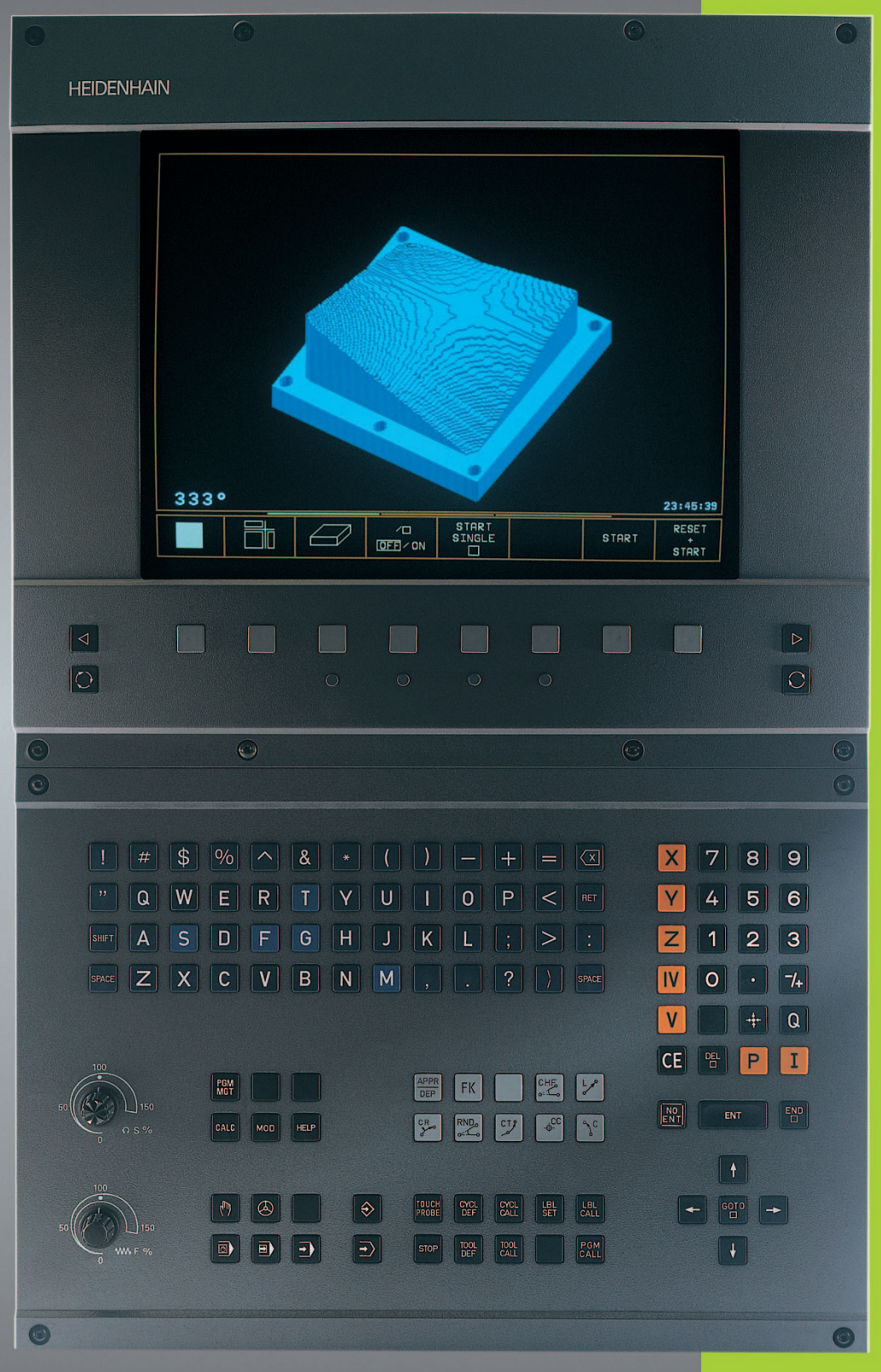

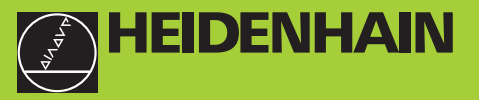

**TNC 410** 

NC-Software 286 060 xx 286 080 xx

Bruger-håndbog HEIDENHAIN-klartext-dialog

#### Betjeningstaster på billedskærmen

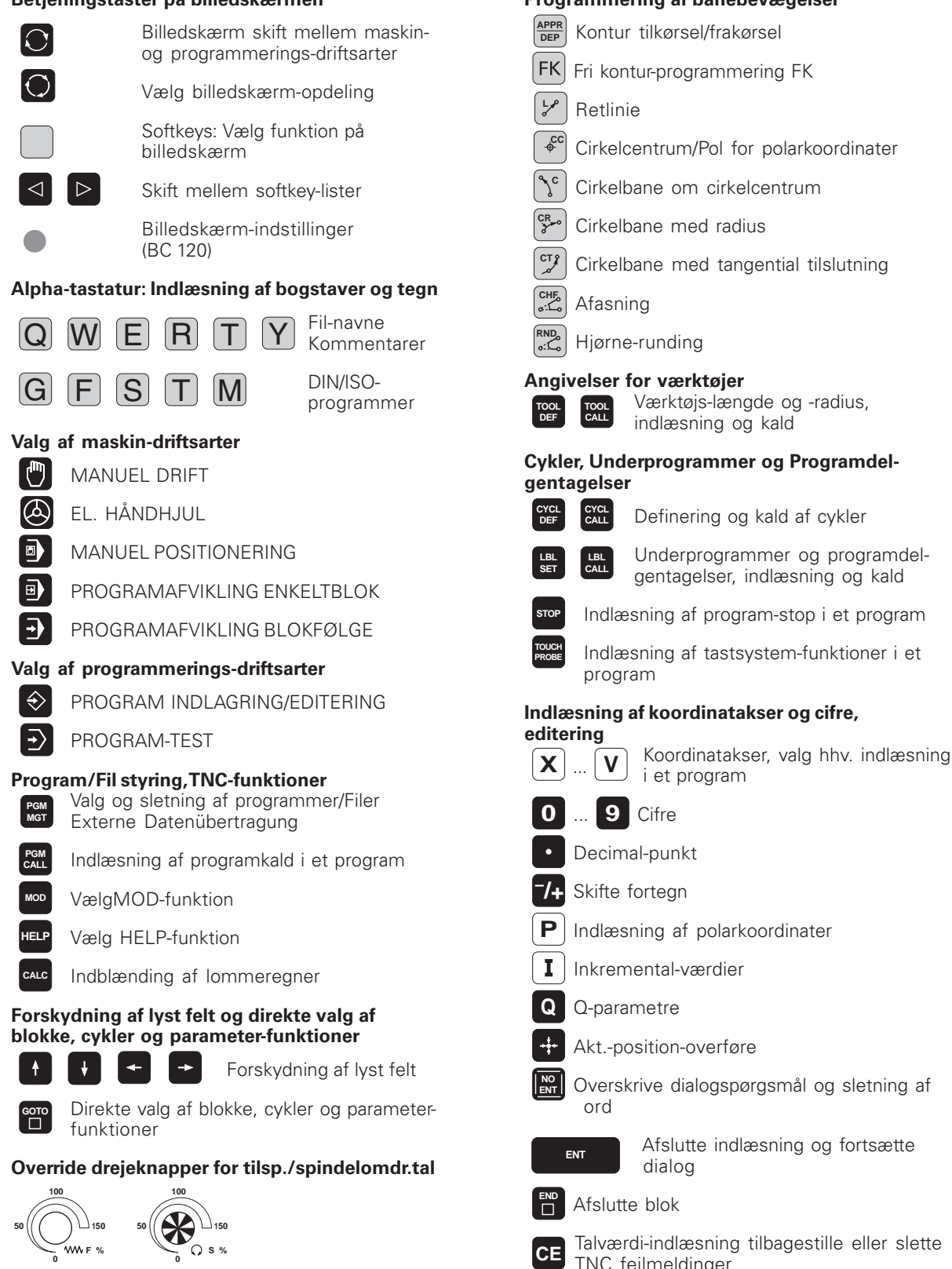

#### Programmering af banebevægelser

- Fri kontur-programmering FK
- Cirkelcentrum/Pol for polarkoordinater
- Cirkelbane om cirkelcentrum
- Cirkelbane med tangential tilslutning
  - Værktøjs-længde og -radius, indlæsning og kald

# Cykler, Underprogrammer og Programdel-

- Definering og kald af cykler
- Underprogrammer og programdelgentagelser, indlæsning og kald
- Indlæsning af program-stop i et program
- Indlæsning af tastsystem-funktioner i et

# Indlæsning af koordinatakser og cifre,

- Indlæsning af polarkoordinater
- Overskrive dialogspørgsmål og sletning af

Afslutte indlæsning og fortsætte

- TNC feilmeldinger
- Afbryde dialog, slette programdel

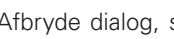

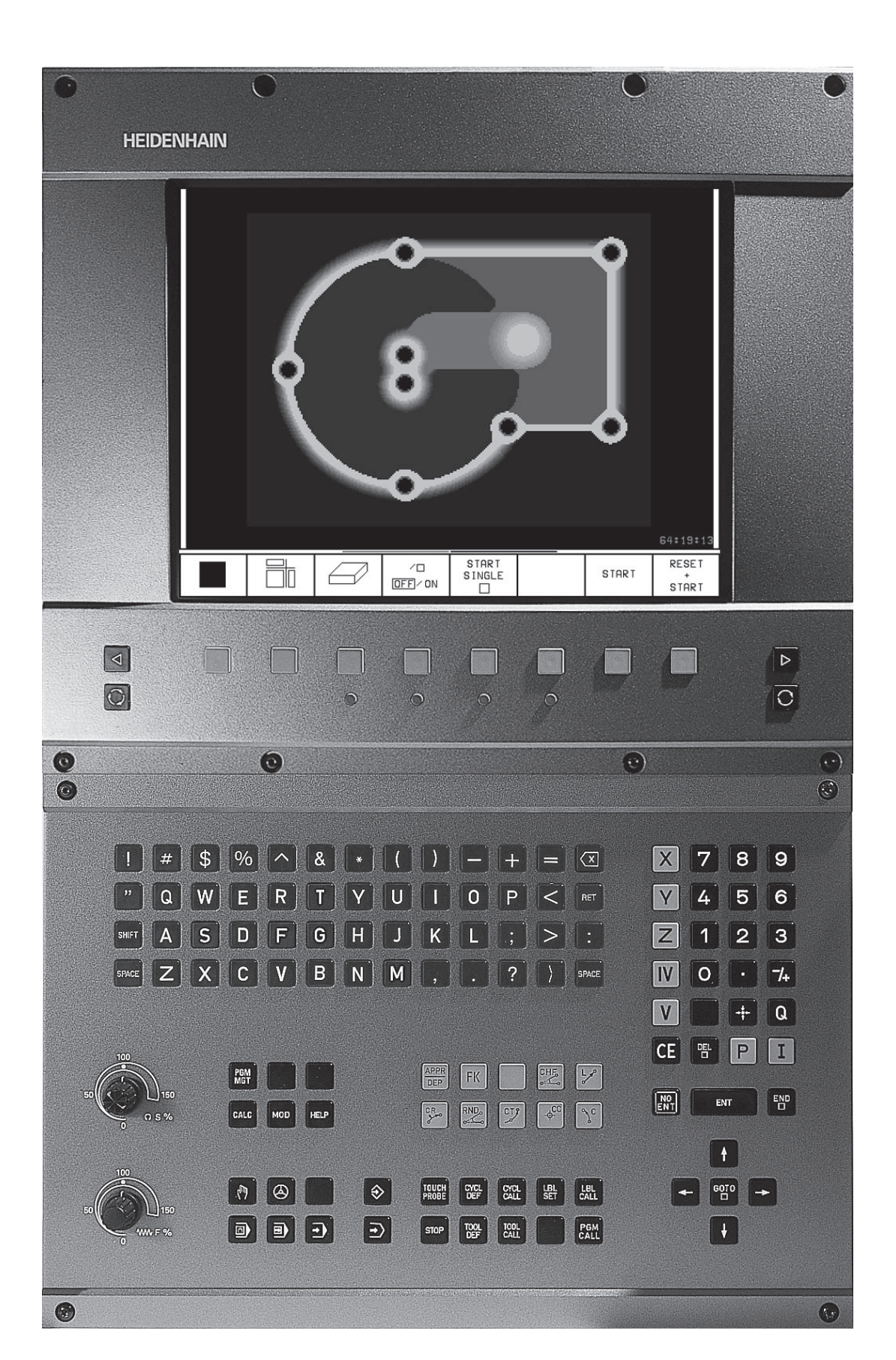

# TNC-Type, Software og Funktioner

Denne håndbog beskriver funktioner, som er til rådighed i TNC'er med følgende NC-software-numre.

| TNC-Type | NC-software-nr. |
|----------|-----------------|
| TNC 410  | 286 060 xx      |
| TNC 410  | 286 080 xx      |

Maskinfabrikanten tilpasser det anvendelige brugsomfang af TNC'en med maskin-parametrene på de enkelte maskiner. Derfor er der i denne håndbog også beskrevet funktioner, som ikke er til rådighed i alle TNC'er.

TNC-funktioner, som ikke er til rådighed i alle maskiner, er eksempelvis:

- Tastfunktion for 3D-tastsystem
- Digitaliserings-option
- Værktøjs-opmåling med TT 120
- Gevindboring uden kompenserende patron

Sæt Dem venligst i forbindelse med maskinfabrikanten, for individuel hjælp til at lære Deres styrede maskine at kende.

Mange maskinfabrikanter og HEIDENHAIN tilbyder TNC programmerings-kurser. Deltagelse i et sådant kursus er anbefalelsesværdigt, for intensivt at blive fortrolig med TNCfunktionerne.

#### Forudset anvendelsesområde

TNC'en svarer til klasse A ifølge EN 55022 og er hovedsageligt forudset for brug i industrielle områder.

# Inhold

#### Introduktion

Manuel drift og opretning

Positionering med manuel indlæsning

Programmering Grundlaget, Fil-styring, Programmeringshjælp

Programmering: Værktøjer

Programmering: Kontur programmering

**Programmering: Hjælpe-funktioner** 

**Programmering: Cykler** 

Programmering: Underprogrammer og programdel-gentagelser

**Programmering: Q-parametre** 

Program-test og programafvikling

**3D-tastsystemer** 

Digitalisering

**MOD**-funktioner

Tabeller og oversigter

#### **1 INTRODUKTION ..... 1**

- 1.1 TNC 410 ..... 2
- 1.2 Billedskærm og betjeningsfelt ..... 3
- 1.3 Driftsarter ..... 5
- 1.4 Status-display ..... 9
- 1.5 Tilbehør: 3D-tastsystemer og elektroniske håndhjul fra HEIDENHAIN ..... 12

#### 2 MANUEL DRIFT OG OPRETNING ..... 13

- 2.1 Indkobling ..... 14
- 2.2 Kørsel med maskinakserne ..... 15
- 2.3 Spindelomdrejningstal S, Tilspænding F og Hjælpefunktion M ..... 18
- 2.4 Henføringspunkt-fastlæggelse (uden 3D-tastsystem) ..... 19

#### **3 POSITIONERING MED MANUEL INDLÆSNING ..... 21**

3.1 Programmering og afvikling af enkle positioneringsblokke ..... 22

#### 4 PROGRAMMERING: GRUNDLAGET, FIL-STYRING, PROGRAMMERINGSHJÆLP ..... 25

- 4.1 Grundlaget ..... 26
- 4.2 Fil-styring ..... 31
- 4.3 Åbning og indlæsning af programmer ..... 34
- 4.4 Programmerings-grafik ..... 39
- 4.5 Indføj kommentarer ..... 40
- 4.6 Hjælpe-funktion ..... 41

#### 5 PROGRAMMERING: VÆRKTØJER ..... 43

- 5.1 Værktøjshenførte indlæsninger ..... 44
- 5.2 Værktøjs-data ..... 45
- 5.3 Værktøjs-korrektur ..... 52
- 5.4 Værktøjs-opmåling medTT 120 ..... 56

# Inhold

#### 6 PROGRAMMERING: KONTUR PROGRAMMERING ..... 63

6.1 Oversigt: Værktøjs-bevægelser ..... 64

6.2 Grundlaget for banefunktioner ..... 65

6.3 Kontur tilkørsel og frakørsel ..... 68

Oversigt: Baneformer for tilkørsel og frakørsel af kontur ..... 68

Vigtige positioner ved til- og frakørsel ..... 68

Tilkørsel ad en retlinie med tangential tilslutning: APPR LT ..... 70

Kørsel ad en retlinie vinkelret på første konturpunkt: APPR LN ..... 70

Kørsel ad en cirkelbane med tangential tilslutning: APPR CT ..... 71

Kørsel ad en cirkelbane med tangential tilslutning af konturen og retlinie-stykke: APPR LCT ..... 72

Frakørsel ad en retlinie med tangential tilslutning: DEP LT ..... 73

Frakørsel ad en retlinie vinkelret på sidste konturpunkt: DEP LN ..... 73

Frakørsel ad en cirkelbane med tangential tilslutning: DEP CT ..... 74

Frakørsel ad en cirkelbane med tangential tilslutning til konturen og ret-linistykke: DEP LCT ..... 75

6.4 Banebevægelser – retvinklede koordinater ..... 76

Oversigt over banefunktioner ..... 76

Retlinie L ..... 77

Indføj affasning CHF mellem to retlinier ..... 77

Cirkelcentrum CC ..... 78

Cirkelbane C om cirkelcentrum CC ..... 79

Cirkelbane CR med fastlagt radius ..... 80

Cirkelbane CT med tangential tilslutning ..... 81

Hjørne-runding RND ..... 82

Eksempel: Retliniebevægelse og affasning kartesisk ..... 83

Eksempel: Helcirkel kartesisk ..... 84

Eksempel: Cirkelbevægelse kartesisk ..... 85

6.5 Banebevægelser – polarkoordinater ..... 86

Polarkoordinat-udspring: Pol CC ..... 86

Retlinie LP ..... 87

Cirkelbane CP om Pol CC ..... 87

Cirkelbane CTP med tangential tilslutning ..... 88

Skruelinie (Helix) ..... 88

Eksempel: Retliniebevægelse polar ..... 90

Eksempel: Helix ..... 91

- 6.6 Banebevægelser Fri kontur-programmering FK ..... 92
  - Grundlaget ..... 92 Grafik ved FK-programmering ..... 92 Åbning af FK-dialog ..... 93 Retlinie frit programmeret ..... 94 Cirkelbane frit programmeret ..... 94 Hjælpepunkter ..... 96 Relativ-henføring ..... 97 Lukkede konturer ..... 97 Eksempel: FK-programmering 1 ..... 98 Eksempel: FK-programmering 2 ..... 99 Eksempel: FK-programmering 3 ..... 100

#### 7 PROGRAMMERING: HJÆLPE-FUNKTIONER ..... 103

- 7.1 Indlæsning af hjælpe-funktioner M og STOP ..... 104
- 7.2 Hjælpe-funktioner for Programafvik-lings-kontrol, spindel og kølemiddel ..... 105
- 7.3 Hjælpe-funktioner for koordinatangivelser ..... 105
- 7.4 Hjælpe-funktioner for baneforhold ..... 107

Hjørne overgange: M90 ..... 107

Indføjelse af konturovergange mellem vilkårlige konturelementer: M112 ..... 108

Konturfilter: M124 ..... 110

Bearbejdning af små konturtrin: M97 ..... 112

Komplet bearbejdning af åbne konturhjørner : M98 ..... 113

Tilspændingsfaktor for indstiksbevægelser: M103 ..... 114

Konstant tilspændingshastighed på værktøjs-skæret: M109/M110/M111 ..... 115

Forudberegning af radiuskorrigeret kontur (LOOK AHEAD): M120 ..... 115

7.5 Hjælpe-funktioner for rundakser ..... 117

Køre med rundakser vej-optimeret: M126 ..... 117

Reducering af visning af rundakse til en værdi under 360°: M94 ..... 117

#### 8 PROGRAMMERING: CYKLER ..... 119

8.1 Generelt om cykler ..... 120 8.2 Punkt-tabeller ..... 122 Indlæsning af punkt-tabeller ..... 122 Vælg punkt-tabeller i program ..... 122 Kald af cyklus i forbindelse med punkt-tabeller ..... 123 8.3 Borecykler ..... 124 DYBDEBORING (cyklus 1) ..... 124 BORING (cyklus 200) ..... 126 REIFNING (cyklus 201) ..... 127 UDDREJNING (cyklus 202) ..... 128 UNIVERSAL-BORING (cyklus 203) ..... 129 UNDERSÆNKNING-BAGFRA (cyklus 204) ..... 131 GEVINDBORING med komp.patron (cyklus 2) ..... 133 GEVINDBORING uden kompenserende patron GS (cyklus 17) ..... 134 Eksempel: Borecykler ..... 135 Eksempel: Borecykler ..... 136 Eksempel: Borecykler i forbindelse med punkt-tabeller ..... 137 8.4 Cykler for fræsning af lommer, tappe og noter ..... 139 LOMMEFRÆSNING (cyklus 4) ..... 140 LOMME SLETNING (cyklus 212) ..... 141 SLETFRÆSNING AFTAP (cyklus 213) ..... 143 CIRKULÆR LOMME (cyklus 5) ..... 144 SLETFRÆSNING AF RUND LOMME (cyklus 214) ..... 146 SLETFRÆSNING AF RUNDETAPPE (cyklus 215) ..... 147 NOTFRÆSNING (cyklus 3) ..... 149 NUT (Langt hul) med pendlende indstikning (cyklus 210) ..... 150 RUND NOT (Langt hul) med pendlende indstikning (cyklus 211) ..... 152 Eksempel: Fræsning af lomme, tappe og noter ..... 154 Eksempel: Firkant-lomme skrubbe og slette i forbindelse med punkt-tabeller ..... 156 8.5 Cykler for fremstilling af punkt-mønster ..... 158 PUNKTMØNSTER PÅ CIRKEL (cyklus 220) ..... 159 PUNKTMØNSTER PÅ LINIER (cyklus 221) ..... 160 Eksempel: Hulkreds ..... 162

Inhold

8.6 SL-cykler ..... 164

KONTUR (cyklus 14) ..... 165 Overlappede konturer ..... 166 FORBORING (cyklus 15) ..... 168 SKRUBNING (Zyklus 6) ..... 169 KONTURFRÆSNING (cyklus 16) ..... 171 Eksempel: Lomme skrubning ..... 172 Eksempel: Forboring af overlappede konturer, skrubning, sletfræsning ..... 174 8.7 Cykler for planfræsning ..... 176 PLANFRÆSNING (cyklus 230) ..... 176 SKRÅ OVERFLADE (cyklus 231) ..... 178 Eksempel: Nedfræsning ..... 180 8.8 Cykler for koordinat-omregning ..... 181 NULPUNKT-forskydnin (cyklus 7) ..... 182 NULPUNKT-forskydning med nulpunkt-tabeller (cyklus 7) ..... 182 SPEJLING (cyklus 8) ..... 184 DREJNING (cyklus 10) ..... 185 DIM.FAKTOR (cyklus 11) ..... 186 Eksempel: Koordinat-omregningscykler ..... 188 8.9 Special-cykler ..... 190 DVÆLETID (cyklus 9) ..... 190 SPINDEL-ORIENTERING (cyklus 13) ..... 191 9 PROGRAMMERING: UNDERPROGRAMMER OG PROGRAMDEL-GENTAGELSER ..... 193 9.1 Kendetegn for underprogrammer og programdel-gentagelser ..... 194 9.2 Underprogrammer ..... 194

- 9.3 Programdel-gentagelser ..... 195
- 9.4 Vilkårligt program som underprogram ..... 196
- 9.5 Sammenkædninger ..... 197
  - Underprogram i underprogram ..... 197
  - Gentage programdel-gentagelser ..... 198
  - Underprogram gentagelse ..... 199
- 9.6 Programmerings-eksempler ..... 200
  - Eksempel: Konturfræsning med flere fremrykninger ..... 200
  - Eksempel: Hulgrupper ..... 201
  - Eksempel: Hulgruppe med flere værktøjer ..... 202

#### 10 PROGRAMMERING: Q-PARAMETRE ..... 205

10.1 Princip og funktionsoversigt ..... 206

- 10.2 Familieemne Q-Parametre istedet for talværdier ..... 207
- 10.3 Beskrivelse af konturer med matmatiske funktioner ..... 208
- 10.4 Vinkelfunktioner (Trigonometri) ..... 210
- 10.5 Betingede spring med Q-parametre ..... 211
- 10.6 Kontrol og ændring af Q-parametre ..... 212
- 10.6 Kontrol og ændring af Q-parametre ..... 212
- 10.7 Øvrige funktioner ..... 213
- 10.8 Direkte indlæsning af formler ..... 219
- 10.9 Reserverede Q-parametre ..... 222
- 10.10 Programmerings-eksempler ..... 224 Eksempel: Ellipse ..... 224 Eksempel: Konkav cylinder med radiusfræser ..... 226 Eksempel: Konveks kugle med skaftfræser ..... 228

#### 11 PROGRAM-TEST OG PROGRAMAFVIKLING ..... 231

- 11.1 Grafik ..... 232
- 11.2 Program-test ..... 236
- 11.3 Programafvikling ..... 238
- 11.4 Blokvis overførsel: Udførelse af lange programmer ..... 245
- 11.5 Overspringe blokke ..... 246
- 11.6 Valgfrit programmerings-stop ..... 246

#### 12 3D-TASTSYSTEMER ..... 247

- 12.1 Tastcykler i driftart manuel drift og El. Håndhjul ..... 248
- 12.2 Henføringspunkt-fastlæggelse med 3D-tastsystemer ..... 251
- 12.3 Emne opmåling med 3D-tastsystemer ..... 254

#### 13 DIGITALISERING ..... 259

- 13.1 Digitalisering med kontakt tastsystem (option) ..... 260
- 13.2 Programmering af digitaliserings-cykler ..... 261
- 13.3 Digitalisering af bugtet kurve ..... 262
- 13.4 Digitalisering af højdekurver ..... 263
- 13.5 Anvendelse af digitaliseringsdata i et bear-bejdnings-program ..... 265

#### 14 MOD-FUNKTIONER ..... 267

- 14.1 Valg, ændre og forlade MOD-funktioner ..... 268
- 14.2 System-Informationen ..... 268
- 14.3 Indlæs nøgle-tal ..... 269
- 14.4 Indretning af datainterface ..... 269
- 14.5 Maskinspecifikke bruger-parametre ..... 271
- 14.6Valg af positions-visning ..... 272
- 14.7 Valg af målesystem ..... 272
- 14.8 Valg af programmeringssprog ..... 273
- 14.9 Indlæsning af kørselsområde- begrænsninger ..... 274
- 14.10 Udføre HJÆLP-funktion ..... 275

#### 15 TABELLER OG OVERSIGTER ..... 277

- 15.1 Generelle bruger-parametre ..... 278
  - Indlæsemuligheder for maskinparametre ..... 278
  - Valg af generelle brugerparametre ..... 278
  - Extern dataoverførsel ..... 279
  - 3D-tastsystem og digitalisering ..... 280
  - TNC-displays,TNC-editor ..... 282
  - Bearbejdning og programafvikling ..... 287
  - Elektroniske håndhjul ..... 289
- 15.2 Stikforbindelser og tilslutningskabel for datainterface ..... 290
- 15.3 Tekniske informationer ..... 292
  - TNC-karakteristik ..... 292
  - Programmerbare funktioner ..... 293
  - TNC-data ..... 294
- 15.4TNC-fejlmeldinger ..... 295
  - TNC-fejlmeldinger ved programmering ..... 295
  - TNC-fejlmeldinger ved program-test og programafvikling ..... 296
  - TNC-fejlmeldinger ved digitalisering ..... 299
- 15.5 Udskiftning af buffer-batteri ..... 300

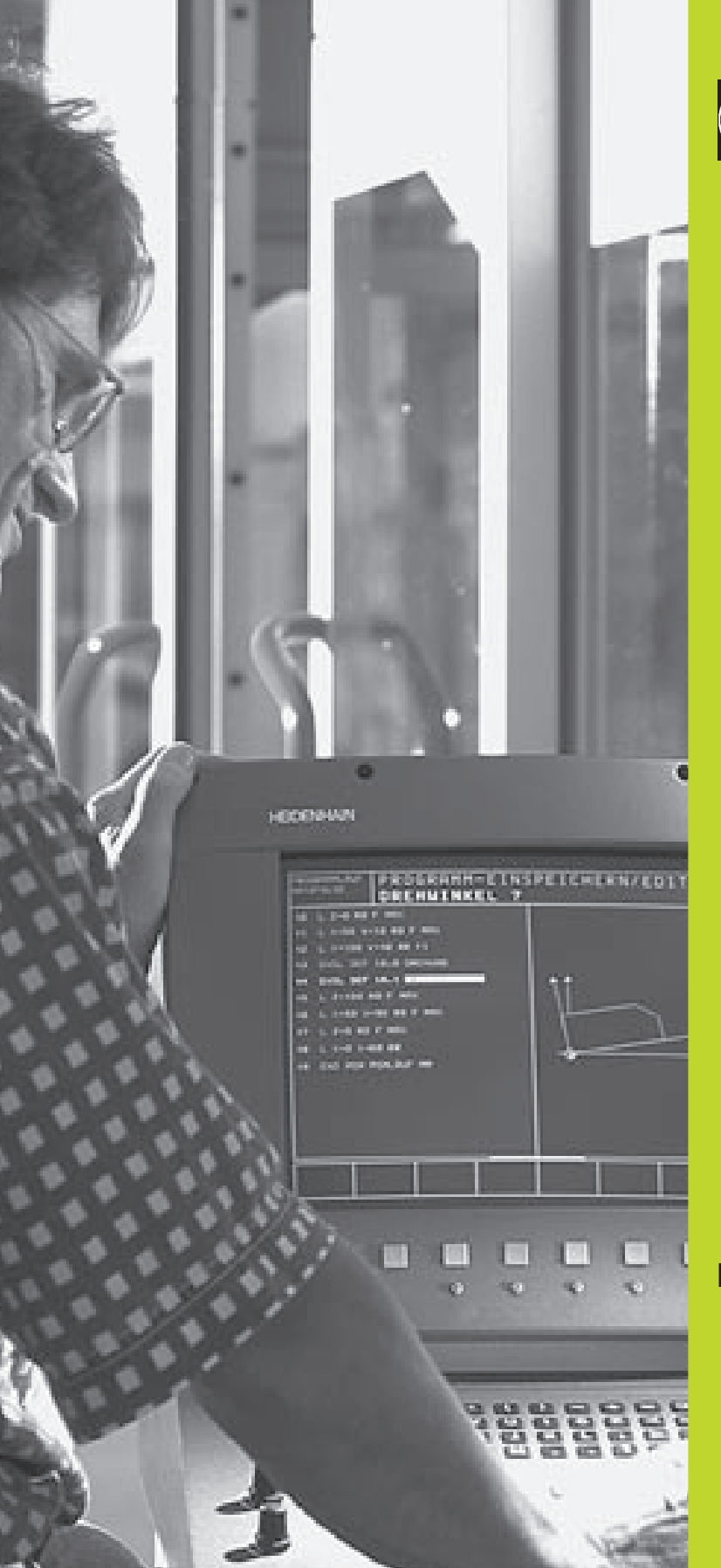

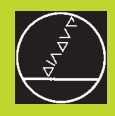

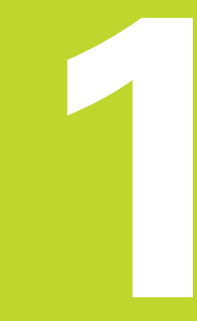

# Introduktion

# 1.1 TNC 410

HEIDENHAIN TNC'ere er værkstedsorienterede bane-styringer, med hvilke De kan programmere sædvanelige fræse- og bore-arbejder på maskinen i en let forstålig klartext-dilog. De er beregnet til brug på fræse- og boremaskiner såvel som bearbejdningscentre med indtil 4 akser. Yderligere kan De programmere en vinkelposition for spindelen.

Tastatur og billedskærms-fremstillinger er udlagt meget overskueligt, således at De hurtigt og let kan få fat i alle funktioner.

#### Programmering: HEIDENHAIN klartext-dialog og DIN/ISO

Program-fremstillingen er særdeles enkel i den brugervenlige HEIDENHAIN-klartext-dialog. En programmerings-grafik viser de enkelte bearbejdnings-skridt under programindlæsningen. Herudover er den frie kontur-programmering FK til stor hjælp, hvis der ikke foreligger en NC-korrekt tegning. En grafisk simulering Den grafiske simulation af emnebearbejdningen er mulig under en program-test. programmere en TNC efter DIN/ISO eller i DNC-drift.

Et program kan også indlæses, samtidig med at et andet program udfører en emnebearbejdning.

#### Kompatibilitet

TNC<sup>'</sup>en kan udføre alle bearbejdningsprogrammer, som er fremstillet på HEIDENHAIN-banestyringer fra og med TNC 150B.

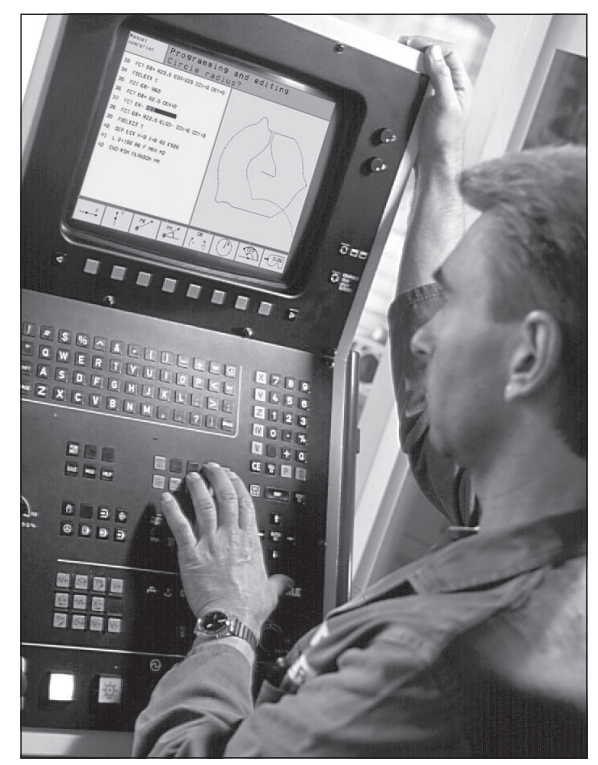

# 1.2 Billedskærm og betjenin<mark>gfel</mark>t

# 1.2 Billedskærm og betjeningsfelt

#### Billedskærmen

TNC en kan leveres enten med farve-billedskærmen BC 120 (CRT) eller med farve-fladbilledskærm BF 120 (TFT). Billedet for oven til højre viser betjeningselementerne på BC 120, billedet til Abbildung højre i midten viser betjeningselementerne på BF 120:

1 Hovedlinie

Ved indkoblet TNC viser billedskærmen i hovedlinien den valgte driftsart.

2 Softkeys

I den nederste linie viser TNC en yderligere funktioner i en Softkey-liste. Disse funktioner vælger De med de underliggende taster 3. Til orientering viser den smalle bjælke direkte over softkey-listen antallet af softkey-lister, som kan vælges med de sorte piltaster i hver side. Den aktive softkey-liste vises som en oplyst bjælke.

- 3 Softkey-taster, funktion vises på skærmen
- 4 Skift mellem softkey-lister
- 5 Fastlæggelse af billedskærms-opdeling
- 6 Billedskærm-omskiftertaste for maskin- og programmeringsdriftsarter

#### Yderligere taster på BC 120

- 7 Afmagnetisering af billedskærm; Forlade hovedmenuen for billedskærm-indstilling
- 8 Valg af hovedmenu for billedskærm-indstilling
  I hovedmenuen: Forskydning af det lyse felt nedad
  I undermenuen: Værdien formindskes
  Forskydning af billede til venstre eller nedad
- I hovedmenuen: Forskydning af det lyse felt opad
  I undermenuen: Værdien forstørres
  Forskydning af billedet til højre eller opad
- 10 I hovedmenuen: Vælg undermenu I undermenu: Forlad undermenu

Billedskærm-indstillinger: Se næste side

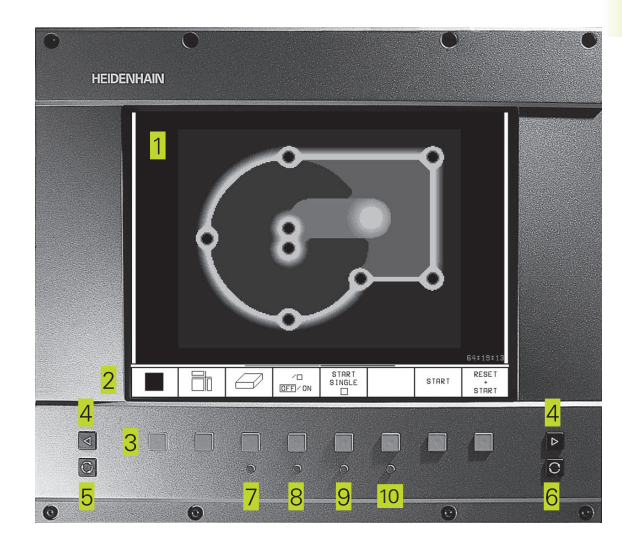

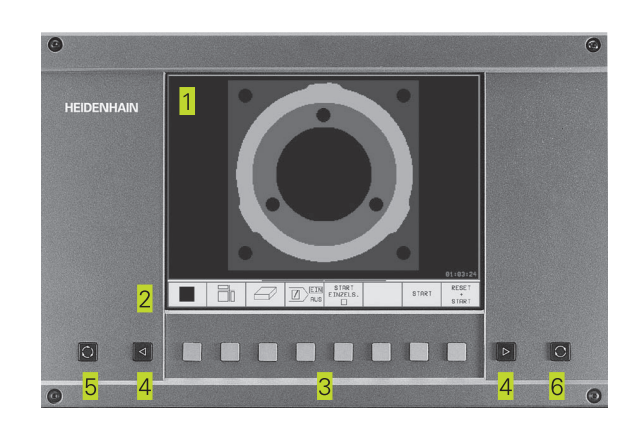

| Hovedmenu-dialog | Funktion                             |
|------------------|--------------------------------------|
| LYSSTYRKE        | Ændring af lysstyrke                 |
| KONTRAST         | Ændring af kontrast                  |
| H-POSITION       | Ændring af horisontal billedposition |
| H-STØRRELSE      | Ændring af billedbredde              |
| V-POSITION       | Ændring af vertikal billedposition   |
| V-STØRRELSE      | Ændring af billedhøjde               |
| SIDE-PIN         | Korrektion af tøndeformet fejl       |
| TRAPEZOID        | Korrektion af trapezformet fejl      |
| ROTATION         | Korrektion af skråt billede          |
| FARVETEMP        | Ændring af farvetemperatur           |
| R-GAIN           | Ændring af den røde farvestyrke      |
| B-GAIN           | Ændring af den blå farvestyrke       |
| RECALL           | Ingen funktion                       |

BC 120 er følsom overfor magnetiske eller elektromagnetisk indstråling. Placering og geometri af billedet kan herved forstyrres betragtligt. Vekselstrøms felter kan føre til et periodisk billedskift eller til en billedforstyrrelse.

#### Billedskærms-opdeling

Brugeren vælger opdelingen af billedskærmen: Således kan TNC'en f.eks. i driftsart PROGRAM INDLAGRING/EDITERING vise programmet i venstre vindue, medens det højre vindue samtidig viser f.eks. en programmerings-grafik. Alternativt lader sig i højre vindue også vise et hjælpebillede med cyklus-definition eller udelukkende programmet i et stort vindue. Hvilke vinduer TNC'en kan vise, er afhængig af den valgte driftsart.

Ændring af en billedskærms-opdeling:

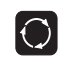

Tryk på billedskærms-omskifter-tasten: Softkeylisten viser de mulige billedskærms-opdelinger

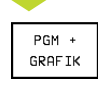

Vælg billedskærm-opdeling med softkey

#### Betjeningsfelt

Billedet til højre viser tasterne på betjeningsfeltet, grupperet efter deres funktion:

- 1 Alfa-tastatur for indlæsning af tekst, filnavne og DIN/ISO-programmeringer
- 2 Fil-styrinng, MOD-Funktion, HELP-Funktion
- 3 Programmerings-driftsarter
- 4 Maskin-driftsarter
- 5 Åbning af programmerings-dialog
- 6 Pil-taster og springanvising GOTO
- 7 Talindlæsning og aksevalg

Funktionerne af de enkelte taster er sammenfattet på den første folde-ud-side. Externe taster, som f.eks. NC-START, er beskrevet i maskinhåndbogen.

### 1.3 Driftsarter

For de forskellige funktioner og arbejdsskridt, som er nødvendige for emnets fremstilling, tilbyder TNC'en følgende driftsarter:

#### Manuel drift og el.håndhjul HÅNDHJUL

Indretningen af maskinen sker i MANUEL DRIFT. I denne driftsart lader maskinakserne sig positionere manuelt eller skridtvis og henføringspunkter fastlægge.

Driftsart EL. Driftsarten el. håndhjul understøtter den manuelle kørsel med maskinakserne med et elektronisk håndhjul HR.

#### Softkeys til billedskærm-opdeling

Her er ingen valgmuligheder til rådighed. TNC'en viser altid positions-visning.

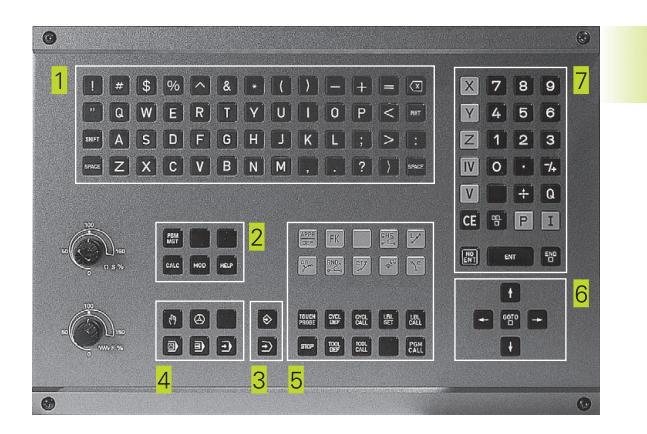

.3 Driftsarter

| MANUE            | L DRI                   | FT                      |                         |                            |                   |             |   |
|------------------|-------------------------|-------------------------|-------------------------|----------------------------|-------------------|-------------|---|
|                  |                         |                         |                         |                            |                   |             |   |
| KALK             | . Х<br>Ү<br>Z           |                         | - 1 :<br>+ 1 :<br>+ 1 : | 39.<br>35.<br>63.          | 56)<br>60)<br>36) | 0<br>0<br>0 |   |
| акт. Х<br>Ү<br>Z | : – 1<br>' + 1<br>! + 1 | 39.56<br>35.60<br>63.36 | 50<br>10<br>50          | T 1<br>F Ø<br>S 4          | Z<br>000          | M3/         | 9 |
| м                | s                       | KANT-<br>TASTER         |                         | MÂLE-<br>SKRIDT<br>DFF/ ON | DA TUM<br>SE T    |             |   |

#### Positionering med manuel indlæsning

l denne driftsart kan man programmere enkle kørselsbevægelser, f.eks. for planfræsning eller forpositionering.

#### Softkeys til billedskærm-opdeling

| Vindue                                                               | Softkey                     |
|----------------------------------------------------------------------|-----------------------------|
| Program                                                              | PGM                         |
| Til venstre: Program, til højre: Generelle program-<br>informationer | PGM +<br>PGM<br>STATUS      |
| Til venstre: Program, til højre: Positioner og<br>koordinater        | PGM +<br>POS.<br>STATUS     |
| Til venstre: Program, til højre: Informationer om<br>værktøjer       | PGM +<br>TOOL<br>STATUS     |
| Til venstre: Program, til højre: Koordinat-<br>omregninger           | PGM +<br>C.TRANS.<br>STATUS |

#### Program-indlagring/editering

Deres bearbejdnings-programmer fremstiller De i denne driftsart. Alsidig understøttelse og udvidelse ved programmering tilbyder den fri kontur-programmering, de forskellige cykler og Q-parameterfunktioner. Efter ønske viser programmerings-grafik´en de enkelte skridt.

#### Softkeys til billedskærm-opdeling

| Vindue                                                                      | Softkey         |
|-----------------------------------------------------------------------------|-----------------|
| Program                                                                     | PGM             |
| Til venstre: Program, til højre: Hjælpebillede ved cyklus-<br>programmering | PGM +<br>FIGUR  |
| til venstre: Program, til højre: Programgrafik                              | PGM +<br>GRAFIK |
| Programmerings-grafik                                                       | GRAPHICS        |

| PROGR                                                                        | PROGRAM-INDLÆSNING                                                                            |                                                                                         |                                                                                  |                                                       |                    |             |                    |
|------------------------------------------------------------------------------|-----------------------------------------------------------------------------------------------|-----------------------------------------------------------------------------------------|----------------------------------------------------------------------------------|-------------------------------------------------------|--------------------|-------------|--------------------|
| 0 BE<br>1 BL<br>2 BL<br>3 TO<br>4 TO<br>6 L<br>7 L<br>9 CC<br>10 LP<br>11 RN | GIN F<br>K FOR<br>OL DE<br>OL DE<br>OL CF<br>Z+50<br>Z+50<br>Z+50<br>Z+50<br>R<br>PR+<br>D R1 | PGM 35<br>RM 0.1<br>F 1 L<br>F 2 L<br>D R0 F<br>R0 F<br>R0 F<br>R0 F<br>Y + 6<br>- 14 F | 507 MM<br>2 X+2<br>+0 R+<br>+0 R+<br>Z S10<br>MAX M1<br>50 R0<br>1AX M1<br>PA+45 | 1<br>20<br>20<br>4<br>54<br>500<br>13<br>FMAX<br>FMAX | Y-20<br>20 Z<br>M8 | Z-20<br>2+0 | )                  |
| KALK. X<br>Y<br>Z                                                            | + 1<br>+ 2                                                                                    | 50.00<br>25.00<br>50.00                                                                 | 10<br>10<br>10                                                                   | T<br>FØ<br>S                                          |                    | M5/         | 9                  |
| SIDE<br>Î                                                                    | SIDE<br>Û                                                                                     |                                                                                         | BEGYND                                                                           | SLUT                                                  |                    | FIND        | INSERT<br>NC BLOCK |

#### **Program-test**

TNC en simulerer programmer og programdele i driftsart programtest, for at finde ud af f.eks. geometriske uforeneligheder, manglende eller forkerte angivelser i programmet og beskadigelser af arbejdsområdet. Simuleringen bliver understøttet grafisk med forskellige billeder.

#### Softkeys til billedskærm-opdeling

| Vindue                                                               | Softkey                     |
|----------------------------------------------------------------------|-----------------------------|
| Program                                                              | PGM                         |
| Test-grafik                                                          | GRAPHICS                    |
| Til venstre: Program, tilhøjre: Test-grafik                          | PROGRAM<br>+<br>GRAFIK      |
| Til venstre: Program, til højre: Generelle program-<br>informationer | PGM +<br>PGM<br>STATUS      |
| Til venstre: Program, til højre: Positioner og<br>koordinater        | PGM +<br>POS.<br>STATUS     |
| Til venstre: Program, til højre: Informationer om<br>værktøjer       | PGM +<br>TOOL<br>STATUS     |
| Til venstre: Program, til højre: Koordinat-<br>omregninger           | PGM +<br>C.TRANS.<br>STATUS |

| PROGRAMTEST                                                                                                    |                                         |
|----------------------------------------------------------------------------------------------------|-----------------------------------------|
| 0 BEGIN PGM 3507 MM<br>1 BLK FORM 0.1 Z X-20 Y-20 Z-20<br>2 BLK FORM 0.2 X+20 Y+20 Z+0<br>3 TOOL DEF 1 L+0 R+6<br>4 TOOL DEF 2 L+0 R+4<br>5 TOOL CALL 1 Z S1000<br>6 L Z+50 R0 FMAX M3<br>7 L X+50 Y+50 R0 FMAX M8<br>8 L Z-5 R0 FMAX M1<br>9 CC X+0 Y+0<br>10 LP RR14 PR+45 RR F500 |                                         |
| 11 RND R1                                                                                                    | 0° 00:01:17                             |
| KRLK. X +150.000<br>Y −25.000<br>Z +250.000                                                                                                    | Т<br>F 0<br>S M5/9                      |
| RESET<br>BLK<br>FORM                                                                                                    | STOP<br>VED START START +<br>NI □ START |

# Programafvikling blokfølge og programafvikling enkeltblok

I programafvikling blokfølge udfører TNC'en et program til programenden eller til en manuel hhv. programmeret afbrydelse. Efter en afbrydelse kan De genoptage programafviklingen.

I programafvikling enkeltblok starter De hver blok med den externe START-taste enkelt.

#### Softkeys til billedskærm-opdeling

| Vindue                                                               | Softkey                     |
|----------------------------------------------------------------------|-----------------------------|
| Program                                                              | PGM                         |
| Til venstre: Program, til højre: Generelle program-<br>informationer | PGM +<br>PGM<br>STATUS      |
| Til venstre: Program, til højre: Positioner og<br>koordinater        | PGM +<br>POS.<br>STATUS     |
| Til venstre: Program, til højre: Informationer om<br>værktøjer       | PGM +<br>TOOL<br>STATUS     |
| Til venstre: Program, til højre: Koordinat-<br>omregninger           | PGM +<br>C.TRANS.<br>STATUS |
| Til venstre: Program, til højre: Værktøjs-opmåling                   | PGM +<br>T.PROBE<br>STATUS  |
|                                                                      |                             |

#### PROGRAMLØB BLOKFØLGE

| ø                                               | BEGIN PGM 3507 M                                                                                                    | 1                                                                          |                | PGM-               | NAVN        | I 3507                          | /   | 1   |
|-------------------------------------------------|----------------------------------------------------------------------------------------------------|----------------------------------------------------------------------------|----------------|--------------------|-------------|---------------------------------|-----|-----|
| 1<br>2<br>3<br>4<br>5<br>6<br>7<br>8<br>9<br>10 | BLK FORM 0.1 2 :<br>BLK FORM 0.2 X+<br>TOOL DEF 1 L+0 R<br>TOOL CALL 1 2 S11<br>L X+50 R0 FMAX L<br>X+50 X+50 R0<br>L Z-5 R0 FMAX M<br>CC X+0 Y+0<br>LP PR+14 PR+45<br>RND R1 | -20 Y-20<br>20 Y+20 3<br>+6<br>+4<br>2000<br>13<br>FMAX M8<br>1<br>RR F500 | Z-20<br>Z+0    | AKT.               | X<br>Y<br>Z | +150.000<br>-25.000<br>+250.000 |     |     |
| ĸF                                              | цк. X +1<br>Y -<br>Z +2                                                                                                    | 50.00<br>25.00<br>50.00                                                    | 10<br>10<br>10 | T<br>F Ø<br>S      | 9           |                                 | M5/ | ' 9 |
| BI<br>OVI                                       | _OKVIS<br>ERFØRE.                                                                                                    |                                                                            |                | GENSKAE<br>POS. VE |             |                                 |     | ]   |

# 1.4 Status-display

#### "Generelt" om status-display

Status-displayet informerer Dem om den aktuelle tilstand af maskinen. Det vises automatisk i alle driftsarter.

I driftsarten manuel drift og el. og positionering med manuel indlæsn ses positions-visningen i det store vindue.

#### Informationer i positions-display

| Symbol       | Betydning                                                     |
|--------------|---------------------------------------------------------------|
| <b>AKT</b> . | Akt eller Soll-koordinater til den aktuelle position          |
| X Y Z        | Maskinakser                                                   |
| SFM          | Omdr.tal S, tilspænding F og virksom hjælpefunktion M         |
| *            | Programafvikling er igang                                     |
| •            | Akse er låst                                                  |
|              | Aksen bliver kørt under hensyntagen til grund-<br>drejningen. |

#### Andre status-displays

Andre status-display giver detaljerede informationer om programafviklingen. De lader sig kalde i alle driftsarter, med undtagelse af program-indlagring/editering.

#### Indkobling af andre status-displays

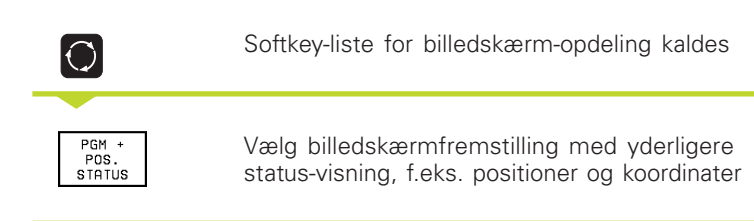

| PROGRAMLØB BLOKFØLGE                                                                                                    |                                                                                                    |
|----------------------------------------------------------------------------------------------------|----------------------------------------------------------------------------------------------------|
| Ø      BEGIN PGM STATUS        1      BLK FORM Ø.1 2        2      BLK FORM Ø.2 X+1        3      TOOL CALL 1 2 X+4        4      L 2+100 RØ FMAX        5      L X-20 Y+50 RØ        6      L 2-2 RØ FMAX        7      LBL 12        8      CYCL DEF 7.0 NULF        9      CYCL DEF 7.1 X+2        10      CYCL DEF 7.3 Z+2 | MM<br>(+0 Y+0 Z-40<br>100 Y+100 Z+0<br>300 DL+0.05 DR+0.04<br>FMAX<br>3<br>PUNKT<br>25.5<br>10<br>12 |
| кяцк. X +172.685<br>Y -9.240<br>Z +238.225                                                                                                    | T 1 Z<br>F 0 <b>R01</b><br>S M5/9                                                                    |
| BLOKVIS<br>OVERFØRE.                                                                                                    | GENSKAB<br>POS. VED ON ON VÆRKTØJS<br>NUED OFF TABEL                                                 |

Efterfølgende er beskrevet forskellige yderligere status-visninger, som De kan vælge som tidligere beskrevet:

# Generelle program-informationer

- 1 Hovedprogram-navn
- 2 Kaldte programmer
- 3 Aktive bearbejdnings-cyklus
- 4 Cirkelcentrum CC (Pol)
- 5 Tæller for dvæletid
- Nummeret på det aktiv underprogram, hhv. aktive programdel-gentagelse/ tæller for den aktuelle programdel-gentagelse
   (5/3: 5 gentagelser programmeret, endnu 3 skal udføres)
- 7 Bearbejdningstid

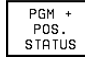

#### Positioner og koordinater

- 1 Positionsvisning
- 2 Art af positionsvisning, f.eks. Akt.-positioner
- 3 Vinkel for grunddrejning

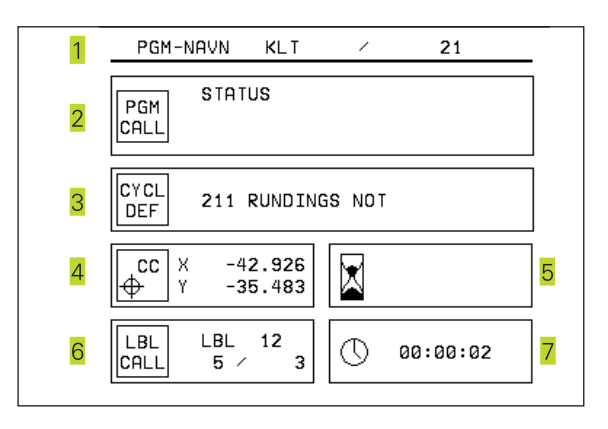

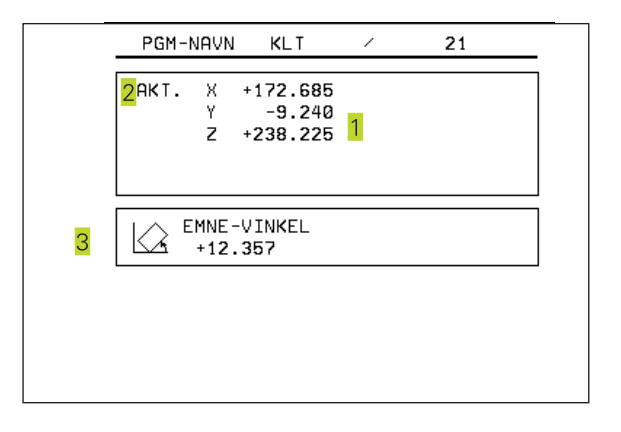

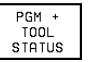

#### Informationer om værktøjer

- Display T: Værktøjs-nummer og -navn Display RT: Nummer og navn på et tvilling-værktøj
- 2 Værktøjsakse
- 3 Værktøjs-længde og -radier
- 4 Sletspån (delta-værdier) fra TOOL CALL (PGM) og værktøjs-tabel (TAB)
- 5 Aktuel- og maximal standtid (TIME 1) Maximal standtid ved TOOL CALL (TIME 2)
- 6 Display af det aktive værktøj og dets (næste) tvilling-værktøj.

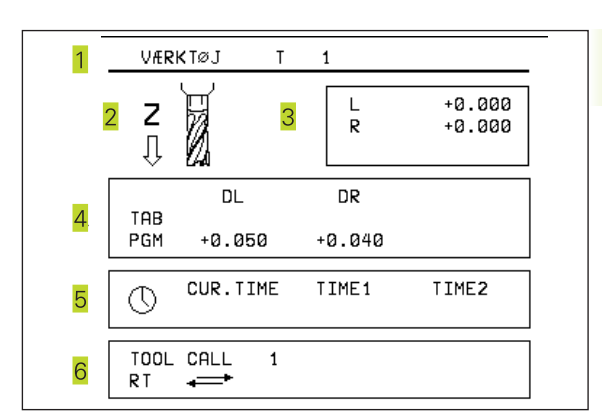

#### PGM + C.TRANS. STATUS

#### Koordinat-omregninger

- 1 Hovedprogram-navn
- 2 Aktiv nulpunkt-forskydning (cyklus 7)
- 3 Aktive drejevinkel (cyklus 10)
- 4 Spejlede akser (cyklus 8)
- 5 Aktiv dimfaktor (cyklus 11 eller cyklus 26)
- Se "8.8 cykler for koordinat-omregning"

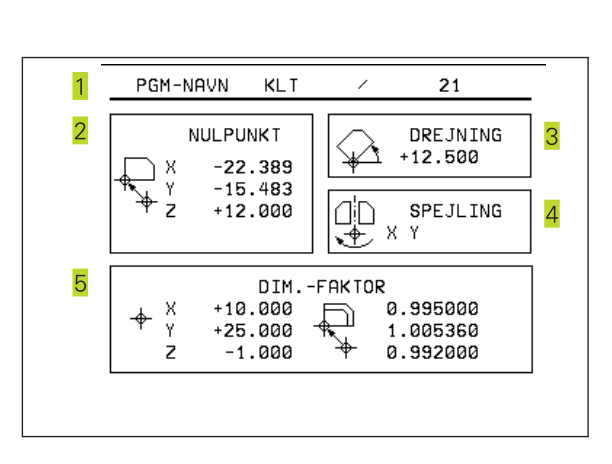

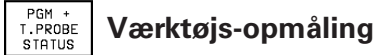

- 1 Nummeret på værktøjet, der skal opmåles
- 2 Display af, at værktøjs-radius eller -længde bliver opmålt
- 3 MIN- og MAX-værdier enkeltskær-opmåling og resultat af måling med roterende værktøj (DYN).
- 4 Nummer af værktøjs-skæret med tilhørende måleværdi. Stjernen efter måleværdien viser, at tolerancen fra værktøjstabellen er blevet overskredet.

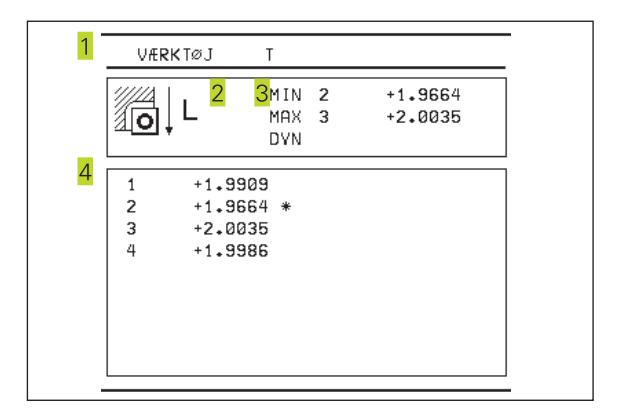

## 1.5 Tilbehør: 3D-tastsystemer og elektroniske håndhjul fra HEIDENHAIN

#### **3D-tastsystemer**

Med de forskellige 3D-tastsystemer fra HEIDENHAIN kan De

- Oprette emner automatisk
- Hurtigt og nøjagtigt fastlægge henføringspunkter
- Udføre målinger på emnet under programafviklingen
- Digitalisere 3D-former (option) såvel som
- Opmåle og kontrollere værktøjer

#### Kontakt tastsystemerne TS 220 og TS 630

Dette tastsystem egner sig særdeles godt til automatisk emneopretning, henføringspunkt-fastlæggelse, til målinger på emnet og for digitalisering. TS 220 overfører kontaktsignalet med et kabel og er derfor et prisgunsigt alternativ, hvis De lejlighedsvis skal digitalisere.

Specielt for maskiner med værktøjsveksler egner TS 630 sig, da den overfører kontaktsignalet via en infrarød-sender trådløst.

Funktionsprincipet: I tastesystemet fra HEIDENHAIN registrerer en optisk kontakt som er slidfri udbøjningen af taststiften. Det registrerede signal foranlediger at Akt.-værdien af den aktuelle taste-position bliver lagret.

Ved digitalisering fremstiller TNC'en fra en serie af således fremskaffede positionsværdier et program med lineære-blokke i HEIDENHAIN-format. Disse programmer lader sig så viderbearbejde i en PC'er med softwaren SUSA, for at kunne korrigere for bestemte værktøjs-former og -radier eller for at kunne udregne positive-/negative-former. Hvis tastkuglen er lig med fræser-radius, er disse programmer med det samme klar til afvikling.

#### Værktøjs-tastsystemet TT 120 for værktøjs-opmåling

TT 120 er et 3D-tastsystem for opmåling og kontrol af værktøjer. TNC en stiller 3 cykler til rådighed, med hvilke man kan fremskaffe værktøjs-radius og -længde ved stillestående eller roterende spindel.

Den specielle robuste konstruktion og høje beskyttelsesgrad gør TT 120 ufølsom overfor kølemiddel og spåner. Kontaktsignalet bliver genereret med en slidfri optisk kontakt, der er kendetegnet ved sin meget høje pålidelighed.

#### De elektroniske håndhjul HR

De elektroniske håndhjul forenkler den præcise manuelle kørsel med akseslæderne. Den kørte strækning pr. håndhjuls-omdrejning er valgbar indenfor et bredt område. Udover indbygningshåndhjulene HR 130 og HR 150 tilbyder HEIDENHAIN det bærbare håndhjul HR 410.

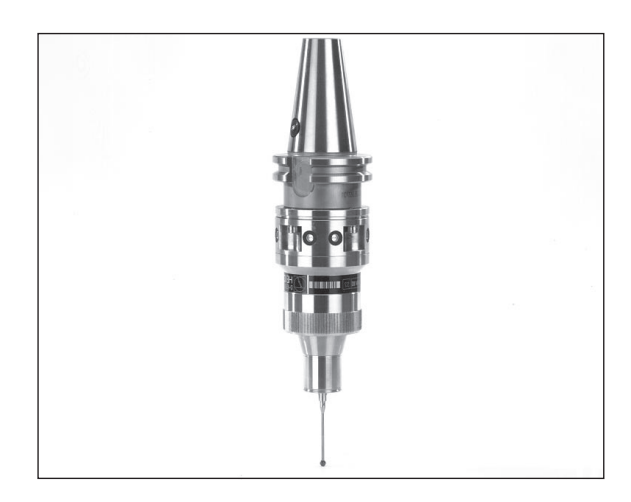

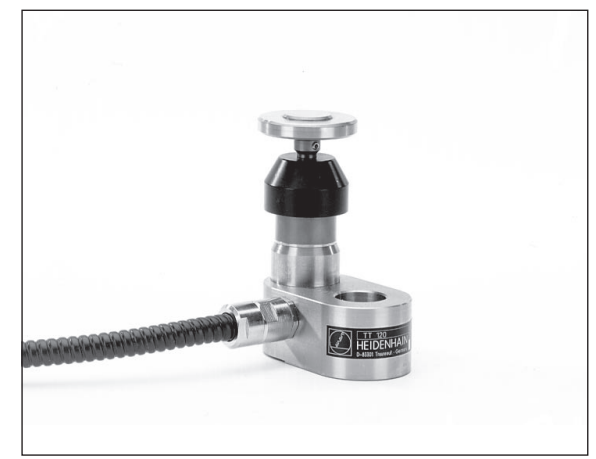

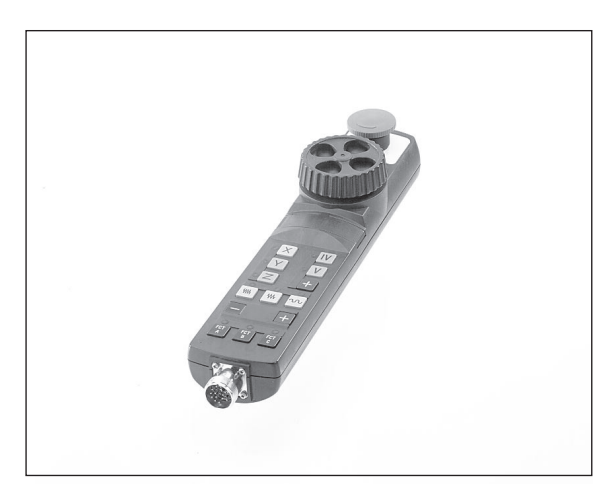

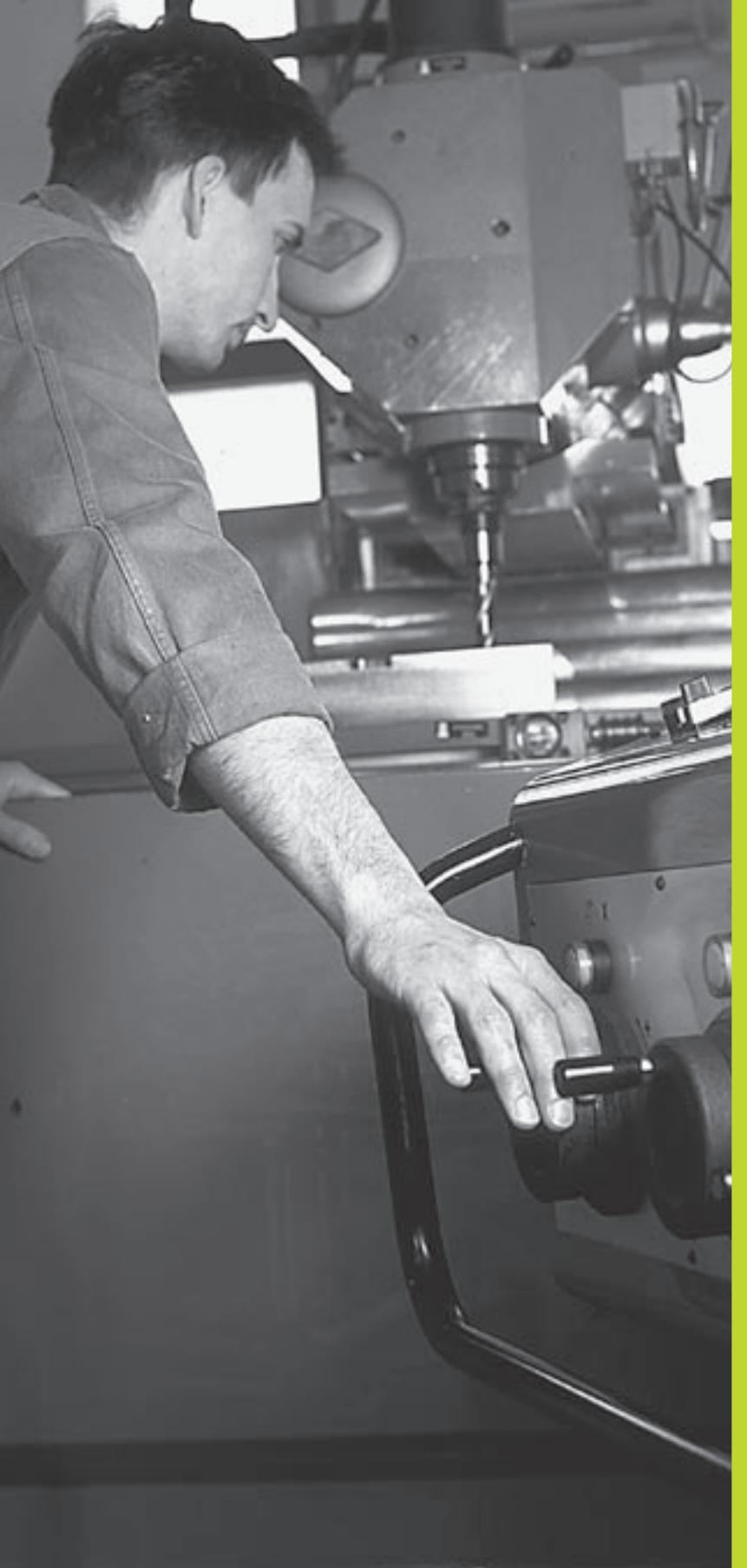

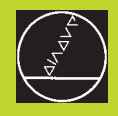

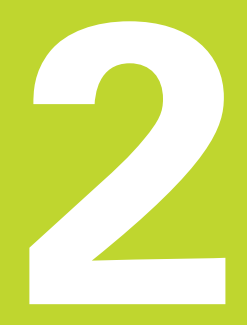

# Manuel drift og opretning

# 2.1 Indkobling

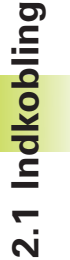

Indkoblingen og kørsel til referencepunkterne er maskinafhængige funktioner. Vær opmærksom på Deres maskinhåndbog.

▶ Tænd for forsyningsspændingen til TNC og maskine.

Herefter viser TNC'en følgende dialog an:

#### Hukommelsestest

TNC'ens hukommelse bliver automatisk kontrolleret

#### Netudfald

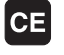

TNC-melding, at der var en strømafbrydelse – slet meldingen

PLC-program oversætte

TNC'ens PLC-program bliver automatisk oversat

#### Styrespænding til relæ mangler

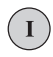

Indkobling af styrespænding TNC'en kontrollerer nød-stop funktionen

| MANUEL [ | DRIFT           |
|----------|-----------------|
| 0verkør  | referencpunkter |
|          |                 |

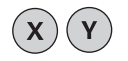

Overkør referencepunkter i vilkårlig række-følge: For hver akse trykkes og holdes den externe retningstaste, indtil reference-punktet er overkørt, eller

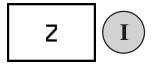

Ved flere akser samtidig overkørsel af referencepunkter: Vælg akser med softkey (akserne bliver da vist omvendt på billedskærmen) og tryk derefter extern STARTtaste

TNC'en er nu funktionsklar og befinder sig i driftsarten manuel drift.

# 2.2 Kørsel med maskinakserne

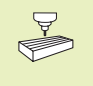

Kørsel med de externe retningstaster er maskinafhængig. Vær opmærksom på maskinhåndbogen!

#### Kørsel af akse med extern retningstaste

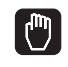

Vælg driftsart manuel drift

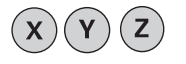

Tryk og hold den externe retningstaste, sålænge aksen skal køres

...eller kør aksen kontinuerligt:

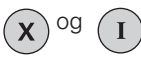

Hold den externe retningstaste trykket og tryk den externe START-taste kort. Aksen kører, indtil den bliver standset.

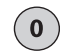

Standse: Tryk extern STOP-taste

Med begge metoder kan De også køre flere akser samtidigt.

#### Kørsel med det elektroniske håndhjul HR 410

Det bærbare håndhjul HR 410 er udrustet med to dødmandstaster. Tasterne befinder sig nedenfor grebet. De kan kun køre med maskinakserne, hvis een af dødmands-

tasterne er trykket (maskinafhængig funktion).

Håndhjulet HR 410 råder over følgende betjeningselementer:

- 1 NØD-STOP
- 2 Håndhjul
- 3 Dødmandstaster
- 4 Taster for aksevalg
- 5 Taste for overføring af Akt.-position
- 6 Taster til fastlæggelse af tilspænding (langsom, middel, hurtig; tilspændingerne bliver fastlagt af maskinfabrikanten)
- 7 Retningen, i hvilken TNC'en kører den valgte akse
- 8 Maskin-funktioner
  (bliver fastlagt af maskinfabrikanten)

De røde lamper signaliserer, hvilke akser og hvilken tilspænding De har valgt.

Det er også muligt at køre med håndhjulet under en programafvikling.

#### Kørsel

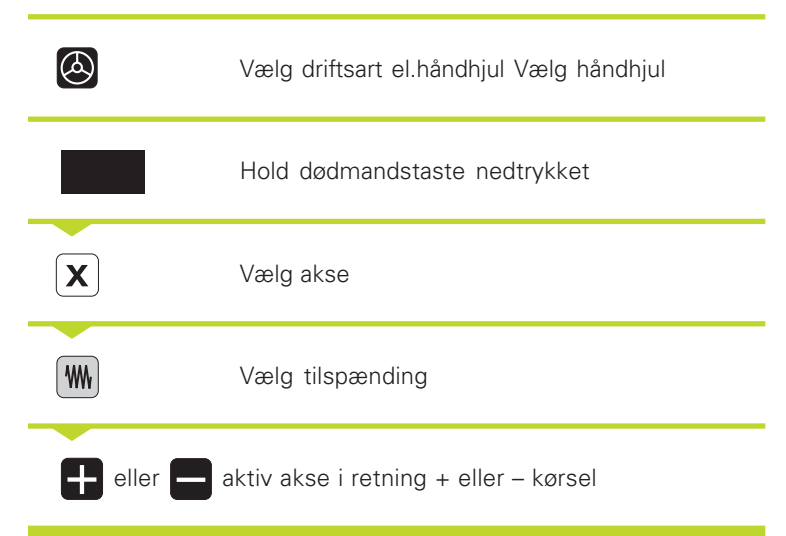

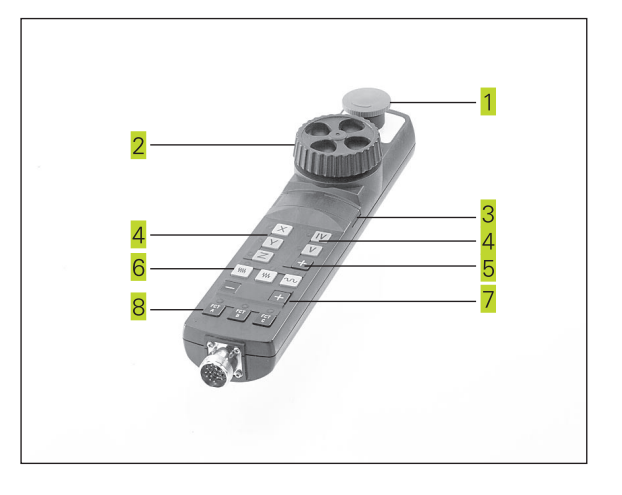

#### Skridtvis positionering

Ved skridtvis positionering bliver en fremrykning fastlagt, med hvilken en maskinakse bliver kørt ved tryk på en extern retningstaste.

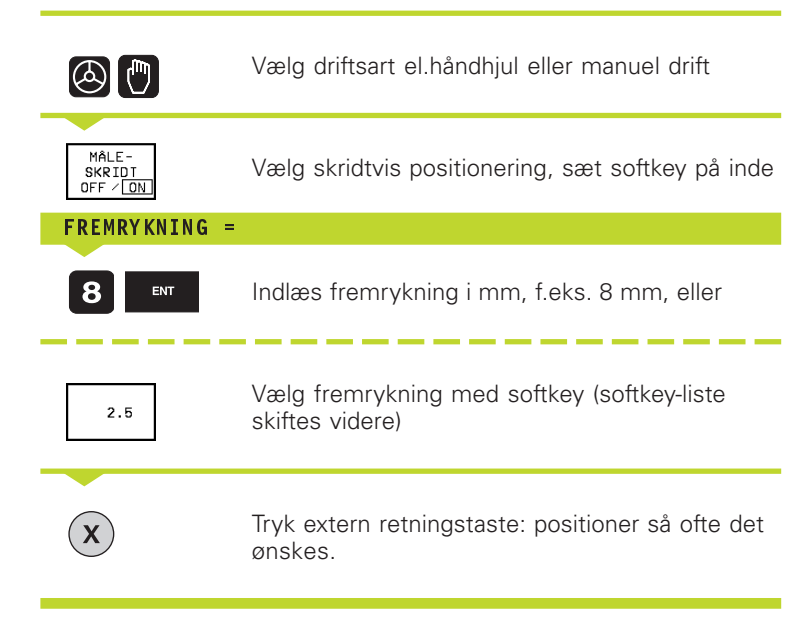

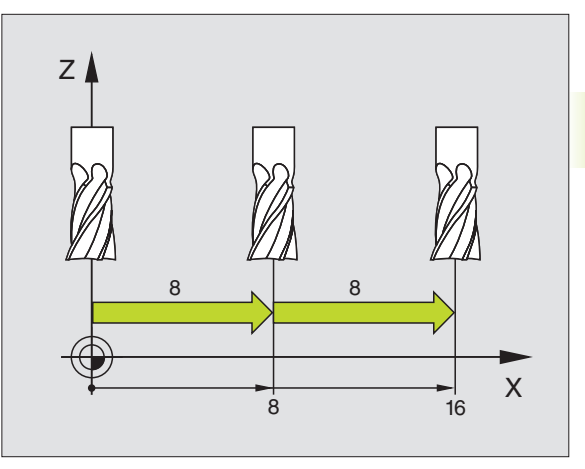

## 2.3 Spindelomdrejningstal S, Tilspænding F og Hjælpefunktion M

I driftsarterne MANUEL DRIFT og EI. HÅNDHJUL indlæser De spindelomdrejningstal S, tilspænding F og hjælpefunktion M med softkeys. Hjælpefunktionerne er beskrevet i "7. Programmering: Hjælpeunktioner". Tilspændingen er fastlagt med en maskinparameter og lader sig kun ændre med overridedrejeknappen (se neden under).

#### Indlæsning af værdier

Eksempel: Indlæs spindelomdrejnings S

| Spindelomdrejningstal S=                                               |  |  |
|------------------------------------------------------------------------|--|--|
| Indlæs spindelomdrejningstal<br>og overfør med den externe START-taste |  |  |
|                                                                        |  |  |

Spindelomdrejningen med det indlæste omdr.tal S bliver startet med en hjælpefunktion M.

Hjælpefunktionen M indlæser De på samme måde.

#### Ændring af spindelomdrejningstal og tilspænding

Med override-drejeknapperne for spindelomdr.tal S og tilspænding F lader de indstillede værdier sig ændre fra 0% til 150%.

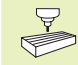

Override-drejeknappen for spindelomdr.tallet virker kun ved maskiner med trinløst spindeldrev.

Maskinfabrikanten fastlægger, hvilke hjælpefunktioner M De kan udnytte og hvilken funktion de har.

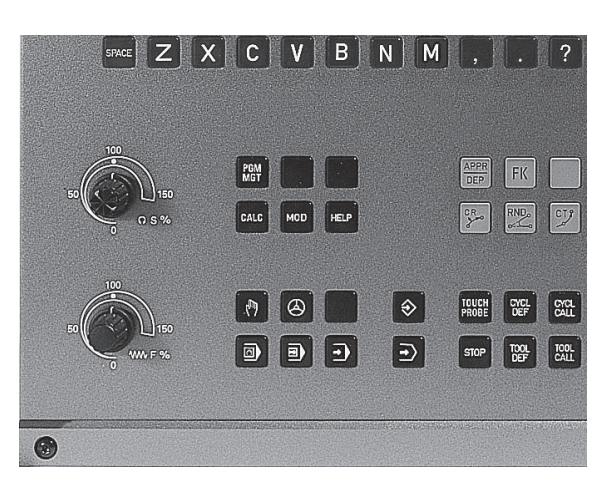

# 2.4 Henføringspunkt-fastlæggelse (uden 3D-tastsystem)

Ved henføringspunkt-fastlæggelse bliver TNC'ens display sat på koordinaterne til en kendt emne-position.

#### Forberedelse

- Emnet opspændes og oprettes
- Nulværktøj med kendt radius isættes
- ▶ Vær sikker på, at TNC'en viser Akt.-positioner.

#### Henføringspunkt fastlæggelse

Beskyttelsesmåling: Hvis emne-overfladen ikke må berøres, lægges på emnet et stykke blik med kendt tykkelse d. For henføringspunktet indlæser De så en værdi som er d større. .

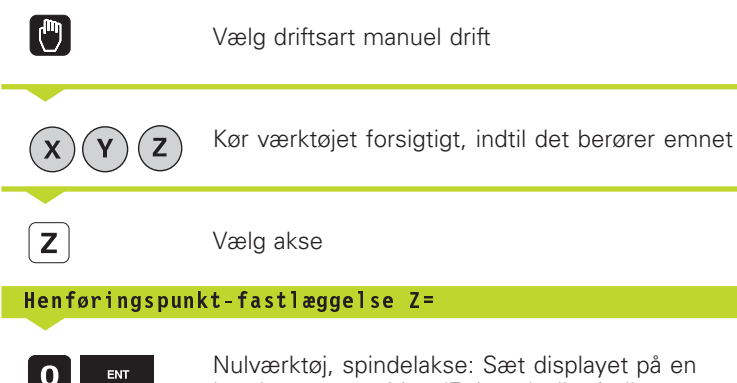

Nulværktøj, spindelakse: Sæt displayet på en kendt emne-position (F.eks. 0) eller indlæs tykkelsen d af blikket. I bearbejdningsplanet: Tag hensyn til værktøjs-radius

Henføringspunkterne for de resterende akser fastlægger De på samme måde.

Hvis De i fremrykningsaksen anvender et forindstillet værktøj, så sætter De displayet for fremrykaksen på længden L af værktøjet hhv. på summen Z=L+d.

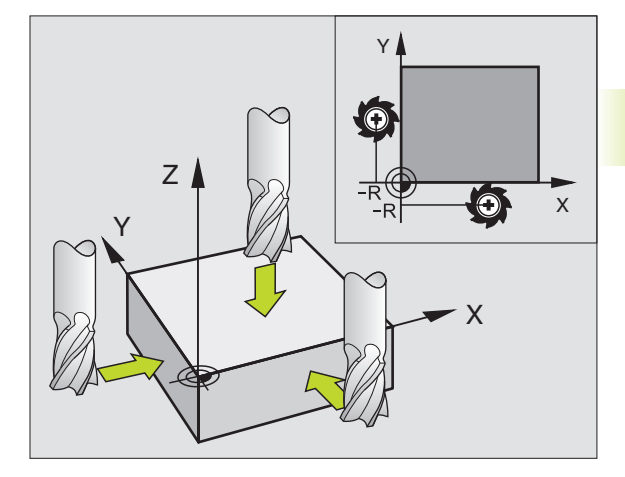

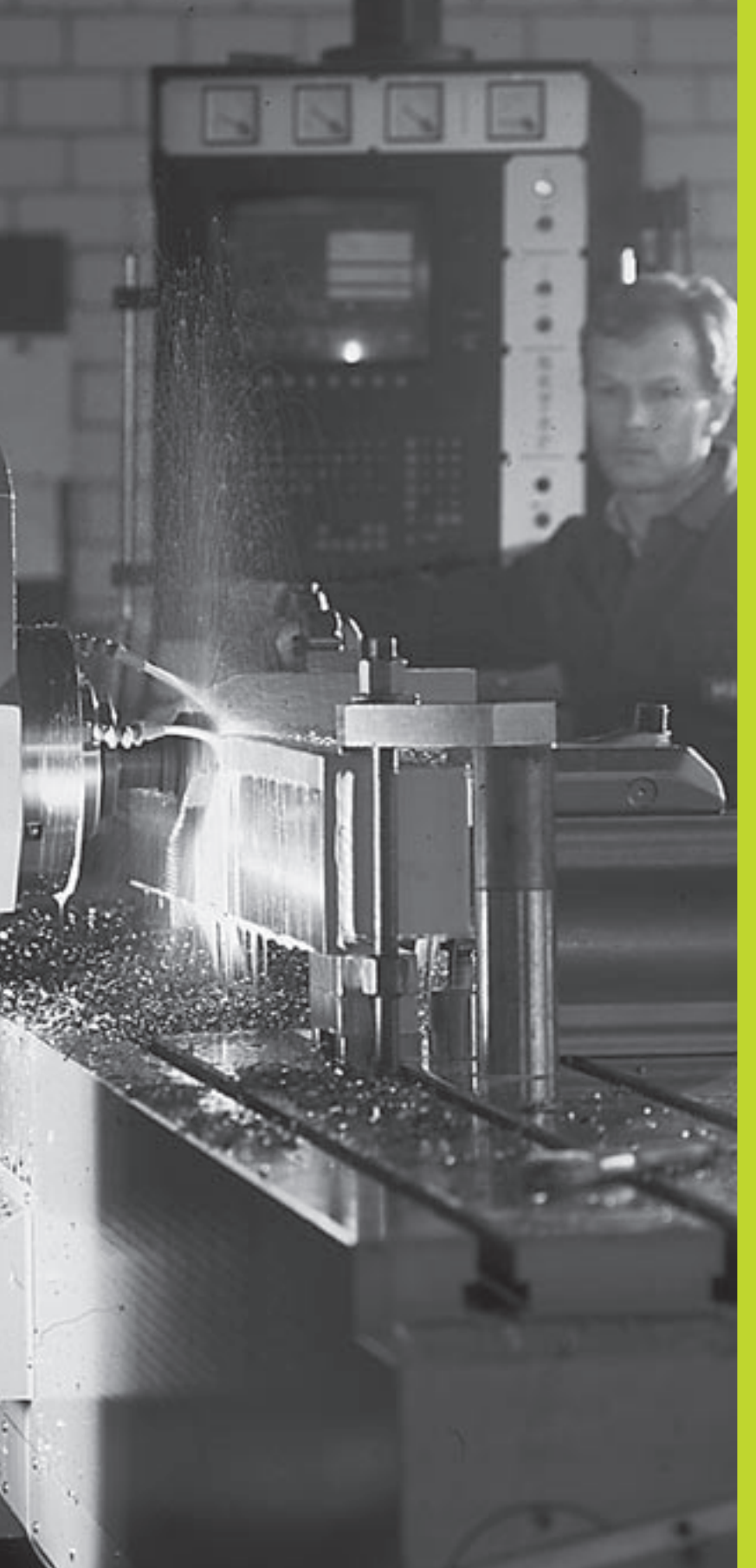

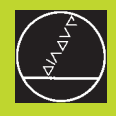

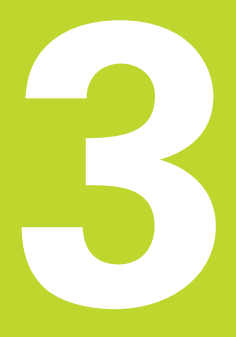

Positionering med manuel indlæsning

# 3.1 Programmering og afvikling af enkle positioneringsblokke

Ved enkle bearbejdninger eller ved forpositionering af værktøjet er driftsart positionering med manuel indlæsning velegnet. Her kan De indlæse et kort program i HEIDENHAIN-klartext-format eller efter DIN/ISO og direkte lade det udføre. Også cykler i TNC'en lader sig kalde. Programmet bliver lagret i filen \$MDI. Ved positionering med manuel indlæsning lader de yderligere status-display sig aktivere.

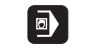

Vælg driftsart positionering med manuel indlæsning. Filen \$MDI programmeres vilkårligt

 $(\mathbf{I})$ 

Start programafvikling: Extern START-taste

#### Begrænsninger:

Følgende funktioner er ikke til rådighed:

- Værktøjs-radiuskorrektur
- den fri kontur-programmering FK
- programmerings- og programafviklings-grafik
- programmérbare tastfunktioner
- underprogrammer, programdel-gentagelser
- bahnfunktionerne CT, CR, RND og CHF
- PGM CALL

#### Eksempel 1

Et enkelt emne skal forsynes med en 20 mm dyb boring. Efter opspændingen af emnet, opretning og henføringspunktfastæggelse lader boringen sig programmere og udføre med få programlinier.

Først bliver værktøjet forpositioneret med L-blokken (retlinie) over emnet og positioneret på en sikkerhedsafstand på 5 mm over borestedet. Herefter bliver boringen udført med cyklus 1 DYBDEBORING.

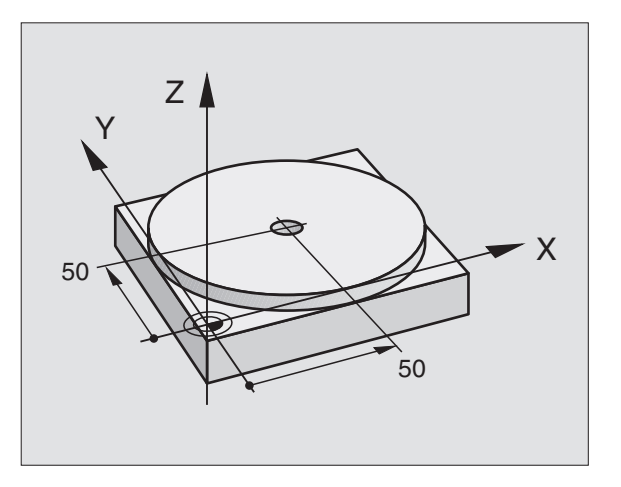

| 0 | BEGIN PGM \$MDI MM       |    |
|---|--------------------------|----|
| 1 | TOOL DEF 1 L+O R+5       | Va |
| 2 | TOOL CALL 1 Z S2000      | Va |
|   |                          | Sp |
| 3 | L Z+200 RO FMAX          | Va |
| 4 | L X+50 Y+50 RO FMAX M3   | Va |
|   |                          | sp |
| 5 | L Z+5 F2000              | Va |
| 6 | CYCL DEF 1.0 DYBDEBORING | Cy |
|   |                          |    |

| Værkt. definieres: Nulværktøj, radius 5   |
|-------------------------------------------|
| Værkt. kald: Værktøjsakse Z,              |
| Spindelomdr.tal 2000 U/min                |
| Værkt. frikøres (FMAX = ilgang)           |
| Værkt. med FMAX positioneres over boring, |
| spindel inde                              |
| Værkt. positioneres 5 mm over boring      |
| Cyklus DYBDEBORING definieres:            |
|                                           |

Værkt = værktøj

| gsblokke      |
|---------------|
| erin          |
| position      |
| enkle         |
| af            |
| afvikling     |
| og            |
| Programmering |
| -             |

3

| 7 CYCL DEF 1.1 AFST 5      | Sikkerhedsafstand af værkt. over boring    |
|----------------------------|--------------------------------------------|
| 8 CYCL DEF 1.2 DYBDE -20   | Dybde af boringen (fortegn=arbejdsretning) |
| 9 CYCL DEF 1.3 UDSP 10     | Dybde af hver spån før udspåning           |
| 10 CYCL DEF 1.4 DV.TID 0,5 | Dvæletid på bunden af boringen i sekunder  |
| 11 CYCL DEF 1.5 F250       | Boretilspænding                            |
| 12 CYCL CALL               | Kald af cyklus DYBDEBORING                 |
| 13 L Z+200 RO FMAX M2      | Værkt. frikøres                            |
| 14 END PGM \$MDI MM        | Program-slut                               |

Retlinie-funktionen er beskrevet i "6.4 Banebevægelser – retvinklede koordinater", for cyklus DYBDEBORING under "8.3 borecykler".

#### Eksempel 2

Opretning af emne på rundbord

Grunddrejning med 3D-tastsystem gennemføres. Se "12.1 Tastcykler i driftsart manuel drift og el. håndhjul", afsnit "kompensering for skævt liggende emne".

Notér drejevinkel og ophæv grunddrejning igen

|       | Vælg driftsart: Positionering med manuel<br>indlæsning                                                                                                    |
|-------|----------------------------------------------------------------------------------------------------|
| 50 IV | Vælg rundbordsakse , indlæs noterede dreje-<br>vinkel og tilspænding<br>f.eks. L C+2.561 F50                                                                                 |
|       | Afslut indlæsning                                                                                                    |
|       | Tryk extern START-taste: Der tages hensyn til et<br>skævt liggende emne ved drejning af af<br>rundbordet, det lyse felt bliver efter NC-start<br>forskudt til den næste blok |
### Sikring eller sletning af programmer fra \$MDI

Filen \$MDI bliver normalt anvendt til korte og midlertidige programmer. Skal et program trods det lagres, går De frem som følger:

| \$         | Vælg driftsart: Program-<br>indlagring/editering                                 |
|------------|----------------------------------------------------------------------------------|
| PGM<br>MGT | Kald fil-styring: Taste PGM MGT (Program styring)                                |
|            | Markér filen \$MDI                                                               |
|            | "Kopiér filen" vælg: Softkey KOPIERING                                           |
| Mål-fil =  |                                                                                  |
| BORING     | Indlæs et navn, under hvilket det aktuelle<br>indhold af filen \$MDI skal lagres |
| ENT        | Udfør kopiering                                                                  |
| SLUT       | Forlade fil-styring: Tryk softkey SLUT                                           |

For sletning af indholdet i filen %\$MDI går De frem således: Istedet for at kopiere, sletter De indholdet med softkey SLET. Ved næste skift i driftsart manuel positionering viser TNC'en en tom fil %\$MDI.

Hvis De med MOD-funktionen vil skifte mellem klartextog DIN/ISO- programmering, skal De slette den aktuelle fil \$MDI.\* og herefter igen vælge driftsart positionering med manuel indlæsning.

Yderligere informationer i "4.2 Fil-styring".

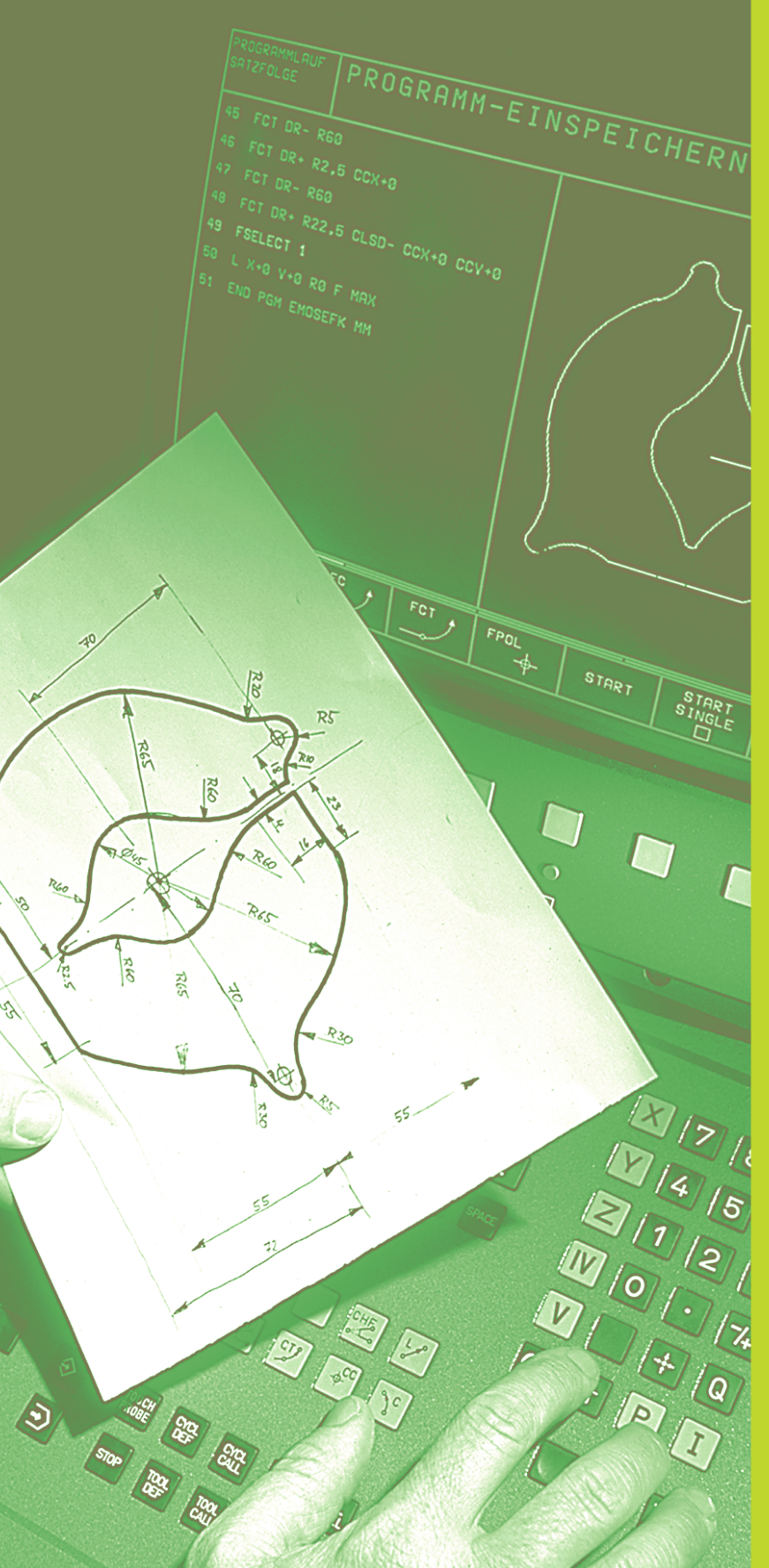

**Programmering:** 

Grundlaget, Fil-styring, Programmeringshjælp

### 4.1 Grundlaget

### Længdemålesystemer og referencemærker

På maskinens akser befinder sig længdemålesystemer, som registrerer positionerne af maskinbordet hhv. værktøjet. Når De bevæger en maskinakse, fremstiller det detilhørende længdemålesystem et elektrisk signal, med hvilket TNC'en udregner den nøjagtige Akt.-position for maskinaksen.

Ved en strømafbrydelse går samordningen mellem maskinslædepositionen og den beregnede Akt-position tabt. For at kunne genskabe denne samordning igen, disponerer målestaven i længdemålesystemet over referencemærker. Ved overkørsel af et referencemærke får TNC'en et signal, som kendetegner et maskinfast henfóringspunkt. Herved kan TNC'en igen fremstille samordningen af Akt.-positionen til den aktuelle maskinslæde-position.

Normalt er der monteret længdemålesystemer på lieære akser. På rundborde og svinghoveder er der monteret vinkelmålesystemer. For at kunne genskabe samordningen mellem Akt.-positionen og den aktuelle maskinslæde-positionen, skal De ved længdemålesystemer med afstandskoderede referencemærker kun køre maskinaksen maximalt 20 mm, ved vinkelmålesystemer kun maximalt 20°.

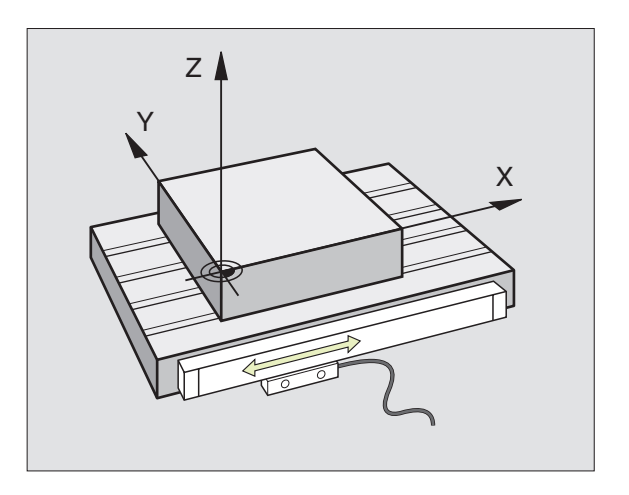

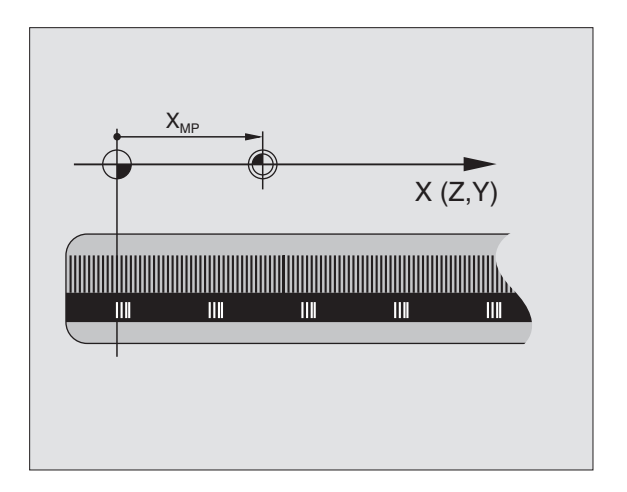

### 4.1 Grundlaget

### Henføringssystem

Med et henføringssystem fastlægger De entydigt positioner i et plan eller i rummet. Angivelsen af en position henfører sig altid til et fastlagt punkt og bliver beskrevet med koordinater.

I et retvinklet system (kartesisk system) er tre retninger fastlagt som akser X, Y og Z . Akserne står altid vinkelret på hinanden og skærer sig i eet punkt, nulpunktet. En koordinat giver afstanden til nulpunktet i en af disse retninger. Således lader en position sig beskrive i planet ved to koordinater og i rummet ved tre koordinater.

Koordinater, der henfører sig til nulpunktet, bliver betegnet som absolutte koordinater. Relative koordinater henfører sig til den Akt.position før bevægelsen. Relative koordinat-værdier bliver også betegnet som inkrementale koordinat-værdier.

### Henføringssystem på fræsemaskiner

Ved emnebearbejdning på en fræsemaskine benyttes normalt det retvinklede koordinatsystem. Billedet til højre viser hvordan aksenavne og retninger bør være udlagt på en maskine. Højre hånds trefinger regel hjælper med at huske den korrekte udlægning: Langfingeren vendes så den peger fra emnet mod værktøjet. Langfingeren peger da i retning Z+, tommelfingeren i retning X+ og pegefingeren i retning Y+.

TNC 410 kan styre maximalt 4 akser. Foruden hovedakserne X, Y og Z kan der forekomme parallelle akser til disse, benævnt U, V og W. Drejeakser benævnes A, B eller C. Nederste billede viser hvordan ekstra-akser benævnes i forhold til hovedakserne.

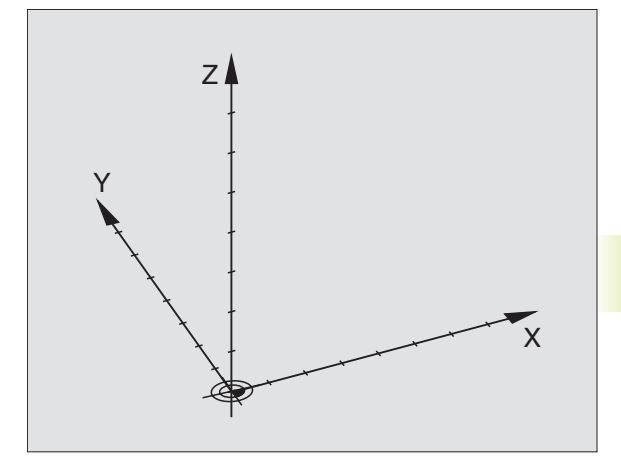

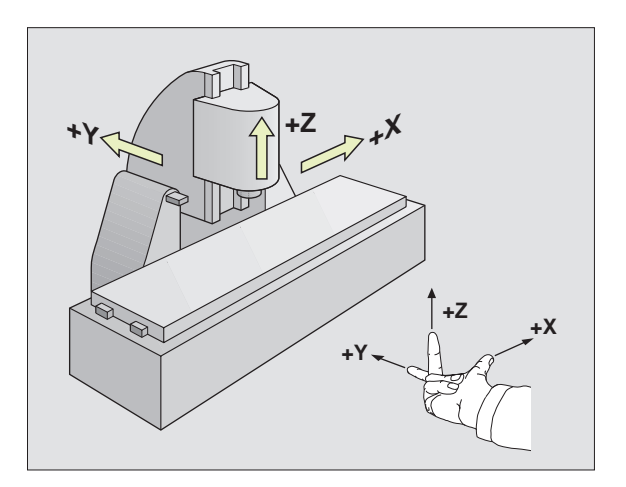

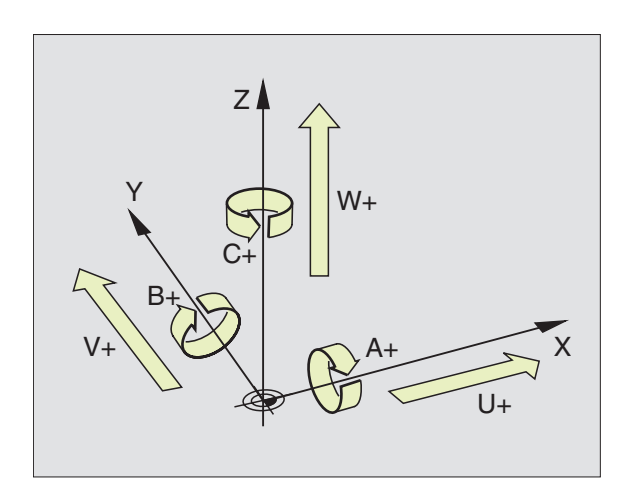

### Polarkoordinater

Når arbejdstegningen er målsat retvinklet, fremstiller De også bearbejdnings-programmet med retvinklede koordinater. Ved emner med cirkel-buer eller ved vinkelangivelser er det ofte lettere, at fastlægge positionerne med polarkoordinater.

l modsætning til de retvinklede koordinater X, Y og Z beskriver polarkoordinater kun positionen i eet plan. Polarkoordinater har deres omdrejningspunkt i en pol CC (CC = circle centre; eng. cirkelcenter). En position i et plan er således entydigt fastlagt ved

- Polarkoordinat-radius: Afstanden fra Pol CC til positionen
- Polarkoordinat-vinkel: Vinklen mellem vinkel-henføringsaksen og strækningen, der forbinder polen CC med positionen.

Se billedet til højre forneden.

### Fastlæggelse af pol og vinkel-henføringsakse

Polen fastlægger De med to koordinater i et retvinklet koordinatsystem i en af de tre planer. Herved er også vinkel-henføringsaksen for polarkoordinat-vinklen PA entydigt samordnet.

| Pol-koordinater (plan) | Vinkel-henføringsakse |
|------------------------|-----------------------|
| XY                     | +X                    |
| YZ                     | +Y                    |
| ZX                     | +Z                    |

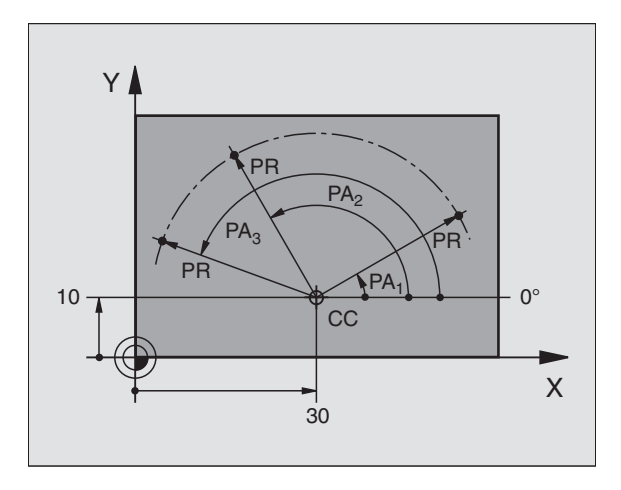

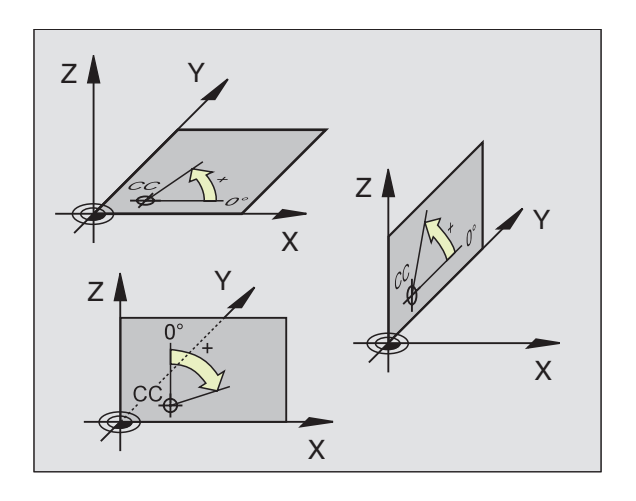

### Absolutte og relative emne-positioner

### Absolutte emne-positioner

Hvis koordinaterne til en position henfører sig til koordinatnulpunktet (det oprindelige), bliver disse betegnet som absolutte koordinater. Alle positioner på et emne er ved deres absolutte koordinater entydigt fastlagt.

### Eksempel 1: Boringer med absolutte koordinater

| Boring I | Boring Z | boning 3 |
|----------|----------|----------|
| X=10 mm  | X=30 mm  | X=50 mm  |
| Y=10 mm  | Y=20 mm  | Y=30 mm  |

### **Relative emne-positioner**

Relative koordinater henfører sig til den sidst programmerede position af værktøjet, der tjener som relativt (ovennævnte) nulpunkt. Inkrementale koordinater angiver ved programfremstillingen altså målet mellem den sidste og den dermed følgende Soll-position, hvortil værktøjet skal køre. Derfor bliver det også betegnet som kædemål.

Et inkremental-mål kendetegner De med et "I" før aksebetegnelsen.

### **Eksempel 2: Boringer med inkrementale koordinater**

Absolutte koordinater til boringen 4:

| X= 10 mm<br>Y= 10 mm                             |                                                  |
|--------------------------------------------------|--------------------------------------------------|
| Boring <mark>5</mark> henført til <mark>4</mark> | Boring <mark>6</mark> henført til <mark>5</mark> |
| IX= 20 mm<br>IY= 10 mm                           | IX= 20 mm<br>IY= 10 mm                           |

### Absolutte oginkrementale polarkoordinater

Absolutte koordinater henfører sig altid til pol og vinkelhenføringsakse.

Inkrementale koordinater henfører sig altid til den sidst programmerede position af værktøjet.

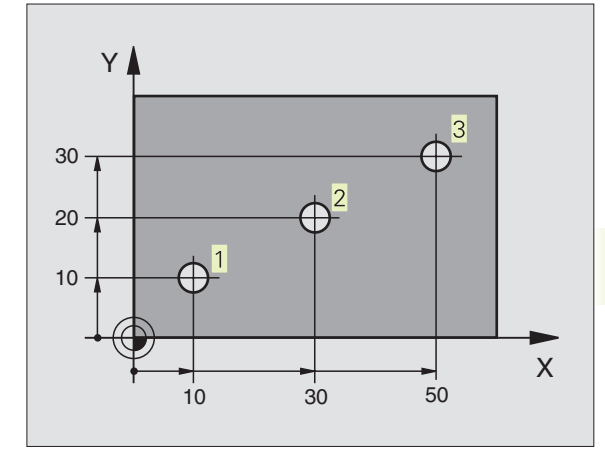

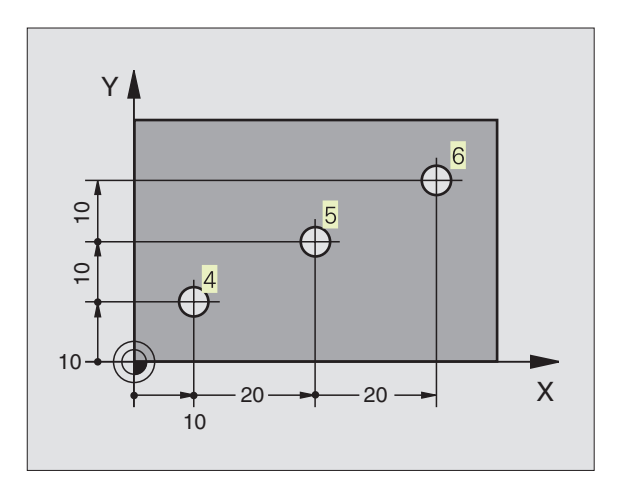

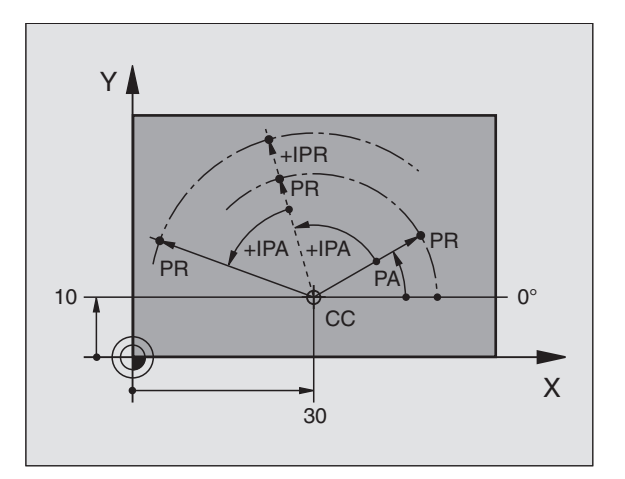

### Valg af henføringspunkt

En emne-tegning angiver et bestemt formelement på emnet som absolut henføringspunkt (nulpunkt), normalt et hjørne af emnet. Ved henføringspunkt-fastlæggelsen opretter De først emnet på maskinaksen og bringer værktøjet for hver akse i en kendt position i forhold til emnet. For denne position fastlægger De displayet på TNC'en enten på nul eller en forud given positionsværdi. Herved indordner De emnet til henføringssystemet, som gælder for TNCdisplayet hhv. Deres bearbejdnings-program.

Angiver emne-tegningen forskellige henføringspunkter, så udnytter De ganske enkelt cyklen for koordinat-omregning. Se "8.8 cykler for koordinat-omregning".

Hvis emne-tegningen ikke er målsat NC-korrekt, så vælger De en position eller et emne-hjørne som henføringspunkt, fra hvilket målene for de øvrige emnepositione nemmest muligt lader sig fremskaffe.

Særlig komfortabelt fastlægger De henføringspunkter med et 3Dtastsystem fra HEIDENHAIN. Se "12.2 Henføringspunkt-fastlæggelse med 3D-tastsystemer".

### Eksempel

Emne-skitsen til højre viser boringer (1 til 4), hvis målsætning henfører sig til et absolut henføringspunkt med koordinaterne X=0 Y=0. Boringen (5 til 7) henfører sig til et relativt henføringspunkt med de absolutte koordinater X=450 Y=750. Med cyklus NULL-PUNKT-FORSKYDNING kan De midlertidigt forskyde nullpunktet til position X=450, Y=750, for uden videre at kunne programmere boringerne (5 til 7) uden yderligere beregninger.

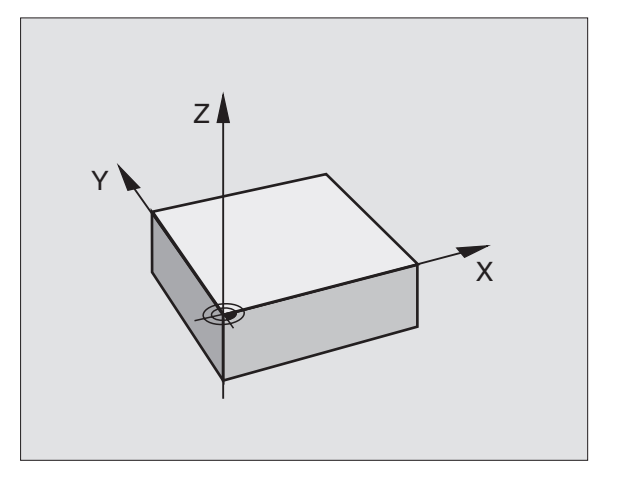

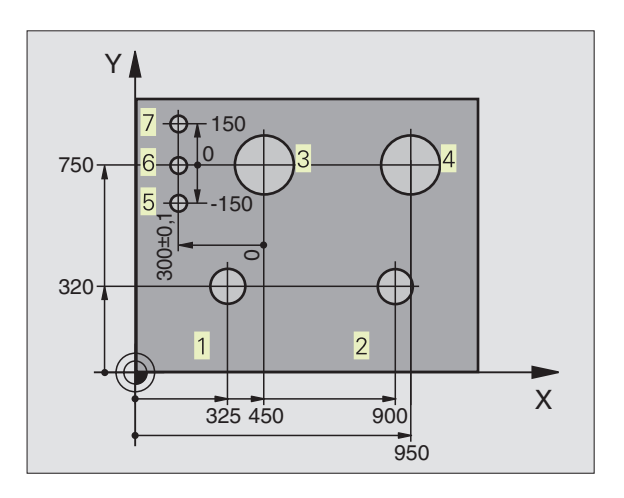

### 4.2 Fil-styring

### Filer og fil-styring

Når De indlæser et bearbejdnings-program i TNC'en, giver De først dette program et navn. TNC'en lagrer programmet på harddisken som en fil med det samme navn. Også tekster og tabeller lagrer TNC'en som filer.

### Navne på filer

Navnet på en fil må maximalt være på 8 karakterer. Specialtegnene @, \$, \_, %, # og & er tilladte. Ved programmer, tabeller og tekster tilføjer TNC'en en udvidelse, som er adskilt fra fil-navnet med et punkt. Denne udvidelse kendetegner fil-typen: Se tabellen til højre.

| PROG20   | .H                               |                                      |                |              |
|----------|----------------------------------|--------------------------------------|----------------|--------------|
| Fil-navn | Fil-type                         |                                      |                |              |
| TN fil-  | C styrer fil-n<br>navn til forsk | avne entydigt,<br>«ellige fil-typer. | dvs. De kan ik | ke henføre e |
|          |                                  |                                      |                |              |

De kan med TNC'en styre indtil 64 filer, totalstørrelsen af alle filer må dog ikke overskride 128 Kbyte.

### Arbejde med fil-styring

Dette afsnit informerer Dem om betydningen af de enkelte billedskærm-informationer og hvorledes De kan udvælge filer og biblioteker. Hvis De endnu ikke er fortrolig med TNC 410's filstyring, bør De gennemlæse dette afsnit fuldstændigt og teste de enkelte funktioner på TNC'en.

### Kald af fil-styring

PGM MGT Tryk tasten PGM MGT: TNC en viser vinduet for fil-styring

Vinduet <u>1</u> viser alle de filer, som er lagret i TNC'en. Til hver fil bliver flere informationer vist, som er ordnet i tabellen til højre.

| Filer iTNC'en                                                       | Туре     |
|---------------------------------------------------------------------|----------|
| <b>Programmer</b><br>i HEIDENHAIN-klartext-dialog<br>ifølge DIN/ISO | .H<br>.I |
| Tabeller for                                                        |          |
| værktøjer                                                           | .Т       |
| Værktøjs-pladser                                                    | .TCH     |
| Nulpunkter                                                          | .D       |
| Punkter                                                             | .PNT     |

| PROGRAMVALG                                                                                                    |                                |
|----------------------------------------------------------------------------------------------------|--------------------------------|
| FIL-NHVN =         ALBERT6 .H       256         AS1 .D       226         BOHRB .I       318         C210 .H       1         C210 .H       214         FK .H       588         FK3 .H       304         HE3 .H       324         KIT .H       244 | M                              |
| KOMMENT .H 320                                                                                                    | 1                              |
| KALK. X -139.560                                                                                                    |                                |
| Y +135.600<br>Z +163.360                                                                                                    | T<br>F 0<br>S 4000 M3/9        |
| SIDE SIDE PROTECT/ OMDØBE                                                                                                    | SLET COPY<br>BC ⇒ XYZ EXT SLUT |

| Visning  | Betydning                                                                     |
|----------|-------------------------------------------------------------------------------|
| Fil-navn | Navn med maximal 8 karakterer<br>og fil-type                                  |
| Μ        | Filens egenskaber:<br>Programmet er valgt i en<br>programafviklings-driftsart |
| Ρ        | Fil beskyttet (Protected) mod<br>sletning og ændring                          |

| Visning af længere fil-oversigter                     | Softkey    |
|-------------------------------------------------------|------------|
| Gennembladning af fil-oversigt side for side fra oven | SIDE<br>Î  |
| Gennembladning af fil-oversigt side for fra neden     | SIDE<br>[] |

### HEIDENHAIN TNC 410

### Valg af fil

### Kald af fil-styring Brug pil-tasten, for at flytte det lyse felt til den ønskede fil:

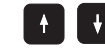

Flyt det lyse felt i vinduet op og ned

Indlæs et eller flere bogstaver for filen der skal vælges og tryk så tasten GOTO: Det lyse felt springer til den første fil, som stemmer overens med de indlæste bogstaver

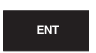

Den valgte fil bliver aktiveret i den driftsart, hvor i De har kaldt fil-styringen: Tryk ENT

### Kopiering af filer

Flyt det lyse felt til den fil, som skal kopieres

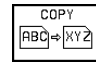

**OMDØBE** 

ABC = XYZ

Tryk softkey KOPIERING: Vælg kopiérfunktion

Indlæs navnet på mål-filen og overfør med tasten ENT: TNC' en kopierer filen i det aktuelle bibliotek. Den oprindelige fil er bibeholdt.

### Navneskift på fil

Flyt det lyse felt hen på den fil De skal at skifte navn på

▶ Vælg funktion for navneskift

▶ Indlæs nyt fil-navn; fil-typ kan ikke ændres

Udfør navneskift: Tryk tasten ENT

### Sletning af en fil

Flyt det lyse felt hen på den fil, som De skal slette

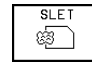

Vælg slettefunktion: Tryk softkey SLET. TNC'en spørger, om filen virkelig skal slettes.

Overfør sletning: Tryk softkey JA. Fortryd med softkey NEJ, hvis De ikke vil slette filen

### Fil beskyttelse/ophævning af fil beskyttelse

▶ flyt det lyse felt til den fil, som De skal beskytte

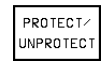

▶ Aktivering af fil-beskyttelse: Tryk softkey BESKYTTELSE/OPHÆVE filen opnår status P

Fil beskyttelsen ophæver De på samme måde med softkey BESKYTTELSE/OPHÆVE. Indlæs for ophævelse af filbeskyttelsen nøgletallet 86357.

### Konvertering af FK-program i KLAR-TEXT-format

Flyt det lyse felt til den fil, som De skal konvertere

- KONVERTER FK->H ► Vælg konverteringsfunktion: Tryk softkey FORVANDLE FK->H (2. softkeyliste)
  - ▶ Indlæs navnet på bestemmelses filen
  - ▶ Udfør konverteringen: Tryk taste ENT

### 4.2 Fil-styring

### Indlæsning af filer/udlæsning af filer

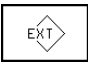

Indlæsning eller udlæsning af filer: Tryk softkey EXT. TNC´en stiller de efterfølgende beskrevne funktioner til rådighed

Hvis De vil indlæse en fil der allerede er lagret i TNC'en, viser TNC'en meldingen "fil xxx allerede tilstede, indlæse fil?" Dialogspørgsmålet besvares i dette tilfælde med softkey JA (filen bliver indlæst) eller NEJ (filen bliver ikke indlæst).

Hvis en fil der skal overføres til et externt udstyr allerede er der, spørger TNC'en ligeledes, om De vil overskrive den externt lagrede fil.

### Indlæse alle filer (fil-typer: .H, .I, .T, .TCH, .D, .PNT)

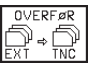

▶ Indlæs alle filer, som er lagret i det externe dataudstyr

### Indlæsning af tilbudte filer

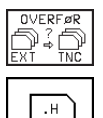

► Tilbyde alle filer af en bestemt fil-type

F.eks. tilbyde alle klartext-dialog-programmer. Indlæsning af tilbudt program: Tryk softkey JA, ikke indlæse tilbudt program: Tryk softkey NEJ

### Indlæsning af en bestemt fil

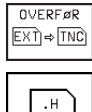

▶ Indlæs fil-navn, overfør med tasten ENT

▶ Vælg fil-type, f.eks. klartext-dialog-program

Hvis De vil indlæse værktøjs-tabellen TOOL.T, trykker De softkey VÆRKTØJS-TABEL. Hvis De vil indlæse plads-tabellen TOOLP.TCH, trykker De softkey PLADS-TABEL.

### Udlæsning af en bestemt fil

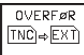

► Vælg funktionen udlæsning af enkelte filer

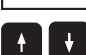

Forskyd det lyse felt til filen De vil udlæse, med tasten ENT eller softkey OVERFØR. starter De overføringen

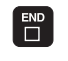

Afslut funktionen udlæsning af enkelte filer: Tryk taste END Udlæsning af alle filer (fil-typer: .H, .I, .T, .TCH, .D, .PNT)

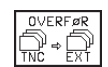

Alle filer, som er lagret i TNC´en, overføres til et externt udstyr

### Visning af fil-oversigt i det externe udstyr (fil-typer: .H, .I, .T, .TCH, .D, .PNT)

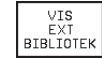

Vis alle filer, som er lagret i det externe dataudstyr Visningen af filerne sker sidevis. Visning af næste side: Tryk softkey JA, tilbage til hovedmenu: Tryk softkey NEJ

### 4.3 Åbning og indlæsning af programmer

### Opbygning af et NC-programm i HEIDENHAINklartext-format

Et bearbejdnings-program består af en række af program-blokke. Billedet til højre viser elementerne i en blok.

TNC' en nummererer blokkene i et bearbejdnings-program i opadgående rækkefølge.

Den første blok i et program er kendetegnet med "BEGIN PGM", program-navnet og den gældende måleenhed.

De efterfølgende blokke indeholder informationer om:

- Råemnet:
- Værktøjs-definitioner og -kald,
- Tilspænding og omdrejningstal
- Banebevægelser, cykler og yderligere funktioner.

Den sidste blok i et program er kendetegnet med "END PGM", program-navn og den gældende måleenhed.

### Definering af råemne: BLK FORM

Direkte efter åbningen af et nyt program definerer De et kasseformet, ubearbejdet emne. Denne definition behøver TNC'en for den grafiske simulation. Siderne af kassen må maximalt være 30 000 mm lang og ligge parallelt til akserne X,Y og Z. Dette råemne er fastlagt ved to af dets hjørne-punkter:

- MIN-punkt: Mindste X-,Y- og Z-koordinater af kassen; indlæs absolut-værdier
- MAX-punkt: største X-,Y- og Z-koordinater af kassen; indlæs absolut- eller inkremental-værdier

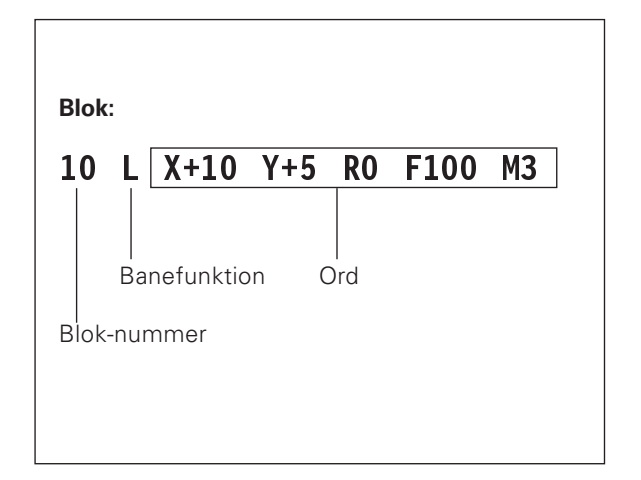

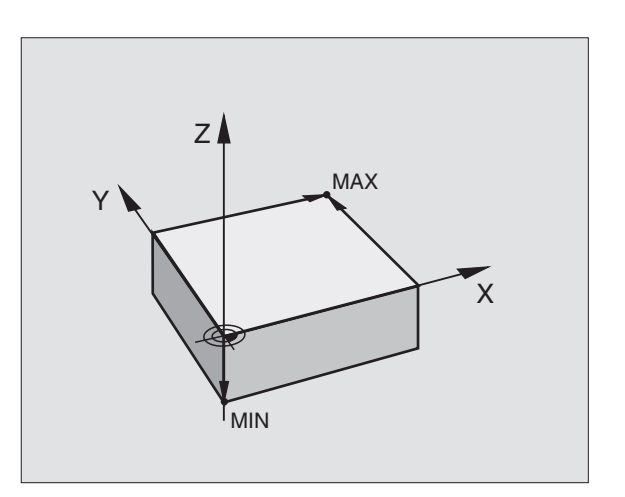

### Åbning af et nyt bearbejdnings-program

Et bearbejdnings-program indlæser De altid i driftsart program indlagring/editering.

### Ek

| sempel på en p | rogram-åbning                                                     |            |        |            |                |          |             |      |     |   |
|----------------|-------------------------------------------------------------------|------------|--------|------------|----------------|----------|-------------|------|-----|---|
| $\Rightarrow$  | Vælg driftsart PROGRAM INDLAGRING/<br>EDITERING                   |            |        |            |                |          | 1           |      |     |   |
|                |                                                                   | KALK.      | X<br>Y | -1:<br>+1: | 39.50<br>35.60 | 50<br>30 |             |      |     |   |
| PGM<br>MGT     | Kald fil-styring: Tryk tasten PGM MGT                             |            | Z      | +11        | 63.30          | 50       | F 0<br>S 41 | 000  | M3/ | 9 |
| il-navn =      |                                                                   | MM<br>INCH |        |            | .н             | I.       |             | .PNT |     |   |
| NY ENT         | Indlæs nyt program-navn                                           |            |        |            |                |          |             |      |     |   |
| .H             | Vælg fil-type, f.eks. Klartext-Dialog-Program: Tryk<br>softkey .H |            |        |            |                |          |             |      |     |   |
| MM<br>INCH     | Evt. skift måleenhed til tommer: Tryk softkey<br>MM/TOMME         |            |        |            |                |          |             |      |     |   |
| ENT            | Overfør med taste ENT.                                            |            |        |            |                |          |             |      |     |   |

PROGRAMVALG FIL-NAVN = PGMNEU.I

| Råemne de          | finering                                                           | PROGRAM-INDLÆSNING<br>DEF BLK FORM: MAX-PUNKT ?                                                                |
|--------------------|--------------------------------------------------------------------|----------------------------------------------------------------------------------------------------|
| BLK<br>FORM        | Åbning af dialog for råemne-definition: Tryk<br>softkey BLK FORM   | <pre>0 BEGIN PGM 2J2K MM 1 BLK FORM 0.1 Z X+0 Y+0 Z-40 *2 BLK FORM 0.2 X+100 Y+100 Z+0 2 END PGM 2J2K MM</pre> |
| Spindelaks         | e parallel X/Y/Z ?                                                 | 1                                                                                                    |
|                    | Indlæs spindelakse                                                 |                                                                                                    |
| Def BLK FO         | RM: Min-Punkt?                                                     | калк. X +150.000<br>Y -25.000                                                                                  |
|                    |                                                                    | Z +250.000   F 0<br>S M5/9                                                                                     |
| 0 <sub>ent</sub>   | Indlæs efter hinanden X-, Y- og Z-koordinaterne<br>for MIN-punkter |                                                                                                    |
| 0 <sup>Ent</sup>   |                                                                    |                                                                                                    |
| -40 END            | Afslut dialog for MIN-punkt-indlæsning                             |                                                                                                    |
| Def BLK FO         | RM: Max-Punkt?                                                     |                                                                                                    |
| 100 <sub>емт</sub> | Indlæs efter hinanden X-, Y- og Z-koordinaterne<br>for MAX-punkter |                                                                                                    |
| 100 <sup>ENT</sup> |                                                                    |                                                                                                    |
|                    |                                                                    |                                                                                                    |

Program-vinduet viser definitionen af BLK-form:

| BEGIN PGM NEU MM               | Program-start, navn, måleenhed     |
|--------------------------------|------------------------------------|
| 1 BLK FORM 0.1 Z X+0 Y+0 Z-40  | Spindelakse, MIN-punkt-koordinater |
| 2 BLK FORM 0.2 X+100 Y+100 Z+0 | MAX-punkt-koordinater              |
| END PGM NYT MM                 | Program-slut, navn, måleenhed      |

TNC'en genererer blok-numre automatisk, såvel BEGIN- og ENDblok.

4.3 Åbning og indlæsnin<mark>g af</mark> programmer

### Programmering af værktøjs-bevægelser i klartextdialog

For at programmere en blok, begynder De med en dialogtaste. I hovedlinien på billedskærmen spørger TNC'en efter alle de nødvendige data.

### Eksempel på en dialog

| Loo                  | Åbning af dialog                                                                                                    |
|----------------------|----------------------------------------------------------------------------------------------------|
|                      | Koordinater ?                                                                                                    |
| X 10 ENT             | Indlæs bestemmelseskoordinater for X-akse                                                                                   |
| <b>Y</b> 5 ENT 2X    | Indlæs bestemmelseskoordinater for<br>Y-akse, m taste ENT til næste spørgsmål                                               |
|                      | Radiuskorr.: RL/RR/keine Korr. ?                                                                                            |
| ENT                  | Indlæs "ingen radiuskorrektur", med taste<br>ENT til næste spørgsmål                                                        |
|                      | Tilspænding? F=                                                                                                    |
| 100 <sub>ент</sub>   | Tilspænding for denne banebevægelse<br>100 mm/min, med taste ENT til næste<br>spørgsmål                                     |
|                      | Hjælpe-funktion M ?                                                                                                    |
|                      | Indlæs vilkårlig hjælpefunktion direkte, f.eks<br>M3 "spindel inde", eller                                                  |
| M120                 | Indlæs hjælpefunktionen, som endnu<br>behøver en yderligere indlæseværdi, f.eks.<br>M120: Tryk softkey M120 og indlæs værdi |
|                      | Med tasten END afslutter TNC´en denne<br>dialog og lagrer den indlæste blok                                                 |
| Programvinduet viser | linien:                                                                                                    |

| 3 | L | X+10 | Y+5 | RO | F100 | МЗ |  |
|---|---|------|-----|----|------|----|--|
|   |   |      |     |    |      |    |  |

| PROGRAM-I<br>Hjælpefun                                             | NDLÆSNING<br>KTION M ?                                                           |                                               |             |
|--------------------------------------------------------------------|----------------------------------------------------------------------------------|-----------------------------------------------|-------------|
| 0 BEGIN<br>1 BLK FO<br>2 BLK FO<br>3 TOOL C<br>*4 L X+<br>4 END PG | PGM 2J2K MN<br>RM 0.1 Z ><br>RM 0.2 X+1<br>ALL 1 Z S2E<br>10 Y+5 R0<br>M 2J2K MM | 1<br>(+0 Y+0<br>[00 Y+100<br>500<br>F100 M3 ∎ | Z-40<br>Z+0 |
| кашк. X +<br>Y<br>Z +                                              | 150.000<br>-25.000<br>250.000                                                    | T<br>F Ø<br>S                                 | M5/9        |
| M M103                                                             | M112 M120                                                                        | M124                                          |             |

| Funktioner under programmering          | Taste |
|-----------------------------------------|-------|
| Undlade besvarelse                      | -     |
| Afslutte dialog for tidlig, blok lagres |       |
| Afbryde dialog, blok slettes            | DEL   |
|                                         |       |

### Editering af programlinier

Under fremstilling eller ændring af et bearbejdnings-program, kan De med pil-tasterne vælge hver linie i et program og enkelte ord i en blok: Se tabellen til højre. Hvis De indlæser en ny blok, kendetegner TNC'en denne blok med en \* sålænge blokken endnu ikke er lagret.

### Søge ens ord i forskellige blokke

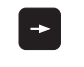

Vælg et ord i en blok: Tryk pil-tasten så ofte, at det ønskede ord er markeret

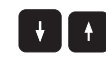

Vælg blok med piltasten

Markeringen befinder sig i den nyvalgte blok med det samme ord, som i den først valgte blok.

### Find vilkårlig tekst

- Vælg søgefunktion: Tryk softkey SØG TNC´en viser dialogen SØG TEKST :
- ▶ Indlæs den søgte tekst
- ▶ Søg tekst: Tryk softkey UDFØR

### Indføjelse af blokke på et vilkårligt sted

Vælg den blok, efter hvilken De vil indføje en ny blok og åben dialogen.

### Indføjelse af sidst editerede (slettede) blok på et vilkårligt sted

Vælg den blok, efter hvilken De vil indføje den sidst editerede (slettede) blok

### Ændring og indføjelse af ord

- Vælg et ord i en blok og overskriv det med den nye værdi. Medens De har valgt ordet, står klartext-dialog til rådighed.
- Äfslutte ændring og indlagre den: Tryk taste END
- ▶ Fortryde ændring: Tryk taste DEL

Hvis de vil indføje et ord, tryk på pil-tasten (til højre eller venstre), indtil den ønskede dialog vises og indlæs den ønskede værdi.

### Visning af blok

Hvis en blok er så lang, at TNC´en ikke mere kan vise den i en programlinie – f.eks. ved bearbejdningscykler –, bliver blokken markeret med ">>" ved kanten i højre side af billedskærmen.

| Funktioner                 | Softkeys/taster |
|----------------------------|-----------------|
| Sidevis bladning opad      | SIDE<br>Î       |
| Sidevis bladning nedad     | SIDE<br>J       |
| Spring til program-Start   |                 |
| Spring til program-Slut    |                 |
| Spring fra blok til blok   |                 |
| Vælg enkelte ord i en blok |                 |
| Søg vilkårlig tegnfølge    | FIND            |

| Slette blokke og ord                                                                                          | Taste     |
|----------------------------------------------------------------------------------------------------|-----------|
| Sæt værdien af et valgt ord på nul                                                                            | CE        |
| Slet forkerte værdier                                                                                         | CE        |
| Slet fejlmelding (ikke blinkende)                                                                             | CE        |
| Slet det valgte ord                                                                                           | NO<br>ENT |
| l en blok: Genfremstil sidste<br>indlagrede tilstand                                                          |           |
| Slet den valgte blok (cyklus)                                                                                 | DEL       |
| Sletning af programdele:<br>Vælg den sidste blok i programdelen<br>der skal slettes og slet med tasten<br>DEL | DEL       |

# 4.4 Progra<mark>mmi</mark>erings-grafik

### 4.4 Programmerings-grafik

Medens De fremstiller et program, kan TNC'en vise programmerede konturer med en grafik. Bevægelser i retning af den negativ spindelakse fremstiller TNC'en med med en cirkel(cirkel-diameter = værktøjs-diameter).

### Aktivering af programmerings-grafik

▶ For at skifte til en billedskærm-opdeling program til venstre og grafik til høire: Tryk taste SPLIT SCREEN og softkey PROGRAM + **GRAFIK** 

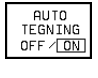

Sæt softkey AUTO. DRAW på INDE. medens De indlæser programlinier, viser TNC'en hver programmeret banebevægelse i grafik-vinduet til højre.

Hvis De ikke vil køre med grafk, sætter De softkey AUTOM TEGN på UDE. AUTOM. TEGN INDE tegner ingen programdel-gentagelser med

### Fremstilling af programmerings-grafik for et bestående program

▶ Vælg med pil-tasten den blok, til hvilken De vil have fremstillet grafisk eller tryk GOTO og indlæs det ønskede blok-nummer direkte

Fremstilling af grafik: Tryk softkey RESET + START RESET START

For yderligere funktioner se tabellen til højre.

### Sletning af grafik

Skift softkey-liste: Se billedet til højre

FJERN GRAFIK

 $\triangleright$ 

▶ Sletning af grafik: Tryk softkey SLET GRAFIK

| 1 BLK FORM 0.1 Z X-20 Y-20 Z-20<br>2 BLK FORM 0.2 X+20 Y+20 Z+0<br>3 TOOL DEF 1 L+0 R+6<br>4 TOOL DEF 2 L+0 R+4<br>5 TOOL CHL1 1 Z 51000<br>6 L Z+50 R0 FMAX M3<br>7 L X+50 Y+50 R0 FMAX M8<br>8 L Z+5 R0 FMAX M1<br>9 CC X+0 Y+0<br>10 LP PR+14 PH+45 RR F500<br>11 KND R1<br>11 KND R1 |              |         | _)€   |
|----------------------------------------------------------------------------------------------------|--------------|---------|-------|
| KALK. X +150.000<br>Y -25.000<br>Z +250.000                                                                                                    | T<br>FØ<br>S | <br>M5/ | 9     |
|                                                                                                    | <u> </u>     | ENKEL   | RESET |

| Funktioner f. programmerings-grafik                                                                            | Softkey        |
|----------------------------------------------------------------------------------------------------|----------------|
| Fremst. af programmerings-grafik blokvis                                                                       | ENKEL<br>START |
| Fremstilling af komplet programmerings-<br>grafik eller komplettere efter<br>RESET + START                     | START          |
| Standse programmerings-grafik.<br>Denne softkey vises kun, medens<br>TNC'en fremstil. en programmerings-grafik | STOP           |

### Udsnitsforstørrelse eller -formindskelse

De kan selv fastlægge billedet for en grafik. Med en ramme vælger De udsnittet for forstørrelsen eller formindskelsen.

Vælg softkey-liste for en udsnits-forstørrelse/formindskelse (anden liste, se billedet til højre) Hermed står følgende funktioner til rådighed:

| Funktion                                                      | Softkey    |
|---------------------------------------------------------------|------------|
| Formindske rammen – for formindskelse<br>hold softkey trykket | < <        |
| Forstørre rammen – for forstørrelse<br>hold softkey           | >>         |
| Forskyde ramme                                                | + +<br>+ - |

| 0 BEGIN PGM 3507 MM<br>1 BLK FORM 0.1 Z X-20 Y-20 Z-20<br>2 BLK FORM 0.2 X+20 Y+20 Z+0<br>3 TOOL DEF 1 L+0 R+6<br>4 TOOL DEF 2 L+0 R+4<br>5 TOOL CALL 1 Z 51000<br>C L Z-250 G YUN Y2 |               |     |                         |                  |
|----------------------------------------------------------------------------------------------------|---------------|-----|-------------------------|------------------|
| C L 2-50 Y-50 R0 FMAK M9<br>8 L 2-5 R0 FMAX M1<br>9 CC X+0 Y+0<br>10 LP PR:14 PA+45 RR F500<br>11 RND R1                                                                              |               |     |                         |                  |
| KALK. X +150.000<br>Y -25.000<br>Z +250.000                                                                                                    | T<br>F Ø<br>S |     | M5/                     | 9                |
|                                                                                                    | >>            | < < | EMNE<br>SOM<br>BLOKFORM | WINDOW<br>DETAIL |

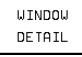

Med softkey RÅEMNE UDSNIT. overfør det udvalgte område

Med softkey RÅEMNE SOM BLK FORM stiller De tilbage til det oprindelige udsnit.

### 4.5 Indføj kommentarer

For at kunne belyse programskridt eller give anvisninger kan De indføje kommentar-blokke:

- ▶ Vælg blokken, efter hvilken De vil indføje kommentaren
- Åben programmerings-dialogen med tasten ";" (semikolon) på alpha-tastaturet
- ▶ Indlæs kommentar og afslut blokken med tasten END

| PROGRAM-INDLÆSNING<br>Kommentar ?                                                                                                    |                                             |
|----------------------------------------------------------------------------------------------------|---------------------------------------------|
| 0 BEGIN PGM 3507 MM<br>1 BLK FORM 0.1 Z ><br>2 BLK FORM 0.2 X+2<br>*3                                                                                                    | 1<br>(-20 Y-20 Z-20<br>20 Y+20 Z+0          |
| SCHRUPP-WERKZEL           3         TOOL DEF 1 L+0 R+           4         TOOL DEF 2 L+0 R+           5         TOOL CALL 1 Z S10           6         Z+50 R0 FMAX N           7         L X+50 Y+50 R0           8         Z-5 R0 FMAX M           9         CC X+0 Y+0 | JG<br>+6<br>+4<br>900<br>13<br>FMAX M8<br>L |
| KRLK. X +150.000<br>Y -25.000<br>Z +250.000                                                                                                    | Т<br>F Ø<br>S M5/9                          |
|                                                                                                    |                                             |

### 4.6 Hjælpe-funktion

I hjælpe-funktionen i TNC'en er nogle programmerings-funktioner sammenfattet. Med softkey udvælger De et tema, til hvilket De så får yderligere informationer.

### Valg af hjælpe-funktion

HELP

▶ Tryk tasten HJÆLP

▶ Vælg tema: Tryk på en af de tilbudte softkeys

| Hjælpe-tema / funktion                                                            | Softkey          |
|-----------------------------------------------------------------------------------|------------------|
| DIN/ISO-programmering: G-funktioner                                               | G                |
| DIN/ISO-programmering: D-funktioner                                               | D                |
| DIN/ISO-programmering: M-funktioner                                               | М                |
| DIN/ISO-programmering: Adresse-bogstaver                                          | ADDER<br>BOGSTAV |
| Cyklus-parameter                                                                  | Q                |
| Hjælp, de som bliver indlæst af<br>maskinfabrikanten (optional, kan ikke udføres) | PLC              |
| Vælg næste side                                                                   | SIDE<br>[]       |
| Vælg forrige side                                                                 | SIDE<br>Û        |
| Vælg fil-start                                                                    |                  |
| Vælg fil-ende                                                                     | SLUT<br>I        |
| Vælg søgefunktion; Indlæs tekst, Start<br>søge med tasten ENT                     | FIND             |
|                                                                                   |                  |

| PROGR | AM-IN | IDLÆSN | IING             |   |     |      |
|-------|-------|--------|------------------|---|-----|------|
|       |       |        |                  |   |     |      |
|       |       |        |                  |   |     |      |
|       |       |        |                  |   |     |      |
|       |       |        |                  |   |     |      |
|       |       |        |                  |   |     |      |
|       |       |        |                  |   |     |      |
|       |       |        |                  |   |     | <br> |
| G     | D     | М      | ADDER<br>BOGSTAV | Q | PLC | SLUT |

### PROGRAM-INDLÆSNING

|       |                                                          |             | 0/0         |             |            |  |        |        |
|-------|----------------------------------------------------------|-------------|-------------|-------------|------------|--|--------|--------|
|       | Hjæ:                                                     | lpetekster  | f. M-funk   | tioner      |            |  |        |        |
| M00 - | Prog                                                     | aram-stop,  | Spindel-s   | top, Kølem  | iddel-ud   |  |        |        |
| M01 - | Bet:                                                     | inget stop  |             |             |            |  |        |        |
| MØ2 - | Prog                                                     | ∦ram-slut,  | tilbagesp   | ring til b  | lok 1      |  |        |        |
| MØ3 - | Spir                                                     | ndel-inde h | n≠jreoml≉b  |             |            |  |        |        |
| M04 - | Spir                                                     | ndel-inde v | /enstreoml/ | ۶b          |            |  |        |        |
| M05 - | Spir                                                     | ndel-stop   |             |             |            |  |        |        |
| M06 - | Værk                                                     | ∶t≠jsvæksle | er          |             |            |  |        |        |
| M08 - | K≉1∈                                                     | emiddel ind | de          |             |            |  |        |        |
| MØ9 - | K≉1€                                                     | emiddel ude | 9           |             |            |  |        |        |
| M13 - | Spir                                                     | ndel-inde H | n≠jreoml≉b. | , k≠lemidde | el-inde    |  |        |        |
| M14 - | Spir                                                     | ndel-inde,  | venstreom   | l≠b, k≠lem  | iddel inde |  |        |        |
| M30 - | Prog                                                     | aram-slut,  | tilbagespi  | ring til b  | lok 1      |  |        |        |
| M89 - | Cyk:                                                     | lus-kald, r | nodal aktiv | /           |            |  |        |        |
| M90 - | Bløc                                                     | it hj≉rne   |             |             |            |  |        |        |
| M91 - | Prog                                                     | grammerede  | koordinate  | er henf≢rei | r sig      |  |        |        |
|       | <u>t 11</u>                                              | maskin-nu   | lpunktet    |             |            |  |        |        |
| M92 - | Programmerede koordinater henfører sig                   |             |             |             |            |  |        |        |
|       | til en defineret position                                |             |             |             |            |  |        |        |
| M93 - | - I positionsvisning: Koordinaten henfører sig           |             |             |             |            |  |        |        |
|       | 111                                                      | den aktue   | IIE Værktø. | sposition   |            |  |        |        |
| M94 - | Disk                                                     | olay at dre | ejeakse ku  | n værdier ( | under 360° |  |        |        |
| M97 - | Bear                                                     | pelaning s  | ∋I S≋a Kon  | turtrin     |            |  |        |        |
| M98 - | Rad                                                      | uskorrekt   | ion opnæves | 5 SKridtvis | 5          |  |        |        |
| M99 - | CYK.                                                     | lus-kald,   | (FINVIS VI) | rksom       |            |  |        |        |
| 101   | M101 – Automatisk værktøjsveksler med søsterværktøj, når |             |             |             |            |  |        |        |
|       | illa>                                                    | . Standti   | J           |             |            |  |        |        |
| STD   | )F                                                       | SIDE        |             | BEGYND      | SLUT       |  |        |        |
|       | -                                                        | П           |             | ~           | П          |  | E TND  | CI IIT |
| 1 1   |                                                          | Û           |             | 11          | U Ü        |  | 1 1100 | 3201   |
| L     |                                                          |             |             |             |            |  |        |        |

### Afslut Hjælp-funktion

Tryk softkey ENDE to gange.

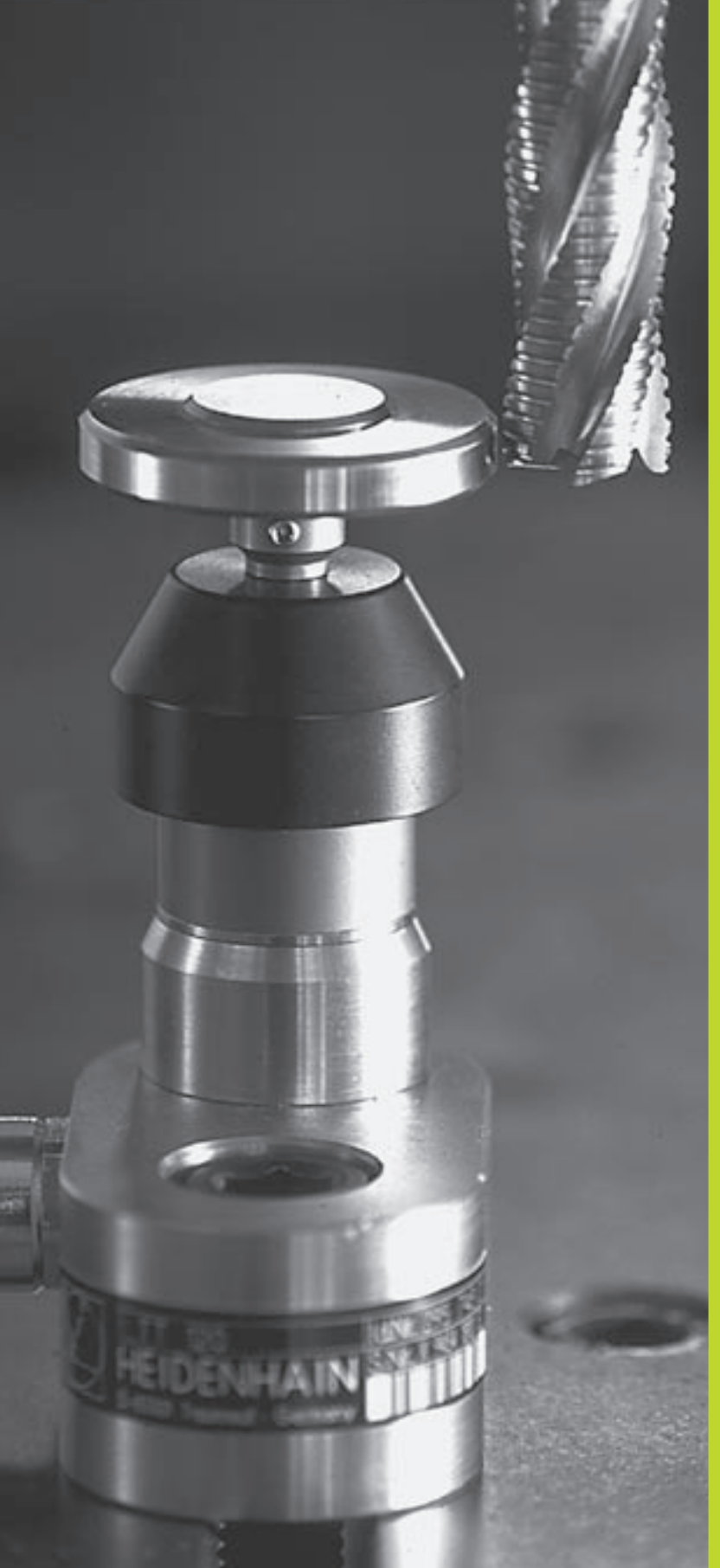

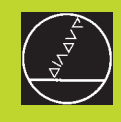

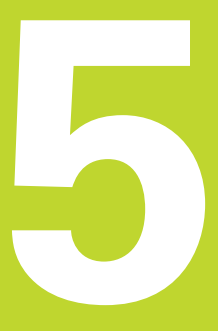

### Programmering: Værktøjer

### 5.1 Værktøjshenførte indlæsninger

### Tilspænding F

Tilspændingen F er hastigheden i mm/min (tommer/min), som værktøjsmidtpunktet bevæger sig i sin bane. Den maximale tilspænding kan være forskellig for hver maskinakse og er fastlagt med en maskin-parameter.

### Indlæsning

Tilspændingen kan De indlæse i enhver positioneringsblok. Se "6.2 grundlaget for banefunktioner".

### llgang

For ilgang indlæser De F MAX . For indlæsning af F MAX trykker De på dialogspørgsmålet "tilspænding F = ?" tasten ENT eller softkey FMAX.

### Varighed af virkning

Den med en talværdi programmeret tilspænding gælder indtil den blok, i hvilken en ny tilspænding bliver programmeret. F MAX gælder kun for den blok, i hvilken den blev programmeret. Efter blokken med F MAX gælder igen den sidst med en talværdi programmeret tilspænding.

### Ændring under programafviklingen

Under programafviklingen ændrer De tilspændingen med overridedrejeknappen F for tilspænding.

### Spindelomdrejningstal S

Spindelomdrejningstallet S indlæser De i omdrejninger pr. minut (omdr./min) i en TOOL CALL-blok (Værktøjs-kald).

### **Programmeret ændring**

TOOL CALL

I et bearbejdnings-program kan De ændre spindelomdrejningstallet med en TOOL CALL-blok, idet De udelukkende indlæser det nye spindelomdrejningstal:

- Programmering af værktøjs-kald: Tryk taste TOOL CALL
  - Dialog "værktøjs nummer ?" forbigå med tasten NO ENT
  - Dialog "spindelakse parallel X/Y/Z ?" forbigå med tasten NO ENT
  - I dialog "spindelomdrejningstal S= ?" indlæs nyt spindelomdrejningstal, overfør med tasten END

### Ændring under programafviklingen

Under programafviklingen ændrer De spindelomdrejningstallet med override-drejeknappen S.

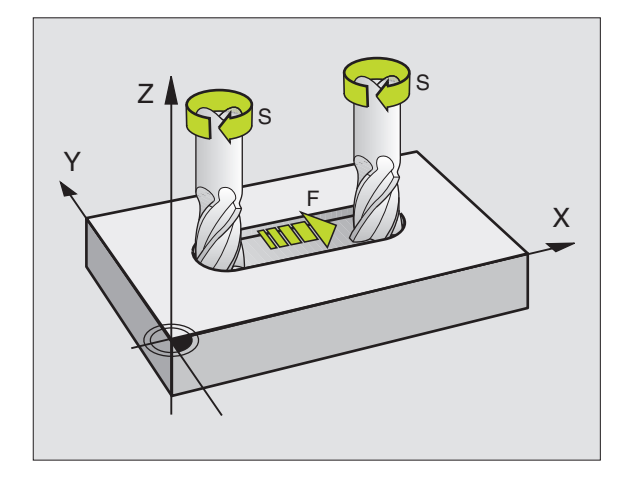

## 5.2 Værktøjs-data

### 5.2 Værktøjs-data

Normalt programmerer De koordinaterne til banebevægelserne således, som emnet er målsat i tegningen. For at TNC'en kan beregne banen for værktøjs-midtpunktet, altså gennem- føre en værktøjs-korrektur, skal De indlæse længde og radius for hvert værktøj der skal benyttes.

Værktøjs-data kan De indlæse enten med funktionen TOOL direkte i programmet eller (og) separat i værktøjs-tabellen. Hvis De indlæser værktøjs-data i tabellen, står flere værktøjsspecifikke informationer til rådighed. TNC'en tager hensyn til alle indlæste informationer, når bearbejdnings-programmet afvikles.

### Værktøjs-nummer

Hvert værktøj er kendetegnet med et nummer mellem 0 og 254.

Værktøjet med nummeret 0 er fastlagt som nul-værktøj og har længden L=0 og radius R=0. I værktøjs-tabellen skal De ligeledes definere værktøjet T0 med L=0 og R=0.

### Værktøjs-længde L

Værktøjs-længden L kan De bestemme på to måder:

1 Længden L er forskellen på værktøjets længde og længden af et nul-værktøj  $L_{0}. \label{eq:lambda}$ 

### Fortegn:

| Værktøjet er læ | engere end nul-værktøjet: | L>L <sub>0</sub>   |
|-----------------|---------------------------|--------------------|
| Værktøjet er ko | ortere end nul-værktøjet: | L <l<sub>0</l<sub> |

Bestemmelse af længde:

- ▶ Kør nul-værktøjet til henføringspositionen i værktøjsaksen (f.eks. emne-overfladen med Z=0)
- Visning af værktøjsaksen sættes på nul (henføringspunkt fastlæggelse)
- ▶ Indskift næste værktøj
- Kør værktøjet på samme henførings-position som nul-værktøjet
- Displayet for værktøjsaksen viser længdeforskellen fra værktøjet til nul-værktøjet
- Overfør værdien med tasten "Overfør Akt.-position" i TOOL DEFblokken hhv. i værktøjs-tabellen
- 2 Hvis De bestemmer længden L med et forindstillings-udstyr, så indlæser De den registrerede værdi direkte i værktøjs-definiton TOOL DEF hhv. i værktøjs-tabellen.

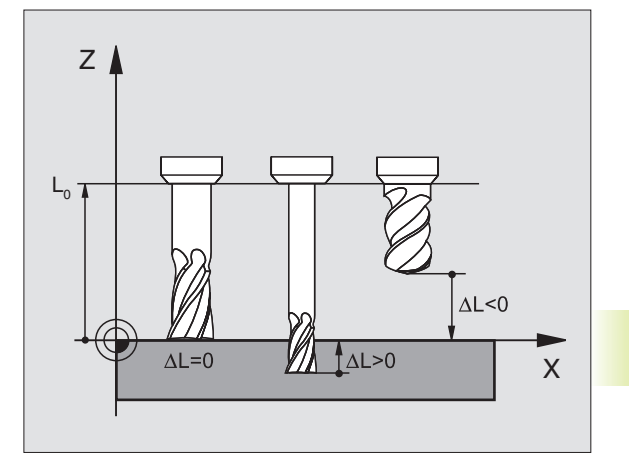

### Værktøjs-radius R

Værktøjs-radius R indlæser De direkte.

### Delta-værdier for længde og radier

Delta-værdier betegner afvigelser fra længden og radius på værktøjer.

En positiv delta-værdi står for en sletspån (DR>0). Ved en bearbejdning med sletspån indlæser De værdien for sletspånen ved programmering af værktøjs-kald med TOOL CALL.

En negativ delta-værdi betyder et undermål (DR<0). Et undermål bliver indført i værktøjs-tabellen for slitagen af et værktøj.

Delta-værdier indlæser De som talværdier, i en TOOL CALL-blok kan De også overføre værdien med en Q-parameter.

Indlæseområde: Delta-værdier må maximalt være ± 99,999 mm.

### Indlæsning af værktøjs-data i et program

Nummer, længde og radius for et bestemt værktøj fastlægger De i bearbejdnings-programmet een gang i en TOOL DEF-blok:

- ▶ Vælg værktøjs-definition: Tryk tasten TOOL DEF
  - Indlæs værktøjs-nummer: Med værktøjs-nummeret kendetegner De entydigt et værktøj.
  - Indlæs værktøjs-længde: Korrekturværdi for længden
  - Indlæs værktøjs-radius: Korrekturværdi for værktøjsradius
- Under dialogen kan De overføre værdierne for længde og radius med softkeys "ACT.POS. X, ACT.POS. Y eller ACT.POS. Z" direkte fra positions-displayet.

Når De benytter den sorte taste for Akt.-positionsoverføring, så overtager TNC'en som værktøjs-længde værdien for den aktive værktøjs-akse. Er ingen værktøjsakse aktiv, så overtager TNC'en værdien for aksen, som er fastlagt i kalibreringsmenuen for tastfunktionen som tastsystemakse.

### Eksempel på NC-blok

TOOL DEF

4 TOOL DEF 5 L+10 R+5

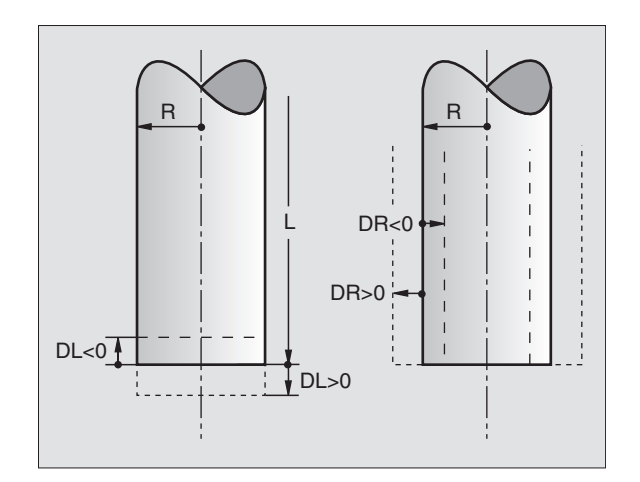

### Indlæsning af værktøjs-data i tabel

Værktøjs-tabel: Muligheder for indlæsning

l en værktøjs-tabel kan De definere indtil 254 værktøjer og lagre deres værktøjs-data. (antallet af værktøjer kan De begrænse med maskinparameter 7260). Vær opmærksom også på editeringsfunktionen længere fremme i dette kapitel.

### De skal anvende værktøjs-tabellen, når

- Deres maskine er udrustet med en automatisk værktøjs-veksler
- De med TT 120 automatisk vil opmåle værktøjer, se "5.4 Værktøjs-opmåling"

| Fork.    | Indlæsning                                                                                                    | Dialog                       |
|----------|----------------------------------------------------------------------------------------------------|------------------------------|
| Т        | Nummeret, som værktøjet bliver kaldt med i<br>programmet                                                                                                    | _                            |
| NAVN     | Nummeret, som værktøjet bliver kaldt med i<br>programmet                                                                                                    | Værktøjs-navn?               |
| L        | Korrekturværdi for værktøjs-længde                                                                                                    | Værktøjs-længde?             |
| R        | Korrekturværdi for værktøjs-radius R                                                                                                    | Værktøjs-radius?             |
| DL       | Delta-værdi værktøjs-længde                                                                                                    | Sletspån værktøjs-længde?    |
| DR       | Delta-værdi værktøjs-radius R                                                                                                    | Sletspån værktøjs-radius?    |
| TL       | Værktøjs-spærre fastlæggelse<br>(TL: for Tool Locked = engl. værktøj spærret)                                                                                                    | VRKT. spærret?               |
| RT       | Nummer på et tvilling-værktøj – hvis det findes<br>– som erstatnings-værktøj ( <b>RT</b> : for <b>R</b> eplacement <b>T</b> ool =<br>engl. Erstatnings-værktøj); se også TIME2                                            | Tvilling-værktøj?            |
| TIME1    | Maximal brugstid for værktøj i minutter. Denne<br>funktion er maskinafhængig og er beskrevet i<br>maskinhåndbogen                                                                                                    | Maximal brugstid?            |
| TIME2    | Maximal brugstid for værktøjer ved et TOOL<br>CALL i minutter: Når eller overskrides den<br>aktuelle brugstid denne værdi, så indsætter TNC´en ved<br>næste TOOL CALL tvilling-værktøjet<br>(se også CUR.TIME)            | Max. brugstid ved TOOL CALL? |
| CUR.TIME | Aktuel brugstid for værktøjet i minutter: TNC'en<br>tæller den aktuelle brugstid ( <b>CUR.TIME</b> : for <b>CUR</b> rent<br><b>TIME</b> = engl. aktuel/løbende tid).<br>For brugte værktøjer kan De indlæse en startværdi | Aktuel brugstid?             |
| DOC      | Kommentarer til værktøj (maximal 16 karakterer)                                                                                                    | Værktøjs-kommentar?          |
| PLC      | Information om dette <b>værktøj,</b> som skal overføres<br>til PLC'en                                                                                                    | PLC-status?                  |

### Værktøjs-tabel: Nødvendige værktøjs-data ved automatisk værktøjs-opmåling

| Fork.     | Indlæsning                                                                                                    | Dialog                        |
|-----------|----------------------------------------------------------------------------------------------------|-------------------------------|
| CUT.      | Antal værktøjs-skær (max. 20 skær)                                                                                                    | Antal skær?                   |
| LTOL      | Tilladelig afvigelse af værktøjs-længde L for<br>slitage-registrering. Bliver den indlæste værdi<br>overskredet, spærrer TNC'en for værktøjet (Status L).<br>Indlæseområde: 0 til 0,9999 mm  | Slitage-tolerance: Længde?    |
| RTOL      | Tilladelig afvigelse fra værktøjs-radius R for<br>slitage-registrering. Bliver den indlæste værdi<br>overskredet, spærrer TNC'en for værktøjet (Status L).<br>Indlæseområde: 0 til 0,9999 mm | Slitage-tolerance: Radius?    |
| DIRECT.   | Skær-retning af værktøjet ved opmåling med roterende værktøj                                                                                                    | Skær-retning (M3 = –)?        |
| TT:L-OFFS | Længdeopmåling: Forskydning af værktøjet mellem<br>Stylus-midte og værktøjs-midte. Forindstilling:<br><b>R</b> = Værktøjs-radius R                                                           | Værktøjs-forskydning: Radius? |
| TT:R-OFFS | Radiusopmåling: Yderligere forskydning af værktøjet<br>mod MP6530<br>(Se "15.1 Generelle bruger-parametre")<br>mellem stift-overkant og værktøjs-underkant.<br>Forindstilling: 0             | Værktøjs-forskydning: Længde? |
| LBREAK    | Tilladelig afvigelse af værktøjs-længde L for<br>brud-registrering. Bliver den indlæste værdi overskredet,<br>spærrer TNC'en værktøjet (status L).<br>Indlæseområde: 0 til 0,9999 mm         | Brud-tolerance: Længde?       |
| RBREAK    | Tilladelig afvigelse af værktøjs-radius R for brud-<br>konstatering. Bliver den indlæste værdi overskredet,<br>spærrer TNC'en værktøjet (status L).<br>Indlæseområde: 0 til 0,9999 mm        | Brud-tolerance: Radius?       |

### 5.2 Værktøjs-data

### Editering af værktøjs-tabeller

Den for programafviklingen gyldige værktøjs-tabel har fil-navnet TOOL.T. TOOL.T er automatisk aktiv i en programafviklings-driftsart. In der Betriebsart Programm Einspeichern/Editieren können Sie auch Werkzeug-Tabellen mit anderen Dateinamen verwalten.

Åbning af værktøjs-tabel TOOL.T :

▶ Vælg en vilkårlig maskin-driftsart

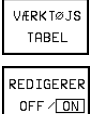

▶ Vælg værktøjs-tabel: Tryk softkey VÆRKTØJS TABEL

ER ►Sæt softkey EDITERING på "INDE"

Åbning af vilkårlig anden værktøjs-tabel:

▶ Vælg driftsart program-indlagring/editering

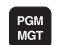

► Kald af fil-styring

De vælger en forhåndenværende fil med endelsen .T og trykker på softkey KOPIERING. Indlæs et nyt filnavn og overfør med tasten ENT

Når De har åbnet en værktøjs-tabel for editering, så kan De flytte det lyse felt i tabellen med piltasten til enhver ønsket position(se billedet for oven til højre). På en vilkårlig position kan De overskrive indlagrede værdier eller indlæse nye værdier. Yderligere editeringsfunktioner kan De se i tabellen ved siden af.

Hvis TNC'en ikke samtidig kan vise alle positioner i værktøjstabellen, viser bjælkerne foroven i tabellen symbolet ">>" hhv. "<<".

### Forlade værktøjs-tabellen:

- Afslutte editering af værktøjs-tabel: Tryk softkey slut eller tasten END
- ▶ Kald fil-styring og vælg en fil af en anden type, F.eks. et bearbejdnings-program

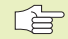

Hvis De parallelt med et automatisk værktøjs-veksel editerer værktøjs-tabellen, afbryder TNC'en ikke programafviklingen. Ændrede data overtager TNC'en dog først ved næste værktøjs-kald.

Med bruger-parameter MP7266 fastlægger De, hvilke oplysninger der kan indføres i en værktøjs-tabel og i og hvilken rækkefølge de skal stå opført.

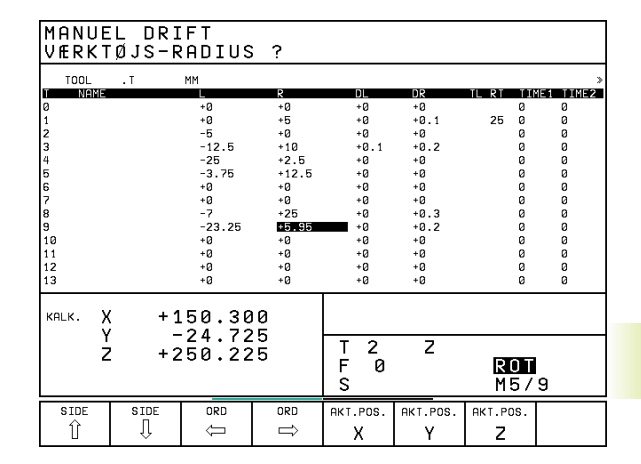

| Editeringsfunktioner for Værkttabeller                                                                                                    | Softkey       |
|----------------------------------------------------------------------------------------------------|---------------|
| Vælg forrige tabel-side                                                                                                    | SIDE<br>℃     |
| Vælg næste tabel-side                                                                                                    | SIDE<br>J     |
| Forskyd det lyse felt mod venstre                                                                                                    | ORD<br>Ţ      |
| Forskyd det lyse felt mod højre                                                                                                    |               |
| Værktøj spærret i spalte TL                                                                                                    | JA            |
| Værktøj ikke spærret i spalte TL                                                                                                    | NEJ           |
| Overfør Aktposition, f.eks. for<br>Z-akse                                                                                                    | AKT.POS.<br>Z |
| Overfør indlæste værdi,<br>Vælg næste spalte i tabellen.<br>Hvis det lyse felt står ved<br>enden af en linie, så spring til første spalte<br>i den næste linie | ent           |
| Slette forkerte talværdier, genfrem-<br>stilling af forindstillede værdier                                                                                     | CE            |
| Genfremstilling af sidst indlagrede<br>værdi                                                                                                    |               |

### Plads-tabel for værktøjs-veksler

For den automatiske værktøjs-veksler programmerer De i en maskin-driftsart tabellen TOOLP.TCH (**TOOL P**ocket eng. værktøjsplads).

### Vælg plads-tabel

▶ I driftsart program-indlagring/editering

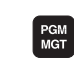

- ► Kald af fil-styring
- Forskyd det lyse felt til TOOLP.TCH. Overfør med tasten ENT

I en maskin-driftsart

| VÆRKTØJS<br>TABEL     | Vælg værktøjs-tabel:<br>Tryk softkey VÆRKTØJS TABEL |
|-----------------------|-----------------------------------------------------|
| PLADS<br>TABEL        | Vælg plads-tabel:<br>Tryk softkey PLADS TABEL       |
| REDIGERER<br>OFF / ON | ▶ Sæt softkey EDITERING på INDE                     |

Når De har åbnet en værktøjs-tabel for editering, så kan De flytte det lyse felt i tabellen med piltasten til enhver ønsket position(se billedet for oven til højre). På en vilkårlig position kan De overskrive indlagrede værdier eller indlæse nye værdier.

Et værktøjs-nummer må De ikke anvende dobbelt i plads-tabellen. Evt.afgiver TNC´en en fejl, når De forlader plads-tabellen.

De kan indlæse følgende informationer om et værktøj i pladstabellen:

| ΕC  | EDITERE PLADSTABEL PROGRAM- |       |          |           |           | GRAM-                   |                       |                |                    |
|-----|-----------------------------|-------|----------|-----------|-----------|-------------------------|-----------------------|----------------|--------------------|
| FF  | ЗSТ                         | ΡL    | AD       | S JA=     | ENT/NI    | E J = N O E             | ENT                   | IND            | LÆSNING            |
| F   | IL: TO                      | OL_P. | тсн      |           |           |                         |                       |                |                    |
| Р   | ĩ                           | ST    | F        | L PLC     |           |                         |                       |                |                    |
| ø   | Ø                           |       |          | %000000   | 90        |                         |                       |                |                    |
| 1   |                             |       |          | L %1      |           |                         |                       |                |                    |
| 2   | 2                           | S     |          | %000000   | 00        |                         |                       |                |                    |
| з   |                             |       |          | L %1      |           |                         |                       |                |                    |
| 4   | 4                           |       |          | %000000   | 90        |                         |                       |                |                    |
| 6   | 5                           |       | F        | %000000   | 00        |                         |                       |                |                    |
| 6   | 6                           |       |          | %000000   | 90        |                         |                       |                |                    |
|     |                             |       |          |           |           |                         |                       |                |                    |
|     |                             |       |          |           |           |                         |                       |                |                    |
| X   |                             | +     | 5,       | 1499*     | γ.        | +7,349                  | 95 <b>+</b> Z         | +0             | ,7252              |
| + B |                             | +     | 8.       | 0121+     | r         | +8.850                  | 28                    | -              |                    |
| 1.2 |                             |       | • /      |           | •         | 0,000                   |                       |                |                    |
| AK. | r.                          |       |          | т         |           |                         | F 962                 |                | M 5⁄9              |
| BE  |                             | SL    | .ut<br>] | SIDE<br>Û | SIDE<br>Ĵ | RESET<br>PLADS<br>TABEL | REDIGERER<br>OFF / ON | NÆSTE<br>LINIE | VÆRK TØJS<br>TABEL |

| Editeringsfunktioner for pladstabeller         | Softkey       |
|------------------------------------------------|---------------|
| Vælg forrige tabel-side                        | SIDE<br>Î     |
| Vælg næste tabel-side                          | SIDE<br>J     |
| Forskyd det lyse felt en spalte<br>til venstre | ORD<br>(IIII) |
| Forskyd det lyse felt en spalte<br>til højre   | ORD           |
| Tilbagestil plads-tabel                        | SIDE<br>I     |

| Fork. | Indlæsning                                                                                                    | Dialog          |
|-------|----------------------------------------------------------------------------------------------------|-----------------|
| Р     | Plads-nummer for værktøjet i værktøjs-magasinet                                                                                                    | -               |
| Т     | Værktøjs-nummer                                                                                                    | Værktøjsnummer? |
| ST    | Værktøjet er et specialværktøj ( <b>ST</b> : står for <b>S</b> pecial <b>T</b> ool =<br>eng. Specialværktøj); Når specialværktøjet blokerer for<br>pladser før og efter sin plads, så spærrer De den til-<br>svarende plads (Status L) | Specialværktøj? |
| F     | Værktøjet skiftes altid tilbage til samme plads<br>i magasinet ( <b>F</b> : for <b>F</b> ixed = engl. fastlagt)                                                                                                    | Fast plads?     |
| L     | Spærre plads (L: for Locked = eng. spærret)                                                                                                    | Plads spærret?  |
| PLC   | Information, om denne <b>værktøjs-plads</b> som skal<br>overføres til PLC´en                                                                                                    | PLC-status?     |

### Kald af værktøjs-data

Et værktøjs-kald TOOL CALL i et bearbejdnings-program programmerer De med følgende oplysninger:

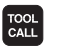

- ▶ Vælg værktøjs-kald med tasten TOOL CALL
- Værktøjs-nummer: Indlæs nummeret på værktøjet. Værktøjet har De først fastlagt i en TOOL DEF-blok eller i værktøjs-tabellen.
- Sindelakse parallel X/Y/Z: Indlæs værktøjsakse Parallelakserne U, V og W er tilladt
- ▶ Spindelomdrejningstal S
- Sletspån værktøjs-længde: Delta-værdi for værktøjslængden
- Sletspån værktøjs-radius: Delta-værdi for værktøjsradius

### Eksempel på et værktøjs-kald

Kaldt bliver værktøj nummer 5 i værktøjsaksen Z med spindelomdrejningstal 2500 U/min. Sletspånen for værktøjs-længden er 0,2 mm, under målet for værktøjs-radius 1 mm.

### 20 TOOL CALL 5 Z S2500 DL+0,2 DR-1

"D" før "L" og "R" står for delta-værdi.

### Forhåndsvalg ved værktøjs-tabeller

Når De indsætter værktøjs-tabellen, så træffer De et forhåndsvalg med en TOOL DEF-blok for det næste værktøj der skal indsættes. Hertil indlæser De værktøjs-nummeret hhv. en Q-parameter og afslutter så dialogen med tasten END.

### Værktøjsveksel

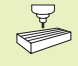

Værktøjsveksling er en maskinafhængig funktion. Vær opmærksom på maskinhåndbogen!

### Værktøjsveksler-position

Man skal kunne køre til værktøjsveksler-positionen uden kollisionsfare. Med hjælpefunktionerne M91 og M92 kan De indlæse en maskinfast vekselposition. Hvis De før det første værktøjs-kald programmerer TOOL CALL 0, så kører TNC en opspændingshovedet i spindelaksen til en position, som er uafhængig af værktøjs-længden.

### Manuel værktøjsveksling

Før et manuelt værktøjsskift bliver spindelen stoppet og værktøjet kørt til værktøjsskiftpositionen:

- Programmeret kørsel til værktøjsskift-position
- Afbryde programafviklingen, se "11.3 programafvikling"
- Skift værktøj
- Fortsæt programafvikling, se "11.3 Programafvikling"

### Automatisk værktøjsveksel

Ved automatisk værktøjsveksel bliver programafviklingen ikke afbrudt. Ved et værktøjs-kald med TOOL CALL skifter TNC en værktøjet fra værktøjsmagasinet.

### Automatisk værktøjsveksling ved overskridelse af brugstiden: M101

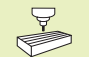

M101 er en maskinafhængig funktion. Vær opmærksom på maskinhåndbogen!

Når brugstiden for et værktøj TIME1 er nået, udskifter TNC´en automatisk med et tvilling-værktøj. Herfor aktivierer De ved program-start hjælpefunktionen M101. Virkningen af M101 kan De ophæve med M102.

Den automatiske værktøjsveksling sker ikke altid umiddelbart efter udløbet af brugstiden, måske nogle program-blokke senere, alt efter styringens belastning.

### Forudsætninger for standard-NC-blokke med radiuskorrektur R0, RR, RL

Radius af tvilling-værktøjet skal være lig med radius for det oprindeligt indsatte værktøj. Er radierne ikke ens, viser TNC'en en meldetekst og omskifter ikke værktøjet.

### 5.3 Værktøjs-korrektur

TNC'en korrigerer værktøjsbanen med korrekturværdien for værktøjs-længden i spindelaksen og med værktøjs-radius i bearbejdnings-planet.

Hvis De vil fremstille et bearbejdnings-program direkte på TNC'en, er værktøjs-radiuskorrekturen kun virksom i bearbejdningsplanet. TNC'en tager herved hensyn indtil fire akser incl.

### Værktøjs-Længdekorrektur

Værktøjs-korrekturen for længden virker, så snart De kalder et værktøj og køre det i spindelaksen. Den bliver ophævet, så snart et værktøj med længden L=0 bliver kaldt.

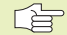

 Hvis De ophæver en længdekorrektur med positiv værdi med TOOL CALL 0, formindsker afstanden sig fra værktøj til emne ved positionering af værktøjsakse.

Efter et værktøjs-kald TOOL CALL ændrer den programmerede vej sig for værktøjet i spindelaksen med længde-forskellen mellem det gamle og det nye værktøj.

Ved længdekorrekturen bliver der taget hensyn til delta-værdier såvel fra TOOL CALL-blokken som også fra værktójstabellen.

 $Korrekturværdi = L + DL_{TOOL CALL} + DL_{TAB} med$ 

| L                       | Værktøjs-længde L fra TOOL DEF-blok eller værktøjs-<br>tabel                           |
|-------------------------|----------------------------------------------------------------------------------------|
| DL <sub>TOOL CALL</sub> | Sletspån DL for længde fra TOOL CALL-blok (der tages ikke hensyn ved positionsvisning) |
| DL <sub>TAB</sub>       | Sletspån DL for længde fra værktøjs-tabel                                              |

### Værktøjs-radiuskorrektur

Program-blokken for en værktøjs-bevægelse indeholder

- RL eller RR for en radiuskorrektur
- R+ eller R-, for en radiuskorrektur ved en akseparallel kørselsbevægelse
- R0, hvis ingen radiuskorrektur skal udføres

Radiuskorrekturen virker, så snart et værktøj kaldes og bliver kørt i bearbejdningsplanet med RL eller RR. De bliver ophævet, når en positioneringsblok bliver programmeret med R0.

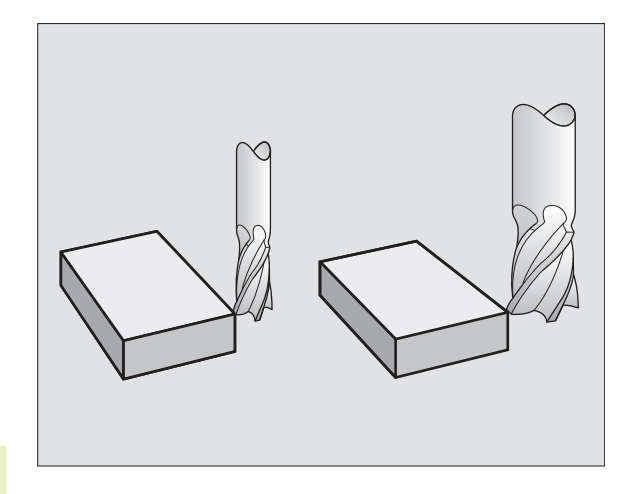

Ved radiuskorrekturen bliver der taget hensyn til delta-værdier såvel fra TOOL CALL-blokken som også fra værktøjs-tabellen:

Korrekturværdi =  $R + DR_{TOOL CALL} + DR_{TAB}$  med

- R Værktøjs-radius R fra TOOL DEF-Sats eller værktøjstabel
- DR<sub>TOOL CALL</sub> Sletspån DR for radius fra TOOL CALL-blok (der tages ikke hensyn ved positionsvisning)
- DR<sub>TAB</sub> Sletspån DR for radius fra værktøjs-tabel

### Banebevægelser uden radiuskorrektur: R0

Værktøjet kører i bearbejdningsplanet med sit midtpunkt på den programmerede bane, hhv. til de programmerede koordinater.

Anvendelse: Boring, forpositionering Se billedet til højre i midten.

### Banebevægelser med radiuskorrektur: RR og RL

RR Værktøjet kører til højre for konturen set i kørselsretning

RL Værktøjet kører til venstre for konturen set i kørselsretning

Værktøjs-midtpunktet har derved afstanden af værktøjs-radius fra den programmerede kontur. "Højre" og "venstre" betegner beliggenheden af værktøjet i kørselsretningen langs emne-konturen. Se billederne på den næste side.

Mellem to program-blokke med forskellig radiuskorrektur RR og RL må der stå mindst en blok uden radiuskorrektur med R0.

En radiuskorrektur bliver aktiv til slut i blokken, i den den første gang blev programmeret.

De kan også aktivere radiuskorrekturen for hjælpeakser i bearbejdningsplanet. De skal også programmere hjælpeaksen i enhver efterfølgende blok, da TNC´en ellers gennemfører radiuskorrekturen igen i hovedaksen.

Ved første blok med radiuskorrektur RR/RL og ved ophævelse med R0 positionerer TNC en altid værktøjet vinkelret på det programmerede start- eller slutpunkt. Vær opmærksom på at værktøjet skal positioneres til hjælpepunkter før start og efter afslutning af konturer. Disse punkter skal vælges så konturen ikke beskadiges.

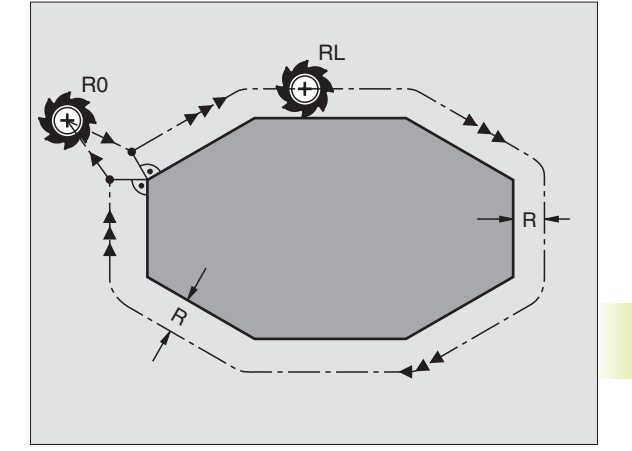

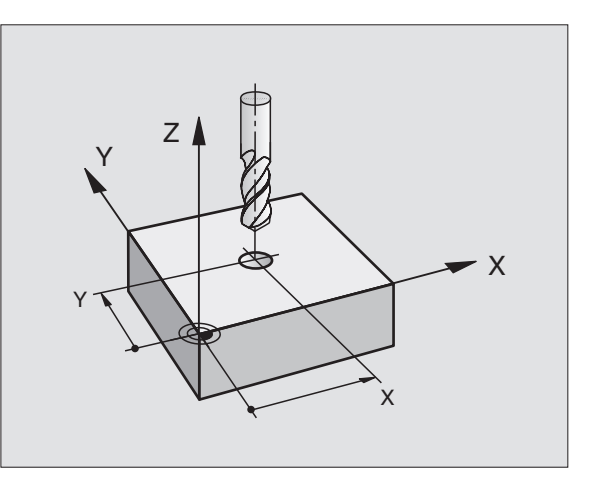

Indlæsning af radiuskorrektur Ved programmering af en banebevægelse vises efter at De har indlæst koordinaterne følgende spørgsmål:

| Radiuskorr.: | RL/RR/ingen korr. ?                                                                                                   |
|--------------|----------------------------------------------------------------------------------------------------|
| RL           | Værktøjsbevægelse til venstre for den<br>programmerede kontur: Tryk softkey RL eller                                  |
| RR           | Værktøjsbevægelse til højre for den<br>programmerede kontur: Tryk softkey RR eller                                    |
| ENT          | Værktøjsbevægelse uden radiuskorrektur hhv.<br>ophævelse af radiuskorrektur: Tryk tasten ENT<br>eller tryk softkey R0 |
|              | Afslut dialog: Tryk tasten END                                                                                        |

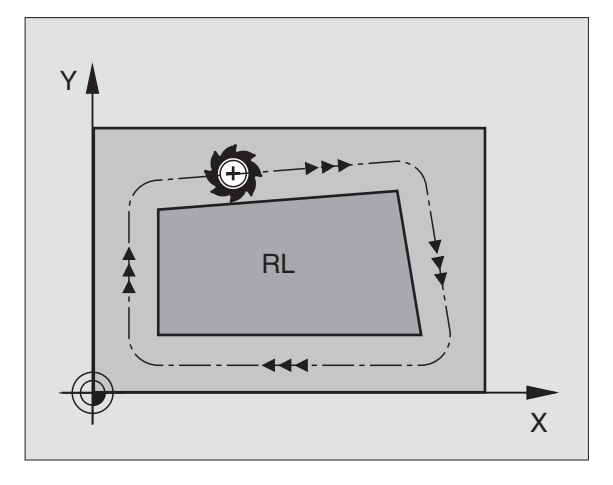

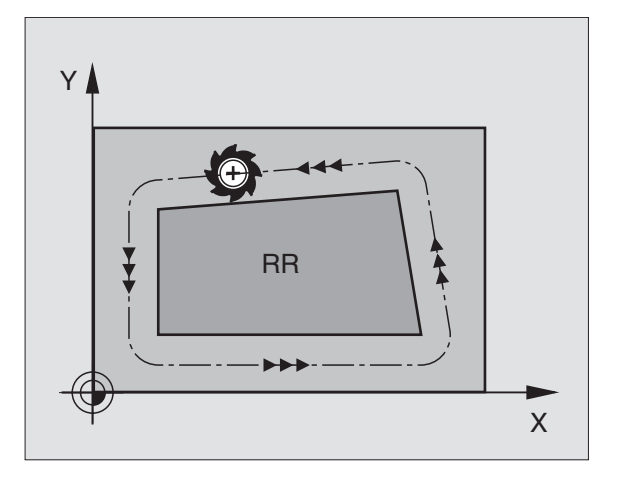

# 5.3 Værktøjs-korrektur

### Radiuskorrektur: Hjørne bearbejdning

### Udvendige hjørner

Når De har programmeret en radiuskorrektur, så fører TNC en værktøjet til det udvendige hjørne på en overgangsbue og ruller værktøjet om hjørnepunktet. Om nødvendigt, reducerer TNC en tilspændingen ved det udvendige hjørne, for eksempel ved store retningsskift.

### Indvendige hjørner

På indvendige hjørner udregner TNC'en skæringspunktet af banen, på hvilken værktøjs-midtpunktet skal køre korrigeret. fra dette punkt kører værktøjet langs med konturelementet. Herved bliver emnet ikke beskadiget ved det indvendige hjørne. Heraf giver det sig, at værktøjs-radius for en bestemt kontur ikke må vælges vilkårligt stor.

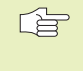

Læg ikke start- eller endepunktet ved en indvendig bearbejdning på et kontur-hjørnepunkt, da konturen ellers kan blive beskadiget.

### Bearbejdning af hjørner uden radiuskorrektur

Uden radiuskorrektur kan De påvirke værktøjsbane og tilspænding på et emne-hjørne med hjælpefunktionerne M90 og M112. Se "7.4 Hjælpefunktioner for baneforhold".

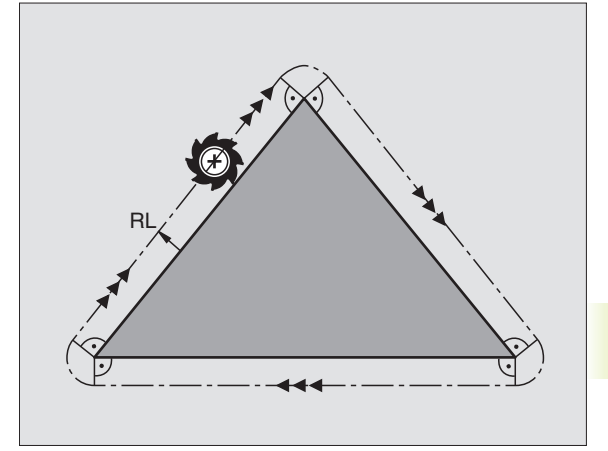

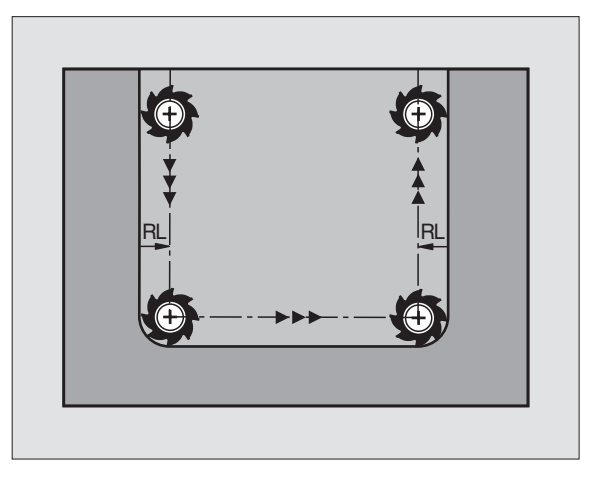

### 5.4 Værktøjs-opmåling med TT 120

Maskinen og TNC´en skal af maskinfabrikanten være forberedt for tastsystemet TT 120.

Evt.. står alle de her beskrevne cykler og funktioner ikke til rådighed på Deres maskine. Vær opmærksom på Deres maskinhåndbog.

Med TT 120 og værktøjs-opmålingscykler i TNC'en opmåler De automatisk værktøjer: Korrekturværdier for længde og radius bliver af TNC'en lagt i det centrale værktøjslager TOOL.T og ved næste værktøjs-kald omregnet. Følgende opmålingsarter står til rådighed:

- Værktøjs-opmåling med stillestående værktøj
- Værktøjs-opmåling med roterende værktøj
- Enkeltskær-opmåling

Cykler for værktøjs-opmåling programmerer De i driftsart PRO-GRAM-INDLAGRING/EDITERING. Følgende cykler står til rådighed:

- TCH PROBE 30.0 TT KALIBRERING
- TCH PROBE 31.0 VÆRKTØJS–LÆNGDE
- TCH PROBE 32.0VÆRKTØJS-RADIUS
  - Opmålingscyklerne arbejder kun med aktiv central værktøjslager TOOL.T

Før De arbejder med opmålingscyklerne, skal De indføre alle de nødvendige data for opmålingen i det centrale værktøjslager og have kaldt værktøjet der skal op-måles med TOOL CALL.

### Indstilling af maskin-parameter

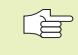

 TNC'en bruger tast-tilspændingen fra MP6520 for opmåling med stående spindel.

Ved opmåling med roterende værktøj beregner TNC'en automatisk spindelomdrejningstal og tast-tilspændingen.

Spindelomdrejningstallet beregnes som følger:

 $\begin{array}{ll} n = \frac{MP6570}{r \bullet 0,0063} \\ \mbox{hvor:} & & \\ n & = \mbox{omdr.tal [omdr./min]} \\ MP6570 & = \mbox{maximal tilladelig pereferihastighed [m/min]} \\ r & = \mbox{aktiv værktøjs-radius [mm]} \end{array}$ 

Tast-tilspænding beregnes ud fra:

v = Måletolerance • n med

| V             | = Tast-tilspænding [mm/min]              |
|---------------|------------------------------------------|
| Måletolerance | = Måletolerance [mm], afhængig af MP6507 |
| n             | = Omdr.tal [1/min]                       |

Med MP6507 indstiller De beregningen af tast-tilspændingen:

### MP6507=0:

Måletolerancen forbliver konstant – uafhængig af værktøjs-radius. Ved meget store værktøjer reduceres tast-tilspændingen dog til nul. Denne effekt gør sig bemærket jo tidligere, jo mindre De har valgt den maximale pereferihastighed (MP6570) og den tilladelige tolerance (MP6510).

MP6507=1:

Måletolerancen ændrer sig med tiltagende værktøjs-radius. Det sikrer en tilstrækkelig sikker tast-tilspænding ved store værktøjsradier. TNC'en ændrer måletolerancen efter følgende tabel:

| Værktøjs-radius | Måletolerance |
|-----------------|---------------|
| indtil 30 mm    | MP6510        |
| 30 til 60 mm    | 2 • MP6510    |
| 60 til 90 mm    | 3 • MP6510    |
| 90 til 120 mm   | 4 • MP6510    |

MP6507=2:

Tast-tilspændingen forbliver konstant, målefejlen vokser dog lineært med større anvendt værktøjs-radius:

 $M a letolerance = \frac{r \bullet MP6510}{5 mm}$ 

hvor:

| r      | = Værktøjs-radius [mm]       |
|--------|------------------------------|
| MP6510 | = Maximal tilladelig målefej |

### Visning af måleresultat

Med billedskærm-opdeling PGM + T PROBE STATUS kan De indblænde resultatet daf værktøjs-opmålingen i det yderligere status-display (i maskin-driftsarter). TNC'en viser så til venstre programmet og til højre måleresultatet. Måleværdier, som har overskredet de tilladelige slitagetolerancer, kendetegner TNC'en et "\*"- måleværdier, der har overskredet de tilladelige brudtolerancer, med et "B".

### Kalibrering af TT 120

Før De kalibrerer, skal De indføre den nøjagtige radius og den nøjagtige længde af kalibrerings-værktøjet i værktøjstabellen TOOL.T.

I maskinparametrene 6580.0 til 6580.2 skal stedet for TT 120 fastlægges i maskinens arbejdsrum.

Hvis De skal ændre en maskin-parameter 6580.0 til 6580.2, skal De kalibrere påny.

TT 120 kalibrerer De med målecyklus TCH PROBE 30. Kalibrerings-forløbet sker automatisk. TNC'en fremskaffer også automatisk midt-offset for kalibreringsværktøjet. Herfor drejer TNC'en spindelen efter halvdelen af kalibrerings-cyklus med 180°. Som kalibrerings-værktøj anvender De en eksakt cylindrisk del, f.eks. en cylinderstift. De kalibrerede-værdier lagrer TNC'en og tager hensyn til dem ved efterfølgende værktøjs-opmålinger.

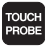

Programmering af kalibreringscyklus: I driftsart program indlagring/editering Tryk tasten TOUCH PROBE.

Vælg måle-cyklus 30 TT KALIBRERING: Tryk softkey TT KALIBR.

Sikker højde: Indlæs position i spindelakse, i hvilken en kollision med emne eller spændejern er udelukket. Den sikre højde henfører sig til det aktive emnehenføringspunkt. Hvis den sikre højde er indlæst så lille, at værktøjsspidsen ligger neden for skiveoverkanten, positionerer TNC'en kalibreringsværktøjet automatisk over skiven (sikkerhedszone fra MP6540)

### PROGRAMLØB BLOKFØLGE

| 0                                              | BEGIN PGM TT MM                                                                                                    | VÆRKTØJ T                                                                                                    |
|------------------------------------------------|----------------------------------------------------------------------------------------------------|----------------------------------------------------------------------------------------------------|
| -<br>1<br>2<br>3<br>4<br>5<br>6<br>7<br>8<br>9 | TCH PROBE 31.0 VAERKTOEJSLAENGDE<br>TCH PROBE 31.1 AFPROEVE:1<br>TCH PROBE 31.1 AFPROEVE:1<br>TCH PROBE 31.3 MAALING AF SKAER:1<br>TCH PROBE 32.0 VAERKTOEJS-RADIUS<br>TCH PROBE 32.1 AFPROEVE:1<br>TCH PROBE 32.2 HOEJDE:+250<br>TCH PROBE 32.3 MAALING AF SKAER:1<br>END PGM TT MM | Image: Minequark         Minequark         2         +1.9664           MXX         3         +2.0035           Image: Minequark         3         +2.0035           Image: Minequark         3         +2.0035           Image: Minequark         3         +1.9986 |
| KRLK. X +150.300<br>Y −24.725<br>Z +250.225    |                                                                                                    |                                                                                                    |
|                                                |                                                                                                    | 5 15/9                                                                                                    |

### **NC-blok eksempel**

| 6 | TOOL CALL | 1 Z  |                |
|---|-----------|------|----------------|
| 7 | TCH PROBE | 30.0 | TT KALIBRERING |
| 8 | TCH PROBE | 30.1 | højde: +90     |

### Opmåling af værktøjs-længde

Før De opmåler værktøjer for første gang,indfører De den omtrentlige radius, den omtrentlige længde, antallet af skær og skærretningen for de til enhver tid værende værktøjer i værktøjstabellen TOOL.T.

For opmåling af værktøjs-længden programmerer De måle-cyklus TCH PROBE 31 VRKTØJS-LÆNGDE. Med indlæse-parametre kan De bestemme værktøjs-længden på tre forskellige måder:

- Hvis værktøjs-diameteren er større end diameteren af målefladen på TT 120, så opmåler De med roterende værktøj (TT:R-OFFS = R fastlægges i TOOL.T)
- Hvis værktøjs-diameteren er mindre end diameteren på målefladen af TT 120 eller hvis De bestemmer længde af boret eller radiusfræseren, så opmåler De med stillestående værktøj (TT:R-OFFS = 0 fastlæg i TOOL.T)
- Hvis værktøjs-diameteren er større end diameteren på målefladen af TT 120, så gennemfører De en enkelt-skærsopmåling med stillestående væektøj.

### Måleforløb "Opmåling med roterende værktøj"

For at finde det længste skær bliver værktøjet der skal måles forskudt (offset) i forhold til tastsystem-midtpunktet og med roterende måleflade kørt til TT 120. Forskydningen programmerer De i værktøjs-tabellen under værktøjs-forskydning: Radius (TT: R-OFFS; forindstillede værdi: R = værktøjs-radius).

### Måleforløb "Opmåling med stillestående værktøj" (f.eks. for et bor)

Værktøjet der skal opmåles bliver kørt hen midt over målefladen. I tilslutning hertil kører det med stående spindel til målefladen på TT 120. For denne måling indfører De værktøjs-forskydning: Radius (TT: R-OFFS) i værktøjs-tabellen med "0"

### Måleforløb "Enkelt-skær-opmåling"

TNC'en positionerer værktøjet der skal måles sideværts mod tasthovedet. Værktøjs-plan-fladen befinder sig herved nedenfor tasthoved-overkanten som fastlagt i MP6530. I værktøjs-tabellen kan De under værktøjs-forskydning: Længde (TT: L-OFFS) fastlægge en yderligere forskydning. TNC'en taster med roterende værktøj radialt, for at bestemme startvinklen for enkelt-skær-opmålingen. I tilslutning hertil opmåler den længden på alle skærene ved ændring af spindel-orienteringen. For denne måling programmerer De skæropmåling i CYKLUS TCH PROBE 31 = 1.
- Programmering af kalibreringscyklus: I driftsart program indlagring/editering Tryk tasten TOUCH PROBE.
- Måle-cyklus 31 TT VÆRKTØJS-LÆNGDE vælges: Tryk softkey VÆRKTØJS-LÆNGDE
- Værktøjs måling=0 / afprøve = 1: Fastlæg, om De opmåler værktøjet for første gang eller om det er et allerede opmålt værktøj der skal kontrolleres. Ved en første gangs opmåling overfører TNC'en værktøjslængden L i det centrale værktøjslager TOOL.T og sætter delta-værdien DL = 0.

Ifald De skal kontrollere et værktøj, bliver den opmålte længde sammenlignet med værktøjs-længden L fra TOOL.T. TNC'en beregner afvigelsen fortegnsrigtigt og indfører disse delta-værdier DL i TOOL.T. Yderligere står afvigelsen også til rådighed i Q-parameter Q115. Hvis delta-værdien er større end den tilladelige slitageeller brud-tolerance for værktøjs-længden, så spærrer TNC'en for værktøjet (status L i TOOL.T)

- Parameter-Nr. for resultat ?: Parameter-nummer, i hvilket TNC´en lagrer status for målingen:
  - 0.0: Værktøjet er indenfor tolerancen
  - 1.0: Værktøjet er slidt (LTOL overskredet)

2.0: Værktøjet er knækket (LBREAK overskredet) Hvis De ikke vil viderebearbejde måleresultatet indenfor programmet, så bekræft dialogspørgsmålet med tasten NO ENT

- Sikker højde: Indlæs position i spindelakse, i hvilken en kollision med emne eller spændejern er udelukket. Den sikre højde henfører sig til det aktive emnehenføringspunkt. Hvis den sikre højde er indlæst så lille, at værktøjsspidsen ligger neden for skiveoverkanten, positionerer TNC'en kalibreringsværktøjet automatisk over skiven (sikkerhedszone fra MP6540)
- Skæropmåling ? 0=NEJ / 1=Ja: Fastlæg, om en enkelt-skær-opmåling skal gennemføres

NC-Blok eksempel "Første opmåling med roterende værktøj, Status gemmes i Q1"

| 6  | TOOL CALL | 12 Z                  |  |
|----|-----------|-----------------------|--|
| 7  | TCH PROBE | 31.0 VÆRKTØJSLÆNGDE   |  |
| 8  | TCH PROBE | 31.1 KONTROLLERE:0 Q1 |  |
| 9  | TCH PROBE | 31.2 HØJDE: +120      |  |
| 10 | TCH PROB  | E 31.3 SKÆROPMÅLING:0 |  |

NC-Blok eksempel "Kontrol med enkelt-skæropmåling, status gemmes ikke"

| 6  | T00L  | . CALL  | 12 Z |                  |
|----|-------|---------|------|------------------|
| 7  | TCH   | PROBE   | 31.0 | VÆRKTØJSLÆNGDE   |
| 8  | TCH   | PROBE   | 31.1 | KONTROLLERE:1    |
| 9  | TCH   | PROBE   | 31.2 | HØJDE: +120      |
| 1( | ) TCF | I PROBI | 31.3 | 3 SKÆROPMÅLING:1 |

TOUCH PROBE

## Opmåling af værktøjs-radius

Før De opmåler værktøjer for første gang,indfører De den omtrentlige radius, den omtrentlige længde, antallet af skær og skærretningen for de til enhver tid værende værktøjer i værktøjstabellen TOOL.T.

For opmåling af værktøjs-radius programmerer De måle-cyklus TCH PROBE 32 VRKTØJS-RADIUS. Med indlæse-parametre kan De bestemme værktøjs-radius på to måder:

- Opmåling med roterende værktøj
- Opmåling med roterende værktøj og og i tilslutning hertil en enkelt-skær-opmåling

#### Måleforløb

TNC'en positionerer værktøjet der skal måles sideværts mod tasthovedet. Fræserplan-fladen befinder sig herved nedenfor tasthoved-overkanten, som fastlagt i MP6530. TNC'en taster med roterende værktøj radialt. Ifald yderligere en enkelt-skær-opmåling skal gennemføres, bliver radierne til alle skærerne opmålt ved hjælp af spindel-orienteringen.

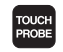

- Programmering af målecyklus: I driftsart program indlagring/editering Tryk tasten TOUCH PROBE.
- Måle-cyklus 32 TT VÆRKTØJS-RADIUS vælges: Tryk softkey VÆRKTØJS-RADIUS
- Værktøjs måling=0 / afprøve = 1: Fastlæg, om De opmåler værktøjet for første gang eller om det er et allerede opmålt værktøj der skal kontrolleres. Ved en første gangs opmåling overfører TNC en værktøjsradius R i det centrale værktøjslager TOOL.T og sætter delta-værdien DR = 0. Ifald De vil kontrollere et værktøj, bliver den opmålte radius sammenlignet med værktøjs-radius R fra TOOL.T. TNC en beregner afvigelsen fortegnsrigtigt og indfører denne som en deltaværdi DR i TOOL.T. Yderligere står afvigelsen også til rådighed i Q-parameter Q116. Hvis delta-værdien er større end den tilladelige slitage- eller brud-tolerance for værktøjs-radius, så spærrer TNC en for værktøjet (status L in TOOL.T)

NC-Blok eksempel "Første måling med roterende værktøj, status gemmes i Q1"

| 7  | TOOL  | CALL  | 12 Z |                  |
|----|-------|-------|------|------------------|
| 8  | TCH   | PROBE | 32.0 | VÆRKTØJS-RADIUS  |
| 9  | TCH   | PROBE | 32.1 | KONTROLLERE:0 Q1 |
| 10 | ) ТСН | PROBE | 32.2 | HØJDE:+120       |
| 11 | ТСН   | PRORE | 32 3 |                  |

#### NC-Blok eksempel "Afprøve med enkelt-skæropmåling, status gemmes ikke"

| 7  | TOOL  | CALL  | 12 Z |                 |  |
|----|-------|-------|------|-----------------|--|
| 8  | TCH   | PROBE | 32.0 | VÆRKTØJS-RADIUS |  |
| 9  | TCH   | PROBE | 32.1 | KONTROLLERE:1   |  |
| 10 | ) TCH | PROBE | 32.2 | HØJDE: +120     |  |
| 11 | L TCH | PROBE | 32.3 | SKÆROPMÅLING:1  |  |

- Parameter-Nr. for resultat ?: Parameter-nummer, i hvilket TNC'en lagrer status for målingen:
  - 0.0: Værktøjet er indenfor tolerancen
  - 1.0: Værktøjet er slidt op (RTOL overskredet)
  - 2.0: Værktøjet er knækket (RBREAK overskredet) Hvis De ikke vil viderebearbejde måleresultatet indenfor programmet, så bekræft dialogspørgsmålet med tasten NO ENT
- Sikker højde: Indlæs position i spindelakse, i hvilken en kollision med emne eller spændejern er udelukket. Den sikre højde henfører sig til det aktive emnehenføringspunkt. Hvis den sikre højde er indlæst så lille, at værktøjsspidsen ligger neden for skiveoverkanten, positionerer TNC'en kalibreringsværktøjet automatisk over skiven (sikkerhedszone fra MP6540)
- Skæropmåling 0=NEJ / 1=Ja: Fastlæg, om yderligere en enkeltskær-opmåling skal gennemføres eller ikke

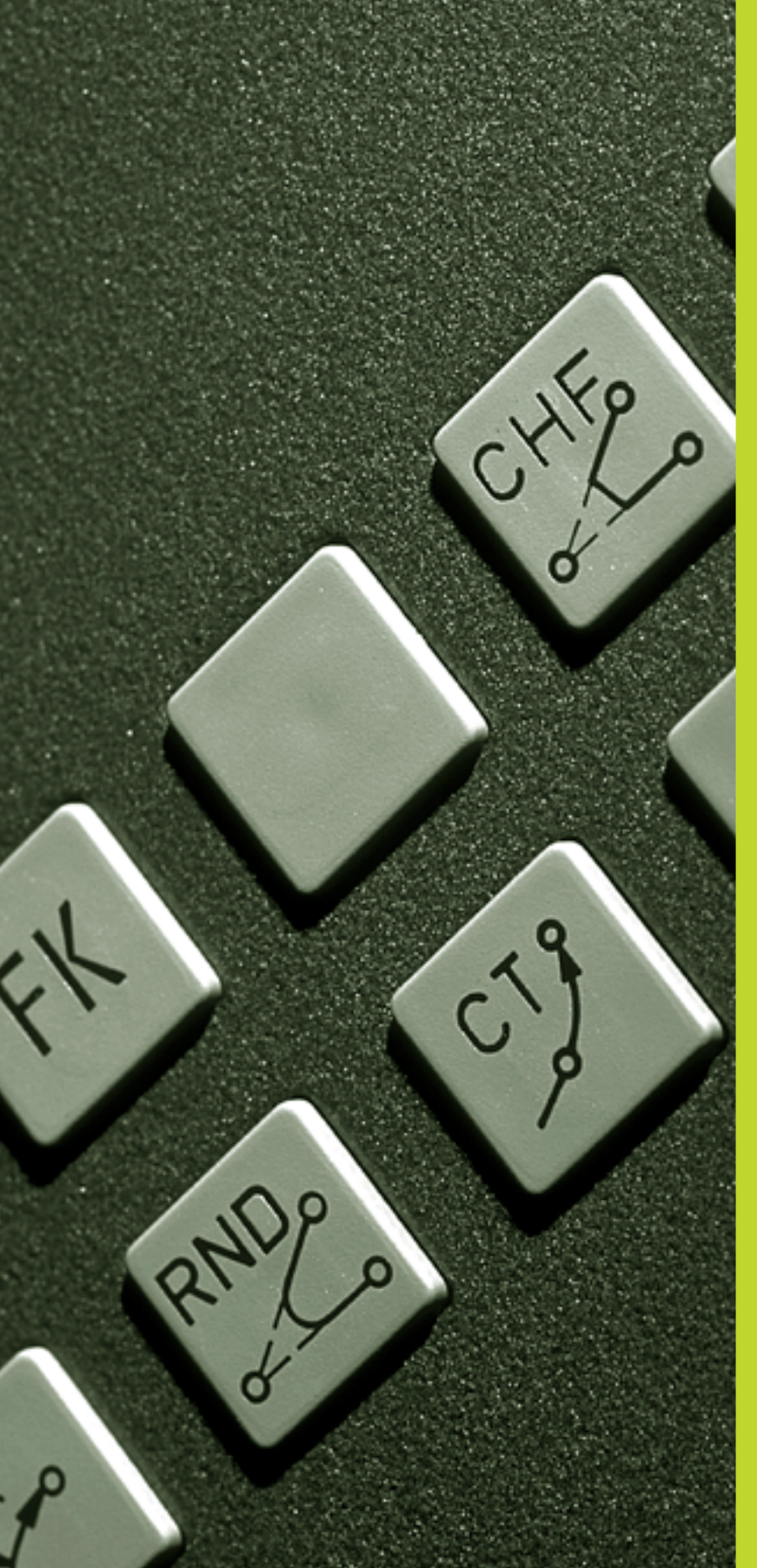

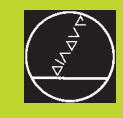

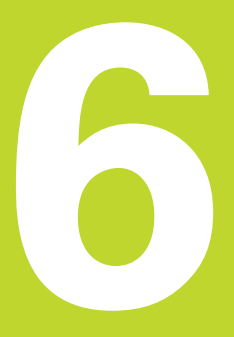

Programmering: Kontur programmering

# 6.1 Oversigt: Værktøjs-bevægelser

# Banefunktioner

En emne-kontur er sædvaneligvis sammensat af flere konturelementer som rette linier og cirkelbuer. Med banefunktionen programmerer De værktøjsbevægelser for **rette linier** og **cirkelbuer**.

# Fri kontur-programmering FK

Hvis der ikke foreligger en NC-korrekt målsat tegning og målangivelserne for NC-programmet er ufuldstændige, så programmerer De emne-konturen med den fri konturprogrammering. TNC'en udregner de manglende oplysninger.

Også med FK-programmering programmerer De værktøjsbevægelser for **rette linier** og **cirkelbuer**.

# Hjælpefunktioner M

Med hjælpefunktionerne i TNC'en styrer De

- Programafviklingen, f.eks. en afbrydelse af programafviklingen
- Maskinfunktioner, som ind- og udkobling af spindelomdrejning og kølemiddel
- Baneforholdene for værktøjet

# Underprogrammer og programdel-gentagelser

Bearbejdninger, som gentager sig, indlæser De kun een gang i et underprogram eller programdel-gentagelse. Hvis en del af programmet kun skal udføres under bestemte betingelser, så lægges denne del ligeledes i et underprogram. Yderligere kan et bearbejdnings-program kalde et yderligere program og lade det udføre.

Programmering med underprogrammer og programdel-gentagelser er beskrevet i kapitel 9.

# Programmering med Q-parametre

l et bearbejdnings-program står Q-parametre istedet for talværdier: En Q-parameter bliver med andre ord tilordnet en talværdi. Med Qparametre kan De programmere matematiske funktioner, som styrer programafviklingen eller beskriver en kontur.

Yderligere kan De ved hjælp af Q-parameter-programmering udføre målinger med 3D-tastsystemet under programafviklingen.

Programmeringen med Q-parametre er beskrevet i kapitel 10.

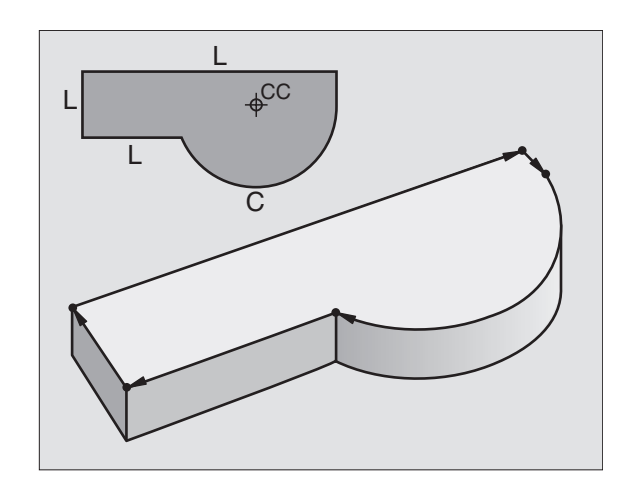

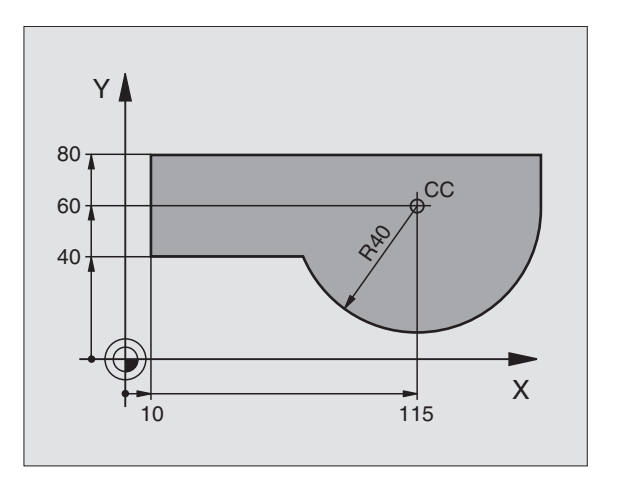

# 6.2 Grundlaget for banefunktioner

# 6.2 Grundlaget for banefunktioner

# Programmering af værktøjsbevægelse for en bearbejdning

Når De skal fremstille et bearbejdnings-program, programmerer De banefunktionerne efter hinanden for De enkelte elementer af emnekonturen. Hertil indlæser De sædvanligvis **koordinaterne for endepunktet af konturelementet** fra måltegningen. Af disse koordinat-angivelser, udregner TNC'en den virkelige kørselsstrækning for værktøjet med hensyntagen til værktøjsdata og radiuskorrektur.

TNC'en kører samtidig alle maskinakserne, som De har programmeret i program-blokken for en banefunktion.

#### Bevægelser parallelt med maskinaksen

Program-blokken indeholder en koordinat-angivelse: TNC'en kører værktøjet parallelt med den programmerede maskinakse.

Alt efter konstruktionen af Deres maskine bevæges enten værktøjet eller maskinbordet med det opspændte emne. Ved programmering af banebevægelser handler De grundlæggende som om det er værktøjet der bevæger sig.

Eksempel:

#### L X+100

L Banefunktion "ret linie"

**X+100** Koordinater til endepunktet

Værktøjet beholder Y- og Z-koordinaterne og kører til position X=100. Se billerdet til højre for oven.

#### Bevægelser i hovedplanet

Program-blokken indeholder to koordinat-angivelser: TNC'en kører værktøjet i det programmerede plan.

Eksempel:

#### L X+70 Y+50

Værktøjet beholder Z-koordinaten og kører i XY-planet til positionen X=70, Y=50. Se billedet i midten til højre

#### Tredimensional bevægelse

Program-blokken indeholder tre koordinat-angivelser: TNC'en kører værktøjet rumligt til den programmerede position.

Eksempel:

#### L X+80 Y+0 Z-10

Se billedet til højre forneden.

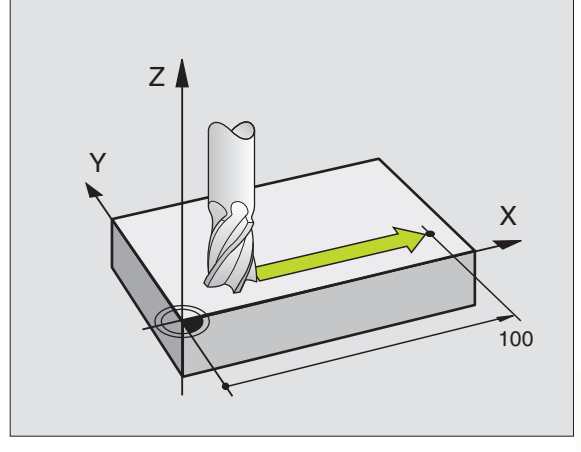

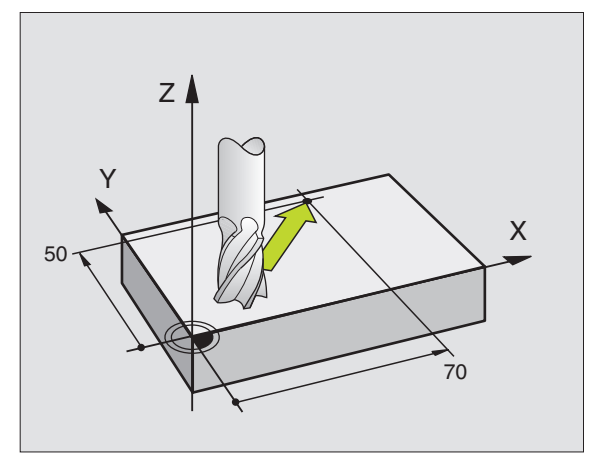

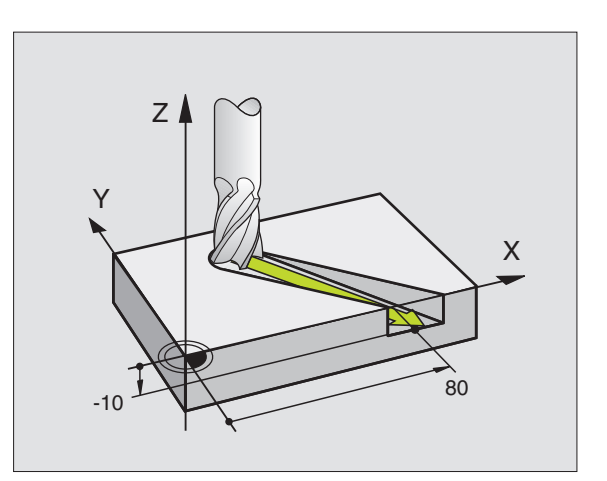

#### Cirkler og cirkelbuer

Ved cirkelbevægelser kører TNC'en to maskinakser samtidig: Værktøjet bevæger sig relativt til emnet på en cirkelbane. For cirkelbevægelser kan De indlæse et cirkelcentrum CC.

Med banefunktionen for cirkelbuer programmerer De cirkler i hoved- planet: Hovedplanet skal ved værktøjs-kald TOOL CALL defineres med fastlæggelsen af spindelaksen:

| Spindelakse | Hovedplan              |
|-------------|------------------------|
| Z           | XY, også               |
| Y           | CV, ∧V, OT<br>ZX, også |
| X           | WU, ZU, WX<br>YZ, også |
|             | VW, YW, VZ             |

Cirkler, der ikke ligger parallelt med hovedplanet, programmerer De med Q-parametre (se kapitel 10).

#### Drejeretning DR ved cirkelbevægelser

For cirkelbevægelser uden tangential overgang til andre konturelementer indlæser De drejeretningen DR:

Drejeretning med uret (medurs): DR-Drejeretning mod uret (modurs): DR+

#### Radiuskorrektur

Radiuskorrekturen skal stå i blokken, med hvilke De kører til det første konturelement. Radiuskorrekturen må ikke begyndes i en blok for en cirkelbane. Programmér denne i forvejen i en retlinieblok eller i en tilkørsels-blok (APPR-blok).

#### Forpositionering

I starten af et bearbejdningsprogram bør De positionere maskinakserne således, at en beskadigelse af værktøj og emne er udelukket.

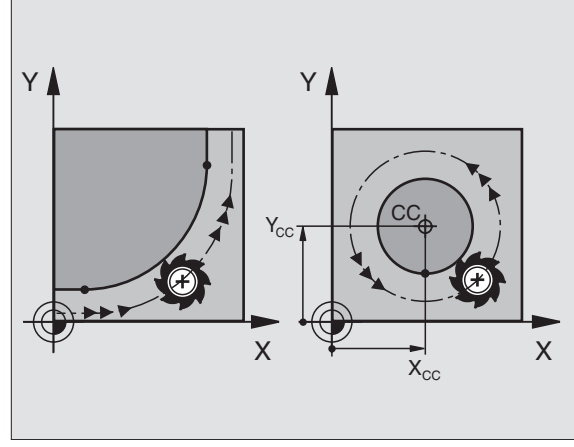

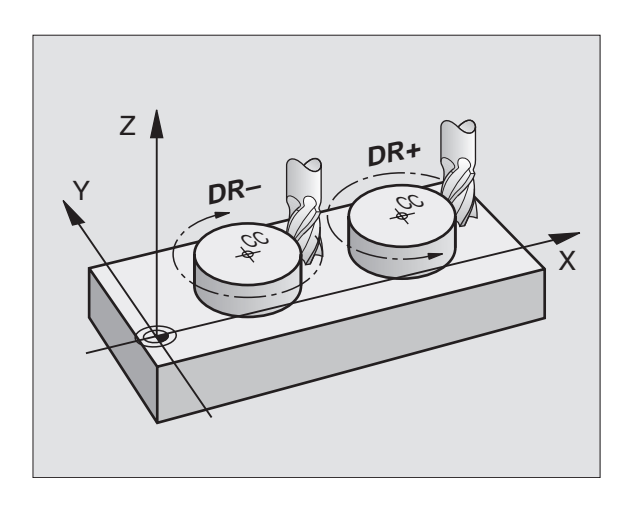

| Fremstilling af program-blokke med banefunktionstasterne<br>Med de grå banefunktionstaster åbner De klartext-dialogen. TNC'en<br>spørger om alle nødvendige informationer og indføjer program-<br>blokken i bearbejdnings-programmet. |                                                                                                    |       | GRA<br>ELPE<br>BEG<br>BLK<br>BLK<br>TOO | M-IN<br>FUNK<br>IN P<br>FOR<br>FOR<br>L CA | IDLÆSI<br>TION<br>2GM 2.<br>2M 0.2<br>2M 0.2 | NING<br>M ?<br>J2K MM<br>L Z X<br>2 X+1<br>Z S25 | 1<br>(+0 Y<br>100 Y<br>500 | +0 Z<br>+100 | -40<br>Z+0 |   |
|----------------------------------------------------------------------------------------------------|----------------------------------------------------------------------------------------------------|-------|-----------------------------------------|--------------------------------------------|----------------------------------------------|--------------------------------------------------|----------------------------|--------------|------------|---|
| Eksempel – programmering af en retlinie:                                                                                                    |                                                                                                    |       | END                                     | X + 1<br>P G M                             | 0 Y4<br>2J2k                                 | ⊧5 RØ<br>< MM                                    | F100                       | <u>M3</u>    |            |   |
| L P                                                                                                    | Åben programmerings-dialogen: f.eks. retlinie                                                         |       |                                         |                                            |                                              |                                                  |                            |              |            |   |
| Koordinater?                                                                                                    | Indlæs koordinater for retlinie-endepunktet                                                           | KALK. | X<br>Y<br>Z                             | + 1<br>+ 2                                 | 50.00<br>25.00<br>50.00                      | 30<br>30<br>30                                   | T<br>FØ<br>S               |              | M5/        | 9 |
| ENT                                                                                                    |                                                                                                    | М     | 1                                       | 1103                                       | M112                                         | M120                                             | M124                       |              |            |   |
| <b>Y</b> 5                                                                                                    |                                                                                                    |       |                                         |                                            |                                              |                                                  |                            |              |            |   |
| Radiuskorr.:                                                                                                    | RL/RR/ingen korr. ?                                                                                   |       |                                         |                                            |                                              |                                                  |                            |              |            |   |
| RL                                                                                                    | Vælg radiuskorrektur: f.eks tryk softkey RL,<br>værktøjet kører venstre om konturen                   |       |                                         |                                            |                                              |                                                  |                            |              |            |   |
| Tilspænding?                                                                                                    | F=                                                                                                    |       |                                         |                                            |                                              |                                                  |                            |              |            |   |
| 100 ENT                                                                                                    | Indlæs tilspænding og overfør med tasten ENT:<br>f.eks 100 mm/min                                     |       |                                         |                                            |                                              |                                                  |                            |              |            |   |
| Hjælpe-funkti                                                                                                    | ion M ?                                                                                               |       |                                         |                                            |                                              |                                                  |                            |              |            |   |
|                                                                                                    | Hjælpefunktion f.eks M3 indlæses og dialogen<br>afsluttes med tasten END                              |       |                                         |                                            |                                              |                                                  |                            |              |            |   |
| M120                                                                                                    | Indlæs hjælpefunktionen med parameter: f.eks.<br>tryk softkey M120 og indlæs den krævede<br>parameter |       |                                         |                                            |                                              |                                                  |                            |              |            |   |

Bearbejdnings-programmet viser linien:

L X+10 Y+5 RL F100 M3

6 Programmering: Kontur programmering

# 6.3 Kontur tilkørsel og frakørsel

# Oversigt: Baneformer for tilkørsel og frakørsel af kontur

Funktionerne APPR (eng. approach = tilkørsel) og DEP (eng. departure = frakøre) bliver aktiveret med APPR/DEP-tasten. Herefter kan De vælge følgende baneformer med softkeys:

| Funktion Softkeys:                                                              | Tilkørsel | Frakørsel |
|---------------------------------------------------------------------------------|-----------|-----------|
| Retlinie med tangential tilslutning                                             | APPR LT   | DEP LT    |
| Retlinie vinkelret på konturpunktet                                             | APPR LN   | DEP LN    |
| Cirkelbane med tangential tilslutning                                           | APPR CT   | DEP CT    |
| Cirkelbane med tangential tilslutning<br>til konturen, til- og frakørsel til et | APPR LCT  |           |

til konturen, til- og frakørsel til et hjælpepunkt udenfor konturen på et tangentialt tilsluttende retlinie stykke

## Skruelinie tilkørsel og frakørsel

Ved tilkørsel og frakørsel af en skruelinie (Helix) kører værktøjet i forlængelse af skruelinien og tilslutter sig så med en tangential cirkelbane til konturen. Anvend hertil funktionen APPR CT hhv. DEP CT.

# Vigtige positioner ved til- og frakørsel

■ Startpunkt P<sub>s</sub>

Denne position programmerer De umiddelbart før APPR-blokken.  $\mathsf{P}_{\mathsf{S}}$  ligger udenfor konturen og bliver tilkørt uden radiuskorrektur (R0).

■ Hjælpepunkt P<sub>H</sub>

Til- og frakørslen fører ved nogle baneformer over et hjælpepunkt  $\mathsf{P}_{\mathsf{H}}$ , som TNC'en udregner fra angivelser i APPR- og DEP-blokke.

- Første konturpunkt  $P_A$  og sidste konturpunkt  $P_E$ Det første konturpunkt  $P_A$  programmerer De i en APPR-blok , det sidste konturpunkt  $P_E$  med ein vilkårlig banefunktion.
- Indeholder APPR-blokken også Z-koordinaten, kører TNC'en først værktøjet i bearbejdningsplanet til P<sub>H</sub> og så i værktøjs-aksen til den indlæste dybde.
- Endepunkt P<sub>N</sub>

Positionen  $P_N^{'}$ ligger udenfor konturen og fremkommer ved Deres angivelser i DEP-blokken. Indeholder DEP-blokken også Z-koordinaten, kører TNC'en værktøjet først i bearbejdningseplanet til  $P_H$  og så i værktøjs-aksen til den indlæste højde.

PROGRAM-INDLÆSNING

| 1 BLK FORM 0.1 Z X<br>2 BLK FORM 0.2 X+1<br>3 TOOL DEF 1 L+0 R+<br>4 TOOL CALL 1 Z S25<br>5 L X+10 Y+5 F500<br>6 END PGM 1568T MM | +0 Y+0 Z-40<br>00 Y+100 Z+0<br>5<br>00<br>M3 |
|----------------------------------------------------------------------------------------------------|----------------------------------------------|
| КАLК. X +150.000<br>Y -25.000<br>Z +250.000                                                                                       | T<br>F Ø<br>S M5/9                           |
| APPR LT APPR LN APPR CT APPR LCT                                                                                                  | DEP LT DEP LN DEP CT DEP LCT                 |

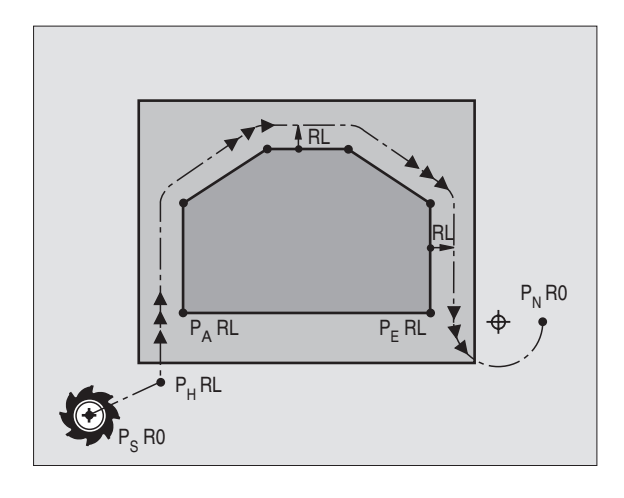

6.3 Ko<mark>ntur</mark> tilkørsel og frakørsel

Koordinaterne lader sig indlæse absolut eller inkrementalt i retvinklede koordinater.

Ved positionering af en Akt.-position til hjælpepunkt  $P_H$  kontrollerer TNC'en ikke, om den programmerede kontur bliver beskadiget. Kontrollér selv med test-grafikken!

Ved tilkørsel skal afstanden mellem startpunkt  $\mathsf{P}_{\mathsf{S}}$  og første konturpunkt  $\mathsf{P}_{\mathsf{A}}$  være stort nok, så den programmerede radius kan realiseres.

Fra Akt.-positionen til hjælpepunkt  $\mathsf{P}_\mathsf{H}$  kører TNC'en med den sidst programmerede tilspænding.

#### Radiuskorrektur

For at TNC'en kan tolke en APPR-blok som en tilkørselsblok, skal De programmere et korrekturskift fra R0 til RL/RR. I en DEP-Satz ophæver TNC'en radiuskorrekturen automatisk. Når De vil programmere et konturelement med en DEP-blok (ingen korrekturskift), så skal De påny programmere den aktive radiuskorrektur (2. softkeyliste, når F-elementet er på lys baggrund).

Er i en APPR- hhv. DEP-blok ingen korrekturskift programmeret, så udfører TNC'en konturtilslutningen som følger:

| Funktion | Konturtilslutning                                         |          |                                         |
|----------|-----------------------------------------------------------|----------|-----------------------------------------|
|          | Tangential tilslutning til det følgende                   | Funktion | Konturtilslutning                       |
|          | Konturelement                                             | DEP LT   | Tangential tilslutning til det følgende |
| APPR LN  | Vinkelret tilslutning til det følgende                    |          | sidste konturelement                    |
|          | Konturelement                                             | DEP LN   | Vinkelret tilslutning til det           |
| APPR CT  | uden kørselsvinkel/uden radius:                           |          | sidste konturelement                    |
|          | Tangential tilslutningskreds mellem det sidste og         | DEP CT   | uden kørselsvinkel/uden radius:         |
|          | det følgende konturelement                                |          | Tangential tilslutningskreds mellem     |
|          | uden kørselsvinkel/med radius:                            |          | det sidste og det følgende              |
|          | Tangential tilslutningskreds med indlæste                 |          | Konturelement                           |
|          | radius til det følgende konturelement                     |          | uden kørselsvinkel/med radius:          |
|          | med kørselsvinkel/uden radius:                            |          | Tangential tilslutningskreds med        |
|          | Tangential tilslutningskreds med tilkørselsvinkel til det |          | indlæste radius til det                 |
|          | følgende konturelement                                    |          | sidste konturelement                    |
|          | med kørselsvinkel/med Radius:                             |          | med kørselsvinkel/uden radius:          |
|          | Tangential tilslutningskreds med forbindelses-retlinie    |          | Tangential tilslutningskreds med        |
|          | og kørselsvinkel til det følgende konturelement           |          | kørselsvinkel til det sidste kontur-    |
| APPR LCT | Tangent med tilsluttende tangential                       |          | element                                 |
|          | tilslutningskreds til det følgende konturelement          |          | med kørselsvinkel/med Radius:           |
|          |                                                           |          | langential tilslutningskreds med        |
|          |                                                           |          | forbindelses-retlinie og kørselsvinkel  |
|          |                                                           |          | til det sidste konturelement            |
|          |                                                           | DEP LCT  | Tangent med tilsluttende                |
|          |                                                           |          | tangential tilslutningskreds til det    |

sidste konturelement

# Tilkørsel ad en retlinie med tangential tilslutning: APPR LT

TNC'en kører værktøjet ad en retlinie fra startpunkt  $P_{\rm S}$  til et hjælpepunkt  $P_{\rm H}.$  Derfra kører det til første konturpunkt ad en retlinie tangentialt. Hjælpepunktet  $P_{\rm H}$  har afstanden LEN til første konturpunkt  $P_{\rm A}.$ 

► Vilkårlig banefunktion: Kør til startpunkt Ps

8 APPR LT X+20 Y+20 Z-10 LEN15 RR F100

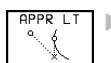

Åben dialogen med tasten APPR/DEP og softkey APPR LT:

- ▶ Koordinater til det første konturpunkt P<sub>A</sub>
- $\blacktriangleright$  LEN: Afstand fra hjælpepunkt  $P_{H}$  til første konturpunkt  $P_{A}$
- Radiuskorrektur for bearbejdningen

## NC-blok eksempel

9 L X+35 Y+35 10 L ...

7 L X+40 Y+10 R0 FMAX M3

Kør til P<sub>S</sub> uden radiuskorrektur P<sub>A</sub> med radiuskorr. RR endepunkt for første konturelement Næste konturelement

## Kørsel ad en retlinie vinkelret på første konturpunkt: APPR LN

TNC'en kører værktøjet ad en retlinie fra startpunkt  $\mathsf{P}_{\mathsf{S}}$  til et hjælpepunkt  $\mathsf{P}_{\mathsf{H}}.$  Derfra kører den vinkelret til første konturpunkt  $\mathsf{P}_{\mathsf{A}}$  ad en retlinie. Hjælpepunktet  $\mathsf{P}_{\mathsf{H}}$  har afstanden LEN til første konturpunkt  $\mathsf{P}_{\mathsf{A}}.$ 

- ▶ Vilkårlig banefunktion: Kør til startpunkt P<sub>S</sub>
- Åben dialogen med tasten APPR/DEP og softkey APPR LN:

🔊 🕨 Koordinater til det første konturpunkt P<sub>A</sub>

Længde: Afstand fra hjælpepunkt P<sub>H</sub> til det første konturpunkt P<sub>A</sub> LEN indlæses altid positivt!

▶ Radiuskorrektur RR/RL for bearbejdningen

#### **NC-blok eksempel**

| 7 L X+40 Y+10 RO FMAX M3                | Kør til P <sub>s</sub> uden radiuskorrektur                                           |
|-----------------------------------------|---------------------------------------------------------------------------------------|
| 8 APPR LN X+10 Y+20 Z-10 LEN+15 RR F100 | P <sub>A</sub> med radiuskorr. RR, afstand P <sub>H</sub> til P <sub>A</sub> : LEN=15 |
| 9 L X+20 Y+35                           | endepunkt for første konturelement                                                    |
| 10 L                                    | Næste konturelement                                                                   |

#### 35 PA PA RR PA RR PA PA RR PA RR RO

20

10

Х

40

## Kørsel ad en cirkelbane med tangential tilslutning: APPR CT

TNC'en kører værktøjet på en retlinie fra startpunkt P<sub>S</sub> til et hjælpepunkt P<sub>H</sub>. Derfra kører det ad en cirkelbane, som overgår tangentialt til det første konturelement, til det første konturpunkt P<sub>A</sub>.

Cirkelbanen fra  $P_H$  til  $P_A$  er givet af radius R og vinklen CCA. Drejeretningen af cirkelbanen er givet af forløbet af det første konturelement.

- ▶ Vilkårlig banefunktion: Kør til startpunkt Ps
- ▶ Åben dialogen med tasten APPR/DEP og softkey APPR CT:
  - ▶ Koordinater til det første konturpunkt P<sub>A</sub>
  - Centrumsvinkel CCA for cirkelbane
  - CCA indlæses kun positiv
  - Maximal indlæseværdi 360ó
  - ▶ Radius R for cirkelbane
  - Kør til den side af emnet, som er defineret med radiuskorrektur:
    R Indlæses positivt
  - Fra emne-siden til tilkørsel: R indlæses negativt
  - ▶ Radiuskorrektur RR/RL for bearbejdningen

#### **NC-blok eksempel**

APPR CT

| 7 L X+40 Y+10 RO FMAX M3                     | Kør til P <sub>s</sub> uden radiuskorrektur    |
|----------------------------------------------|------------------------------------------------|
| 8 APPR CT X+10 Y+20 Z-10 CCA180 R+10 RR F100 | P <sub>A</sub> med radiuskorr. RR, radius R=10 |
| 9 L X+20 Y+35                                | endepunkt for første konturelement             |
| 10 L                                         | Næste konturelement                            |

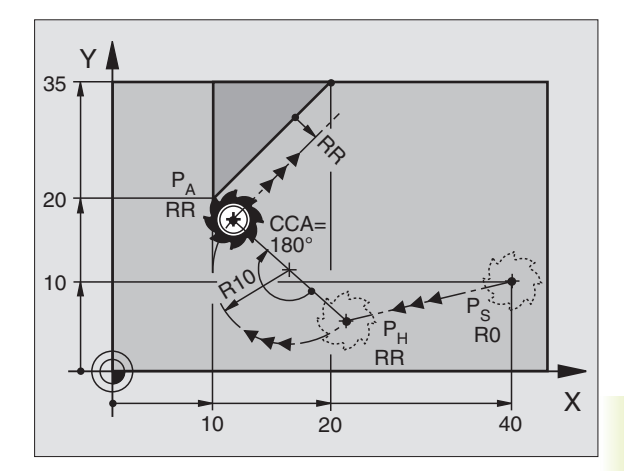

# Kørsel ad en cirkelbane med tangential tilslutning af konturen og retlinie-stykke: APPR LCT

TNC'en kører værktøjet ad en retlinie fra startpunkt  $P_{S}$  til et hjælpepunkt  $P_{H}.$  Derfra kører det på en cirkelbane til det første konturpunkt  $P_{A}.$ 

Cirkelbanen tilslutter sig tangentialt såvel til retlinierne  $P_{S}-P_{H}$  som også til det første konturelement. Herved er de med radius R entydigt fastlagt.

- ▶ Vilkårlig banefunktion: Kør til startpunkt Ps
- ▶ Åben dialogen med tasten APPR/DEP og softkey APPR LCT:
  - APPR LCT Koordinater til det første konturpunkt PA
    - Radius R for cirkelbanen R angives positivt
    - ▶ Radiuskorrektur for bearbejdningen

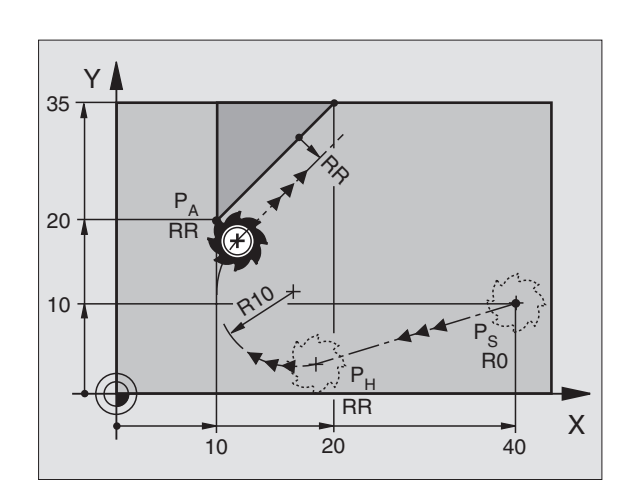

| 7 L X+40 Y+10 RO FMAX M3              | Kør til P <sub>s</sub> uden radiuskorrektur        |
|---------------------------------------|----------------------------------------------------|
| 8 APPR LCT X+10 Y+20 Z-10 R10 RR F100 | P <sub>A</sub> mit Radiuskorrektur RR, Radius R=10 |
| 9 L X+20 Y+35                         | endepunkt for første konturelement                 |
| 10 L                                  | Næste konturelement                                |

# Frakørsel ad en retlinie med tangential tilslutning: DEP LT

TNC'en kører værktøjet ad en retlinie fra sidste konturpunkt P<sub>E</sub> til endepunkt P<sub>N</sub>. Retlinien ligger i forlængelse af det sidste konturelement. P<sub>N</sub> befinder sig i afstanden LEN fra P<sub>E</sub>.

- Programmer sidste konturelement med endpunktet P<sub>E</sub> og radiuskorrektur
- Åben dialogen med tasten APPR/DEP og softkey DEP LT:

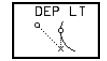

 $\blacktriangleright$  LEN: Indlæs afstanden til endepunktet  $\mathsf{P}_{\mathsf{N}}$  fra sidste konturelement  $\mathsf{P}_{\mathsf{E}}$ 

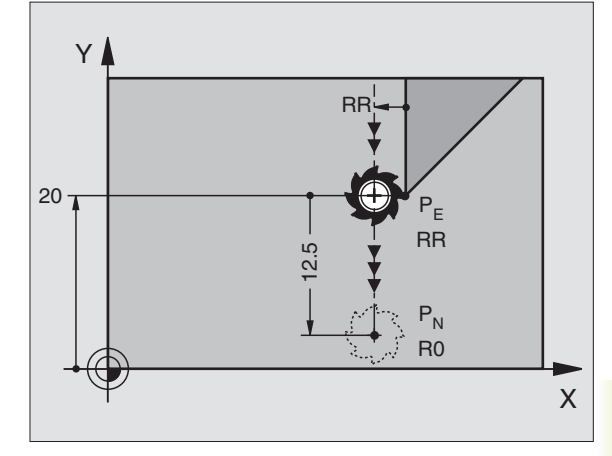

#### **NC-blok eksempel**

| 23 L Y+20 RR F100         | Sidste konturelement: P <sub>E</sub> med radiuskorrektur |
|---------------------------|----------------------------------------------------------|
| 24 DEP LT LEN12,5 RO F100 | For LEN = 12,5 mm køres væk                              |
| 25 L Z+100 FMAX M2        | Z frikøres, Tilbagepring, Program-slut                   |

# Frakørsel ad en retlinie vinkelret på sidste konturpunkt: DEP LN

TNC'en kører værktøjet ad en retlinie fra sidste konturpunkt P<sub>E</sub> til endepunkt P<sub>N</sub>. Retlinien fører vinkelret væk fra sidste konturpunkt P<sub>E</sub>. P<sub>N</sub> befinder sig fra P<sub>E</sub> i afstanden LEN + værktøjs-radius.

- Programmer sidste konturelement med endpunktet P<sub>E</sub> og radiuskorrektur
- ▶ Åben dialogen med tasten APPR/DEP og softkey DEP LN:

LEN: Indlæs afstand til endepunktet P<sub>N</sub> Vigtigt: LEN indlæses positivt!

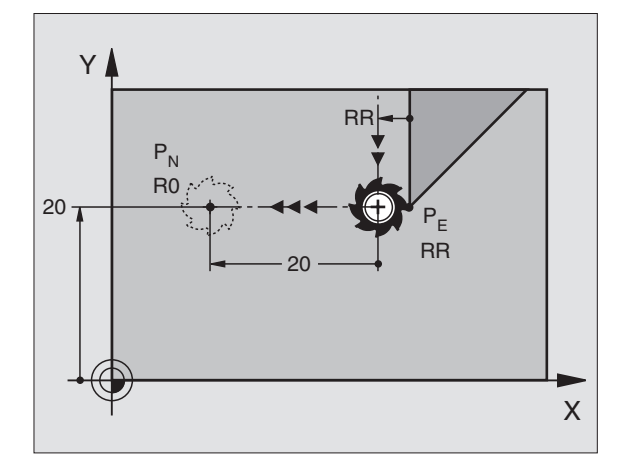

| 23 L Y+20 RR F100        | Sidste konturelement: P <sub>E</sub> med radiuskorrektur |
|--------------------------|----------------------------------------------------------|
| 24 DEP LN LEN+20 R0 F100 | For LEN = 20 mm vinkelret frakørsel fra konturen         |
| 25 L Z+100 FMAX M2       | Z frikøres, Tilbagepring, Program-slut                   |

# Frakørsel ad en cirkelbane med tangential tilslutning: DEP CT

TNC'en kører værktøjet på en cirkelbane fra sidste konturpunkt  $\mathsf{P}_\mathsf{E}$  til endepunkt  $\mathsf{P}_\mathsf{N}.$  Cirkelbanen tilslutter sig tangentialt til det sidste konturelement.

- Programmer sidste konturelement med endpunktet P<sub>E</sub> og radiuskorrektur
- ▶ Åben dialogen med tasten APPR/DEP og softkey DEP CT:

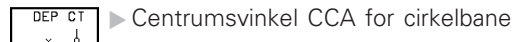

▶ Radius R for cirkelbane

- Værktøjet skal forlade den side af emnet, som er fastlagt med radiuskorrektur:
  R indlæses positivt
- Værktøjet skal forlade emnet modsat den fastlagte side, som er fastlagt med radiuskorrektur: R indlæses negativt

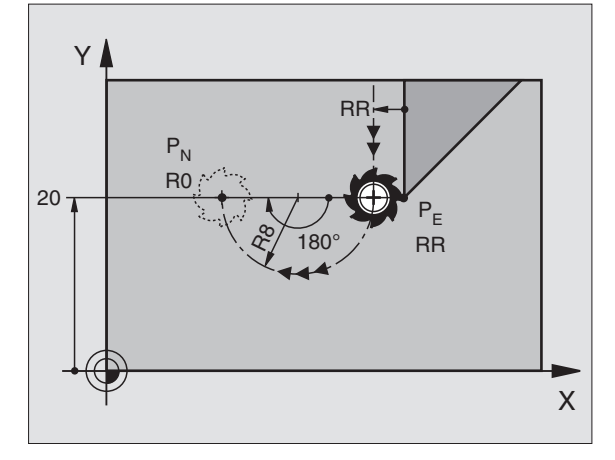

| 23 L Y+20 RR F100             | Sidste konturelement: P <sub>E</sub> med radiuskorrektur |
|-------------------------------|----------------------------------------------------------|
| 24 DEP CT CCA 180 R+8 R0 F100 | C-vinkel =180°, Cirkelbane-radius=10 mm                  |
| 25 L Z+100 FMAX M2            | Z frikøres, Tilbagepring, Program-slut                   |

# Frakørsel ad en cirkelbane med tangential tilslutning til konturen og ret-linistykke: DEP LCT

TNC'en kører værktøjet ad en cirkelbane fra sidste konturpunkt P<sub>E</sub> til et hjælpepunkt P<sub>H</sub>. Derfra kører det på en retlinie til endpunktet P<sub>N</sub>. Det sidste konturelement og retlinien fra P<sub>H</sub> – P<sub>N</sub> har tangentiale overgange med cirkel-banen. Herved er cirkelbanen med radius R entydigt fastlagt.

- Programmer sidste konturelement med endpunktet P<sub>E</sub> og radiuskorrektur
- ▶ Åben dialogen med tasten APPR/DEP og softkey DEP LCT:

DEP LCT Koordinater for endepunktet P<sub>N</sub> indlæses

Radius R for cirkelbanen R angives positivt

#### **NC-blok eksempel**

| 23 L Y+20 RR F100               | Sidste konturelement: P <sub>E</sub> med radiuskorrektur |
|---------------------------------|----------------------------------------------------------|
| 24 DEP LCT X+10 Y+12 R8 R0 F100 | Koordinater til $P_N$ , cirkelbane-radius = 10 mm        |
| 25 L Z+100 FMAX M2              | Z frikøres, Tilbagepring, Program-slut                   |

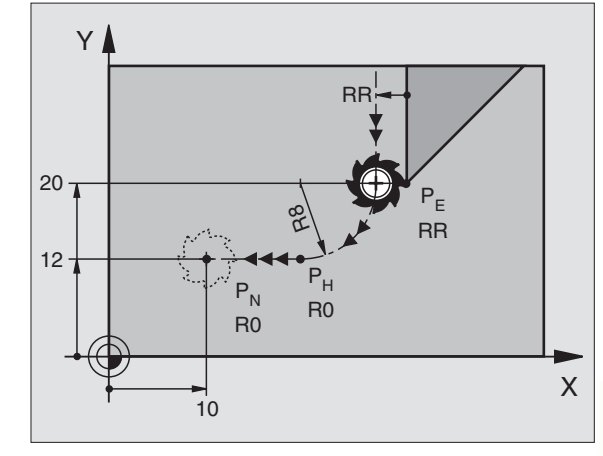

**HEIDENHAIN TNC 410** 

# 6.4 Banebevægelser – retvinklede koordinater

## Oversigt over banefunktioner

| Funktion                                                                   | Banefunktionstaste | Værktøjs-bevægelse                                                                       | Nødvendige indlæsninger                                       |
|----------------------------------------------------------------------------|--------------------|------------------------------------------------------------------------------------------|---------------------------------------------------------------|
| Retlinie L<br>eng.: Line                                                   | لي                 | Retlinie                                                                                 | Koordinater til retlinie-<br>endepunktet                      |
| Affasning <b>CHF</b><br>eng.: <b>CH</b> am <b>F</b> er                     | CHE<br>o:Lo        | Affasning mellem to retlinier                                                            | Affaselængde                                                  |
| Cirkelcentrum <b>CC;</b><br>eng.: <b>C</b> ircle <b>C</b> enter            | СС<br>Ф            | Ingen                                                                                    | Koordinater til cirkelcentrum hhv.<br>poler                   |
| Cirkelbue <b>C</b><br>eng.: <b>C</b> ircle                                 | Jc                 | Cirkelbane om cirkelcentrum CC<br>til cirkelbue-endepunkt                                | Koordinate til cirkel-endepunkt,<br>drejeretning              |
| Cirkelbue <b>CR</b><br>eng.: <b>C</b> ircle by <b>R</b> adius              | CR o               | Cirkelbane med bestemt<br>radius                                                         | Koordinater til cirkel- endepunkt, cirkelradius. Drejeretning |
| Cirkelbue <b>CT</b><br>eng.: <b>C</b> ircle <b>T</b> angential             | CTS                | Cirkelbane med tangential tilslutning<br>til forrige konturelement                       | Koordinater til cirkel-slutpunkt                              |
| Hjørne-runding <b>RND</b><br>engl.: <b>R</b> ou <b>ND</b> ing of<br>Corner | RND<br>o:Co        | Cirkelbane med tangential tilslutning<br>til forrige og efterfølgende kontur-<br>element | Hjørneradius R                                                |
| Fri kontur-<br>programmering <b>FK</b>                                     | FK                 | Retlinie eller cirkelbane med fri<br>tilslutning til forrige konturelement               | Se kapitel 6.6                                                |

# 6.4 Banebevægelser – retvinklede koordinater

# **Retlinie L**

TNC'en kører værktøjet på en retlinie fra sin aktuelle position til endpunktet for retlinien. Startpunktet er endepunktet for den forudgående blok.

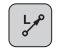

► Indlæs koordinater til slutpunktet for retlinien

- Om nødvendigt:
- ▶ Radiuskorrektur RL/RR/R0
- ► Tilspænding F
- ► Hjælpe-funktion M

#### **NC-blok eksempel**

| 7 | L | X+10  | Y+40   | RL  | F200 | Μ3 |  |
|---|---|-------|--------|-----|------|----|--|
| 8 | L | IX+20 | ) IY-1 | L 5 |      |    |  |
| 9 | L | X+60  | IY-10  | )   |      |    |  |

#### **Overfør Akt.-Position**

Koordinaterne for værktøjs-Akt.-position kan De overføre indenfor en positioneringsblok:

- ▶ Vælg driftsart program-indlagring/editering
- Åben en ny blok eller forskyd det lyse felt til en koordinat indenfor en bestående blok

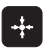

Tryk tasten "overføre Akt.-position-": TNC´en overtager koordinaten for aksen, som det lyse felt står på

# Indføj affasning CHF mellem to retlinier

Konturhjørne, som opstår ved skæring af to retlinier, kan De forsyne med en affasning.

- I retlinieblokken før og efter CHF-blokken skal begge koordinater i bearbejdningsplanet programmeres.
- Radiuskorrekturen før og efter CHF-blokken skal være ens
- Affasningen skal kunne udføres med det aktuelle værktøj

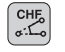

► Affase-afsnit: Indlæs længde af affasningen

Om nødvendigt:

▶ Tilspænding F (virker kun i CHF-Satz)

Bemærk anvisningerne på næste side!

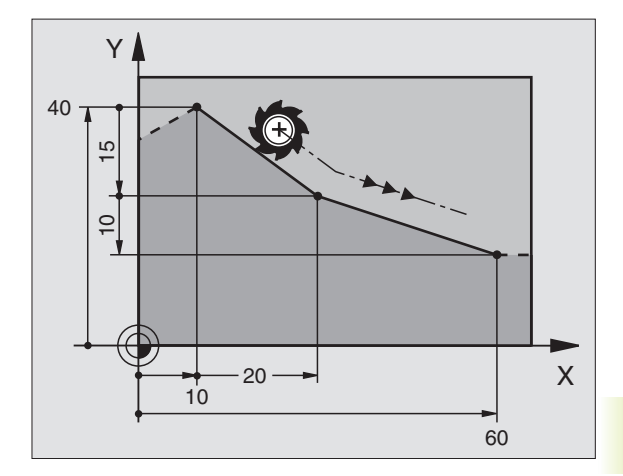

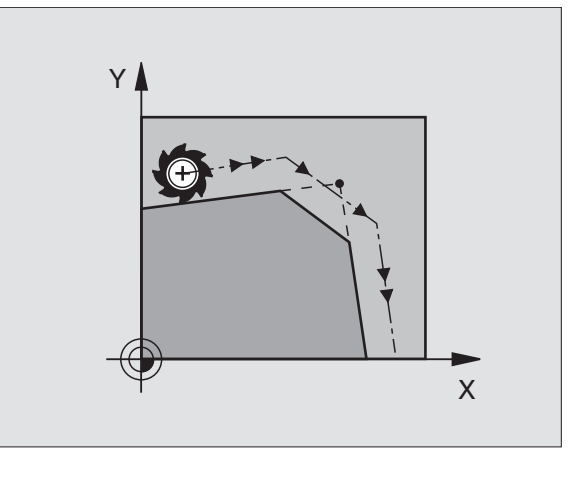

#### **NC-blok eksempel**

# 7 L X+0 Y+30 RL F300 M3 8 L X+40 IY+5 9 CHF 12 10 L IX+5 Y+0 En kontur må ikke begyndes med en CHF-blok! En affasning må kun udføres i bearbejdningsplanet.

Tilspændingen ved affasning skal svare til den før programmerede tilspænding.

Der må ikke køres til det ved affasningen afskårne hjørnepunkt.

# Cirkelcentrum CC

Cirkelcentrum fastlægges hvis en cirkelbane skal programmeres med C-tasten. Herudover

- indlæser De de retvinklede koordinater for cirkelcentrum eller
- overfører den sidst programmerede position eller
- overfører koordinaterne med tasten "Overfør Akt.-position"
  - ¢cc

► Koordinater CC: Indlæs koordinaterne til cirkelcentrum eller

ved at overføre den sidst programmerede position: Indlæs ingen koordinater

#### NC-blok eksempel

#### 5 CC X+25 Y+25

eller

#### 10 L X+25 Y+25

11 CC

Programlinierne 10 og 11 henfører sig ikke billedet.

#### Gyldighed

Cirkelcentrum forbliver fastlagt, indtil De programmerer et nyt cirkelcentrum. Et cirkelcentrum kan De også fastlægge for hjælpeakserne U, V og W.

#### Indlæsning af cirkelcentrum CC inkrementalt

En inkrementalt indlæst koordinat for cirkelcentrum henfører sig altid til den sidst programmerede værktøjs-position.

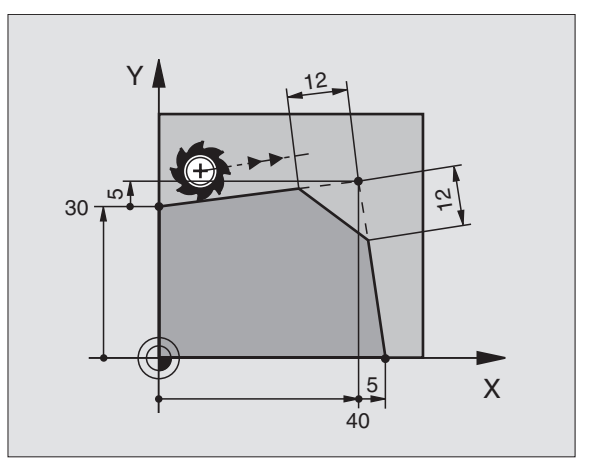

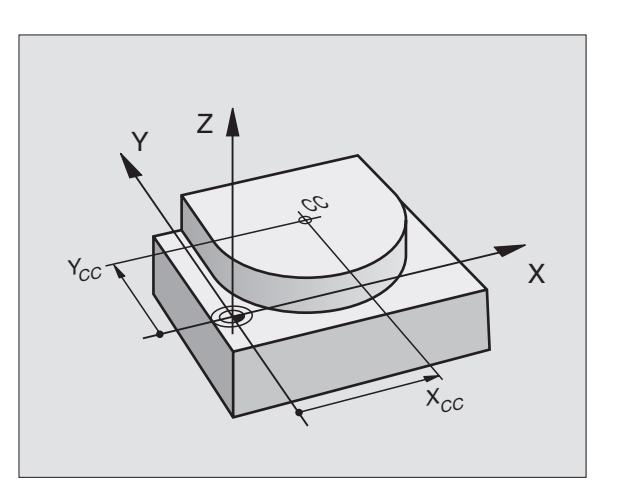

6 Programmering: Kontur programmering

Х

Med CC kendetegner De en position som cirkelcentrum: Værktøjet kører ikke til denne position.

Cirkelcentrum er samtidigt pol for polarkoordinater.

#### Cirkelbane C om cirkelcentrum CC

Fastlæg cirkelcentrum CC, før De programmerer cirkelbanen C. Den sidst programmerede værktøjs-position før C-blokken er startpunkt for cirkelbanen. Den sidst programmerede værktøjs-position før C-blokken er startpunktet for cirkelbanen.

▶ Kør værktøjet til startpunktet for cirkelbanen

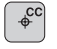

► Indlæs koordinaterne til cirkelcentrum

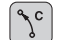

- ► Koordinater til cirkelbue-endepunkt
- ► Drejeretning DR
- Om nødvendigt:
- ► Tilspænding F
- ► Hjælpe-funktion M

#### **NC-blok eksempel**

| 5 | C | C X+2! | 5 Y+2 | 5       |      |
|---|---|--------|-------|---------|------|
| 6 | L | X+45   | Y+25  | RR F200 | D M3 |
| 7 | С | X+45   | Y+25  | DR+     |      |

#### Fuldkreds

De programmerer de samme koordinater for endepunkt såvel som for startpunkt.

Start- og endepunkt af en cirkelbevægelse skal ligge på cirkelbanen.

Indlæse-tolerance: indtil 0,016 mm.

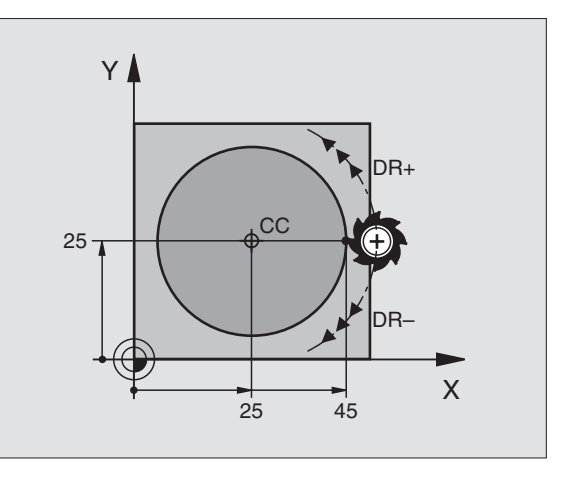

Y

(F

CC 4

9

# Cirkelbane CR med fastlagt radius

Værktøjet kører på en cirkelbane med radius R.

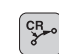

- ► Indlæs koordinaterne til cirkelbue-slutpunktet
- Radius R Pas på: Fortegnet fastlægger størrelsen af cirkelbuen!
- Drejeretning DR Pas på: Fortegnet fastlægger konkave eller konvekse hvælvninger!
- Om nødvendigt:
- ► Tilspænding F
- ► Hjælpe-funktion M

#### Fuldkreds

For en helcirkel programmerer De to CR-blokke efter hinanden:

Slutpunktet for første halvcirkel er startpunkt for den anden. Slutpunktet for den anden halvcirkel er startpunkt for den første. Se billerdet til højre for oven.

#### Centrumvinkel CCA og cirkelbue-radius R

Startpunkt og endepunkt på kontur lader sig teoretisk forbinde med hinanden med fire forskellige cirkelbuer med samme radius:

Den lille cirkelbue: CCA<1806 Radius har positiv fortegn R>0

: CCA>180ó Radius har negativ fortegn R<0

Med drejeretningen fastlægger De, om cirkelbuen hvælver sig udad (konveks) eller indad (konkav):

Konveks: Drejeretning DR- (med radiuskorrektur RL)

Konkav: Drejeretning DR+ (med radiuskorrektur RL)

#### **NC-blok eksempel**

Se billeder til højre midt i og forneden.

| 10 L X+40 Y+40 RL F200 M3           |  |  |  |  |  |
|-------------------------------------|--|--|--|--|--|
| 11 CR X+70 Y+40 R+20 DR- (Bogen 1)  |  |  |  |  |  |
| eller                               |  |  |  |  |  |
| 11 CR X+70 Y+40 R+20 DR+ (Bogen 2)  |  |  |  |  |  |
| eller                               |  |  |  |  |  |
| 11 CR X+70 Y+40 R-20 DR- (Bogen 3)  |  |  |  |  |  |
| eller                               |  |  |  |  |  |
| 11 CD V+70 V+40 D 20 DD+ (Pagan 4)  |  |  |  |  |  |
| 11 CK XT/O 1740 K-20 DKT (BOYEII 4) |  |  |  |  |  |
| Bemærk anvisningerne på næste side! |  |  |  |  |  |

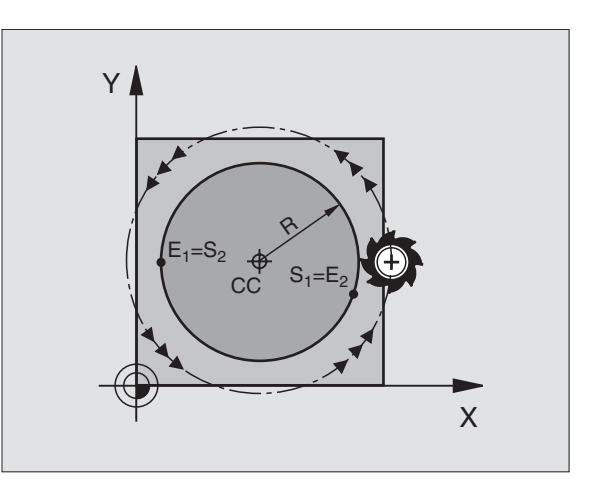

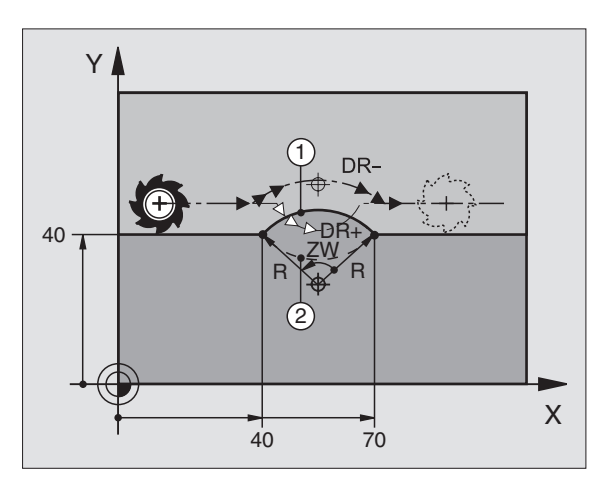

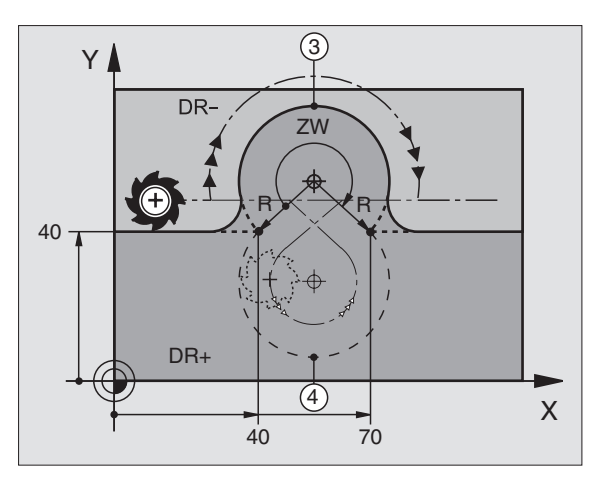

Afstanden fra start- og endepunktet for cirkeldiameteren må ikke være større end cirkeldiameteren.

Den maximale radius er 9 999,999 mm.

Vinkelakserne A, B og C bliver understøttet.

#### **Cirkelbane CT med tangential tilslutning**

Værktøjet kører på en cirkelbue, der tilslutter sig tangentialt til det førud programmerede konturelement.

En overgang er "tangential", når der ved skæringspunktet for konturelementer ingen knæk- eller hjørnepunkt opstår, Konturelementerne kører glat over i hinanden.

Konturelementet, på hvilket cirkelbuen tangentialt tilsluttes, programmerer De direkte før CT-blokken. Hertil kræves mindst to positionerings-blokke

▶ Indlæs koordinaterne til cirkelbue-slutpunktet

Om nødvendigt:

- ► Tilspænding F
- ► Hjælpe-funktion M

#### **NC-blok eksempel**

СТР

| 7  | L   | X+0   | Y+25   | RL | F300 | Μ3 |  |  |  |  |
|----|-----|-------|--------|----|------|----|--|--|--|--|
| 8  | L   | X+25  | 5 Y+3  | 0  |      |    |  |  |  |  |
| 9  | C 1 | Γ X+4 | 15 Y+: | 20 |      |    |  |  |  |  |
| 10 | )   | Y+(   | )      |    |      |    |  |  |  |  |
| _  |     |       |        |    |      |    |  |  |  |  |

CT-blokken og det forud programmerede konturelement skal indeholde begge koordinaterne for planet, i hvilken cirkelbuen bliver udført!

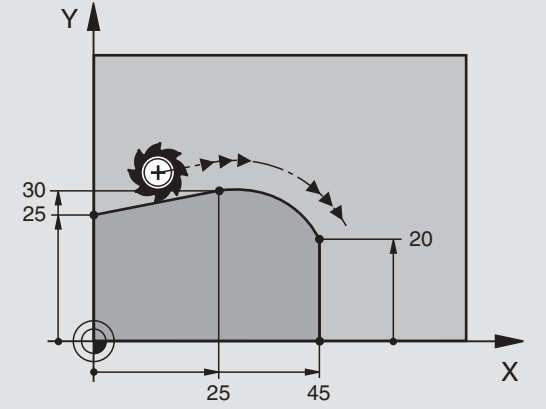

# Hjørne-runding RND

Funktionen RND afrunde kontur-hjørner.

Værktøjet kører på en cirkelbane, som tilsluttes tangentialt såvel til det foregående som også til det efterfølgende konturelement.

Rundingscirklen skal kunne udføres med det kaldte værktøj.

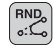

▶ Rundings-radius: Radius for cirkelbuen indlæses

▶ Tilspænding for hjørne-runding

#### **NC-blok eksempel**

| 5 | L                                       | Х+ | 10              | Y+40                       | RL                   | F300                     | Μ3                     |                           |                             |                |                 |                |                 |               |
|---|-----------------------------------------|----|-----------------|----------------------------|----------------------|--------------------------|------------------------|---------------------------|-----------------------------|----------------|-----------------|----------------|-----------------|---------------|
| 6 | L                                       | χ+ | 40              | Y+25                       |                      |                          |                        |                           |                             |                |                 |                |                 |               |
| 7 | R                                       | ۱D | R5              | F100                       |                      |                          |                        |                           |                             |                |                 |                |                 |               |
| 8 | L                                       | χ+ | 10              | Y+5                        |                      |                          |                        |                           |                             |                |                 |                |                 |               |
|   |                                         |    |                 |                            |                      |                          |                        |                           |                             |                |                 |                |                 |               |
|   |                                         | F  | De<br>ine<br>ru | et foru<br>deholo<br>nding | udgå<br>de b<br>en s | ende<br>egge<br>kal uc   | og e<br>koor<br>føre   | efterfø<br>dinate<br>s.   | ølgeno<br>er for            | de ko<br>plane | onture<br>et, i | elem<br>hvilk  | ent s<br>et hjø | skal<br>ørne- |
|   | Der bliver ikke kørt til hjørnepunktet. |    |                 |                            |                      |                          |                        |                           |                             |                |                 |                |                 |               |
|   |                                         |    | Er<br>de<br>m   | n prog<br>enne f<br>erede  | ram<br>RND-<br>tils  | meret<br>-blok.<br>pændi | tilsp<br>Here<br>ng ig | oændi<br>efter e<br>gen g | ng i F<br>er der<br>lyldig. | ND-I<br>א før  | olok<br>RND     | virke<br>-blok | r kun<br>prog   | i<br>gram-    |

En RND-blok lader sig også udnytte for blød tilkørsel til konturen, ifald APPR-funktionen ikke skal indsættes.

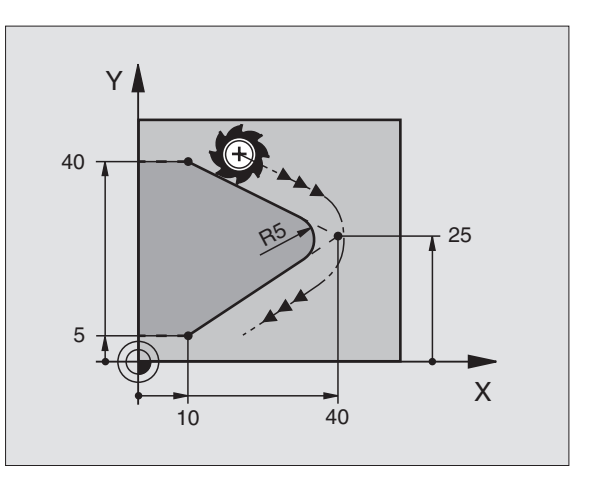

# Eksempel: Retliniebevægelse og affasning kartesisk

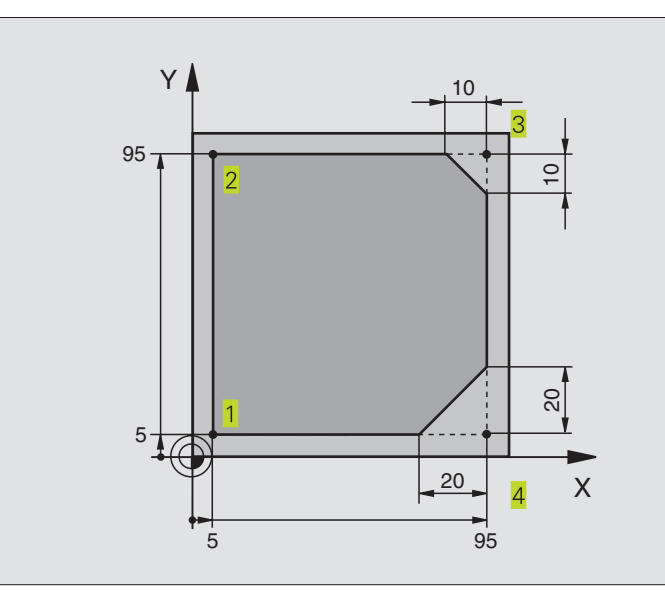

| O BEGIN PGM LINEAR MM           |                                                                       |
|---------------------------------|-----------------------------------------------------------------------|
| 1 BLK FORM 0.1 Z X+0 Y+0 Z-20   | Råemne-definition for grafisk simulation af bearbejdning              |
| 2 BLK FORM 0.2 X+100 Y+100 Z+0  |                                                                       |
| 3 TOOL DEF 1 L+0 R+10           | Værktøjs-definition i program                                         |
| 4 TOOL CALL 1 Z S4000           | Værktøjs-kald med spindelakse og spindelomdrejningstal                |
| 5 L Z+250 RO F MAX              | Værktøj frikøres i spindelakse med ilgang FMAX                        |
| 6 L X-10 Y-10 R0 F MAX          | Værktøj forpositioneres                                               |
| 7 L Z-5 RO F1000 M3             | Kør til bearbejdningsdybde med tilspænding F = 1000 mm/min            |
| 8 APPR LT X+5 Y+5 LEN10 RL F300 | Kør til konturen på punkt 1 på en retlinie med tangential tilslutning |
| 9 L Y+95                        | Kør til punkt 2                                                       |
| 10 L X+95                       | Punkt 3: første retlinie for hjørne 3                                 |
| 11 CHF 10                       | Programmering af affasning med længde 10 mm                           |
| 12 L Y+5                        | Punkt 4: anden retlinie for hjørne 3, første retlinie for hjørne 4    |
| 13 CHF 20                       | Programmering af affasning med længde 20 mm                           |
| 14 L X+5                        | Kør til sidste konturpunkt 1, anden retlinie for hjørne 4             |
| 15 DEP LT LEN10 RO F1000        | Kontur frakøres på en retlinie med tangential tilslutning             |
| 16 L Z+250 RO FMAX M2           | Værktøj frikøres, program-slut                                        |
| 17 END PGM LINEAR MM            |                                                                       |

# Eksempel: Cirkelbevægelse kartesisk

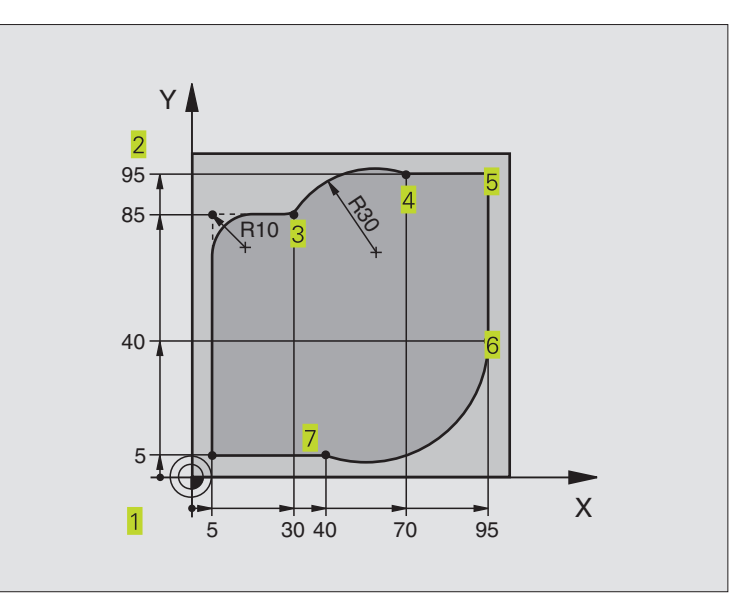

| O BEGIN PGM CIRCULAR MM          |                                                               |
|----------------------------------|---------------------------------------------------------------|
| 1 BLK FORM 0.1 Z X+0 Y+0 Z-20    | Råemne-definition for grafisk simulation af bearbejdning      |
| 2 BLK FORM 0.2 X+100 Y+100 Z+0   |                                                               |
| 3 TOOL DEF 1 L+0 R+10            | Værktøjs-definition i program                                 |
| 4 TOOL CALL 1 Z S4000            | Værktøjs-kald med spindelakse og spindelomdrejningstal        |
| 5 L Z+250 RO F MAX               | Værktøj frikøres i spindelakse med ilgang FMAX                |
| 6 L X-10 Y-10 R0 F MAX           | Værktøj forpositioneres                                       |
| 7 L Z-5 RO F1000 M3              | Kør til bearbejdningsdybde med tilspænding F = 1000 mm/min    |
| 8 APPR LCT X+5 Y+5 R5 RL F300    | Kør til kontur på punkt 1 på en cirkelbane med                |
|                                  | tangential tilslutning                                        |
| 9 L X+5 Y+85                     | Punkt 2: første retlinie for hjørne 2                         |
| 10 RND R10 F150                  | Indføj radius med R = 10 mm, tilspænding: 150 mm/min          |
| 11 L X+30 Y+85                   | Kør til punkt 3: Startpunkt cirklen med CR                    |
| 12 CR X+70 Y+95 R+30 DR-         | Kør til punkt 4: Endepunkt for cirklen med CR, radius 30 mm   |
| 13 L X+95                        | Kør til punkt 5                                               |
| 14 L X+95 Y+40                   | Kør til punkt 6                                               |
| 15 CT X+40 Y+5                   | Kør til punkt 7: Endepunkt cirklen, cirkelbue med tangential- |
|                                  | tilslutning på punkt 6, TNC'en beregner selv radius           |
| 16 L X+5                         | Kør til sidste konturpunkt 1                                  |
| 17 DEP LCT X-20 Y-20 R5 R0 F1000 | Konturen frakøres på en cirkelbane med tangential tilslutning |
| 18 L Z+250 RO FMAX M2            | Værktøj frikøres, program-slut                                |
| 19 END PGM CIRCULAR MM           |                                                               |

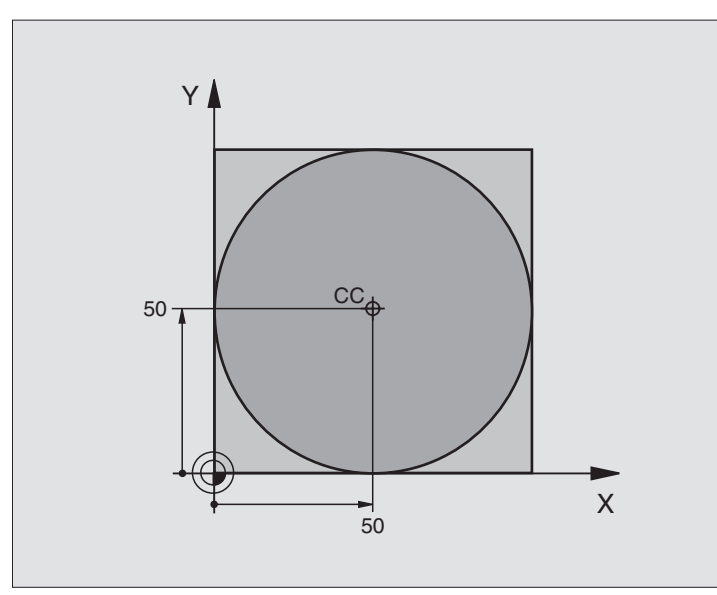

| O BEGIN PGM C-CC MM              |                                                          |
|----------------------------------|----------------------------------------------------------|
| 1 BLK FORM 0.1 Z X+0 Y+0 Z-20    | Råemne-definition                                        |
| 2 BLK FORM 0.2 X+100 Y+100 Z+0   |                                                          |
| 3 TOOL DEF 1 L+0 R+12,5          | Værktøjs-definition                                      |
| 4 TOOL CALL 1 Z S3150            | Værktøjs-kald                                            |
| 5 CC X+50 Y+50                   | Definer cirkelcentrum                                    |
| 6 L Z+250 R0 FMAX                | Værktøj frikøres                                         |
| 7 L X-40 Y+50 RO F MAX           | Værktøj forpositioneres                                  |
| 8 L Z-5 RO F1000 M3              | Kør til bearbejdningsdybde                               |
| 9 APPR LCT X+0 Y+50 R5 RL F300   | Kør til cirkelstartpunkt på en cirkelbane med tangential |
|                                  | tilslutning                                              |
| 10 C X+O DR-                     | Kør til cirkelendepunkt (=cirkelstartpunkt)              |
| 11 DEP LCT X-40 Y+50 R5 R0 F1000 | Konturen frakøres på en cirkelbane med tangential        |
|                                  | tilslutning                                              |
| 12 L Z+250 RO FMAX M2            | Værktøj frikøres, program-slut                           |
| 13 END DEM CCC MM                |                                                          |

# 6.5 Banebevægelser – polarkoordinater

Med polarkoordinater fastlægger De en position med en vinkel PA og en afstand PR til en i forvejen defineret pol CC. Se "4.1 Grundlaget".

Polarkoordinater fastsætter De med fordel ved:

Positioner på cirkelbuer

Emne-tegninger med vinkelangivelser, f.eks. ved hulkredse

#### Oversigt over banefunktior med polarkoordinater

| Funktion             | Banefunktionstaster                    | Værktøjs-bevægelse                                                 | Nødvendige indlæsninger                                                                      |
|----------------------|----------------------------------------|--------------------------------------------------------------------|----------------------------------------------------------------------------------------------|
| Retlinie LP          | ۶ + P                                  | Retlinie                                                           | Polarradius, polarvinkel for<br>retlinie-endepunkt                                           |
| Cirkelbuer <b>CP</b> | (℃) + (P)                              | Cirkelbane om cirkelcentrum/<br>Pol CC til cirkelbue-endepunkt     | Polarvinkel for cirkelendepunkt,<br>drejeretning                                             |
| Cirkelbuer CTP       | •••••••••••••••••••••••••••••••••••••• | Cirkelbane med tangential tilslutning<br>til forrige konturelement | Polarradius, Polarvinkel til<br>cirkelendepunkt                                              |
| Skruelinie (Helix)   | <u>्र</u> ि + P                        | Overlejring af en cirkelbane med en<br>retlinie                    | Polarradius, Polarvinkel til<br>cirkelendepunkt, koordinater til<br>endepunkt i værktøjsakse |

# Polarkoordinat-udspring: Pol CC

Pol CC kan De fastlægge på et vilkårligt sted i bearbejdningsprogrammet, før De angiver positioner med polarkoordinater. Gå frem ved fastlæggelse af poler, som ved programmering af en cirkelcentrum CC.

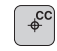

Koordinater CC: Indlæs retvinklede koordinater for polen eller

ved at overføre den sidst programmerede position: Indlæs ingen koordinater

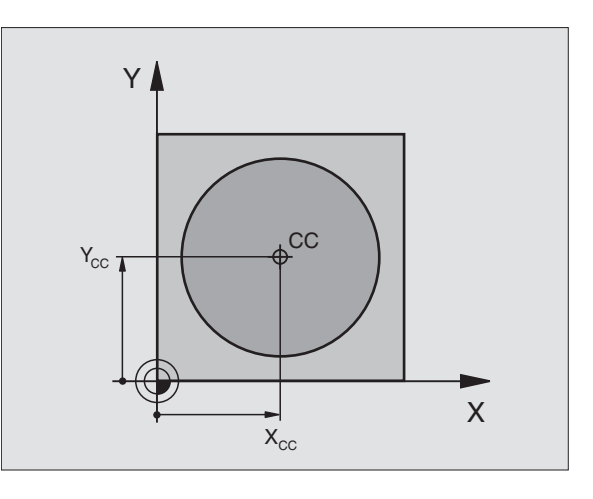

# 6.5 Banebevægelser – polarkoordinater

## **Retlinie** LP

Værktøjet kører på en retlinie fra sin aktuelle position til endepunktet for retlinien. Startpunktet er endepunktet for den forudgående blok.

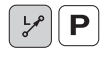

Polarkoordinat-RADIUS PR: Afstanden fra retlinieendepunkt til pol CC indlæses

Polarkoordinat-vinkel PA: Vinkelpositionen for retlinieslutpunktet mellem -360° og +360°

Fortegnet for PA er fastlagt med vinkel-henføringsaksen:

Vinkel fra vinkel-henføringsakse til PR modurs : PA>0 Vinkel fra vinkel-henføringsakse til PR medurs: PA<0

#### **NC-blok eksempel**

| 12 | 00 | X+45 Y+25             |
|----|----|-----------------------|
| 13 | LP | PR+30 PA+0 RR F300 M3 |
| 14 | LP | PA+60                 |
| 15 | LP | IPA+60                |
| 16 | LP | PA+180                |

## **Cirkelbane CP om Pol CC**

Polarkoordinat-radius PR er samtidig radius for cirkelbuen. PR er fastlagt med afstanden fra startpunkt til Pol CC. Den sidst programmerede værktøjs-position fór CP-Satz er startpunktet for cirkelbanen.

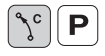

Polarkoordinat-vinkel PA: Vinkelpositionen for cirkelbane-endepunkt mellem -5400° og +5400°

▶ Drejeretning DR

#### **NC-blok eksempel**

| 18 | 00 | X+25 Y+25  |    |      |    |  |
|----|----|------------|----|------|----|--|
| 19 | LP | PR+20 PA+0 | RR | F250 | МЗ |  |
| 20 | СР | PA+180 DR+ |    |      |    |  |

Ved inkrementale koordinater indlæs samme fortegn for DR og PA.

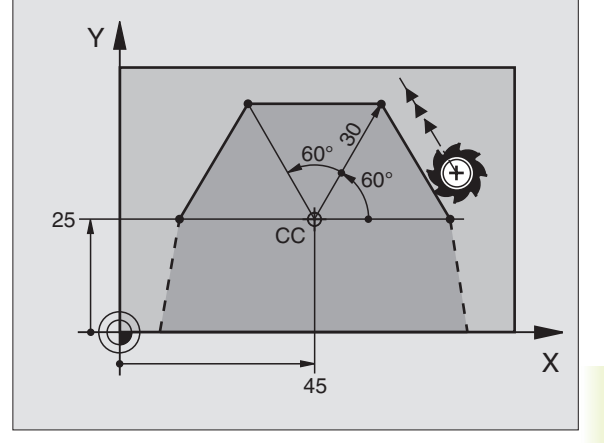

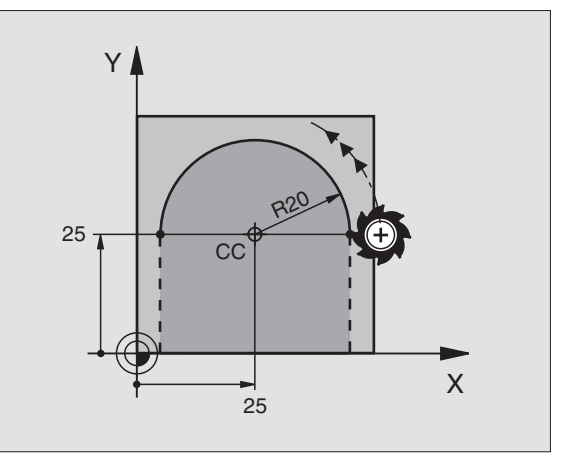

Værktøjet kører på en cirkelbane, som tilslutter sig tangentialt til et forudgående konturelement.

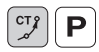

- Polarkoordinat-radius PR: Afstand fra cirkelbaneendepunkt til Pol CC
  - Polarkoordinat-vinkel PA: Vinkelposition for cirkelbaneslutpunkt

#### NC-blok eksempel

#### 12 CC X+40 Y+35 13 L X+0 Y+35 RL F250 M3 14 LP PR+25 PA+120 15 CTP PR+30 PA+30 16 L Y+0

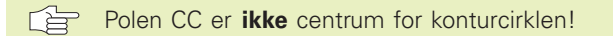

# Skruelinie (Helix)

En skruelinie opstår ved overlejringen af en cirkelbevægelse og en retliniebevægelse vinkelret på den. Cirkelbanen programmerer De i et hovedplan.

Banebevægelsen for skruelinien kan De kun programmere i polarkoordinater.

#### Anvendelse

Indvendige og udvendige gevind med større diametre

Smørenoter

#### Beregning af skruelinie

For programmering behøver De inkrementale angivelse af totalvinklen, på hvilken værktøjet kører på skruelinien og totalhøjden af skruelinien.

For beregningen i fræsretningen fra neden og opefter gælder:

| Antal gevind n   | Gevind + gevindoverløb ved<br>Gevindstart og -slut     |
|------------------|--------------------------------------------------------|
| Totalhøjde h     | Stigning P x antal gevind n                            |
| Inkremental      | Antal gevind x 360° + vinkel for                       |
| totalvinkel IPA  | Gevind-start + vinkel for gevind-<br>overløb           |
| Startkoordinat Z | Stigning P x (gevind + gevindoverløb ved gevind-start) |

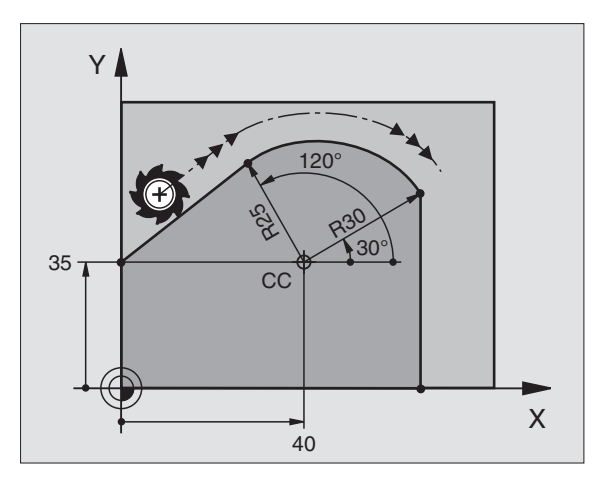

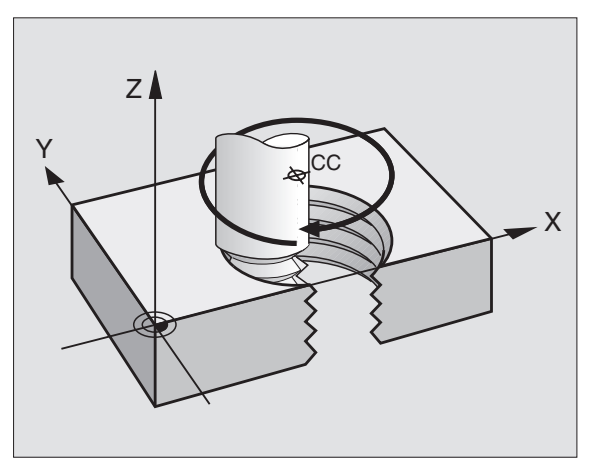

#### Form af skruelinie

Tabellen viser sammenhængen mellem arbejdsretning, drejeretning og radiuskorrektur for bestemte baneformer.

| Indv. gevind  | arbejdsretn. | Drejeretn. | Radiuskorrektur |
|---------------|--------------|------------|-----------------|
| højregevind   | Z+           | DR+        | RL              |
| venstregevind | Z+           | DR–        | RR              |
| højregevind   | Z–           | DR–        | RR              |
| venstregevind | Z–           | DR+        | RL              |
| Udv. gevind   |              |            |                 |
| højregevind   | Z+           | DR+        | RR              |
| venstregevind | Z+           | DR–        | RL              |
| højregevind   | Z–           | DR–        | RL              |
| venstregevind | Z–           | DR+        | RR              |

#### **Programmering af skruelinie**

De indlæser drejeretning DR og den inkrementale totalvinkel IPA med samme fortegn, ellers kan værktøjet køre i en forkert bane.

> For totalvinklen IPA kan De indlæse en værdit fra -5400° til +5400°. Hvis gevindet har mere end 15 gevind, så programmerer De skruelinien i en programdel-gentagelse (se "9.3 Programdel-gentagelser" og "eksempl: HELIX"

længere fremme i dette kapitel).

[°] ( **P** ]

▶ Polarkoordinat-vinkel: Indlæs den inkrementale totalvinke, som værktøjet skal køre på skruelinien. Efter indlæsningen af vinklen vælger De værktøjsakse med en aksevalgstaste.

- ▶ Koordint for højden af skruelinien indlæses inkrementalt
- ▶ Drejeretning DR Skruelinie medurs: DR-Skruelinie modurs: DR+
- ▶ Radiuskorrektur RL/RR/R0 Radiuskorrektur indlæses efter tabellen

| 12 | CC X+40 Y+25                |
|----|-----------------------------|
| 13 | Z+0 F100 M3                 |
| 14 | LP PR+3 PA+270 RL           |
| 15 | CP IPA-1800 IZ+5 DR- RL F50 |

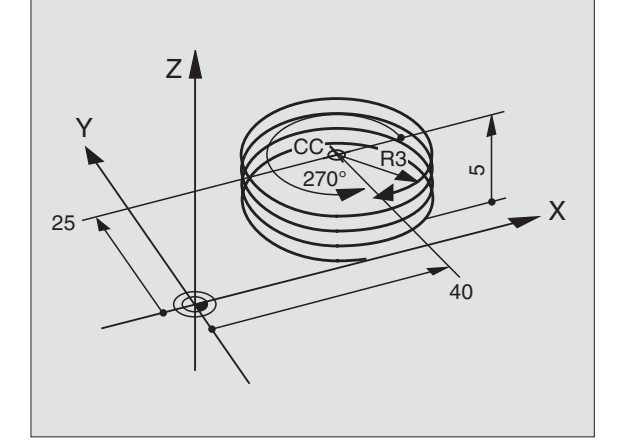

# Eksempel: Retliniebevægelse polar

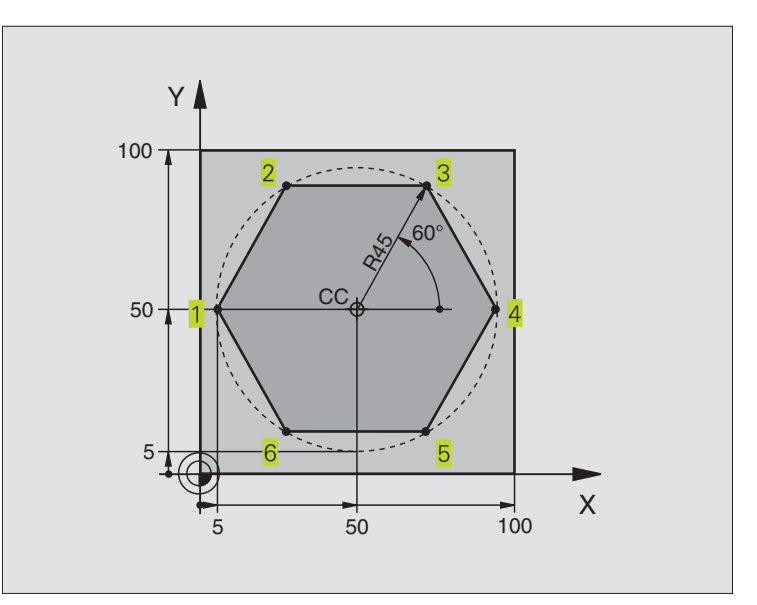

| O BEGIN PGM LINEARPO MM          |                                                         |
|----------------------------------|---------------------------------------------------------|
| 1 BLK FORM 0.1 Z X+0 Y+0 Z-20    | Råemne-definition                                       |
| 2 BLK FORM 0.2 X+100 Y+100 Z+0   |                                                         |
| 3 TOOL DEF 1 L+0 R+7,5           | Værktøjs-definition                                     |
| 4 TOOL CALL 1 Z S4000            | Værktøjs-kald                                           |
| 5 CC X+50 Y+50                   | Henføringspunkt for polarkoordinater defineres          |
| 6 L Z+250 RO FMAX                | Værktøj frikøres                                        |
| 7 LP PR+60 PA+180 RO FMAX        | Værktøj forpositioneres                                 |
| 8 L Z-5 RO F1000 M3              | Kør til bearbejdningsdybde                              |
| 9 APPR LCT X+5 Y+50 R5 RL F250   | Kør til kontur ad punkt 1 på en cirkel med              |
|                                  | tangential tilslutning                                  |
| 10 LP PA+120                     | Kør til punkt 2                                         |
| 11 LP PA+60                      | Kør til punkt 3                                         |
| 12 LP PA+0                       | Kør til punkt 4                                         |
| 13 LP PA-60                      | Kør til punkt 5                                         |
| 14 LP PA-120                     | Kør til punkt 6                                         |
| 15 LP PA+180                     | Kør til punkt 1                                         |
| 16 DEP LCT X-15 Y+50 R5 R0 F1000 | Kontur frakøres ad en cirkel med tangential tilslutning |
| 17 L Z+250 RO FMAX M2            | Værktøj frikøres, program-slut                          |
| 18 END PGM LINEARPO MM           |                                                         |

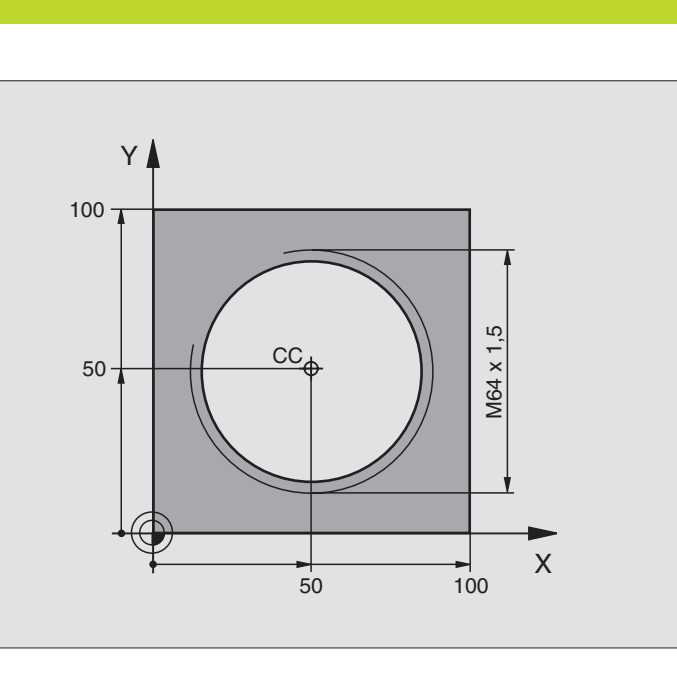

| olarkoordinater |
|-----------------|
| I               |
| С<br>Г          |
| gelse           |
| Banebevæ        |
| .5              |
| G               |

| 0  | BEGIN PGM HELIX MM           |                                                         |
|----|------------------------------|---------------------------------------------------------|
| 1  | BLK FORM 0.1 Z X+0 Y+0 Z-20  | Råemne-definition                                       |
| 2  | BLK FORM 0.2 X+100 Y+100 Z+0 |                                                         |
| 3  | TOOL DEF 1 L+O R+5           | Værktøjs-definition                                     |
| 4  | TOOL CALL 1 Z S1400          | Værktøjs-kald                                           |
| 5  | L Z+250 RO F MAX             | Værktøj frikøres                                        |
| 6  | L X+50 Y+50 RO FMAX          | Værktøj forpositioneres                                 |
| 7  | CC                           | Overfør sidst programmerede position som pol            |
| 8  | L Z-12,75 RO F1000 M3        | Kør til bearbejdningsdybde                              |
| 9  | APPR CT X+18 Y+50 CCA180 R+2 | Kør til kontur ad en cirkel med tangential              |
|    | RL F100                      | tilslutning                                             |
| 10 | CP IPA+3240 IZ+13,5 DR+ F200 | Kør Helix                                               |
| 11 | DEP CT CCA180 R+2 RO         | Kontur frakøres ad en cirkel med tangential tilslutning |
| 12 | L Z+250 RO FMAX M2           | Værktøj frikøres, program-slut                          |
| 13 | END PGM HELIX MM             |                                                         |

Hvis De skal lave flere end 16 gevind:

| 8 L Z-12.75 R0 F1000                   |                                        |
|----------------------------------------|----------------------------------------|
| 9 APPR CT X+18 Y+50 CCA180 R+2 RL F100 |                                        |
| 10 LBL 1                               | Start programdel-gentagelse            |
| 11 CP IPA+360 IZ+1,5 DR+ F200          | Stigning indlæses direkte som IZ-værdi |
| 12 CALL LBL 1 REP 24                   | Antal gentagelser (gevind)             |
| 13 DEP CT CCA180 R+2 R0                |                                        |

# 6.6 Banebevægelser – Fri kontur-programmering FK

## Grundlaget

Emnetegninger, som ikke er NC-korrekt målsat, indeholder ofte koordinat-angivelser, som De ikke kan indlæse med de grå dialogtaster. Således kan f.eks.

- være kendte koordinater på konturelementet eller i nærheden af det,
- koordinat-angivelser der henfører sig til et andet konturelement eller
- retningsangivelser og angivelser til konturverforløbet være kendte.

Sådanne angivelser programmerer De direkte med den fri konturprogrammering FK. TNC'en udregner konturen fra de kendte koordinat-angivelser og understøtter programmerings-dialogen med den interaktive FK-grafik. Billedet til højre for oven viser en målsætning, som De indlæser ganske enkelt med FK-programmeringen.

For at afvikle FK-programmer på ældre TNC-styringer, bruger De konverteringsfunktionen (se "4.2 Standard fil-styring, Forvandle et FK-program til klartext-program").

# Grafik ved FK-programmering

Med ufuldstændige koordinat-angivelser kan man ofte ikke entydigt fastlægge en emne-kontur. I disse tilfælde viser TNC'en de forskellige løsninger i FK-grafikken og De udvælger den rigtige. FK-grafik gengiver emne-konturer med forskellige farver:

- hvid Konturelementet er entydigt bestemt
- grøn

De indlæste data giver flere løsninger; De udvælger den rigtige

**rød** De indlæste dat fastlægger endnu ikke konturelementet tilstrækkeligt; De indlæser yderligere angivelser

Hvis dataerne fører til flere løsninger og konturelementet bliver vist grønt, så vælger De den rigtige kontur som følger:

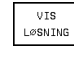

 Tryk softkey VISE LØSNING så ofte, til den viser konturelementet rigtigt

VÆLG OPL⊘SNING Det viste konturelement svarer til tegningen: Fastlæg med softkey VÆLG LØSNING

De med grønt fremstilede konturelementer skal De så tidligt som muligt fastlægge med VÆLG LØSNING, for at indskrænke flertydigheden for efterfølgende konturelementer.

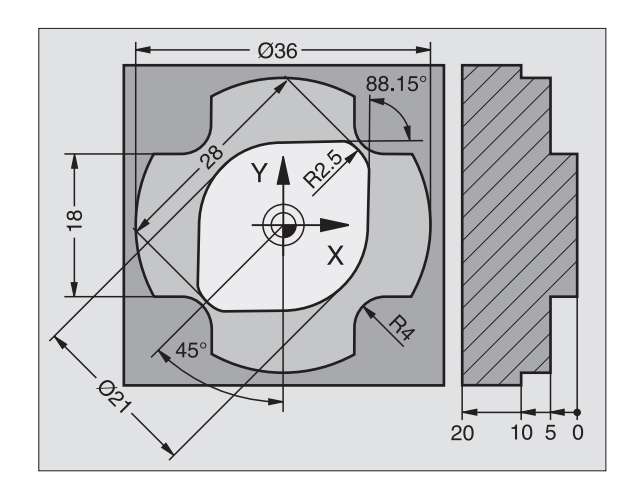

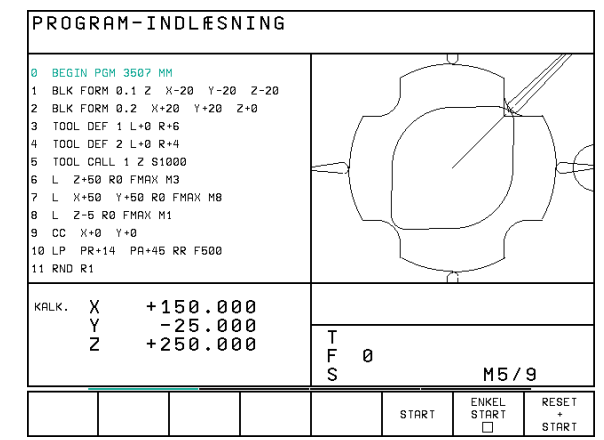

Hvis De endnu ikke vil fastlægge en med grønt fremstillet kontur, så trykker De softkey AFSLUT UDVALG, for at fortsætte FK-dialogen.

Maskinfabrikanten kan for FK-grafikken fastlægge andre farver.

NC-blokke fra et program, som er kaldt med PGM CALL, viser TNC'en med en yderligere farve.

Bevægelser i retning af den negativ spindelakse fremstiller TNC'en med med en cirkel(cirkel-diameter = værktøjs-diameter).

# Åbning af FK-dialog

Når De trykker de grå banefunktionstaster FK, viser TNC'en softkeys, med hvilke De åbner FK-dialogen: Se tabellen til højre. For igen at fravælge softkeys, trykker De påny tasten FK erneut.

Hvis De åbner FK-dialogen med en af disse softkeys, så viser TNC'en yderligere softkey-lister, med hvilke De indlæser kendte koordinater, retningsangivelser og angivelser for at kunne lave konturforløb.

# 

#### Bemærk følgende forudsætninger for FKprogrammering

Konturelementer kan De med fri kontur-programmering kun programmere i bearbejdningsplanet. Bearbejdningsplanet fastlægger De i den første BLK-FORM-blok for bearbejdnings-programmet.

Indlæs for hvert konturelement alle oplyste emnemål. Selv emnemål der gentager sig fra tidligere blokke kan med fordel indlæses. Mål der ikke er indlæst anses af TNC'en som ubekendte!

Q-parametre er tilladt i alle FK-elementer, de må dog ikke ændres under programafviklingen.

Hvis De i blander konventionelle programmer og fri kontur-programmering, så skal hvert FK-afsnit være entydigt bestemt.

TNC'en behøver et fast punkt, fra hvilket beregningen kan gennemføres. Programmer en position direkte før FK-afsnittet med de grå dialogtaster, som indeholder begge koordinaterne for bearbejdningsplanet. I denne blok må ingen Q-parametre programmeres.

Hvis den første blok i FK-afsnittet er en FCT- eller FLTblok, skal De først programmere mindst to NC-blokke med de grå dialog-taster, herved bliver kørselsretningen entydigt bestemt.

Et FK-afsnit må ikke begynde direkte efter en mærke LBL.

| Konturelement                         | Softkey |
|---------------------------------------|---------|
| Retlinie med tangential tilslutning   | FLT     |
| Retlinie uden tangential tilslutning  | FL      |
| Cirkelbue med tangential tilslutning  | FCT     |
| Cirkelbue uden tangential tilslutning | FC      |
|                                       |         |

#### **Retlinie frit programmeret**

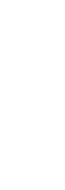

FΚ

Ϋ́

- ▶ Visning af softkeys for fri kontur-programmering: Tryk tasten FK
  - Åbning af dialog for fri retlinie: Tryk softkey FL. TNC'en viser vderligere softkeys - Se tabellen til højre
  - ▶ Med disse softkeys indlæses alle kendte angivelser i blokken. FK-grafikken viser de programmerde konturer rødt, indtil angivelserner er tilstrækkelige. Flere mulige løsninger viser grafikken grønt. Se "Grafik for fri kontur-programmering".

NC-blok eksempel se næste side.

#### **Retlinie med tangential tilslutning**

Hvis en retlinie tilsluttes tangentialt til et andet konturelement, åbner De dialogen med softkey FLT:

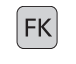

FLT .

- ▶ Visning af softkeys for fri kontur-programmering: Tryk tasten FK
- Åbning af dialog: Tryk softkey FLT

- Indlæs med softkeys (se tabellen til højre for oven) alle kendte angivelser i blokken

## **Cirkelbane frit programmeret**

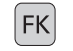

FC

- ▶ Visning af softkeys for fri kontur-programmering: Tryk tasten FK
- Åben dialogen for fri cirkelbue: Tryk softkey FC; TNC'en viser softkeys for direkte angivelser til cirkelbane eller angivelser for cirkelcentrum; se tabellen til højre
  - Indlæs med disse softkeys alle kendte angivelser i blokken: FK-grafikken viser den programmerede kontur rødt, indtil angivelserne er tilstrækkelige; flere muliae løsninger viser grafikken grønt: se "Grafik for fri kontur-programmering".

#### **Cirkelbane med tangential tilslutning**

Hvis cirkelbanen tilslutter sig tangentialt til et andet konturelement, åbner De dialogen med softkey FCT:

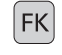

▶ Visning af softkeys for fri kontur-programmering: Tryk tasten FK

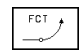

- Åbning af dialog: Tryk softkey FCT
- Indlæs med softkeys (tabellen til højre) alle kendte angivelser i blokken

| Kendte angivelser                  | Softkey  |
|------------------------------------|----------|
| X-koordinat til retlinie-endepunkt | <u>х</u> |
| Y-koordinat til retlinie-endepunkt | ↓ v      |
| Polarkoordinat-radius              | PR •     |
| Polarkoordinat-vinkel              | PA       |
| Længde af retlinie                 | LEN      |
| Indstiksvinkel for retlinie        | AN       |
| Start/ende af en lukket kontur     | + CLSD   |

Henførsel til andre blokke se afsnit "Relativhenføring"; Hjælpepunkter se afsnit "Hjælpepunkter" i dette underkapitel.

| Direkte angivelser for cirkelbane               | Softkey        |
|-------------------------------------------------|----------------|
| X-koordinat til cirkelbane-endepunkt            | × ×            |
| Y-koordinat til cirkelbane-endepunkt            | ↓ <sup>v</sup> |
| Polarkoordinat-radius                           | PR •           |
| Polarkoordinat-vinkel                           | PA             |
| Drejeretning for cirkelbane                     | DR<br>(- +)    |
| Radius for cirkelbane                           | R              |
| Vinkel fra førende akse til<br>cirkel-endepunkt |                |

#### Centrum for frit programmerede cirkler

For frit programmerede cirkelbaner beregner TNC'en ud fra Deres angivelser et cirkelcentrum. Herved kan De også med FK-programmeringen programmere en helcirkel i en blok.

Hvis De vil definere et cirkelcentrum i polarkoordinater, skal De definere polen istedet for med CC med funktionen FPOL. FPOL forbliver virksom indtil næste blok med FPOL og bliver fastlagt i retvinklede koordinater.

En konventionelt programmeret eller en udregnet cirkelcentrum er i et ny FK-afsnit ikke mere virksom som pol eller cirkelcentrum: Når konventionelt programmerede polarkoordinater henfører sig til en pol, hvilken De forud har fastlagt i en CC-blok, så fastlægger De denne pol efter FK-afsnittet påny med en CC-blok.

#### NC-blok eksempel for FL, FPOL og FCT

| 7  | FPOL X+20 Y+30            |       |
|----|---------------------------|-------|
| 8  | FL IX+10 Y+20 RR FI       | 00    |
| 9  | FCT PR+15 IPA+30 DI       | + R15 |
| Se | billedet i midten til høj | e     |

| Angivelser til cirkelcentrum                                  | Softkey       |
|---------------------------------------------------------------|---------------|
| X-koordinat til cirkelcentrum                                 | ссх           |
| Y-koordinat til cirkelcentrum                                 | ccv<br>+      |
| Polarkoordinat-radius for<br>cirkelcentrum (henført til FPOL) | CC<br>₽R<br>₩ |
| Polarkoordinat-vinkel til<br>cirkelcentrum                    |               |

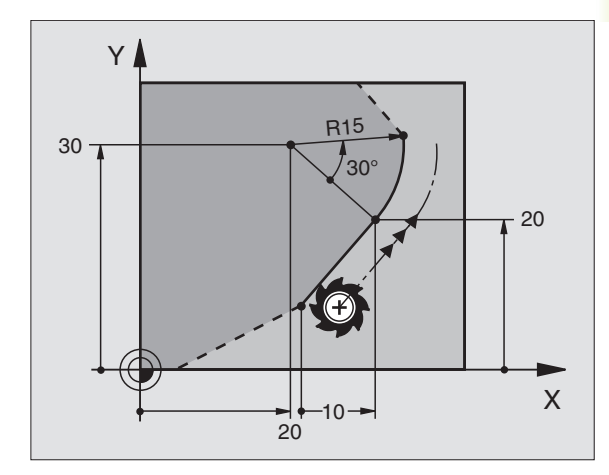
#### Hjælpepunkter

Såvel for frie retlinier som også for frie cirkelbaner kan De indlæse koordinater for hjælpepunkter på eller ved siden af konturen. Softkeys står til rådighed, såsnart De har åbnet FK-dialogen med softkey FL, FLT, FC eller FCT.

#### Hjælpepunkter for en retlinie

Hjælpepunkterne befinder sig på retlinien eller på forlængelsen af en retlinie: Se tabellen til højre foroven.

Hjælpepunkterne befinder sig i afstanden D ved siden af retlinien: Se tabellen til højre i midten.

#### Hjælpepunkter for en cirkelbane

For en cirkelbane kan De angive 1 hjælpepunkt på konturen: Se tabellen til højre forneden.

#### **NC-blok eksempel**

| 13 | FC I | DR— | R10 | P1X+42 | 2.929 | P1Y+60.071 |
|----|------|-----|-----|--------|-------|------------|
| 14 | FLT  | AN- | 70  | PDX+50 | PDY+5 | 3 D10      |

Se billedet til højre forneden.

| Hjælpepunkter på en retlinie | Softkey |
|------------------------------|---------|
| X-koordinat hjælpepunkt P1   | P1X     |
| Y-koordinat hjælpepunkt P1   | PIV     |

| Hjælpepunkter ved siden af retlinie  | Softkey |
|--------------------------------------|---------|
| X-koordinat til hjælpepunkt          |         |
| Y-koordinat til hjælpepunkt          | PDV     |
| Afstand til hjælpepunkt for retlinie | P →     |

#### Hjælpepunkter på/ved siden af cirkelbane Softkey

| X-koordinat til et hjælpepunkt                            | PIX  |
|-----------------------------------------------------------|------|
| Y-koordinat til et hjælpepunkt                            | PIV  |
| Koordinater til et hjælpepunkt<br>ved siden af cirkelbane | PDX, |
| Afstand af hjælpepunkt<br>ved siden af cirkelbane         | ° (  |

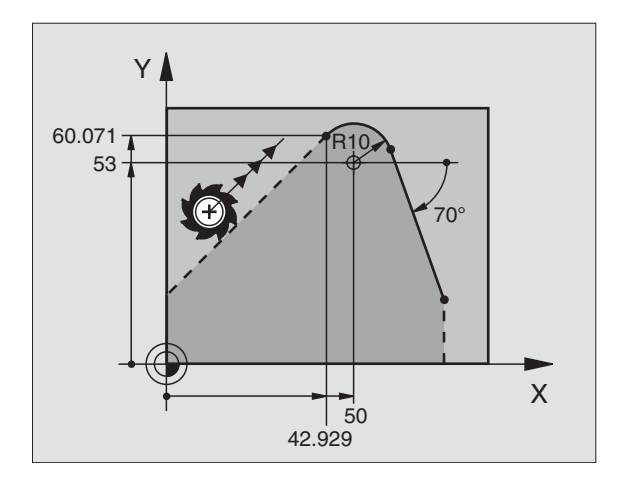

#### **Relativ-henføring**

Relativ-henføring er angivelser, som henfører sig til et andet konturelement. Softkeys står til rådighed, såsnart De har åbnet FKdialogen med softkey FL, FLT, FC.

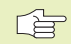

Konturelementet, hvis blok-nummer De angiver, må ikke stå mere end 64 positionerings-blokke før blokken, i hvilken De programmerer henføringen.

Hvis De sletter en blok, til hvilken De har henført sig, så giver TNC'en en fejlmelding . De skal ændre programmet, før De sletter denne blok.

| Relativ-henføring for en fri retlinie           | Softkey  |
|-------------------------------------------------|----------|
| Retlinie parallelt med andet konturelement      | PARALLEL |
| Afstand af retlinie til parallelt konturelement |          |

#### **NC-blok eksempel**

Kendt retning og afstand for konturelementet henført til blok N. Se billedet til højre for oven.

| 17 | FL LEN20 AN+15    |
|----|-------------------|
| 18 | FL AN+105 LEN12.5 |
| 19 | FL PAR17 DP12.5   |
| 20 | FSELECT 2         |
| 21 | FL LEN20 IAN+95   |

#### Lukkede konturer

Med softkey CLSD kendetegner De starten og enden af en lukket kontur. Herved reduceres antallet af mulige løsninger for det sidste konturelement.

CLSD indlæser De yderligere til en anden konturangivelse i første og sidste blok i et FK-afsnit.

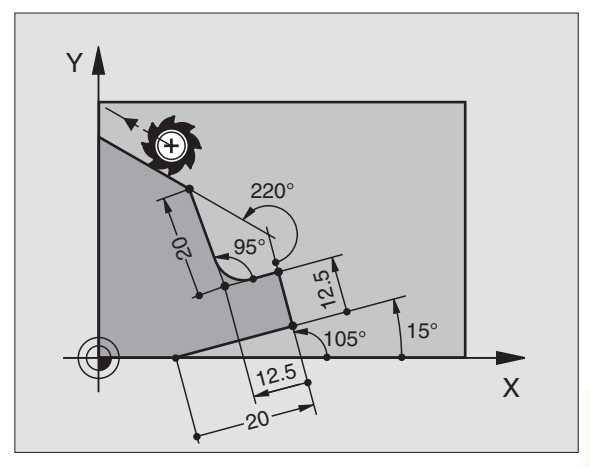

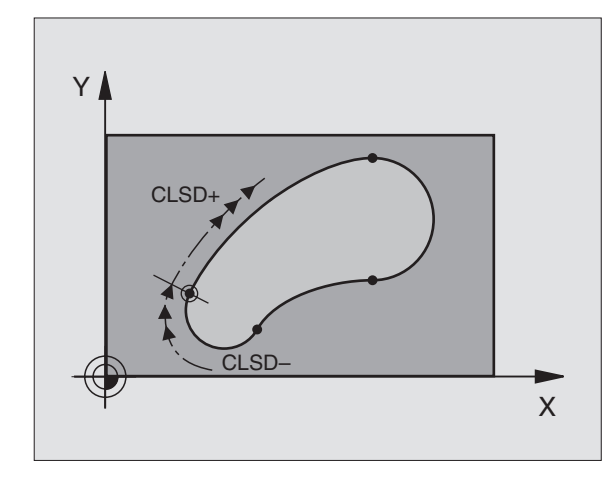

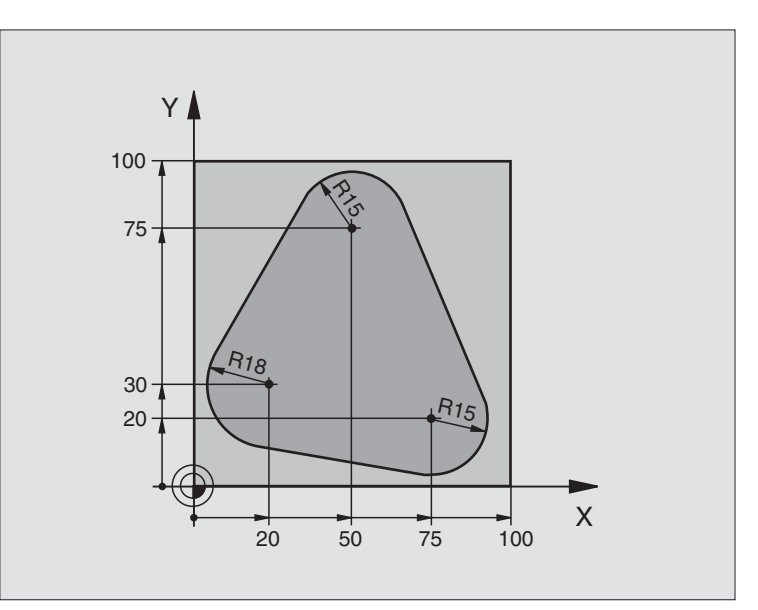

| O BEGIN PGM FK1 MM                   |                                                         |
|--------------------------------------|---------------------------------------------------------|
| 1 BLK FORM 0.1 Z X+0 Y+0 Z-20        | Råemne-definition                                       |
| 2 BLK FORM 0.2 X+100 Y+100 Z+0       |                                                         |
| 3 TOOL DEF 1 L+0 R+10                | Værktøjs-definition                                     |
| 4 TOOL CALL 1 Z S500                 | Værktøjs-kald                                           |
| 5 L Z+250 RO F MAX                   | Værktøj frikøres                                        |
| 6 L X-20 Y+30 R0 F MAX               | Værktøj forpositioneres                                 |
| 7 L Z-10 RO F1000 M3                 | Kør til bearbejdningsdybde                              |
| 8 APPR CT X+2 Y+30 CCA90 R+5 RL F250 | Kør til kontur ad en cirkel med tangential tilslutning  |
| 9 FC DR- R18 CLSD+ CCX+20 CCY+30     | FK- afsnit:                                             |
| 10 FLT                               | Til hvert konturelement programmeres kendte angivelser  |
| 11 FCT DR- R15 CCX+50 CCY+75         |                                                         |
| 12 FLT                               |                                                         |
| 13 FCT DR- R15 CCX+75 CCY+20         |                                                         |
| 14 FLT                               |                                                         |
| 15 FCT DR- R18 CLSD- CCX+20 CCY+30   |                                                         |
| 16 DEP CT CCA90 R+5 R0 F1000         | Kontur frakøres ad en cirkel med tangential tilslutning |
| 17 L X-30 Y+0 R0 FMAX                |                                                         |
| 18 L Z+250 RO FMAX M2                | Værktøj frikøres, program-slut                          |
| 19 END PGM FK1 MM                    |                                                         |

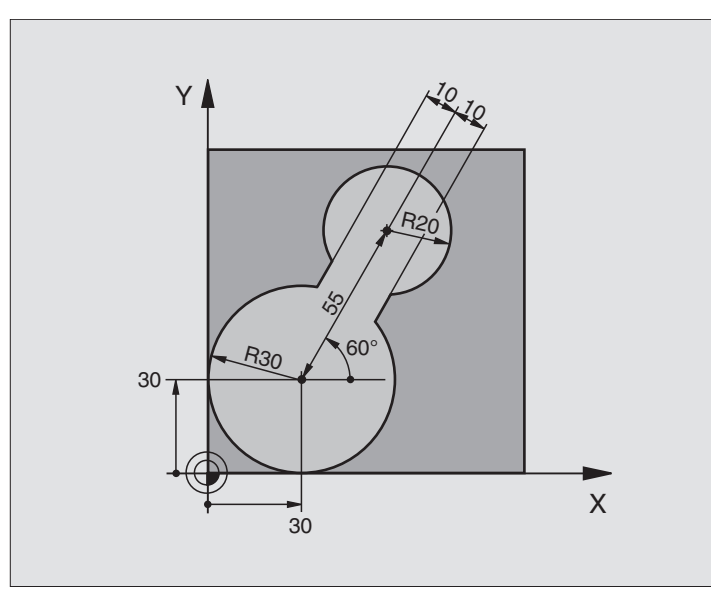

| O BEGIN PGM FK2 MM              |                                                         |
|---------------------------------|---------------------------------------------------------|
| 1 BLK FORM 0.1 Z X+0 Y+0 Z-20   | Råemne-definition                                       |
| 2 BLK FORM 0.2 X+100 Y+100 Z+0  |                                                         |
| 3 TOOL DEF 1 L+0 R+2            | Værktøjs-definition                                     |
| 4 TOOL CALL 1 Z S4000           | Værktøjs-kald                                           |
| 5 L Z+250 RO F MAX              | Værktøj frikøres                                        |
| 6 L X+30 Y+30 R0 FMAX           | Værktøj forpositioneres                                 |
| 7 L Z+5 RO FMAX M3              | Værktøjs-akse forpositioneres                           |
| 8 L Z-5 RO F100                 | Kør til bearbejdningsdybde                              |
| 9 APPR LCT X+0 Y+30 R5 RR F350  | Kør til kontur ad en cirkel med tangential tilslutning  |
| 10 FPOL X+30 Y+30               | FK- afsnit:                                             |
| 11 FC DR- R30 CCX+30 CCY+30     | Til hvert konturelement programmeres kendte angivelser  |
| 12 FL AN+60 PDX+30 PDY+30 D10   |                                                         |
| 13 FSELECT 3                    |                                                         |
| 14 FC DR- R20 CCPR+55 CCPA+60   |                                                         |
| 15 FSELECT 2                    |                                                         |
| 16 FL AN-120 PDX+30 PDY+30 D10  |                                                         |
| 17 FSELECT 3                    |                                                         |
| 18 FC X+0 DR- R30 CCX+30 CCY+30 |                                                         |
| 19 FSELECT 2                    |                                                         |
| 20 DEP LCT X+30 Y+30 R5 R0      | Kontur frakøres ad en cirkel med tangential tilslutning |
| 21 L Z+250 RO FMAX M2           | Værktøj frikøres, program-slut                          |
| 22 END PGM FK2 MM               |                                                         |

## **Eksempel: FK-programmering 3**

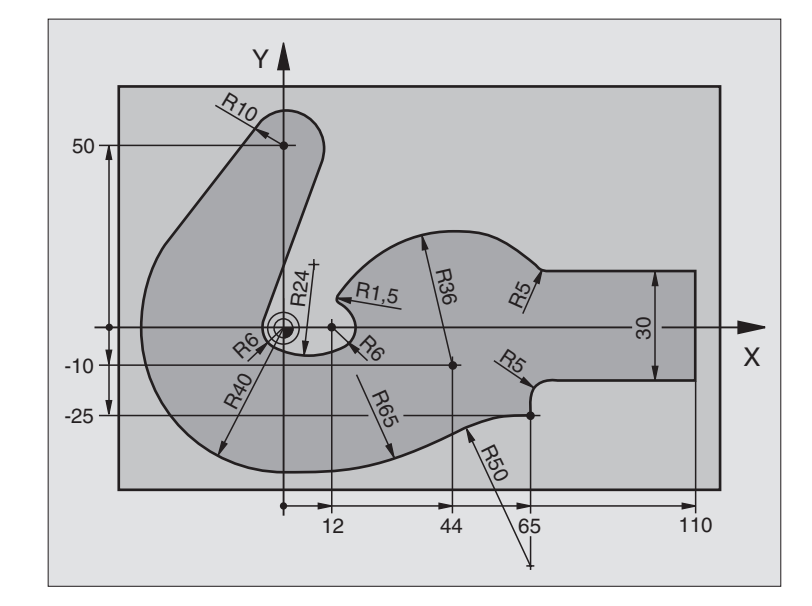

| O BEGIN PGM FK3 MM                   |                                                        |
|--------------------------------------|--------------------------------------------------------|
| 1 BLK FORM 0.1 Z X-45 Y-45 Z-20      | Råemne-definition                                      |
| 2 BLK FORM 0.2 X+120 Y+70 Z+0        |                                                        |
| 3 TOOL DEF 1 L+0 R+3                 | Værktøjs-definition                                    |
| 4 TOOL CALL 1 Z S4500                | Værktøjs-kald                                          |
| 5 L Z+250 RO F MAX                   | Værktøj frikøres                                       |
| 6 L X-70 Y+0 R0 F MAX                | Værktøj forpositioneres                                |
| 7 L Z-5 RO F1000 M3                  | Kør til bearbejdningsdybde                             |
| 8 APPR CT X-40 Y+0 CCA90 R+5 RL F250 | Kør til kontur ad en cirkel med tangential tilslutning |
| 9 FC DR- R40 CCX+0 CCY+0             | FK- afsnit:                                            |
| 10 FLT                               | Til hvert konturelement programmeres kendte angivelser |
| 11 FCT DR- R10 CCX+0 CCY+50          |                                                        |
| 12 FLT                               |                                                        |
| 13 FCT DR+ R6 CCX+0 CCY+0            |                                                        |
| 14 FCT DR+ R24                       |                                                        |
| 15 FCT DR+ R6 CCX+12 CCY+0           |                                                        |
| 16 FSELECT 2                         |                                                        |
| 17 FCT DR- R1,5                      |                                                        |
| 18 FCT DR- R36 CCX+44 CCY-10         |                                                        |
| 19 FSELECT 2                         |                                                        |
| 20 FCT DR+ R5                        |                                                        |
| 21 FLT X+110 Y+15 AN+0               |                                                        |
| 22 FL AN-90                          |                                                        |

| Η̈́              |
|------------------|
| imering          |
| program          |
| ontur-           |
| Fri k            |
| Banebevægelser – |
| 9                |

| 23 | FL X+65 AN+180 PAR21 DP30   |                                                         |
|----|-----------------------------|---------------------------------------------------------|
| 24 | RND R5                      |                                                         |
| 25 | FL X+65 Y-25 AN-90          |                                                         |
| 26 | FC DR+ R50 CCX+65 CCY-75    |                                                         |
| 27 | FCT DR- R65                 |                                                         |
| 28 | FSELECT 1                   |                                                         |
| 29 | FCT Y+O DR- R4O CCX+O CCY+O |                                                         |
| 30 | FSELECT 4                   |                                                         |
| 31 | DEP CT CCA90 R+5 RO F1000   | Kontur frakøres ad en cirkel med tangential tilslutning |
| 32 | L X-70 RO FMAX              |                                                         |
| 33 | L Z+250 RO FMAX M2          | Værktøj frikøres, program-slut                          |
| 34 | END PGM FK3 MM              |                                                         |

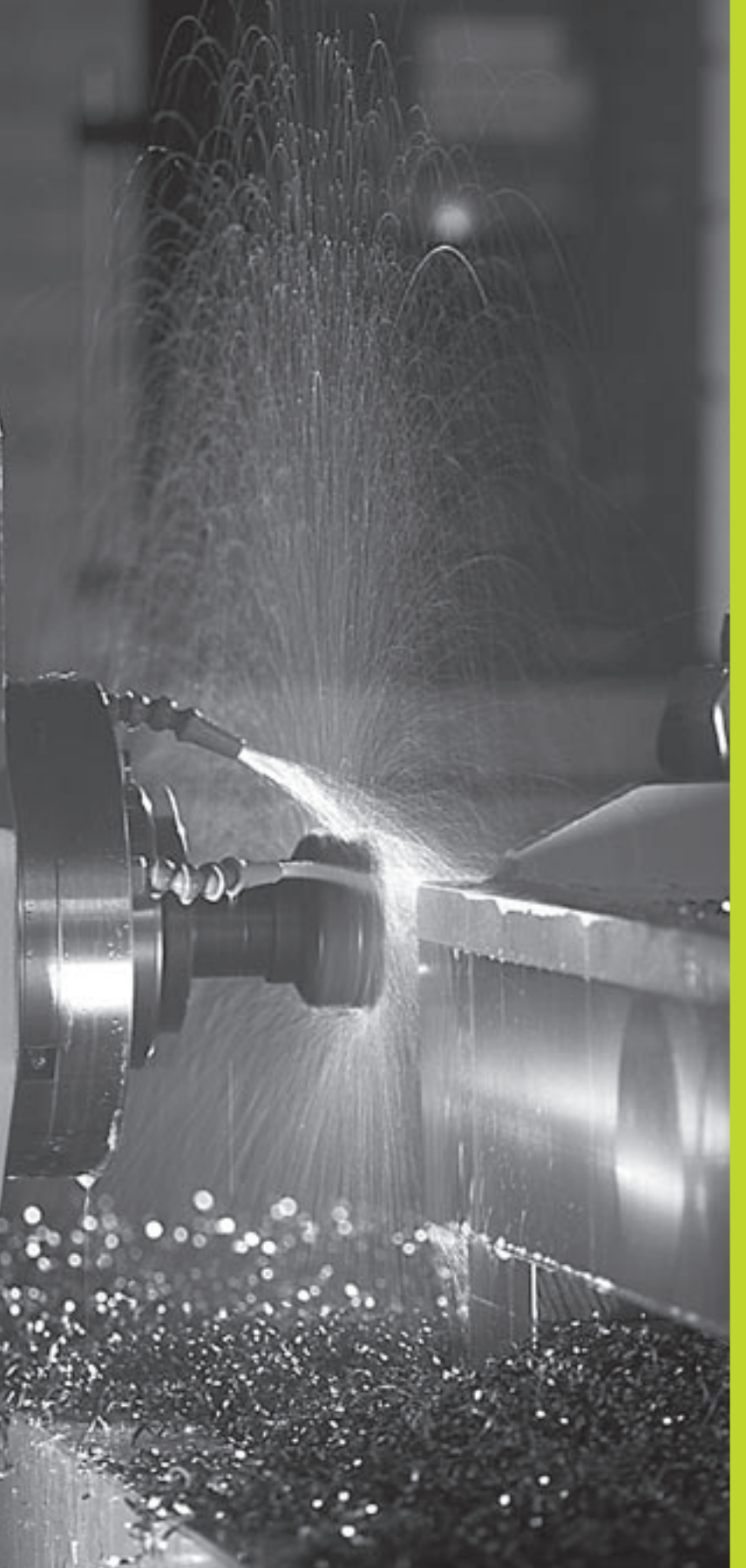

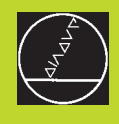

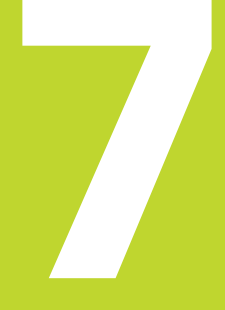

Programmering: Hjælpe-funktioner

# 7.1 Indlæsning af hjælpe-funktioner M og STOP

Med hjælpe-funktionerne i TNC'en – også kaldet M-funktioner – styrer De

- Programafviklingen, f.eks. en afbrydelse af programafviklingen
- Maskinfunktioner, som ind- og udkobling af spindelomdrejning og kølemiddel
- Baneforholdene for værktøjet

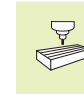

Maskinfabrikanten kan have frigivet hjælpe-funktioner, som ikke er beskrevet i denne håndbog. Vær opmærksom på Deres maskinhåndbog.

En hjælpe-funktion M indlæser De enden af en positionerings-blok eller med softkey M. TNC'en viser så dialogen:

#### Hjælpe-funktion M ?

Normalt skal De blot indlæse nummeret på hjælpe-funktionen. Med den hjælpe-funktion, som De kan vælge direkte med softkey, bliver dialogen gennemført, dermed kan De indlæse parameteren til denne funktion.

I driftsarten manuel drift og el. håndhjul indlæser De hjælpefunktionen med softkey M . Med tasten NC-start udfører TNC'en direkte den indlæste M-funktion.

Vær opmærksom på, at nogle hjælpe-funktioner bliver virksomme ved begyndelsen af en positionerings-blok, andre i slutningen.

Hjælpe-funktioner virker fra den blok, i hvilken de blev kaldt. Såfremt hjælpe-funktionen ikke kun er virksom blokvis, bliver de ophævet igen i en efterfølgende blok eller ved program-slut. Nogle hjælpe-funktioner gælder kun i den blok, i hvilken de blev kaldt.

#### Indlæsning af hjælpe-funktion i en STOP-blok

En programmeret STOP-blok afbryder programafviklingen hhv. program-test, f.eks for en værktøjs-kontrol. I en STOP-blok kan De programmere en hjælpe-funktion M:

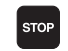

Programmer en programafviklings-afbrydelse: Tryk tasten STOP

▶ Indlæs-hjælpe-funktion M

#### **NC-Blok eksempel**

87 STOP M5

| PROGF<br>Hjfelf                              | RAM-IN<br>Pefunk                                   | IDLÆSN<br>TION                                      | IING<br>M ?                           |                             |                        |             |   |
|----------------------------------------------|----------------------------------------------------|-----------------------------------------------------|---------------------------------------|-----------------------------|------------------------|-------------|---|
| 0 BE<br>1 BL<br>2 BL<br>3 TC<br>*4 L<br>4 EN | EGIN F<br>K FOR<br>K FOR<br>OL CF<br>X+1<br>ID PGM | PGM 2J<br>M 0.1<br>M 0.2<br>ILL 1<br>0 Y+<br>I 2J2K | 2K MM<br>2 X+1<br>Z S25<br>5 R0<br>MM | 1<br>(+0 Y<br>500 Y<br>F100 | (+0 Z<br>(+100<br>M3 ■ | 2-40<br>2+0 |   |
| KALK. X<br>Y<br>Z                            | ( +1<br>/ +2                                       | 50.00<br>25.00<br>50.00                             | 10<br>10<br>10                        | T<br>F Ø<br>S               |                        | M5/         | 9 |
| м                                            | M103                                               | M112                                                | M120                                  | M124                        |                        |             |   |

# 7.2 Hjælpe-funktioner for Programafvik-lings-kontrol, spindel og kølemiddel

| Μ   | Virkemåde                               | Virkning ved |
|-----|-----------------------------------------|--------------|
| M00 | Programafvikling STOP                   | Blok-slut    |
|     | Spindel STOP                            |              |
|     | Kølemiddel STOP                         |              |
| M01 | Programafvikling STOP                   | Blok-slut    |
| M02 | Programafvikling STOP                   | Blok-slut    |
|     | Spindel STOP                            |              |
|     | Kølemiddel ude                          |              |
|     | Tilbagespring til blok 1                |              |
|     | Sletning af status-visning (afhængig af |              |
|     | Maskin-parameter 7300)                  |              |
| M03 | Spindel START medurs                    | Blok-start   |
| M04 | Spindel START modurs                    | Blok-start   |
| M05 | Spindel STOP                            | Blok-slut    |
| M06 | Værktøjsveksel                          | Blok-slut    |
|     | Spindel STOP                            |              |
|     | Programafvikling STOP (afhængig af      |              |
|     | Maskin-parameter 7440)                  |              |
| M08 | Kølemiddel START                        | Blok-start   |
| M09 | Kølemiddel STOP                         | Blok-slut    |
| M13 | Spindel START medurs                    | Blok-start   |
|     | Kølemiddel START                        |              |
| M14 | Spindel START modurs                    | Blok-start   |
|     | Kølemiddel inde                         |              |
| M30 | som M02                                 | Blok-slut    |

# 7.3 Hjælpe-funktioner for koordinatangivelser

#### Programmering af maskinhenførte koordinater M91/ M92

#### Målstav-nulpunkt

På målestaven fastlægger et referencemærke fast hvis position er målestavs-nulpunktet.

#### Maskin-nulpunkt

Maskin-nulpunktet behøver De, for

- at fastlægge akse-begrænsninger (software-endestop)
- at køre til maskinfaste positioner (f.eks. værktøjsveksel-position)
- at fastlægge et emne-henføringspunkt

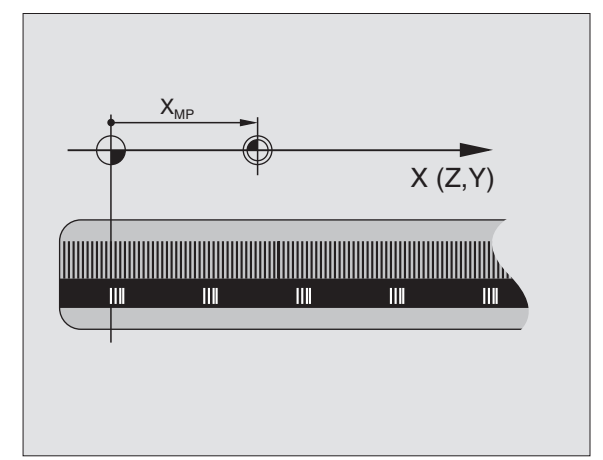

Maskinfabrikanten indlæser for hver akse afstanden for maskinnulpunktet fra målestavs-nulpunktet i en maskin-parameter.

#### Standardforhold

Koordinater henfører TNC'en til emne-nulpunktet (se "Henføringspunkt-fastlæggelse").

#### Forhold med M91 – maskin-nulpunktet

Når koordinater i positionerings-blokke skal henføre sig til maskinnulpunktet, så indlæser De M91 i blokken.

TNC'en kan vise koordinatværdierne henført til maskin-nulpunktet. I status-visning skifter De koordinat-visningen til REF (se "1.4 status-visning").

#### Forhold med M92 – maskin-henføringspunkt

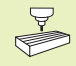

Udover maskin-nulpunktet kan maskinfabrikanten fastlægge nok en yderligere maskinfast position (Maskinhenføringspunkt).

Maskinfabrikanten fastlægger for hver akse afstanden til maskin-henføringspunktet fra maskin-nulpunktet (se maskinhåndbogen).

Hvis koordinaterne i positionerings-blokke skal henføre sig til maskin-henføringspunktet, så indlæser De disse i blokken M92.

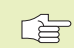

 Også med M91 eller M92 udfører TNC'en radiuskorrekturen korrekt. Værktøjs-længden bliver der dog **ikke** taget hensyn til.

#### Virkemåde

M91 og M92 virker kun i de programblokke, i hvilke M91 eller M92 er programmeret.

M91 og M92 bliver virksomme ved blok-start.

#### Emne-henføringspunkt

Billedet til højre viser koordinatensystemer med maskin- og emnenulpunkt.

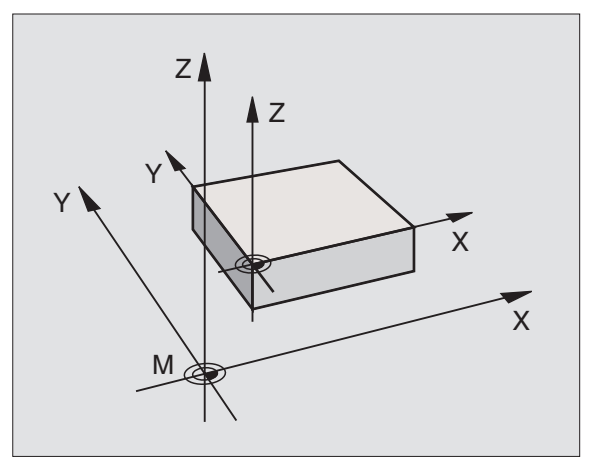

## 7.4 Hjælpe-funktioner for baneforhold

#### Hjørne overgange: M90

Istedet for funktionen M90 skal De anvende funktionen M112 (se længere fremme i dette kapitel). Gammelt program kan De dog også lade afvikle kombineret med M112 og M90.

#### Standardforhold

TNC'en stopper kort ved positionerings-blokke uden værktøjsradius-korrektur værktøjet ved et hjørne (nøjagtig-stop).

Ved programblokke med radiuskorrektur (RR/RL) indfójer TNC'en automatisk en overgangscirkel ved udvendige hjørner.

#### Forhold med M90

Værktøjet bliver kørt med konstant banehastighed ved hjørne overgange: Hjørne overgangen og emne-overfladen bliver glattere. Samtidig forkortes bearbeidningstiden. Se billedet i midten til høire

Anvendelseseksempel: Flader af korte retlinie-stykker.

#### Virkemåde

M90 virker kun i programblokke, i hvilke M90 er programmeret.

M90 bliver virksom ved blok-start. Drift med slæb skal være valgt (maskinparameter).

Uafhængig af M90 kan med MP7460 fastlægges en grænseværdi, indtil hvilken TNC`en endnu kører med konstant banehastighed (ved drift med slæb og hastigheds-forstyring).

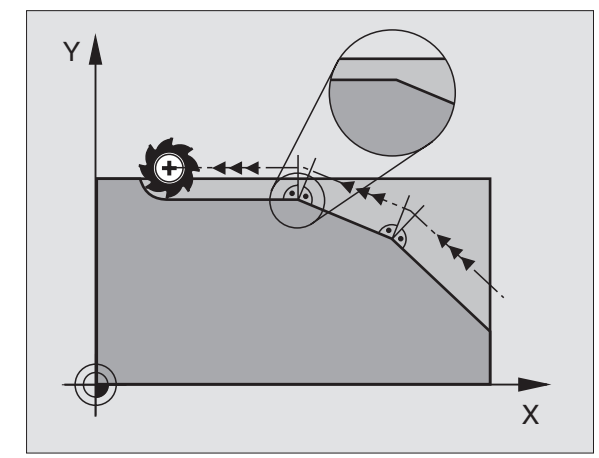

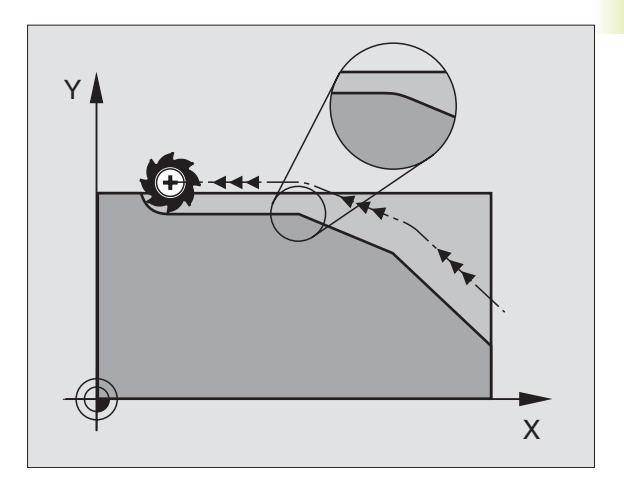

# Indføjelse af konturovergange mellem vilkårlige konturelementer: M112

#### Standardforhold

TNC'en stopper kortvarigt maskinen ved alle retningsændringer, der er større end den forud givne grænsevinkel (MP7460) (nøjagtigt stop).

Ved programblokke med radiuskorrektur (RR/RL) indfójer TNC'en automatisk en overgangscirkel ved udvendige hjørner.

#### Forhold med M112

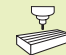

Forholdene for M112 kan De tilpasse med maskinparametre.

M112 virker såvel i slæbedrift som også i drift med hastigheds-forstyring.

TNC'en indføjer mellem **vilkårlige konturelementer (korrigerede og ukorrigerede),** som kan ligge i planet eller i rummet, en valgbar konturovergang:

- Tangentialcirkel: MP7415.0 = 0 På tilslutningsstedet kommer ved ændringen af krumningen et hastigheds-spring
- Polynom 3. orden (kubisk Spline): MP7415.0 = 1 På tilslutningsstedet opstår ingen hastigheds-spring
- Polynom 5. orden: MP7415.0 = 2 På tilslutningsstedet opstår ingen hastigheds-spring
- Polynom 7. orden: MP7415.0 = 3 (standard-indstilling) På tilslutningsstedet opstår ingen spring i ryk

#### Tilladelig konturafvigelseT

Med toleranceværdien T fastlægger De, hvor meget den fræste kontur må afvige fra den forud givne kontur. Indlæser De ingen toleranceværdi, så beregner TNC en konturovergangen således, at retlinier endnu bliver kørt med den programmerede banetilspænding.

#### Grænsevinkel A

Hvis De indlæser en grænsevinkel A, så udglatter TNC´en kun de konturovergange, ved hvilke vinklen for retningsændringen er større end den programmerede grænsevinkel. Indlæser De grænsevinklen = 0, så kører TNC´en også over et tangentielt tilsluttende konturelement med konstant hastighed. Indlæseområde: 0° til 90°

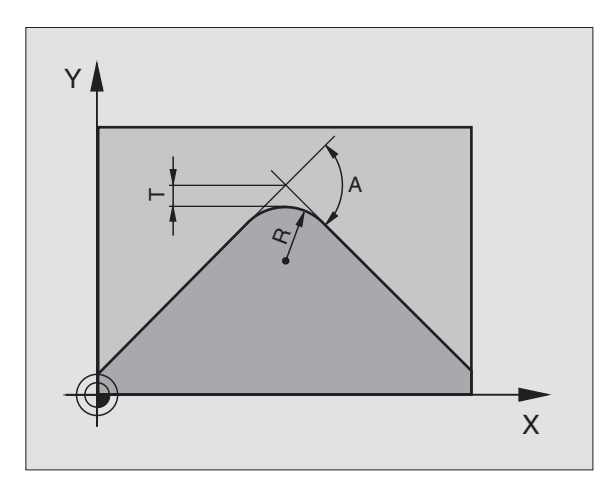

#### Indlæsning af M112 i en positionerings-blok

Hvi De i en positionerings-blok (ved dialog hjælpe-funktion) trykker softkey M112, så fører TNC en dialogen væk og spørger efter den tilladelige afvigelse T og grænsevinkel A.

T og A kan De også fastlægge med Q-parametre. Se "10 Programmering: Q-parametre"

#### Virkemåde

M112 virker i drift med hastigheds-forstyring og i drift med slæb.

M112 bliver virksom ved blok-start.

Ophæve virkning: Indlæs M113

#### **NC-Blok eksempel**

L X+123.723 Y+25.491 R0 F800 M112 T0.01 A10

#### Konturfilter: M124

#### Standardforhold

For beregning af en konturovergang mellem vilkårlige konturelementer, tager TNC´en hensyn til alle forhåndenværende punkter.

#### Forhold med M124

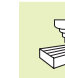

Forholdene for M124 kan De tilpasse med maskinparametre.

TNC'en filtrerer konturelementer med små punktafstande væk og indføjer en konturovergang.

#### Formen af konturovergange

- Tangentialcirkel: MP7415.0 = 0 På tilslutningsstedet kommer ved ændringen af krumningen et hastigheds-spring
- Polynom 3. orden (kubisk Spline): MP7415.0 = 1 På tilslutningsstedet opstår ingen hastigheds-spring
- Polynom 5. orden: MP7415.0 = 2 På tilslutningsstedet opstår ingen hastigheds-spring
- Polynom 7. orden: MP7415.0 = 3 (standard-indstilling) På tilslutningsstedet opstår ingen spring i ryk

#### Sløjfe konturovergang

- Ikke sløjfe konturovergang: MP7415.1 = 0 Gennemfør konturovergang således, som med er fastlagt med MP7415.0 (standard-konturovergang: Polynom 7. Grad)
- Sløjfe konturovergang: MP7415.1 = 1 Gennemføre konturovergangen således, at de mellem konturovergangene endnu værende retliniestykker også bliver afrundet

#### Minimal længdeT af et konturelement

Med parameter T fastlægger De, ned til hvilken længde TNC'en skal filtrere konturelementer væk. Hvis De med M112 har fastlagt en tilladelig konturafvigelse, så tager TNC'en hensyn til denne. Hvis De ingen maximal konturafvigelse har indlæst, så beregner TNC'en konturovergangen således, at retlinier endnu bliver kørt med den programmerede banestilspæding.

#### Indlæsning af M124

Hvis De i en positionerings-blok (ved dialog hjælpe-funktion) trykker softkey M124 , så fører TNC´en dialogen for denne blok væk og spørger efter den minimale punktafstand T.

T kan De også fastlægge med Q-parametre. Se "10 programmering: Q-parametre".

#### Virkemåde

M124 bliver virksom ved blok-start. M124 sætter De – som M112 – tilbage med M113 .

#### **NC-Blok eksempel**

L X+123.723 Y+25.491 R0 F800 M124 T0.01

#### Bearbejdning af små konturtrin: M97

#### Standardforhold

TNC'en indføjer ved udvendige hjørner en overgangscirkel. Ved meget små konturtrin vil værktøjet beskadige konturen. Se billedet til højre for oven.

TNC'en afbryder på sådanne steder programafviklingen og afgiver fejlmeldingen "værktøjs-radius for stor".

#### Forhold med M97

TNC'en fremskaffer et baneskæringspunkt for konturelementer – som ved indvendige hjørner – og kører værktøjet over dette punkt. Se billedet i midten til højre

Programmer M97 i den blok, i hvilken det udvendige hjørnepunkt er fastlagt.

#### Virkemåde

M97 virker kun i den programblok, i hvilken M97 er programmeret.

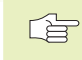

Konturhjørner bliver med M97 kun ufuldstændigt bearbejdet. Eventuelt må De efterbearbejde konturhjørner med et mindre værktøj.

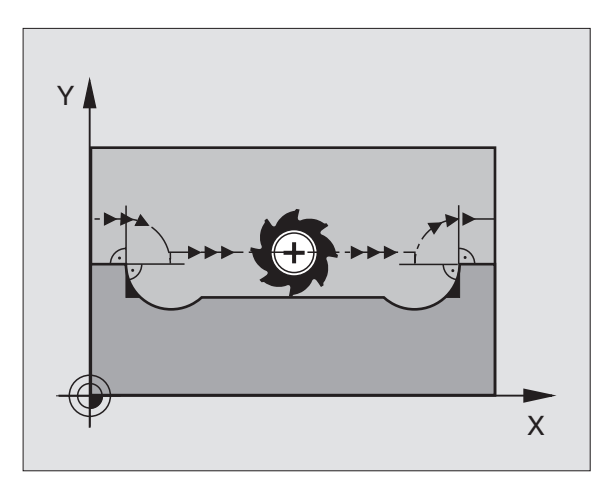

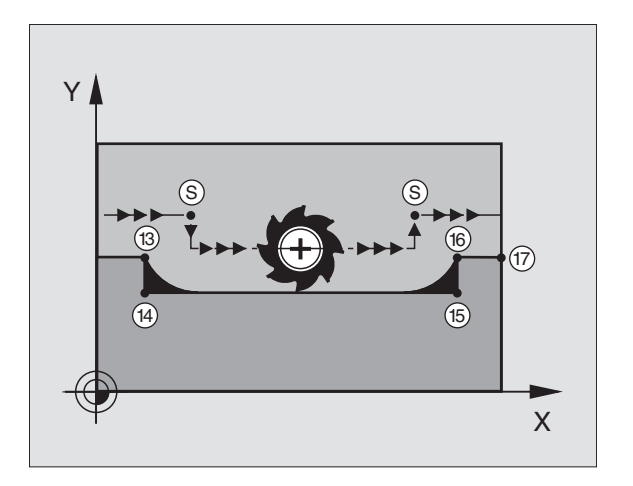

#### NC-blok eksempel

| 5  | TOOL DEF L R+20  | Større værktøjs-radius           |
|----|------------------|----------------------------------|
|    |                  |                                  |
| 13 | L X Y R F M97    | Kør til konturpunkt 13           |
| 14 | L IY-0,5 R F     | Bearbejd små konturtrin 13 og 14 |
| 15 | L IX+100         | Kør til konturpunkt 15           |
| 16 | L IY+0,5 R F M97 | Bearbejd små konturtrin 15 og 16 |
| 17 | L X Y            | Kør til konturpunkt 17           |

## Komplet bearbejdning af åbne konturhjørner : M98

#### Standardforhold

TNC'en fremskaffer ved indvendige hjørner skæringspunktet for fræsebanen og kører værktøjet fra dette punkt i den nye retning.

Hvis konturen på hjørnet er åben, så fører det til en ufuldstændig bearbejdning: Se billedet til højre foroven.

#### Forhold med M98

Med hjælpe-funktion M98 kører TNC'en værktøjet så vidt, at alle konturpunkter virkeligt bliver bearbejdet: Se billdet til højre forneden.

#### Virkemåde

M98 virker kun i de programblokke, i hvilke M98 er programmeret.

M98 er virksom ved blok-slut.

#### **NC-blok eksempel**

Kør efter hinanden til konturpunkterne 10, 11 og 12:

| 10 | L | Х |  | Υ | RL F |
|----|---|---|--|---|------|
|    |   |   |  |   |      |

11 L X... IY... M98

12 L IX+ ...

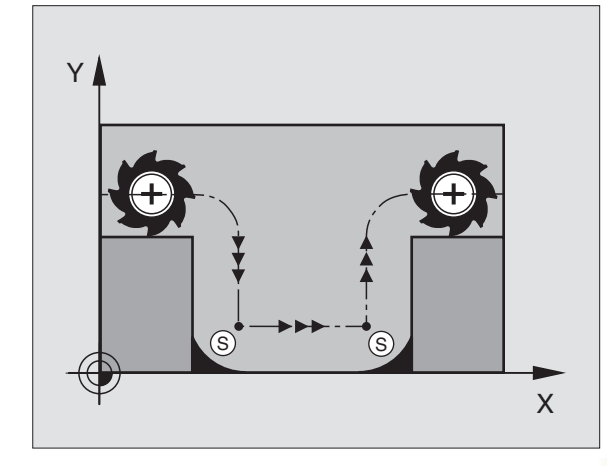

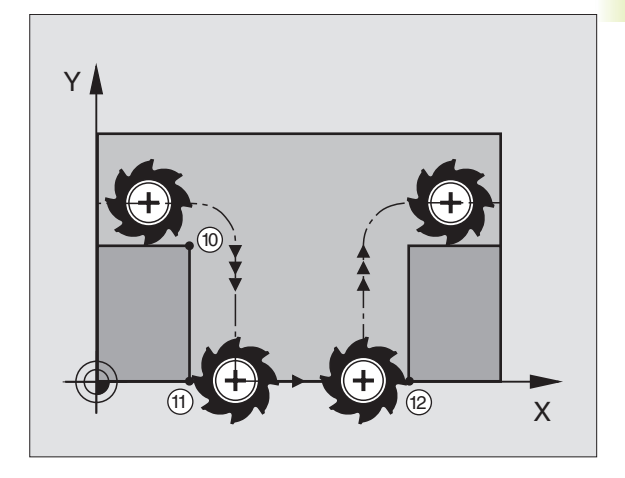

#### Tilspændingsfaktor for indstiksbevægelser: M103

#### Standardforhold

TNC'en kører værktøjet uafhængig af bevægelsesretningen med den sidst programmerede tilspænding.

#### Forhold med M103

TNC'en reducerer banetilspændingen, hvis værktøjet kører i negativ retning af værktøjsaksen. Tilspændingen ved kørsel i værktøjsaksen FZMAX bliver udregnet fra den sidst programmerede tilspænding FPROG og en faktor F%:

 $FZMAX = FPROG \times F\%$ 

#### Indlæsning af M103

Hvis De i en positionerings-blok (ved dialog hjælpe-funktion) trykker softkey M103, så fortsætter TNC en dialogen og spørger efter faktor F.

#### Virkemåde

M103 bliver virksom ved blok-start. M103 ophæves: M103 **uden faktor** programmeres påny

#### **NC-blok eksempel**

Tilspænding ved indstikning andrager 20% af plantilspændingen.

| ····                            | Virkelige banetilspænding (mm/min): |
|---------------------------------|-------------------------------------|
| 17 L X+20 Y+20 RL F500 M103 F20 | 500                                 |
| 18 L Y+50                       | 500                                 |
| 19 L IZ-2,5                     | 100                                 |
| 20 L IY+5 IZ-5                  | 141                                 |
| 21 L IX+50                      | 500                                 |
| 22 L Z+5                        | 500                                 |

#### Konstant tilspændingshastighed på værktøjsskæret: M109/M110/M111

#### Standardforhold

TNC'en henfører den programmerede tilspændingshastighed til værktøjs-midtpunktsbane.

#### Forhold ved cirkelbuer med M109

TNC'en holder ved indvendige og udvendige bearbejdninger tilspændingen konstant på værktøjs-skæret.

#### Forhold ved cirkelbuer med M110

TNC'en holder tilspændingen ved cirkelbuer konstant udelukkende ved en indvendig bearbejdning. Ved en udvendig bearbejdning virker ingen tilspændings-tilpasning.

#### Virkemåde

M109 og M110 bliver virksomme ved blok-start. M109 og M110 tilbagestiller De med M111.

# Forudberegning af radiuskorrigeret kontur (LOOK AHEAD): M120

#### Standardforhold

Hvis værktøjs-radius er større, end et konturtrin, skal det køres med radiuskorrigering, ellers afbryder TNC'en programafviklingen og viser en fejlmelding. M97 (se "Bearbejdning af små konturtrin: M97") forhindrer fejlmeldingen, men fører til en friskærmarkering og forskyder yderligere hjørnet.

Ved efterskæring beskadiger TNC'en under visse omstændigheder konturen. Se billedet til højre.

#### Forhold med M120

TNC'en kontrollerer en radiuskorrigeret kontur for efterskæringer og overskæringer og beregner forud værktøjsbanen fra den aktuelle blok. Steder, hvor værktøjet ville beskadige konturen, forbliver ubearbejdet (i billedet til højre vist mørkt). De kan også anvende M120, for at forsyne digitaliseringsdata eller data, som er blevet fremstillet af et externt programmerings-system, med værktøjsradiuskorrektur. Herved kan afvigelser kompenseres for en teoretisk værktøjs-radius.

Antallet af blokke (maximal 99), som TNC forudberegner, fastlægger De med LA (eng. Look Ahead: skue framad) efter M120. Jo større antal blokke De vælger, som TNC'en skal forudberegne, desto langsommere bliver blokbarbejdningen.

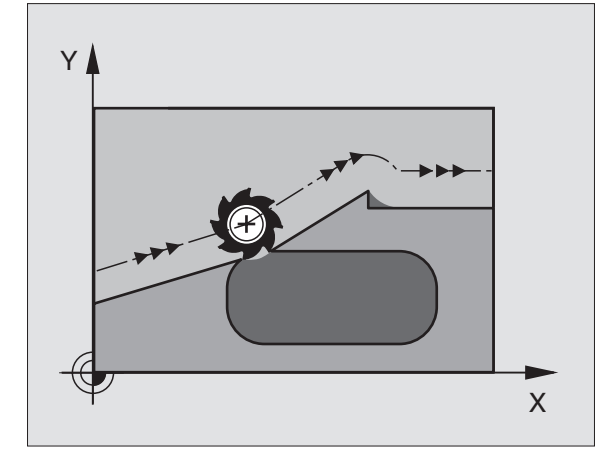

#### Indlæsning

Hvis De i en positionerings-blok (ved dialog hjælpe-funktion) trykker softkey M120, så fortsætter TNC'en dialogen for denne blok og spørger om antallet af forud beregnede blokke LA.

#### Virkemåde

M120 skal stå i en NC-blok, der også indeholder radiuskorrektur RL eller RR. M120 virker fra denne blok indtil De

- ophæver radiuskorrekturen med R0
- M120 LA0 programmeres
- M120 uden LA programmeres
- med PGM CALL kaldes et andet program

M120 bliver virksom ved blok-start.

# 7.5 Hjælpe-funktioner for rundakser

#### Køre med rundakser vej-optimeret: M126

#### Standardforhold

TNC'en kører en drejeakse, hvis visning er reduceret til værdier under 360°, omkring forskellen Soll-position – Akt.-position. Eksempler se tabellen til højre foroven.

#### Forhold med M126

Med M126 kører TNC'en en drejeakse den korteste vej, hvis visning er reduceret til værdier under 360°. Eksempler se tabellen til højre forneden.

#### Virkemåde

M126 bliver virksom ved blok-start. M126 tilbagestiller De med M127; ved program-slut bliver M126 under alle omstændigheder uvirksom.

# Reducering af visning af rundakse til en værdi under 360°: M94

#### Standardforhold

TNC'en kører værktøjet fra den aktuelle vinkelværdi til den programmerede vinkelværdi.

| 538°  |
|-------|
| 180°  |
| -358° |
|       |

#### Forhold med M94

TNC'en reducerer ved blokstart den aktuelle vinkelværdi til en værdi under 360° og kører i tilslutning hertil til den programmerede værdi. Er flere rundakser aktive, reducerer M94 visningen af alle rundakser.

#### **NC-blok eksempel**

Reducer displayværdier i alle aktive rundakser:

L M94

Visning af alle aktive rundakser reduceres og i tilslutning hertil køres C-aksen til den programmerede værdi:

#### L C+180 FMAX M94

#### Virkemåde

M94 virker kun i den programblok, i hvilken M94 er programmeret.

M94 bliver virksom ved blok-start.

#### Standardforhold for TNC en

| Aktposition | Soll-position | Kørevej |
|-------------|---------------|---------|
| 350°        | 10°           | -340°   |
| 10°         | 340°          | +330°   |

#### Forhold med M126

| Aktposition | Soll-position | Kørevej |
|-------------|---------------|---------|
| 350°        | 10°           | +20°    |
| 10°         | 340°          | -30°    |

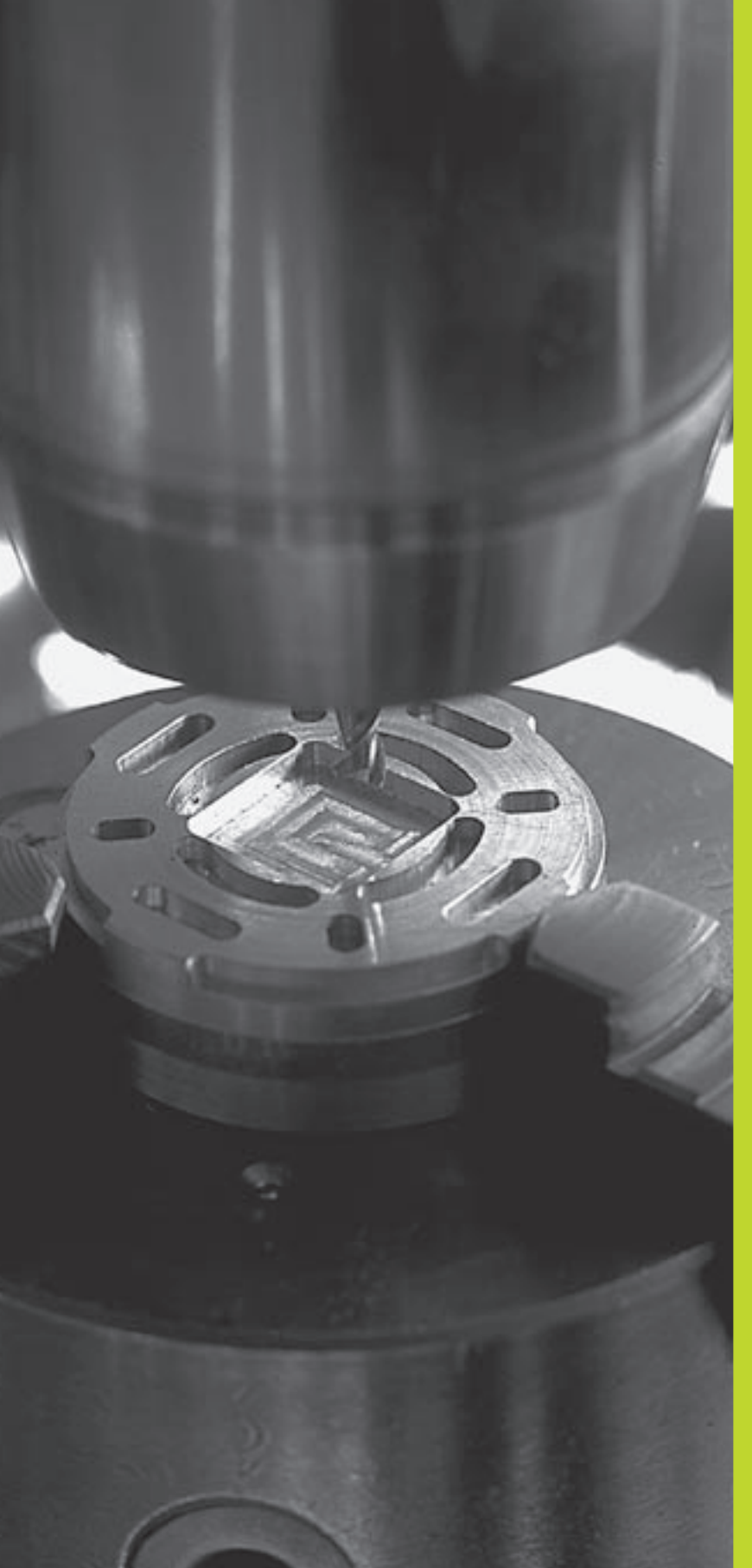

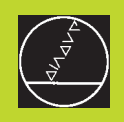

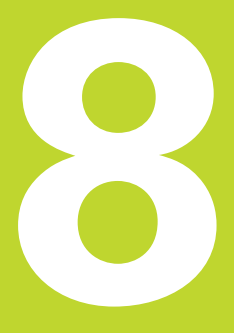

# Programmering: Cykler

| 8.1                                                                                                    | Ge                                                                                                    | enere                                                                                                    | t om cykler                                                                                                    | Cyklus-gruppe                                                                                                    | Softkey                  |
|----------------------------------------------------------------------------------------------------|----------------------------------------------------------------------------------------------------|----------------------------------------------------------------------------------------------------|----------------------------------------------------------------------------------------------------|----------------------------------------------------------------------------------------------------|--------------------------|
| Bearbej<br>Også ko                                                                                                    | dnin<br>oord                                                                                                    | ger der o<br>inatomre                                                                                        | ofte skal udføres, er lagret i TNC'en som cykler.<br>Igninger og enkelte specialfunktioner står til                                         | Cykler for dybdeboring, reifning,<br>uddrejning, gevindboring og                                                                                                    | BORER                    |
| grupper<br>Bearbej                                                                                                    | r.<br>dnin                                                                                                    | gs-cyklei                                                                                                    | r med numre fra 200 anvender Q-parametre                                                                                                    | Cykler for fræsning af lommer,<br>tappe og noter                                                                                                    | LOMME/<br>TAP/<br>NOT    |
| altid samme nummer: f.eks. Q200 er altid sikkerheds-afstand, Q202 altid fremryknings-dybde osv.                                                                                      |                                                                                                    | arametre. Parametre med samme funktion har<br>er: f.eks. Q200 er altid sikkerheds-afstand, Q202<br>ybde osv. | Cykler for fremstilling af regel-<br>mæssige punktmønstre, f.eks. hulkreds                                                                  |                                                                                                    |                          |
| Cyklus                                                                                                    | s de                                                                                                    | efinitio                                                                                                    | n                                                                                                    | eller hulflade og nregelmæssige                                                                                                    |                          |
| CYCL                                                                                                    |                                                                                                    | Softkey                                                                                                    | <i>r</i> -listen viser de forskellige cyklus-grupper                                                                                        |                                                                                                    |                          |
| DEF                                                                                                    | BORER ► Vælg cyklus-gruppe, f.eks. borecykler                                                                                                |                                                                                                    |                                                                                                    | SL-cykler (subkontur-liste), med hvilke<br>komplekse konturer kan bearbejdes,<br>som sammensættes af                                                                        | SL-CYKLEN                |
| <ul> <li>Vælg cyklus, f.eks. DYBDEBORING. TNC'en åbner en<br/>dialog og spørger efter alle indlæseværdier; samtidig<br/>indblænder TNC'en i den høire billedskærmshalvdel</li> </ul> |                                                                                                    |                                                                                                    | yklus, f.eks. DYBDEBORING. TNC'en åbner en<br>og spørger efter alle indlæseværdier; samtidig<br>nder TNC`en i den højre billedskærmshalvdel | flere overlappende<br>delkonturer                                                                                                    |                          |
|                                                                                                    | en grafik, i hvilken parameteren der skal indlæses<br>vises på en lys baggrund. Vælg hertil billedskærm-<br>opdeling PROGRAM + HJÆLPEBILLEDE |                                                                                                    | ik, i hvilken parameteren der skal indlæses<br>å en lys baggrund. Vælg hertil billedskærm-<br>ig PROGRAM + HJÆLPEBILLEDE                    | Cykler for nedfræsning af planer eller<br>i beskadigede flader                                                                                                    | PLAN<br>FRAESNING        |
|                                                                                                    | )                                                                                                    | Indlæs<br>og afsl                                                                                            | alle de af TNC'en krævede parametre<br>ut hver indlæsning med tasten ENT.                                                                   | Cykler til koordinat-omregning,                                                                                                    | KOORD.<br>OMREK-<br>NING |
|                                                                                                    | )                                                                                                    | TNC'er<br>de kræ                                                                                             | n afslutter dialogen, after at De har indlæst alle<br>vede data.                                                                            | bliver forskudt, drejet, spejlet,<br>forstørret og formindsket                                                                                                    |                          |
| NC-blo                                                                                                    | k ek                                                                                                    | sempel                                                                                                    |                                                                                                    |                                                                                                    |                          |
| CYCL D                                                                                                    | ) E F                                                                                                    | 1.0                                                                                                    | DYBDEBORING                                                                                                    | Special-cykler dvæletid, program-                                                                                                    | SPECIAL-<br>CYKLER       |
| CYCL D                                                                                                    | ) E F                                                                                                    | 1.1                                                                                                    | AFST2                                                                                                    |                                                                                                    |                          |
| CYCL D                                                                                                    | )EF                                                                                                    | 1.2                                                                                                    | DYBDE-30                                                                                                    |                                                                                                    |                          |
| CYCL D                                                                                                    | )EF                                                                                                    | 1.3                                                                                                    | FREMRKG5                                                                                                    | PROGRAM-INDLÆSNING                                                                                                    |                          |
| CYCL D                                                                                                    | )EF                                                                                                    | 1.4                                                                                                    | DVÆLET1                                                                                                    | GEVINDSTIGNING ?                                                                                                    |                          |
| CYCL                                                                                                    | DEF                                                                                                    | 1.5                                                                                                    | F 150                                                                                                    | 3 IOUL DEF IL L® R+3<br>4 TOOL CRLL 1 Z S4000<br>5 L Z+100 R0 FMR/K M103 F1 M124 T5<br>6 L X+0 Y+0 Z-20 R0 FMR/K M8<br>7 CYCL DEF 17 SILV GEVINDSK.<br>APST1, 2<br>DYBDE-15 |                          |

STIGN.+2 11 END PGM CYC210 MM

KALK. X Y Z

+150.000 -25.000 +250.000

T F S 0

8 Programmering: Cykler

M5/9

#### Cyklus kald

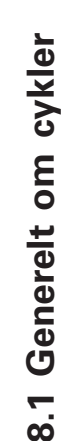

# Forudsætninger

Før et cyklus-kald skal De i hvert tilfælde programmere:

BLK FORM for grafisk fremstilling (kun nødvendig for testgrafik)

- Værktøjs-kald
- Drejeretning af spindel (hjælpe-funktion M3/M4)
- Cyklus-definition (CYCL DEF).

Bemærk de yderligere forudsætninger, som er angivet i de efterfølgende cyklusbeskrivelser.

Følgende cykler virker på det sted de er defineret i bearbejdningsprogrammet. Disse cykler kan og må De ikke kalde:

- Cykler for punkt- el. hul-billeder på en cirkel el. linie
- SL-cyklus KONTUR
- Cykler for koordinat-omregning
- Cyklus DVÆLETID

Alle øvrige cykler kalder De, som beskrevet efterfølgende.

Skal TNC'en udføre cyklus efter den sidst programmerede blok een gang, programmerer De cyklus-kald med hjælpe-funktion M99 eller med CYCL CALL:

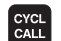

- ▶ Programmering af cyklus-kald: Tryk tasten CYCL CAL
- ▶ Indlæs cyklus-kald: Tryk softkey CYCL CALL M
- Indlæs hjælpe-funktion M eller afslut dialogen med tasten END

Skal TNC'en automatisk udføre cyklus'en efter hver positioneringsblok, programmerer De cyklus-kald med M89 (afhængig af maskinparameter 7440).

For at ophæve virkningen af M89, programmerer De

- M99 eller
- CYCL CALL eller
- CYCL DEF

TNC'en udfører de fremryk-bevægelser i aksen, De har defineret som spindelakse i TOOL CALLblokken. Bevægelser i bearbejdningsplanet udfører TNC'en grundlæggende kun i hovedakserne X, Y eller Z. Undtagelser:

Arbejde med hjælpeakserne U/V/W

- Hvis De i cyklus 3 NOTFRÆSNING og i cyklus 4 LOMMEFRÆSNING for sidelængden direkte programmerer hjælpeaksen
- Hvis De ved SL-cykler programmerer hjælpeaksen i kontur-underprogram

# 8.2 Punkt-tabeller

Hvis De vil afvikle en cyklus, hhv. flere cykler efter hinanden, på et uregelmæssigt punktmønster, så fremstiller De punkt-tabeller.

Hvis De anvender borecykler, svarer koordinaterne til bearbejdningsplanet i punkt-tabellen sig til koordinaterne til borings-midtpunktet. Bruger De fræsecykler, svarer koordinaterne til bearbejdningsplanet i punkt-tabellen sig til startpunktkoordinaterne til den til enhver tid værende cyklus(f.eks. midtpunkts-koordinaterne til en rund lomme). Koordinaterne i spindelaksen svarer til koordinaterne for emne-overfladen.

#### Indlæsning af punkt-tabeller

Vælg driftsart program-indlagring/editering

| L 1       | MUSTPKT        | .PNT N                  | 1M                      |                |   |      |  |
|-----------|----------------|-------------------------|-------------------------|----------------|---|------|--|
| NR        | Х              | Y                       |                         | Z              |   |      |  |
| 0<br>  1  | +35            | +30                     |                         | +0             |   |      |  |
| 2         | +80            | +30                     |                         | +0             |   |      |  |
| 3         | +50            | +50                     |                         | +0             |   |      |  |
| 4         | +20            | +50                     |                         | +0             |   |      |  |
| 5         | +35            | +70                     |                         | +0             |   |      |  |
| ь<br>Гели | *65<br>FT      | +70                     |                         | +0             |   |      |  |
|           |                |                         |                         |                |   |      |  |
| KAL       | _ĸ. X          | -1                      | 39.56                   | 50             |   |      |  |
| KAL       | _к. X<br>Y     | -1:+1:                  | 39.50                   | 50             |   | <br> |  |
| KAL       | _ĸ.X<br>Y<br>Z | - 1 ;<br>+ 1 ;<br>+ 1 ; | 39.50<br>35.60<br>33.30 | 50<br>30<br>50 | T |      |  |

| PGM<br>MGT | Kald fil-styring: Tryk tasten PGM MGT                      |
|------------|------------------------------------------------------------|
| Fil-navn = |                                                            |
| NY         | Indlæs navnet på punkt-tabellen, overfør med<br>tasten ENT |
| MM<br>INCH | Evt. skift måleenhed til tommer: Tryk softkey<br>MM/TOMME  |
| .PNT       | Vælg fil-type punkt-tabel: Tryk softkey .PNT               |

#### Vælg punkt-tabeller i program

Vælg driftsart program-indlagring/editering

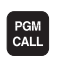

Kald funktion for valg af punkt-tabel: Tryk tasten PGM CALL

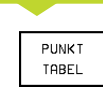

Tryk softkey PUNKT-TABEL

Indlæs navn på punkt-tabel, overfør med tasten END

8.2 Punkt-tabeller

#### Kald af cyklus i forbindelse med punkt- tabeller

#### 

#### Pas på før programmeringen

TNC'en afvikler med CYCL CALL PAT punkt-tabellen, som De sidst har defineret (også når De har defineret punkttabellen i et med CALL PGM sammenkædet program).

TNC'en anvender koordinaterne i spindelaksen ved cyklus-kald som sikker højde.

Skal TNC'en kalde den sidst definerede bearbejdningscyklus for punkterne, som er defineret i en punkt-tabel, programmerer De cyklus-kaldet med CYCL CALL PAT:

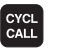

Programmering af cyklus-kald: Tryk tasten CYCL CAL
 Hjælpe-funktion M indlæses, f.eks. for kølemiddel

- ▶ Kald punkt-tabel: Tryk softkey CYCL CALL PAT
- Indlæs tilspænding, med hvilken TNC´en skal køre mellem punkterne (ingen indlæsning: Der køres med sidst programmerede tilspænding, FMAX ikke gyldig)
- Om fornødent indlæs hjælpe-funktion M, overfør med tasten END

TNC'en trækker værktøjet tilbage mellem startpunkterne til sikker højde (sikker højde = spindelakse-koordinater ved cyklus-kald). For at kunne bruge denne arbejsmåde også ved cykler med nummer 200 og større, skal De definere den 2. sikkerheds-afstand (Q204) med 0.

Hvis De ved forpositionering i spindelaksen vil køre med reduceret tilspænding, anvender De hjælpe-funktion M103 (se "7. 4 Hjælpe-funktioner for baneforhold").

#### Virkemåde af punkt-tabeller med cyklerne 1 til 5 og 17

TNC'en tolker punkterne i bearbejdningsplanet som koordinaterne til borings-midtelpunktet. Koordinaterne for spindel-aksen fastlægger overkanten af emnet, så TNC'en automatisk kan forpositionere (rækkefølge: bearbejdningsplan, så spindelakse).

# Virkemåde af punkt-tabellen med SL-cyklen og cyklus 12

TNC'en tolker punkterne som en yderligere nulpunkt-forskydning.

# Virkemåde af punkt-tabellen med cykler 200 til 204

TNC'en tolker punkterne i bearbejdningsplanet som koordinaterne til borings-midtelpunktet. Hvis De vil udnytte de i punkt-tabellen definerede koordinater i spindel-aksen som startpunkt-koordinater, skal De definere emne-overkanten (Q203) med 0 (se "8.3 Borecykler", eksempel).

# Virkemåde af punkt-tabellen med cykler 210 til 215

TNC'en tolker punkterne som en yderligere nulpunkt-forskydning. Hvis De vil udnytte de i punkttabellen definerede punkter som startpunkt koordinater, skal De programmere startpunktet og emne-overkanten (Q203) i den til enhver tid værende fræscyklus med 0 (se "8.4 Cykler for fræsning af lommer, tappe og noter", eksempel).

# 8.3 Borecykler

TNC'en stiller ialt 8 cykler til rådighed for de mest forskellige borebearbejdninger:

| cyklus                                                                                                 | Softkey       |
|----------------------------------------------------------------------------------------------------|---------------|
| 1 DYBDEBORING<br>Uden automatisk forpositionering                                                      |               |
| 200 BORING<br>Med automatisk forpositionering,<br>2. Sikkerheds-afstand                                | 200 Ø<br>25/2 |
| 201 REIFNING<br>Med automatisk forpositionering,<br>2. Sikkerheds-afstand                              | 201           |
| 202 UDDREJNING<br>Med automatisk forpositionering,<br>2. Sikkerheds-afstand                            | 202 []<br>2-2 |
| 203 UNIVERSAL-BORING<br>Med automatisk forpositionering,<br>2. Sikkerheds-afstand, Spånbrud, Reduktion | 203 0         |
| 204 UNDERSÆNKNING BAGFRA<br>Med automatisk forpositionering,<br>2. Sikkerheds-afstand                  | 204 J<br>202  |
| 2 GEVINDBORING<br>Med kompenserende patron                                                             | 2 {}          |
| 17 GEVINDBORING GS<br>Uden komp. patron (stiv gevindskæring)                                           | 17 🕃 RT       |

# 8.3 Borecykler

## **DYBDEBORING** (cyklus 1)

- **1** Værktøjet borer med den indlæste tilspænding F fra den aktuelle position til den første fremryknings-dybde
- **2** Herefter kører TNC'en værktøjet i ilgang FMAX tilbage og igen til første fremryk-dybde, formindsket med forstop-afstanden t.
- 3 Styringen fremskaffer selv forstop-afstanden:
  - Boredybde indtil 30 mm: t = 0,6 mm
  - Boredybde over 30 mm: t = boredybde/50

maximal forstop-afstand: 7 mm

- 4 I tilslutning hertil borer værktøjet med den indlæste tilspænding F videre til næste fremryk-dybde
- **5** 5 TNC'en gentager disse forløb (1 til 4), indtil den indlæste boredybde er nået
- **6** Ved bunden af boringen trækker TNC'en værktøjet tilbage, efter DVÆLETID for friskæring, med FMAX til startpositionen.

#### Pas på før programmeringen

Programmer positionerings-blokken på startpunktet (boringsmidten) af bearbejdningsplanet med radiuskorrektur R0.

Programmér positionerings-blokken til startpunktet i spindelaksen (Sikkerheds- afstand over emne-overfladen).

Fortegnet for cyklusparameter dybde fastlægger arbejdsretningen.

- Sikkerheds-afstand 1 (inkremental): Afstand fra værktøjsspids (startposition) til emne-overflade
- Boredybde 2 (inkremental): Afstanden mellem emneoverflade og bunden af boringen (spidsen af borkegle)
- Fremryknings-dybde 3 (inkremental): Målet, med hvilket værktøjet hver gang rykkes frem. TNC´en kører i en arbejdsgang til dybden når:
  - Fremryk-dybde og boredybde er ens
  - Fremryk-dybden er større end boredybden

Boredybden må ikke være et multiplum af fremryk-dybde

- Dvæletid i sekunder: Tiden, i hvilken værktøjet venter i bunden af boringen, for friskæring
- Tilspænding F: Kørselshastigheden af værktøjet ved boring i mm/min

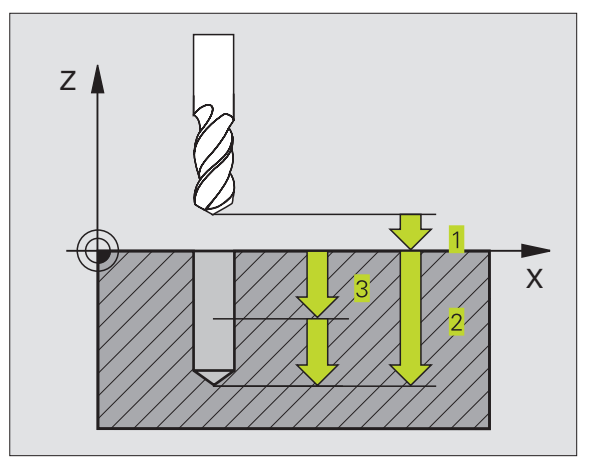

#### NC-blok eksempel:

| 1 | CYCL DEF | 1.0 | DYBDEBORING |
|---|----------|-----|-------------|
| 2 | CYCL DEF | 1.1 | AFST 2      |
| 3 | CYCL DEF | 1.2 | DYBDE -20   |
| 4 | CYCL DEF | 1.3 | FREMRYK 5   |
| 5 | CYCL DEF | 1.4 | DV.TID O    |
| 6 | CYCL DEF | 1.5 | F500        |

## BORING (cyklus 200)

- 1 TNC'en positionerer værktøjet i spindelaksen i ilgang FMAX til sikkerheds-afstand over emne-overfladen
- 2 Værktøjet borer med den programmerede tilspænding F til den første fremryk-dybde
- **3** TNC'en kører værktøjet med FMAX tilbage til sikkerheds-afstand, dvæler der - hvis det er indlæst - og kører derefter igen med FMAX til Sicherheits-Abstand mm over den første fremryk-dybde
- 4 Herefter borer værktøjet med den indlæste tilspænding F videre til næste fremryk-dybde
- **5** TNC'en gentager disse forløb (2 til 4), indtil den indlæste boredybde er nået
- 6 Fra bunden af boringen kører værktøjet med FMAX sikkerhedsafstand eller – hvis det er indlæst – til den
   2. sikkerheds-afstand

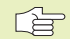

8.3 Borecykler

#### Pas på før programmeringen

Programmér positionerings-bloken til startpunkt (boringsmidten) i bearbejdningsplanet med radiuskorrektur R0.

Fortegnet for parameter dybde fastlægger arbejdsretningen.

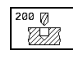

Sikkerheds-afstand Q200 (inkremental): Afstand mellem værktøjsspids og emne-overflade

- Dybde Q201 (inkremental): Afstand mellem emneoverflade og bunden af boringen (spidsen af bor-kegle)
- ► Tilspænding fremrykdybde Q206: Kørselshastigheden af værktøjet ved boring i mm/min
- Fremryk-dybde Q202 (inkremental): Målet med hvilket værktøjet rykker frem hver gang TNC´en kører i en arbejdsgang til dybden når:
  - Fremryk-dybde og dybde er ens
  - Fremryk-dybde er større end dybde

Dybden må ikke være et multiplum af fremryk-dybde

- ► Koord. emne-overflade Q203 (absolut): Koordinater til emne-overflade
- 2. sikkerheds-afstand Q204 (inkremental): Koordinater til spindelaksen, i hvilke der ingen kollision kan ske mellem værktøj og emne

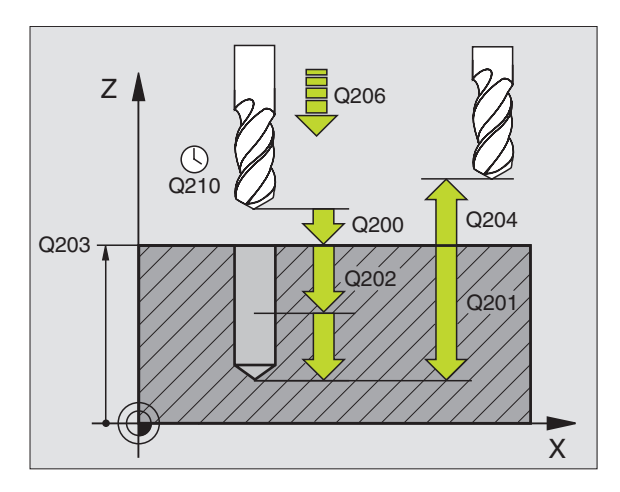

#### NC-blok eksempel:

| 7 | CYCL DEF 200 | BORING                |
|---|--------------|-----------------------|
|   | Q200=2       | ;SIKKERHEDS-AFST.     |
|   | Q201=-20     | ; DYBDE               |
|   | Q206=150     | ;TILSPÆNDING DYBDEFR. |
|   | Q202=5       | ; FREMRYK-DYBDE       |
|   | Q210=0       | ;DVÆLETID OPPE        |
|   | Q203=+0      | ;OVERFLADE KOORDINAT  |
|   | Q204=50      | ;2. SIKKERHEDS-AFST.  |

et borer i remryk-d kører væ der - hvis il Sicherh r borer va e fremry

#### **REIFNING (cyklus 201)**

- 1 TNC'en positionerer værktøjet i spindelaksen i ilgang FMAX til den indlæste sikkerheds-afstand over emne-overfladen
- 2 Værktøjet reifer med den indlæste tilspænding F til den programmerede dybde
- 3 I bunden af boringen dvæler værktøjet, ifald det er indlæst
- 4 Herefter kører TNC'en værktøjet med tilspænding F tilbage til sikkerheds-afstand og derfra – ifald det er indlæst – med FMAX til den 2. sikkerheds-afstand

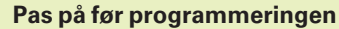

Programmér positionerings-bloken til startpunkt (boringsmidten) i bearbejdningsplanet med radiuskorrektur R0.

Fortegnet for parameter dybde fastlægger arbejdsretningen.

201

- Sikkerheds-afstand Q200 (inkremental): Afstand mellem værktøjsspids og emne-overflade
- Dybde Q201 (inkremental): Afstand mellem emneoverflade og bunden af boringen
- Tilspænding fremrykdybde Q206: Kørsels-hastigheden af værktøjet ved reifning i mm/min
- Dvæletid nede Q211: Tiden i sekunder, hvor værktøjet dvæler i bunden af boringen
- Tilspænding udkørsel Q208: Kørselshastigheden af værktøjet ved udkørsel af boringen i mm/min. Hvis De indlæser Q208 = 0, så gælder tilspænding reifning
- Koord. emne-overflade Ω203 (absolut): Koordinater til emne-overflade
- 2. sikkerheds-afstand Q204 (inkremental): Koordinater til spindelaksen, i hvilke der ingen kollision kan ske mellem værktøj og emne

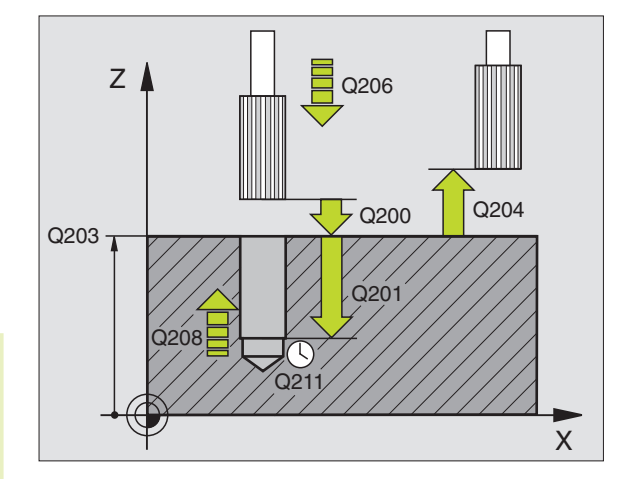

#### NC-blok eksempel:

| 8 | CYCL DEF 201 | REIFNING              |
|---|--------------|-----------------------|
|   | Q200=2       | ;SIKKERHEDS-AFST.     |
|   | Q201=-20     | ; DYBDE               |
|   | Q206=150     | ;TILSPÆNDING DYBDEFR. |
|   | Q211=0.25    | ;DVÆLETID NEDE        |
|   | Q208=500     | ;TILSPÆNDING UDKØRSEL |
|   | Q2O3=+0      | ;OVERFLADE KOORDINAT  |
|   | Q204=50      | ;2. SIKKERHEDS-AFST.  |
|   |              |                       |

## UDDREJNING (cyklus 202)

Maskine og TNC skal af maskinfabrikanten være forberedt for cyklus 202.

- **1** TNC'en positionerer værktøjet i spindelaksen i ilgang FMAX i sikkerheds-afstand over emne-overfladen
- 2 Værktøjet borer med boretilspænding indtil dybde
- **3** I bunden af boringen dvæler værktøjet ifald det er indlæst med kørende spindel for friskæring
- 4 Herefter udfører TNC'en med M19 en spindel-orientering til 0°positionen
- 5 Hvis der er valgt frikørsel, kører TNC'en i den indlæste retning 0,2 mm (fast værdi) fri
- 6 Herefter kører TNC'en værktøjet med tilspænding udkørsel til sikkerheds-afstand og derfra –ifald det er indlæst med FMAX til den 2. sikkerheds-afstand

## Pas på før programmeringen

Programmér positionerings-bloken til startpunkt (boringsmidten) i bearbejdningsplanet med radiuskorrektur R0.

Fortegnet for cyklusparameter dybde fastlægger arbejdsretningen.

- Sikkerheds-afstand Q200 (inkremental): Afstand mellem værktøjsspids og emne-overflade
- Dybde Q201 (inkremental): Afstand mellem emneoverflade og bunden af boringen
- ► Tilspænding fremrykdybde Q206: Kørselshastigheden af værktøjet ved uddrejning i mm/min
- Dvæletid nede Q211: Tiden i sekunder, hvor værktøjet dvæler i bunden af boringen
- Tilspænding udkørsel Q208: Kørselshastigheden af værktøjet ved udkørsel af boringen i mm/min. Hvis De indlæser Q208 = 0, så gælder tilspænding dybdefremrykning
- ► Koord. emne-overflade Q203 (absolut): Koordinater til emne-overflade
- 2. sikkerheds-afstand Q204 (inkremental): Koordinater til spindelaksen, i hvilke der ingen kollision kan ske mellem værktøj og emne
- ▶ Frikørsel-retning (0/1/2/3/4) Q214: Fastlæg retningen, i hvilken TNCén frikører værktøjet i bunden af boringen (efter spindel-orientering)

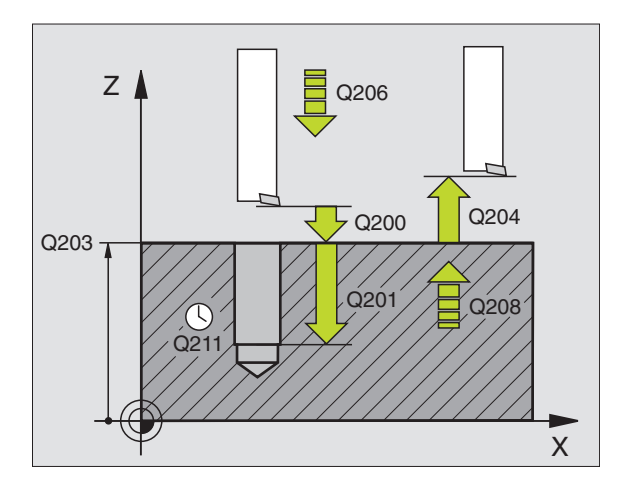

#### NC-blok eksempel:

| 9 | CYCL DEF 202 | UDDREJNING            |
|---|--------------|-----------------------|
|   | Q200=2       | ;SIKKERHEDS-AFST.     |
|   | Q201=-20     | ; DY BD E             |
|   | Q206=150     | ;TILSPÆNDING DYBDEFR. |
|   | Q211=0.5     | ;DVÆLETID NEDE        |
|   | Q208=500     | ;TILSPÆNDING UDKØRSEL |
|   | Q2O3=+0      | ;OVERFLADE KOORDINAT  |
|   | Q204=50      | ;2. SIKKERHEDS-AFST.  |
|   | Q214=1       | ;FRIKØRRETNING        |

202 <u>|</u>

- 0: Værktøj frikøres ikke
- 1: Værktøj frikøres i minus-retning af hovedakse
- 2: Værktøj frikøres i minus-retning af sideakse
- 3: Værktøj frikøres i plus-retning af hovedakse
- 4: Værktøj frikøres i plus-retning af sideakse

#### Kollisionsfare!

Kontrollér, hvor værktøjs-spidsen står, når De med M19 programmerer en spindel-orientering (f.eks. i driftsart positionering med manuel indlæsning). Indret værktøjsspidsen således, at den står parallelt med en koordinatakse. Vælg frikørsels-retning således, værktøjet kører væk fra boringskanten.

#### UNIVERSAL-BORING (cyklus 203)

- 1 TNC'en positionerer værktøjet i spindelaksen i ilgang FMAX til den indlæste sikkerheds-afstand over emne-overfladen
- 2 Værktøjet borer med den indlæste tilspænding F til den første fremryk-dybde
- 3 Hvis der er indlæst spånbrud, kører TNC en værktøjet med sikkerheds-afstanden tilbage. Hvis De arbejder uden spånbrud, så kører TNC en værktøjet tilbage med tilspænding udkørsel til sikkerheds-afstand, dvæler der – hvis det er indlæst – og kører herefter igen med FMAX til sikkerheds-afstand over den første fremryk-dybde
- **4** Herefter borer værktøjet med tilspænding til den næste fremrykdybde. Fremryk-dybde formindsker sig for hver fremrykning med fremrykdybde – hvis det er indlæst
- 5 TNC'en gentager disse forløb (2-4), indtil boredybden er nået
- **6** I bunden af boringen dvæler værktøjet hvis det er indlæst for friskæring og bliver efter dvæletid trukket tilbage med tilspænding udkørsel tilbage til sikkerheds-afstand. Hvis De har indlæst en 2. sikkerheds-afstand, kører TNC'en værktøjet med FMAX derhen.

| b | Pas på før programmeringen                                                                                                    |
|---|----------------------------------------------------------------------------------------------------|
|   | Programmér positionerings-bloken til startpunkt<br>(boringsmidten) i bearbejdningsplanet med<br>radiuskorrektur R0.                                                                                                    |
|   | Fortegnet for cyklusparameter dybde fastlægger arbejdsretningen.                                                                                                    |
| 2 | <ul> <li>Sikkerheds-afstand Q200 (inkremental): Afstand<br/>mellem værktøjsspids og emne-overflade</li> </ul>                                                                                                    |
|   | <ul> <li>Dybde Q201 (inkremental): Afstand mellem emne-<br/>overflade og bunden af boringen (spidsen af bor-kegle)</li> </ul>                                                                                                    |
|   | Tilspænding fremrykdybde Q206: Kørselshastigheden<br>af værktøjet ved boring i mm/min                                                                                                    |
|   | <ul> <li>Fremryk-dybde Q202 (inkremental): Målet med hvilket<br/>værktøjet rykker frem hver gang TNC´en kører i en<br/>arbejdsgang til dybden når:</li> <li>Fremryk-dybde og dybde er ens</li> <li>Fremryk-dybde er større end dybde</li> </ul> |
|   | Dybden må ikke være et multiplum af fremryk-dybde                                                                                                    |
|   | Dvæletid oppe Q210: Tiden i sekunder, værktøjet<br>venter i sikkerheds-afstand, efter at TNC´en har kørt<br>det ud efter udspåning af boringen                                                                                                  |
|   | Koord. emne-overflade Q203 (absolut): Koordinater til<br>emne-overflade                                                                                                    |
|   | 2. sikkerheds-afstand Q204 (inkremental): Koordinater<br>til spindelaksen, i hvilke der ingen kollision kan ske<br>mellem værktøj og emne                                                                                                    |

- Reduktion Q212 (inkremental): Værdien, med hvilken TNC'en efter hver fremryk-dybde formindsker fremrykningen
- Ant.spånbrud ved udkørsl Q213: Antal af spånbrud før TNC'en trækker værktøjet ud af boringen for udspåning. Form spånbrud trækker TNC'en altid værktøjet tilbage til sikkerheds- afstand Q200
- Minimal fremryk-dybde Q205 (inkremental): Hvis De har indlæst en fremrykning, begrænser TNC´en fremrykningen til den med Q205 indlæste værdi
- Dvæletid nede Q211: Tiden i sekunder, hvor værktøjet dvæler i bunden af boringen
- Tilspænding udkørsel Q208: kørselshastigheden af værktøjet ved udkørsel af boringen i mm/min. Hvis De indlæser Q208=0, så kører TNC´en ud med tilspænding Q206

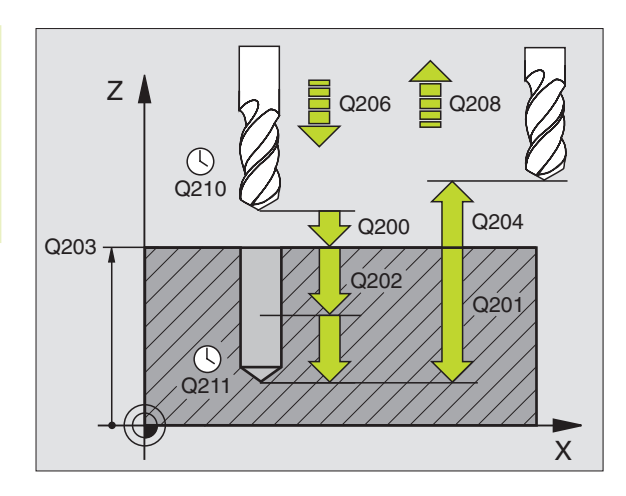

#### NC-blok eksempel:

| 10 | CYCL DEF 203 | UNIVERSAL-BORING      |
|----|--------------|-----------------------|
|    | Q200=2       | ;SIKKERHEDS-AFST.     |
|    | Q201=-20     | ; DYBDE               |
|    | Q206=150     | ;TILSPÆNDING DYBDEFR. |
|    | Q202=5       | ;FREMRYK-DYBDE        |
|    | Q210=0       | ;DVÆLETID OPPE        |
|    | Q2O3=+0      | ;OVERFLADE KOORDINAT  |
|    | Q204=50      | ;2. SIKKERHEDS-AFST.  |
|    | Q212=0.2     | ; REDUKTION           |
|    | Q213=3       | ; SPÅN BRUD           |
|    | Q205=3       | ;MIN. FREMRYK-DYBDE   |
|    | Q211=0.25    | ;DVÆLETID NEDE        |
|    | Q208=500     | ;TILSPÆNDING UDKØRSEL |

#### UNDERSÆNKNING-BAGFRA (cyklus 204)

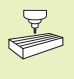

Maskine og TNC skal være forberedt af maskinfabrikanten for undersænkning bagfra.

Cyklus'en arbejder kun med såkaldte bagfra-borstang.

Med denne cyklus fremstiller De undersænkninger, som befinder sig på emnets underside.

- 1 TNC'en positionerer værktøjet i spindelaksen i ilgang FMAX i sikkerheds-afstand over emne-overfladen
- 2 Der gennemfører TNC'en med M19 en spindel-orientering på 0°positionen og forskyder værktøjet med excentermålet
- 3 I tilslutning hertil dykker værktøjet med tilspænding forpositionering ind i den forborede boring, indtil skæret står i sikkerheds-afstand nedenfor emne-underkanten
- 4 TNC'en kører nu igen værktøjet til boringsmidten, indkobler spindlen og evt. kølemiddel og kører så med tilspænding sænkning til den indlæste dybde sænkning
- 5 Ifald det er indlæst, dvæler værktøjet i bunden af sænkningen og kører i tilslutning hertil igen ud af boringen, gennemfører en spindelorientering og forskyder påny med excentermålet
- 6 I tilslutning hertil kører TNC'en værktøjet med tilspænding forpositionering i sikkerheds-afstand og derfra - hvis det er indlæst - med FMAX til den 2. sikkerheds-afstand.

#### Pas på før programmeringen

Programmér positionerings-bloken til startpunkt (boringsmidten) i bearbeidningsplanet med radiuskorrektur R0.

Fortegnet for cyklusparameter dybde fastlægger arbeidsretningen ved undersænkning. Pas på: Positivt fortegn sænker i retning af den positive spindelakse.

Værktøjs-længden indlæses således, at ikke skæret, men derimod underkanten af borstangen er opmålt.

TNC'en tager ved beregningen hensyn til startpunktet for undersænkningen skærlængden af borstangen og materialetykkelsen.

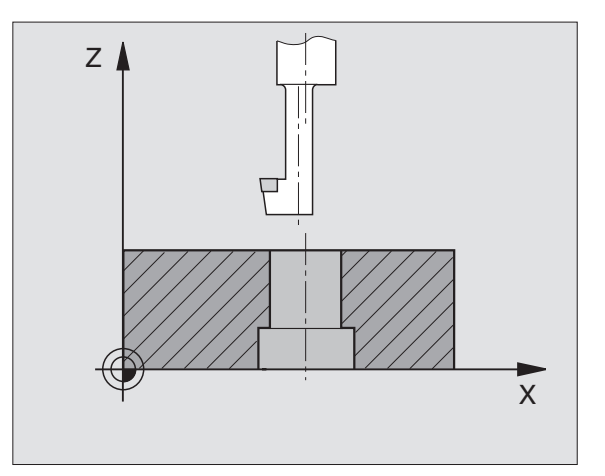

8.3 Borecykler
8.3 Borecykler

<sup>204</sup> ]

- Sikkerheds-afstand Q200 (inkremental): Afstand mellem værktøjsspids og emne-overflade
- Undersænknings dybde Q249 (inkremental): Afstand mellem emne-underkant og bund af undersænkning. Positivt fortegn fremstiller undersænkningen i positiv retning af spindelaksen
- Materialetykkelse Q250 (inkremental): Tykkelse af emnet
- Excentermål Q251 (inkremental): Excentermål for borstang; tages fra værktøjs- databladet
- Skærhøjde Q252 (inkremental): Afstand mellem underkant af borstangen og hovedskæret; Tages fra værktøjs-databladet
- ► Tilspænding forpositioneren Q253: Kørselshastigheden for værktøjet ved indstikning i emnet hhv. ved udkørsel af emnet i mm/min
- Tilspænding undersænkning Q254: Kørselshastighed for værktøjet ved undersænkning i mm/min
- Dvæletid Q255: Dvæletid i sekunder ved bunden af undersænkningen
- ► Koord. emne-overflade Q203 (absolut): Koordinater til emne-overflade
- 2. sikkerheds-afstand Q204 (inkremental): Koordinater til spindelaksen, i hvilke der ingen kollision kan ske mellem værktøj og emne
- Frikørsels-retning (0/1/2/3/4) Q214: Fastlæg retningen, i hvilken TNC´en skal forskyde værktøjet med excentermålet (efter spindel-orientering)
- 0: Indlæsning ikke tilladt
- 1: Værktøjs forskydning i minus-retning af hovedaksen
- 2: Værktøjs forskydning i minus-retning af sideakse
- 3: Værktøjs forskydning i plus-retning af hovedaksen
- 4: Værktøjs forskydning i plus-retning af sideakse

# Kollisionsfare!

Kontrollér, hvor værktøjs-spidsen står, når De med M19 programmerer en spindel-orientering (f.eks. i driftsart positionering med manuel indlæsning). Indret værktøjsspidsen således, at den står parallelt med en koordinatakse. Vælg frikørsel-retning således, at værktøjet kollisionsfrit kan indstikkes i boringen.

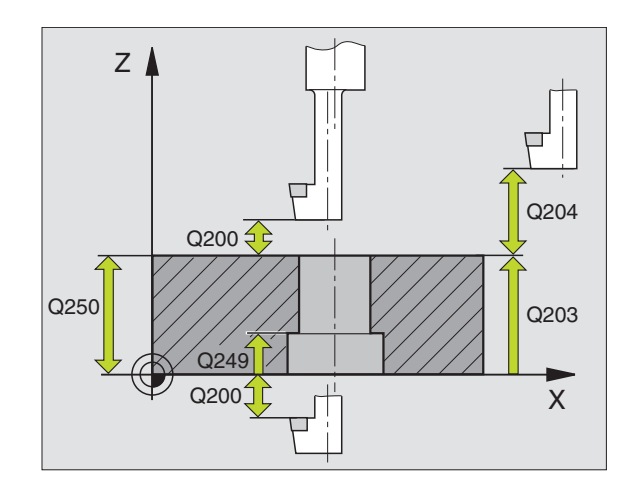

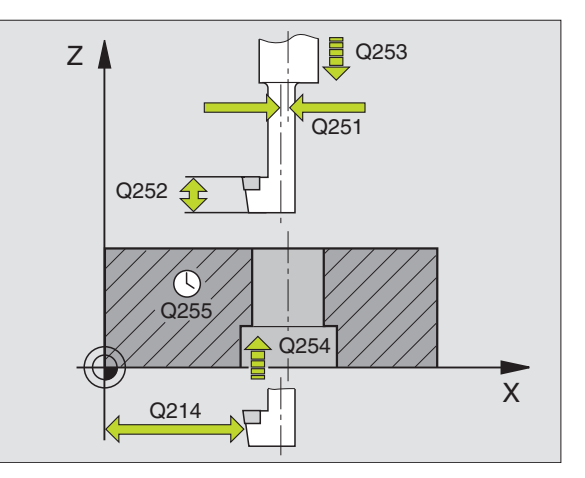

#### NC-blok eksempel:

| 11 | CYCL DEF 204 | UNDERSÆNKNING-BAGFRA  |
|----|--------------|-----------------------|
|    | Q200=2       | ;SIKKERHEDS-AFST.     |
|    | Q249=+5      | ; UNDERSÆNK.DYBDE     |
|    | Q250=20      | ;MATERIALETYKKELSE    |
|    | Q251=3.5     | ; EXCENTERMÅL         |
|    | Q252=15      | ; SKÆRHØJDE           |
|    | Q253=750     | ;TILSPÆND. FORPOS.    |
|    | Q254=200     | ;TILSPÆND. UNDERSÆNK. |
|    | Q255=0       | ; DVÆLETID            |
|    | Q203=+0      | ;OVERFLADE KOORDINAT  |
|    | Q204=50      | ;2. SIKKERHEDS-AFST.  |
|    | Q214=1       | ; FRIKØRRETNING       |

# 132

# 8.3 Borecykler

# GEVINDBORING med komp.patron (cyklus 2)

- 1 Værktøjet kører i en arbejdsgang til boredybde
- 2 Herefter bliver spindelomdrejningsretningen vendt og værktøjet trukket tilbage til startpositionen efter en dvæletid
- **3** Ved startpositionen bliver spindelomdrejningsretningen påny vendt

# Pas på før programmeringen

Programmér positionerings-bloken til startpunkt (boringsmidten) i bearbejdningsplanet med radiuskorrektur R0.

Programmér positionerings-blokken til startpunktet i spindelaksen (Sikkerheds- afstand over emne-overfladen).

Fortegnet for parameter dybde fastlægger arbejdsretningen.

Værktøjet skal være opspændt i en patron med længdekompensering. Den længdekompenserende patron kompenserer for tolerancen mellem tilspænding og omdrejningstal under bearbejdningen.

Medens cyklus bliver afviklet, er drejeknappen for spindel-override uvirksom. Drejeknappen for tilspændings-override er kun begrænset aktiv (fastlagt af maskinfabrikanten).

For højregevind aktiveres spindelen med M3, for venstre-gevind med M4.

- Sikkerheds-afstand 1 (inkremental): Afstand mellem værktøjsspids (startposition) og emne-overflade; Anbefalet værdi: 4x gevindstigning
  - Boredybde 2 (gevindlængde, inkremental): Afstand mellem emne-overflade og gevindende
  - Dvæletid i sekunder: Værdi mellem 0 og 0,5 sekunder indlæses, for at undgå en fastkiling af værktøjet ved udkørsel
  - Tilspænding F: Kørselshastighed af værktøjet ved gevindboring

#### Beregning af tilspænding: F = S x p

- F: Tilspænding mm/min)
- S: Spindel-omdrejningstal (omdr./min)
- p: Gevindstigning (mm)

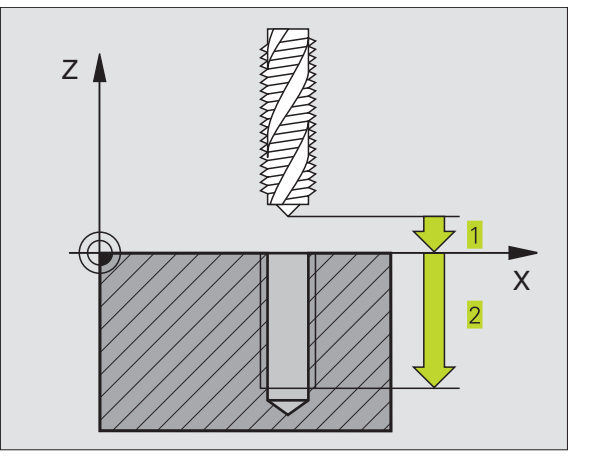

#### NC-blok eksempel:

| 13 | CYCL D | EF 2.0 | GEVINDBORING |
|----|--------|--------|--------------|
| 14 | CYCL D | EF 2.1 | AFST 2       |
| 15 | CYCL D | EF 2.2 | DYBDE -20    |
| 16 | CYCL D | EF 2.3 | DVÆ.TID O    |
| 17 | CYCL D | EF 2.4 | F100         |

# 8.3 Borecykler

# GEVINDBORING uden kompenserende patron GS (cyklus 17)

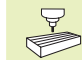

Maskinen og TNC'en skal af maskinfabrikanten være
 forberedt for gevindboring uden kompenserende patron.

TNC'en skærer gevindet enten i en eller i flere arbejdsgange uden længdekompenserende patron.

Fordele sammenlignet med cyklus gevindboring med kompenserende patron:

- Højere bearbejdningshastighed
- Samme gevind kan gentages, spindelen ved cyklus-kald opretter sig på 0°-positionen (afhængig af maskinparameter 7160)
- Større kørselsområde af spindelakse, da den kompenserende patron bortfalder

#### Pas på før programmeringen

Programmer positionerings-blokken til startpunkt (boringsmidte) i bearbejdningsplaet med Radiuskorrektur R0

Programmér positionerings-blokken til startpunktet i spindelaksen (Sikkerheds- afstand over emne-overfladen).

Fortegnet for parameter dybde fastlægger arbejdsretningen.

TNC'en beregner tilspændingen i afhængighed af omdrejningstallet. Hvis De under gevindboringen bruger drejeknappen for omdrejningstal-override, tilpasser TNC'en automatisk tilspændingen.

Drejeknappen for tilspændings-override er ikke aktiv.

Ved cyklus-ende står spindelen. Før næste bearbejdning indkobles spindelen med M3 (hhv. M4) igen

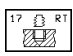

Sikkerheds-afstand 1 (inkremental): Afstand fra værktøjsspids (startposition) til emne-overflade

- Boredybde 2 (inkremental): Afstand mellem emneoverflade (gevindstart) og gevindende
- Gevindstigning 3: Stigning af gevindet. Fortegnet fastlægger højre- og venstregevind:
  - + = Højregevind
  - = Venstregevind

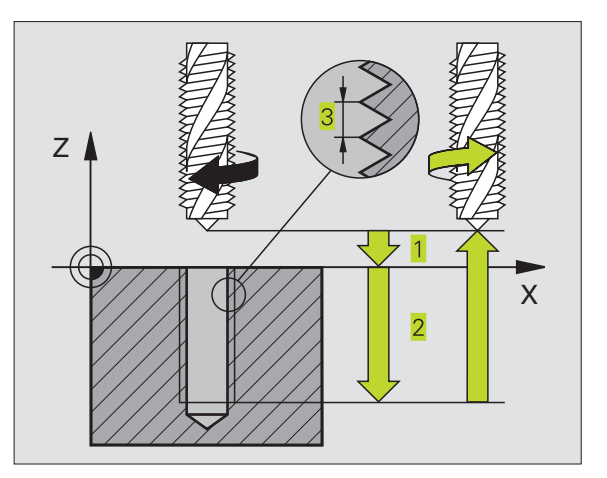

| 18 CYCL DEF 17. | O GEVBORING GS |
|-----------------|----------------|
|-----------------|----------------|

- 19 CYCL DEF 17.1 AFST 2
- 20 CYCL DEF 17.2 DYBDE -20
- 21 CYCL DEF 17.3 STIG +1

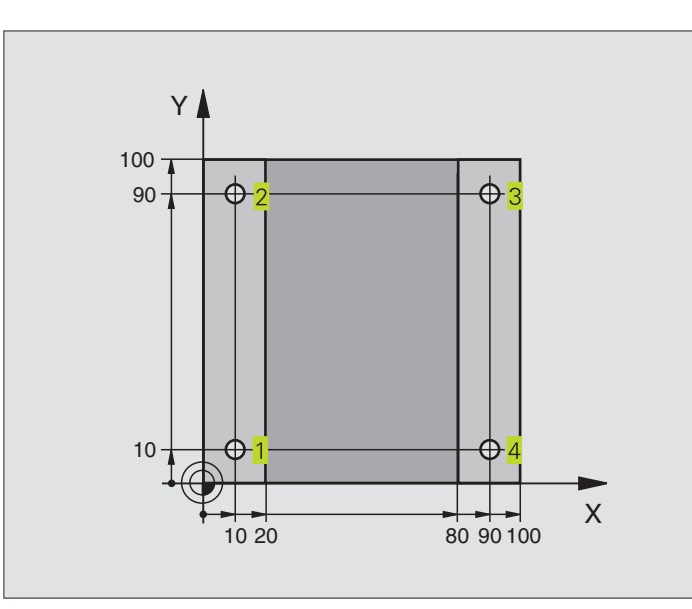

| O BEGIN PGM C200 MM            |                                     |
|--------------------------------|-------------------------------------|
| 1 BLK FORM 0.1 Z X+0 Y+0 Z-20  | Råemne-definition                   |
| 2 BLK FORM 0.2 X+100 Y+100 Z+0 |                                     |
| 3 TOOL DEF 1 L+0 R+3           | Værktøjs-definition                 |
| 4 TOOL CALL 1 Z S4500          | Værktøjs-kald                       |
| 5 L Z+250 R0 F MAX             | Værktøj frikøres                    |
| 6 CYCL DEF 200 BORING          | Cyklus-definition                   |
| Q200=2 ;SIKKERHEDS-AFSTAND     |                                     |
| Q201=-15 ;DYBDE                |                                     |
| Q206=250 ;TILSP. DYBD.FRÆS.    |                                     |
| Q2O2=5; INDSTILLINGS-DYBDE     |                                     |
| Q210=0 ;DVÆLETID OPPE          |                                     |
| Q2O3=-10 ;OVERFLADE KOORDINAT  |                                     |
| Q2O4=2O ;2. SIKKERHEDS-AFST.   |                                     |
| 7 L X+10 Y+10 R0 FMAX M3       | Kør til boring 1, spindel indkobles |
| 8 CYCL CALL                    | Cyklus-kald                         |
| 9 L Y+90 RO FMAX M99           | Kør til boring 2, cyklus-kald       |
| 10 L X+90 RO FMAX M99          | Kør til boring 3, cyklus-kald       |
| 11 L Y+10 RO FMAX M99          | Kør til boring 4, cyklus-kald       |
| 12 L Z+250 RO FMAX M2          | Værktøj frikøres, program-slut      |
| 13 FND PGM C200 MM             |                                     |

# **Eksempel: Borecykler**

- **Program-afvikling**  Pladen er allerede forboret for M12, tykkelsen af pladen: 20 mm
- Gevindborings-cyklus programmeres
- Af sikkerhedsgrunde forpositioneres først i planet og efterfølgende i spindelaksen

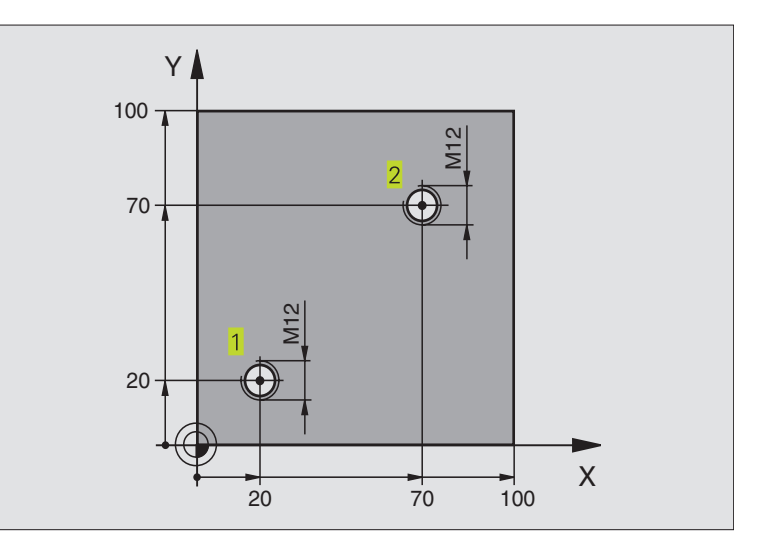

| O BEGIN PGM C2 MM              |                                        |
|--------------------------------|----------------------------------------|
| 1 BLK FORM 0.1 Z X+0 Y+0 Z-20  | Råemne-definition                      |
| 2 BLK FORM 0.2 X+100 Y+100 Z+0 |                                        |
| 3 TOOL DEF 1 L+0 R+4.5         | Værktøjs-definition                    |
| 4 TOOL CALL 1 Z S100           | Værktøjs-kald                          |
| 5 L Z+250 RO F MAX             | Værktøj frikøres                       |
| 6 CYCL DEF 2 .0 GEVINDBORING   | Cyklus-definition gevindboring         |
| 7 CYCL DEF 2 .1 AFST 2         |                                        |
| 8 CYCL DEF 2 .2 DYBDE -25      |                                        |
| 9 CYCL DEF 2 .3 DVÆ.TID 0      |                                        |
| 10 CYCL DEF 2 .4 F175          |                                        |
| 11 L X+20 Y+20 RO FMAX M3      | Kør til boring 1 i bearbejdningsplanet |
| 12 L Z+2 RO FMAX M99           | Forpositionering i spindelaksen        |
| 13 L X+70 Y+70 RO FMAX M99     | Kør til boring 2 i bearbejdningsplanet |
| 14 L Z+250 RO FMAX M2          | Værktøj frikøres, program-slut         |
| 15 SLUT PGM C2 MM              |                                        |

# Eksempel: Borecykler i forbindelse med punkt-tabeller

#### **Program-afvikling**

Centrering

- Boring
- Gevindboring M6

Boringskoordinaterne er lagret i punkt-tabellen TAB1.PNT (se næste side) og bliver derfra kaldt af TNC en med CYCL CALL PAT.

Værktøjs-radien er valgt således, at alle arbejdsskridt kan ses i testgrafikken.

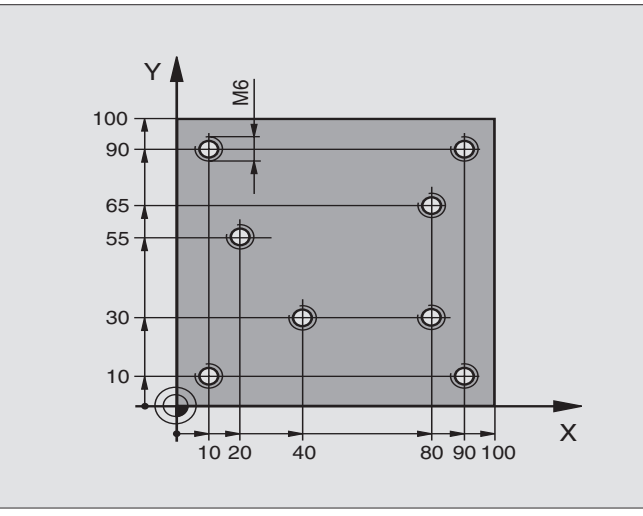

| 0  | BEGIN PGM 1 MM                 |                                                         |
|----|--------------------------------|---------------------------------------------------------|
| 1  | BLK FORM 0.1 Z X+0 Y+0 Z-20    | Råemne-definition                                       |
| 2  | BLK FORM 0.2 X+100 Y+100 Z+0   |                                                         |
| 3  | TOOL DEF 1 L+O R+4             | Værktøjs-definition centrerer                           |
| 4  | TOOL DEF 2 L+0 R+2.4           | Værktøjs-definition bor                                 |
| 5  | TOOL DEF 3 L+O R+3             | Værktøjs-definition gevindbor                           |
| 6  | TOOL CALL 1 Z S5000            | Værktøjs-kald centrerer                                 |
| 7  | L Z+10 R0 F5000                | Kør værktøj til sikker højde (programmér F med værdi,   |
|    |                                | TNC'en positionerer efter hver cyklus til sikker højde) |
| 8  | SEL PATTERN "TAB1"             | Fastlæg punkt-tabel                                     |
| 9  | CYCL DEF 200 BORING            | Cyklus-definition centrering                            |
|    | Q200=2 ;SIKKERHEDS-AFST.       |                                                         |
|    | Q201=-2 ;DYBDE                 |                                                         |
|    | Q206=150 ;TILSPÆNDING DYBDEFR. |                                                         |
|    | Q2O2=2 ;FREMRYK-DYBDE          |                                                         |
|    | Q210=0 ;DVÆLETID OPPE          |                                                         |
|    | Q203=+0 ;OVERFLADE KOORDINAT   | Koordinater til overflade (her tvingende at indlæse 0)  |
|    | Q2O4=O ;2. SIKKERHEDS-AFST.    | 2. Sikkerheds-afstand (her tvingende at indlæse 0)      |
| 10 | CYCL CALL PAT F5000 M3         | Cyklus-kald i forbindelse med punkt-tabel TAB1.PNT.     |
|    |                                | Tilspænding mellem punkterne: 5000 mm/min               |
| 11 | L Z+100 RO FMAX M6             | Værktøj frikøres, værktøjs-veksel                       |

| 12 TOOL CALL 2 Z S5000         | Værktøjs-kald bor                                          |
|--------------------------------|------------------------------------------------------------|
| 13 L Z+10 R0 F5000             | Kør værktøj til sikker højde (F programmeres med en værdi) |
| 14 CYCL DEF 200 BORING         | Cyklus-definition boring                                   |
| Q200=2;SIKKERHEDS-AFST.        | Sikkerheds-afstand                                         |
| Q201=-25 ; DYBDE               | Dybde                                                      |
| Q206=150 ;TILSPÆNDING DYBDEFR. | Tilspænding dybdefremrykning                               |
| Q2O2=5;FREMRYK-DYBDE           | Fremryknings-dybde                                         |
| Q210=0 ;DVÆLETID OPPE          | Dvæletid                                                   |
| Q2O3=+O ;OVERFLADE KOORDINAT   | Koordinater til overflade (her tvingende at indlæse 0)     |
| Q2O4=O ;2. SIKKERHEDS-AFST.    | 2. Sikkerheds-afstand (her tvingende at indlæse 0)         |
| 15 CYCL CALL PAT F5000 M3      | Cyklus-kald i forbindelse med punkt-tabel TAB1.PNT.        |
| 16 L Z+100 R0 FMAX M6          | Værktøj frikøres, værktøjs-veksel                          |
| 17 TOOL CALL 3 Z S200          | Værktøjs-kald gevindborer                                  |
| 18 L Z+50 RO FMAX              | Kør værktøj til sikker højde                               |
| 19 CYCL DEF 2 .0 GEVINDBORING  | Cyklus-definition gevindboring                             |
| 20 CYCL DEF 2 .1 AFST+2        | Sikkerheds-afstand                                         |
| 21 CYCL DEF 2 .2 DYBDE-15      | Dybde                                                      |
| 22 CYCL DEF 2 .3 V.TIDOP       | Dvæletid                                                   |
| 23 CYCL DEF 2 .4 F150          | Tilspænding                                                |
| 24 CYCL CALL PAT F5000 M3      | Cyklus-kald i forbindelse med punkt-tabel TAB1.PNT.        |
| 25 L Z+100 RO FMAX M2          | Værktøj frikøres, program-slut                             |
| 26 END PGM 1 MM                |                                                            |

#### Punkt-tabelTAB1.PNT

|       | TAB1 | .PNT |     | MM |    |  |  |
|-------|------|------|-----|----|----|--|--|
| NR    | Х    |      | Y   |    | Z  |  |  |
| 0     | +10  |      | +10 |    | +0 |  |  |
| 1     | +40  |      | +30 |    | +0 |  |  |
| 2     | +90  |      | +10 |    | +0 |  |  |
| 3     | +80  |      | +30 |    | +0 |  |  |
| 4     | +80  |      | +65 |    | +0 |  |  |
| 5     | +90  |      | +90 |    | +0 |  |  |
| 6     | +10  |      | +90 |    | +0 |  |  |
| 7     | +20  |      | +55 |    | +0 |  |  |
| [END] |      |      |     |    |    |  |  |

# 8.4 Cykler for fræsning af lommer, tappe og noter

| cyklus                                                                                                  | Softkey |
|----------------------------------------------------------------------------------------------------|---------|
| 4 LOMMEFRÆSNING (firkantet)<br>Skrub-cyklus uden automatisk forpositionering                            | 4       |
| 212 LOMME SLETFRÆS (firkantet)<br>Slet-cyklus med automatisk forpositionering,<br>2. Sikkerheds-afstand | 212     |
| 213 LOMME SLETFRÆS (firkantet)<br>Slet-cyklus med automatisk forpositionering,<br>2. Sikkerheds-afstand | 213     |
| 5 RUND LOMME<br>Skrub-cyklus uden automatisk forpositionering                                           | 5       |
| 214 SLET RUND LOMME<br>Slet-cyklus med automatisk forpositionering,<br>2. Sikkerheds-afstand            | 214     |
| 215 SLET RUND TAP<br>Slet-cyklus med automatisk forpositionering,<br>2. Sikkerheds-afstand              | 215     |
| 3 NOTFRÆSNING<br>Skrub-/slet-cyklus uden automatisk<br>forpositionering, lodret dybde-fremrykning       | 3       |
| 210 NOT PENDLING<br>Skrub-/slet-cyklus med automatisk<br>forpositionering, pendlende indstiksbevægelse  | 218 😨   |
| 211 RUND NOT<br>Skrub-/slet-cyklus med automatisk<br>forpositionering, pendlende indstiksbevægelse      | 211     |

# LOMMEFRÆSNING (cyklus 4)

- 1 Værktøjet indstikkes på startpositionen (lommemidte) i emnet og kører til den første fremryk-dybde
- 2 Værktøjet kører herefter i den positive retning af den lange side ved kvadratiske lommer i den positive Y-retning - og udfræser så lommen indefra og udefter
- 3 Disse forløb gentager sig (1 til 3), indtil dybde er nået
- 4 Ved enden af cyklus kører TNC'en værktøjet tilbage til startpositionen

#### Pas på før programmeringen

Programmér positionerings-blokken på startpunktet (lommemidte) i bearbejdningsplanet med radiuskorrektur R0.

Programmér positionerings-blokken til startpunktet i spindelaksen (Sikkerheds- afstand over emne-overfladen).

Fortegnet for parameter dybde fastlægger arbejdsretningen.

Anvend fræser med centrumskær (DIN 844), eller forboring i lommemidten.

For den 2. sidelængde gælder følgende betingelse: 2.sidelængde større end [(2 x rundings-radius) + sideværts fremrykning k].

4

- Sikkerheds-afstand 1 (inkremental): Afstand fra værktøjsspids (startposition) til emne-overflade
- Fræsedybde 2 (inkremental): Afstand mellem emneoverflade og bunden af lommen
- Fremryknings-dybde 3 (inkremental): Målet, med hvilket værktøjet hver gang rykkes frem. TNC´en kører i en arbeidsgang til dybden hvis:
  - fremryk-dybde og dybde er ens
  - fremryk-dybde er større end dybden
- Tilspænding fremrykdybde: Kørselshastighed for værktøjet ved indstikning
- 1. Side-længde 4: Længden af lommen, parallelt med en hovedakse i bearbejdningsplanet
- ▶ 2. Side-længde 5: Bredde af lommen
- Tilspænding F: Kørselshastighed af værktøjet i bearbejdningsplanet

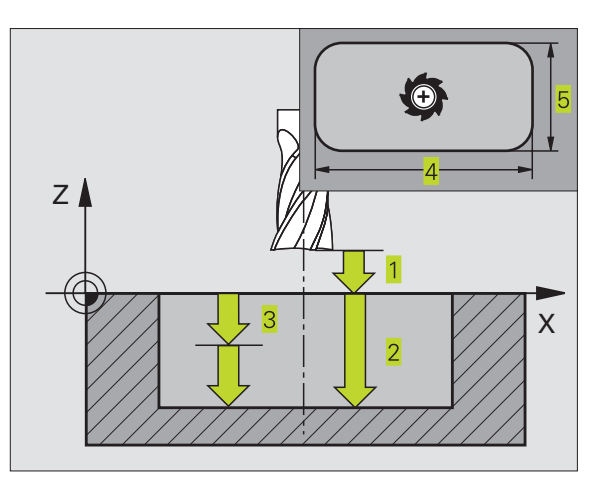

| 27 | CYCL DEF | 4.0 | LOMMEFRÆSNING     |
|----|----------|-----|-------------------|
| 28 | CYCL DEF | 4.1 | AFST 2            |
| 29 | CYCL DEF | 4.2 | DYBDE -20         |
| 30 | CYCL DEF | 4.3 | FREMRYK 5 F100    |
| 31 | CYCL DEF | 4.4 | X80               |
| 32 | CYCL DEF | 4.5 | Y60               |
| 33 | CYCL DEF | 4.6 | F275 DR+ RADIUS 5 |

- Drejning medurs DR + : Medløbs-fræsning ved M3 DR – : Modløbs-fræsning ved M3
- Rundings-radius: Radius for lommens hjørne. For radius = 0 er rundings-radius lig med værktøjsradius

#### Beregning:

Sideværts fremrykning  $k = K \times R$ 

- K: Overlapnings-faktor, fastlægges i maskin-parameter 7430
- R: Radius for fræser

#### LOMME SLETNING (cyklus 212)

- 1 TNC'en kører automatisk værktøjet i spindelaksen i sikkerhedsafstand, eller – hvis det er indlæst – til 2. sikkerheds-afstand og herefter til lommemidten
- 2 Fra lommemidten kører værktøjet i bearbejdningsplanet til startpunktet for bearbejdningen. TNC'en tager ved beregningen hensyn til startpunktet for sletspån og værktøjs-radius. Evt. indstikker TNC'en i lommemidten
- **3** Hvis værktøjet står på den 2. sikkerheds-afstand, kører TNC'en værktøjet i ilgang FMAX til sikkerheds-afstand og derfra med tilspændingen dybde-fremryk til den første fremryk-dybde
- 4 Herefter kører værktøjet tangentialt til den færdige del og fræser i medløb een omgang.
- **5** Herefter kører værktøjet tangentialt væk fra konturen tilbage til startpunktet i bearbejdningsplanet
- 6 Disse forløb (3 til 5) gentager sig, indtil den programmerede dybde er nået
- 7 Ved enden af cyklus kører TNC'en værktøjet med ilgang til sikkerheds-afstand eller – hvis det er indlæst – til den
  2. sikkerheds-afstand og herefter til midten af lommen (slutposition = startposition).

## Pas på før programmeringen

Fortegnet for parameter dybde fastlægger arbejdsretningen.

Hvis De vil sletfræse lommen helt ud, så anvender De en fræser med centrumskær (DIN 844) og indlæser en lille tilspænding fremrykdybde.

Mindste størrelse af lommen: tre gange værktøjs-radius.

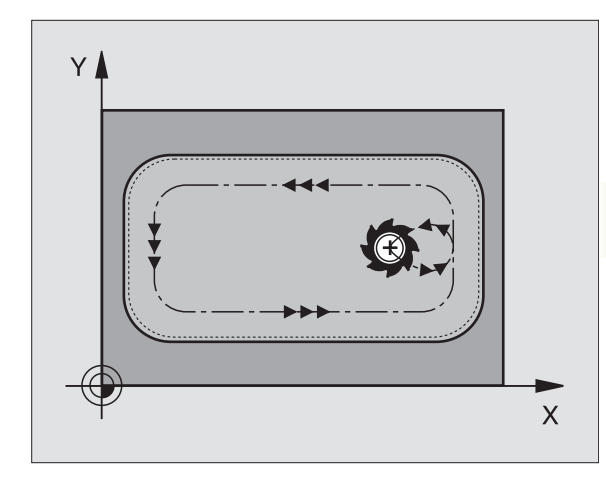

- Sikkerheds-afstand Q200 (inkremental): Afstand mellem værktøjsspids og emne-overflade
- Dybde Q201 (inkremental): Afstand mellem emneoverflade og lommens bund
- Tilspænding dybdefremrykning Q206: Kørselshastigheden for værktøjet ved kørsel til dybden i mm/min. Hvis De indstikker i materialet, så indlæser De en mindre værdi end defineret i Q207
- Fremryk-dybde Q202 (inkremental): Målet med hvilket værktøjet bliver fremrykket hver gang; indlæs værdier større end 0
- Tilspænding fræsning Q207: Kørselshastighed af værktøjet ved fræsning i mm/min
- ▶ Koord. emne-overflade Q203 (absolut): Koordinater til emne-overflade
- 2. sikkerheds-afstand Q204 (inkremental): Koordinater til spindelaksen, i hvilke der ingen kollision kan ske mellem værktøj og emne
- Midte 1. akse Q216 (absolut): Midten af lommen i hovedaksen i bearbejdningsplanet
- Midte 2. akse Q217 (absolut): Midte af lommen i sideaksen i bearbejdningsplanet
- I. Sidelængde Q218 (inkremental): Længden af lommen, parallelt med hovedaksen i bearbejdningsplanet
- Sidelængde Q219 (inkremental): Længden af lommen, parallelt med sideaksen i bearbejdningsplanet
- Hjørneradius Q220: Radius af lommens hjørne Hvis ikke indlæst, sætter TNC´en hjørneradius lig værktøjsradius
- Sletspån 1. AKSE Q221 (inkremental): Sletspån i hovedaksen i bearbejdningsplanet, henført til længden af lommen. Er kun nødvendig for TNC´en for beregning af forpositionen

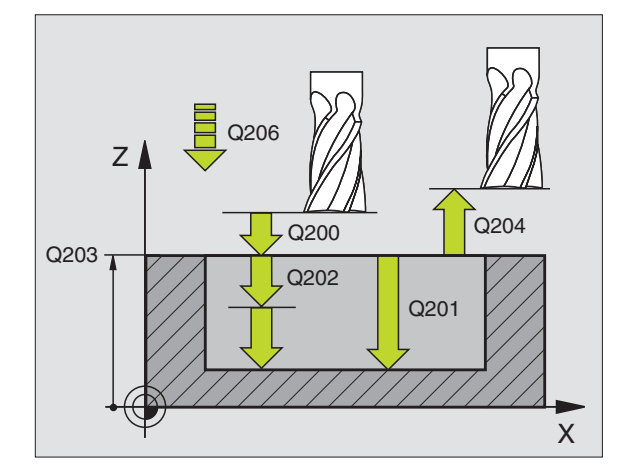

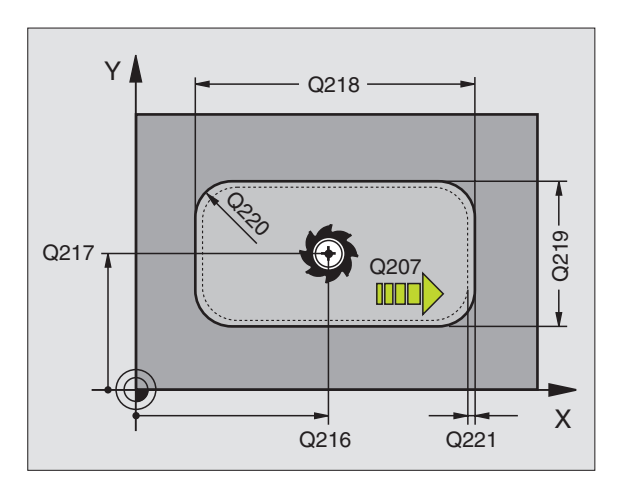

#### NC-blokeksempel:

| 34 | CYCL DEF 212 | LOMME SLETFRÆS        |
|----|--------------|-----------------------|
|    | Q200=2       | ;SIKKERHEDS-AFST.     |
|    | Q201=-20     | ; DYBDE               |
|    | Q206=150     | ;TILSPÆNDING DYBDEFR. |
|    | Q202=5       | ; FREMRYK-DYBDE       |
|    | Q207=500     | ;TILSPÆNDING FRÆSE    |
|    | Q2O3=+O      | ;;OVERFLADE KOORDINAT |
|    | Q204=50      | ;2. SIKKERHEDS-AFST.  |
|    | Q216=+50     | ;MIDTE 1. AKSE        |
|    | Q217=+50     | ;MIDTE 2. AKSE        |
|    | Q218=80      | ;1. SIDE-LÆNGDE       |
|    | Q219=60      | ;2. SIDE-LÆNGDE       |
|    | Q220=5       | ; HJØRNERADIUS        |
|    | 0221=0       | ; SLETSPÅN            |

8.4 Cykler for fr<mark>æsni</mark>ng af lommer, tappe og noter

212

# SLETFRÆSNING AF TAP (cyklus 213)

- 1 TNC'en kører værktøjet i spindelaksen til sikkerheds-afstand, eller
   hvis det er indlæst til den 2. sikkerheds-afstnd og derefter til tappens midte
- **2** Fra tappens midte kører værktøjet i bearbejdningsplanet til startpunktet for bearbejdningen. Startpunktet ligger ca 3,5-gang værktøjs-radius til højre for tappen
- **3** Hvis værktøjet står på den 2. sikkerheds-afstand, kører TNC'en værktøjet i ilgang FMAX i sikkerheds-afstand og derfra med tilspændingen dybde-fremryk til den første fremryk-dybde
- **4** Herefter kører værktøjet tangentialt til den færdige del og fræser i medløb een omgang.
- **5** Herefter kører værktøjet tangentialt væk fra konturen tilbage til startpunktet i bearbejdningsplanet
- 6 Disse forløb (3 til 5) gentager sig, indtil den programmerede dybde er nået
- **7** Ved enden af cyklus kører TNC'en værktøjet med FMAX i sikkerheds-afstand eller – hvis det er indlæst – til den 2. sikkerheds-afstand og herefter til midten af tappen (slutposition = startposition).

#### Pas på før programmeringen

Fortegnet for parameter dybde fastlægger arbejdsretningen.

Hvis De vil fræse tappen helt fra bunden af, så skal De anvende en fræser med centrumskær (DIN 844). Indlæs så en lille værdi for tilspænding fremrykdybde.

213

Sikkerheds-afstand Q200 (inkremental): Afstand mellem værktøjsspids og emne-overflade

- Dybde Q201 (inkremental): Afstand mellem emneoverflade og tappens bund
- Tilspænding fremrykdybde Q206: Kørselshastighed for værktøjet ved kørsel til dybden i mm/min. Når De indstikker i materialet, så indlæses en lille værdi, når De indstikker i det fri, så indlæses en højere tilspænding
- Fremryk-dybde Q202 (inkremental): Målet med hvilket værktøjet rykker frem hver gang Indlæs værdier større end 0.
- Tilspænding fræsning Q207: Kørselshastighed af værktøjet ved fræsning i mm/min

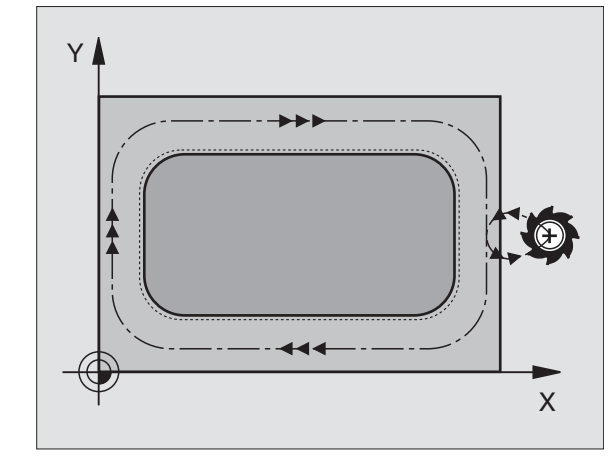

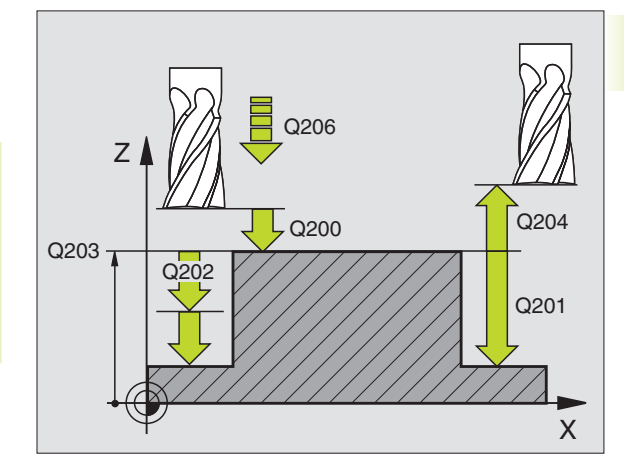

| 35 | CYCL DEF 213 | TAP SLETFRÆS          |
|----|--------------|-----------------------|
|    | Q200=2       | ;SIKKERHEDS-AFST.     |
|    | Q201=-20     | ; DYBDE               |
|    | Q206=150     | ;TILSPÆNDING DYBDEFR. |
|    | Q202=5       | ;FREMRYK-DYBDE        |
|    | Q207=500     | ;TILSPÆNDING FRÆSE    |
|    | Q2O3=+0      | ;OVERFLADE KOORDINAT  |
|    | Q2O4=50      | ;2. SIKKERHEDS-AFST.  |
|    | Q216=+50     | ;MIDTE 1. AKSE        |
|    | Q217=+50     | ;MIDTE 2. AKSE        |
|    | Q218=80      | ;1. SIDE-LÆNGDE       |
|    | Q219=60      | ;2. SIDE-LÆNGDE       |
|    | Q220=5       | ; HJØRNE RADIUS       |
|    | 0221=0       | ; SLETSPÅN            |

- ▶ Koord. emne-overflade Q203 (absolut): Koordinater til emne-overflade
- 2. sikkerheds-afstand Q204 (inkremental): Koordinater til spindelaksen, i hvilke der ingen kollision kan ske mellem værktøj og emne
- Midte 1. akse Q216 (absolut): Midten af tappen i hovedaksen i bearbejdningsplanet
- Midte 2. akse Q217 (absolut): Midten af tappen i sideaksen i bearbejdningsplanet
- 1. side-længde Q218 (inkremental): Længden af tappen parallelt med hovedaksen i bearbejdningsplanet
- ▶ 2. side-længde Q219 (inkremental): Længden af tappen parallelt med sideaksen i bearbejdningsplanet
- ▶ Hjørneradius Q220: Radius af tappens hjørne
- Sletspån 1. akse Q221 (inkremental værdi): Sletspån i hovedaksen i bearbejdningsplanet, henført til længden af tappen Er kun nødvendig for TNC en for beregning af forpositionen

# CIRKULÆR LOMME (cyklus 5)

- 1 Værktøjet indstikkes på startpositionen (lommemidte) i emnet og kører til den første fremryk-dybde
- **2** Herefter beskriver værktøjet med tilspænding F den i billedet til højre viste spiralformede bane; for sideværts fremrykning k se cyklus 4 LOMMEFRÆSNING
- 3 Disse forløb gentager sig, indtil dybde er nået
- 4 Til slut kører TNC'en værktøjet tilbage til startpositionen.

# Pas på før programmeringen

Programmér positionerings-blokken på startpunktet (lommemidte) i bearbejdningsplanet med radiuskorrektur R0.

Programmér positionerings-blokken til startpunktet i spindelaksen (Sikkerheds- afstand over emne-overfladen).

Fortegnet for parameter dybde fastlægger arbejdsretningen.

Anvend fræser med centrumskær (DIN 844), eller forboring i lommemidten.

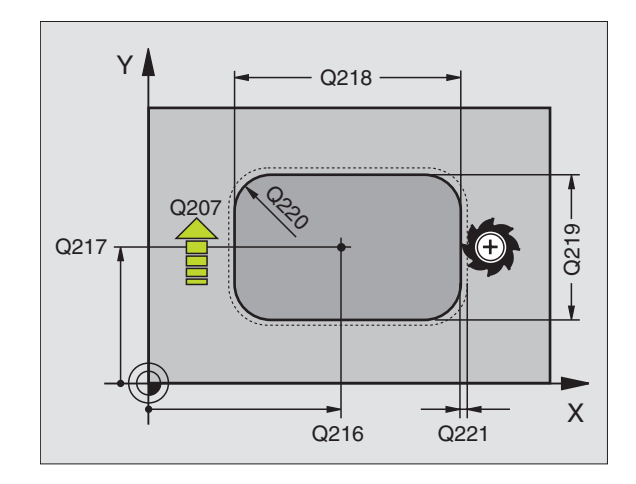

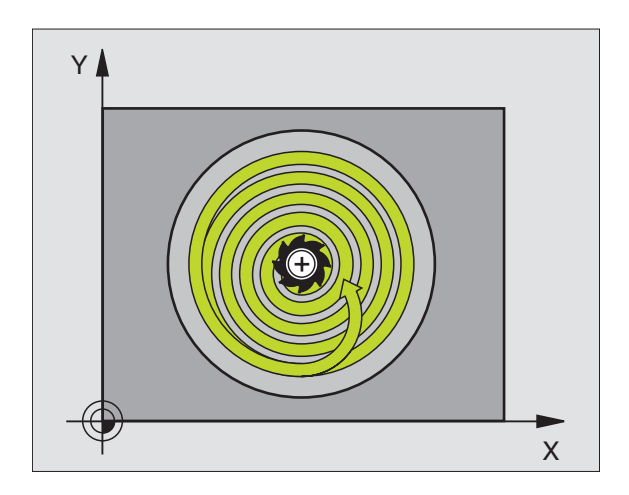

- 0
- Sikkerheds-afstand 1 (inkremental): Afstand fra værktøjsspids (startposition) til emne-overflade
- Fræsedybde 2 (inkremental): Afstand mellem emneoverflade og bunden af lommen
- Fremryknings-dybde 3 (inkremental): Målet, med hvilket værktøjet hver gang rykkes frem. TNC'en kører i en arbejdsgang til dybden hvis:
  - fremryk-dybde og dybde er ens
  - fremryk-dybde er større end dybden
- Tilspænding fremrykdybde: Kørselshastighed for værktøjet ved indstikning
- ▶ CIRKELRADIUS: Radius af cirkellommen
- Tilspænding F: Kørselshastighed af værktøjet i bearbejdningsplanet
- Drejning medurs DR + : Medløbs-fræsning ved M3
  - DR : Modløbs-fræsning ved M3

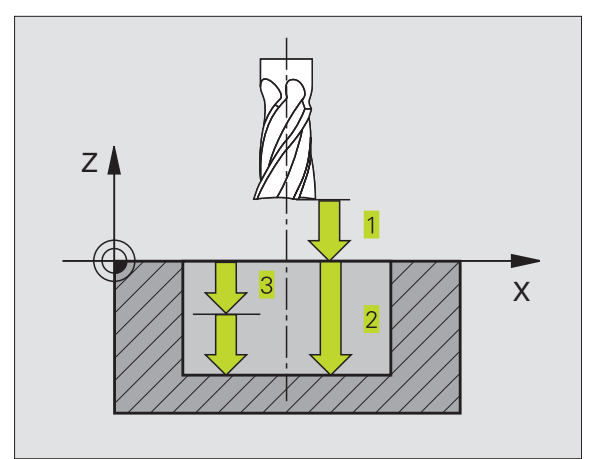

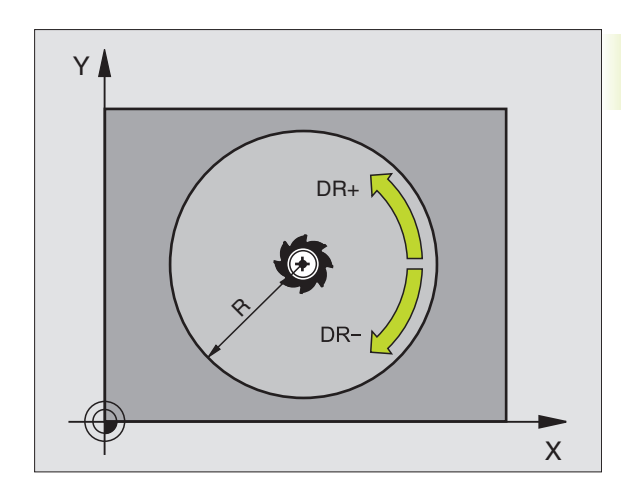

| 36 | CYCL DEF 5.0 | RUND LOMME     |
|----|--------------|----------------|
| 37 | CYCL DEF 5.1 | AFST 2         |
| 38 | CYCL DEF 5.2 | DYBDE -20      |
| 39 | CYCL DEF 5.3 | FREMRYK 5 F100 |
| 40 | CYCL DEF 5.4 | RADIUS 40      |
| 41 | CYCL DEF 5.5 | F250 DR+       |

# SLETFRÆSNING AF RUND LOMME (cyklus 214)

- 1 TNC'en kører automatisk værktøjet i spindelaksen i sikkerhedsafstand, eller – hvis det er indlæst – til 2. sikkerheds-afstand og herefter til lommemidten
- 2 Fra lommemidten kører værktøjet i bearbejdningsplanet til startpunktet for bearbejdningen. TNC'en tager ved beregningen af startpunkt hensyn til råemne-diameteren og værktøjs-radius. Hvis De indlæser råemne-diameteren med 0, indstikker TNC'en i lommemidten
- **3** Hvis værktøjet står på den 2. sikkerheds-afstand, kører TNC'en værktøjet i ilgang FMAX i sikkerheds-afstand og derfra med tilspændingen dybde-fremryk til den første fremryk-dybde
- 4 Herefter kører værktøjet tangentialt til den færdige del og fræser i medløb een omgang.
- **5** Herefter kører værktøjet tangentialt fra konturen tilbage til startpunktet i bearbejdningsplanet.
- 6 Disse forløb (4 til 5) gentager sig, indtil den programmerede dybde er nået
- 7 Ved enden af cyklus kører TNC'en værktøjet med FMAX til sikkerheds-afstand eller – hvis det er indlæst – til den
  2. sikkerheds-afstand og herefter til midten af lommen (slutposition = startposition).

# Pas på før programmeringen

Fortegnet for parameter dybde fastlægger arbejdsretningen.

Hvis De vil sletfræse lommen helt ud, så anvender De en fræser med centrumskær (DIN 844) og indlæser en lille tilspænding fremrykdybde.

- 214
- Sikkerheds-afstand Q200 (inkremental): Afstand mellem værktøjsspids og emne-overflade
- Dybde Q201 (inkremental): Afstand mellem emneoverflade og lommens bund
- Tilspænding fremrykdybde Q206: Kørselshastighed for værktøjet ved kørsel til dybden i mm/min. Når De indstikker i materialet, så indlæses en lille værdi; hvis De indstikker i det fri, så indlæses en højere tilspænding
- ► Fremryk-dybde Q202 (inkremental): Målet, med hvilket værktøjet bliver fremrykket hver gang.
- Tilspænding fræsning Q207: Kørselshastighed af værktøjet ved fræsning i mm/min

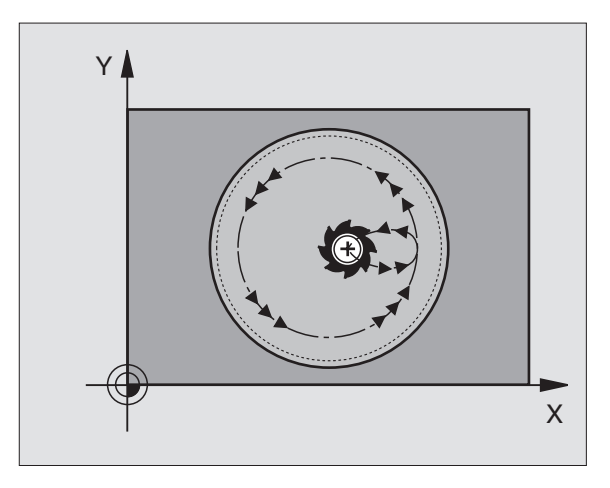

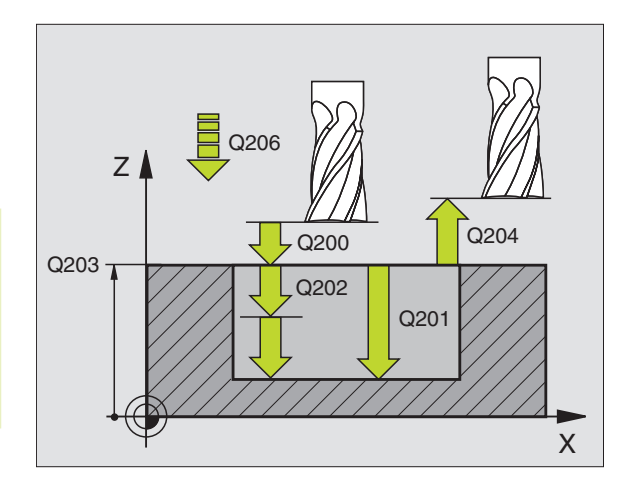

| 42 | CYCL DEF 214 | RUND LOMME. SLETFRÆS  |
|----|--------------|-----------------------|
|    | Q200=2       | ;SIKKERHEDS-AFST.     |
|    | Q201=-20     | ; DYBDE               |
|    | Q206=150     | ;TILSPÆNDING DYBDEFR. |
|    | Q202=5       | ; FREMRYK-DYBDE       |
|    | Q207=500     | ;TILSPÆNDING FRÆSE    |
|    | Q203=+0      | ;OVERFLADE KOORDINAT  |
|    | Q204=50      | ;2. SIKKERHEDS-AFST.  |
|    | Q216=+50     | ;MIDTE 1. AKSE        |
|    | Q217=+50     | ;MIDTE 2. AKSE        |
|    | Q222=79      | ;RÅEMNE-DIAMETER      |
|    | Q223=80      | ; FÆRDIGDEL-DIAM.     |

- ► Koord. emne-overflade Q203 (absolut): Koordinater til emne-overflade
- 2. sikkerheds-afstand Q204 (inkremental): Koordinater til spindelaksen, i hvilke der ingen kollision kan ske mellem værktøj og emne
- Midte 1. akse Q216 (absolut): Midten af lommen i hovedaksen i bearbejdningsplanet
- Midte 2. akse Q217 (absolut): Midte af lommen i sideaksen i bearbejdningsplanet
- Råemne-diameter Q222: Diameteren af den forbearbejdede lomme; råemne-diameteren indlæses mindre end diameteren af det færdige emne. Hvis De indlæser Q222 = 0, så indstikker TNC'en i lommemidten
- Færdig-del-diameter Q223: Diameteren af den færdig bearbejdede lomme; indlæs færdig-del-diameteren større end råemne-diameteren og større end værktøjsdiameteren

#### SLETFRÆSNING AF RUNDE TAPPE (cyklus 215)

- 1 TNC'en kører automatisk værktøjet i spindelaksen til sikkerhedsafstand, eller – hvis det er indlæst – til den 2. sikkerheds-afstand og herefter til tappens midte
- **2** Fra tappens midte kører værktøjet i bearbejdningsplanet til startpunktet for bearbejdningen. Startpunktet ligger ca 3,5-gang værktøjs-radius til højre for tappen
- **3** Hvis værktøjet står på den 2. sikkerheds-afstand, kører TNC'en værktøjet i ilgang FMAX i sikkerheds-afstand og derfra med tilspændingen dybde-fremryk til den første fremryk-dybde
- 4 Herefter kører værktøjet tangentialt til den færdige del og fræser i medløb een omgang.
- 5 Herefter kører værktøjet tangentialt væk fra konturen tilbage til startpunktet i bearbejdningsplanet
- 6 Disse forløb (4 til 5) gentager sig, indtil den programmerede dybde er nået
- 7 Ved enden af cyklus kører TNC'en værktøjet med FMAX til sikkerheds-afstand eller – hvis det er indlæst – til den
  2. sikkerheds-afstand og herefter til midten af lommen (slutposition = startposition).

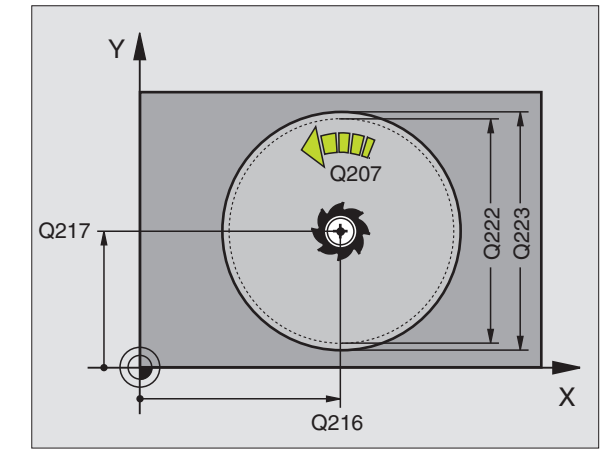

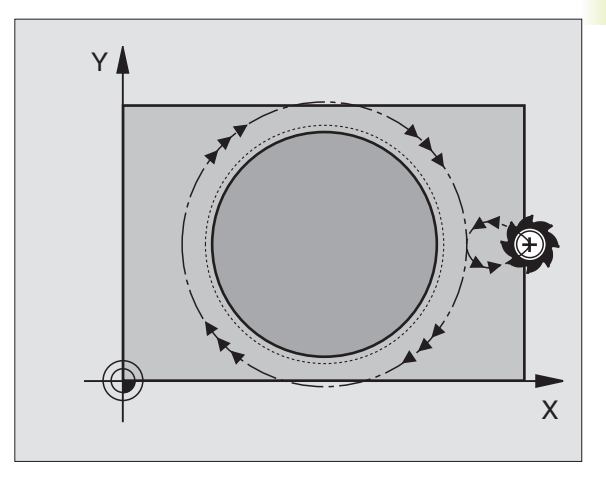

# Pas på før programmeringen

Fortegnet for parameter dybde fastlægger arbejdsretningen.

Hvis De vil fræse tappen helt fra bunden af, så skal De anvende en fræser med centrumskær (DIN 844). Indlæs så en lille værdi for tilspænding fremrykdybde.

215

Sikkerheds-afstand Q200 (inkremental): Afstand mellem værktøjsspids og emne-overflade

- Dybde Q201 (inkremental): Afstand mellem emneoverflade og tappens bund
- Tilspænding fremrykdybde Q206: Kørselshastighed for værktøjet ved kørsel til dybden i mm/min. Når De indstikker i materialet, så indlæses en lille værdi; hvis De indstikker i det fri, så indlæses en højere tilspænding
- Fremryk-dybde Q202 (inkremental): Målet med hvilket værktøjet bliver fremrykket hver gang; indlæs værdier større end 0
- Tilspænding fræsning Q207: Kørselshastighed af værktøjet ved fræsning i mm/min
- ▶ Koord. emne-overflade Q203 (absolut): Koordinater til emne-overflade
- 2. sikkerheds-afstand Q204 (inkremental): Koordinater til spindelaksen, i hvilke der ingen kollision kan ske mellem værktøj og emne
- Midte 1. akse Q216 (absolut): Midten af tappen i hovedaksen i bearbejdningsplanet
- Midte 2. akse Q217 (absolut): Midten af tappen i sideaksen i bearbejdningsplanet
- Råemne-diameter Q222: Diameteren af den forbearbejdede tap; råemne-diameteren indlæses større end diameteren af det færdige emne
- Færdig-del diameter Q223: Diameteren af den færdig bearbejdede tap; Diameteren af den færdige del indlæses mindre end råemne-diameteren.

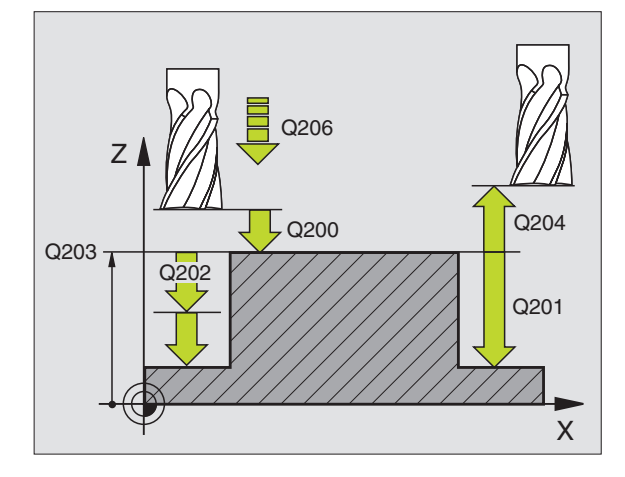

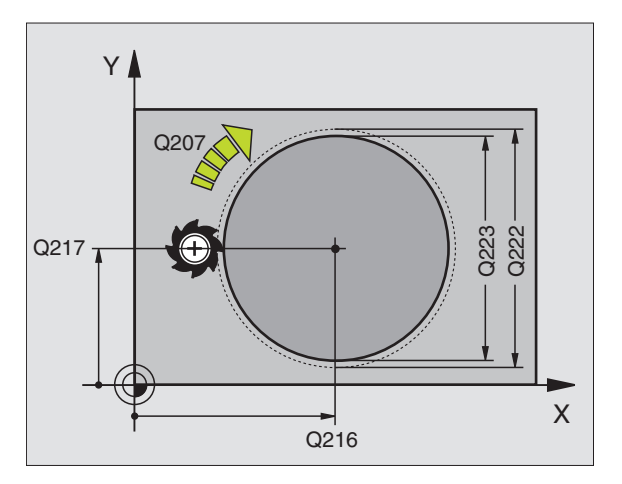

| 43 | CYCL DEF 215 | RUND TAP SLETFRÆS     |
|----|--------------|-----------------------|
|    | Q200=2       | ;SIKKERHEDS-AFST.     |
|    | Q201=-20     | ; DYBDE               |
|    | Q206=150     | ;TILSPÆNDING DYBDEFR. |
|    | Q202=5       | ;FREMRYK-DYBDE        |
|    | Q207=500     | ;TILSPÆNDING FRÆSE    |
|    | Q203=+0      | ;OVERFLADE KOORDINAT  |
|    | Q204=50      | ;2. SIKKERHEDS-AFST.  |
|    | Q216=+50     | ;MIDTE 1. AKSE        |
|    | Q217=+50     | ;MIDTE 2. AKSE        |
|    | Q222=81      | ;RÅEMNE-DIAMETER      |
|    | Q223=80      | ;FÆRDIGDEL-DIAM.      |

# NOTFRÆSNING (cyklus 3)

#### Skrubning

- 1 TNC'en flytter værktøjet indad med sletmålet (halve differens mellem notbredde og værktøjs-diameter). derfra indstikkes værktøjet i emnet og fræser noten i længderetningen
- **2** Ved enden af noten følger en fremrykdybde hvorefter værktøjet fræser i modsat retning.

Disse forløb gentager sig, indtil den programmerede fræsedybde er nået

#### Sletfræsning

- **3** Ved bunden af fræsningen kører TNC'en værktøjet til en cirkelbane tangentialt til yderkonturen; herefter bliver kontur sletfræset i medløb (med M3).
- 4 Afslutningsvis kører værktøjet i ilgang FMAX tilbage til sikkerheds-afstand

Ved et ulige antal af fremrykninger kører værktøjet i sikkerhedsafstand til startpositionen

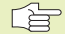

#### Pas på før programmeringen

Programmer positionerings-blokken til startpunktet i bearbejdningsplanet – midten af noten (2. side-længde) og forskudt med værktøjs-radius i noten – med radiuskorrektur R0.

Programmér positionerings-blokken til startpunktet i spindelaksen (Sikkerheds- afstand over emne-overfladen).

Fortegnet for parameter dybde fastlægger arbejdsretningen.

Anvend fræser med centrumskær (DIN 844), eller forbor ved startpunktet.

Vælg en fræserdiameter ikke større end notbredde og ikke mindre end den halve notbredde.

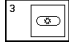

- Sikkerheds-afstand 1 (inkremental): Afstand fra værktøjsspids (startposition) til emne-overflade
- Fræsedybde 2 (inkremental): Afstand mellem emneoverflade og bunden af lommen
- Fremryknings-dybde 3 (inkremental): Mål med hvilken værktøjet hver gang bliver fremrykket; TNC'en kører i een arbejdsgang til dybde hvis:
  - fremryk-dybde og dybde er ens
  - Ffremryk-dybde er større end dybde

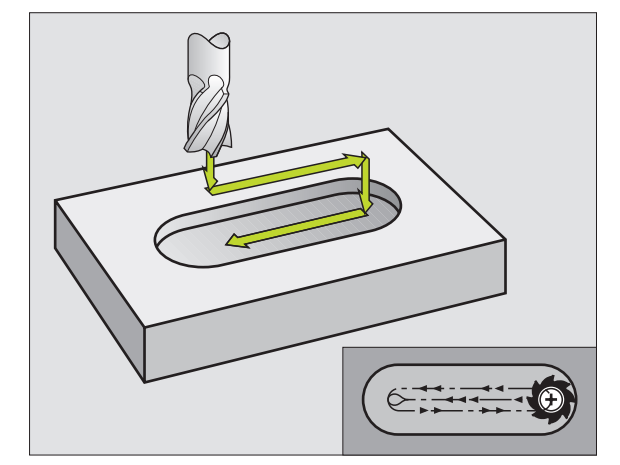

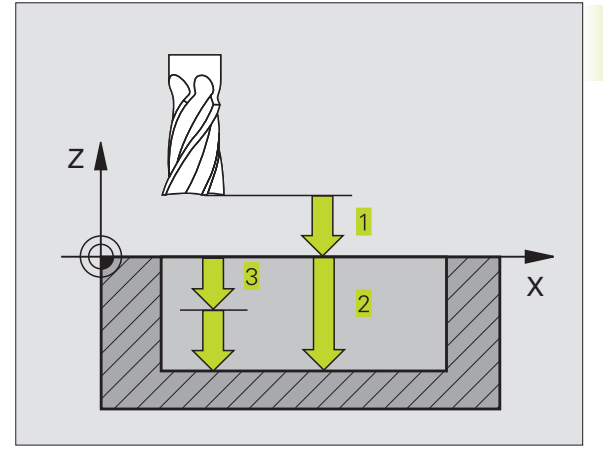

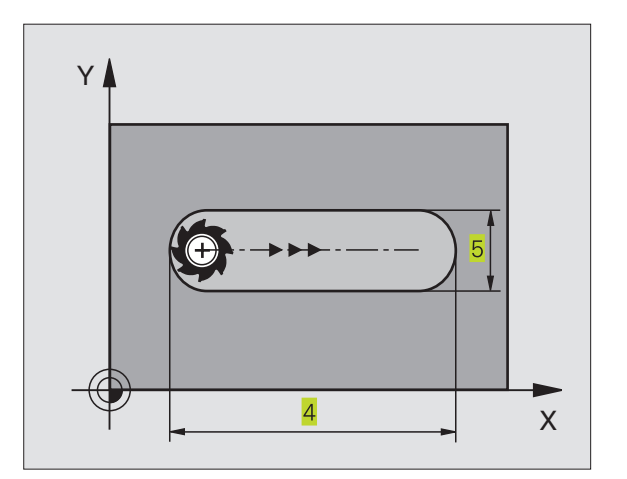

- Tilspænding fremrykdybde: Kørselshastighed for værktøjet ved indstikning
- 1. Side-længde 4: Længde af noten; 1. skære-.retning fastlægges med fortegn
- ▶ 2. Side-længde 5: Bredde af noten
- Tilspænding F: Kørselshastighed af værktøjet i bearbejdningsplanet

# NUT (Langt hul) med pendlende indstikning (cyklus 210)

### Pas på før programmeringen

Fortegnet for parameter dybde fastlægger arbejdsretningen.

Vælg ikke fræserdiameteren større end notbredden og ikke mindre end en trediedel af notbredden.

Vælg fræserdiameter mindre end den halve notlængde: ellers kan TNC'en ikke indstikke pendlende.

#### Skrubning

- 1 TNC'en positionerer værktøjet i ilgang i spindelaksen til den 2. sikkerheds-afstand og herefter i centrum af den venstre cirkelbue; derfra positionerer TNC'en værktøjet til sikkerheds-afstand over emne-overfladen
- 2 Værktøjet kører med reduceret tilspænding til emne-overfladen; herfra kører fræseren i notens længderetning – skrå indstikning i materialet – til centrum af den højre cirkelbue
- **3** Herefter kører værktøjet igen med skrå indstikning tilbage til centrum for den venstre cirkel; disse skridt gentager sig, indtil den programmerede fræsedybde er nået
- **4** I fræsedybde kører TNC'en værktøjet for planfræsning til den anden ende af noten og derefter igen til midten af noten.

#### Sletfræsning

- 5 Fra midten af noten kører TNC'en værktøjet tangentialt til den færdige kontur; herefter sletfræser TNC'en konturen i medløb (med M3)
- 6 Ved konturens ende kører værktøjet tangentialt væk fra konturen til midten af noten
- 7 Afslutningsvis kører værktøjet i ilgang FMAX tilbage til sikkerheds-afstand og – hvis det er indlæst – til den 2.sikkerheds afstand

| 140 | SIOK CR3CIII | pci. |                |
|-----|--------------|------|----------------|
| 44  | CYCL DEF     | 3.0  | NOTFRÆSNING    |
| 45  | CYCL DEF     | 3.1  | AFST 2         |
| 46  | CYCL DEF     | 3.2  | DYBDE -20      |
| 47  | CYCL DEF     | 3.3  | FREMRYK 5 F100 |
| 48  | CYCL DEF     | 3.4  | X+80           |
| 49  | CYCL DEF     | 3.5  | Y12            |
| 50  | CYCL DEF     | 3.6  | F275           |

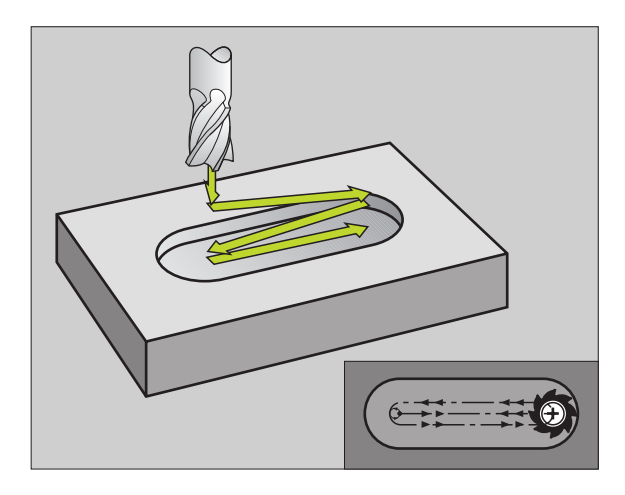

- 210
- ► Sikkerheds-afstand Q200 (inkremental): Afstand mellem værktøjsspids og emne-overflade
- Dybde Q201 (inkremental): Afstand mellem emneoverflade og bunden af noten.
- Tilspænding fræsning Q207: Kørselshastighed af værktøjet ved fræsning i mm/min
- Fremryk-dybde Q202 (inkremental): Målet med hvilken værktøjet ved en pendlende bevægelse i spindelaksen ialt bliver fremrykket.
- Bearbejdnings-omfang (0/1/2) Q215: Fastlæggelse af bearbejdnings-omfanget:
   0: Skrubning og sletning
  - 1: Kun skrubning
  - 2: Kun sletning
- Koord. emne-overflade Q203 (absolut): Koordinater til emne-overflade
- 2. Sikkerheds-afstand Q204 (inkremental):
   Z-koordinater, i hvilke der ingen kollision mellem værktøj og emne kan ske
- Midte 1. akse Q216 (absolut): Midten af noten i hovedaksen i bearbejdningsplanet
- Midte 2. akse Q217 (absolut): Midten af noten i sideaksen i bearbejdningsplanet
- 1. Side-længde Q218 (værdien parallelt med hovedaksen i bearbejdningsplanet): indlæs længste side af noten
- 2. side-længde Q219 (værdien parallelt med sideaksen i bearbejdningsplanet): Indlæs bredde af noten; hvis notbredden er indlæst lig værktøjs-diameteren, så skrubber TNC'en kun. (lang hul fræsning)
- DREJEVINKEL Q224 (absolut): Vinklen, med hvilken hele noten bliver drejet; Drejecentrum ligger i centrum af noten.

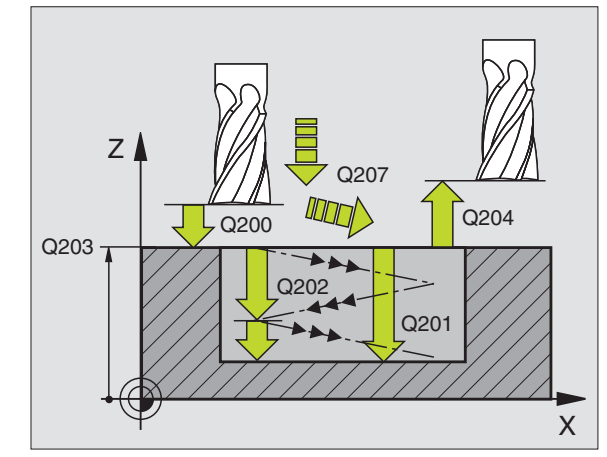

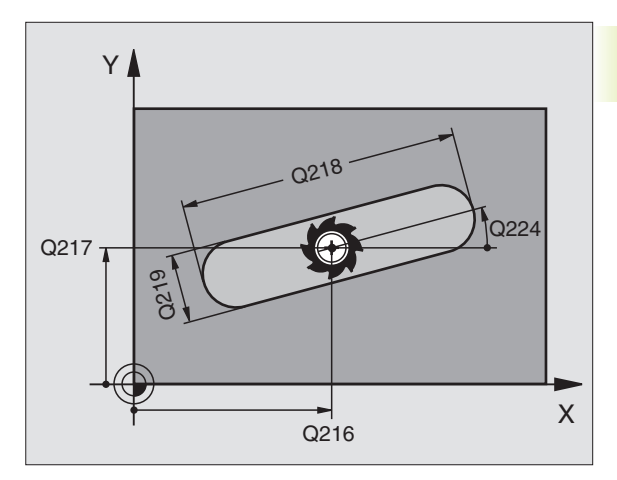

|    | non oncompon |                        |
|----|--------------|------------------------|
| 51 | CYCL DEF 210 | NOT PENDLENDE          |
|    | Q200=2       | ;SIKKERHEDS-AFST.      |
|    | Q201=-20     | ; DYBDE                |
|    | Q207=500     | ;TILSPÆNDING FRÆSE     |
|    | Q202=5       | ;FREMRYK-DYBDE         |
|    | Q215=0       | ; BEARBEJDNINGS-OMFANG |
|    | Q203=+0      | ;OVERFLADE KOORDINAT   |
|    | Q204=50      | ;2. SIKKERHEDS-AFST.   |
|    | Q216=+50     | ;MIDTE 1. AKSE         |
|    | Q217=+50     | ;MIDTE 2. AKSE         |
|    | Q218=80      | ;1. SIDE-LÆNGDE        |
|    | Q219=12      | ;2. SIDE-LÆNGDE        |
|    | 0224=+15     | :DREJESTED             |

# RUND NOT (Langt hul) med pendlende indstikning (cyklus 211)

#### Skrubning

- 1 TNC'en positionerer værktøjet i ilgang i spindelaksen til den 2. sikkerheds-afstand og herefter til centrum i den højre cirkelbue. Derfra positionerer TNC'en værktøjet til den indlæste sikkerhedsafstand over emne-overfladen
- 2 Værktøjet kører med reduceret tilspænding til emne-overfladen; derfra kører fræseren med tilspænding fræsning – skrå indstikning i materialet – til den anden ende af noten
- **3** Herefter kører værktøjet igen med skrå indstikning tilbage til startpunktet; disse forløb (2 til 3) gentager sig, indtil den programmerede fræsedybde er nået
- **4** I fræsedybde kører TNC'en værktøjet for planfræsning til den anden ende af noten

#### Sletfræsning

- **5** For sletfræsning af noten kører TNC'en værktøjet tangentialt til den færdige kontur. Herefter sletfræser TNC'en konturen i medløb (med M3) Startpunktet for sletfræsningen ligger i centrum af den højre cirkelbue.
- 6 Ved konturens ende kører værktøjet tangentialt væk fra konturen.
- 7 Afslutningsvis kører værktøjet i ilgang FMAX tilbage til sikkerheds-afstand og – hvis det er indlæst – til den 2.sikkerheds afstand

# Pas på før programmeringen

Fortegnet for parameter dybde fastlægger arbejdsretningen.

Vælg ikke fræserdiameteren større end notbredden og ikke mindre end en trediedel af notbredden.

Vælg fræserdiameteren mindre end det halve af notbredden. Ellers kan TNC'en ikke indstikke pendlende.

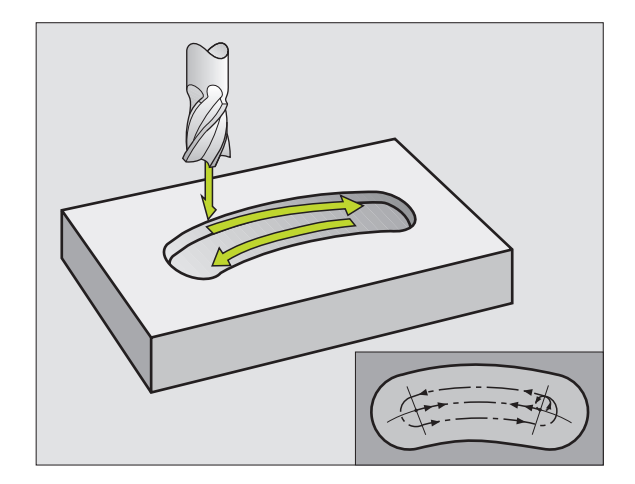

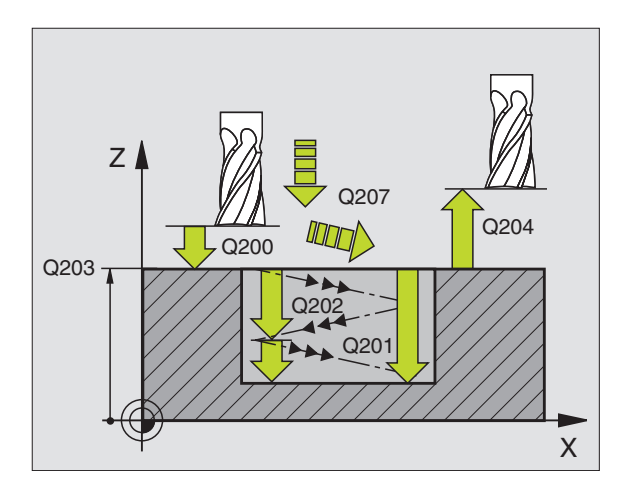

- Sikkerheds-afstand Q200 (inkremental): Afstand mellem værktøjsspids og emne-overflade
- Dybde Q201 (inkremental): Afstand mellem emneoverflade og bunden af noten.
- Tilspænding fræsning Q207: Kørselshastighed af værktøjet ved fræsning i mm/min
- Fremryk-dybde Q202 (inkremental): Målet med hvilken værktøjet ved en pendlende bevægelse i spindelaksen ialt bliver fremrykket.
- Bearbejdnings-omfang (0/1/2) Q215: Fastlæggelse af bearbejdnings-omfanget:
   0: Skrubning og sletning
  - 1: Kun skrubning
  - 2: Kun sletning

٩

- Koord. emne-overflade Q203 (absolut): Koordinater til emne-overflade
- 2. Sikkerheds-afstand Q204 (inkremental):
   Z-koordinater, i hvilke der ingen kollision mellem værktøj og emne kan ske
- Midte 1. akse Q216 (absolut): Midten af noten i hovedaksen i bearbejdningsplanet
- Midte 2. akse Q217 (absolut): Midten af noten i sideaksen i bearbejdningsplanet
- Delkreds-diameter Q244: Diameter for delkreds indlæses
- 2. Side-længde Q219: Indlæs bredde af noten; hvis notbredden er indlæst lig værktøjs-diameteren, så skrubber TNC'en kun (lang hul fræsning)
- Startvinkel Q245 (absolut): Indlæs polarvinkel til startpunktet
- Åbningsvinkel til not Q248 (inkremental): indlæs åbnings-vinkel til not

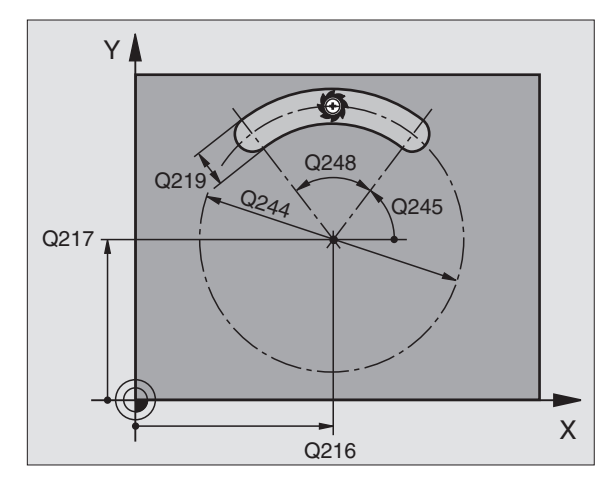

| 52 | CYCL DEF 211 | RUND NOT               |
|----|--------------|------------------------|
|    | Q200=2       | ;SIKKERHEDS-AFST.      |
|    | Q201=-20     | ; DYBDE                |
|    | Q207=500     | ;TILSPÆNDING FRÆSE     |
|    | Q202=5       | ;FREMRYK-DYBDE         |
|    | Q215=0       | ; BEARBEJDNINGS-OMFANG |
|    | Q203=+0      | ;OVERFLADE KOORDINAT   |
|    | Q204=50      | ;2. SIKKERHEDS-AFST.   |
|    | Q216=+50     | ;MIDTE 1. AKSE         |
|    | Q217=+50     | ;MIDTE 2. AKSE         |
|    | Q244=80      | ;DELKREDS-DIAM.        |
|    | Q219=12      | ;2. SIDE-LÆNGDE        |
|    | Q245=+45     | ;STARTVINKEL           |
|    | Q248=90      | ;ÅBNINGSVINKEL         |

# Eksempel: Fræsning af lomme, tappe og noter

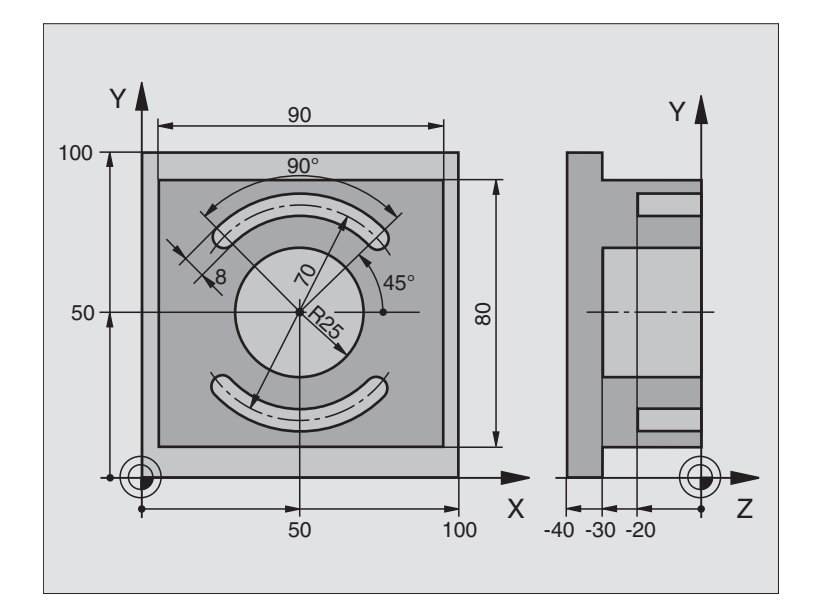

| 0 | BEGIN PGM C210 MM            |                                            |
|---|------------------------------|--------------------------------------------|
| 1 | BLK FORM 0.1 Z X+0 Y+0 Z-40  | Råemne-definition                          |
| 2 | BLK FORM 0.2 X+100 Y+100 Z+0 |                                            |
| 3 | TOOL DEF 1 L+O R+6           | Værktøjs-definition skrubning/sletfræsning |
| 4 | TOOL DEF 2 L+0 R+3           | Værktøjs-definition notfræsning            |
| 5 | TOOL CALL 1 Z S3500          | Værktøjs-kald skrubning/sletfræsning       |
| 6 | L Z+250 RO FMAX              | Værktøj frikøres                           |
| 7 | CYCL DEF 213 TAP SLETFRÆS    | Cyklus-definition udvendig bearbejdning    |
|   | Q200=2;SIKKERHEDS-AFSTAND    |                                            |
|   | Q201=-30 ;DYBDE              |                                            |
|   | Q2O6=250 ;TILSP. DYBD.FRÆS.  |                                            |
|   | Q2O2=5 ;INDSTILLINGS-DYBDE   |                                            |
|   | Q207=250 ;TILSPÆNDING FRÆSE  |                                            |
|   | Q2O3=+O ;OVERFLADE KOORDINAT |                                            |
|   | Q2O4=2O ;2. SIKKERHEDS-AFST. |                                            |
|   | Q216=+50 ;MIDTE 1. AKSE      |                                            |
|   | Q217=+50 ;MIDTE 2. AKSE      |                                            |
|   | Q218=90 ;1. SIDELÆNGDE       |                                            |
|   | Q219=80 ;2. SIDELÆNGDE       |                                            |
|   | Q220=0 ;HJØRNERADIUS         |                                            |
|   | Q221=5 ;SLETSPÅN 1. AKSE     |                                            |
| 8 | CYCL CALL M3                 | Cyklus-definition cirkulær lomme           |

| 9  | CYCL DEF 5.0 RUND LOMMEFRÆSNING |                                |
|----|---------------------------------|--------------------------------|
| 10 | CYCL DEF 5.1 AFST. 2            |                                |
| 11 | CYCL DEF 5.2 DYBDE -30          |                                |
| 12 | CYCL DEF 5.3 UDSP. 5 F250       |                                |
| 13 | CYCL DEF 5.4 RADIUS 25          |                                |
| 14 | CYCL DEF 5.5 F400 DR+           | Cyklus-kald cirkulær lomme     |
| 15 | L Z+2 RO FMAX M99               | Værktøjs-skift                 |
| 16 | L Z+250 RO FMAX M6              | Værktøjs-kald notfræser        |
| 17 | TOOL CALL 2 Z S5000             | Cyklus-definition not 1        |
| 18 | CYCL DEF 211 RUNDINGS NOT       |                                |
|    | Q200=2 ;SIKKERHEDS-AFSTAND      |                                |
|    | Q201=-20 ; DYBDE                |                                |
|    | Q207=250 ;TILSPÆNDING FRÆSE     |                                |
|    | Q2O2=5 ;INDSTILLINGS-DYBDE      |                                |
|    | Q215=0 ;BEARBEJDNINGS-OMFANG    |                                |
|    | Q2O3=+O ;OVERFLADE KOORDINAT    |                                |
|    | Q2O4=100 ;2. SIKKERHEDS-AFST.   |                                |
|    | Q216=+50 ;MIDTE 1. AKSE         |                                |
|    | Q217=+50 ;MIDTE 2. AKSE         |                                |
|    | Q244=70 ;DELKREDS-DIAMETER      |                                |
|    | Q219=8 ;2. SIDELÆNGDE           |                                |
|    | Q245=+45 ;STARTVINKEL           |                                |
|    | Q248=90 ;ÅBNINGSVINKEL          |                                |
| 19 | CYCL CALL M3                    | Cyklus-kald not 1              |
| 20 | FN 0: Q245 = +225               | Ny startvinkel for not 2       |
| 21 | CYCL CALL                       | Cyklus-kald not 2              |
| 22 | L Z+250 RO FMAX M2              | Værktøj frikøres, program-slut |
| 23 | END PGM C210 MM                 |                                |

# Eksempel: Firkant-lomme skrubbe og slette i forbindelse med punkt-tabeller

#### **Program-afvikling**

Firkant-lomme skrubning med cyklus 4

Firkant-lomme sletfræs med cyklus 212

Boringskoordinaterne er lagret i punkt-tabellen MUSTPKT.PNT (se næste side) og bliver derfra kaldt af TNC en med CYCL CALL PAT.

Pas på, at der ved cyklus-definition 212 såvel som for koordinaterne til lommemidten (Q212 og Q213), som også for koordinaterne til emne-overfladen er programmeret 0.

For at fræse lommer i forskellige dybde-niveauer, ændrer De Z-koordinaterne i punkt-tabellen MUSTPKT.PNT

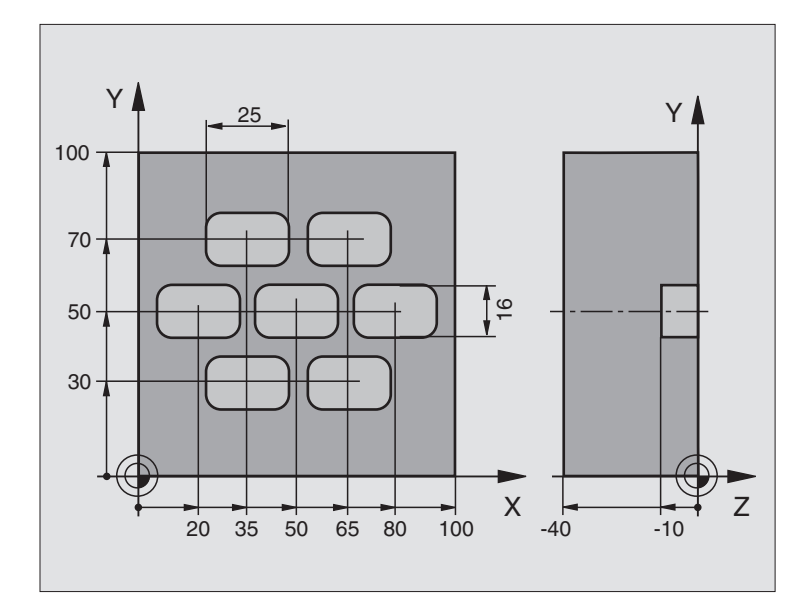

| O BEGIN PGM TAKOM MM              |                                                            |
|-----------------------------------|------------------------------------------------------------|
| 1 BLK FORM 0.1 Z X+0 Y+0 Z-40     | Råemne-definition                                          |
| 2 BLK FORM 0.2 X+100 Y+100 Z+0    |                                                            |
| 3 TOOL DEF 1 L+0 R+3              | Værktøjs-definition skrubning                              |
| 4 TOOL DEF 2 L+0 R+3              | Værktøjs-definition sletfræsning                           |
| 5 TOOL CALL 1 Z S5000             | Værktøjs-kald skrubning                                    |
| 6 L Z+10 R0 F5000                 | Kør værktøj til sikker højde (F programmeres med en værdi) |
|                                   | (TNC'en positionerer efter hver cyklus til sikker højde)   |
| 7 SEL PATTERN "MUSTPKT"           | Fastlæg punkt-tabel                                        |
| 8 CYCL DEF 4 .0 LOMMEFRÆSNING     | Cyklus-definition lomme skrubning                          |
| 9 CYCL DEF 4 .1 AFST+2            |                                                            |
| 10 CYCL DEF 4 .2 DYBDE-10         |                                                            |
| 11 CYCL DEF 4 .3 FREMRKG+3 F150   |                                                            |
| 12 CYCL DEF 4 .4 X+25             |                                                            |
| 13 CYCL DEF 4 .5 Y+15             |                                                            |
| 14 CYCL DEF 4 .6 F350 DR+ RADIUS4 |                                                            |
| 15 CYCL CALL PAT F5000 M3         | Cyklus-kald i forbindelse med punkt-tabel MUSTPKT.PNT.     |

| noter                |
|----------------------|
| 0g                   |
| tappe                |
| lommer,              |
| af                   |
| <mark>esni</mark> ng |
| fra                  |
| for                  |
| Cykler               |
| 8.4                  |

| 16 | L Z+100 R0  | FMAX M6               | Værktøj frikøres, værktøjs-veksel                          |
|----|-------------|-----------------------|------------------------------------------------------------|
| 17 | TOOL CALL 2 | Z S5000               |                                                            |
| 18 | L Z+10 R0   | F5000                 | Kør værktøj til sikker højde (F programmeres med en værdi) |
| 19 | CYCL DEF 21 | 2 LOMME SLETFRÆS      | Cyklus-definition lomme sletfræse                          |
|    | Q200=2      | ;SIKKERHEDS-AFST.     |                                                            |
|    | Q201=-10    | ; D Y BD E            |                                                            |
|    | Q206=150    | ;TILSPÆNDING DYBDEFR. |                                                            |
|    | Q2O2=5      | ;FREMRYK-DYBDE        |                                                            |
|    | Q207=500    | ;TILSPÆNDING FRÆSE    |                                                            |
|    | Q2O3=+0     | ;OVERFLADE KOORDINAT  | Koordinater til overflade (her tvingende at indlæse 0)     |
|    | Q2O4=0      | ;2. SIKKERHEDS-AFST.  | 2. Sikkerheds-afstand (her tvingende at indlæse 0)         |
|    | Q216=+0     | ;MIDTE 1. AKSE        | Midte X-akse (her tvingende at indlæse 0)                  |
|    | Q217=+0     | ;MIDTE 2. AKSE        | Midte Y-akse (her tvingende at indlæse 0)                  |
|    | Q218=25     | ;1. SIDE-LÆNGDE       |                                                            |
|    | Q219=16     | ;2. SIDE-LÆNGDE       |                                                            |
|    | Q220=4      | ;HJØRNERADIUS         |                                                            |
|    | Q221=0.5    | ;SLETSPÅN 1.AKSE      |                                                            |
| 20 | CYCL CALL P | AT F5000 M3           | Cyklus-kald i forbindelse med punkt-tabel MUSTPKT.PNT.     |
| 21 | L Z+100 R0  | FMAX M2               | Værktøj frikøres, program-slut                             |
| 22 | SLUT PGM TA | KOM MM                |                                                            |

# Punkt-tabel MUSTPKT.PNT

|     | MUSTPKT | .PNT | ММ |  |
|-----|---------|------|----|--|
| NR  | Х       | Ŷ    | Z  |  |
| 0   | +35     | +30  | +0 |  |
| 1   | +65     | +30  | +0 |  |
| 2   | +80     | +50  | +0 |  |
| 3   | +50     | +50  | +0 |  |
| 4   | +20     | +50  | +0 |  |
| 5   | +35     | +70  | +0 |  |
| 6   | +65     | +70  | +0 |  |
| [EN | D]      |      |    |  |

# 8.5 Cykler for fremstilling af punktmønster

TNC'en stiller 2 cykler til rådighed, med hvilke De direkte kan lave regelmæssige punktmønstre:

| cyklus                     |                                                                                       | Softkey  |  |  |  |
|----------------------------|---------------------------------------------------------------------------------------|----------|--|--|--|
| 220 PUNKT                  | <sup>220</sup> • •                                                                    |          |  |  |  |
| 221 PUNKT                  | 221 PUNKTMØNSTER PAA LINIE                                                            |          |  |  |  |
| For<br>De                  | at fremstile uregelmæssige punktmønstre,<br>punkt-tabeller (se "8.2 Punkt-tabeller"). | anvender |  |  |  |
| Følgende be<br>220 og 221: | arbejdningscykler kan De kombinere med                                                | cyklerne |  |  |  |
| Cyklus 1                   | DYBDEBORING                                                                           |          |  |  |  |
| Cyklus 2                   | GEVINDBORING med kompenserende pa                                                     | itron    |  |  |  |
| Cyklus 3                   | NOTFRÆSNING                                                                           |          |  |  |  |
| Cyklus 4                   | LOMMEFRÆSNING                                                                         |          |  |  |  |
| Cyklus 5                   | CIRKELLOMME                                                                           |          |  |  |  |
| Cyklus 17                  | GEVINDBORING uden kompenserende pa                                                    | atron    |  |  |  |
| Cyklus 200                 | BORING                                                                                |          |  |  |  |
| Cyklus 201                 | REIFNING                                                                              |          |  |  |  |
| Cyklus 202                 | UDDREJNING                                                                            |          |  |  |  |
| Cyklus 203                 | UNIVERSAL-BORECYKLUS                                                                  |          |  |  |  |
| Cyklus 204                 | UNDERSÆNKNING-BAGFRA                                                                  |          |  |  |  |
| Cyklus 212                 | LOMME SLETFRÆS                                                                        |          |  |  |  |
| Cyklus 213                 | TAPPE SLETFRÆS                                                                        |          |  |  |  |
| Cyklus 214                 | CIRKELLOMME SLETFRÆS                                                                  |          |  |  |  |
| Cyklus 215                 | RUNDTAPPE SLETFRÆS                                                                    |          |  |  |  |

# PUNKTMØNSTER PÅ CIRKEL (cyklus 220)

**1** TNC'en positionerer værktøjet i ilgang fra den aktuelle position til startpunktet for den første bearbejdning.

Rækkefølge:

- 2. Kør til sikkerheds-afstand (spindelakse)
- Kør til startpunkt i bearbejdningsplan
- Kør til sikkerheds-afstand over emne-overflade (spindelakse)
- **2** Fra denne position udfører TNC'en den sidst definerede bearbejdningscyklus der kræver kald.
- **3** Herefter positionerer TNC'en værktøjet med en retliniebevægelse til startpunktet for næste bearbejdning; værktøjet står hermed på sikkerheds-afstand (eller 2. sikkerheds-afstand)
- **4** Disse forløb (1 til 3) gentager sig, indtil alle bearbejdninger er udført.

#### Pas på før programmeringen

Cyklus 220 er DEF-aktiv, det betyder at cyklus 220 kalder automatisk den sidst definerede bearbejdningscyklus.

Hvis De kombinerer en af bearbejdningscyklerne 200 til 204 og 212 til 215 med cyklus 220, virker sikkerhedsafstand, emne-overflade og 2. sikkerheds-afstand fra cyklus 220.

<sup>220</sup> \*\*\*

- Midte 1. akse Q216 (absolut): Delkreds-midtpunkt i hovedakse i bearbejdningseplanet
- Midte 2. akse Q217 (absolut): Delkreds-midtpunkt i sideakse i bearbejdningsplanet
- Delkreds-diameter Q244: Diameter for delkredsen
- Startvinkel Q245 (absolut): Vinkel mellem hovedakse i bearbejdningsplanet og startpunktet for første bearbejdning af delkreds.
- Slutvinkel Q246 (absolut): Vinkel mellem hovedakse i bearbejdningsplan og startpunkt for den sidste bearbejning på delkredsen (gælder ikke for fuldkredse); Indlæs slutvinkel ulig startvinkel; hvis slutvinklen indlæses større end startvinklen, så sker bearbejningen modurs, istedet for bearbejdning medurs
- Vinkelskridt Q247 (inkremental): Vinkel mellem to bearbejdninger på delkredsen; hvis vinkelskridtet er lig nul, så beregner TNC'en vinkelskridtet fra startvinkel, slutvinkel og antal bearbejdninger; når et vinkelskridt er indlæst, så tager TNC'en ikke hensyn til slutvinkel; Fortegnet for vinkelskridtet fastlægger bearbejdningsretning (- = medurs)

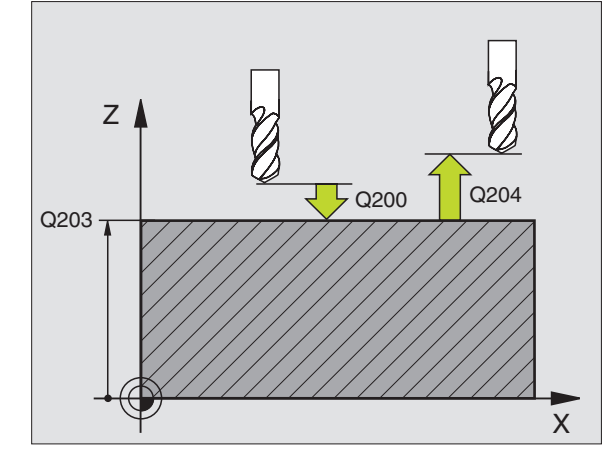

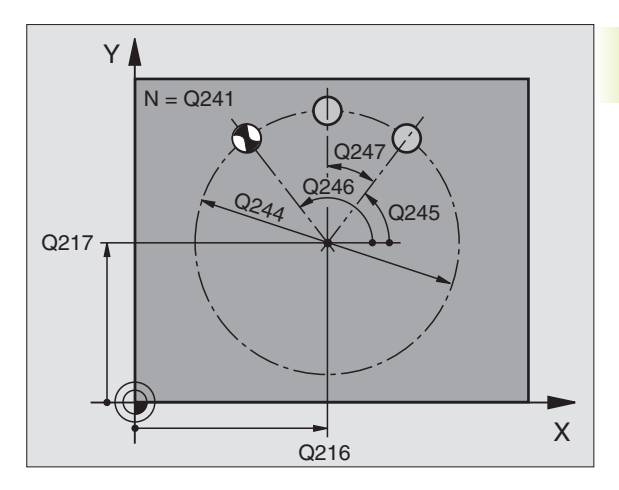

| 53 | CYCL DEF 220 | CIRKEL MØNSTER        |
|----|--------------|-----------------------|
|    | Q216=+50     | ;MIDTE 1. AKSE        |
|    | Q217=+50     | ;MIDTE 2. AKSE        |
|    | Q244=80      | ;DELKREDS-DIAM.       |
|    | Q245=+0      | ; STARTVINKEL         |
|    | Q246=+360    | ;SLUTVINKEL           |
|    | Q247=+0      | ;VINKELSKRIDT         |
|    | Q241=8       | ;ANTAL BEARBEJDNINGER |
|    | Q200=2       | ;SIKKERHEDS-AFST.     |
|    | Q2O3=+0      | ;OVERFLADE KOORDINAT  |
|    | Q204=50      | ;2. SIKKERHEDS-AFST.  |

- Antal bearbejdninger Q241: Antal bearbejdninger på delkredsen
- Sikkerheds-afstand Q200 (inkremental): Afstand mellem værktøjsspids og emne-overflade; Indlæs værdien positiv
- ► Koord. emne-overflade Q203 (absolut): Koordinater til emne-overflade
- 2. Sikkerheds-afstand Q204 (inkremental): Koordinater til spindelakse, i hvilke der ingen kollision kan ske mellem værktøj og emne; indlæs værdi positiv

# PUNKTMØNSTER PÅ LINIER (cyklus 221)

### Pas på før programmeringen

Cyklus 221 er DEF-aktiv, det betyder at cyklus 221 kalder den sidst definierede bearbejdningscyklus.

Hvis De kombinerer en af bearbejdningscyklerne 200 til 204 og 212 til 215 med cyklus 221, virker sikkerhedsafstanden, emne-overflade og 2. sikkerheds-afstand fra cyklus 221.

**1** TNC' en positionerer automatisk værktøjet fra den aktuelle position til startpunktet for den første bearbejdning

Rækkefølge:

- Kør til 2. sikkerheds-afstand (spindelakse)
- Kør til startpunktet i bearbejdningsplanet
- Kør til sikkerheds-afstand over emne-overflade (spindelakse)
- **2** Fra denne position udfører TNC'en den sidst definerede bearbejdningscyklus der kræver kald.
- **3** Herefter positionerer TNC'en værktøjet i positiv retning af hovedaksen til startpunktet for den næste bearbejdning; værktøjet står hermed på sikkerheds-afstand (eller 2. sikkerhedsafstand)
- **4** Disse forløb (1 til 3) gentager sig, indtil alle bearbejdninger på den første linie er udført; værktøjet står på sidste punkt af første linie.
- 5 Herefter kører TNC'en værktøjet til sidste punkt på anden linie og gennemfører der bearbejdningen.
- **6** Herfra positionerer TNC'en værktøjet i negativ retning i hovedaksen til startpunktet for den næste bearbejdning og udfører bearbejdningen derfra.

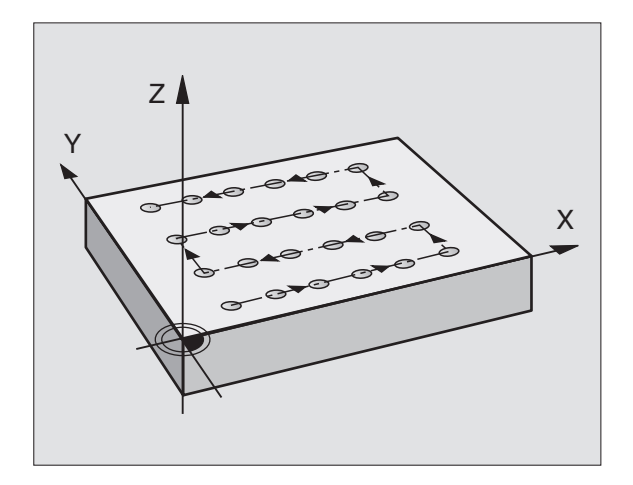

- **7** Disse forløb (6) gentager sig, indtil alle bearbejdninger i den anden linie er udført.
- 8 Herefter kører TNC'en værktøjet til startpunktet for den næste linie
- 9 I en pendlende bevægelse bliver alle yderligere linier bearbejdet

| 221<br>0-0- | \$<br>\$<br>\$ |
|-------------|----------------|
|             |                |

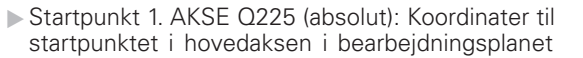

- Startpunkt 2. akse Q226 (absolut): Koordinater til startpunktet i sideaksen i bearbejdningsplanet
- AfstandD 1. akse Q237 (inkremental): Afstanden mellem de enkelte punkter på linien
- Afstand 2. akse Q238 (inkremental): Afstanden mellem de enkelte linier
- ► Antal spalter Q242: Antalet af bearbejdninger på linien
- ► Antal linier Q243: Antalet af linier
- Drejevinkel Q224 (absolut): Vinkel, med hvilken hele billedmønsteret bliver drejet; drejecentrum ligger i startpunktet
- Sikkerheds-afstand Q200 (inkremental): Afstand mellem værktøjsspids og emne-overflade
- ▶ Koord. emne-overflade Q203 (absolut): Koordinater til emne-overflade
- 2. sikkerheds-afstand Q204 (inkremental): Koordinater til spindelaksen, i hvilken der ingen kollision kan ske mellem værktøj og emne (opspændingsmiddel)n

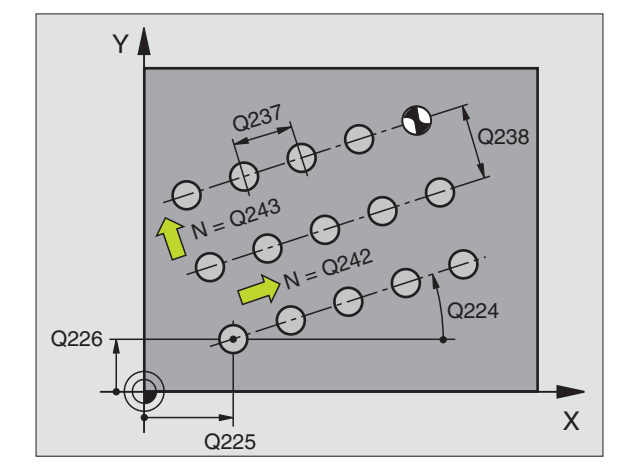

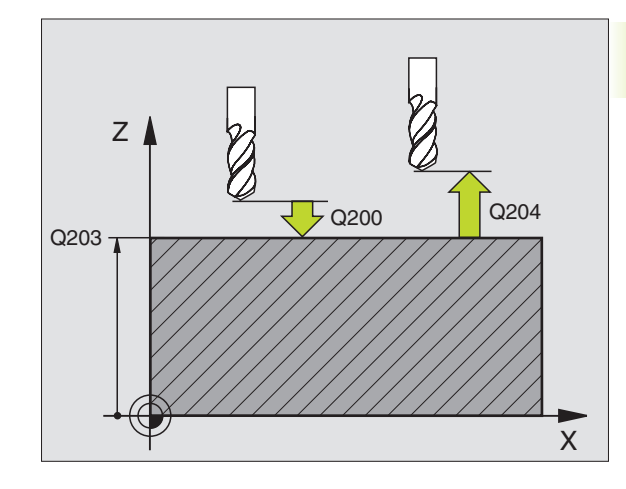

| 1 | 54 CYCL DEF 22 | 1 MØNSTER LINIER     |   |
|---|----------------|----------------------|---|
|   | Q225=+15       | ;STARTPUNKT 1. AKSE  |   |
|   | Q226=+15       | ;STARTPUNKT 2. AKSE  |   |
|   | Q237=+10       | ;AFSTAND 1. AKSE     |   |
|   | Q238=+8        | ;AFSTAND 2. AKSE     |   |
|   | Q242=6         | ;ANTAL SPALTER       |   |
|   | Q243=4         | ;ANTAL LINIER        |   |
|   | Q224=+15       | ; DREJESTED          |   |
|   | Q200=2         | ;SIKKERHEDS-AFST.    |   |
|   | Q2O3=+0        | ;OVERFLADE KOORDINAT |   |
|   | 0204=50        | :2. SIKKERHEDS-AFST. | 1 |

# **Eksempel: Hulkreds**

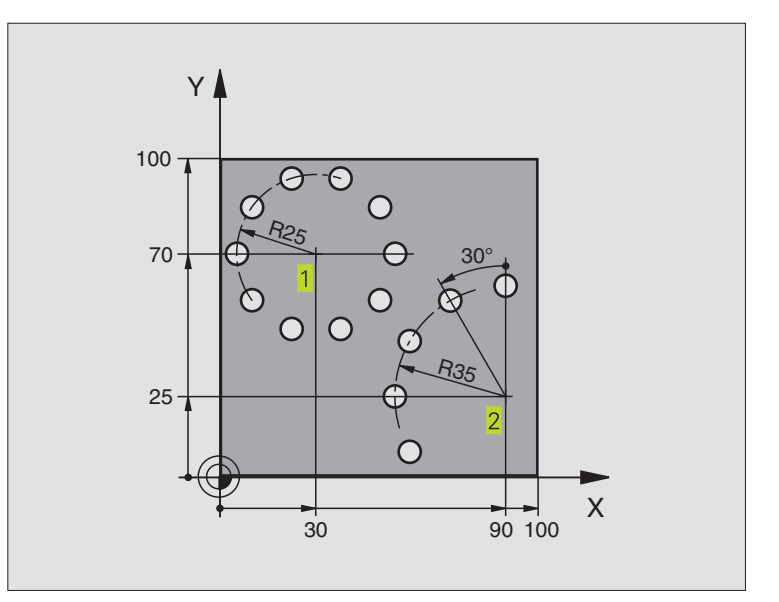

| 0 | BEGIN PGM BOHRB MM             |                          |
|---|--------------------------------|--------------------------|
| 1 | BLK FORM 0.1 Z X+0 Y+0 Z-40    | Råemne-definition        |
| 2 | BLK FORM 0.2 X+100 Y+100 Z+0   |                          |
| 3 | T00L DEF 1 L+0 R+3             | Værktøjs-definition      |
| 4 | TOOL CALL 1 Z S3500            | Værktøjs-kald            |
| 5 | L Z+250 RO FMAX M3             | Værktøj frikøres         |
| 6 | CYCL DEF 200 BORING            | Cyklus-definition boring |
|   | Q200=2 ;SIKKERHEDS-AFST.       |                          |
|   | Q201=-15 ;DYBDE                |                          |
|   | Q206=250 ;TILSPÆNDING DYBDEFR. |                          |
|   | Q2O2=4 ;FREMRYK-DYBDE          |                          |
|   | Q210=0 ; DVÆLETID              |                          |
|   | Q2O3=+O ;OVERFLADE KOORDINAT   |                          |
|   | Q2O4=O ;2. SIKKERHEDS-AFST.    |                          |

| 7 CYCL DEF 220 CIRKEL MØNSTER | Cyklus-definition hulkreds 1, CYCL 200 bliver automatisk kaldt, |
|-------------------------------|-----------------------------------------------------------------|
|                               | Q200, Q203 og Q204 virker fra Zyklus 220                        |
| Q216=+30 ;MIDTE 1. AKSE       |                                                                 |
| Q217=+70 ;MIDTE 2. AKSE       |                                                                 |
| Q244=50 ;DELKREDS-DIAMETER    |                                                                 |
| Q245=+0 ;STARTVINKEL          |                                                                 |
| Q246=+360 ;SLUTVINKEL         |                                                                 |
| Q247=+30 ;VINKELSKRIDT        |                                                                 |
| Q241=10 ;ANTAL BEARBEJDNINGER |                                                                 |
| Q200=2;SIKKERHEDS-AFSTAND     |                                                                 |
| Q2O3=+O ;OVERFLADE KOORDINAT  |                                                                 |
| Q204=100 ;2. SIKKERHEDS-AFST. |                                                                 |
| 8 CYCL DEF 220 CIRKEL MØNSTER | Cyklus-definition hulkreds 2, CYCL 200 bliver automatisk kaldt, |
|                               | Q200, Q203 og Q204 virker fra Zyklus 220                        |
| Q216=+90 ;MIDTE 1. AKSE       |                                                                 |
| Q217=+25 ;MIDTE 2. AKSE       |                                                                 |
| Q244=70 ;DELKREDS-DIAMETER    |                                                                 |
| Q245=+90 ;STARTVINKEL         |                                                                 |
| Q246=+360 ;SLUTVINKEL         |                                                                 |
| Q247=+30 ;VINKELSKRIDT        |                                                                 |
| Q241=5 ;ANTAL BEARBEJDNINGER  |                                                                 |
| Q200=2 ;SIKKERHEDS-AFSTAND    |                                                                 |
| Q2O3=+O ;OVERFLADE KOORDINAT  |                                                                 |
| Q204=100 ;2. SIKKERHEDS-AFST. |                                                                 |
| 9 L Z+250 RO FMAX M2          | Værktøj frikøres, program-slut                                  |
| 10 END PGM BOHRB MM           |                                                                 |

# 8.6 SL-cykler

Med SL-cykler lader komplekse sammensatte konturer sig bearbejde.

#### Egenskaber ved konturen

- En komplet kontur kan være sammensat af overlappende delkonturer (indtil 12 stk.). Vilkårlige lommer og Ø'er opbygger herved delkonturen.
- Listen med delkonturer (underprogram-numre) indlæser De i cyklus 14 KONTUR. TNC' en beregner ud fra delkonturerne den komplette kontur.
- Delkonturerne selv indlæser De som underprogrammer.
- Hukommelsen for en SL-cyklus er begrænset. Alle underprogrammer må tilsammen ikke indeholde mere end f.eks. 128 retlinieblokke ialt.

#### Egenskaber ved underprogrammer

- Koordinat-omregninger er tilladt
- TNC'en ignorerer tilspænding F og hjælpe-funktioner M
- TNC'en genkender en lomme, hvis De indvendig omløber konturen, f.eks. beskrivelse af en kontur medurs med radiuskorrektur RR
- TNC'en genkender en ø, hvis De udvendig omløber konturen, f.eks. beskrivelse af en kontur medurs med radius-korrektur RL
- Underprogrammer må ikke indeholde koordinater i spindelaksen
- I første koordinatblok for underprogrammer fastlægger De bearbejdningseplanet. Parallelakser er tilladt

#### Egenskaber ved bearbejdningscykler

- Med MP7420.0 og MP7420.1 fastlægger De, hvorledes TNC'en skal køre værktøjet ved udrømning (se "15.1 Generelle bruger-parametre").
- TNC´en positionerer før hver cyklus automatisk til startpunktet i bearbejdningsplanet. I spindelaksen skal De forpositionere værktøjet på sikkerheds-afstand
- Hvert dybde-niveau bliver udrømmet akseparallelt eller under en vilkårlig vinkel (vinkel defineres i cyklus 6); Ø`er bliver standardmæssigt overkørt med sikkerheds-afstand. I MP7420.1 kan De også fastlægge, at TNC'en skal udrømme konturen således, at de enkelte kamre bliver bearbejdet efter hinanden uden udtræksbevægelser.
- TNC´en tager hensyn til en indlæst sletspån (cyklus 6) i bearbejdningsplanet

#### **Oversigt: SL-cykler**

| cyklus                                    | Softkey      |
|-------------------------------------------|--------------|
| 14 KONTUR (tvingende nødvendig)           | 14<br>LBL 1N |
| 15 FORBORING (alternativt anvendelig)     | 15 0         |
| 6 UDRØMNING (tvingende nødvendig)         | 6            |
| 16 KONTURFRÆSNING (alternativ anvendelig) | 16           |

# **KONTUR (cyklus 14)**

I cyklus 14 KONTUR oplister De alle underprogrammer, som skal overlappe en totalkontur (se billedet til højre forneden).

# Pas på før programmeringen

Cyklus 14 er DEF-aktiv, det betyder at den er virksom fra sin definition i programmet

I cyklus 14 kan De maximalt opliste 12 underprogrammer (delkonturer)

► Label-nummer for kontur: Indlæs alle Label-numre for LBL 1...N de enkelte underprogrammer, som skal overlappe en kontur. Hvert nummer overføres med tasten ENT og afslut indlæsningen med tasten END.

#### Skema: Arbejde med SL-cykler

| U DEGIN PUM SL MM               |
|---------------------------------|
|                                 |
| 12 CYCL DEF 14.0 kontur         |
|                                 |
| 16 CYCL DEF 15.0 FORBORING      |
| 17 CYCL CALL                    |
| •••                             |
| 18 CYCL DEF 6.0 RØMNING         |
| 19 CYCL CALL                    |
| •••                             |
| 26 CYCL DEF 16.0 KONTURFRÆSNING |
| 27 CYCL CALL                    |
| •••                             |
| 50 L Z+250 RO FMAX M2           |
| 51 LBL 1                        |
| •••                             |
| 55 LBL 0                        |
| 56 LBL 2                        |
|                                 |
| 60 LBL 0                        |
|                                 |
| 99 SLUT PGM SL MM               |

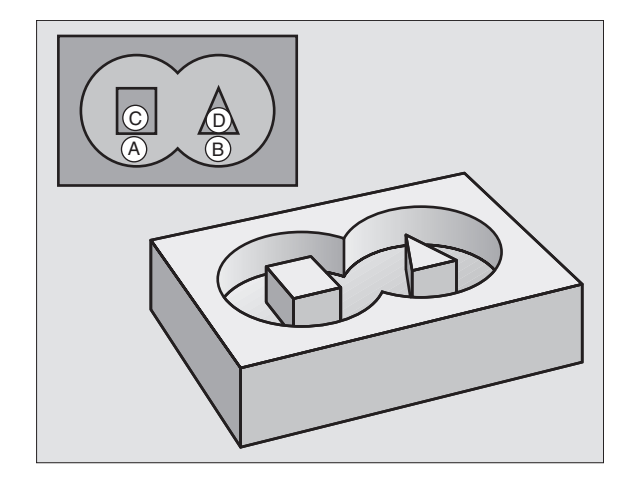

| NC | -blok e | eksen | npel: |                    |
|----|---------|-------|-------|--------------------|
| 3  | CYCL    | DEF   | 14.0  | KONTUR             |
| 4  | CYCL    | DEF   | 14.1  | KONTURLABEL1 /2 /3 |

# **Overlappede konturer**

Underprogrammer: Overlappede lommer Underprogrammer: Overlappede lommer

#### Underprogrammer: Overlappede konturer

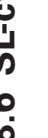

De efterfølgende programmeringseksempler er konturunderprogrammer, som er blevet kaldt i et hovedprogram af Cyklus 14 KONTUR.

Lommerne A og B er overlappede.

TNC'en beregner skæringspunkterne  $S_1$  og  $S_2,\ de$  må ikke blive programmeret.

Lommerne er programmeret som fuldkredse.

Underprogram 1: Venstre lomme

| 51 | LBL 1           |
|----|-----------------|
| 52 | L X+10 Y+50 RR  |
| 53 | CC X+35 Y+50    |
| 54 | C X+10 Y+50 DR- |
| 55 | LBL 0           |

Underprogram 2: højre lomme

| 56 | LBL 2           |
|----|-----------------|
| 57 | L X+90 Y+50 RR  |
| 58 | CC X+65 Y+50    |
| 59 | C X+90 Y+50 DR- |
| 60 | LBL O           |

## "Medregnede" -flader

Begge delflader A og B inklusive den fælles overdækkende flade skal bearbejdes:

Fladerne A og B skal være lommer.

Startpositionen i den første lomme (i cyklus 14) må ikke ligge indenfor den anden, og omvendt.

Flade A:

| 51 | LBL 1           |
|----|-----------------|
| 52 | L X+10 Y+50 RR  |
| 53 | CC X+35 Y+50    |
| 54 | C X+10 Y+50 DR- |
| 55 | LBL 0           |

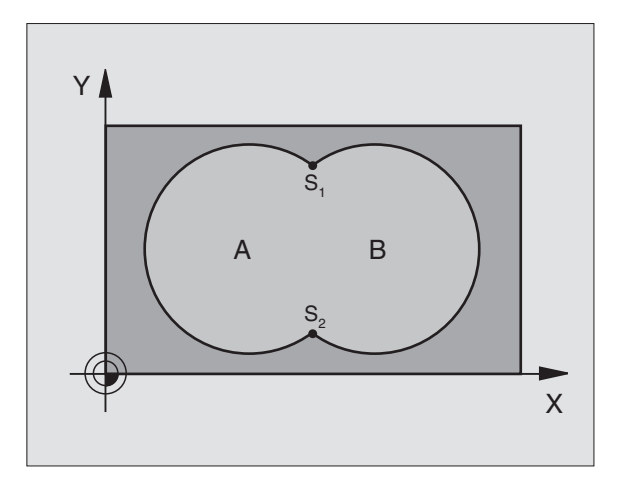

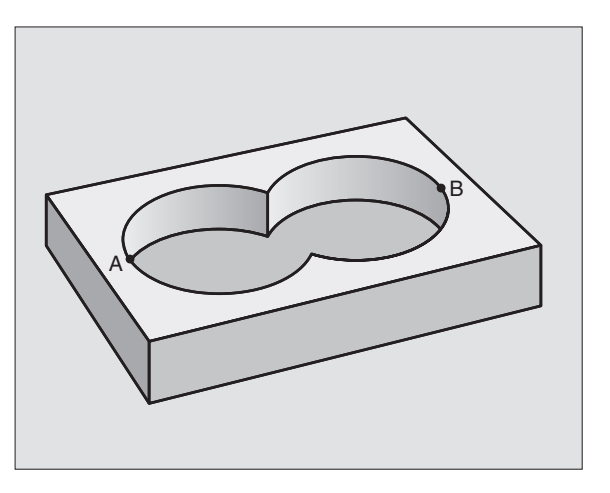

Flade B:

## 56 LBL 2 57 L X+90 Y+50 RR 58 CC X+65 Y+50 59 C X+90 Y+50 DR-60 LBL 0

#### "Forskels" -flade

Flade A skal bearbejdes uden den af B overdækkede andel:

Flade A skal være en lomme og B skal være en ó.

■ A skal begynde udenfor B.

Flade A:

| 51 LBL 1           |
|--------------------|
| 52 L X+10 Y+50 RR  |
| 53 CC X+35 Y+50    |
| 54 C X+10 Y+50 DR- |
| 55 LBL 0           |

Flade B:

# 56 LBL 2 57 L X+90 Y+50 RL 58 CC X+65 Y+50 59 C X+90 Y+50 DR-

60 LBL 0

**"Skærings" -Flade** Den af A og B overlappende flade skal bearbejdes. (enkle overlappede flader skal forblive ubearbejdet.)

A og B skal være lommer.

■ A skal begynde indenfor B.

Flade A:

| 51 | LBL 1           |
|----|-----------------|
| 52 | L X+60 Y+50 RR  |
| 53 | CC X+35 Y+50    |
| 54 | C X+60 Y+50 DR- |
| 55 | LBL 0           |

Flade B:

| 56 | LBL 2           |
|----|-----------------|
| 57 | L X+90 Y+50 RR  |
| 58 | CC X+65 Y+50    |
| 59 | C X+90 Y+50 DR- |
| 60 | LBL 0           |

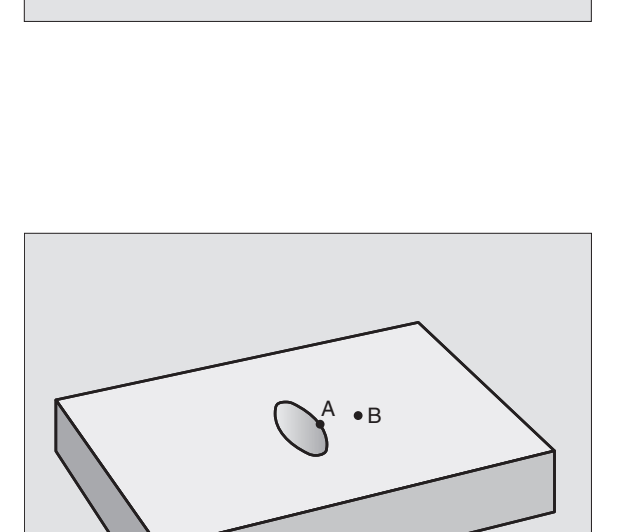
# FORBORING (cyklus 15)

#### Cyklus-afvikling

Som cyklus 1 dybdeboring (se side 8.3 Borecykler).

#### Anvendelse

Cyklus 15 FORBORING tager hensyn til indstikspunktet for sletfræsning. Indstikspunktet er samtidig startpunkt for udfræsningen.

#### Pas på før programmeringen

Programmér positionerings-blokken til startpunktet i spindelaksen (Sikkerheds- afstand over emne-overfladen).

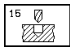

- Sikkerheds-afstand 1 (inkremental): Afstand fra værktøjsspids (startposition) til emne-overflade
- Boredybde 2 (inkremental): Afstanden mellem emneoverflade og bunden af boringen (spidsen af borkegle)
- Fremryknings-dybde 3 (inkremental): Målet, med hvilket værktøjet hver gang rykkes frem. TNC´en kører i en arbejdsgang til dybden når:
  - Fremryk-dybde og boredybde er ens
  - Fremryk-dybden er større end boredybden

Boredybden må ikke være et multiplum af fremryk-dybde

- Tilspænding dybdefremrykning: Boretilspænding i mm/min
- ▶ Sletfræsning: Sletspån i bearbejdningsplanet

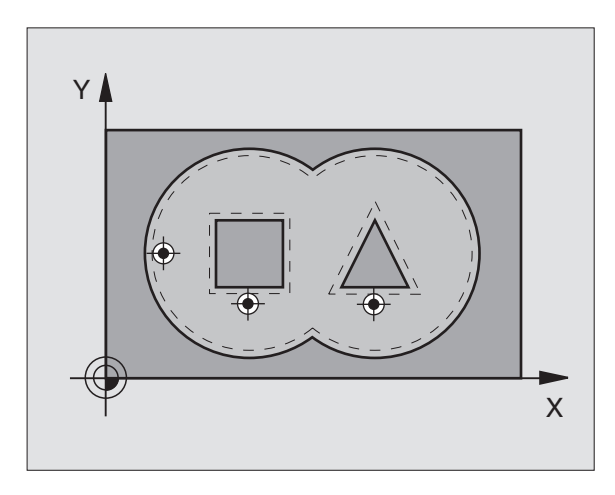

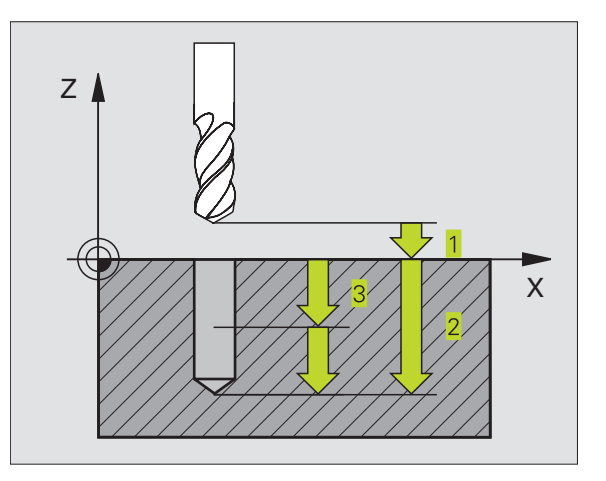

#### NC-blok eksempel:

| 5 | CYCL | DEF | 15.0 | FORBORING              |
|---|------|-----|------|------------------------|
| 6 | CYCL | DEF | 15.1 | AFST+2 DYBDE-25        |
| 7 | CYCL | DEF | 15.2 | FREMRK+3 F250 SLET+0.1 |

### SKRUBNING (Zyklus 6)

#### Cyklus-afvikling

- 1 TNC'en positionerer værktøjet i bearbejdningsplanet over det første indstikspunkt; herved tager TNC'en hensyn til sletspån
- 2 Med tilspænding fremrykdybde kører TNC'en værktøjet til den første fremryk-dybde

Fræse om kontur (se billedet til højre foroven):

- 1 Værktøjet fræser om den første delkontur med den indlæste tilspænding; der tages hensyn til sletspån i bearbejdningsplanet
- 2 Flere fremrykninger og flere delkonturer omfræser TNC'en på samme måde
- **3** TNC'en kører værktøjet i spindelaksen til sikkerheds-afstand og derefter over det første indstikspunkt i bearbejdningsplanet.

Lommen skrubbes (se billedet til højre i midten):

- 1 I den første fremryk-dybde fræser værktøjet med fræsetilspændingen konturen akseparallelt hhv. under den indlæste skrub-vinkel
- 2 Herved bliver Ø-konturen (her: C/D) overkørt på sikkerhedsafstand
- 3 Disse forløb gentager sig, indtil den indlæste fræsedybde er nået

# Pas på før programmeringen

Med MP7420.0 og MP7420.1 fastlægger De, hvorledes TNC'en bearbejder konturen (se "15.1 Generelle brugerparametre").

Programmér positionerings-blokken til startpunktet i spindelaksen (Sikkerheds- afstand over emne-overfladen).

Anvend eventuelt en fræser med cenrumskær (DIN 844), eller forbor med cyklus 15.

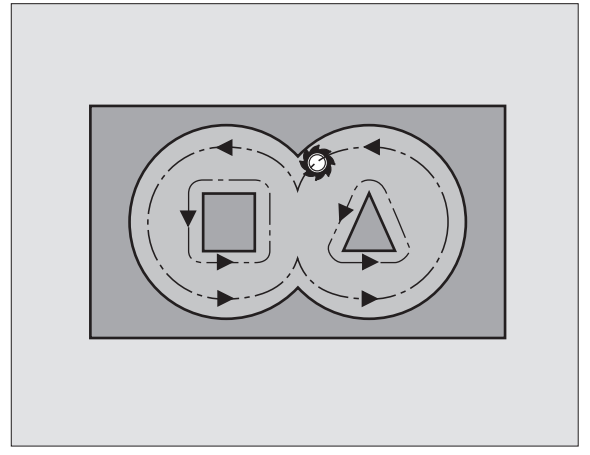

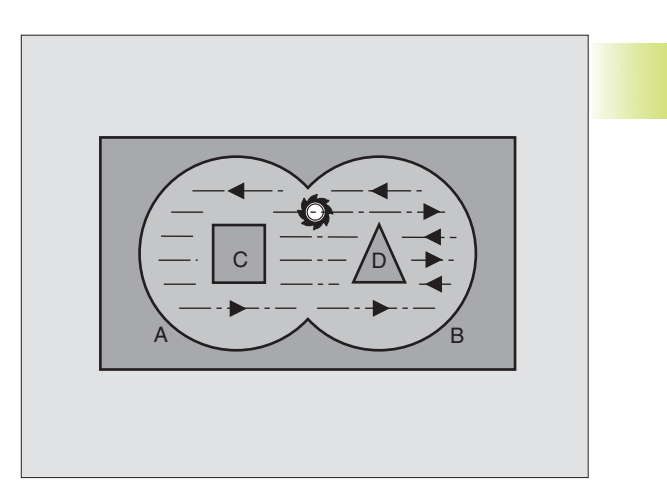

۴ E

- Sikkerheds-afstand 1 (inkremental): Afstand fra værktøjsspids (startposition) til emne-overflade
- Fræsedybde 2 (inkremental): Afstanden mellem emneoverflade og bunden af lommen
- Fremryknings-dybde 3 (inkremental): Målet, med hvilket værktøjet hver gang rykkes frem. TNC´en kører i en arbejdsgang til dybden når:
  - Fremryk-dybde og fræsedybde er ens
  - Fremryk-dybden er større end fræsedybden

Fræsedybden må ikke være et multiplum af fremryk-dybden

- Tilspænding dybdefremrykning: Indstikstilspænding i mm/min
- ▶ Sletfræsning: Sletspån i bearbejdningsplanet
- Skrub-vinkel: Retning af skrub-bevægelsen. Skrubvinkel henfører sig til hovedaksen i bearbejdningsplanet. Indlæs vinklen således, at der opstår længst mulige snit
- ▶ Tilspænding: Fræsetilspænding i mm/min

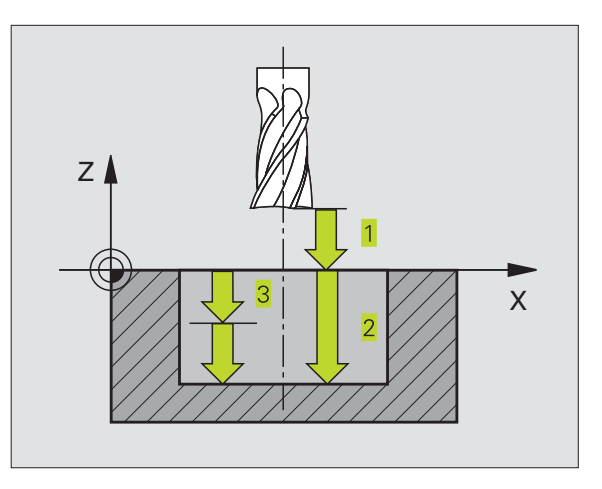

NC-blok eksempel:

| 8  | CYCL | DEF | 6.0 | SKRUBNING              |
|----|------|-----|-----|------------------------|
| 9  | CYCL | DEF | 6.1 | AFST+2 DYBDE-25        |
| 10 | CYCL | DEF | 6.2 | FREMRK+3 F150 SLET+0.1 |
| 11 | CYCL | DEF | 6.3 | VINKEL+0 F350          |

#### KONTURFRÆSNING (cyklus 16)

#### Anvendelse

Cyklus 16 KONTURFRÆSNING tjener til sletfræsning af konturlomme.

#### Pas på før programmeringen

Programmér positionerings-blokken til startpunktet i spindelaksen (Sikkerheds- afstand over emne-overfladen).

TNC'en sletfræser hver delkontur separat, også i flere fremrykninger hvis det er indlæst.

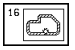

- Sikkerheds-afstand 1 (inkremental): Afstand fra værktøjsspids (startposition) til emne-overflade
- Fræsedybde 2 (inkremental): Afstanden mellem emneoverflade og bunden af lommen
- Fremryknings-dybde 3 (inkremental): Målet, med hvilket værktøjet hver gang rykkes frem. TNC´en kører i en arbejdsgang til dybden når:
  - Fremryk-dybde og fræsedybde er ens

Fremryk-dybden er større end fræsedybden

Fræsedybden må ikke være et multiplum af fremrykdybde

- Tilspænding dybdefremrykning: Indstikstilspænding i mm/min
- Drejning medurs:
  DR + : Medløbsfræsning med M3
  DR : Modløbsfræsning med M3
- ► Tilspænding: Fræsetilspænding i mm/min

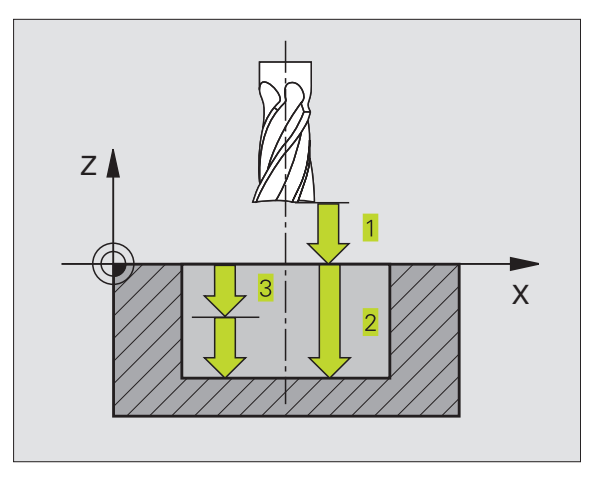

8.6 SL-cykler

| NC- | blok e | eksen | npel: |                        |
|-----|--------|-------|-------|------------------------|
| 12  | CYCL   | DEF   | 16.0  | KONTURFRÆSNING         |
| 13  | CYCL   | DEF   | 16.1  | AFST+2 DYBDE-25        |
| 1 / | CVCL   | DEE   | 16 2  | EDEMDKIE EIEO DDI EEOO |

# Eksempel: Lomme skrubning

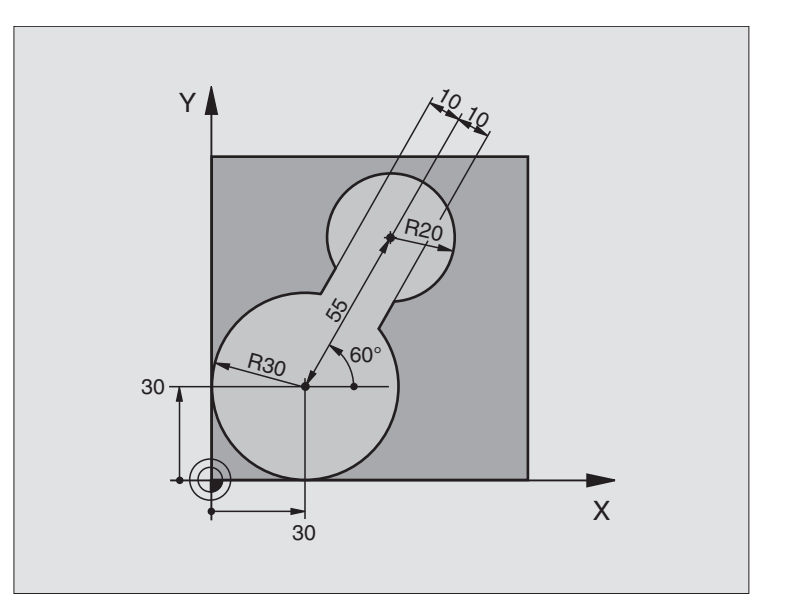

| Z-40 Råemne-definition                       |
|----------------------------------------------|
| Z+0                                          |
| Værktøjs-definition                          |
| Værktøjs-kald                                |
| Værktøj frikøres                             |
| Kontur-underprogram fastlægges               |
| EL 1                                         |
| Cyklus-definition skrubning                  |
| DE -20                                       |
| F150 SLETSP +0                               |
| 0 F250                                       |
| Forpositionering i bearbejdningsplanet       |
| Forpositionering i spindelaksen, cyklus-kald |
| Værktøj frikøres, program-slut               |
|                                              |

| 15 LBL 1                        | Kontur-underprogram         |
|---------------------------------|-----------------------------|
| 16 L X+0 Y+30 RR                | (Se FK 2. eksempel side 99) |
| 17 FC DR- R30 CCX+30 CCY+30     |                             |
| 18 FL AN+60 PDX+30 PDY+30 D+10  |                             |
| 19 FSELECT 03                   |                             |
| 20 FPOL X+30 Y+30               |                             |
| 21 FC DR- R20 CCPR+55 CCPA+60   |                             |
| 22 FSELECT 02                   |                             |
| 23 FL AN-120 PDX+30 PDY+30 D+10 |                             |
| 24 FSELECT 03                   |                             |
| 25 FC X+0 DR- R30 CCX+30 CCY+30 |                             |
| 26 FSELECT 02                   |                             |
| 27 LBL 0                        |                             |
| 28 SLUT PGM C20 MM              |                             |

# Eksempel: Forboring af overlappede konturer, skrubning, sletfræsning

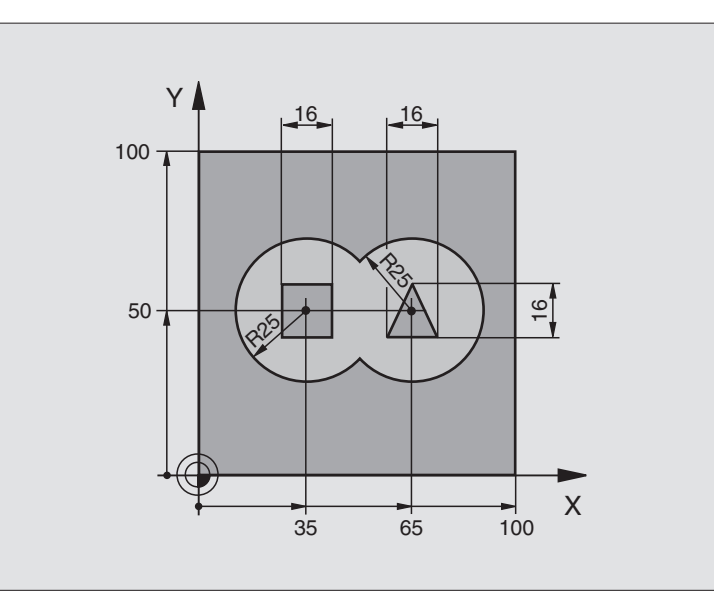

| 0  | BEGIN PGM C21 MM                      |                                                        |
|----|---------------------------------------|--------------------------------------------------------|
| 1  | BLK FORM 0.1 Z X+0 Y+0 Z-40           | Råemne-definition                                      |
| 2  | BLK FORM 0.2 X+100 Y+100 Z+0          |                                                        |
| 3  | TOOL DEF 1 L+0 R+3                    | Værktøjs-definition bor                                |
| 4  | TOOL DEF 2 L-12,53 R+3                | Værktøjs-definition skrubning/sletfræsning             |
| 5  | TOOL CALL 1 Z S4500                   | Værktøjs-kald bor                                      |
| 6  | L Z+250 RO FMAX                       | Værktøj frikøres                                       |
| 7  | CYCL DEF 14.0 KONTUR                  | Kontur-underprogram fastlægges                         |
| 8  | CYCL DEF 14.1 KONTURLABEL 1 /2 /3 /4  |                                                        |
| 9  | CYCL DEF 15.0 FORBORING               | Cyklus-definition forboring                            |
| 10 | CYCL DEF 15.1 AFST 2 DYBDE -20        |                                                        |
| 11 | CYCL DEF 15.2 FREMRK 5 F200 SLETSP +1 |                                                        |
| 12 | L X+50 Y+50 RO FMAX M3                | Forpositionering i bearbejdningsplanet                 |
| 13 | L Z+2 RO FMAX M99                     | Forpositionering i spindelaksen, cyklus-kald forboring |
| 14 | L Z+250 RO FMAX M6                    | Værktøjs-skift                                         |
| 15 | TOOL CALL 2 Z S4000                   | Værktøjs-kald skrubning/sletfræsning                   |
| 16 | CYCL DEF 6.0 SKRUBNING                | Cyklus-definition skrubning                            |
| 17 | CYCL DEF 6.1 AFST 2 DYBDE -20         |                                                        |
| 18 | CYCL DEF 6.2 FREMRK 5 F150 SLETSP +1  |                                                        |
| 19 | CYCL DEF 6.3 VINKEL +0 F250           |                                                        |
| 20 | L Z+2 RO F1000 M3                     | Forpositionering i spindelaksen                        |
| 21 | CYCL CALL                             | Cyklus-kald skrubning                                  |
|    |                                       |                                                        |

| 22 | CYCL DEF 16.0 KONTURFRÆSNING         | Cyklus-definition sletfræs               |
|----|--------------------------------------|------------------------------------------|
| 23 | CYCL DEF 16.1 AFST 2 DYBDE -20       |                                          |
| 24 | CYCL DEF 16.2 FREMRK 5 F100 DR+ F300 |                                          |
| 25 | L Z+2 RO FMAX M99                    | Cyklus-kald sletfræs                     |
| 26 | L Z+250 R0 FMAX M2                   | Værktøj frikøres, program-slut           |
| 27 | LBL 1                                | Kontur-underprogram 1: Lomme venstre     |
| 28 | CC X+35 Y+50                         |                                          |
| 29 | L X+10 Y+50 RR                       |                                          |
| 30 | C X+10 DR-                           |                                          |
| 31 | LBL O                                |                                          |
| 32 | LBL 2                                | Kontur-underprogram 2: Lomme højre       |
| 33 | CC X+65 Y+50                         |                                          |
| 34 | L X+90 Y+50 RR                       |                                          |
| 35 | C X+90 DR-                           |                                          |
| 36 | LBL O                                |                                          |
| 37 | LBL 3                                | Kontur-underprogram 3: Ø firkant venstre |
| 38 | L X+27 Y+50 RL                       |                                          |
| 39 | L Y+58                               |                                          |
| 40 | L X+43                               |                                          |
| 41 | L Y+42                               |                                          |
| 42 | L X+27                               |                                          |
| 43 | LBL O                                |                                          |
| 44 | LBL 4                                | Kontur-underprogram 4: Ø trekant højre   |
| 45 | L X+65 Y+42 RL                       |                                          |
| 46 | L X+57                               |                                          |
| 47 | L X+65 Y+58                          |                                          |
| 48 | L X+73 Y+42                          |                                          |
| 49 | LBL O                                |                                          |
| 50 | SLUT PGM C21 MM                      |                                          |

8.6 SL-cykler

# 8.7 Cykler for planfræsning

TNC'en stiller to cykler til rådighed, med hvilke De kan bearbejde flader med følgende egenskaber:

- Flade firkantet
- Flade skråvinklet
- Frit skrånende
- Blandede flader

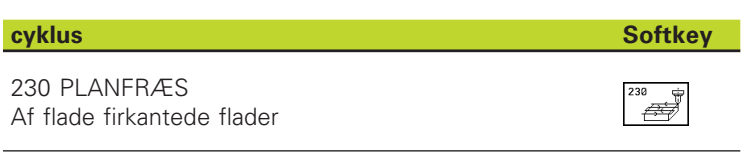

A

231 STYRET OVERFL. For skråvinklede, fritskrånende og blandede flader

#### PLANFRÆSNING (cyklus 230)

- TNC'en positionerer værktøjet i ilgang FMAX fra den aktuelle position i bearbejdningsplanet til startpunkt 1; TNC'en forskyder herved værktøjet med værktøjs-radius til venstre og opefter.
- 2 Herefter kører værktøjet med FMAX i spindelaksen til sikkerhedsafstand og derefter med tilspænding fremrykdybde til den programmerede startposition i spindelaksen
- 3 Herefter kører værktøjet med den programmerede tilspænding fræse til endepunktet 2 Herefter kører værktøjet med den programmerede tilspænding fræse til endepunkt 2; endpunktet beregner TNC´en ud fra det programmerede startpunkt, den programme-rede længde og værktøjs-radius.
- **4** TNC'en forskyder værktøjet med tilspænding fræse på tværs til startpunktet for den næste linie; TNC'en beregner forskydningen ud fra den programmerede bredde og antallet af skridt.
- 5 Herefter kører værktøjet tilbage i negativ X-retning
- **6** Affræsningen gentager sig indtil den indlæste flade er fuldstændigt bearbejdet.
- 7 Til slut kører TNC'en værktøjet med FMAX tilbage til sikkerhedsafstand.

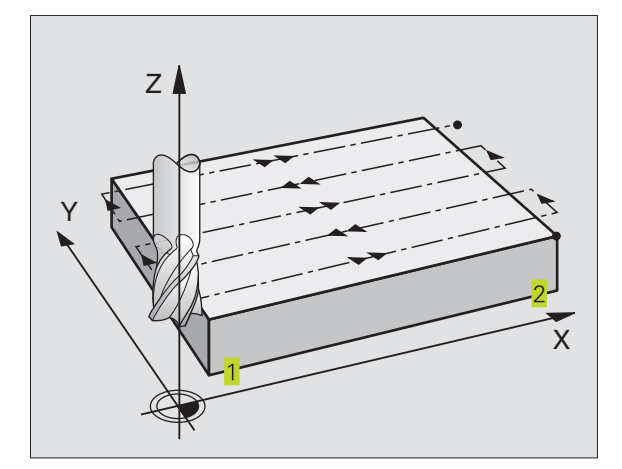

#### Pas på før programmeringen

230 ÷

TNC'en positionerer værktøjet til at begynde med fra den aktuelle position i bearbejdningsplanet og i tilslutning hertil i spindelaksen til startpunkt 1.

Værktøjet forpositioneres således, at der ingen kollision kan ske med emne eller spændejern.

- Startpunkt 1. AKSE Q225 (absolut): Min-punktkoordinater for fladen der skal nedfræses i hovedaksen i bearbejdningsplanet.
- Startpunkt 2. AKSE Q226 (absolut): Min-punktkoordinater for fladen der skal nedfræses i sideaksen i bearbejdningsplanet.
- Startpunkt 3. AKSE Q227 (absolut): Højden i spindelaksen, hvor der skal nedfræses.
- 1. Sidelængde Q218 (inkremental): Længden af fladen der skal nedfræses i hovedaksen i bearbejdningsplanet, henført til startpunkt 1. akse
- 2. Sidelængde Q219 (inkremental): Længden af fladen der skal fræses i sideaksen i bearbejdnings-planet, henført til startpunkt 2. akse.
- Antal snit Q240: Antallet af linier, på hvilke TNC'en skal køre værktøjet i bredden.
- Tilspænding fremrykdybde Q206:Kørselshastigheden af værktøjet ved kørsel fra sikkerheds-afstand til fræsedybden i mm/min.
- Tilspænding fræsning Q207: Kørselshastighed af værktøjet ved fræsning i mm/min
- Tvær tilspænding Q209: Kørselshastigheden af værktøjet ved kørsel til den næste linie i mm/min; hvis De kører på tværs i materialet, så indlæs Q209 mindre end Q207; hvis De kører på tværs i det fri, så må Q209 gerne være større end Q207.
- Sikkerheds-afstand Q200 (inkremental): mellem værktøjsspids og fræsedybde for positionering ved cyklus-start og ved cyklus-ende

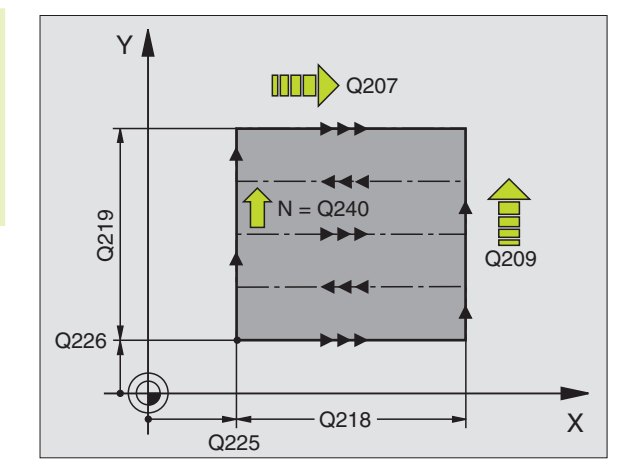

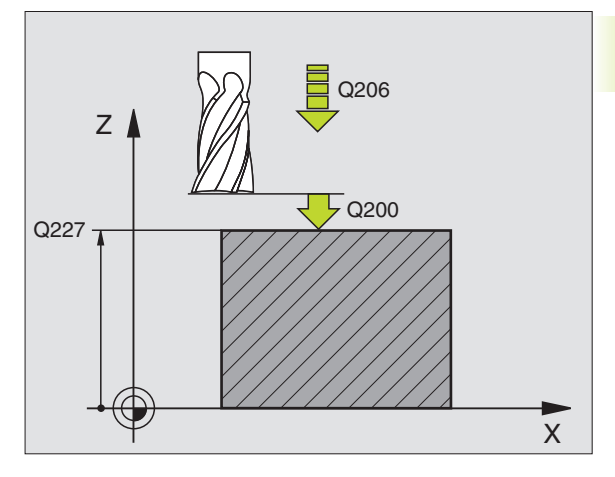

#### NC-blok eksempel:

|    | -            |                       |
|----|--------------|-----------------------|
| 71 | CYCL DEF 230 | PLANFRÆS              |
|    | Q225=+10     | ;STARTPUNKT 1. AKSE   |
|    | Q226=+12     | ;STARTPUNKT 2. AKSE   |
|    | Q227=+2.5    | ;STARTPUNKT 3. AKSE   |
|    | Q218=150     | ;1. SIDE-LÆNGDE       |
|    | Q219=75      | ;2. SIDE-LÆNGDE       |
|    | Q240=25      | ;ANTAL SKÆR           |
|    | Q206=150     | ;TILSPÆNDING DYBDEFR. |
|    | Q207=500     | ;TILSPÆNDING FRÆSE    |
|    | Q209=200     | ; TVÆR-TILSPÆNDING    |
|    | Q200=2       | ;SIKKERHEDS-AFST.     |

# SKRÅ OVERFLADE (cyklus 231)

- 1 TNC'en positionerer værktøjet fra den aktuelle position med en 3D-retliniebevægelse til startpunkt 1.
- 2 Herefter kører værktøjet med den programmerede tilspænding fræse til endepunktet 2
- 3 Herfra kører TNC'en værktøjet i ilgang FMAX med værktøjsdiameter i positiv spindelakseretning og herefter igen tilbage til startpunkt 1.
- 4 Ved startpunkt 1 kører TNC'en igen værktøjet til den sidst kørte Z-værdi.
- 5 Herefter forskyder TNC'en værktøjet i alle tre akser fra punkt 1 i retning af punkt 4 på den næste linie.
- 6 Herefter kører TNC'en værktøjet til endpunktet for denne linie. Endpunktet beregner TNC'en fra punkt 2 og en forskydning i retning af punkt 3.
- **7** Affræsningen gentager sig indtil den indlæste flade er fuldstændigt bearbejdet.
- 8 Til slut positionerer TNC'en værktøjet med værktøjs-diameteren over det højst indlæste punkt i spindelaksen.

#### Snit-fræsning

Startpunktet og dermed fræsretningen kan vælges frit, da TNC'en grundlæggende korer de enkelte snit fra punkt 1 til punkt 2 og totalafviklingen forløber fra punkt 1 / 2 til punkt 3 / 4. De kan lægge punkt 1 på enhver kant af fladen der skal bearbejdes.

De kan optimere overfladekvaliteten ved brug af skaftfræsere:

- Med lodrette snit (spindelaksekoordinater punkt 1 er større end spindelaksekoordinater punkt 2) ved lidt skrånende flader.
- Med vandrette snit (spindelaksekoordinater punkt 1 er mindre end spindelaksekoordinater punkt 2) ved stærkt skrånende flader.
- Med kørsel ved vilkårligt skrå flader: hovedbevægelsesretning (fra punkt 1 til punkt 2) i retning af en stærkere skråning. Se billedet til højre i midten. Se billedet i midten til højre

Ved brug af skaftfræsere kan overfladen optimeres:

Med kørsel ved vilkårligt skrå flader: hovedbevægelsesretning (fra punkt 1 til punkt 2) vinkelret på den stærkeste bøjning. Se billedet til højre forneden. Se billedet til højre forneden.

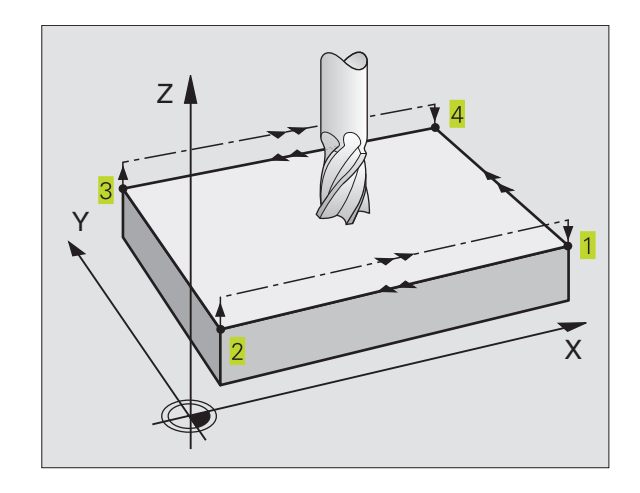

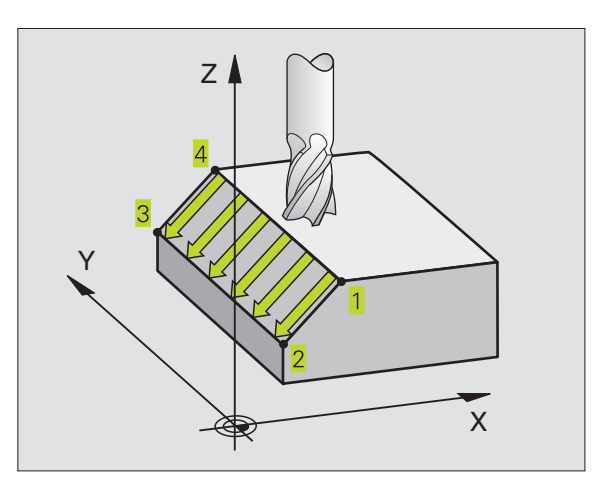

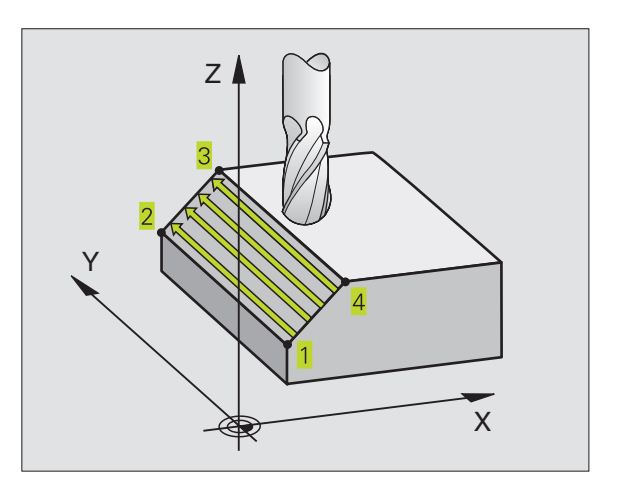

8.7 Cykler for nedfræsning

# 8.7 Cykler for nedfræsning

#### Pas på før programmeringen

TNC'en positionerer værktøjet fra den aktuelle position med en 3D-retliniebevægelse til startpunktet 1. Værktøjet forpositioneres således, at der ingen kollision kan ske med emne eller spændejern.

TNC'en kører værktøjet med radiuskorrektur R0 mellem de indlæste positioner

Anvend evt. en fræser med centrumskær (DIN 844).

231

Startpunkt 1. akse Q225 (absolut): Startpunktkoordinater til fladen der skal nedfræses i hovedaksen i bearbejdningsplanet.

- Startpunkt 2. akse Q226 (absolut): Startpunktkoordinater til fladen der skal nedfræses i sideaksen i bearbejdningsplanet.
- Startpunkt 3. akse Q227 (absolut): Startpunktkoordinater til fladen der skal nedfræses i spindelaksen.
- 2. Punkt 1. akse Q228 (absolut): Endepunkt-koordinater til fladen der skal nedfræses i hovedaksen i bearbejdningsplanet.
- 2. Punkt 2. AKSE Q229 (absolut): Endepunktkoordinater til fladen der skal nedfræses i sideaksen i bearbejdningsplanet.
- 2. Punkt 3. akse Q230 (absolut): Endepunktkoordinater til fladen der skal nedfræses i spindelaksen.
- 3. Punkt 1. akse Q231 (absolut): Koordinater til punktet
  i hovedaksen i bearbejdningsplanet
- 3. Punkt 2. akse Q232 (absolut): Koordinater til punktet
  i sideaksen i bearbejdningsplanet
- 3. Punkt 3. akse Q233 (absolut): Koordinater til punktet
  i spindelaksen
- 4. Punkt 1. akse Q234 (absolut): Koordinater til punktet
  i hovedaksen i bearbejdningsplanet
- 4. Punkt 2. akse Q235 (absolut): Koordinater til punktet
  i sideaksen i bearbejdningsplanet
- 4. Punkt 3. akse Q236 (absolut): Koordinater til punktet
  i spindelaksen
- Antal snit Q240: Antallet af linier, som TNC´en skal køre værktøjet mellem punkt 1 og 44, hhv. mellem punkt 2 og 3
- Tilspænding fræsning Q207: Kørselshastighed af værktøjet ved fræsning i mm/ min. TNC'en udfører det første skridt med den halve programmerede værdi.

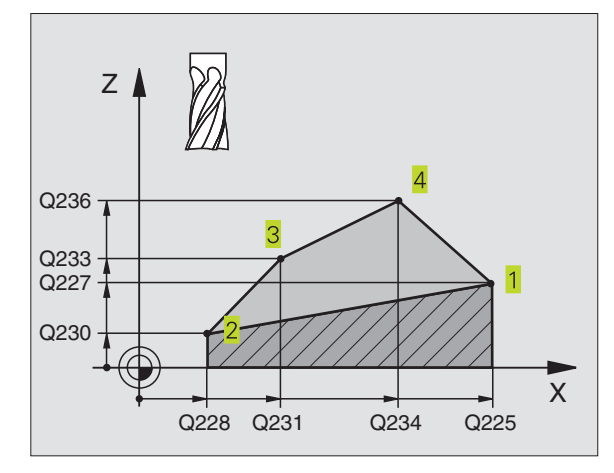

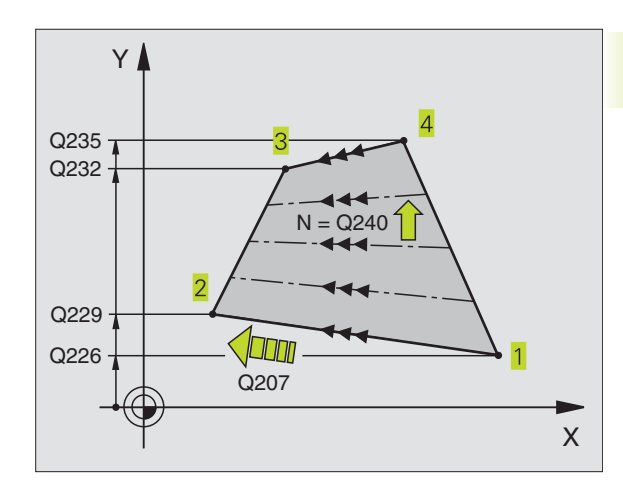

#### NC-blok eksempel:

| 72 | CYCL DEF 231 | STYRET FLADE        |
|----|--------------|---------------------|
|    | Q225=+0      | ;STARTPUNKT 1. AKSE |
|    | Q226=+5      | ;STARTPUNKT 2. AKSE |
|    | Q227=-2      | ;STARTPUNKT 3. AKSE |
|    | Q228=+100    | ;2. PUNKT 1. AKSE   |
|    | Q229=+15     | ;2. PUNKT 2. AKSE   |
|    | Q230=+5      | ;2. PUNKT 3. AKSE   |
|    | Q231=+15     | ;3. PUNKT 1. AKSE   |
|    | Q232=+125    | ;3. PUNKT 2.AKSE    |
|    | Q233=+25     | ;3. PUNKT 3. AKSE   |
|    | Q234=+85     | ;4. PUNKT 1. AKSE   |
|    | Q235=+95     | ;4. PUNKT 2. AKSE   |
|    | Q236=+35     | ;4. PUNKT 3. AKSE   |
|    | Q240=40      | ;ANTAL SKÆR         |
|    | Q207=500     | ;TILSPÆNDING FRÆSE  |

# Eksempel: Nedfræsning

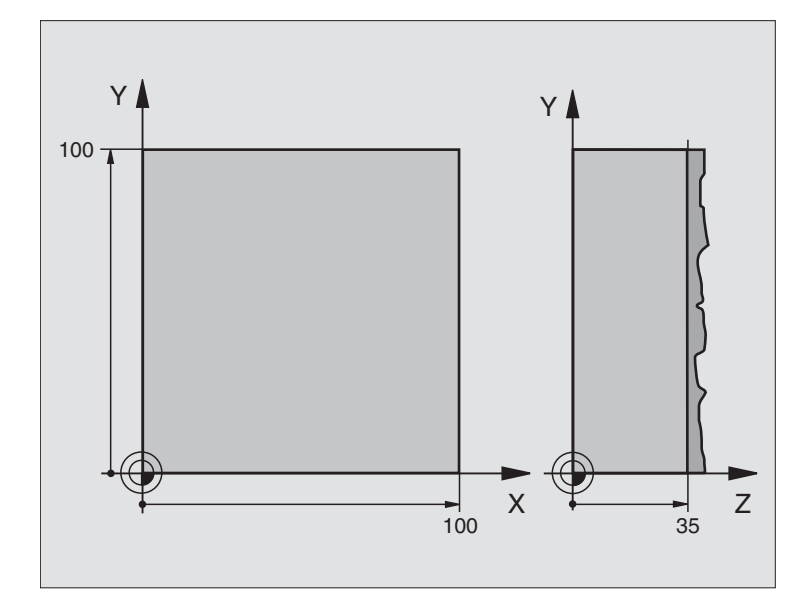

| O BEGIN PGM C230 MM             |                                             |
|---------------------------------|---------------------------------------------|
| 1 BLK FORM 0.1 Z X+0 Y+0 Z+0    | Råemne-definition                           |
| 2 BLK FORM 0.2 X+100 Y+100 Z+40 |                                             |
| 3 TOOL DEF 1 L+0 R+5            | Værktøjs-definition                         |
| 4 TOOL CALL 1 Z S3500           | Værktøjs-kald                               |
| 5 L Z+250 R0 F MAX              | Værktøj frikøres                            |
| 6 CYCL DEF 230 NED-FRÆS         | Cyklus-definition planfræsning              |
| Q225=+0 ;STARTPUNKT 1. AKSE     |                                             |
| Q226=+0 ;STARTPUNKT 2. AKSE     |                                             |
| Q227=+35 ;STARTPUNKT 3. AKSE    |                                             |
| Q218=100 ;1. SIDELÆNGDE         |                                             |
| Q219=100 ;2. SIDELÆNGDE         |                                             |
| Q240=25 ;ANTAL SNIT             |                                             |
| Q2O6=250 ;TILSP. DYBD.FRÆS.     |                                             |
| Q207=400 ;TILSP. FRÆSE          |                                             |
| Q2O9=150 ;TILSP. TVÆRS          |                                             |
| Q200=2 ;SIKKERHEDS-AFSTAND      |                                             |
| 7 L X-25 Y+0 R0 FMAX M3         | Forpositionering i nærheden af startpunktet |
| 8 CYCL CALL                     | Cyklus-kald                                 |
| 9 L Z+250 RO FMAX M2            | Værktøj frikøres, program-slut              |
| 10 END PGM C230 MM              |                                             |

# 8.8 Cykler for koordinat-omregning

Med koordinat-omregninger kan TNC'en udføre en een gang programmeret kontur på forskellige steder af emnet med ændret position og stórrelse. TNC'en stiller følgende koordinatomregningscykler til rådighed:

| cyklus                                                                                                | Softkey          |
|----------------------------------------------------------------------------------------------------|------------------|
| 7 NULPUNKT<br>Konturen forskydes direkte i programmet<br>en nulpunkt-tabel                            | <sup>7</sup> → → |
| 8 SPEJLING<br>Konturen spejles                                                                        | 8                |
| 10 DREJNING<br>Konturen drejes i bearbejdningsplanet                                                  |                  |
| 11 DIM.FAKTOR<br>Konturen formindskes eller forstørres                                                |                  |
| 26AKSESPECIFIK DIM.FAKTOR<br>Konturen formindskes eller forstørres med<br>aksespecifikke dim.faktorer | 26, CC           |

#### Virkningen af en koordinat-drejningn

Start af aktiviteten: En koordinat-omregning bliver aktiv fra sin definition - bliver altså ikke kaldt. De virker, indtil de bliver tilbagestillet eller defineret påny.

#### Tilbagestilling af koordinat-omregning:

- Cyklus med værdier for grundforholdene defineres påny, d.eks. dim.faktor 1,0
- Hjælpe funktionerne M02, M30 eller blokken END PGM udføres (afhængig af maskinparameter 7300)
- Nyt program vælges.

# NULPUNKT-forskydnin (cyklus 7)

Med NULPUNKT-FORSKYDNING kan De gentage bearbejdninger på vilkårlige steder på emnet.

#### Virkemåde

Efter en cyklus-definition NULPUNKT-FORSKYDNING henfører alle koordinat-indlæsninger sig til det nye nulpunkt. Forskydningen i hver akse viser TNC'en i status-displayet.

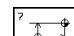

Forskydning: Indlæs koordinaterne til det nye nulpunkt, overfør hver akse med tasten ENT, Afslut indlæsning: Tryk tasten END; Absolutværdier henfører sig til emne-nulpunktet, der er fastlagt ved henføringspunkt-fastlæggelsen; Inkrementalværdier henfører sig altid til det sidste gyldige nulpunkt – dette kan allerede være forskudt

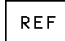

REF: Tryk softkey REF, så henfører det programmerede nulpunkt sig til maskin-nulpunktet. TNC´en kendetegner i dette tilfælde den første cyklus-blok med REF

#### NC-blok eksempel:

|    | 51011 01 |     | P 0 |          |
|----|----------|-----|-----|----------|
| 73 | CYCL     | DEF | 7.0 | NULPUNKT |
| 74 | CYCL     | DEF | 7.1 | X+10     |
| 75 | CYCL     | DEF | 7.2 | Y+10     |
| 76 | CYCL     | DEF | 7.3 | Z-5      |

#### Tilbagestilling

Nulpunkt-forskydning med koordinatværdierne X=0, Y=0 og Z=0 ophæver igen en nulpunkt-forskydning.

#### Status-display

- Positions-visningen henfører sig til det aktive (forskudte) nulpunkt
- Nulpunktet vist i status-displayet henfører sig til det manuelt fastlagte henføringspunkt.

# NULPUNKT-forskydning med nulpunkt-tabeller (cyklus 7)

Nulpunkter fra nulpunkt-tabellen kan henføre sig til det aktuelle henføringspunkt eller maskin-nulpunktet (afhængig af maskinparameter 7475).

Koordinat-værdier fra nulpunkt-tabellen kan kun virke som absolut mål.

Pas på, at nulpunkt-numrene forskyder sig, når De indføjer linier i en bestående nulpunkt-tabel (evt. ændrer NC-program).

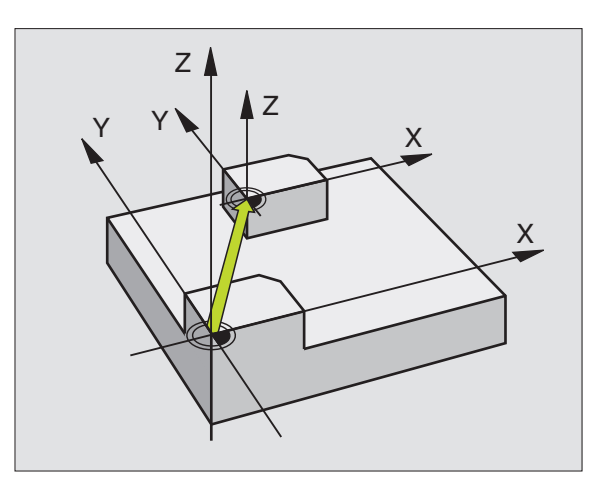

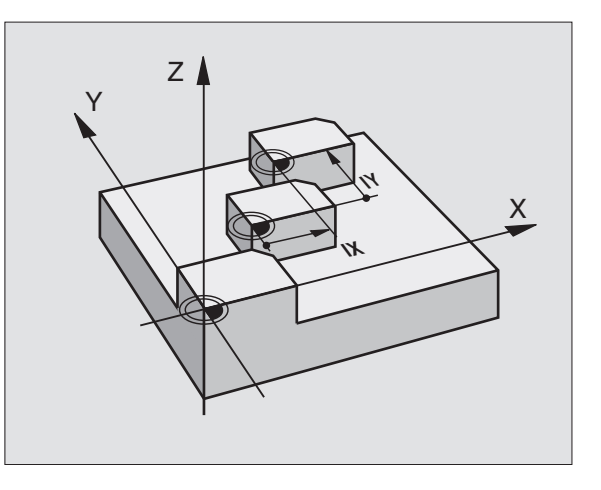

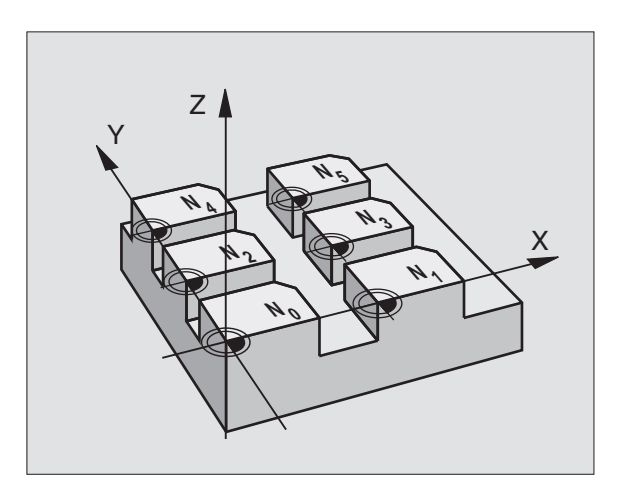

8.8 Cykler for koordinat-omregning

#### Anvendelse

Nulpunkt-tabellen indsætter De ved

- ofte tilbagevendende bearbejdningsforløb på forskellige emnepositioner eller
- ved ofte anvendelse af den samme nulpunktforskydning

Indenfor et program kan De programmere nulpunkter såvel direkte i cyklus-definitionen som også kald fra en nulpunkt-tabel.

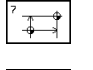

#

Definér cyklus 7

Tryk softkey for indlæsning af nulpunkt-nummer, Indlæs nulpunkt-nummer, overfør med tasten END

#### NC-blokeksempel:

77 CYCL DEF 7.0 NULPUNKT 11 CYCL DEF 1.5 F250

#### Tilbagestilling

- Fra nulpunkt-tabellen kaldes forskydning til koordinaterne X=0; Y=0 etc.
- Forskydning til koordinaterne X=0; Y=0 etc. direkte kald med en cyklus-definition.

#### Vælg nulpunkt-tabel i et NC-program

Med funktionen SEL TABLE vælger De nulpunkt-tabellen, fra hvilken TNC'en skal tage nulpunkterne:

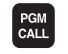

- ▶ Vælg funktionen for program-kald: Tryk tasten PGM CALL
- ▶ Tryk softkey NULPUNKT TABEL
- Indlæs navnet på nulpunkt-tabellen, overfør med tasten END

#### Editering af nulpunkt-tabel

Nulpunkt-tabeller vælger De i driftsart program indlagring/editering

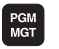

- Kald fil-styring: Tryk tasten PGM MGT; se også "4.2 Filstyring"
- Forskyd det lysefelt til en vilkårlig nulpunkt-tabel. Overfør med tasten ENT
- ▶ Fil editering: se tabellen editeringsfunktioner

#### Forlade nulpunkt-tabel

Kald fil-styring og vælg en fil af en anden type, F.eks. et bearbejdnings-program

| Editeringsfunktioner                                    | Taste / Softkey |
|---------------------------------------------------------|-----------------|
| Vælg akse                                               | / +             |
| Sidevis bladning nedad                                  |                 |
| Sidevis bladning opad                                   | t               |
| Sidevis bladning opad                                   | SIDE<br>Î       |
| Sidevis bladning nedad                                  | SIDE<br>J       |
| Spring eet ord til højre                                | ORD             |
| Spring eet ord til venstre                              | ORD<br><        |
| Overfør aktuelle position,<br>f.eks. for Z-aksen        | AKT.POS.<br>Z   |
| Indføj indlæsbart antal<br>linier                       |                 |
| Slet aktuelle linie og<br>mellem-lagre                  | SLET<br>LINIE   |
| Indføj en ny linie, hhv.<br>indføj sidst slettede linie | INDS#T<br>LINIE |
| Spring til tabel-start                                  |                 |
| Spring til tabellens ende                               | SLUT<br>L       |

# SPEJLING (cyklus 8)

TNC'en kan udføre en bearbejdning i bearbejdningsplanet spejlvendt. Se billedet til højre for oven.

#### Virkemåde

Spejling virker fra og med sin definition i programmet. Den virker også i driftsart POSITIONERING MED MANUEL INDLÆSN. TNC'en viser aktive spejlingsakser i det status-displayet.

- Hvis De kun spejler en akse, ændrer omløbsretningen for værktøjet. Dette gælder ikke ved bearbejdningscykler.
- Hvis De spejler to akser, bibeholdes omløbsretningen.
- Resultatet af spejlingen afhænger af stedet for nulpunktet:
- Nulpunktet ligger på konturen der spejles: Elementet bliver direkte spejlet om nulpunktet; se billedet til højre i midten.
- Nulpunktet ligger udenfor konturen der skal spejles: Elementet flytter sig yderligere; se billedet til højre forneden

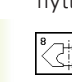

8.8 Cykler for koordinat-omregning

Spejlende akse ?: Indlæs akse, som skal spejles; De kan spejle alle akser – incl. drejeakser – med undtagelse af spindelaksen og den dertilhørende sideakse

#### NC-blokeksempel:

#### 79 CYCL DEF 8.0 SPEJLNING

80 CYCL DEF 8.1 X Y

#### Tilbagestilling

Cyklus SPEJLING programmeres påny med indlæsning NO ENT.

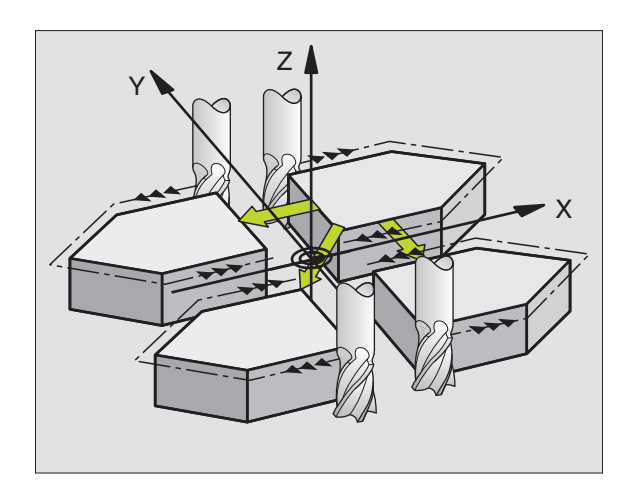

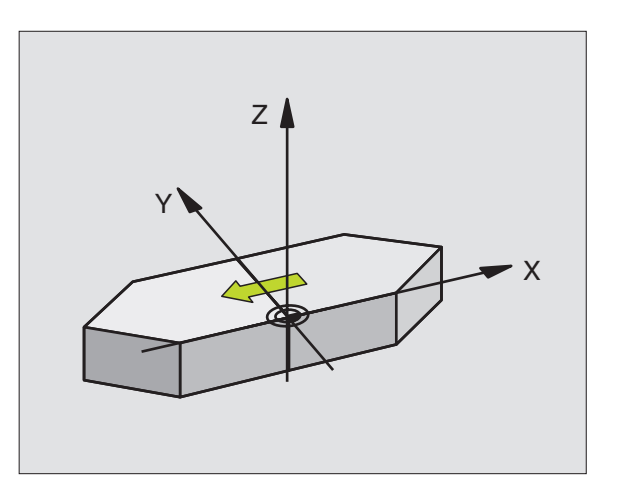

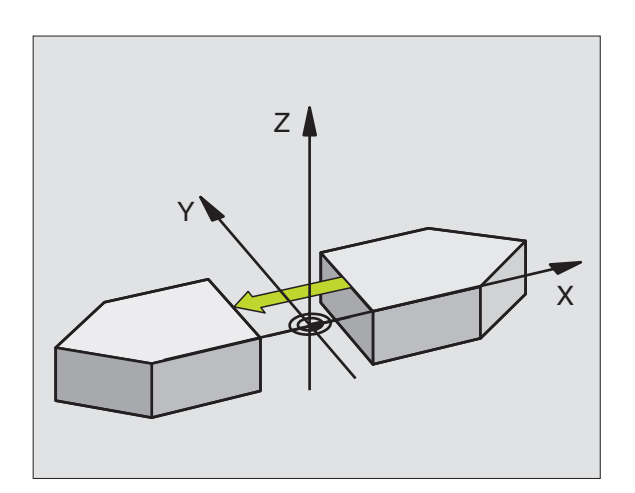

# 8.8 Cykler for koordinat-omregning

#### **DREJNING (cyklus 10)**

Indenfor et program kan TNC'en dreje koordinatsystemet i bearbejdningsplanet om det aktive nulpunkt.

#### Virkemåde

DREJNING virker fra og med sin definition i programmet. Den virker også i driftsart positionering med manuel indlæsning. TNC'en viser den aktive drejevinkel i det status-displayet.

Henføringsakse for drejevinklen:

- X/Y-planet X-akse
- Y/Z-planet Y-akse
- Z/X-planet Spindelakse

Pas på før programmeringen

TNC'en ophæver en aktiv radius-korrektur ved definering af cyklus 10. Programmer evt. radius-korrektur påny.

Efter at De har defineret cyklus 10, kører De begge akser i bearbejdningsplanet, for at aktivere drejningen.

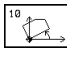

DREJNING: Indlæs drejevinkel i grader (°). Indlæseområde: -360° til +360° (absolut eller inkrementalt)

#### NC-blok eksempel:

81 CYCL DEF 10.0 DREJNING 82 CYCL DEF 10.1 ROT+12.357

#### Tilbagestilling

Cyklus DREJNING programmeres med drejevinkel 0° påny.

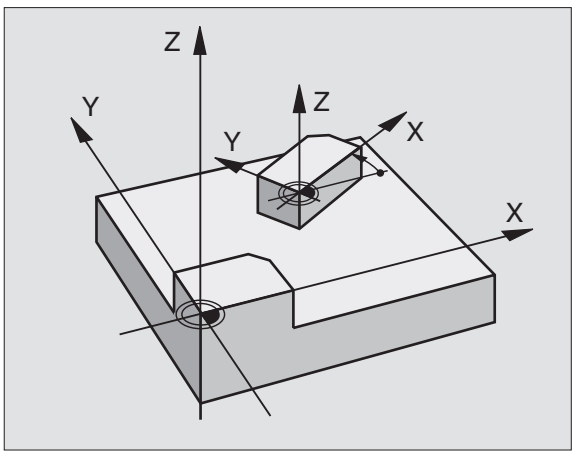

# DIM.FAKTOR (cyklus 11)

TNC'en kan indenfor et program forstørre eller formindske konturer. Således kan De eksempelvis tage hensyn til svind- og sletspånfaktorer.

#### Virkemåde

DIM.FAKTOR virker fra og med sin definition i programmet. Den virker også i driftsart POSITIONERING MED MANUEL INDLSÆN. TNC'en viser den aktive dim.faktor i status-displayet.

Dim.faktoren virker

- i bearbejdningsplanet, eller i alle tre koordinatakser samtidig (afhængig af maskinparameter 7410)
- ved målangivelser i cykler
- også i parallelakserne U,V,W

#### Forudsætning

Før forstørrelsen hhv. formindskelsen skal nulpunktet være forskudt til en kant eller et hjørne af konturen.

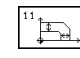

Faktor ?: Faktor SCL indlæses (eng.: scaling); TNC´en multiplicerer koordinater og radier med SCL (som beskrevet i "Virkning")

| Forstørring: | SCL større end | 1 til 99,999 999 |
|--------------|----------------|------------------|
|              |                |                  |

| Formindskelse: | Formindskelse:  | SCL | mindre | end |
|----------------|-----------------|-----|--------|-----|
|                | 1 til 0,000 001 |     |        |     |

#### **NC-blok eksempel:**

|    |       |     | -    |            |
|----|-------|-----|------|------------|
| 83 | CYCL  | DEF | 11.0 | DIM.FAKTOR |
|    |       |     |      |            |
| 8/ | 0.001 | DEE | 11 1 | SCI0 00537 |

#### Tilbagestilling

Cyklus DIM.FAKTOR programmeres påny med Faktor 1.

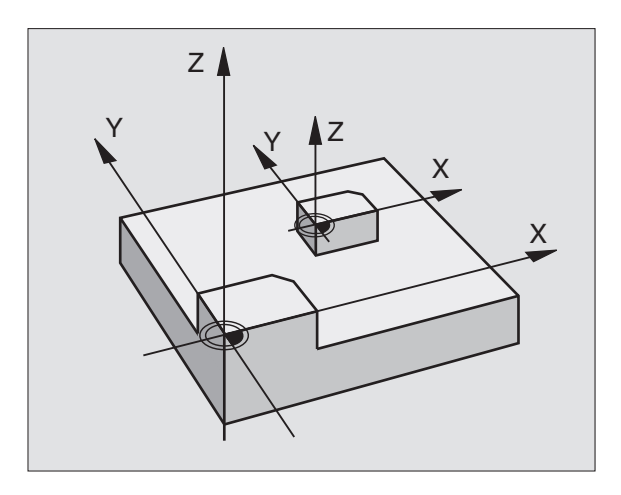

# 8.<mark>8 Cy</mark>kler for koordinat-omregning

# DIM.FAKTOR AKSESP. (cyklus 26)

#### 

#### Pas på før programmeringen

For hver koordinat-akse kan De indlæse en egen aksespecifik dim.faktor.

Yderligere lader koordinaterne til centrum sig programmere for alle dim.faktorer.

Konturen bliver fra centrum strukket eller klemt, altså ikke ubetinget fra og til det aktuelle nulpunkt – som ved cyklus 11 DIM.FAKTOR

#### Virkemåde

DIM.FAKTOR virker fra og med sin definition i programmet. Indeholder konturen der skal skaleres cirkelbuer, beregner TNC´en – dimfaktoren tilsvarende – en ellipsebue.

DIMFAKTOR virker også i driftsart positionering med manuel indlæsning. TNC'en viser den aktive dim.faktor i status-displayet.

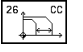

Akse og faktor: Koordinatakse(n) og faktor(en) for den aksespecifikke strækning eller klemning. Indlæs positiv værdi – maximal 99,999 999 –

Centrum-koordinater: Centrum for den aksespecifikke strækning eller klemning.

Koordinatakserne vælger De med Softkeys.

#### Tilbagestilling

Cyklus DIM.FAKTOR programmeres påny med faktor 1 for den tilsvarende akse.

#### Eksempel

Aksespecifikke dim.faktorer i bearbejdningseplanet

Givet: Firkant, se grafikken til højre forneden

| Х = | 20,0 mm                  | Y =                                                     | 2,5 mm                                               |
|-----|--------------------------|---------------------------------------------------------|------------------------------------------------------|
| X = | 32,5 mm                  | Y =                                                     | 15,0 mm                                              |
| X = | 20,0 mm                  | Y =                                                     | 27,5 mm                                              |
| Х = | 7,5 mm                   | Y =                                                     | 15,0 mm                                              |
|     | X =<br>X =<br>X =<br>X = | X = 20,0 mm<br>X = 32,5 mm<br>X = 20,0 mm<br>X = 7,5 mm | $\begin{array}{llllllllllllllllllllllllllllllllllll$ |

X-akse strækkes med faktor 1,4

■ Y-akse klemmes med faktor 0,6

Centrum ved CCX = 15 mm CCY = 20 mm

#### **NC-blokke Blokeksempler**

CYCL DEF 26.0 MÅLFAKTOR CYCL DEF 26.1 X1,4 Y0,6 CCX+15 CCY+20

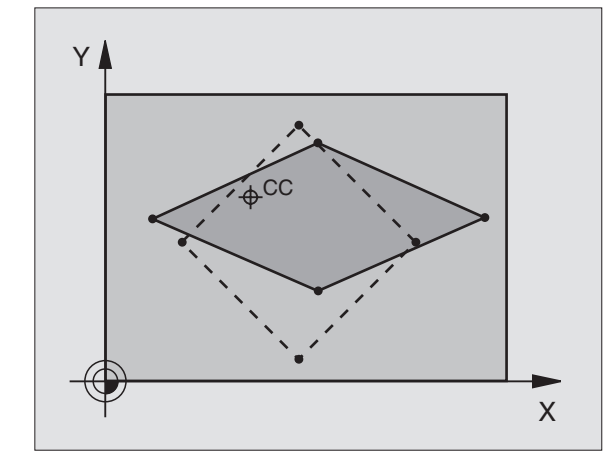

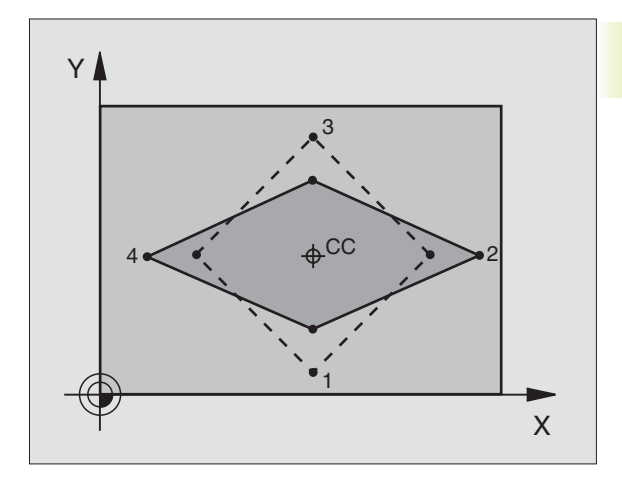

#### **Eksempel: Koordinat-omregningscykler**

- Koordinat-omregninger i et hovedprogram
- Bearbejdning i et underprogram 1 (se "9 Programmering: Underprogrammer og programmdel-gentagelser")

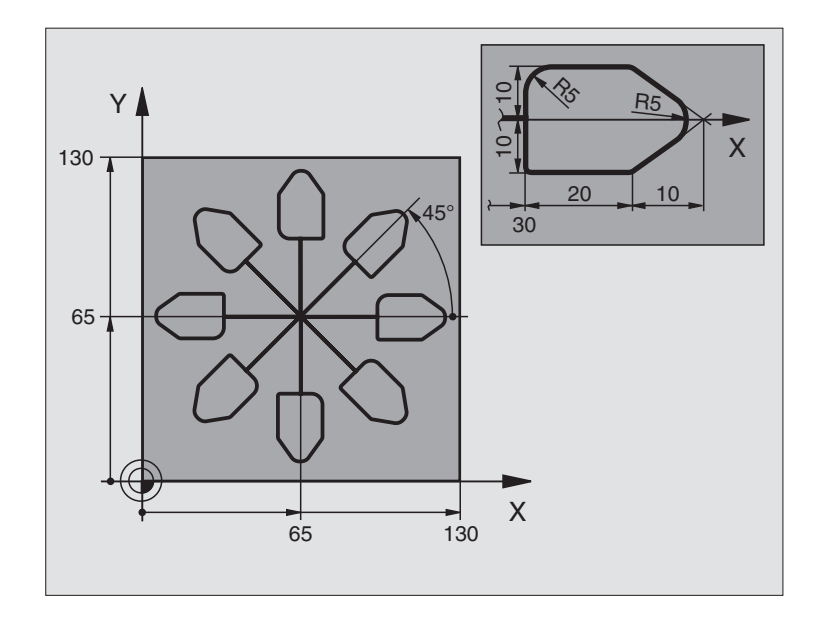

| O BEGIN PGM KOUMR MM           |                                           |
|--------------------------------|-------------------------------------------|
| 1 BLK FORM 0.1 Z X+0 Y+0 Z-20  | Råemne-definition                         |
| 2 BLK FORM 0.2 X+130 Y+130 Z+0 |                                           |
| 3 TOOL DEF 1 L+0 R+1           | Værktøjs-definition                       |
| 4 TOOL CALL 1 Z S4500          | Værktøjs-kald                             |
| 5 L Z+250 RO F MAX             | Værktøj frikøres                          |
| 6 CYCL DEF 7.0 NULPUNKT        | Nulpunkt-forskydning til centrum          |
| 7 CYCL DEF 7.1 X+65            |                                           |
| 8 CYCL DEF 7.2 Y+65            |                                           |
| 9 CALL LBL 1                   | Kald af fræsebearbejdning                 |
| 10 LBL 10                      | Sæt mærke for programdel-gentagelse       |
| 11 CYCL DEF 10.0 DREJNING      | Drej 45° inkrementalt                     |
| 12 CYCL DEF 10.1 IROT+45       |                                           |
| 13 CALL LBL 1                  | Kald af fræsebearbejdning                 |
| 14 CALL LBL 10 REP 6           | Tilbagespring til LBL 10; ialt seks gange |
| 15 CYCL DEF 10.0 DREJNING      | Tilbagestilling af drejning               |
| 16 CYCL DEF 10.1 ROT+0         |                                           |
| 17 CYCL DEF 7.0 NULPUNKT       | Tilbagestilling af nulpunkt-forskydning   |
| 18 CYCL DEF 7.1 X+0            |                                           |
| 19 CYCL DEF 7.2 Y+0            |                                           |
| 20 L Z+250 RO FMAX M2          | Værktøj frikøres, program-slut            |

| 21 | LBL 1             | Underprogram 1:                   |
|----|-------------------|-----------------------------------|
| 22 | L X+O Y+O RO FMAX | Fastlæggelse af fræsebearbejdning |
| 23 | L Z+2 RO FMAX M3  |                                   |
| 24 | L Z-5 R0 F200     |                                   |
| 25 | L X+30 RL         |                                   |
| 26 | L IY+10           |                                   |
| 27 | RND R5            |                                   |
| 28 | L IX+20           |                                   |
| 29 | L IX+10 IY-10     |                                   |
| 30 | RND R5            |                                   |
| 31 | L IX-10 IY-10     |                                   |
| 32 | L IX-20           |                                   |
| 33 | L IY+10           |                                   |
| 34 | L X+0 Y+0 R0 F500 |                                   |
| 35 | L Z+20 RO FMAX    |                                   |
| 36 | LBL O             |                                   |
| 37 | END PGM KOUMR MM  |                                   |

# 8.9 Special-cykler

# **DVÆLETID** (cyklus 9)

I et løbende program afvikler TNC'en først den efterfølgende blok efter den programmerede dvæletid. En dvæletid kan eksempelvis tjene til en spånbrydning.

#### Virkemåde

Cyklus virker fra og med sin definition i programmet. Modalt virkende (blivende) tilstande bliver herved ikke influeret, som f.eks. rotationen af spindelen.

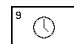

Dvæletid i sekunder: Indlæs dvæletid i sekunder.

Indlæseområde 0 til 30 000 s (ca. 8,3 timer) i 0,001 s-skridt.

#### **NC-blok eksempel**

| 89 | CYCL | DEF | 9.0 | DVÆLETI | D   |
|----|------|-----|-----|---------|-----|
| 90 | CYCL | DEF | 9.1 | DV.TID  | 1.5 |

# De kan selv fremstille specielle programmer, f.eks. boreprogrammer eller geometri-moduler.

Disse programmer er selvstændige programmer som med cyklus 12 kan kaldes i et andet program.Herved fungerer disse næsten på samme måde som originale HEIDENHAIN-cykler.

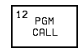

Program-navn: Nummeret på programmet der skal kaldes

Programmet kalder De med

- CYCL CALL (separat blok) eller
- M99 (blokvis) eller
- M89 (bliver udført efter hver positionerings-blok)

#### **Eksempel: Program-kald**

Fra et program skal et med cyklus kaldbart program 50 kaldes.

#### **NC-blok eksempel**

| 55 CYCL DEF 12.0 PGM CALL | Fastlæggelse:             |
|---------------------------|---------------------------|
| 56 CYCL DEF 12.1 PGM 50.H | "Program 50 er en cyklus" |
| 57 L X+20 Y+50 FMAX M99   | Kald af program 50        |

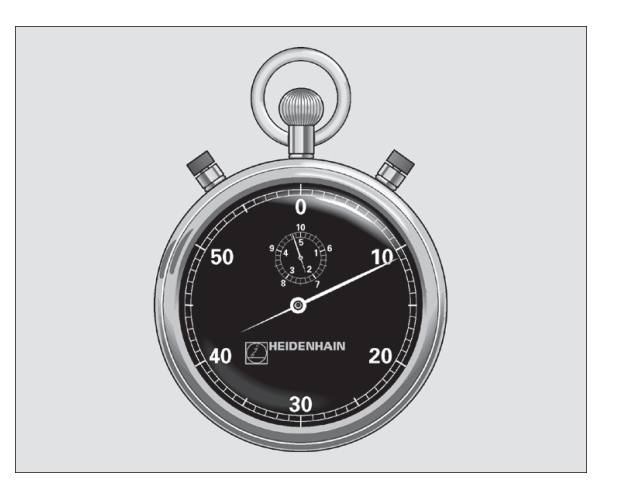

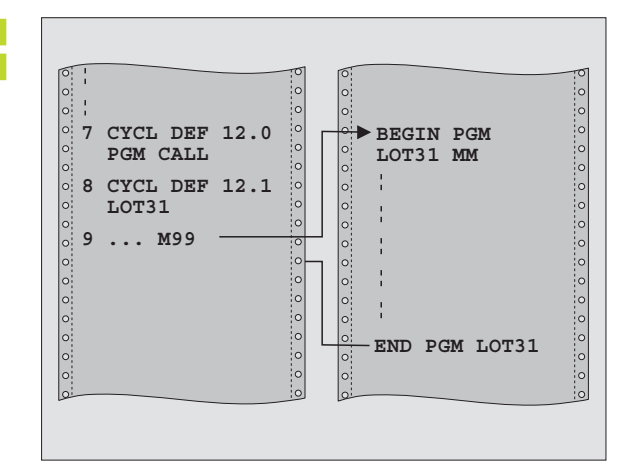

#### SPINDEL-ORIENTERING (cyklus 13)

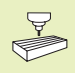

Maskinen og TNC'en skal af maskinfabrikanten være forberedt for cyklus 13.

TNC'en kan styre hovedspindelen i en værktøjsmaskine som 6. akse og med en vinkel dreje den til en bestemt vinkel position.

Spindel-orienteringen er nødvendig

- ved værktøjsveksel-systemer med bestemte veksel-positioner for værktøjerne.
- for opretning af sende- og modtagevinduerne ved 3D-tastsystemer med infrarød-overførsel.

#### Virkemåde

Ved efterfølgende M19-kommandoer positioneres spindelen til den i cyklus definerede vinkelposition.

Hvis De programmerer M19, uden først at definere cyklus 13, så positionerer TNC'en hovedspindelen til en vinkelværdi, der er fastlagt i en maskinparameter (se maskinhåndbogen).

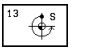

Orienteringsvinkel: Indlæs vinkel henført til vinkelhenføringsaksen i arbejdsplanet

Indlæse-område: 0 til 360°

Indlæse-finhed: 0,001°

#### **NC-blok eksempel**

- 93 CYCL DEF 13.0 ORIENTERING
- 94 CYCL DEF 13.1 VINKEL 180

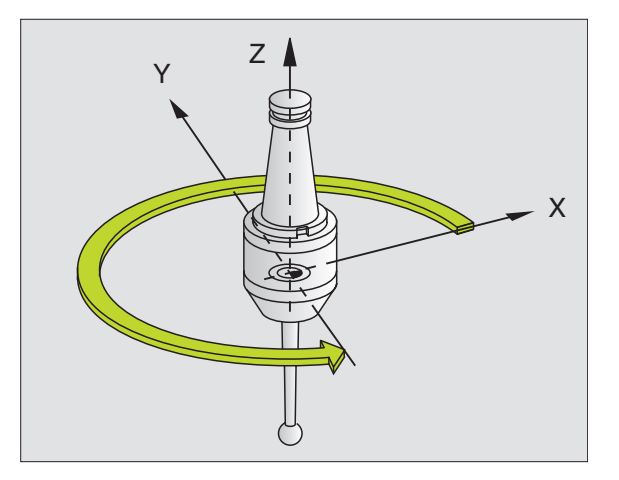

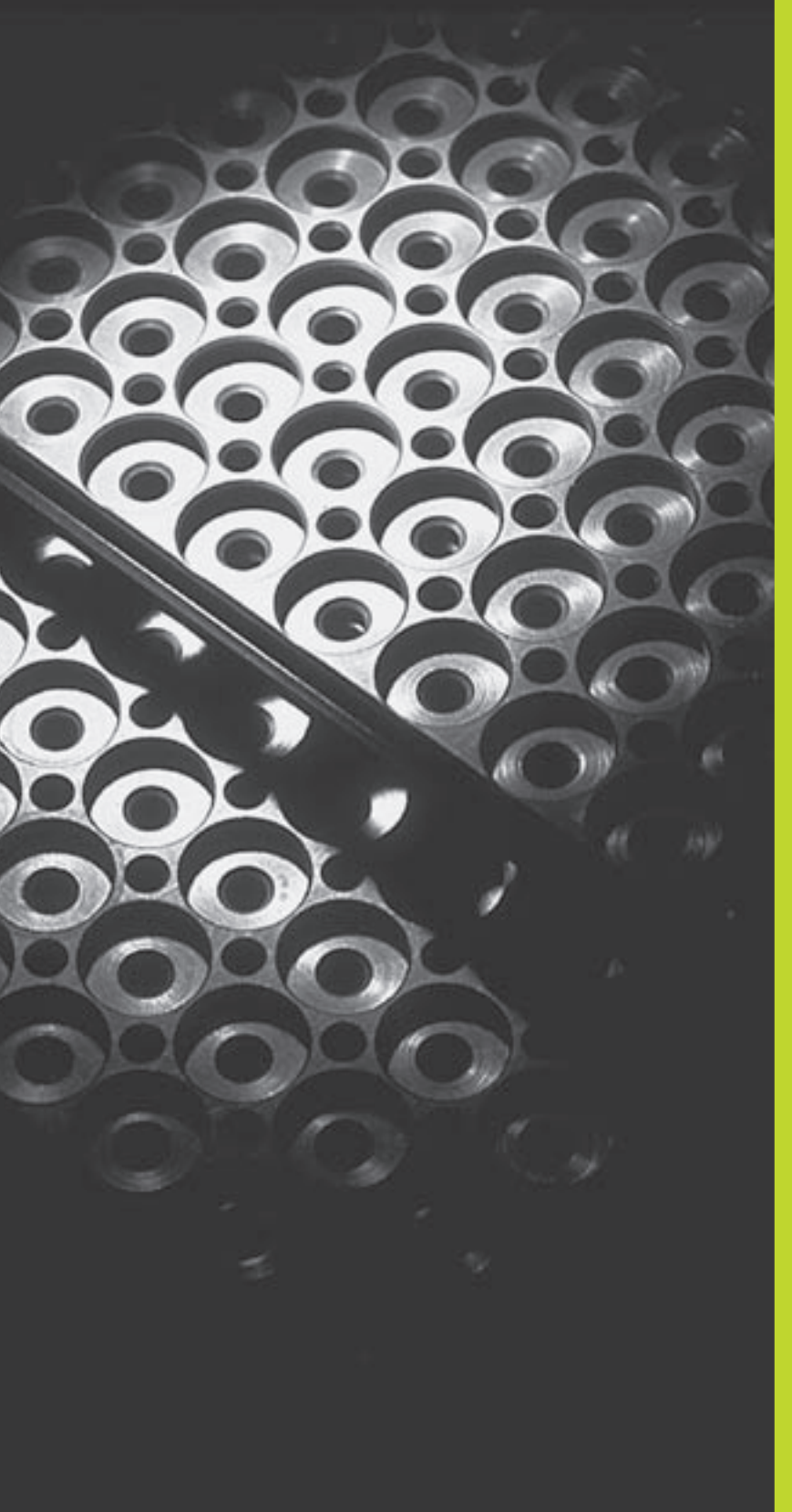

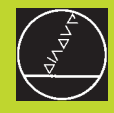

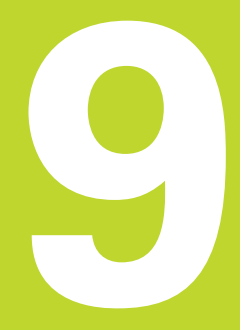

Programmering:

Underprogrammer og programdel-gentagelser

# 9.1 Kendetegn for underprogrammer og programdel-gentagelser

Een gang programmerede bearbejdningsskridt kan De gentage flere gange med underprogrammer og programdel-gentagelser.

#### Label

Underprogrammer

Underprogrammer og programdel-gentagelser begynder i et bearbejdningsprogram med mærket LBL, en forkortelse for LABEL (eng. for mærke, kendetegn).

En LABEL har et nummer mellem 1 og 254. Hvert LABEL-nummer må De kun bruge een gang i et program og aktiveres med LABEL SET.

LABEL 0 (LBL 0) kendetegner et underprogram-slut og må derfor anvendes så ofte det ønskes.

# 9.2 Underprogrammer

#### Arbejdsmåde

- 1 TNC'en udfører et bearbejdnings-program indtil der kommer et underprogram-kald CALL LBL.
- 2 Fra dette sted afvikler TNC'en det kaldte underprogram indtil der kommer en underprogram-slut LBL 0.
- **3** Herefter fortsætter TNC'en bearbejdnings-programmet med blokken, der følger efter underprogram-kald CALL LBL.

#### Programmerings-anvisninger

- Et hovedprogram kan indeholde indtil 254 underprogrammer.
- De kan kalde underprogrammer i vilkårlig rækkefølge så ofte det ønskes.
- Et underprogram må ikke kalde sig selv.
- Underprogrammer programmeres efter afslutning af hovedprogrammet (efter blokken med M2 hhv. M30).
- Hvis underprogrammer i et bearbejdnings-program står før blokken med M02 eller M30, så bliver det afviklet mindst een gang mere foruden de programmerede kald.

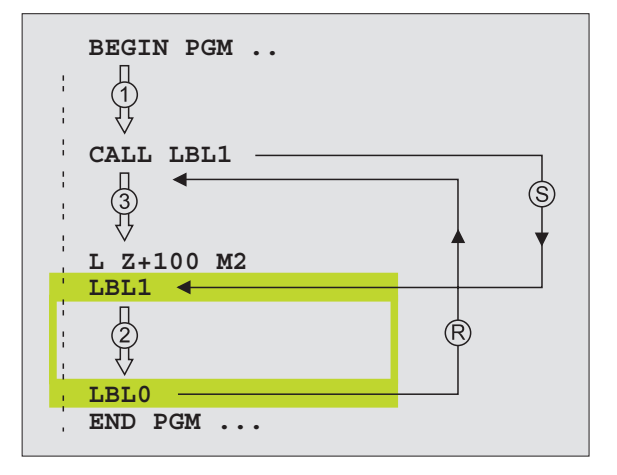

#### Programmering af et underprogram

- LBL SET
- Start kendetegn: Tryk taste LBL SET og indlæs et labelnummer
- ▶ Indlæs underprogrammet.
- Slut kendetegn: Tryk taste LBL SET og indlæs labelnummer "0"

#### Kald af et underprogram

- ▶ Kald underprogram: Tryk taste LBL CALL
- Label-nummer: Indlæs label-nummeret på underprogrammet der skal kaldes, overfør med tasten END

LBL

CALL LBL 0 er ikke tilladt, da det svarer til kald af et under-program-slut.

# 9.3 Programdel-gentagelser

Programdel-gentagelser begynder med mærket LBL (LABEL). En programdel-gentagelse afsluttes med CALL LBL /REP.

#### Arbejdsmåde

- 1 TNC'en udfører bearbejdnings-programmet til enden af programdelen (CALL LBL REP)
- 2 Herefter gentager TNC'en programdelen mellem den kaldte LABEL og label-kald CALL LBL REP så ofte, som De har angivet under REP.
- **3** Herefter fortsætter TNC'en igen bearbejdnings-programmet.

#### Programmerings-anvisninger

- De kan gentage en programdel indtil 65 534 gange efter hinanden.
- I det yderligere status-display viser TNC'en, hvor mange gentagelser der endnu skal udføres (se "1.4 Status-display)
- Programdele bliver af TNC altid udført een gang mere, end der er programmeret gentagelser.

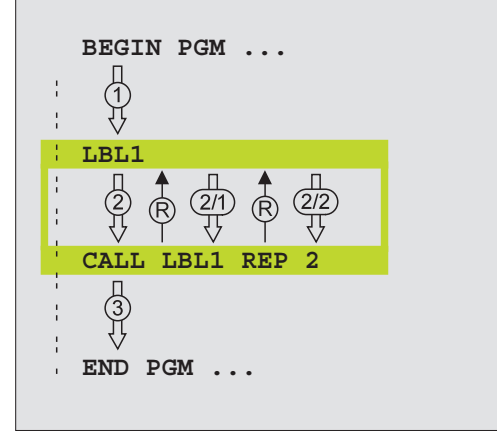

#### Programmering af programdel-gentagelser

- ▶ Start kendetegn: Tryk taste LBL SET og indlæs LABELnummer for den programdel der skal gentages
  - ▶ Indlæs programdel

#### Kald af programdel-gentagelse

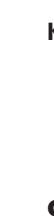

LBL SET

LBL

▶ Tryk tasten LBL CALL, indlæs LABEL-NUMMER for programdelen der skal gentages og antallet af gentagelser REP

# 9.4 Vilkårligt program som underprogram

- **1** TNC'en udfører bearbejdnings-programmet, indtil De kalder et andet program med CALL PGM.
- 2 Herefter udfører TNC'en det kaldte program indtil dets afslutning.
- 3 Herefter fortsætter TNC'en afviklingen ad det bearbejdningsprogram hvori programkaldet står.

#### **Programmerings-anvisninger**

- For at anvende et vilkårligt program som underprogram behøver TNC'en ingen LABELs.
- Det kaldte program må ikke indeholde en hjælpe-funktion M2 eller M30.
- Det kaldte program må ikke indeholde en kald CALL PGM til det kaldende program.

#### Kald af et vilkårligt program som underprogram

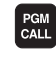

- ▶ Vælg funktionen for program-kald: Tryk tasten PGM CALL
- Tryk softkey PROGRAM
- ▶ Indlæs program-navn på programmet der skal kaldes. Med softkey fastlægger De vderligere, hvilken program-type De vil kalde og hvor programmet er lagret (se tabellen til højre)

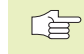

De kan også kalde et vilkårligt program med cyklus 12 PGM CALL.

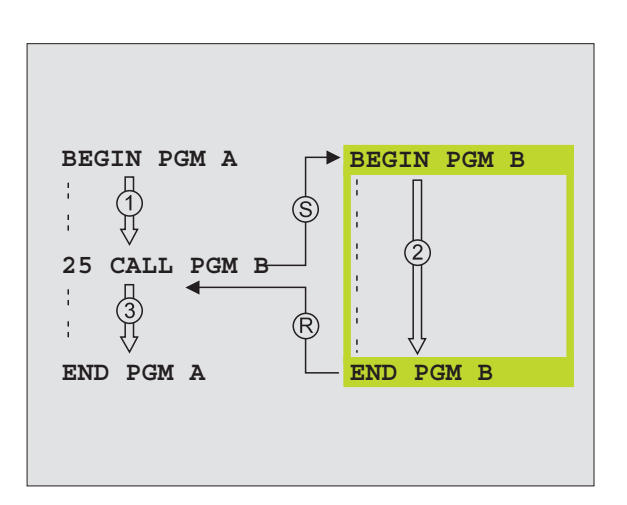

| Funktion                                                                           | Softkey |
|------------------------------------------------------------------------------------|---------|
| Externt lagret program<br>kald                                                     | EXT     |
| Klartext-dialog-program kald                                                       | .н      |
| DIN/ISO-program kald                                                               | . I     |
| Blok CALL PGM EXT forvandle<br>efter CALL PGM INT (internt<br>lagret program kald) | INT     |
| Program-type kald, der er fastlagt<br>i MOD-funktion "program-<br>indlæsning"      | DEFAULT |

# 9.5 Sammenkædninger

Underprogrammer og programdel-gentagelser kan De sammenkæde som følger:

- Underprogrammer i underprogram
- Programdel-gentagelser i programdel-gentagelse
- Gentage underprogram
- Programdel-gentagelser i underprogram

#### Sammenkædnings-dybde

Sammenkædnings-dybden fastlægger, hvor ofte programdele eller underprogrammer må indeholde yderligere underprogrammer eller programdel-gentagelser.

- Maximal sammenkædnings-dybde for underprogrammer: 8
- Maximal sammenkædnings-dybde for hovedprogram-kald: 4
- Programdel-gentagelser kan De sammenkæde så ofte det ønskes.

#### Underprogram i underprogram

#### **NC-blok eksempel**

| O BEGIN PGM UPGMS MM  |                                    |
|-----------------------|------------------------------------|
|                       |                                    |
| 17 CALL LBL 1         | Underprogram med LBL1 bliver kaldt |
|                       |                                    |
| 35 L Z+100 RO FMAX M2 | Sidste programblok i               |
|                       | Hovedprogrammet (med M2)           |
| 36 LBL 1              | Start af underprogram 1            |
|                       |                                    |
| 39 CALL LBL 2         | Underprogram med LBL2 bliver kaldt |
|                       |                                    |
| 45 LBL 0              | Slut på underprogram 1             |
| 46 LBL 2              | Start på underprogram 2            |
|                       |                                    |
| 62 LBL 0              | Slut på underprogram 2             |
| 63 SLUT PGM UPGMS MM  |                                    |

#### **Program-afvikling**

- 1. skridt: Hovedprogrammet UPGMS bliver udført til blok 17.
- 2. skridt: Underprogram 1 bliver kaldt og udført til blok 39.
- skridt: Underprogram 2 bliver kaldt og udført til blok 62. Slut på underprogram 2 og tilbagespring til underprogrammet, fra hvilket det blev kaldt.
- 4. skridt: Underprogram 1 bliver udført fra blok 40 til blok 45. Slut på underprogram 1 og tilbagespring i hovedprogram UPGMS.
- 5. skridt: Hovedprogram UPGMS bliver udført fra blok 18 til blok 35 Tilbagespring til blok 1 og program-afslutning. Tilbagespring til blok 1 og program-slut.

#### Gentage programdel-gentagelser

#### NC-blok eksempel

| O BEGIN PGM REPS MM |                                       |
|---------------------|---------------------------------------|
| •••                 |                                       |
| 15 LBL 1            | Start af programdel-gentagelse 1      |
|                     |                                       |
| 20 LBL 2            | Start af programdel-gentagelse 2      |
|                     |                                       |
| 27 CALL LBL 2 REP 2 | Programdel mellem denne blok og LBL 2 |
|                     | (blok 20) bliver gentaget 2 gange     |
| 35 CALL LBL 1 REP 1 | Programdel mellem denne blok og LBL 1 |
|                     | (blok 15) bliver gentaget 1 gang      |
| 48 SLUT PGM REPS MM |                                       |

- 1. skridt: Hovedprogram REPS bliver udført til blok 27
- 2. skridt: Programdel mellem blok 27 og blok 20 bliver gentaget 2 gange
- 3. skridt: Hovedprogram REPS fortsætter fra blok 28 til blok 35
- 4. skridt: Programdel mellem blok 35 og blok 15 bliver gentaget
  1 gang (indeholder programdel-gentagelse mellem blok 20 og blok 27)
- 5. skridt: Hovedprogram REPS bliver afviklet fra blok 36 til blok 50 (program-afslutning)

#### Underprogram gentagelse

#### **NC-blok eksempel**

| O BEGIN PGM UPGREP MM |                                          |
|-----------------------|------------------------------------------|
| •••                   |                                          |
| 10 LBL 1              | Start af programdel                      |
| 11 CALL LBL 2         | Underprogram-kald                        |
| 12 CALL LBL 1 REP 2   | Programdel mellem denne blok og LBL1     |
|                       | (blok 10) bliver gentaget 2 gange        |
| 19 L Z+100 RO FMAX M2 | Sidste programblok i hovedprogram med M2 |
| 20 LBL 2              | Start af underprogram                    |
|                       |                                          |
| 28 LBL 0              | Slut på underprogram                     |
| 29 END PGM UPGREP MM  |                                          |

- 1. skridt: Hovedprogram UPGREP bliver afviklet til blok 11
- 2. skridt: Underprogram 2 bliver kaldt og afviklet
- 3. skridt: Programdel mellem blok 12 og blok 10 bliver gentaget 2 gange: Underprogram 2 bliver gentaget 2 gange
- 4. skridt: Hovedprogram UPGREP bliver afviklet fra blok 13 til blok 19; Program-slut

# Eksempel: Konturfræsning med flere fremrykninger

- Værktøjet forpositioneres til overkanten af emnet
- Indlæs fremrykning inkrementalt
- Konturfræsning
- Fremrykning og konturfræsning gentages

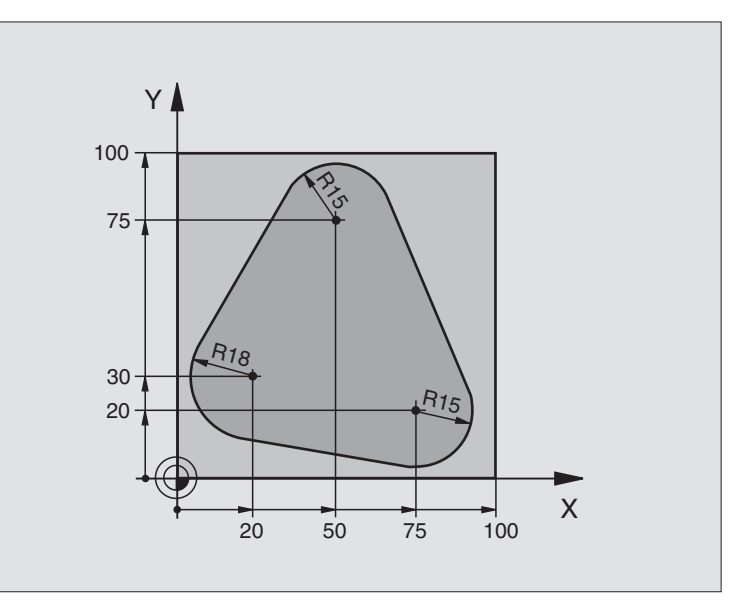

| O BEGIN PGM PGMWDH MM                 |                                           |
|---------------------------------------|-------------------------------------------|
| 1 BLK FORM 0.1 Z X+0 Y+0 Z-40         |                                           |
| 2 BLK FORM 0.2 X+100 Y+100 Z+0        |                                           |
| 3 TOOL DEF 1 L+0 R+10                 | Værktøjs-definition                       |
| 4 TOOL CALL 1 Z S500                  | Værktøjs-kald                             |
| 5 L Z+250 RO F MAX                    | Værktøj frikøres                          |
| 6 L X-20 Y+30 R0 F MAX                | Forpositionering i bearbejdningsplan      |
| 7 L Z+O RO FMAX M3                    | Forpositionering på overkant af emne      |
| 8 LBL 1                               | Mærke for programdel-gentagelse           |
| 9 L IZ-4 RO F MAX                     | Inkremental dybde-fremrykning (i det fri) |
| 10 APPR CT X+2 Y+30 CCA90 R+5 RL F250 | Kørsel til kontur                         |
| 11 FC DR- R18 CLSD+ CCX+20 CCY+30     | Kontur                                    |
| 12 FLT                                |                                           |
| 13 FCT DR- R15 CCX+50 CCY+75          |                                           |
| 14 FLT                                |                                           |
| 15 FCT DR- R15 CCX+75 CCY+20          |                                           |
| 16 FLT                                |                                           |
| 17 FCT DR- R18 CLSD- CCX+20 CCY+30    |                                           |
| 18 DEP CT CCA90 R+5 F1000             | Forlade kontur                            |
| 19 L X-20 Y+0 R0 F MAX                | Frikørsel                                 |
| 20 CALL LBL 1 REP 4                   | Tilbagespring til LBL 1; ialt fire gange  |
| 21 L Z+250 RO FMAX M2                 | Værktøj frikøres, program-slut            |
| 22 END PGM PGMWDH MM                  |                                           |

# **Eksempel: Hulgrupper**

- Kør til hulgrupper i hovedprogram
- Kald hulgruppe (underprogram 1)
- Programmer hulgruppe kun een gang i underprogram 1

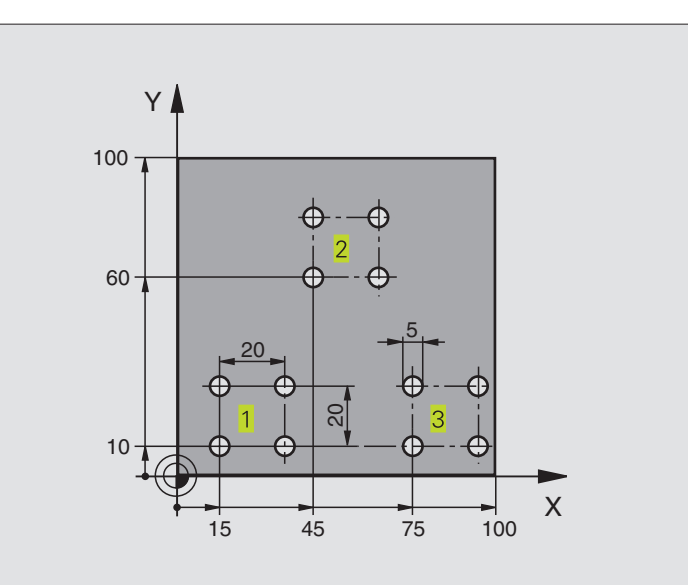

| O BEGIN PGM UP1 MM             |                                 |
|--------------------------------|---------------------------------|
| 1 BLK FORM 0.1 Z X+0 Y+0 Z-20  |                                 |
| 2 BLK FORM 0.2 X+100 Y+100 Z+0 |                                 |
| 3 TOOL DEF 1 L+0 R+2,5         | Værktøjs-definition             |
| 4 TOOL CALL 1 Z S5000          | Værktøjs-kald                   |
| 5 L Z+250 RO F MAX             | Værktøj frikøres                |
| 6 CYCL DEF 200 BORING          |                                 |
| Q200=2;SIKKERHEDS-AFST.        |                                 |
| Q201=-10 ; DYBDE               |                                 |
| ;TILSPÆNDING DYBDEFR.          |                                 |
| Q2O2=5 ; INDSTILLINGS-DYBDE    |                                 |
| Q210=0 ;DVÆLETID OPPE          |                                 |
| Q2O3=+O ;OVERFLADE KOORDINAT   |                                 |
| Q2O4=10 ;2. SIKKERHEDS-AFST.   |                                 |
| 7 L X+15 Y+10 R0 FMAX M3       | Kør til startpunkt hulgruppe 1  |
| 8 CALL LBL 1                   | Kald underprogram for hulgruppe |
| 9 L X+45 Y+60 R0 FMAX          | Kør til startpunkt hulgruppe 2  |
| 10 CALL LBL 1                  | Kald underprogram for hulgruppe |
| 11 L X+75 Y+10 RO FMAX         | Kør til startpunkt hulgruppe 3  |
| 12 CALL LBL 1                  | Kald underprogram for hulgruppe |
| 13 L Z+250 RO FMAX M2          | Slut på hovedprogram            |

| 14 LBL 1               | Start på underprogram 1: hulgruppe |
|------------------------|------------------------------------|
| 15 CYCL CALL           | 1. boring                          |
| 16 L IX+20 RO FMAX M99 | 2. Kør til boring, kald cyklus     |
| 17 L IY+20 RO FMAX M99 | 3. Kør til boring, kald cyklus     |
| 18 L IX-20 RO FMAX M99 | 4. Kør til boring, kald cyklus     |
| 19 LBL 0               | Slut på underprogram 1             |
| 20 END PGM UP1 MM      |                                    |

# Eksempel: Hulgruppe med flere værktøjer

- Programmer bearbejdnings-cykler i hovedprogram
- Komplet borebillede kaldes (underprogram 1)
- Kør til hulgruppen i underprogram 1, kald hulgruppe (underprogram 2)
- Programmer hulgruppen kun een gang i underprogram 2

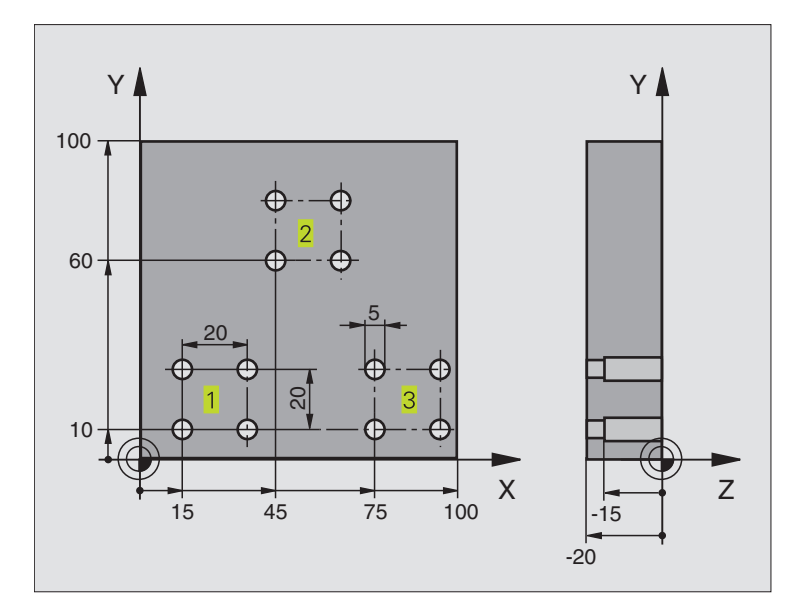

| O BEGIN PGM UP2 MM             |                                    |
|--------------------------------|------------------------------------|
| 1 BLK FORM 0.1 Z X+0 Y+0 Z-20  |                                    |
| 2 BLK FORM 0.2 X+100 Y+100 Z+0 |                                    |
| 3 TOOL DEF 1 L+0 R+4           | Værktøjs-definition centreringsbor |
| 4 TOOL DEF 2 L+0 R+3           | Værktøjs-definition bor            |
| 5 TOOL DEF 3 L+0 R+3,5         | Værktøjs-definition rival          |
| 6 TOOL CALL 1 Z S5000          | Værktøjs-kald centreringsbor       |
| 7 L Z+250 RO FMAX              | Værktøj frikøres                   |

| e        |
|----------|
| Q        |
| 3        |
| G        |
| Š        |
| ×        |
| Ψ        |
| S        |
| <u> </u> |
| .=       |
| e L      |
| ž        |
|          |
|          |
| ā        |
| 5        |
| Ó        |
| 2        |
|          |
| 9        |
| ດ        |
|          |

| 8 CYCL DEF 200 BORING          | Cyklus-definition centrering                 |
|--------------------------------|----------------------------------------------|
| Q2OO=2;SIKKERHEDS-AFST.        |                                              |
| Q201=-3 ; DYBDE                |                                              |
| Q206=250 ;TILSPÆNDING DYBDEFR. |                                              |
| Q2O2=3 ; TILSPÆNDINGS DYBDE    |                                              |
| Q210=0 ;DVÆLETID OPPE          |                                              |
| Q2O3=+O ;OVERFLADE KOORDINAT   |                                              |
| Q204=10 ;2. SIKKERHEDS-AFST.   |                                              |
| 9 CALL LBL 1                   | Kald underprogram 1 for komplet borebillede  |
| 10 L Z+250 RO FMAX M6          | Værktøjs-skift                               |
| 11 TOOL CALL 2 Z S4000         | Værktøjs-kald bor                            |
| 12 FN 0: $Q201 = -25$          | Ny dybde for boring                          |
| 13 FN 0: Q202 = +5             | Ny fremrykning for boring                    |
| 14 CALL LBL 1                  | Kald underprogram 1 for komplet borebillede  |
| 15 L Z+250 RO FMAX M6          | Værktøjs-skift                               |
| 16 TOOL CALL 3 Z S500          | Værktøjs-kald rival                          |
| 17 CYCL DEF 201 REIFNING       | Cyklus-definition rival                      |
| Q200=2 ;SIKKERHEDS-AFST.       |                                              |
| Q201=-15 ; DYBDE               |                                              |
| Q206=250 ;TILSPÆNDING DYBDEFR. |                                              |
| Q211=0,5 ;DVÆLETID NEDE        |                                              |
| Q208=400 ;TILSP. TILB.TRÆK     |                                              |
| Q2O3=+O ;OVERFLADE KOORDINAT   |                                              |
| Q2O4=10 ;2. SIKKERHEDS-AFST.   |                                              |
| 18 CALL LBL 1                  | Kald underprogram 1 for komplet borebillede  |
| 19 L Z+250 RO FMAX M2          | Slut på hovedprogram                         |
|                                |                                              |
| 20 LBL 1                       | Start på underprogram 1: Komplet borebillede |
| 21 L X+15 Y+10 RO FMAX M3      | Kør til startpunkt hulgruppe 1               |
| 22 CALL LBL 2                  | Kald underprogram 2 for hulgruppe            |
| 23 L X+45 Y+60 R0 FMAX         | Kør til startpunkt hulgruppe 2               |
| 24 CALL LBL 2                  | Kald underprogram 2 for hulgruppe            |
| 25 L X+75 Y+10 R0 FMAX         | Kør til startpunkt hulgruppe 3               |
| 26 CALL LBL 2                  | Kald underprogram 2 for hulgruppe            |
| 27 LBL 0                       | Slut på underprogram 1                       |
|                                |                                              |
| 28 LBL 2                       | Start på underprogram 2: hulgruppe           |
| 29 CYCL CALL                   | 1. Boring med aktiv bearbejdnings-cyklus     |
| 30 L IX+20 RO FMAX M99         | 2. Kør til boring, kald cyklus               |
| 31 L IY+20 RO FMAX M99         | 3. Kør til boring, kald cyklus               |
| 32 L IX-20 RO FMAX M99         | 4. Kør til boring, kald cyklus               |
| 33 LBL 0                       | Slut på underprogram 2                       |
| 34 END PGM UP2 MM              |                                              |
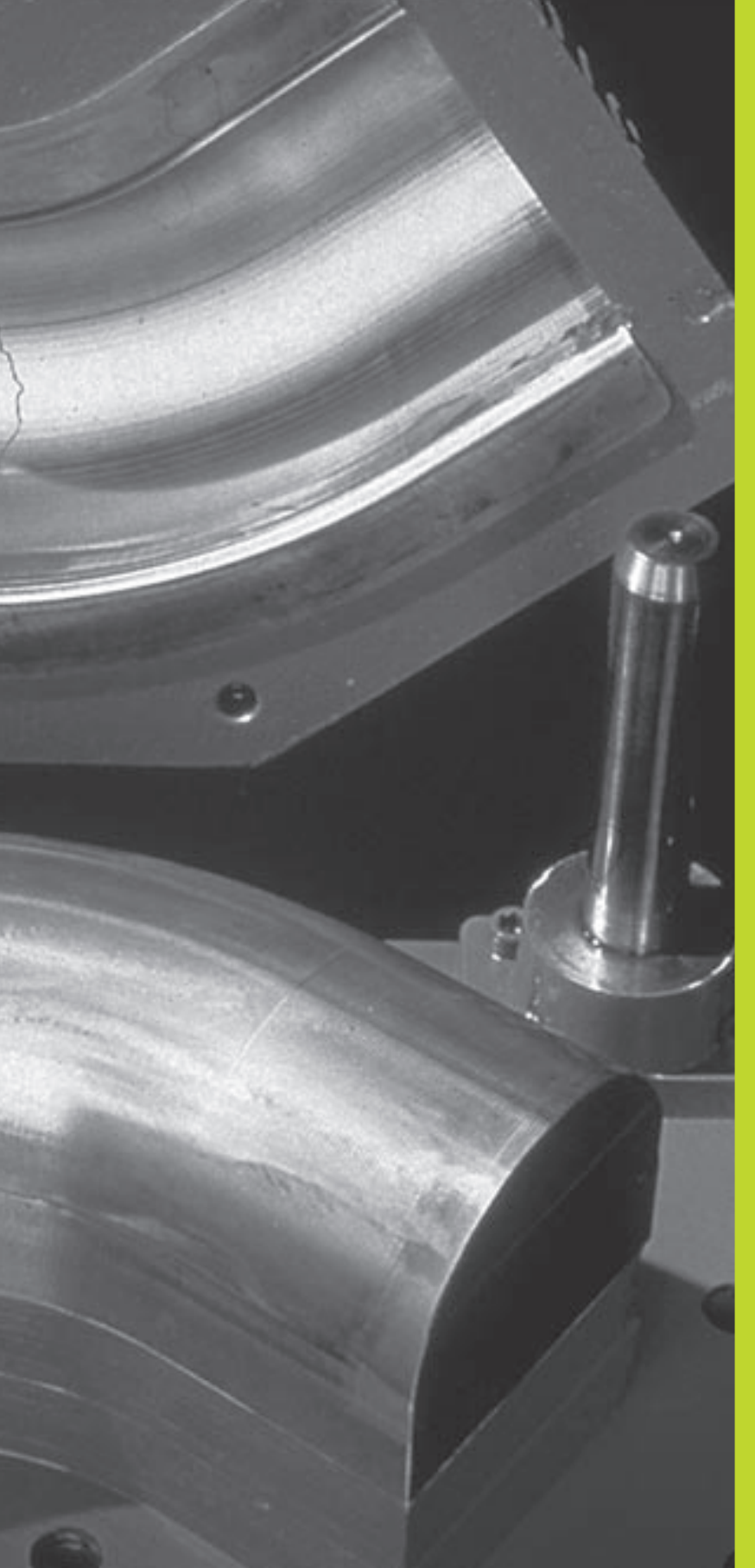

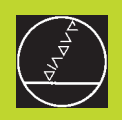

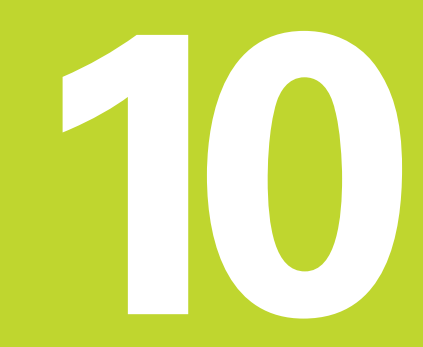

**Programmering:** 

Q-parametre

## 10.1 Princip og funktionsoversigt

Med Q-parametrene kan De fremstille et program for familieemner. Hertil indlæser De istedet for talværdier en erstatning: Qparametrene.

- Q-parametre står eksempelvis for
- Koordinatværdier
- Tilspænding
- Omdrejningstal
- Cyklus-data

Herudover kan De med Q-parametrene programmere konturer, som er bestemt af matematiske funktioner eller gøre udførelsen af bearbejdningsskridt afhængig af logiske betingelsern.

En Q-parameter er kendetegnet med bogstavet Q og et nummer mellem 0 og 299. Q-parametrene er inddelt i tre områder:

| Betydning                                                                                                    | Område        |
|----------------------------------------------------------------------------------------------------|---------------|
| Frit anvendelige parametre, globalt virksomt<br>alle programmer der befinder sig i TNC'ens<br>hukommelse er virksommme. Hvis De kalder en<br>maskinfabrikant cyklus, virker denne parameter<br>kun lokalt (afhængig af MP7251) | Q0 til Q99    |
| Parametre f. specialfunkt. i TNC                                                                                                    | Q100 til Q199 |
| Parametre, der fortrinsvis anvendes for cykler,<br>globalt virksomme for alle programmer<br>der befinder sig i TNC hukommelsen og<br>i maskinfabrikant-cykler                                                                  | Q200 til Q299 |

#### Programmeringsanvisninger

Q-parametre og talværdier må gerne indlæses blandet i et program.

De kan anvise Q-parametre m. talværdier mellem -99999,9999 og +99 999,9999.

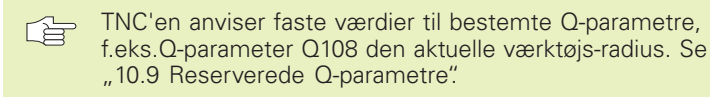

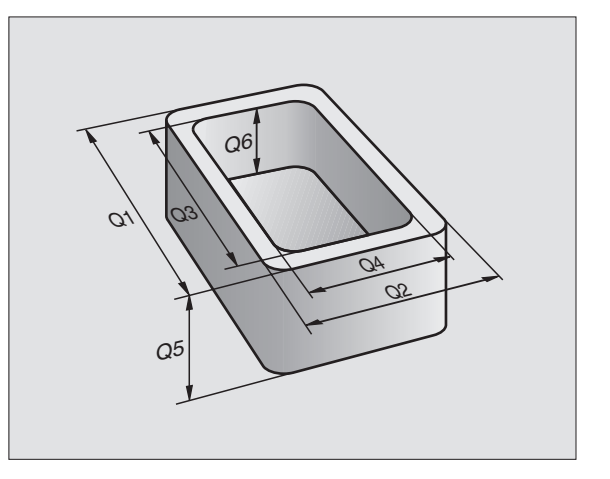

#### Kald af Q-parameter-funktioner

Under indlæsningen af et bearbejdningsprogram, trykker De på tasten "Q" (i feltet for ciffer indlæsning og aksevalg under –/+ -tasten). Så viser TNC en følgende softkeys:

| Funktionsgruppe             | Softkey             |
|-----------------------------|---------------------|
| Matematiske grundfunktioner | BASIC<br>ARITHM.    |
| Vinkelfunktioner            | TRIGO-<br>NOMETRY   |
| Betingede spring, spring    | SPRING              |
| Øvrige funktioner           | SPECIEL<br>FUNKTION |
| Indlæsning af formel        | FORMEL              |

## 10.2 Familieemne – Q-Parametre istedet for talværdier

Med Q-parameter-funktionen FN0: ANVISNING kan De anvise Q-parametrene talværdier. Så indsætter De i bearbejdningsprogrammet istedet for talværdier en Q-parameter.

#### **NC-blok eksempel**

| 15  FN0:  Q10 = 25 | Anvisning:            |
|--------------------|-----------------------|
|                    | Q10 indeh. værdien 25 |
| 25 L X +Q10        | svarer til L X +25    |

For familieemner programmerer De f.eks. de variable emnemål som Q-parametre.

For bearbejdningen af de enkelte emner anviser De så hver af disse parametre en tilsvarende talværdi.

#### Eksempel

Cylinder med Q-parametre

| Cylinder-radius | R = Q1                                                    |
|-----------------|-----------------------------------------------------------|
| Cylinder-højde  | H = Q2                                                    |
| Cylinder Z1     | $ \begin{array}{rcl} 01 &= +30 \\ 02 &= +10 \end{array} $ |
| Cylinder Z2     | Q1 = +10<br>Q2 = +50                                      |

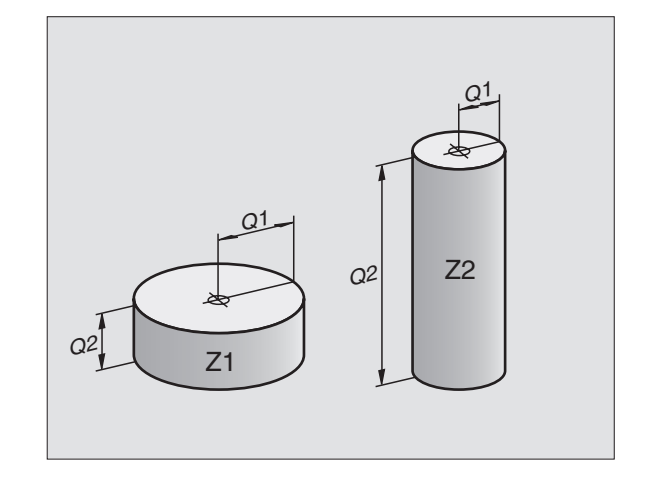

# 10.3 Beskrivelse af konturer med matmatiske funktioner

Med Q-parametrene kan De programmere matematiske grund-funktioner i et bearbejdningsprogram:

- ▶ Vælg Q-parameter-funktion: Tryk tasten Q (i feltet for talindlæsning til højre). Softkey-listen viser Q-parameter-funktionen.
- Vælg matematiske grundfunktioner: Tryk softkey GRUNDFUNKT. TNC'en viser følgende softkeys:

| Funktion                                                                                                    | Softkey      |
|----------------------------------------------------------------------------------------------------|--------------|
| <b>FN0: ANVISNING</b><br>z.B. FN0: Q5 = +60<br>Anvis værdien direkte                                                                                 | FNO<br>X = V |
| <b>FN1: ADDITION</b><br>f.eks. FN1: Q1 = -Q2 + -5<br>Beregn og anvis summen af de to værdier                                                         | FN1<br>X + Y |
| <b>FN2: SUBTRAKTION</b><br>f.eks. FN2: Q1 = +10 - +5<br>Beregn og anvis differensen af de to værdier                                                 | FN2<br>X - Y |
| <b>FN3: MULTIPLIKATION</b><br>f.eks. FN3: Q2 = +3 * +3<br>Beregn og anvis produktet af de to værdier                                                 | FN3<br>X + V |
| <b>FN4: DIVISION</b><br>f.eks. FN4: Q4 = +8 DIV +Q2<br>Beregn og anvis kvotienten af de to værdier<br><b>Forbudt:</b> Division med 0!                | FN4<br>X / V |
| <b>FN5: RODUDDRAGNING</b><br>f.eks. FN5: Q20 = SQRT 4<br>Uddrag roden af et tal og anvis dette<br><b>Forbudt:</b> Roduddragning af negative værdier! | FN5<br>Sûrt  |
| Til højre for "="-tegnet må De indlæse:                                                                                                    |              |

to tal

■ to Q-parametre

eet tal og een Q-parameter

Q-parametrene og talværdierne i ligningen kan De frit indlæse med plus eller minus fortegn.

## **Eksempel: Programmering af grundregnearter**

| Q                 | Vælg Q-parameter-funktionen: Tryk taste Q                           |
|-------------------|---------------------------------------------------------------------|
| BASIC<br>Arithm.  | Vælg matematiske grundfunktioner: Tryk softkey<br>GRUNDFUNKT.       |
| FN0<br>X = V      | Vælg Q-parameter-funktion ANVISNING: Tryk<br>softkey FN0 X = Y      |
| Parameter-Nr      | . for resultat?                                                     |
| 5 ENT             | Indlæs nummeret for Q-parameteren: 5                                |
| 1. Værdi ell      | er parameter?                                                       |
|                   | Anvis Q5 talværdien 10                                              |
|                   |                                                                     |
| Q                 | Vælg Q-parameter-funktionen: Tryk taste Q                           |
| BASIC<br>ARITHM.  | Vælg matematiske grundfunktioner: Tryk softkey<br>GRUNDFUNKT.       |
| FN3<br>X * V      | Vælg Q-parameter-funktion MULTIPLIKATION:<br>Tryk softkey FN3 X * Y |
| Parameter-Nr      | . for resultat?                                                     |
| 12 <sub>ENT</sub> | Indlæs nummeret for Q-parameteren: 12                               |
| 1. Værdi ell      | er parameter?                                                       |
| Q5 <sub>ent</sub> | Indlæs Q5 som første værdi                                          |
| Multiplikato      | r?                                                                  |
|                   | Indlæs 7 som anden værdi                                            |

TNC'en viser følgende programblokke:

16 FNO: Q5 = +10 17 FN3: Q12 = +Q5 \* +7

## 10.4 Vinkelfunktioner (Trigonometri)

Sinus, Cosinus og Tangens beskriver sideforholdene i en retvinklet trekant. Herved svarer

**Sinus:**  $\sin \alpha = a/c$ 

**Cosinus:**  $\cos \alpha = = b / c$ 

**Tangens:** tan  $\alpha$  = a / b = sin  $\alpha$  / cos  $\alpha$ 

#### Herved er

c siden overfor den rette vinkel

- $\blacksquare$  a siden overfor vinklen  $\alpha$
- b den tredie side

Med tangens kan TNC'en fremskaffe vinklen:

 $\alpha$  = arctan  $\alpha$  = arctan (a / b) = arctan (sin  $\alpha$  / cos  $\alpha$ )

#### Eksempel:

- a = 10 mm
- b = 10 mm
- $\alpha$  = arctan (a / b) = arctan 1 = 456

#### Herudover gælder:

$$a^2 + b^2 = c^2$$
 (med  $a^2 = a \times a$ )

 $c = \sqrt{(a^2 + b^2)}$ 

#### Programmering af vinkelfunktioner

Vinkelfunktionerne vises med et tryk på softkey VINKELFUNKT. TNC'en viser disse softkey i tabellen til højre.

Programmering: Se "Eksempel: Programmering af grundregnearter".

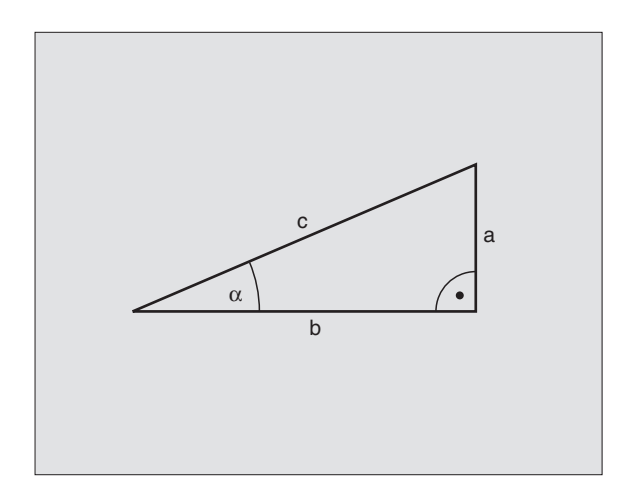

| Funktion                                                                                                    | Softkey         |
|----------------------------------------------------------------------------------------------------|-----------------|
| FN6: SINUS<br>f.eks. FN6: Q20 = SIN–Q5<br>Bestemmelse og anvisning af<br>sinus til en vinkel i grader (°)<br>anvisning beststemmelse og                                | FN6<br>SIN(X)   |
| FN7: COSINUS<br>f.eks. FN7: Q21 = COS–Q5<br>Bestemmelse og anvisning af<br>kosinus til en vinkel i grader (°)                                                          | FN7<br>COS(X)   |
| FN8: RODEN AF EN KVADRATSUM<br>f.eks. FN8: Q10 = +5 LEN +4<br>Beregning og anvisning af roden<br>af en kvadratsum                                                      | FN8<br>X LEN Y  |
| FN13: VINKEL<br>f.eks. FN13: Q20 = +10 ANG-Q1<br>Bestemmelse og anvisning af en<br>vinkel med arctan af to sider<br>eller sin og cos af vinklen<br>(0 < vinkel < 360°) | FN13<br>X ANG V |

## 10.5 Betingede spring med Q-parametre

Ved betingede spring sammenligner TNC'en en Q-parameter med en anden Q-parameter eller en talværdi. Når betingelserne er opfyldt, så gennemfører TNC'en et spring til det næste LABEL NR, der er programmeret efter betingelserne (LABEL se "9. Hvis betingelserne ikke er opfyldt, så udfører TNC'en den næste blok.

Hvis De skal kalde et andet program som underprogram, så programmerer De efter LABEL'en et PGM KALD

#### Ubetingede spring

Ubetingede spring er spring, hvis betingelser altid (=ubetinget) skal opfyldes, f.eks.

FN9: IF+10 EQU+10 GOTO LBL1

#### Programmeringer af betingede spring

Betinget spring-beslutningerne vises med et tryk på softkey SPRING. TNC'en viser følgende softkeys:

| Funktion                                   | Softkey           |
|--------------------------------------------|-------------------|
| FN9: HVIS LIG MED, SPRING                  | FN9               |
| f.eks. FN9: IF +Q1 EQU +Q3 GOTO LBL 5      | IF X EQ V<br>GDTO |
| Hvis begge værdier eller parametre er ens, |                   |
| så spring til den angivne Label            |                   |

#### FN10: HVIS ULIG MED, SPRING

f.eks. FN10: IF +10 NE -Q5 GOTO LBL 10 Hvis begge værdier eller parametre ikke er ens, så spring til den angivne Label

#### FN11: HVIS STØRRE END, SPRING

FN11 IF X GT V f.eks. FN11: IF+Q1 GT+10 GOTO LBL 5 Hvis første værdi eller parameter er større end den anden værdi eller parameter, spring til den angivne Label

#### **FN12: HVIS MINDRE END, SPRING**

| f.eks. FN12: IF+Q5 LT+0 GOTO LBL 1                      | GOTO |
|---------------------------------------------------------|------|
| Hvis første værdi eller parameter er mindre end den and | en   |
| værdi eller parameter, spring til den angivne label     |      |

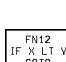

FN10 IF X NE Y GOTO

| Anven<br>IF      | <b>dte forkortelser og</b><br>(eng.):                       | <b>begreber</b><br>Hvis            |
|------------------|-------------------------------------------------------------|------------------------------------|
| EQU              | (eng. equal):                                               | Lig med                            |
| NE               | (eng. not equal):                                           | Ulig med                           |
| GT               | (engl. greater than):                                       | Større end                         |
| LT               | (eng. less than):                                           | Mindre end                         |
| GOTO             | (eng. go to):                                               | Gå til                             |
| gt<br>Lt<br>Goto | (engl. greater than):<br>(eng. less than):<br>(eng. go to): | Større end<br>Mindre enc<br>Gå til |

## 10.6 Kontrol og ændring af Q-parametre

De kan kontrollere og også ændre indholdet i Q-parametre under en programafvikling eller program-test.

Afbryde programafvikling (f.eks. extern STOP-taste og tryk softkey STOP) hhv. stands program-test

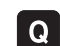

▶ Kald Q-parameter-tabel: Tryk tasten Q

- ▶ Med piltasten vælger De en Q-parameter på den aktuelle billedskærm-side. Med softkeys SIDE vælger De den næste eller forrige billedskærm-side
- Hvis De skal ændre værdien af en parameter, indlæser De en ny værdi, overfører med tasten ENT og afslutter indlæsningen med tasten END

Hvis De ikke vil ændre værdien, så afslutter De dialogen med tasten END

| PROG                                                                   | RF          | MTES                                                               | т                       |                |             |   |     |   |
|------------------------------------------------------------------------|-------------|--------------------------------------------------------------------|-------------------------|----------------|-------------|---|-----|---|
| Q0<br>Q1<br>Q2<br>Q3<br>Q4<br>Q5<br>Q6<br>Q7<br>Q8<br>Q9<br>Q10<br>Q11 |             | +0.5<br>+32<br>+16<br>+24<br>+10<br>+6<br>+12<br>+6<br>+0.5<br>+80 |                         |                |             |   |     |   |
| KALK.                                                                  | X<br>Y<br>Z | + 1<br>+ 2                                                         | 50.30<br>24.72<br>50.22 | 10<br>25<br>25 | T<br>F<br>S | 0 | M5/ | 9 |
| SIDE<br>Î                                                              |             | SIDE<br>∬                                                          |                         |                |             |   |     |   |

## 10.7 Øvrige funktioner

Øvrige funktioner vises med et tryk på softkey SPECIAL-FUNKT. TNC'en viser følgende softkeys:

| Funktion                                            | Softkey                  |
|-----------------------------------------------------|--------------------------|
| FN14:ERROR                                          | FN14                     |
| Udlæsning af fejlmelding                            | FEJL=                    |
| FN15:PRINT                                          | FN15                     |
| Tekst eller Q-parameter-værdier udlæses uformateret | PRINT                    |
| FN18:SYS-DATUM READ<br>Læs systemdata               | FN18<br>LÆSE<br>SYS-DATA |
| FN19:PLC                                            | FN19                     |
| Overfør værdier til PLC                             | PLC=                     |

#### FN14: ERROR Udlæsning af fejlmeldinger

Med funktionen FN14: ERROR kan De lade programstyrede meldinger udlæse, som er forprogrammerede af maskinfabrikanten hhv. af HEIDENHAIN: Hvis TNC'en ved en programafvikling eller program-test kommer til en blok med FN 14, så afbryder den og giver en melding. I tilslutning hertil må De starte programmet igen. Fejl-numrene ses i tabellen til højre.

#### **NC-Blok eksempel**

TNC'en skal udlæse en melding, som er lagret under fejlnummeret 254

#### 180 FN14: ERROR = 254

| Fejl-nummer område | Standard-dialog                                  |
|--------------------|--------------------------------------------------|
| 0 299              | FN 14: FEJL-NUMMER 0 299                         |
| 300 999            | Ingen standard-dialog indført                    |
| 1000 1099          | Interne fejlmeldinger<br>(se tabellen til højre) |

| Fejl-nu | mmer og -tekst                |
|---------|-------------------------------|
| 1000    | Spindel ?                     |
| 1001    | Værktøjsakse mangler          |
| 1002    | Notbredde for stor            |
| 1003    | Værktøjs-radius for stor      |
| 1004    | Område overskredet            |
| 1005    | Start-position forkert        |
| 1006    | Drejning ikke tiladt          |
| 1007    | Dim.faktor ikke tilladt       |
| 1008    | Spejlning ikke tilladt        |
| 1009    | Forskydning ikke tilladt      |
| 1010    | Tilspænding mangler           |
| 1011    | Indlæseværdi forkert          |
| 1012    | Fortegn forkert               |
| 1013    | Vinkel ikke tilladt           |
| 1014    | Tastpunkt kan ikke nås        |
| 1015    | For mange punkter             |
| 1016    | Indlæsning selvmodsigende     |
| 1017    | CYCL ukomplet                 |
| 1018    | Plan forkert defineret        |
| 1019    | Forkert akse programmeret     |
| 1020    | Forkert omdr.tal              |
| 1021    | Radius-korrektur udefineret   |
| 1022    | Runding ikke defineret        |
| 1023    | Rundungs-radius for stor      |
| 1024    | Udefineret programstart       |
| 1025    | For stor sammenkædning        |
| 1026    | Vinkelhenf. mangler           |
| 1027    | Ingen bearbcyklus defineret   |
| 1028    | Notbredde for stor            |
| 1029    | Lomme for lille               |
| 1030    | Q202 ikke defineret           |
| 1031    | Q205 ikke defineret           |
| 1032    | Q218 indlæs større Q219       |
| 1033    | CYCL 210 ikke tilladt         |
| 1034    | CYCL 211 ikke tilladt         |
| 1035    | Q220 for stor                 |
| 1036    | Q222 indlæs større Q223       |
| 1037    | Q244 indlæs større 0          |
| 1038    | Q245 ulig Q246 indlæses       |
| 1039    | Vinkelområde < 360° indlæses  |
| 1040    | Q223 indlæses større end Q222 |
| 1041    | Q214: 0 ikke tilladt          |

#### FN15: PRINT Tekst el. Q-parameter-værdi udlæses

Indretning af data-interface: I menupunkt INTERFACE RS232 fastlægger De, hvor TNC'en skal lagre tekster eller Q-parameter-værdier. Se "14.4 MOD-funktioner, indretning af datainterface".

Med funktionen FN15: PRINT kan De udlæse værdier for Qparametre og fejlmeldinger over data-interfacet, for eks. til en printer. Hvis De udlæser værdierne til en computer, lagrer TNC´en dataerne i filen %FN15RUN.A (udlæsning under programafviklingen) eller i filen %FN15SIM.A (udlæsning under program-testen).

#### Udlæsning af dialog og fejlmelding med FN15: PRINT "Talværdi"

Talværdi 0 til 99: Dialog for maskinfabrikant-cykler

fra 100: PLC-fejlmeldinger

Eksempel: Udlæsning af dialog-nummer 20

67 FN15: PRINT 20

#### Udlæsning af dialog og Q-parameter med FN15: PRINT "Q-Parameter"

Anvendelseseksempel: Protokollering af en emne-opmåling.

De kan samtidig udlæse indtil seks Q-parametre og tal-værdier. TNC'en adskiller disse med skråstreger.

Eksempel: udlæsning af dialog 1 og talværdi Q1

70 FN15: PRINT 1/Q1

#### **FN18: SYS-DATUM READ**

#### Læse systemdata

Med funktion FN18: SYS-DATUM READ kan De læse systemdata og indlagre i Q-parametre. Valget af systemdata sker over et gruppe-nummer (ID-Nr.), et nummer og herudover over et indeks.

| Gruppe-navn, ID-Nr.            | Nummer | Index | Systemdata                            |
|--------------------------------|--------|-------|---------------------------------------|
| Program-info, 10               | 1      | _     | mm/tomme-tilstand                     |
|                                | 2      | _     | Overlapningsfaktor ved lommefræsning  |
|                                | 3      | _     | Nummer på aktive bearbejdnings-cyklus |
|                                |        |       |                                       |
| Maskintilstand, 20             | 1      | -     | Aktivt værktøjs-nummer                |
|                                | 2      | _     | Forberedt værktøjs-nummer             |
|                                | 3      | _     | Aktiv værktøjsakse                    |
|                                |        |       | 0=X, 1=Y, 2=Z                         |
|                                | 4      | -     | Programmeret spindelomdrejningstal    |
|                                | 5      | _     | Aktiv spindeltilstand: 0=ude, 1= inde |
|                                | 6      | -     | Aktiv orienteringsvinkel af spindel   |
|                                | 7      | _     | Aktivt drev-trin                      |
|                                | 8      | -     | Kølemiddeltilstand: 0=ude, 1= inde    |
|                                | 9      | _     | Aktiv tilspænding                     |
|                                | 10     | _     | Aktiv tilspænding i overgangskreds    |
|                                |        |       |                                       |
| Data fra værktøjs-tabellen, 50 | 1      | -     | Værktøjs-længde                       |
|                                | 2      | -     | Værktøjs-radius                       |
|                                | 4      | _     | Sletspån værktøjs-længde DL           |
|                                | 5      | _     | Sletspån værktøjs-radius DR           |
|                                | 7      | -     | Værktøj spærret (0 eller 1)           |
|                                | 8      | _     | Nummer på tvilling-værktøjer          |
|                                | 9      | _     | Maximal brugstid TIME1                |
|                                | 10     | -     | Maximal brugstid TIME2                |
|                                | 11     | _     | Aktuel brugstid CUR. TIME             |
|                                | 12     | -     | PLC-status                            |
|                                | 13     | _     | Maximal skærelængde LCUTS             |
|                                | 14     | -     | Maximal indgangsvinkel ANGLE          |
|                                | 15     | _     | TT: Antal skær CUT                    |
|                                | 16     | -     | TT: Slid-tolerance længde LTOL        |
|                                | 17     | -     | TT: Slid-tolerance radius RTOL        |
|                                | 18     | -     | TT: Drejeretning DIRECT (3 eller 4)   |
|                                | 19     | _     | TT: Forskudt plan R-OFFS              |
|                                | 20     | -     | TT: Forskudt længde L-OFFS            |
|                                | 21     | -     | TT: Brud-tolerance længde LBREAK      |
|                                | 22     | _     | TT: Brud-tolerance radius RBREAK      |

| Gruppe-navn, ID-Nr.                 | Nummer | Index   | Systemdata                                                                      |
|-------------------------------------|--------|---------|---------------------------------------------------------------------------------|
| Data fra plads-tabel, 51            | 1      | _       | Værktøjs-nummer for plads i magasin                                             |
| i                                   | 2      | -       | Fast plads: 0=nej, 1=ja                                                         |
|                                     | 3      | -       | Plads spærret: 0=nej, 1= ja                                                     |
|                                     | 4      | -       | Værktøjet er et specialværktøj: 0=nej, 1= ja                                    |
|                                     | 5      | -       | PLC-status                                                                      |
| Plads-nummer for aktivt værktøj, 52 | 1      | _       | Plads-nummer i magasin                                                          |
| Korrekturdata, 200                  | 1      | _       | Programmeret værktøjs-radius                                                    |
|                                     | 2      | _       | Programmeret værktøjs-længde                                                    |
|                                     | 3      | _       | Sletspån værktøjs-radius DR fra TOOL CALL                                       |
|                                     | 4      | _       | Sletspån værktøjs-længde DL fra TOOL CALL                                       |
| Aktiv transformation, 210           | 1      | _       | Grunddrejning driftsart manuel                                                  |
|                                     | 2      | -       | Programmeret drejning med cyklus 10                                             |
|                                     | 3      | _       | Aktiv spejlingsakse                                                             |
|                                     |        |         | 0: Spejling ikke aktiv                                                          |
|                                     |        |         | +1: X-akse spejlet                                                              |
|                                     |        |         | +2: Y-akse spejlet                                                              |
|                                     |        |         | +4: Z-akse spejlet                                                              |
|                                     |        |         | IV. akse +8: IV. akse spejlet                                                   |
|                                     |        |         | Kombinationen = summen af enkeltakserne                                         |
|                                     | 4      | 1       | Aktiv Dim.faktor X-akse                                                         |
|                                     | 4      | 2       | Aktiv Dim.faktor Y-akse                                                         |
|                                     | 4      | 3       | Aktiv Dim.faktor Z-akse                                                         |
|                                     | 4      | 4       | Aktiv Dim.faktor X-akse V. akse                                                 |
| Aktivt koordinatsystem, 211         | 1      | _       | Indlæsesystem                                                                   |
|                                     | 2      | -       | M91-system (se "7.3 Hjælpefunktion for<br>koordinatangivelser")                 |
|                                     | 3      | -       | M92-system (se "7.3 Hjælpefunktion for                                          |
|                                     |        |         | koordinatangivelser")                                                           |
| Nulpunkter, 220                     | 1      | 1 til 4 | Manuelt fastlagt nulpunkt i M91-system<br>Index 1 til 4: X-akse til IV. V. akse |
|                                     | 2      | 1 til 4 | Programmeret nulpunkt<br>Index 1 til 4: X-akse til IV V akse                    |
|                                     | 3      | 1 til 4 | Aktivt nulpunkt i M91-system                                                    |
|                                     | J      | 1 01 7  | Index 1 til 4: X-akse til IV V akse                                             |
|                                     | 4      | 1 til 4 | PI C-nulpunkt-forskydning                                                       |
|                                     |        |         | . Le maparité foroit jaming                                                     |

| Gruppe-navn, ID-Nr.              | Nummer | Index   | Systemdata                                           |
|----------------------------------|--------|---------|------------------------------------------------------|
| Endekontakt, 230                 | 1      | _       | Nummeret på det aktive endekontaktområde             |
|                                  | 2      | 1 til 4 | Negative koordinater til endekontakt i M91-system    |
|                                  |        |         | Index 1 til 4: X-akse til IV. V. akse                |
|                                  | 3      | 1 til 4 | Positive koordinater til endekontakt i M91-system    |
|                                  |        |         | Index 1 til 4: X-akse til IV. V. akse                |
| Positioner i M91-system, 240     | 1      | 1 til 4 | Sollposition; Index 1 til 4: X-akse til IV. V. akse  |
|                                  | 2      | 1 til 4 | Sidste tastpunkt                                     |
|                                  |        |         | Index 1 til 4: X-akse til IV. V. akse                |
|                                  | 3      | 1 til 4 | Aktiv Pol; Index 1 til 4: X-akse til IV. V. akse     |
|                                  | 4      | 1 til 4 | Cirkelcentrum; Index 1 til 4: X-akse til IV. V. akse |
|                                  | 5      | 1 til 4 | Cirkelcentrum for sidste RND-blok                    |
|                                  |        |         | Index 1 til 4: X-akse til IV. V. akse                |
| Positioner i indlæse-system, 270 | 1      | 1 til 4 | Sollposition; Index 1 til 4: X-akse til IV. V. akse  |
|                                  | 2      | 1 til 4 | Sidste tastpunkt                                     |
|                                  |        |         | Index 1 til 4: X-akse til IV. V. akse                |
|                                  | 3      | 1 til 4 | Aktiv Pol; Index 1 til 4: X-akse til IV. V. akse     |
|                                  | 4      | 1 til 4 | Cirkelcentrum; Index 1 til 4: X-akse til IV. V. akse |
|                                  | 5      | 1 til 4 | Cirkelcentrum for sidste RND-blok                    |
|                                  |        |         | Index 1 til 4: X-akse til IV. V. akse                |
| Kalibreringsdata TT 120, 350     | 20     | 1       | Tastermidtpunkt X-akse                               |
|                                  |        | 2       | Tastermidtpunkt Y-akse                               |
|                                  |        | 3       | Tastermidtpunkt Z-akse                               |
|                                  | 21     | _       | Skive-radius                                         |

Eksempel: Værdien af den aktive dim.faktor for Z-aksen henvises til Q25

55 FN18: SYSREAD Q25 = ID210 NR4 IDX3

#### FN19:PLC overfør værdier til PLC

Med funktionen FN19: PLC kan De overføre indtil to talværdier eller Q-parametre til PLC'en.

Skridtbredde og enheder: 1  $\mu m$  hhv. 0,001° eller 0,1  $\mu m$  hhv. 0,0001°

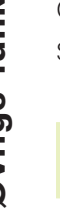

Eksempel: Overførsel af talværdi 10 (svarer til 10 $\mu m$  hhv. 0,01°)til PLC

56 FN19:PLC=+10/+Q3

## 10.8 Direkte indlæsning af formler

Med softkeys kan De indlæse matematiske formler, som indeholder flere regneoperationer, direkte i et bearbejdnings-program:

#### Indlæsning af formel

Formlerne vises med et tryk på softkey FORMEL. TNC'en viser følgende softkeys i flere lister:

| Matematisk-funktion                                              | Softkey |
|------------------------------------------------------------------|---------|
| Addition<br>f.eks. Q10 = Q1 + Q5                                 | +       |
| Subtraktion<br>f.eks. $Q25 = Q7 - Q108$                          | -       |
| Multiplikation<br>f.eks. Q12 = 5 * Q5                            | *       |
| <b>Division</b><br>f.eks. Q25 = Q1 / Q2                          | /       |
| Parantes start<br>f.eks. Q12 = Q1 * (Q2 + Q3)                    | C       |
| Parantes slut<br>f.eks. Q12 = Q1 * (Q2 + Q3)                     |         |
| <b>Kvadrere en værdi (engl. square)</b><br>f.eks. Q15 = SQ 5     | SQ      |
| <b>Roduddragning (engl. square root)</b><br>f.eks. Q22 = SQRT 25 | SORT    |
| Sinus til en vinkel<br>f.eks. Q44 = SIN 45                       | SIN     |
| <b>Kosinus til en vinkel</b><br>f.eks. Q45 = COS 45              | COS     |
| <b>Tangens til en vinkel</b><br>f.eks. Q46 = TAN 45              | TAN     |

| Matematisk-funktion                                                                                                    | Softkey | Matematisk-funktion Softkey                                                                                                    |
|----------------------------------------------------------------------------------------------------|---------|----------------------------------------------------------------------------------------------------|
| <b>Arcus-Sinus</b><br>Omvendt funktion af Sinus; Vinkel bestemmelse<br>ved forholdet mellem modstående katete og<br>hypotenusen f.eks. Q10 = ASIN 0,75 | ASIN    | Kontrollér fortegn til et tal<br>f.eks. Q12 = SGN Q50<br>Hvis tilbageværdi Q12 = 1: Q50 >= 0<br>hvis tilbageværdi Q12 = 0: Q50 < 0 |
| <b>Arcus-Cosinus</b><br>Omvendt funktion af kosinus; vinkel bestem-<br>melse ved forholdet mellem nabo-katete og<br>hypotenusen f.eks. Q11 = ACOS Q40  | ACOS    | <b>Regneregler</b><br>For programmering af matematiske formler gælder<br>følgende regler:                                          |
| Arcus-Tangens                                                                                                    |         | Regneart x og ÷ før + og -                                                                                                    |
| Omvendt funktion af tangens; vinkel bestem-                                                                                                    | ATAN    | $12 \ Q1 = 5 * 3 + 2 * 10 = 35$                                                                                                    |
| nabo-katete f.eks. Q12 = ATAN Q50                                                                                                    |         | 1. Regneskridt 5 3 = 15<br>2. Regneskridt 2 10 = 20<br>3. Regneskridt 15 + 20 = 35                                                 |
| Opløfte værdier til potens                                                                                                    | ^       | 13 Q2 = SQ 10 - $3^3$ = 73                                                                                                    |
| <b>Konstant PI (3,14159)</b><br>f.eks. Q15 = PI                                                                                                    | PI      | 1. Regneskridt 10 kvadrering = 100<br>2. Regneskridt 3 opløft til 3 potens = 27<br>3. Regneskridt 100 - 27 = 73                    |
| Naturlig logaritme (LN) til et tal<br>Basistal 2,7183<br>f.eks. Q15 = LN Q11                                                                           | LN      | Fordelingslov<br>(Lov om fordeling) ved parentesregning<br>a * (b + c) = a * b + a * c                                             |
| <b>Logaritmen til et tal, basistal 10</b><br>f.eks. Q33 = LOG Q22                                                                                      | LOG     |                                                                                                    |
| <b>Exponentialfunktion, 2,7183 i n</b><br>f.eks. Q1 = EXP Q12                                                                                          | EXP     |                                                                                                    |
| <b>Negation af værdier (Multiplicere med -1)</b><br>f.eks. Q2 = NEG Q1                                                                                 | NEG     |                                                                                                    |
| <b>Afskære cifre efter komma</b><br>Integer-tal<br>f.eks. Q3 = INT Q42                                                                                 | INT     |                                                                                                    |
| <b>Absolut værdi af et tal</b><br>f.eks. Q4 = ABS Q22                                                                                                  | ABS     |                                                                                                    |
| <b>Afskære cifre før et komma</b><br>Opdele<br>f.eks. Q5 = FRAC Q23                                                                                    | FRAC    |                                                                                                    |

#### Indlæse-eksempel

Vinkel beregning med arctan som modstående katete (Q12) og nabo katete (Q13); Resultat Q25 anvises:

| QFORMULA          | Vælg formel-indlæsning: Tryk taste Q og softkey<br>FORMEL    |  |  |
|-------------------|--------------------------------------------------------------|--|--|
| Parameter-Nr.     | for resultat?                                                |  |  |
| 25 <sup>ent</sup> | Indlæs parameter-nummer                                      |  |  |
| RTRN              | Gå videre i softkey-listen og<br>vælg arcus-tangens funktion |  |  |
|                   | Gå videre i softkey-listen og<br>åbn paranteser              |  |  |
| <b>Q</b> 12       | Indlæs Q-parameter nummer 12                                 |  |  |
| /                 | Vælg division                                                |  |  |
| Q 13              | Indlæs Q-parameter nummer 13                                 |  |  |
| ) END             | Luk paranteser og<br>afslut formel-indlæsning                |  |  |

#### **NC-Blok eksempel**

37 Q25 = ATAN (Q12/Q13)

## 10.9 Reserverede Q-parametre

Q-parametrene Q100 til Q122 er optaget af TNC'en med værdier. Q-parametrene bliver anvist:

- Værdier fra PLC'en
- Angivelser om værktøj og spindel
- Angivelser om drifttilstand osv.

#### Værdier fra PLC'en: Q100 til Q107

TNC'en bruger parametrene Q100 til Q107, for at overføre værdier i PLC'en til et NC-program

#### Værktøjs-radius: Q108

Den aktuelle værdi af værktøjs-radius bliver anvist Q108.

#### Værktøjsakse: Q109

Værdien af parameters Q109 er afhængig af den aktuelle værktøjsakse:

| Værktøjsakse                 | Parameterværdi |
|------------------------------|----------------|
| Ingen værktøjsakse defineret | Q109 = -1      |
| Z-akse                       | Q109 = 2       |
| Y-akse                       | Q109 = 1       |
| X-akse                       | Q109 = 0       |

#### Spindeltilstand: Q110

Værdien af parameter Q110 er afhængig af den sidst programmerede M-funktion for spindelen:

| M-funktion                      | Parameterværdi |
|---------------------------------|----------------|
| Ingen spindeltilstand defineret | Q110 = -1      |
| M03: spindel START, medurs      | Q110 = 0       |
| M04: spindel START, modurs      | Q110 = 1       |
| M05 til M03                     | Q110 = 2       |
| M05 til M04                     | Q110 = 3       |

#### Kølemiddelforsyning: Q111

| M-funktion            | Parameterværdi |
|-----------------------|----------------|
| M08: Kølemiddel START | Q111 = 1       |
| M09: Kølemiddel STOP  | Q111 = 0       |

#### Overlapningsfaktor: Q112

TNC'en anviser Q112 overlapningsfaktor ved lommefræsning (MP7430).

#### Målangivelser i et program: Q113

Værdien af parameter Q113 afhænger ved sammenkædninger med PGM CALL af programmets målangivelser, der som det første kalder andet program.

| Målangivelser for hovedprogram | Parameterværdi |
|--------------------------------|----------------|
| Metrisk system (mm)            | Q113 = 0       |
| Tomme-system (inch)            | Q113 = 1       |

#### Værktøjs-længde: Q114

Den aktuelle værdi af værktøjs-længden bliver anvist Q114.

#### Koordinater efter tastning under programafvikling

Parameter Q115 til Q118 indeholder efter en programmeret måling med 3D-tastsystemet koordinaterne for spindelpositionen på tasttidspunktet.

Der tages ikke hensyn til længden af taststiften og radius af tastkuglen for disse koordinater.

| Koordinatakse   | parameter |
|-----------------|-----------|
| X-akse          | Q115      |
| Y-akse          | Q116      |
| Z-akse          | Q117      |
| IV. akseV. akse |           |
| Q118            |           |

#### Akt.-Sollværdi-afvigelse ved automatisk værktøjsopmåling medTT 120

| AktSoll-afvigelse | parameter |
|-------------------|-----------|
| Værktøjs-længde   | Q115      |
| Værktøjs-radius   | Q116      |

#### Aktiv værktøjs-radiuskorrektur

| Aktiv radiuskorrektur | Parameterværdi |
|-----------------------|----------------|
| R0                    | Q123 = 0       |
| RL                    | Q123 = 1       |
| RR                    | Q123 = 2       |
| R+                    | Q123 = 3       |
| R–                    | Q123 = 4       |

## **Eksempel: Ellipse**

#### Program-afvikling

- Ellipse-konturen bliver nærmet med mange små lige stykker (defineres over Q7). Jo flere beregningsskridet der er defineret, jo glattere bliver konturen
- Fræsretningen bestemmer De med start- og slutvinklen i planet:

Bearbejdningsretning medurs: Startvinkel > slutvinkel Bearbejdningsretning modurs: Startvinkel < slutvinkel

Der tages ikke hensyn til værktøjs-radius

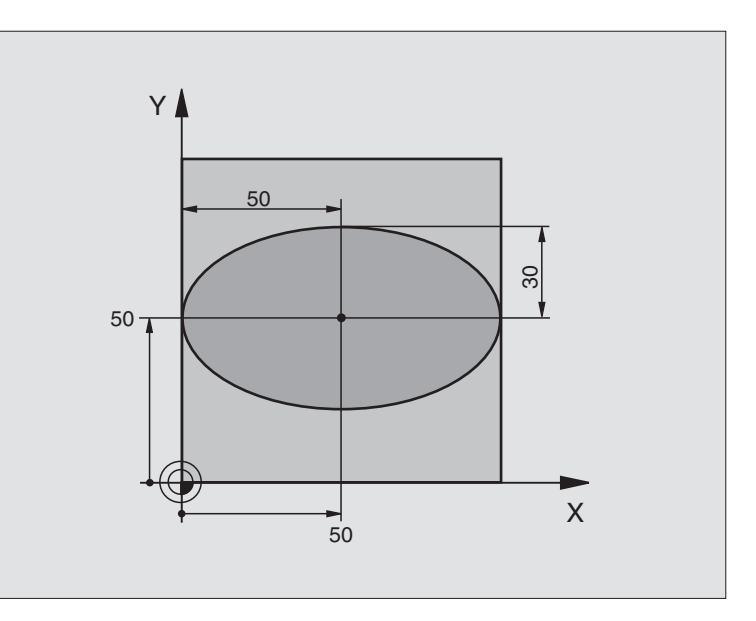

| O BEGIN PGM ELLIPSE MM          |                                         |
|---------------------------------|-----------------------------------------|
| 1 FN 0: Q1 = +50                | Midt X-akse                             |
| 2 FN 0: Q2 = +50                | Midt Y-akse                             |
| 3 FN 0: Q3 = +50                | Halvakse X                              |
| 4 FN 0: Q4 = $+30$              | Halvakse Y                              |
| 5 FN 0: Q5 = +0                 | Startvinkel i planet                    |
| 6 FN 0: Q6 = +360               | Slutvinkel i planet                     |
| 7 FN 0: Q7 = +40                | Antal beregnings-skridt                 |
| 8 FN 0: Q8 = +0                 | Drejeplan af ellipsen                   |
| 9 FN 0: Q9 = +10                | Fræsedybde                              |
| 10 FN 0: Q10 = +100             | Dybdetilspænding                        |
| 11 FN 0: Q11 = +350             | Fræsetilspænding                        |
| 12 FN 0: Q12 = +2               | Sikkerheds-afstand for forpositionering |
| 13 BLK FORM 0.1 Z X+0 Y+0 Z-20  | Råemne-definition                       |
| 14 BLK FORM 0.2 X+100 Y+100 Z+0 |                                         |
| 15 TOOL DEF 1 L+0 R+2,5         | Værktøjs-definition                     |
| 16 TOOL CALL 1 Z S4000          | Værktøjs-kald                           |
| 17 L Z+250 RO FMAX              | Værktøj frikøres                        |
| 18 CALL LBL 10                  | Kald af bearbejdning                    |
| 19 L Z+100 R0 FMAX M2           | Værktøj frikøres, program-slut          |

| 20 | LBL 10                           | Underprogram 10: Bearbejdning                         |
|----|----------------------------------|-------------------------------------------------------|
| 21 | CYCL DEF 7.0 NULPUNKT            | Forskydning af nulpunkt i centrum af ellipsen         |
| 22 | CYCL DEF 7.1 X+Q1                |                                                       |
| 23 | CYCL DEF 7.2 Y+Q2                |                                                       |
| 24 | CYCL DEF 10.0 DREJNING           | Beregning af drejeposition i planet                   |
| 25 | CYCL DEF 10.1 ROT+Q8             |                                                       |
| 26 | Q35 = (Q6 - Q5) / Q7             | Beregning af vinkelskridt                             |
| 27 | Q36 = Q5                         | Kopiering af startvinkel                              |
| 28 | Q37 = 0                          | Fastsættelse af tæller af fræsetrin                   |
| 29 | Q21 = Q3 * COS Q36               | Beregning af X-koordinat til startpunkt               |
| 30 | Q22 = Q4 * SIN Q36               | Beregning af Y-koordinat til startpunkt               |
| 31 | L X+Q21 Y+Q22 RO FMAX M3         | Kørsel til startpunkt i planet                        |
| 32 | L Z+Q12 RO FMAX                  | Forpositionering af sikkerheds-afstand i spindelaksen |
| 33 | L Z-Q9 R0 FQ10                   | Kør til bearbejdningsdybde                            |
|    |                                  |                                                       |
| 34 | LBL 1                            |                                                       |
| 35 | Q36 = Q36 + Q35                  | Aktualisering af vinkel                               |
| 36 | Q37 = Q37 + 1                    | Aktualisering af fræsetrin-tæller                     |
| 37 | Q21 = Q3 * COS Q36               | Beregning af aktuel X-koordinat                       |
| 38 | Q22 = Q4 * SIN Q36               | Beregning af aktuel Y-koordinat                       |
| 39 | L X+Q21 Y+Q22 R0 FQ11            | Kørsel til næste punkt                                |
| 40 | FN 12: IF +Q37 LT +Q7 GOTO LBL 1 | Spørg om færdig, hvis ja så spring tilbage til LBL 1  |
|    |                                  |                                                       |
| 41 | CYCL DEF 10.0 DREJNING           | Lilbagestilling af drejning                           |
| 42 | CYCL DEF 10.1 ROT+0              |                                                       |
| 43 | CYCL DEF 7.0 NULPUNKT            | l ilbagestilling af nulpunkt-forskydning              |
| 44 | CYCL DEF 7.1 X+0                 |                                                       |
| 45 |                                  |                                                       |
| 40 | L Z+QIZ KU FMAX                  | Nørser til sikkerneds-atstand                         |
| 47 |                                  | Underprogram-slut                                     |
| 48 | END FGM ELLIFSE MM               |                                                       |

## Eksempel: Konkav cylinder med radiusfræser

#### **Program-afvikling**

- Programmet fungerer kun med en radiusfræser, Værktøjslængden henfører sig til kuglecentrum
- Cylinder-konturen bliver nærmet med mange små lige stykker (definerbar over Q13). Jo flere skridt der er defineret, desto glat-tere bliver konturen
- Cylinderen bliver fræset i længde-fræse- trin (her: Parallelt med Y-aksen)
- Fræsretningen bestemmer De med start- og slutvinklen i rummet:
  - Bearbejdningsretning medurs: Startvinkel > slutvinkel Bearbejdningsretning modurs: Startvinkel < slutvinkel
- Der bliver automatisk korrigeret for værktøjsradius
- Værktøjs-længden henfører sig til kuglecentrum

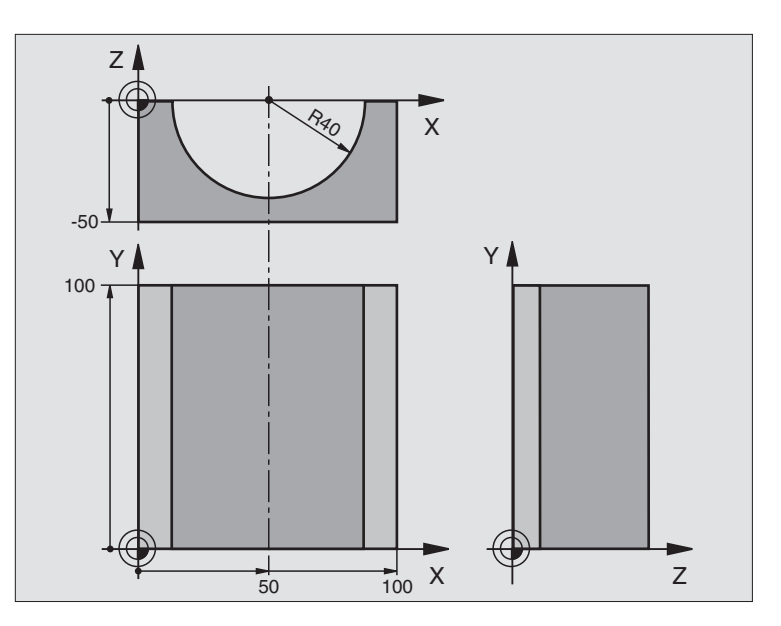

| O BEGIN PGM ZYLIN MM            |                                |
|---------------------------------|--------------------------------|
| 1 FN 0: Q1 = +50                | Midt X-akse                    |
| 2 FN 0: Q2 = +0                 | Midt Y-akse                    |
| 3 FN 0: Q3 = +0                 | Midt Z-akse                    |
| 4 FN 0: $Q4 = +90$              | Startvinkel rum (plan Z/X)     |
| 5 FN 0: Q5 = +270               | Slutvinkel rum (plan Z/X)      |
| 6 FN 0: Q6 = +40                | Cylinderradius                 |
| 7 FN 0: Q7 = +100               | Længde af cylinderen           |
| 8 FN 0: Q8 = +0                 | Drejeposition i planet X/Y     |
| 9 FN 0: Q10 = +5                | Sletspån cylinderradius        |
| 10 FN 0: Q11 = +250             | Tilspænding dybdefremrykning   |
| 11 FN 0: Q12 = +400             | Tilspænding ved fræsning       |
| 12 FN 0: Q13 = +90              | Antal fræsetrin                |
| 13 BLK FORM 0.1 Z X+0 Y+0 Z-50  | Råemne-definition              |
| 14 BLK FORM 0.2 X+100 Y+100 Z+0 |                                |
| 15 TOOL DEF 1 L+0 R+3           | Værktøjs-definition            |
| 16 TOOL CALL 1 Z S4000          | Værktøjs-kald                  |
| 17 L Z+250 RO FMAX              | Værktøj frikøres               |
| 18 CALL LBL 10                  | Kald af bearbejdning           |
| 19 FN 0: Q10 = +0               | Tilbagestilling af sletspån    |
| 20 CALL LBL 10                  | Kald af bearbejdning           |
| 21 L Z+100 R0 FMAX M2           | Værktøj frikøres, program-slut |

| 22 | LBL 10                             | Underprogram 10: Bearbejdning                           |
|----|------------------------------------|---------------------------------------------------------|
| 23 | Q16 = Q6 - Q10 - Q108              | Omreg. af sletspån og værktøj henf. til cylinder-radius |
| 24 | FN 0: Q20 = +1                     | Fastsættelse af tæller af fræsetrin                     |
| 25 | FN 0: Q24 = +Q4                    | Kopiering af startvinkel rum (plan Z/X)                 |
| 26 | Q25 = (Q5 - Q4) / Q13              | Beregning af vinkelskridt                               |
| 27 | CYCL DEF 7.0 NULPUNKT              | Forskydning af nulpunkt i midten af cylinder (X-akse)   |
| 28 | CYCL DEF 7.1 X+Q1                  |                                                         |
| 29 | CYCL DEF 7.2 Y+Q2                  |                                                         |
| 30 | CYCL DEF 7.3 Z-Q3                  |                                                         |
| 31 | CYCL DEF 10.0 DREJNING             | Beregning af drejeposition i planet                     |
| 32 | CYCL DEF 10.1 ROT+Q8               |                                                         |
| 33 | L X+O Y+O RO FMAX                  | Forpositionering i planet i midten af cylinderen        |
| 34 | L Z+5 RO F1000 M3                  | Forpositionering i spindelaksen                         |
| 35 | CC Z+0 X+0                         | Pol fastlæggelse i Z/X-planet                           |
| 36 | LP PR+Q16 PA+Q24 FQ11              | Kør til startpos. i cylinder, inddyk skråt i materialet |
| 37 | LBL 1                              |                                                         |
| 38 | L Y+Q7 R0 FQ11                     | Længdefræsning i retning Y+                             |
| 39 | FN 1: Q20 = +Q20 + +1              | Aktualisering af fræsetrin-tæller                       |
| 40 | FN 1: Q24 = +Q24 + +Q25            | Aktualisering af rumvinkel                              |
| 41 | FN 11: IF +Q20 GT +Q13 GOTO LBL 99 | Spørg om færdig, hvis ja, så spring til slut            |
| 42 | LP PR+Q16 PA+Q24 FQ12              | Tilnærmede "Buer" kør til næste længde-fræsetrin        |
| 43 | L Y+0 R0 FQ11                      | Længde-fræsning i retning Y-                            |
| 44 | FN 1: Q24 = +Q24 + +Q25            | Aktualisering af fræsetrin-tæller                       |
| 45 | FN 1: Q20 = +Q20 + +1              | Aktualisering af rumvinkel                              |
| 46 | FN 12: IF +Q20 LT +Q13 GOTO LBL 1  | Spørg om færdig, hvis ja så spring tilbage til LBL 1    |
| 47 | LBL 99                             |                                                         |
| 48 | CYCL DEF 10.0 DREJNING             | Tilbagestilling af drejning                             |
| 49 | CYCL DEF 10.1 ROT+0                |                                                         |
| 50 | CYCL DEF 7.0 NULPUNKT              | Tilbagestilling af nulpunkt-forskydning                 |
| 51 | CYCL DEF 7.1 X+0                   |                                                         |
| 52 | CYCL DEF 7.2 Y+0                   |                                                         |
| 53 | CYCL DEF 7.3 Z+0                   |                                                         |
| 54 | LBL O                              | Underprogram-slut                                       |
| 55 | SLUT PGM ZYLIN MM                  |                                                         |

## Eksempel: Konveks kugle med skaftfræser

#### **Program-afvikling**

- Programmet fungerer kun med skaftfræser
- Cylinder-konturen bliver nærmet med mange små lige stykker (Z/X-plan, definerbar over Q14). Jo mindre vinkelskridtet er defineret, desto glattere bliver konturen
- Antallet af kontur-skridt bestemmer De med vinkelskridtet i planet (over Q18)
- Kuglen bliver fræset i 3D-fræsning fra neden og opefter
- Der bliver automatisk korrigeret for værktøjsradius

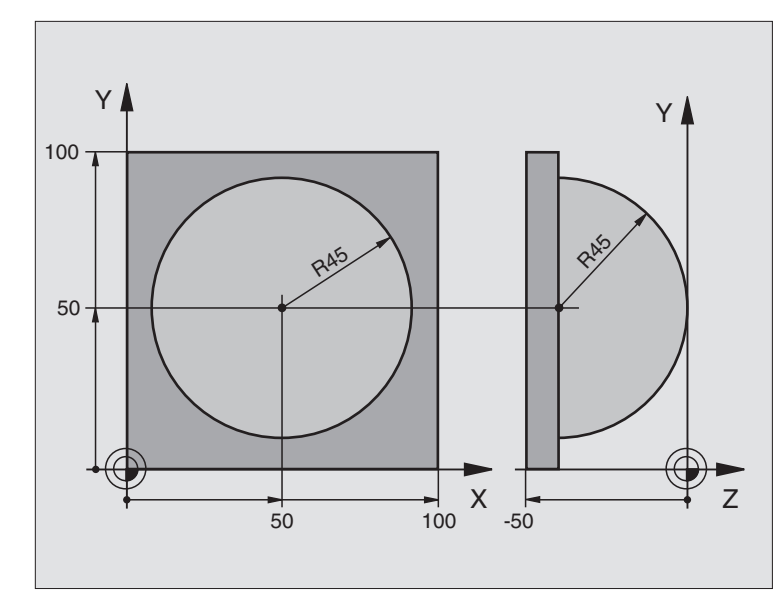

| O BEGIN PGM KUGEL MM            |                                                       |
|---------------------------------|-------------------------------------------------------|
| 1 FN 0: Q1 = +50                | Midt X-akse                                           |
| 2 FN 0: Q2 = +50                | Midt Y-akse                                           |
| 3 FN 0: Q4 = +90                | Startvinkel rum (plan Z/X)                            |
| 4 FN 0: Q5 = +0                 | Slutvinkel rum (plan Z/X)                             |
| 5 FN 0: Q14 = +5                | Vinkelskridt i rum                                    |
| 6 FN 0: Q6 = +50                | Kugleradius                                           |
| 7 FN 0: Q8 = +0                 | Startvinkel drejeposition i plan X/Y                  |
| 8 FN 0: Q9 = +360               | Slutvinkel drejeposition i plan X/Y                   |
| 9 FN 0: Q18 = +10               | Vinkelskridt i plan X/Y for skrupning                 |
| 10 FN 0: Q10 = +5               | Sletspån kugleradius for skrupning                    |
| 11 FN 0: Q11 = +2               | Sikkerheds-afstand for forpositionering i spindelakse |
| 12 FN 0: Q12 = +500             | Tilspænding ved fræsning                              |
| 13 BLK FORM 0.1 Z X+0 Y+0 Z-50  | Råemne-definition                                     |
| 14 BLK FORM 0.2 X+100 Y+100 Z+0 |                                                       |
| 15 TOOL DEF 1 L+0 R+7,5         | Værktøjs-definition                                   |
| 16 TOOL CALL 1 Z S4000          | Værktøjs-kald                                         |
| 17 L Z+250 RO FMAX              | Værktøj frikøres                                      |
| 18 CALL LBL 10                  | Kald af bearbejdning                                  |
| 19 FN 0: Q10 = +0               | Tilbagestilling af sletspån                           |
| 20 FN 0: Q18 = +5               | Vinkelskridt i plan X/Y for sletning                  |
| 21 CALL LBL 10                  | Kald af bearbejdning                                  |
| 22 L Z+100 R0 FMAX M2           | Værktøj frikøres, program-slut                        |

| 22 |                                             | Underprogram 10: Rearbeidning                             |
|----|---------------------------------------------|-----------------------------------------------------------|
| 23 | $\frac{1}{10} = 1011 + 106$                 | Decomposition of 7 keepsting                              |
| 24 | FN 1: $(25 = +(11 + +(0$                    | Kerie in a fatat islalar a (da 70)                        |
| 25 | FN 0: $\sqrt{24} = \pm \sqrt{4}$            | Kopiering at startvinkei rum (pian 2/X)                   |
| 20 | FN 1: $\sqrt{26} = +\sqrt{6} + +\sqrt{108}$ | Korrigering at kugleradius for forpositionering           |
| 27 | FN 0: $Q28 = +Q8$                           | Kopiering af drejeposition i planet                       |
| 28 | FN 1: Q16 = +Q6 + -Q10                      | Hensyntagen til sletspån ved kugleradius                  |
| 29 | CYCL DEF 7.0 NULPUNKT                       | Forskydning af nulpunkt i centrum af kuglen               |
| 30 | CYCL DEF 7.1 X+Q1                           |                                                           |
| 31 | CYCL DEF 7.2 Y+Q2                           |                                                           |
| 32 | CYCL DEF 7.3 Z-Q16                          |                                                           |
| 33 | CYCL DEF 10.0 DREJNING                      | Omregning af startvinkel drejeposition i planet           |
| 34 | CYCL DEF 10.1 ROT+Q8                        |                                                           |
| 35 | CC X+0 Y+0                                  | Fastlæggelse af pol i X/Y-plan for forpositionering       |
| 36 | LP PR+Q26 PA+Q8 RO FQ12                     | Forpositionering i planet                                 |
| 37 | LBL 1                                       | Forpositionering i spindelaksen                           |
| 38 | CC Z+0 X+Q108                               | Fastlæg.af pol i Z/X-plan, f. forskyd. af værktøjs-radius |
| 39 | L Y+0 Z+0 FQ12                              | Kørsel til dybde                                          |
| 40 | LBL 2                                       |                                                           |
| 41 | LP PR+Q6 PA+Q24 RO FQ12                     | Tilnærmet "bue" kørsel opad                               |
| 42 | FN 2: $Q24 = +Q24 - +Q14$                   | Aktualisering af rumvinkel                                |
| 43 | FN 11: IF +Q24 GT +Q5 GOTO LBL 2            | Spørg om buen er færdig, hvis ikke, så tilbage til LBL 2  |
| 44 | LP PR+Q6 PA+Q5                              | Kørsel til slutvinkel i rum                               |
| 45 | L Z+Q23 R0 F1000                            | Frikørsel i spindelakse forpositionering for næste bue    |
| 46 | L X+Q26 RO FMAX                             | Aktualisering af drejeposition i planet                   |
| 47 | FN 1: Q28 = +Q28 + +Q18                     | Tilbagestilling af rumvinkel                              |
| 48 | FN 0: Q24 = +Q4                             | Aktivering af ny drejeposition                            |
| 49 | CYCL DEF 10.0 DREJNING                      |                                                           |
| 50 | CYCL DEF 10.1 ROT+Q28                       |                                                           |
| 51 | FN 12: IF +Q28 LT +Q9 GOTO LBL 1            |                                                           |
| 52 | FN 9: IF +Q28 EQU +Q9 GOTO LBL 1            | Spørg om færdig, hvis ja, så spring tilbage til LBL 1     |
| 53 | CYCL DEF 10.0 DREJNING                      | Tilbagestilling af drejning                               |
| 54 | CYCL DEF 10.1 ROT+0                         |                                                           |
| 55 | CYCL DEF 7.0 NULPUNKT                       | Tilbagestilling af nulpunkt-forskydning                   |
| 56 | CYCL DEF 7.1 X+0                            |                                                           |
| 57 | CYCL DEF 7.2 Y+0                            |                                                           |
| 58 | CYCL DEF 7.3 Z+0                            |                                                           |
| 59 | LBL O                                       | Underprogram-slut                                         |
| 60 | END PGM KUGEL MM                            |                                                           |

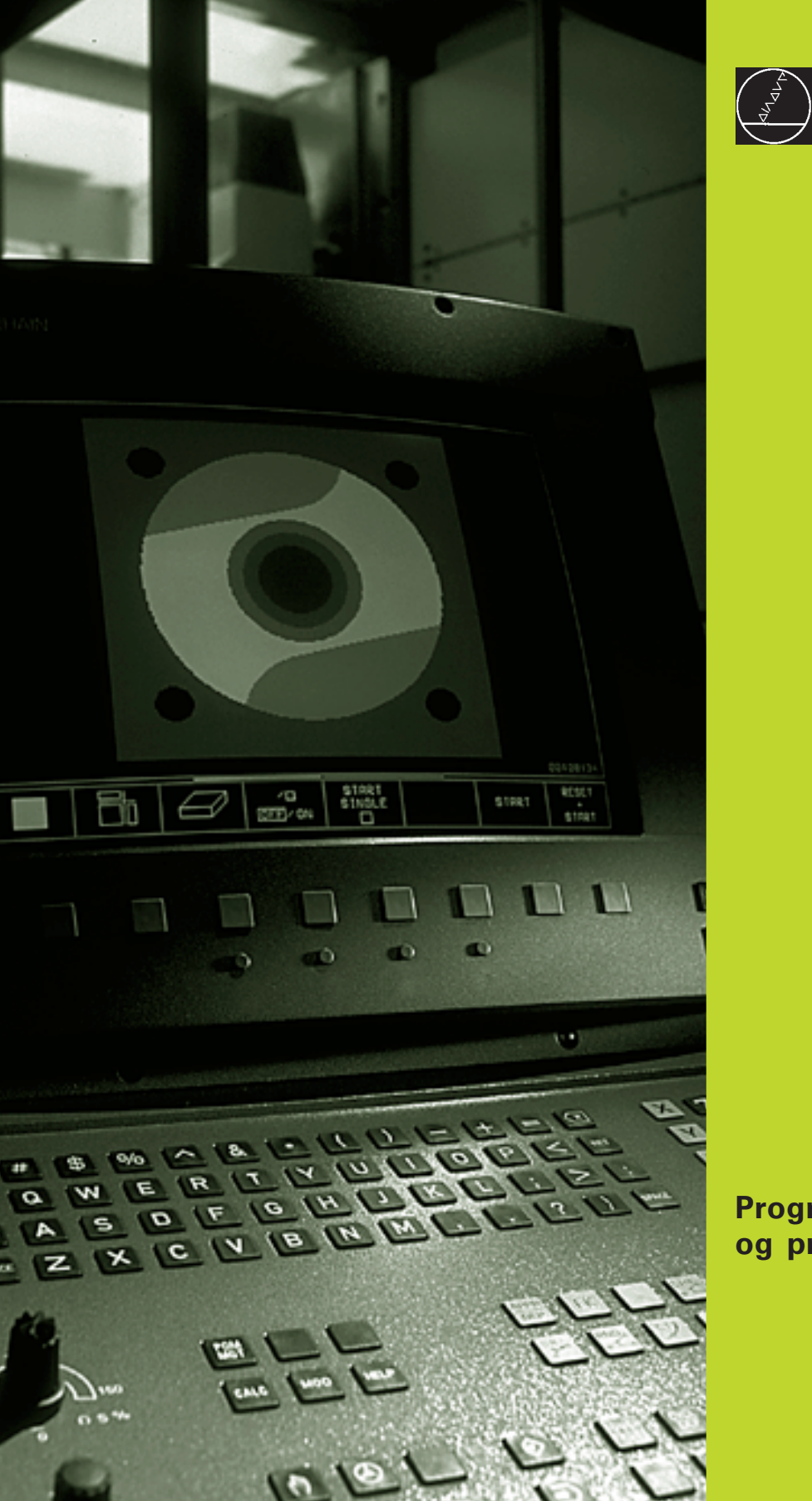

**Program-test** og programafvikling

## 11.1 Grafik

I driftsart program-test simulerer TNC'en en bearbejdning grafisk. Med softkeys vælger De, om det skal være

- Set fra oven
- Fremstilling i 3 planer
- 3D-fremstilling

TNC-grafikken svarer til fremstillingen af et emne, som bliver bearbejdet med et cylinderformet værktøj.

TNC'en viser ingen grafik, hvis

det aktuelle program ikke har en gyldig råemne-definition.

der ikke er valgt et program

Den grafiske simulation kan De ikke udnytte for programdele hhv. programmer med drejeaksebevægelser: I disse tilfælde afgiver TNC´en en fejlmelding.

## **Oversigt: visning**

Efter at De i driftsart program-test har valgt billedskærm-opdeling GRAFIK eller PROGRAM + GRAFIK, viser TNC´en følgende softkeys:

| Visning                 | Softkey |
|-------------------------|---------|
| Set fra oven            |         |
| Fremstilling i 3 planer |         |
| 3D-fremstilling         |         |

#### Set fra oven

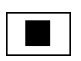

**Funktion** 

▶ Vælg set fra oven med softkey

## Fremstilling i 3 planer

Forskyd lodrette snitplan

Forskyd vandrette snitplan

til højre eller venstre

opad eller nedad

forskydningen.

Fremstillingen viser et billede fra oven med 2 snit, ligesom en teknisk tegning. Et symbol til venstre under grafikken viser, om fremstillingen er projektionsmetode 1 eller projektionsmetode 2 iflg. DIN 6, del 1 (valgbar over MP7310).

Herudover kan De forskyde snitplanet med softkeys:

▶ Vælg fremstilling i 3 planer med softkey

Positionen af snitplanet kan ses på billedskærmen under

Skift softkey-listen, indtil TNC'en viser følgende softkeys:

Softkeys

ф

**+**⊟-

ф

+----

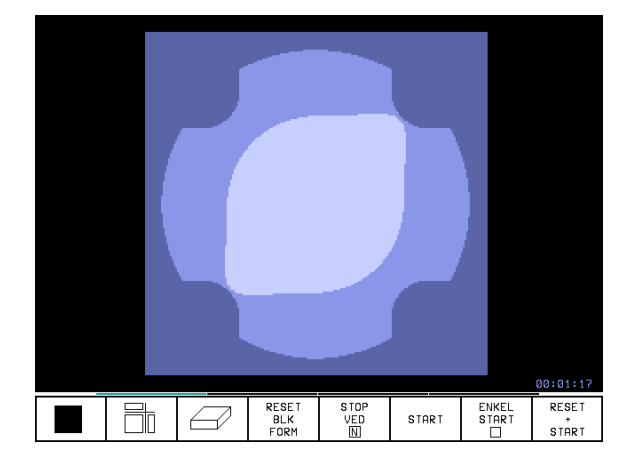

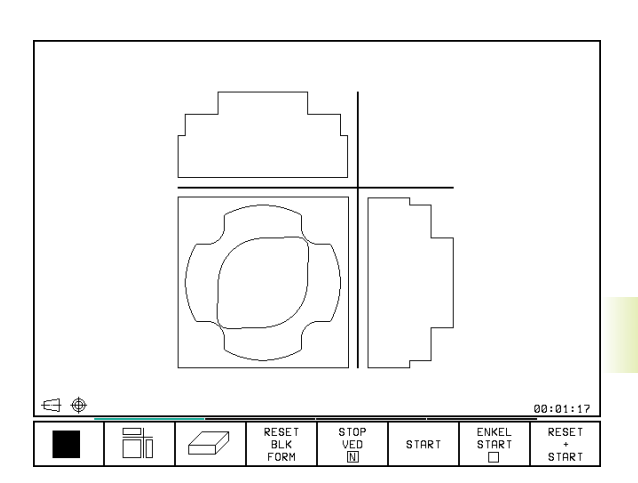

## **3D-fremstilling**

11.1 Grafik

TNC'en viser emnet rumligt.

3D-fremstillingen kan De dreje om den lodrette akse.

I driftsart program-test står funktionen til udsnit-forstørrelse til rådighed (se "Udsnit-forstørrelse+).

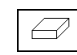

Funktion

▶ Vælg 3-fremstilling med softkey

#### Drejning af 3D-fremstilling

Skift softkey-liste, indtil følgende softkeys vises:

Fremstilling i 27°-skridt lodret drejning

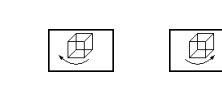

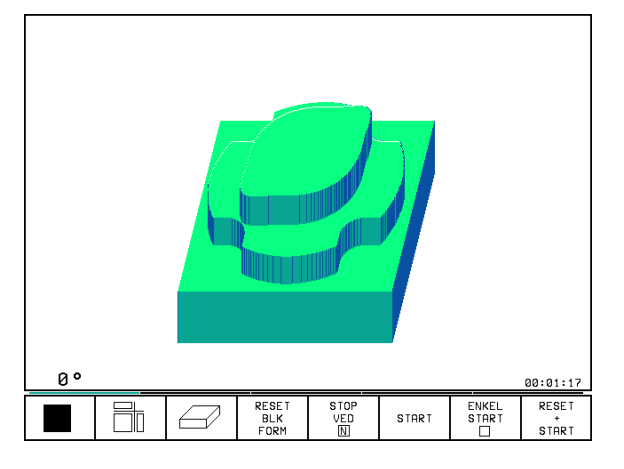

#### **Udsnit-forstørrelse**

Udsnittet kan De ændre i driftsart program-test, for 3D-fremstillingen

Her skal den grafiske simulation være standset. En udsnitforstørrelse er altid virksom i alle fremstillings-måder.

Skift softkey-liste i driftsart program-test , indtil følgende softkeys vises:

| Funktion                                                                | Softkeys          |
|-------------------------------------------------------------------------|-------------------|
| Vælg den emneside, som skal beskæres:<br>Tryk softkey´en flere gange    | Ð                 |
| Forskyd. af snitflade for formind-<br>skelse el. forstørrelse af råemne | - +               |
| Overfør udsnit                                                          | OVERFØR<br>UDSNIT |

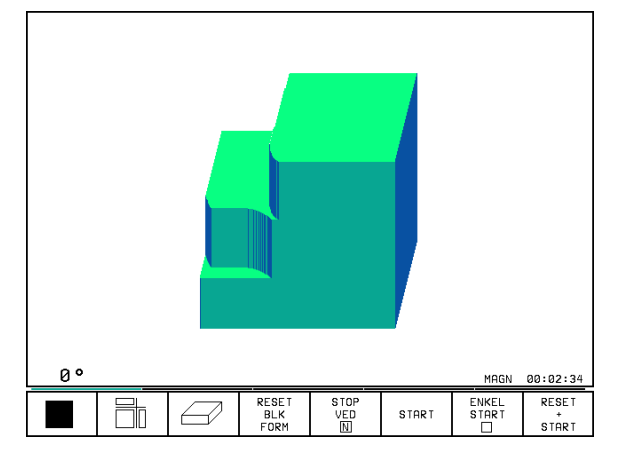

#### Ændring af udsnit-forstørrelse

Softkeys se tabel

- ▶ Om nødvendigt, stop grafisk simulation
- ► Vælg emneside med softkey
- ▶ Formindske eller forstørre råemne: Softkey "-" hhv. "+" holdes trykket
- ▶ Overfør det ønskede udsnit: Tryk softkey OVERFØR UDSNIT
- Start program-test påny med softkey START (RESET + START fremstiller det oprindelige råemne igen)

#### Gentagelse af grafisk simulation

Et bearbejdnings-program kan simuleres så ofte det ønskes. Hertil kan De tilbagestille grafikken igen til råemnet eller et forstørret udsnit.

| Funktion                                                                                                    | Softkey                 |
|----------------------------------------------------------------------------------------------------|-------------------------|
| Visning af det ubearbejdede råemne i den sidst<br>valgte udsnit-forstørrelse                                                                | RESET<br>BLK<br>FORM    |
| Tilbagestilling af udsnit-forstørrelse, så<br>TNC'en viser det bearbejdede el. ubearbejdede<br>emne svarende til den programmerede BLK-FORM | EMNE<br>SOM<br>BLOKFORM |
|                                                                                                    |                         |

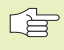

Med softkey RÅEMNE SOM BLK FORM viser TNC en også efter et udsnit uden OVERFØR ÜDSNIT. – igen råemnet i den programmerede størrelse.

## Fremskaffelse af bearbejdningstid

#### programafvikling-driftsarter

Visning af tiden fra program-start til program-slut. ved afbrydelser bliver tiden standset.

## **Program-test**

Visning af cirka tiden, som TNC'en beregner for varig-heden af værktøjs-bevægelsen, som bliver udført med tilspændingen. Den af TNC'en fremskaffede tid egner sig ikke til kalkulationen af fremstillingstiden, da TNC'en ikke tager hensyn til maskinafhængige tider (f.eks. til værktøjs-skift).

#### Valg af stopur-funktion

Skift softkey-liste, indtil TNC'en viser følgende softkeys med stopurfunktioner:

| Stopur-funktioner                                       | Softkey                |
|---------------------------------------------------------|------------------------|
| Indlagring af den viste tid                             | GEMME                  |
| Visning af summen af den indlagrede og<br>den viste tid | RODITION C +C          |
| Sletning af den viste tid                               | RESET<br>00:00:00<br>0 |

## 11.2 Program-test

l driftsart program-test simulerer De afviklingen af programmer og programdele, for at udelukke fejl i programafviklingen. TNC'en hjælper Dem ved at finde

- Geometriske uforeneligheder
- Fejlagtige angivelser
- Spring der ikke kan udføres
- Overkørsel af akse-begrænsninger

Yderligere kan De udnytte følgende funktioner:

- Program-test blokvis
- Testafbrydelse ved vilkårlig blok
- Overspringe blokke
- Funktioner for den grafiske fremstilling
- Status-visning

|                                                                                                    | -                                                                                                    |
|----------------------------------------------------------------------------------------------------|----------------------------------------------------------------------------------------------------|
| 25 TOOL CALL 2 2 S1000<br>26 LP PR+25 PA+0 R0 FMAX M3<br>27 LBL 1<br>28 CALL LBL 2<br>29 CYCL DEF 10.0 DREJNING<br>30 CYCL DEF 10.1 IROT+90<br>31 CALL LBL 1 REP3<br>32 CYCL DEF 10.1 REP3<br>33 CYCL DEF 10.40 DREJNING<br>33 CYCL DEF 10.40 REJNING<br>34 TOOL CALL 1 Z<br>45 L X+20 Y+18 R0<br>4 36 L X+50 | PGM-NRVN         3587         29           Image: Call         Image: Call |
| кацк. X +150.300<br>Y -24.725<br>Z +250.225                                                                                                    | T 2 Z<br>F 0 <b>Rot</b><br>S M5/9                                                                                                    |
| GEMME ADDITION RESET<br>00:00:00                                                                                                    |                                                                                                    |

#### Udførelse af program-test

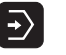

- ▶ Vælg driftsart program-test
- Vis Fil-styring med tasten PGM MGT og vælg fil, som De skal teste eller
- Vælg program-start: Med taste vælges GOTO linie "0" og overfør det indlæste m.taste ENT

# Funktioner Softkey Test hele programmet START Test hver program-blok enkeltvis ENCL START Afbilled råemne og test hele programmet RESET START Stop program-test STOP

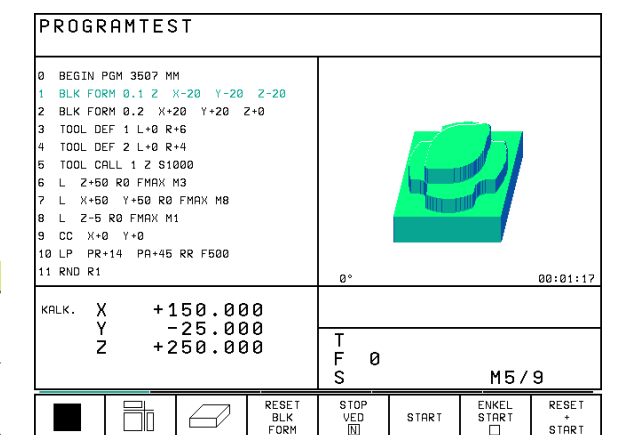

#### Udførelse af program-test indtil en bestemt blok

Med STOP BÉI N gennemfører TNC'en program-testen kun til blokken med blok-nummer N. Hvis De har valgt billedskærmopdelingen således, at TNC'en viser en grafik, så bliver også grafik'en aktualiseret indtil blok N.

- ▶ I driftsart program-test vælges program-start
- ▶ Vælg program-test indtil en bestemt blok: Tryk på softkey STOP VED N

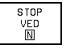

Til blok-nummer: Indlæs blok-nummeret, der hvor program-testen skal standses

- Program: Hvis De vil gå ind i et program, som De har kaldt med CALL PGM: Indlæs navnet på programmet, i blokken hvor det valgte blok-nummer står
- Gentagelser: Indlæs antallet af gentagelser, som skal gennemføres, såfremt N står indenfor en programdelgentagelse
- Test program-afsnit: Tryk softkey START; TNC'en tester programmet indtil den indlæste blok

| PROGRAMTEST                                                                                                    |              |                    |                   |      |
|----------------------------------------------------------------------------------------------------|--------------|--------------------|-------------------|------|
| 0         BEGIN PGM 3507 M           1         BLK FORM 0.1 Z           2         BLK FORM 0.2 X+           3         TOOL DEF 1 L+0 R           4         TOOL DEF 2 L+0 R           5         TOOL CALL 1 Z S1           6         L Z+50 R0 FMAX           7         L X+50 Y+50 R0           8         L Z-5 R0 FMAX           9         CC X+0           10         LP PR+1           10         RND R1 | Ч            | Y-20<br>20 2<br>M8 | Z-20<br>2+0       | I    |
| кяцк. X +150.300<br>Y -24.725<br>Z +250.225                                                                                                    | T<br>FØ<br>S |                    | <b>Rot</b><br>M5/ | 9    |
|                                                                                                    |              | START              |                   | SLUT |

## 11.3 Programafvikling

l driftsart programafvikling blokfølge udfører TNC'en et bearbejdnigs-program kontinuerligt indtil program-slut eller indtil en afbrydelse.

I driftsart programafvikling enkeltblok udfører TNC'en hver blok enkeltvis efter tryk på den extern START-taste.

Følgende TNC-funktioner kan De udnytte i program-afviklingdriftsarter:

- Afbryde en programafvikling
- Programafvikling fra en bestemt blok
- Overspringe blokke
- Kontrollere og ændre Q-parametre
- Status-visning

#### Udførelse af et bearbejdnings-program

#### Forberedelse

- **1** Opspænding af emne på maskinbordet
- 2 Henføringspunkt fastlæggelse
- 3 Vælg bearbejdnings-program (Status M)

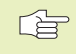

Tilspænding og spindelomdrejningstal kan De ændre med Override-drejeknappen.

#### Programafvikling blokfølge

Start bearbejdnings-program med extern start-taste

#### Programafvikling enkeltblok

Start hver blok i bearbejdnings-programmet med extern start-taste

| PROGRAMLØB BLOKFØLGE                                                                                                    |                                                                                                    |  |  |  |  |  |  |  |  |  |
|----------------------------------------------------------------------------------------------------|----------------------------------------------------------------------------------------------------|--|--|--|--|--|--|--|--|--|
| 0 BEGIN PGM 3507 MM<br>1 BLK FORM 0.1 Z X-20 Y-20 Z-20<br>2 BLK FORM 0.2 X+20 Y+20 Z+0<br>3 TOOL DEF 1 L+0 R+6<br>4 TOOL DEF 2 L+0 R+4<br>5 TOOL CALL 1 Z S1000<br>6 L Z+50 R0 FMAX M3<br>7 L X+50 Y+50 R0 FMAX M8<br>8 L Z-5 R0 FMAX M1<br>9 CC X+0 Y+0<br>10 LP PR+14 PR+45 RR F500<br>11 RND R1 | PGM-NAVN         3507         1           RKT.         X         *150.000           Y         -25.000         2           Z         *250.000         2 |  |  |  |  |  |  |  |  |  |
| KRLK. X +150.000<br>Y -25.000<br>Z +250.000                                                                                                    | T<br>F Ø<br>S M5/9                                                                                                    |  |  |  |  |  |  |  |  |  |
| BLOKVIS<br>OVERFØRE.                                                                                                    | GENSKAB<br>POS. VED ON ON<br>M                                                                                                    |  |  |  |  |  |  |  |  |  |

## Udførelse af bearbejdningsprogram, koordinaterne må ikke indeholde styrede akser

TNC'en kan også afvikle programmer, i hvilke De har programmeret ikke styrede akser.

Når TNC en kommer til en blok, i hvilken en ikke styret akse er programmeret, stopper den programafviklingen. Samtidig indblænder TNC en et vindue, i hvilket restvejen til målpositionen er indblændet (se billedet til højre foroven) Gå så frem som følger:

- Kør aksen manuelt til målpositionen. TNC´en aktualiserer stadigt restvejsvinduet og viser altid værdien, som De mangler at køre til målpositionen
- Når De har nået målpositionen, trykker De tasten NC-Start, for at fortsætte programafviklingen. Hvis De trykker NC-START før De har nået målpositionen, afgiver TNC en en fejlmelding.

Hvor nøjagtigt De skal køre til målpositionen, er fastlagt i maskin- parameter 1030.x (mulige indlæseværdier: 0.001 til 2 mm).

Ikke styrede akser skal stå i en separat ositioneringsblok, ellers afgiver TNC'en en fejlmelding.

| Pro                 | ŋgr                                              | am                                     | ru       | n,             | tι                                                    | 11                                                                                                    | 1 | se                                                                                                | qu                         | en                       | сe             | 5          |               |   |     |                  |
|---------------------|--------------------------------------------------|----------------------------------------|----------|----------------|-------------------------------------------------------|----------------------------------------------------------------------------------------------------|---|---------------------------------------------------------------------------------------------------|----------------------------|--------------------------|----------------|------------|---------------|---|-----|------------------|
| 2345<br>67891011213 | BL<br>TO<br>L<br>S<br>C<br>Y<br>C<br>Y<br>C<br>Y | K F<br>IOL<br>IOL<br>X F<br>CCL<br>CCL |          | MFFLR E        | 0.21<br>21<br>21<br>21<br>21<br>2<br>2<br>7<br>7<br>4 | 2<br>1<br>2<br>1<br>1<br>5<br>0<br>7<br>5<br>0<br>7<br>5<br>0<br>7<br>5<br>0<br>7<br>5<br>7<br>7<br>7<br>7<br>7<br>7<br>7 |   | +1<br>0<br>0<br>0<br>0<br>0<br>0<br>0<br>0<br>0<br>0<br>0<br>0<br>0<br>0<br>0<br>0<br>0<br>0<br>0 | 00<br>R+<br>50<br>FT<br>71 | 3<br>00<br>KT<br>M<br>54 | "<br>ТІ<br>ау  | -10        | 0<br>N G<br>0 | Z | +0  |                  |
| ACTL.<br>*          | X<br>Y<br>+Z                                     |                                        | - 1<br>+ | +0<br>25<br>16 | .7:                                                   | 35<br>45<br>35                                                                                                    |   |                                                                                                   | T<br>F<br>S                | 2                        | 11<br>1<br>261 | _ Z<br>0 0 |               |   | M5/ | 9                |
|                     |                                                  |                                        |          |                |                                                       |                                                                                                    |   |                                                                                                   |                            |                          | Τ              |            |               |   |     | INTERNAL<br>STOP |
# Afbryde en bearbejdning

De har forskellige muligheder for at afbryde en programafvikling:

- Programmerede afbrydelser
- Extern STOP-taste
- Skift til programafvikling enkeltblok

Registrerer TNC'en under en programafvikling en fejl, så afbryder den automatisk bearbejdningen.

# Programmerede afbrydelser

Afbrydelser kan De direkte fastlægge i bearbejdnings-programmet. TNC'en afbryder programafviklingen, så snart bearbejdningsprogrammet har udført den blok, der inde-holder en af følgende indlæsninger:

- STOP (med og uden hjælpefunktion)
- Hjælpefunktionerne M0, M1 (se "11.6 Frit valg af programafviklings-stop"), M2 eller M30
- Hjælpefunktion M6 (bliver fastlagt af maskin-fabrikanten)

# Afbrydelse med extern STOP-taste

- Tryk extern STOP-taste: Blokken, som TNC'en på tids-punktet af tastetrykket har bearbejdet, bliver ikke komplet udført; i statusvisningen blinker "\*"-symbolet
- Hvis De ikke vil fortsætte bearbejdningen, så tilbage-stilles TNC'en med softkey INTERN STOP: "\*"-symbolet i statusvisningen slukker. Programmet skal i dette tilfælde påny startes fra program-start

# Afbrydelse af bearbejdning ved skift til driftsart programafvikling enkeltblok

Medens et bearbejdnings-program bliver afviklet i driftsart programafvikling blokfølge, vælges programafvikling enkeltblok. TNC'en afbryder bearbejdningen, efter at have udført det aktuelle bearbejdningstrin.

# Kørsel med maskinakserne under en afbrydelse

De kan køre med maskinakserne under en afbrydelse som i driftsart manuel drift.

# Anvendelseseksempel:

- Frikørsel af spindelen efter værktøjsbrud
- Afbryd bearbejdningen
- Frigiv extern retningstaste: Tryk softkey MANUEL KØRSEL.
- Kør maskinakserne med extern retningstaster

For igen at køre til afbrydelsesstedet, udnytter De funktionen "Gentilkørsel til konturen" (se længere fremme i dette afsnit).

# Fortsæt programafvikling efter en afbrydelse

Hvis De afbryder programafviklingen under en bearbejdnigscyklus, skal De ved genstart fortsætte med cyklusstart. Allerede udførte bearbejdningsskridt skal TNC'en så påny udføre.

TNC'en indlagrer ved en programafvikling-afbrydelse

- dataerne for det sidst kaldte værktøj
- aktive koordinat-omregninger
- koordinaterne til det sidst definerede cirkelcenter
- tællerstanden for programdel-gentagelser
- nummeret på blokken, med hvilket et underprogram eller en programdel-gentagelse sidst blev kaldt

PROGRAMLØB BLOKFØLGE 9 CYCL DEF 6.0 UDFRAESNING 10 CYCL DEF 6.1 AFST.+2 DYBDE-20 11 CYCL DEF 6.2 UDSP.+3 F100 SPAAN+0 12 CYCL DEF 6.3 VINKEL+60 F100 +2 RØ FMAX M99 13 14 LBL 1 FPOL X+30 Y+30 L X+0 Y+30 RR F250 FC DR- R30 CLSD+ CCX+30 CCY+30 FL AN+60 PDX+30 PDY+30 D+10 15 16 17 18 19 FSELECT3 20 FC DR- R20 CCPR+55 CCPA+60 KALK. X Y +3.000 \* +30.000 Т 1 Ζ z -0.320 FS 0 4000 M3/9 MANUEL INTERN BETJENING STOP

# Fortsættelse af programafvikling med START-taste

Efter en afbrydelse kan De fortsætte programafviklingen med den externe START-taste, hvis De har standset programmet på følgende måder:

- Trykket extern STOP-taste
- Programmeret afbrydelse

Aktiveret NØD-STOP-tasten (maskinafhængig funktion)

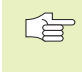

 Hvis De har afbrudt programafviklingen med softkey STOP, kan De med tasten GOTO vælge en anden blok og der fortsætte bearbejdningen.

Hvis De vælger blokken BEGIN PGM (blok 0), sætter TNC'en alle informationer (værktøjs-data osv)tilbage.

Hvis De har afbrudt programafviklingen indenfor en programdel- gentagelse, må De kun indenfor programdel-gentagelsen vælge andre blokke med GOTO.

# Fortsættelse af programafvikling efter en fejl

- Ved ikke blinkende fejlmelding:
- ▶ Ret fejlårsagen
- ▶ Sletning af fejlmelding på billedskærm: Tryk taste CE
- Nystart el. fortsæt programafvikling på det sted, hvor afbrydelsen skete
- Ved blinkende fejlmelding:
- Hold tasten END trykket i to sekunder, TNC´en udfører en varmstart
- ▶ Ret fejlårsagen
- ▶ Nystart

Ved gentagen optræden af fejlen noter venligst fejlmeldingen og kontaktTPTEKNIK.

# Vilkårlig indgang i et program (blokforløb)

Med funktionen FREMLØB TIL BLOK N (blokfremløb) kan De afvikle et bearbejdnings-program fra en frit valgbar blok N.

Begynd altid blokfremløbet ved program-start.

Indeholder programmet indtil slutningen af blokfremløbet en programmeret afbrydelse, bliver blokfremløbet afbrudt der. For at fortsætte blokfremløbet, Tryk endnu engang softkey FREMLØB TIL BLOK N og START.

Efter et blokfremløb kører De værktøjet med funktionen gentilkørsel til konturen på den registrerede position (se næste side).

- Første blok i det aktuelle program vælges som start for forløbet: Indlæs GOTO "0".
- Vælg blokfremløb: Tryk softkey FREMLØB TIL BLOK N, TNC´en indblænder et indlæsevindue:

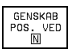

Fremløb til N: Nummeret N på blokken indlæses, hvor fremløbet skal ende

- Program: Indlæs navnet på programmet, i hvilken blokken N står
- Gentagelser: Indlæs antal gentagelser, som der skal tages hensyn til ved blok-fremløbet, ifald blok N står indenfor en programdel-gentagelse
- PLC INDE/UDE: For at tage hensyn til værktøjs-kald og hjælpe-funktion M: Sæt PLC på INDE (skift med tasten ENT mellem INDE og UDE). PLC på UDE betragter udelukkende geometrien
- Start blokfremløb: Tryk softkey START
- Kør til konturen: Se næste afsnit "Gentilkørsel til konturen"

De kan forskyde indlæsevinduet for blokfremløbet. Herfor trykker De tasten for fastlæggelse af billedskærmopdeling og benytter de der viste softkeys.

| PRI                   | JGF                                          | AM                            | LØB                                 | BL                                                                                                    | . O K                                                      | FØLGE                                                                                 |                                                                                              |                 |              |             |            |
|-----------------------|----------------------------------------------|-------------------------------|-------------------------------------|----------------------------------------------------------------------------------------------------|------------------------------------------------------------|---------------------------------------------------------------------------------------|----------------------------------------------------------------------------------------------|-----------------|--------------|-------------|------------|
| 0<br>1234567890<br>11 | BL<br>BL<br>TC<br>L<br>L<br>C<br>C<br>F<br>R | GI<br>K<br>OL<br>OL<br>Z<br>Z | N FF D D C 5 5 5 4 R<br>+ + - X P R | GM<br>M<br>M<br>F<br>I<br>L<br>C<br>F<br>C<br>C<br>C<br>C<br>C<br>C<br>C<br>C<br>C<br>C<br>C<br>C<br>C<br>C<br>C<br>C<br>C | 35<br>1.1<br>1.2<br>1.1<br>1.1<br>1.1<br>1.1<br>1.1<br>1.1 | 0 7 MN<br>2 X + 2<br>+ 0 R +<br>2 S 16<br>MAX N<br>50 R 0<br>50 R 0<br>M<br>M<br>ELSE | 1<br>2 0<br>5 6<br>5 4<br>7 0<br>7 0<br>7 0<br>7 0<br>7 0<br>7 0<br>7 0<br>7 0<br>7 0<br>7 0 | <sup>3</sup> ү+ | Y-20<br>20 z | 2-20<br>2+0 | I          |
| KALK                  | . )<br>Y<br>Z                                |                               | + <u>1</u><br>+ 2                   | 50.<br>24.<br>50.                                                                                                    | 30<br>72<br>22                                             | 10<br>25<br>25                                                                        | TF                                                                                           | 0               |              | ME (        | 0          |
|                       |                                              |                               |                                     |                                                                                                    |                                                            |                                                                                       |                                                                                              |                 | START        | 1157        | 9<br>SI UT |
|                       |                                              |                               |                                     |                                                                                                    |                                                            |                                                                                       |                                                                                              |                 |              |             |            |

# Gentilkørsel til kontur

Med funktionen KØRSEL TIL POSITION kører TNC'en værktøjet til emne-konturen, efter at De under en afbrydelse har kørt maskinakserne med softkey

MANUEL KØRSEL, eller hvis De med funktion blokfremløb vil gå ind i programmet.

- Vælg gentilkørsel til konturen: Vælg softkey KØRSEL TIL POSITION (bortfalder ved blokfremløb). TNC'en viser i det indblændede vindue 1 positionen, til hvilken TNC'en kører værktøjet
- Kør akserne i den rækkefølge, som TNC´en foreslår 1 i vinduet: Tryk extern START-taste
- Kørsel med akserne i vilkårlig rækkefølge: Softkeys KØR TIL X, KØR TIL Z osv.
- ▶ Fortsæt bearbejdning: Tryk extern START-taste

| PROGRAMLØB BLOKFØLGE                                                                                                    |                                                                                                    |
|----------------------------------------------------------------------------------------------------|----------------------------------------------------------------------------------------------------|
| 9 CYCL DEF 6.0 UDFR<br>10 CYCL DEF 6.1 AFST<br>11 CYCL DEF 6.2 UDSP<br>12 CYCL DEF 6.3 VINK<br>13 L Z+2 RØ FMAX M9<br>14 LBL 1<br>15 FPOL X+ FORTSATKØRSEL: AM<br>16 L X+0<br>17 FC DR-R<br>18 FL AN+6<br>19 FSELECT3<br>20 FC DR-R | RAESNING<br>+2 DYBDE-20<br>+3 F100 SPAAN+0<br>EL+60 F100<br>9<br>(SEFFULGE:<br>1<br>CCY+30<br>+10<br>SOFTKEY-INDIRST +60 |
| KRLK. X −139.560                                                                                                    | T 1 Z                                                                                                    |
| * Y +135.600                                                                                                    | F 0                                                                                                    |
| Z +163.360                                                                                                    | S 4000 M3/9                                                                                                    |
| KØRSEL KØRSEL KØRSEL                                                                                                    | MANUEL INTERN                                                                                                    |
| X Y Z                                                                                                    | BETJENING STOP                                                                                                    |

# 11.4 Blokvis overførsel: Udførelse af lange programmer

Bearbejdningsprogrammer, der behøver mere plads i hukommelsen, end der er til rådighed i TNC'en, kan De overføre fra en extern hukommelse "blokvis".

Programblokkene bliver herved indlæst i TNC'en via datainterfacet og umiddelbart efter at de er afviklet bliver slettet igen. PÅ denne måde kan De afvikle ubegrænset lange programmer.

Programmet må maximalt indeholde 20 TOOL-DEF blokke. Hvis De har brug for flere værktøjer, så bruger De værktøjs-tabellen.

Hvis programmet indeholder en blok CALL PGM , skal det kaldte program være til rådighed i TNC`ens hukommelse.

Programmet må ikke indeholde:

- Underprogrammer
- Programdel-gentagelser
- Funktion FN15:PRINT

#### Overføre et program blokvis

Konfigurér interfacet med MOD-funktionen, fastlæg blokbuffer (se "14.4 Indretning af externt datainterface").

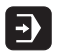

Vælg driftsart programafvikling blokfølge eller programafvikling enkeltblok

- Udfør blokvis overføring: Tryk softkey BLOKVIS OVERFØRING.
- Indlæs program-navn, om fornødent endnu med softkey ændre program-type, overfør med tasten ENT. TNC'en indlæser det valgte program via datainterface'et Hvis De ingen program-typ angiver, indlæser TNC'en den type, som D har definerete under MOD-funktion "program-indlæsning"
- Start bearbejdnings-program med extern start-taste Når De har fastlagt en blokbuffer større end 0, venter TNC´en med program-starten, indtil det definerede antal NC-blokke er indlæst

# 11.5 Overspringe blokke

Blokke, som De ved programmeringen har kendetegnet med et "/"tegn, kan De overspringe ved en program-test eller programafvikling:

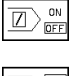

Program-blokke udføres med "/"-tegn eller test: Softkey stilles på UDE

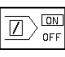

Program-blokke udføres ikke med "/"-tegn eller test: Softkey stilles på INDE

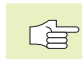

Disse funktioner virker ikke for TOOL DEF-blokke.

# 11.6 Valgfrit programmerings-stop

TNC'en afbryder valgfrit programafviklingen eller program-test ved blokke i hvilke M01 er programmeret. Hvis De anvender M01 i driftsart programafvikling, så udkobler TNC'en ikke spindel og kølemiddel.

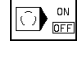

Ingen afbrydelse af programafvikling eller programtest ved blokke med M01: Stil softkey på UDE

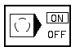

Afbryde programafvikling eller programm-test ved blokke med M01: Softkey stilles på INDE

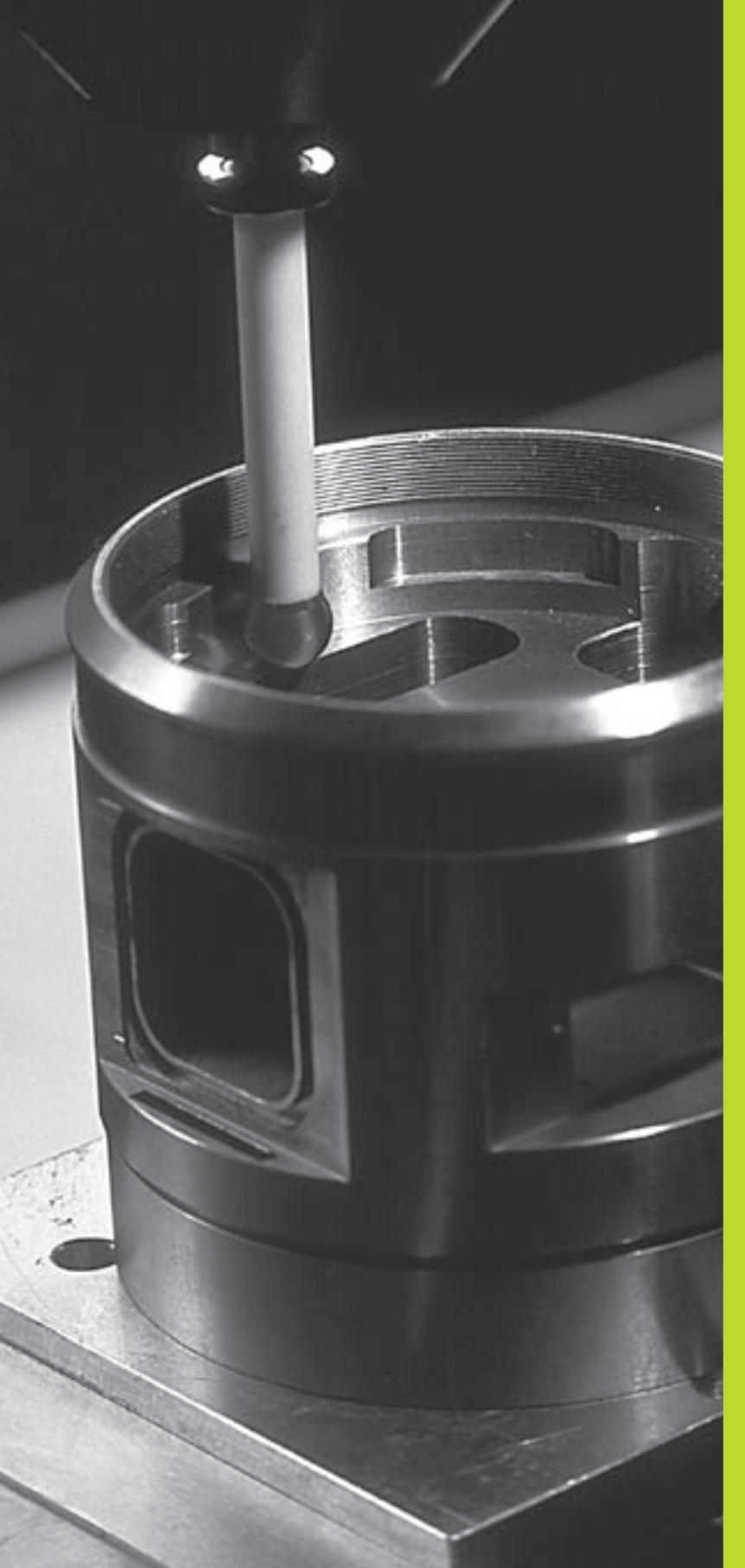

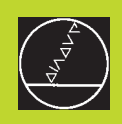

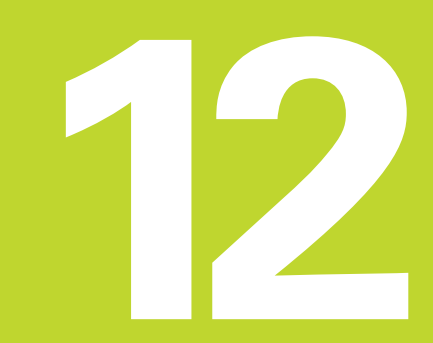

3D-tastsystemer

# 12.1 Tastcykler i driftart manuel drift og El. Håndhjul

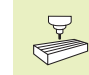

TNC'en skal fra maskinfabrikanten være forberedt for brug af et 3D-tastsystem.

Hvis De vil udføre målinger under program-afviklingen, så skal De være opmærksom på, at De kan bruge værktøjs-data (længde, radius, akse) enten fra de kalibrerede data eller fra den sidste TOOL-CALL-blok (Valg over MP7411).

Under tastcykler kører 3D-tastsystemet akseparallelt hen til emnet, efter at De har trykket på den externe START-taste. Maskinfabrikanten fastlægger tast-tilspændingen: Se billedet til højre. Når 3D-tastsystemet har berørt emnet,

- sender 3D-tastsystemet et signal TNC'en: Koordinaterne til den tastede position bliver lagret
- stopper 3D-tastsystemet og
- kører i ilgang tilbage til startpositionen for tastforløbet

Bliver taststiften ikke udbøjet indenfor den fastlagte vej, afgiver TNC'en en hertil svarende fejlmelding (Vej: MP6130).

## Valg af tast-funktion

► Vælg driftsart manuel drift eller el. håndhjul Vælg håndhjul

| KANT-  | Vælg tastfunktion:   |
|--------|----------------------|
| TASTER | Trule astiliant TACT |

Tryk softkey TAST-FUNKTION. TNC'en viser yderligere softkeys: Se tabellen til højre

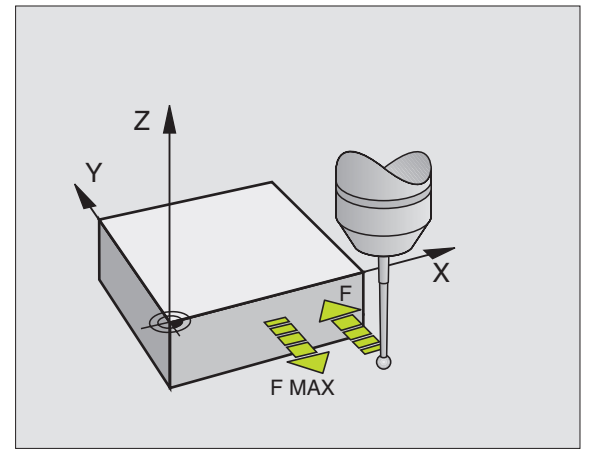

| Funktion                      | Softkey  |
|-------------------------------|----------|
| Kalibrering af virksom længde | KAL. L   |
| Kalibrering af virksom radius | KAL. R   |
| Grunddrejning                 | TASTNING |
| Henføringspunkt-fastlæggelse  | POS      |
| Hjørne som henf.punkt         | P        |
| Kredscentrum som henf.punkt   |          |

# Kalibrering af et kontakt tastsystem

Tastsystemet skal De kalibrere ved

- Idriftsættelsen
- Taststift-brud
- Taststift-skift
- Andring af tasttilspænding
- Uregelmæssigheder, for eksempel ved opvarmning af maskinen

Ved kalibrering fremskaffer TNC'en den "aktive" længde af taststiften og den "aktive" radius af tastkuglen. For kalibrering af 3D-tastsystemet opspænder De en indstillingsring med kendt højde og kendt inderradius på maskinbordet.

#### Kalibrering af den aktive længde

Fastlæg henf.spunktet i spindel-aksen således, at for maskinbordet gælder: Z=0.

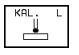

- Vælg kalibrerings-funktion for tastsystem-længde: Tryk softkey TAST-FUNKTIONER og KAL.L TNC'en viser et menu-vindue med fire indlæsefelter.
- ► Vælg værktøjs-akse med softkey
- ► Henf.punkt: Indlæs højde af indstillingsring
- Menpunkt virksom kugleradius og virksom længde kræver ingen indlæsning
- Kør tastsystemet tæt over overfladen af indstillingsringen
- ▶ Om nødvendigt, ændre kørselsretning: Tryk pil-taste
- ▶ Tast overflade: Tryk extern START-taste

#### Kalibrere virksom radius og udjævnetastsystemmidtforskydning

Tastsystem-aksen falder normalt ikke helt sammen med spindelaksen. Kalibrerings-funktionen måler forskydningen mellem tastsystem-aksen og spindel-aksen og udjævner den regnemæssigt.

Ved denne funktion drejer TNC'en 3D-tastsystem 180°. Drejningen bliver udløst med en hjælpe-funktion, som maskinfabrikanten har fastlagt i maskinparameter 6160.

Målingen af tastsystem-centerforskydningen gennemfører De efter kalibreringen af den aktive tast-kugleradius.

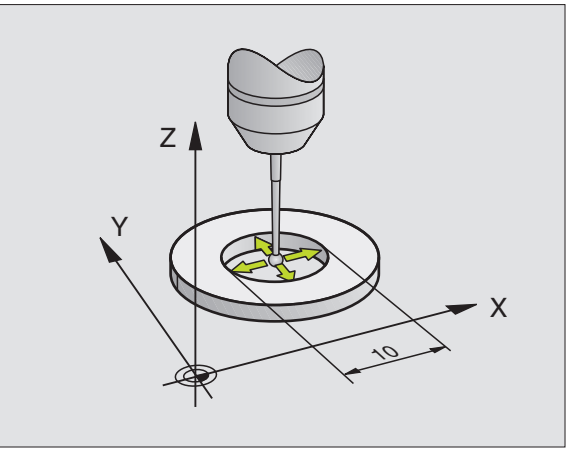

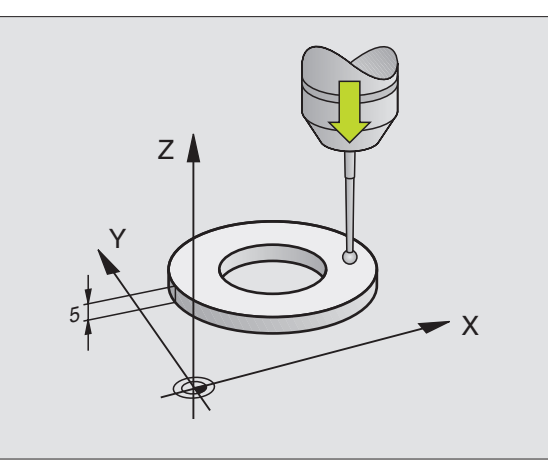

▶ Positioner tastkuglen i manuel drift i indstillingsringens hul

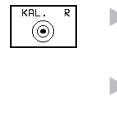

- Vælg kalibrer-funktion for tastkugle-radius og tastsystem-centerforskydning: Tryk softkey KAL R
- Vælg værktøjs-akse, indlæs radius for indstillingsringen
- Tast: Tryk 4 x extern START-taste. 3D-tastsystemet taster i hver akseretning en position i hullet og omregner den aktive tastkugle-radius
- Hvis De vil afslutte kalibreringsfunk-tionen, tryk da på softkey END
- 180
- Bestemmelse af tastkugle-centerforskydning: Tryk softkey "180°". TNC'en drejer da tastsystemet 180°
- Tast: Tryk 4 x extern START-taste. 3D-tastsystemet taster i hver akseretning en position i hullet og omregner tastsystemets-midtforskydning.

# Visning af kalibreringsværdier

TNC'en lagrer den virksomme længde, den virksomme radius og bidraget af tastsystemets-midtforskydning og tager hensyn til disse værdier ved senere brug af 3D-tastsystemet. For at se de indlagrede værdier, tryk på KAL. L og KAL. R.

# Kompensering for skævt liggende emne

Et skævt opspændt emne kompenserer TNC'en for ved en regnemæssig "grunddrejning".

Hertil sætter TNC'en drejevinklen på den vinkel, den ene emneflade skal have med vinkelhenfóringsaksen for bearbejdningsplanet. Se billedet til højre forneden.

- Tastretningen for måling af det skævt liggende emne vælges altid vinkelret på vinkelhenføringsaksen.

For at grunddrejningen bliver rigtigt udregnet i programafviklingen, skal De i første kørselsblok programmere begge koordinater for bearbejdningsplanet.

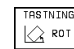

- ▶ Valg af tastfunktion: Tryk softkey TAST ROT
- Positioner tastsystemet i nærheden af det første tastpunkt.
- Vælg tastretning vinkelret på vinkelhenføringsaksen: Vælg akse med pil-taste.
- ▶ Tastning: Tryk extern START-taste.
- Positioner tastsystemet i nærheden af det andet tastpunkt.
- ▶ Tastning: Tryk extern START-taste.

| KALIE                                              | BRERIN                                                             | IG: EF                                             | FEKTI                                   | V RAD                                     | IUS                          |     |      |
|----------------------------------------------------|--------------------------------------------------------------------|----------------------------------------------------|-----------------------------------------|-------------------------------------------|------------------------------|-----|------|
| X + X                                              | (- Y+                                                              | · Y -                                              |                                         |                                           |                              |     |      |
| VÆRKT<br>Kontr<br>Effek<br>Effek<br>Tastk<br>Tastk | Ø <mark>JSAK</mark><br>QLRIN<br>(TIV K<br>(TIV L<br>(UGLE<br>(UGLE | SE =<br>IGS RF<br>UGLE-<br>ÆNGDE<br>MIDTF<br>MIDTF | Z<br>RADIUS<br>RADIU<br>S = +1<br>ORSKU | = 25.<br>S= 1.<br>25.37<br>DT X+<br>DT Y- | 003<br>996<br>0.193<br>0.059 | 1   |      |
| KALK. X                                            | ( + 1                                                              | 50.30                                              | 10<br>25                                |                                           |                              |     |      |
| Ż                                                  | 2 +2                                                               | 50.22                                              | 25                                      | T<br>FØ<br>S                              |                              | M5/ | 9    |
| х                                                  | Y                                                                  | z                                                  |                                         |                                           |                              |     | SLUT |

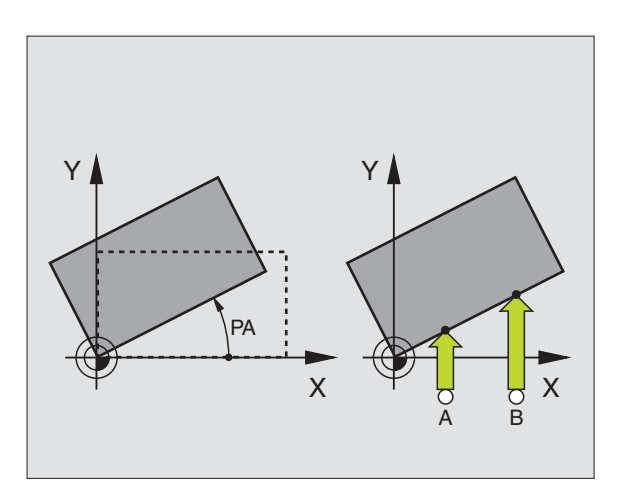

12.2 He<mark>nfør</mark>ingspunkt-fastlæggelse med 3D-tastsystemer

SLUT

TNC'en gemmer grunddrejningen sikret ved strømsvigt. Grunddreininger er virksom for alle efterfølgende programafviklinger og program-test.

#### Visning af grunddrejning

Vinklen for grunddreiningen står efter fornvet valg af TAST ROT i drejevinkel-visningen. TNC'en viser også drejevinklen i den efterfølgende statusvisning (billedskærm-opdeling PROGRAM + STATUS POS.-VIS)

I status-visningen bliver et symbol for grunddrejningen indblændet, når TNC'en kører maskin-aksen svarende til grunddrejningen.

#### Ophævelse af grunddrejning

- ▶ Valg af tastfunktion: Tryk softkey TAST ROT
- ▶ indlæs drejevinkel "0" overfør med tasten ENT
- ► Afslut tastfunktion: Tryk taste END

# 12.2 Henføringspunkt-fastlæggelse med **3D-tastsystemer**

Funktionerne for henføringspunkt-fastlæggelse på et oprettet emne bliver valgt med følgende softkeys:

- Henf.punkt-fastlæggelse i en vilkårlig akse med ANTASTEN POS
- Fastlæggelse af hjørne som henf punkt med TAST P
- Fastlæggelse af cirkelcenter som henf.punkt med TAST CC

#### Henf.punkt-fastlæggelse i en vilkårlig akse (se billedet til højre forneden) ▶ Vælg tastfunktion: Tryk softkey TAST POS

- POS
- ▶ Positioner tastsystemet i nærheden af tastpunktet
- ▶ Vælg tastretning og samtidig akse, hvori henf.-punktet skal fastlægges, f.eks. tast Z i retning Z: Vælg med piltaster.
- ▶ Tastning: Tryk extern START-taste.
- ▶ Henføringspunkt: Indlæs Soll-koordinater, overfør med tasten ENT

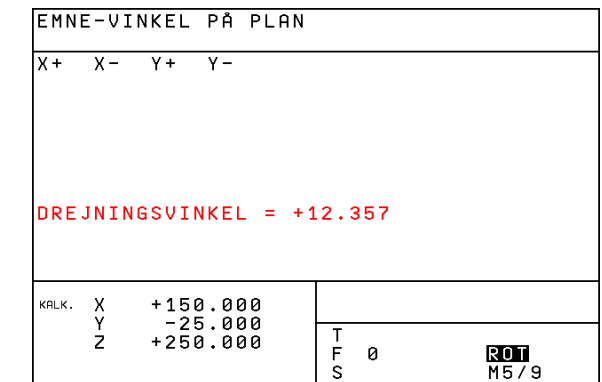

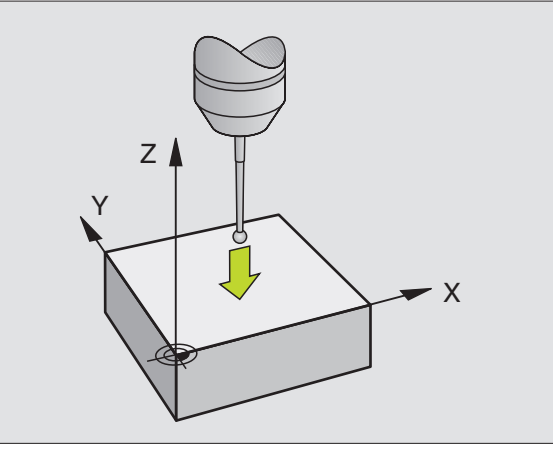

# Hjørne som henf.punkt - overfør punkterne, som blev tastet for grunddrejningen (se billedet til højre for oven) TASTNING

- ▶ Vælg tastfunktion: Tryk softkey TAST P
- ► Tastpunkter fra grunddrejning?: Tryk taste ENT, for at overføre koordinaterne for tastpunkterne
- Positioner tastsystemet i nærheden af det første tastpunkt på emne-kanten, som ikke blev tastet for grunddreiningen
- ▶ Vælg tastretning: Vælg akse med pil-taster
- ▶ Tastning: Tryk extern START-taste.
- Positioner tastsystemet i nærheden af det andet tastpunkt på den samme kant
- ▶ Tastning: Tryk extern START-taste.
- ▶ Henføringspunkt: Indlæs begge koordinater til henføringspunktet i menuvinduet, ovefør med tasten ENT
- Afslut tast-funktion: Tryk taste END

#### Hjørne som henføringspunkt - overfør ikke punkter, som blev tastet for grunddrejningen

- ▶ Vælg tastfunktion: Tryk softkey TAST P
- ▶ Tastpunkter fra grunddreining?: Sig nej med tasten NO ENT (Dialogspørgsmål vises kun, hvis De først har gennemført en grunddreining)
- ▶ Tast begge emne-kanter hver to gange
- ▶ Indlæs koordinaterne til henføringspunktet, overfør med taste ENT
- Afslut tast-funktion: Tryk taste END

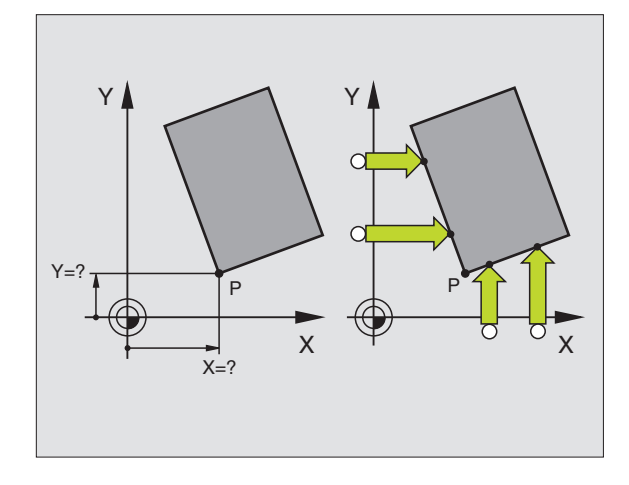

# Cirkelcenter som henføringspunkt

Centrum af huller, cirkulære lommer, cylindre, tappe, cirkelformede Ø'er osv. kan De fastlægge som henføringspunkter.

Indvendig kreds:

TNC'en taster kredsens indervæg automatisk i alle fire koordinatakse-retninger.

Ved afbrudte kredse (kredsbuer) kan De vælge tastretningen vilkårligt.

- > Positioner tastkuglen cirka i kredsmidten

▶ Vælg tastfunktion: Vælg softkey TAST CC

- Tastning: Tryk extern START-taste fire gange. Tastsystemet taster 4 punkter efter hinanden på kredsens indervæg.
- Hvis De vil arbejde med ændrings-måling (kun ved maskiner med spindel-orientering, afhængig af MP6160) tryk softkey 180° og tast påny 4 punkter på kredsens indervæg.
- Hvis De vil arbejde uden ændringsmåling: Tryk taste END
- Henf.punkt: Indlæs i menuvinduet begge koordinater til kredscentret, overfør med taste ENT.
- ▶ Afslut tastfunktion: Tryk taste END

## Udvendig kreds

- Positioner tastkuglen i nærheden af det første tastpunkt udvendig på kredsen
- ► Vælg tastretning: Vælg med softkey
- ► Tastning: Tryk extern START-taste.
- Tastforløb for de øvrige 3 punkter gentages. Se billedet til højre forneden
- Indlæs koordinaterne til henføringspunktet, overfør med taste ENT

Efter tastningen viser TNC'en de aktuelle koordinater til kredsens midtpunkt og kredsradius PR.

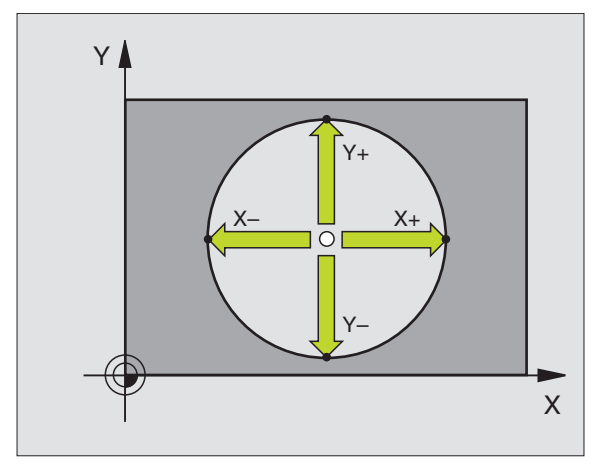

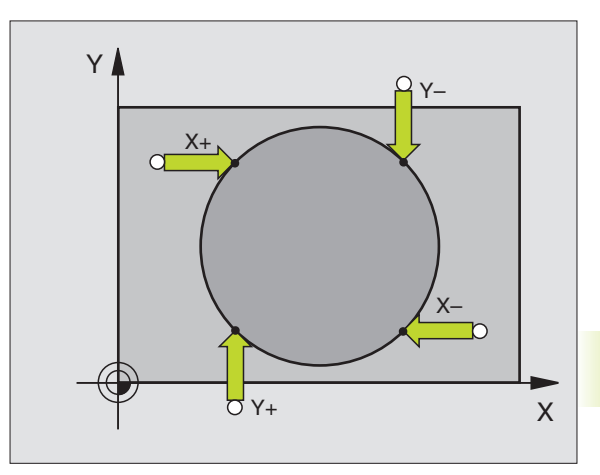

# 12.3Emne opmåling med 3D-tastsystemer

Med 3D-tastsystemet kan De bestemme:

- positions-koordinater og ud fra disse
- mål og vinkler på emnet

# Bestemmelse af koordinater til en position på et oprettet emne

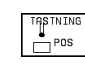

- ▶ Vælg tastfunktion: Tryk softkey TAST POS
- > Positioner tastsystemet i nærheden af tastpunktet
- Vælg tastretning og samtidig akse, til hvilke koordinaterne skal henføres: Vælg akse med piltaster.
- ▶ Start tastforløb: Tryk extern START-taste

TNC'en viser koordinaterne til tastpunktet som henføringspunkt.

# Bestemmelse af koordinaterne til et hjørnepunkt i bearbejdningsplanet

Bestemmelse af koordinaterne til hjørnepunktet, som beskrevet under "hjørne som henføringspunkt" . TNC'en viser koordinaterne til det tastede hjørne som henføringspunkt .

# Bestemmelse af emnemål

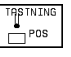

- ▶ Vælg tastfunktion: Tryk softkey TAST POS
- Positioner tastsystemet i nærheden af det første tastpunkt A
- ▶ Vælg tastretning med pil-taster
- ▶ Tastning: Tryk extern START-taste.
- Noter den viste værdi for henføringspunktet (kun, hvis tidligere fastlagt henføringspunkt forbliver virksomt)
- ▶ Indlæs henføringspunkt: "0"
- ▶ Afbryde dialog: Tryk taste END
- ▶ Vælg tastfunktion påny: Tryk softkey TAST POS

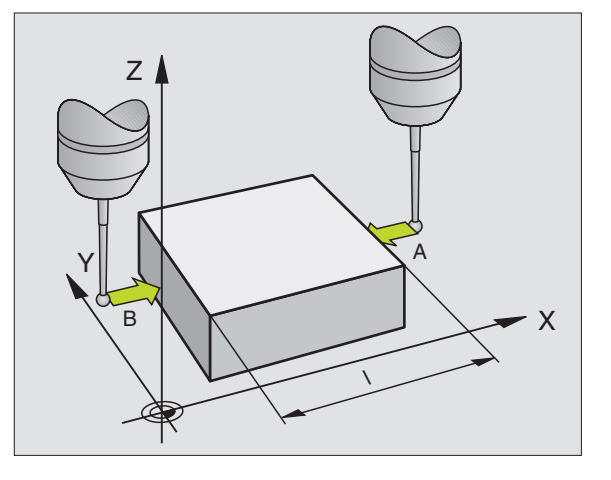

- Positioner tastsystemet i nærheden af det andet tastpunkt B
- Vælg tastretning med pil-taster: Samme akse, dog modsatte retning af den ved første tastning.
- ► Tastning: Tryk extern START-taste.

I displayet HENEPUNKT står afstanden mellem begge punkter på koordinataksen.

#### Sæt positionsvisningen på værdier for længdemåling igen

- ▶ Vælg tastfunktion: Tryk softkey TAST POS
- ▶ Tast første tastpunkt påny
- Sæt henføringspunkt på den noterede værdi
- ► Afbryd dialog: Tryk taste END.

## Vinkel måling

Med et 3D-tastsystem kan De bestemme en vinkel i bearbejdningsplanet. Det der bliver målt er

vinklen mellem vinkelhenføringsaksen og en emne-kant eller

vinklen mellem to kanter

Den målte vinkel bliver vist som en værdi på maximal 90°.

# Bestemmelse af vinklen mellem vinkelhenføringsakse og en emne-kant

TASTNING

- ▶ Valg af tastfunktion: Tryk softkey TAST ROT
- Drejevinkel: Noter den viste drejevinkel, hvis de senere skal fremstille den gennemførte grunddrejning igen.
- Gennemføring af grunddrejning med den sammenlignende side (se "Kompensering af skævt liggende emne")
- Med softkey TAST ROT at vise vinklen mellem vinkelhenføringsakse og emnekant som drejevinkel.
- Ophævelse af grunddrejning eller genfremstille den oprindelige grunddrejning:
- Sæt drejevinkel på den noterede værdi.

#### Bestemmelse af vinkel mellem to emne-kanter

- ► Valg af tastfunktion: Tryk softkey TAST ROT
- Drejevinkel: Noter den viste drejevinkel, hvis de senere skal fremstille den gennemførte grunddrejning igen.
- Udfør grunddrejningen for den første side (se "Kompensering for skævt liggende emne")
- ► Tast den anden side ligesom ved en grunddrejning, drejevinkel må ikke sættes på 0 !
- Med softkey TAST ROT kan De få vist vinklen PA mellem emnekanter som drejningsvinkel.
- Ophæv grunddrejningen eller indlæs oprindelig grunddrejning: Indlæs den noterede drejevinkel

# Måling med 3D-tastsystem under en programafvikling

Med 3D-Tastsystemet kan man også under en programafvikling indsamle positioner på emnet – også med transformeret bearbejdnings-plan. Anvendelse:

- Måling af højdeforskelle ved støbte flader
- Tolerancekontrol efter bearbejdningen

Tastsystem-brugen programmerer De i driftsart program-indlagring/ editering med tasten TOUCH PROBE og med softkey REF PLANE. TNC'en positionerer tastsystemet og taster automatisk den forudgivne position. Derved kører TNC'en tastsystemet parallelt med maskin-aksen, som De har fastlagt i en tast-cyklus. En aktiv grunddrejning eller rotation tager TNC'en kun hensyn til for beregningen af tastpunktet. Koordinaterne til tastpunktet lægger TNC'en i en Q-parameter. TNC'en afbryder tastforløbet, hvis tastsystemet indenfor et bestemt område (vælges over MP 6130) ikke bliver udbøjet. Koordinaterne til positionen, der hvor sydpolen af tastkuglen befinder sig ved tastningen, er efter tastforløbet yderligere indlagret i parameter Q115 til Q118. For værdierne i disse parametre tager TNC'en ikke hensyn til taststift-længde og -radius.

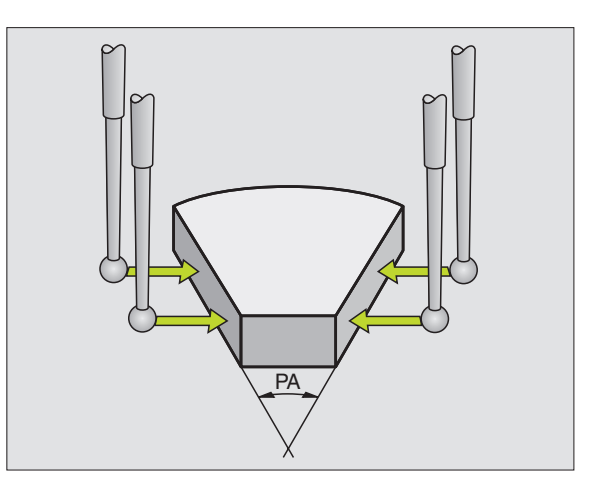

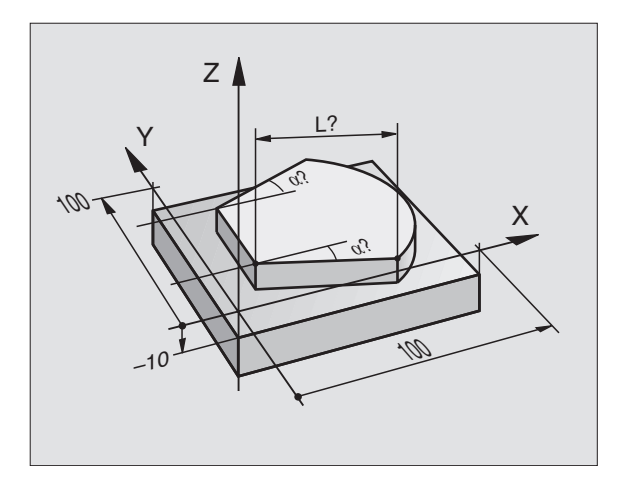

Tastsystemet forpositioneres manuelt således, at en kollision ved kørsel til den programmerede forposition undgås.

De skal passe på, at TNC´en anvender værktøjsdata som længde, radius, og akse enten fra de kalibrerede data el. fra den sidste TOOL CALL-blok: Vælges over MP7411.

▶ I driftsart program indlagring/editering tryk taste TOUCH PROBE.

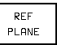

- ▶ Vælg tastfunktion: Tryk softkey HENF.PLAN
- Parameter-Nr. for resultat: Indlæs nummeret for Qparameteren, i hvilken værdien for koordinaterne bliver anvist
- Tast-akse/tast-retning: Indlæs tast-akse med aksevalgstaste og fortegn for tastretning. Overfør med taste ENT.
- ► Koordinater: Indlæs med aksevalgs-tasten alle koordinaterne for forpositioneringen af tastsystemet.
- ▶ Afslut indlæsning: Tryk taste ENT.

## **NC-blok eksempel**

67 TCH PROBE 0.0 berøringspunkt Q5 X-68 TCH PROBE 0.1 X+5 Y+0 Z-5

# Eksempel: Bestemmelse af højden af en Ø på emnet

# Program-afvikling

- Anvisning af program-parameter
- Med cyklus HENF:PLAN mål højde
- Beregning af højde

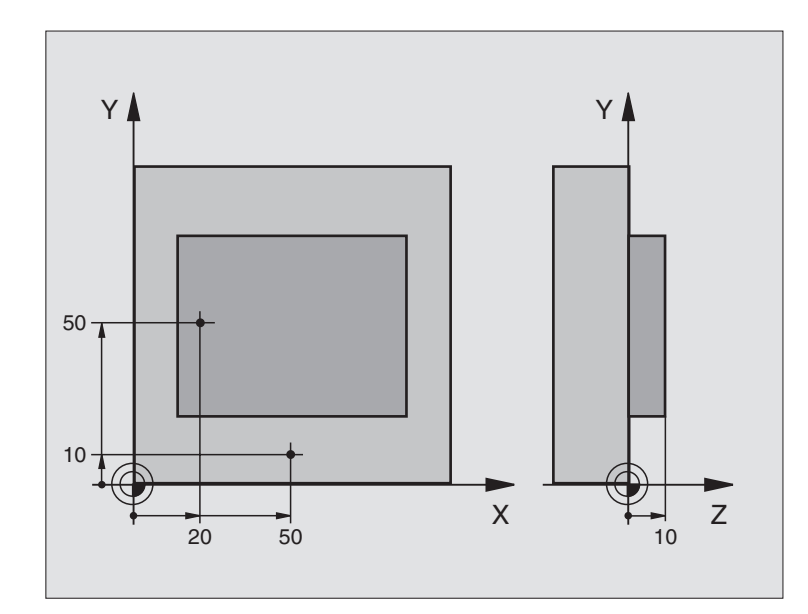

| BEGIN PGM 3DTASTEN MM             |                                        |
|-----------------------------------|----------------------------------------|
| 1 FN 0: Q11 = +20                 | 1. Tastpunkt: X-koordinat              |
| 2 FN 0: Q12 = +50                 | 1. Tastpunkt: Y-koordinat              |
| 3 FN 0: Q13 = +10                 | 1. Tastpunkt: Z-koordinat              |
| 4 FN 0: Q21 = +50                 | 2. Tastpunkt: X-koordinat              |
| 5 FN 0: Q22 = +10                 | 2. Tastpunkt: Y-koordinat              |
| 6 FN 0: Q23 = +0                  | 2. Tastpunkt: Z-koordinat              |
| 7 TOOL CALL O Z                   | Tastsystem-kald                        |
| 8 L Z+250 RO FMAX                 | Tastsystem frikøres                    |
| 9 L X+Q11 Y+Q12 RO FMAX           | Forpositionering for første måling     |
| 10 TCH PROBE 0.0 HENF:PLAN Q10 Z- | Overkant på emne måles                 |
| 11 TCH PROBE 0.1 Z+Q13            |                                        |
| 12 L X+Q21 Y+Q22 RO FMAX          | Forpositionering for anden måling      |
| 13 TCH PROBE 0.0 HENF.PLAN Q20 Z- | Måling af dybde                        |
| 14 TCH PROBE 0.1 Z+Q23            |                                        |
| 15 FN 2: Q1 = +Q20 - +Q10         | Beregning af absolut højde af Ø´en     |
| 16 STOP                           | Programafvikling-stop: Q1 kontrolleres |
| 17 L Z+250 RO FMAX M2             | Værktøj frikøres, program-slut         |
| END PGM 3DTASTEN MM               |                                        |

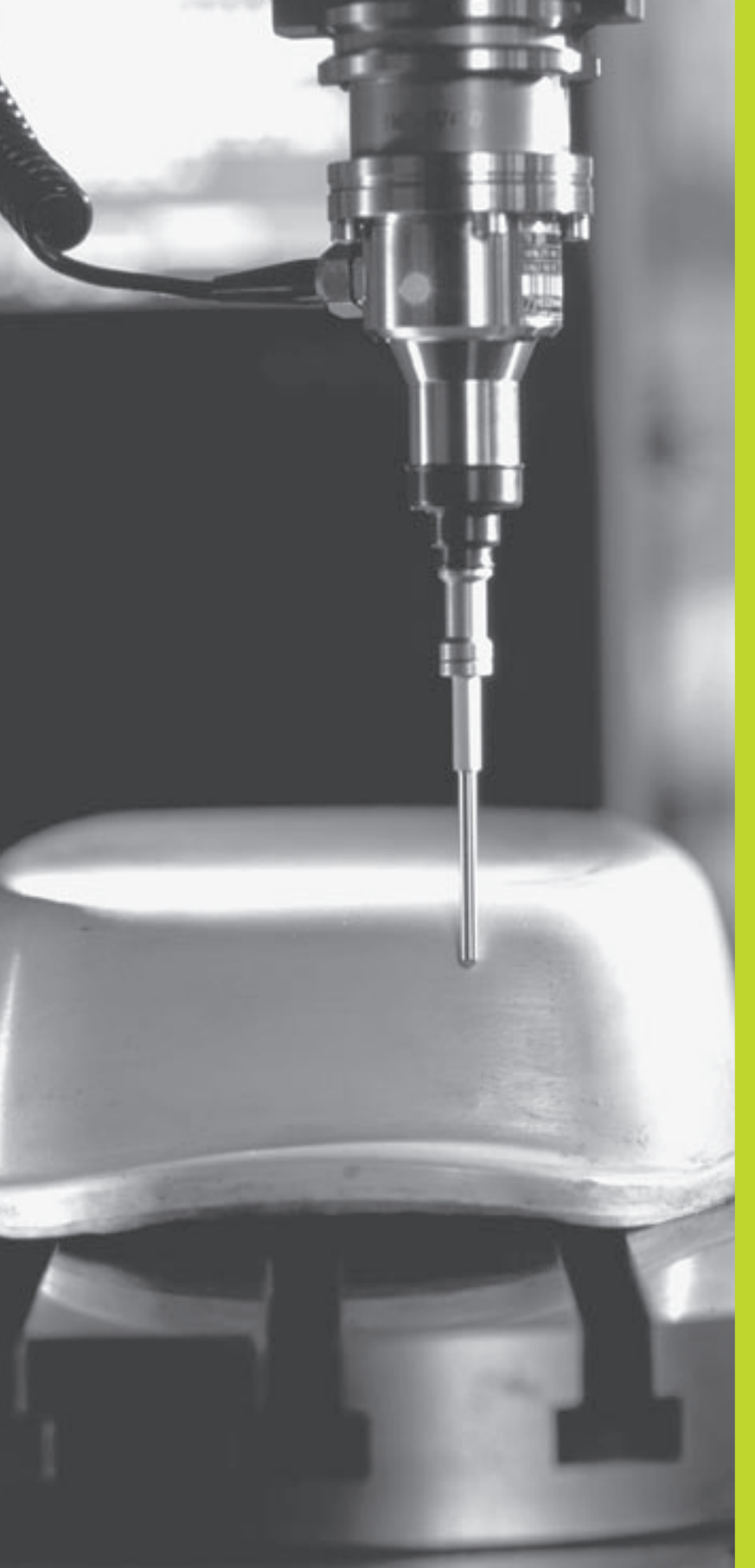

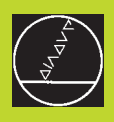

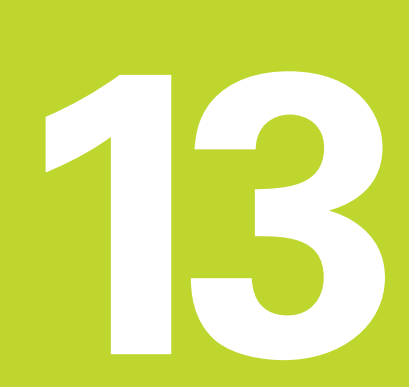

# Digitalisering

# 13.1 Digitalisering med kontakt tastsystem (option)

Med optionen digitalisering registrerer TNC'en 3D-former med et kontakt tastsystem.

For at digitalisere behøver De følgende komponenter:

- tastsystem
- et softwaremodul "Option Digitalisering"
- SUSA evaluerings software fra HEIDENHAIN for viderebearbejdning af digitaliserede data, som er indsamlet med cyklus BUGTET KURVE

for digitalisering står følgende digitaliserings-cykler til rådighed:

- OMRÅDE
- BUGTET KURVE
- HØJDELINIER

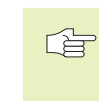

 TNC og maskine skal fra maskinfabrikantens side være forberedt for brugen af et tastsystem.

Før De begynder med digitalisereing, skal De kalibrere tastsystemet.

# Funktion

En 3D-form bliver med tastsystemet punkt for punkt aftastet i et valgbart raster. Digitaliseringshastigheden ligger mellem 200 og 800 mm/min ved en punktafstand (PAFST) fra 1 mm (maskinafhængig værdi).

De registrerede positioner udlæser TNC'en over datainterfacet – i reglen til en PC'er. Konfigurér datainterfacet herfor (se "14.4 Indretning af externt datainterface").

Hvis de ved fræsning af de registrerede digitaliseringsdata anvender et værktøj hvis radius svarer til taststift-radius, så kan De uden videre afvikle digitaliseringsdataerne

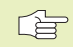

Digitaliserings-cykler skal programmeres for hovedakserne X, Y og Z.

Koordinat-omregning eller en grunddrejning må ikke være aktive under en digitalisering.

TNC'en giver BLK FORM med ud i digitaliseringsdatafilen.

# 13.2 Programmering af digitaliseringscykler

- ▶ Tryk taste TOUCH PROBE
- ► Vælg med softkey den ønskede digitaliseringscyklus
- ▶ Besvar TNC'ens dialogspørgsmål: Indlæs de ønskede værdier via tastaturet og overfør hver indlæsning med tasten ENT. Når TNC'en har alle de nødvendige informationer, afsluttes cyklusdefinition automatisk. Informationerne om de enkelte indlæseparametre finder De ved cyklus-beskrivelserne i dette kapitel.

# Fastlæggelse af digitaliserings-område

For definition af digitaliserings-området står cyklus 5 OMRÅDE til rådighed. De kan definere et kasseformet område, i hvilket formen bliver aftastet.

Digitaliserings-området fastlægger De som en kasse ved angivelse af minimum- og maximum-koordinater i de tre hovedakser X, Y og Z - som ved råemne-definitionen BLK FORM. Se billedet til hójre.

- ▶ PGM NAVN digitaliseringsdata: Navnet på filen, hvori digitaliseringsdataerne bliver lagret.
- ▶ AkseTCH PROBE: Indlæs tastsystem-akse
- MIN-punkt område. Minimum-punkt for området, i hvilket der bliver digitaliseret
- MAX-punkt område: Maximal-punkt for området, i hvilket der bliver digitaliseret
- Sikker højde: Positionen i tastsystem-aksen, i hvilken en kollision af taststift og form er udelukket.

#### NC-blok eksempel

| 50 | TCH | PROBE | 5.0 | OMRÅD E        |
|----|-----|-------|-----|----------------|
| 51 | TCH | PROBE | 5.1 | PGM NAME: DATA |
| 52 | TCH | PROBE | 5.2 | Z X+0 Y+0 Z+0  |
| 53 | TCH | PROBE | 5.3 | X+10 Y+10 Z+20 |
| 54 | TCH | PROBE | 5.4 | HØJDE: + 100   |

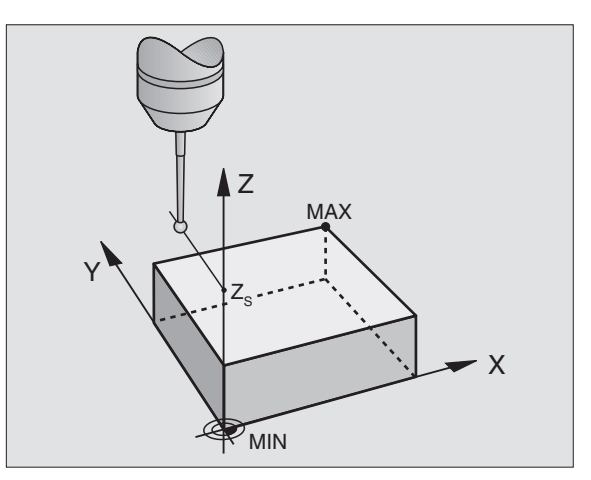

# 13.3 Digitalisering af bugtet kurve

# Digitaliseringscyklus 6 BUGTET KURVE

Med digitaliser-cyklus BUGTET KURVE digitaliserer De en 3D-form bugtet kurve. Denne kørsel egner sig særligt for relativt flade former. Hvis De vil videre bearbejde digitaliseringsdataerne med HEIDENHAIN-softwaren SUSA, skal De digitalisere en bugtet kurve.

Ved digitaliseringsforløbet vælger De en akse i bearbejdningsplanet, i hvilken tastsystemet kører i positiv retning indtil områdegrænsen – gående ud fra MIN-punktet i bearbejdningsplanet. Der bliver tastsystemet forskudt med linieafstanden og kører så tilbage i denne linie. I den anden ende af linien bliver tastsystemet så påny forskudt med linienafstanden. Forløbet gentager sig, indtil det totale område er aftastet.

Ved slutningen af digitaliseringsforløbet kører tastsystem tilbage til sikker højde.

# Startpunkt

- MIN-punkt-koordinater i bearbejdningsplanet fra cyklus 5 OMRÅDE, spindelakse-koordinater = Sikker højde
- TNC`en kører automtisk til startpunkt: Først i spindelaksen i sikker højde, så i bearbejdningsplanet

# Kørsel til formen

Tastsystemet kører i negativ spindelakse-retning hen til formen. Koordinaten til positionen, der hvor tastsystemet berører formen, bliver lagret.

> I bearbejdnings-programmet skal De før digitaliseringscyklus BUGTET KURVE definere digitaliseringscyklus OMRÅDE.

# Digitaliserings-parametre

- ▶ Linieretning: Koordinatakse i bearbejdningsplanet, i hvis positive retning tastsystemet kører ud fra første lagrede konturpunkt
- Begrænsning i normal-retning: Strækningen, med hvilken tastsystemet frikører efter en udbøjning. Indlæseområde:
  0 til 5 mm. Anbefaling: Indlæseværdien skal ligge mellem
  0.5 • punktafstand og punktafstand. Jo mindre tastkugle, desto større skal De vælge begrænsning i normal-retning
- Linieafstand: Forskydning af tastsystemet ved linie-enden; Linieafstand. Indlæseområde: 0 til 5 mm
- MAX. punktafstand : Maximal afstand mellem de af TNC´en lagrede punkter. TNC'en tager yderligere hensyn til de for formen af modellen vigtige punkter, f.eks. ved indvendige hjørner. Indlæseområde: 0.02 til 5 mm

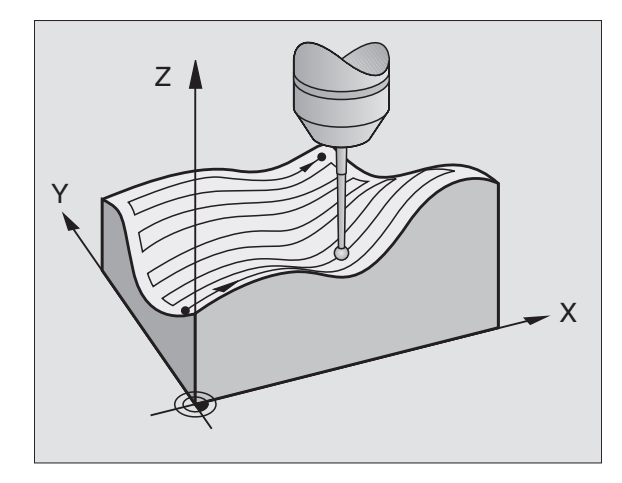

# **NC-blok eksempel**

| 60 | TCH | PROBE  | 6.0 | BUGTET  | KUR  | / E     |     |
|----|-----|--------|-----|---------|------|---------|-----|
| 61 | TCH | PROBE  | 6.1 | RETNING | G: ) | (       |     |
| 62 | TCH | PROBE  | 6.2 | SVING:  | 0.5  | L.AFST: | 0.2 |
|    | Р   | .AFST: | 0.5 |         |      |         |     |

# 13.4 Digitalisering af højdekurver

# Digitaliseringscyklus 7 HØJDEKURVE

Med digitaliserings-cyklus HØJDEKURVE bliver en 3D-form digitaliseret trinvis. Digitalisering i højdekurver egner sig især for stejle former (f.eks. styre-pasninger på forme til sprøjtestøbning) eller hvis kun en enkelt højdekurve skal registreres (f.eks. omridslinie af en kurveskive).

Ved digitaliseringsforløbet kører tastsystemet – efter at det første punkt er registreret – med konstant højde omkring formen. Bliver det først registrerede punkt nået igen, følger en fremrykning med den indlæste linieafstand i positiv eller negativ retning af spindelaksen. Tastsystemet kører påny med konstant højde omkring emnet indtil det først registrerede punkt på denne højde. Forløbet gentager sig, indtil hele området er digitaliseret.

Ved slutningen af digitaliseringsforløbet kører tastsystem tilbage til sikker højde og det programmerede startpunkt.

#### Begrænsninger i aftastningsområdet

- I tastsystem-aksen: Det definerede OMRÅDE skal ligge med mindst tastkugle-radius under det højste punkt af 3D-formen
- I bearbejdningsplanet: Det definerede område skal være mindst tastkugle-radius større end 3D-formen

#### Startpunkt

- Spindelakse-koordinater for MIN-punkter fra cyklus 5 OMRÅDE, når linienafstand er indlæst positiv
- Spindelakse-koordinater for MAX-punkter fra cyklus 5 OMRÅDE, når linienafstand er indlæst negativ
- Koordinaterne til bearbejdningsplanet er defineret i cyklus HØJDELINIE
- TNC`en kører automtisk til startpunkt: Først i spindelaksen i sikker højde, så i bearbejdningsplanet

#### Kørsel til formen

Tastsystemet kører i den i cyklus HØJDELINIE programmerede retning til formen. Koordinaten til positionen, der hvor tastsystemet berører formen, bliver lagret.

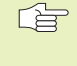

I bearbejdnings-programmet skal De før digitaliseringscyklus HØJDELINIE definere digitaliseringscyklus OMRÅDE.

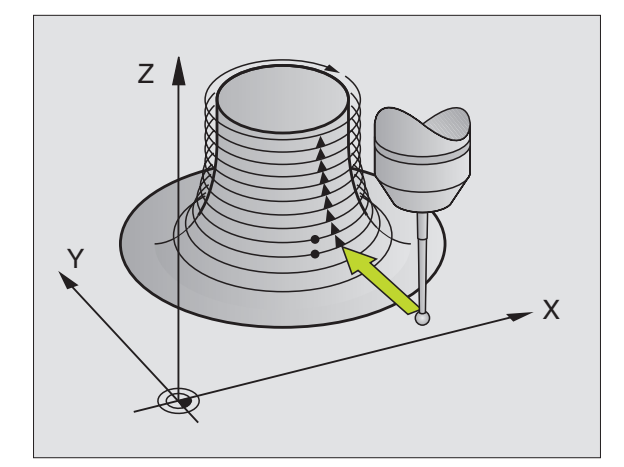

#### Digitaliserings-parametre

- Tidsbegrænsning: Tiden, indenfor hvilken tastsystemet skal nå det første tastpunkt på en højdekurve efter et omløb. TNC'en afbryder digitaliserings-cyklus, hvis den indlæste tid overskrides. Indlæseområde: 0 til 7200 sekunder. Ingen tidsbegrænsning, hvis De indlæser "0"
- Startpunkt: Koordinaterne til startpunktet i bearbejdningsplanet
- Startakse og retning: Koordinat-akse og -retning, i hvilke tastsystemet kører til formen
- Startakse og retning: Koordinat-akse og -retning, i hvilke tastsystem kører om formen under digitaliseringen. Med digitaliserings-retningen fastlægger De allerede, om den efterfølgende fræsebearbejdning bliver gennemført i med- eller modløb.
- Begrænsning i normal-retning: Strækningen, med hvilken tastsystemet frikører efter en udbøjning. Indlæseområde:
  0 til 5 mm. Anbefaling: Indlæseværdien skal ligge mellem
  0.5 • punktafstand og punktafstand. Jo mindre tastkugle, desto større skal De vælge begrænsning i normal-retning
- Linieafstand og retning: Forskydning af tastsystemet, når det igen når startpunktet for en højdelinie; Fortegnet fastlægger retningen, i hvilken tastsystemet bliver forskudt. Indlæseområde: -5 til +5 mm

 Hvis De kun vil digitalisere en enkelt højdekurve, så indlæser De for linieafstanden 0.

MAX. punktafstand : Maximal afstand mellem de af TNC´en lagrede punkter. TNC'en tager yderligere hensyn til de for formen af modellen vigtige punkter, f.eks. ved indvendige hjørner. Indlæseområde: 0.02 til 5 mm

#### **NC-blok eksempel**

| 60 | TCH | PROBE | 7.0 | HØJDEKURVE             |
|----|-----|-------|-----|------------------------|
| 61 | TCH | PROBE | 7.1 | TID: 0 X+0 Y+0         |
| 62 | TCH | PROBE | 7.2 | RÆKKEFØLGE: Y- / X-    |
| 63 | TCH | PROBE | 7.2 | HUB: 0.5 L.ABST+: +0.2 |
|    | P . | AFST: | 0.5 |                        |

# 13.5 Anvendelse af digitaliseringsdata i et bear-bejdnings-program

NC-blok eksempler på et digitaliseringsdata-fil, registreret med cyklus HØJDELINIE

| BEGIN PGM DATEN MM                                                  | Program-navn DATA: Fastlagt i cyklus OMRÅDE                             |
|---------------------------------------------------------------------|-------------------------------------------------------------------------|
| 1 BLK FORM 0.1 Z X-40 Y-20 Z+0                                      | Råemnel-definition: Størrelsen bliver fastlagt af TNC'en                |
| 2 BLK FORM 0.2 X+40 Y+40 Z+25                                       |                                                                         |
| 3 L Z+250 FMAX                                                      | Sikker højde i spindelaksen: Fastlagt i cyklus område                   |
| 4 L X+0 Y-25 FMAX                                                   | Startpunkt i X/Y: Fastlagt i cyklus HØJDELINIE                          |
| 5 L Z+25                                                            | Starthøjde i Z: Fastlagt i cyklus HØJDELINIE, afhængig                  |
|                                                                     | af fortegnet for LINIEAFSTANDEN                                         |
| 6 L X+0,002 Y-12,358                                                | Første registrerede position                                            |
| 7 L X+0,359 Y-12,021                                                | Anden registrerede position                                             |
|                                                                     |                                                                         |
| 253 L X+0,003 Y-12,390                                              | Første højdelinie digitaliseret: Første registrerede position nået igen |
| 254 L Z+24,5                                                        | Fremrykning til næste højdekurve                                        |
|                                                                     |                                                                         |
| 2597 L X+0,093 Y-16,390                                             | Sidste registrerede position i området                                  |
| 2598 L X+0 Y-25 FMAX                                                | Tilbage til startpunktet i X/Y                                          |
| 2599 L Z+250 FMAX                                                   | Tilbage til sikker højde i spindelaksen                                 |
| END PGM DATEN MM                                                    | Program-slut                                                            |
| For at afvikle digitaliseringsdata fremstiller De følgende program: |                                                                         |
| BEGIN PGM FRÆSNING MM                                               | Værktøjs-definition: Værktøjs-radius = Taststift-radius                 |
| 1 TOOL DEE 1 1+0 R+4                                                | Værktøis-kald                                                           |

| 1 TOOL DEF 1 L+0 R+4  | Værktøjs-kald                                                |
|-----------------------|--------------------------------------------------------------|
| 2 TOOL CALL 1 Z S4000 | Fastlæggelse af fræsetilspænding, spindel og kølemiddel INDE |
| 3 L RO F1500 M13      | Kald af digitaliseringsdata, som er lagret externt           |
| 4 CALL PGM EXT:DATA   |                                                              |
| END PGM FRÆSNING MM   |                                                              |

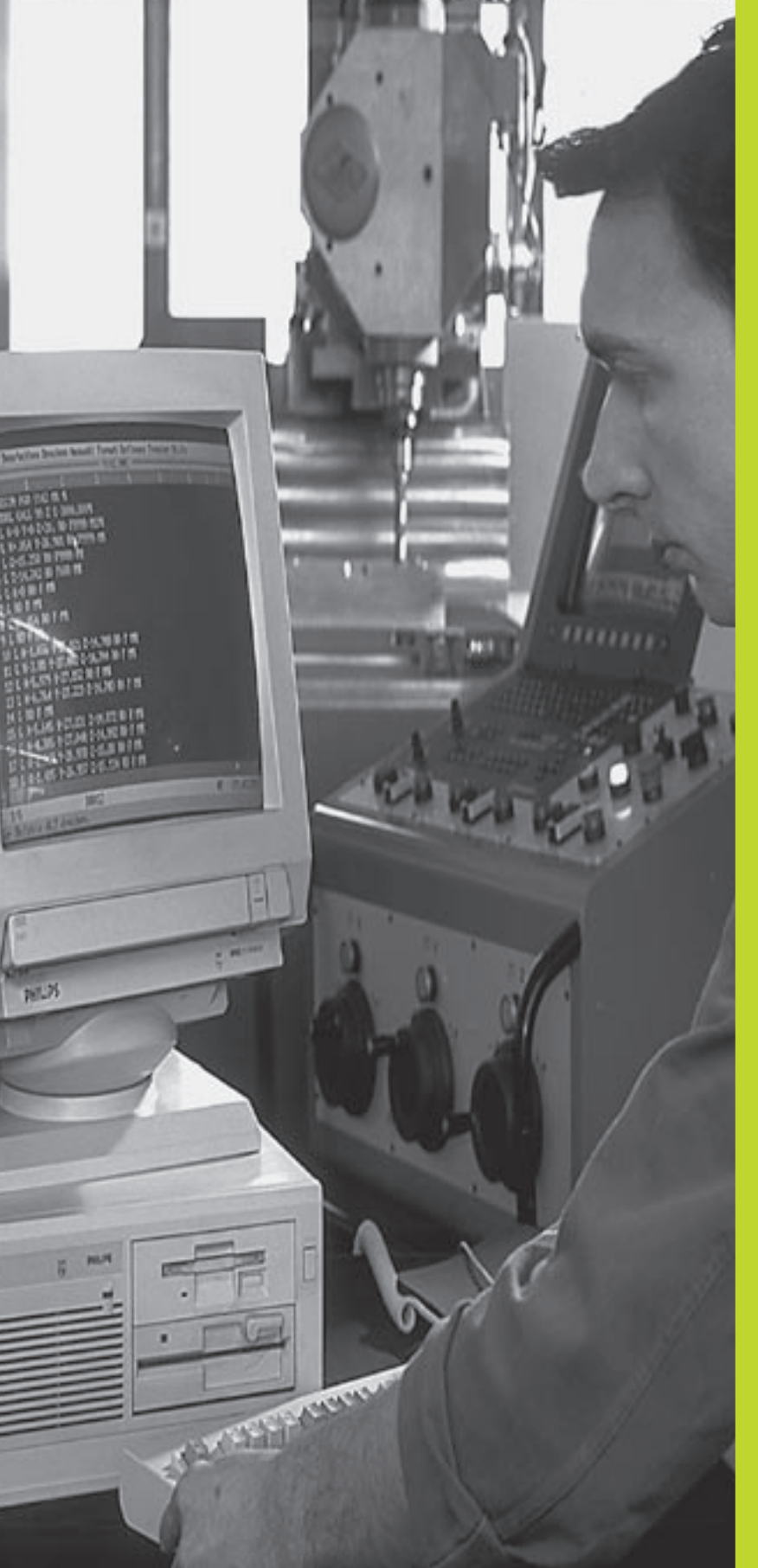

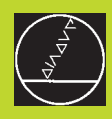

# 

# **MOD-funktioner**

# 14.1 Valg, ændre og forlade MOD-funktioner

Med MOD-funktionerne kan De vælge yderligere displays og indlæsemuligheder.

# Valg af MOD-funktioner

Vælg den driftsart, i hvori De skal ændre MOD-funktionen.

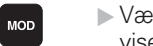

▶ Vælg MOD-funktion: Tryk taste MOD Billedet til højre viser "MOD-billedskærmen".

De kan foretage følgende ændringer:

- Valg af positions-display
- Valg af måle-enhed (mm/tommer)
- Fastlæggelse af programmerings-sprog for MDI
- Indlæsning af nøgletal
- Indretning af interface
- Maskinspecifikke bruger-parametre
- Fastlæggelse af begrænsning af kørselsområde
- NC-software Visning af nummer
- PLC-Software Visning af nummer

#### Ændring af MOD-funktion

- ▶ Vælg MOD-funktion i den viste menu med piltaster.
- Tryk gentagne gange taste ENT, indtil funktionen står i det lyse felt eller indlæs tal og overfør med taste ENT

#### **Forlade MOD-funktioner**

Afslut MOD-funktion: Tryk softkey SLUT eller taste END.

# 14.2 System-Informationen

Med softkey SYSTEM-INFORM. viser TNC'en følgende informationer:

- Ledig program-hukommelse
- NC-software-nummer
- PLC-software-nummer
- DSP-software-nummer
- Forhånden værende optioner, f.eks. digitalisering

står efter valg af funktionen i TNC-billedskærmen.

| PROGRAM-INDLÆSNING                                        |                                      |            |
|-----------------------------------------------------------|--------------------------------------|------------|
| POSITIONSVÆRDI 1<br>POSITIONSVÆRDI 2                      | KALK.<br>Akt.                        |            |
| SKIFT - MM/TOMMER                                         | ММ                                   |            |
| PROGRAM-INPUT                                             | ISO                                  |            |
|                                                           |                                      |            |
|                                                           |                                      |            |
| KALK. X -139.560                                          |                                      |            |
| Z +163.360                                                | T 1 Z<br>F Ø                         |            |
|                                                           | S 4000                               | M3/9       |
| RS 232 BRUGER ENDE-<br>KONTAKT<br>SETUP PARAMETER MASKINE | INFO ENDE-<br>KONTAKT<br>SYSTEM TEST | HJÆLP SLUT |

For indlæsning af nøgle-tallet trykker De softkey med nøglen. TNC'en kræver for følgende funktioner et nøgle-tal:

| Funktion                  | Nøgletal |
|---------------------------|----------|
| Valg af bruger-parametre  | 123      |
| Ophæve programbeskyttelse | 86357    |
| Driftstime-tæller for:    |          |
| styring inde              |          |
| programafvikling          |          |
| spindel inde              | 857282   |
|                           |          |

De kan tilbagestille de enkelte tider, idet De trykker tasten ENT (skal være frigivet med maskin-parameter)

# 14.4 Indretning af datainterface

For indretning af datainterface trykker De softkey RS 232 - INDRET. TNC'en viser en billedskærm-menu, i hvilken De indlæser følgende indstillinger:

# Valg af DRIFTSART for externt udstyr

| Externt udstyr                                                                                                    | <b>INTERFACE RS232</b> |
|----------------------------------------------------------------------------------------------------|------------------------|
| HEIDENHAIN Diskette-enhed<br>FE 401 og FE 401B                                                                     | FE                     |
| Fremmed udstyr, som printer, læser,<br>Stanser, PC uden TNCremo                                                    | EXT1, EXT2             |
| PC med HEIDENHAIN-software<br>TNCremo                                                                              | FE                     |
| Ingen data overføre; f.eks. digitali-<br>sering uden måleværdi indsamling, eller<br>arbejde uden tilsluttet udstyr | NUL                    |

# Indstilling af BAUD-RATE

BAUD-RATE (dataoverførings-hastighed) er valgbar mellem 110 og 115.200 Baud. TNC'en lagrer for hver driftsart (FE, EXT1 osv.) en BAUD-RATE.

|      | datainterface |
|------|---------------|
|      | af            |
|      | Indretning    |
|      | 14.4          |
|      | nøgle-tal;    |
|      | <b>Bes</b>    |
| 9    | Indlá         |
| SLUT | 4.3           |
|      | 7             |

FΕ

57600

98 10

T F S 1000

0

OVERFØRSEL

M5/

PROGRAMTEST

BAUD RATE

z

каск. Х

Block buffer

DATAPORT RS232

HUKOMMELSE F. BLOKVIS TIL RÅDIGHED CKBYTEJ RESERVERET CKBYTEJ

> +150.300 -24.725 +250.225

# Fastlæg hukommelse for blokvis overførsel

For parallelt med blokvis afvikling at kunne editere andre programmer, fastlægger De hukommelsen for den blokvise overføring.

TNC'en viser den til rådighed værende hukommelse. De vælger den reserverede hukommelse mindre end den frie hukommelse.

# Indstilling af blokbuffer

For at garantere en kontinuerlig afvikling ved blokvis overføring, behøver TNC'en et vist forråd af blokke i program-hukommelsen.

I blokbufferen fastlægger De, hvor mange NC-blokke der kan indlæses over datainterfacet, før TNC'en begynder med afviklingen. Indlæseværdien for blokbufferen er afhængig af punktafstanden i NC-programmet. Ved meget små punktafstande indlæses en stor blokbuffer, ved større punktafstande indlæses en mindre blokbuffer. Retningsværdi: 1000

# Software for dataoverførsel

For overførsel af filer fra TNC'en og til TNC'en, skal De bruge HEIDENHAIN-software TNCremo for dataoverførsel. Med TNCremo kan De med det serielle interface styre alle HEIDENHAIN- styringer.

Sæt Dem venligst i forbindelse med TP TEKNIK A/S, for, mod betaling, at få dataoverførings-softwaren TNCremo.

#### System-forudsætninger for TNCremo

- PC type AT eller kompatibelt system
- 640 kB arbejdslager
- 1 MByte fri plads på Deres harddisk
- et ledigt serielt interface
- driftssystem MS-DOS/PC-DOS 3.00 eller højere, Windows 3.1 eller højere, OS/2
- For et mere behageligt arbejde en Microsoft (TM) kompatibel mus (ikke tvingende nødvendig)

#### Installation underWindows

- Start installations-programmet SETUPEXE med fil-manager (Explorer)
- ▶ Følg anvisningerne for setup-programmet

# Start TNCremo under Windows

Windows 3.1, 3.11, NT:

Dobbeltklik på ikonen i programgruppen HEIDENHAIN anvendelser

Windows95:

▶ Klik på <Start>, <Program>, <HEIDENHAIN anvendelser>, <TNCremo>

Når De starter TNCremo for første gang, bliver De efter tilslutningen af styringen, spurgt om interface (COM1 oder COM2) og efter dataoverførsels-hastighed. Indlæs de ønskede informationer.

## Dataoverførsel mellem TNC 410 og TNCremo

Kontroller, om:

- TNC 410 er tilsluttet det rigtige serielle interface på regneren
- dataoverførings-hastigheden på TNC´en og i TNCremo stemmer overens

Efter at De har startet TNCremo, ser De i venstre del af vinduet alle filer, som er lagret i det aktive bibliotek. Med <bibliotek>, <omskift> kan De vælge et vilkårligt drev hhv. et andet bibliotek på Deres styring. For at kunne starte dataoverførslen fra TNC´en (se "4.2 fil-styring"), vælger De <forbindelse>, <filserver>. TNCremo er nu klar til at modtage data.

## AfslutTNCremo

Vælg menupunktet <fil>, <afslut>, eller tryk på tastkombinationen ALT+X

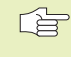

Vær også opmærksom på hjælpefunktionen i TNCremo, i hvilken alle funktioner bliver forklaret.

# 14.5 Maskinspecifikke bruger-parametre

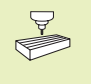

Maskinfabrikanten kan belægge indtil 16 brugerparametre med funktioner. Vær opmærksom på Deres maskinhåndbog.

# 14.6 Valg af positions-visning

For manuel drift og programafviklings-driftsarter har De indflydelse på visning af koordinaten:

Billedet til højre viser forskellige positioner af værktøjet

- 1 Udgangs-position
- 2 Mål-position af værktøjet
- 3 Emne-nulpunkt
- 4 Maskin-nulpunkt

For positions-visningen på TNC'en kan De vælge følgende koordinater:

| Funktion                                                                           | Visning |  |
|------------------------------------------------------------------------------------|---------|--|
| Soll-Position; den af TNC'en aktuelle forudgivne værdi                             | SOLL    |  |
| Aktposition; den øjeblikkelige værktøjs-position                                   | AKT.    |  |
| Reference-position; Aktposition henført til REF maskin-nulpunktet                  |         |  |
| Restvejen til den programmerede position; forskellen mellem Akt og mål-position    | RESTVEJ |  |
| Slæbefejl; forskellen mellem Soll og Aktposition                                   | SLBF    |  |
| Med MOD-funktion positions-visning 1 vælger De positions-visning i status-display. |         |  |

Med MOD-funktion positions-visning 2 vælger De positions-visning i det yderligere status-display.

# 14.7 Valg af målesystem

Med MOD-funktionen SKIFT MM/TOMME fastlægger De, om TNC'en skal vise koordinaterne i mm eller tommer (tomme-system).

- Metrisk målesystem: f.eks. X = 15,789 (mm) MOD-funktion skift MM/tomme = mm. Visning med 3 cifre efter kommaet
- Tomme-system: f.eks. X = 0,6216 (tomme) MOD-funktion skift MM/TOMME. Visning med 4 cifre efter kommaet.

Denne MOD-funktion fastlægger også målesystemet, når De åbner et nyt program.

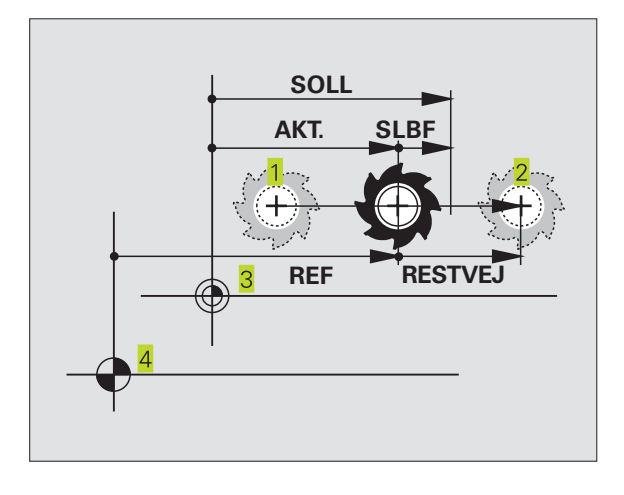

# 14.8 Valg af programmeringssprog

Med MOD-funktionen PROGRAM-INDLÆSN. fastlægger De, om De i driftsart positionering med manuel indlæsning kan programmere en klartext-dialog blok eller en DIN/ISO-blok.

- Indlæs klartext-dialog-blok: HEIDENHAIN
- Indlæs DIN/ISO-blok: ISO

Denne MOD-funktion fastlægger også programmeringssproget, når De åbner et nyt program.

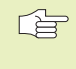

Hvis De skifter mellem klartext-dialog og DIN/ISOindlæsning (og omvendt), skal De slette den sidst aktive fil \$MDI i driftsart program-indlagring.

# 14.9 Indlæsning af kørselsområdebegrænsninger

Indenfor det maximale kørselsområde kan De begrænse den reelt brugbare kørselsstrækning for koordinatakserne.

Anvendelseseksempel: Sikre et deleapparat mod kollision

# Kørselsområde-begrænsning for programafviklingen

Det maximale kørselsområde er begrænset med software-endekontakt. Den reelt brugbare kørselsvej bliver indskrænket med MOD-funktionen KØRSELSOMRÅDE MASKINE: Herfor indlæser De maximalværdier i positiv og negativ retning af akserne henført til maskin-nulpunktet.

#### Arbejde uden kørselsområde-begrænsning

For koordinatakserne, som skal køres uden kørselsområdebegrænsninger, indlæser De den maximale kørselsvej for TNC´en (+/- 30 000 mm) som kørselsområde.

## Fremskaffelse og indlæsning af maximalt kørselsområde

- ► Vælg positions-visning REF
- Kør til de ønskede positive og negative ende-positioner for X-, Yog Z-akserne
- Noter værdierne med fortegn
- ▶ Vælg MOD-funktionen: Tryk taste MOD
- VERFAHR-BEREICH MASCHINE
- indlæs kørselsområde-begrænsning: tryk softkey KØRSELSOMRÅDE MASKINE. Indlæs de noterede værdier for akserne som begrænsning, overfør med tasten ENT
- ► Afslut MOD-funktion: Tryk taste END.
- Der tages ikke hensyn til værktøjs-radiuskorrektur ved kørselsområde-begrænsninger.
  - Der tages hensyn til kørselsområde-begrænsning og software-endekontakt, efter at reference-punkter er overkørt.

# Kørselsområde-begrænsning for rogram-test

For program-test og programmerings-grafik kan De definere et separat "kørselsområde". Herfor trykker De softkey KØRSELSOMRÅDE TEST, efter at De har aktiveret MOD-funktionen, indlæs de ønskede værdier og overfør med tasten ENT.

Yderligere til begrænsningen kan De endnu definere stedet for emne- henføringspunktet henført til maskin-nulpunktet.

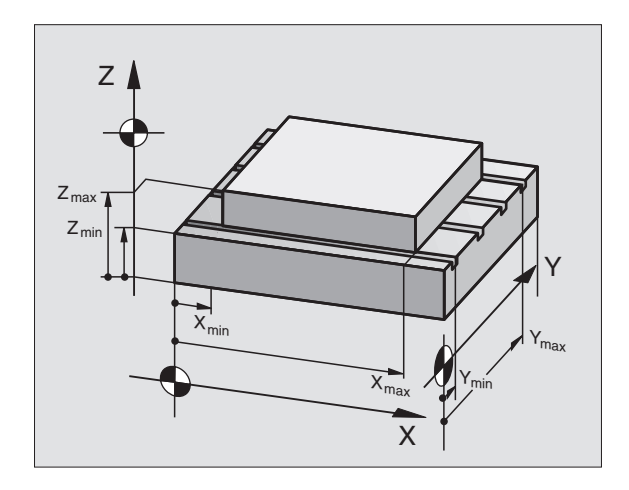

# 14.10 Udføre HJÆLP-funktion

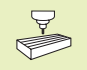

HJÆLP

HJÆLP-funktionen er ikke til rådighed på alle maskiner. Nærmere informationer kan fås hos maskinfabrikanten.

Hjælpe-funktionen skal understøtte brugeren i situationer, i hvilke fastlagte handlingsmåder, f.eks. frikørsel af maskinen efter en strømafbrydelse, er nødvendig. Også Hjælp-funktioner lader sig dokumentere og udføre i en HJÆLP-fil.

# Vælg og udfør en HJÆLP-funktion

▶ Vælg MOD-funktion: Tryk taste MOD

▶ Vælg HJÆLP-funktion: tryk softkey HJÆLP

- Vælg med piltasten "opad/nedad" linier i hjælpe-filen, som er kendetegnet med et #
- ▶ Udfør valgte HJÆLP-funktion: tryk NC-start
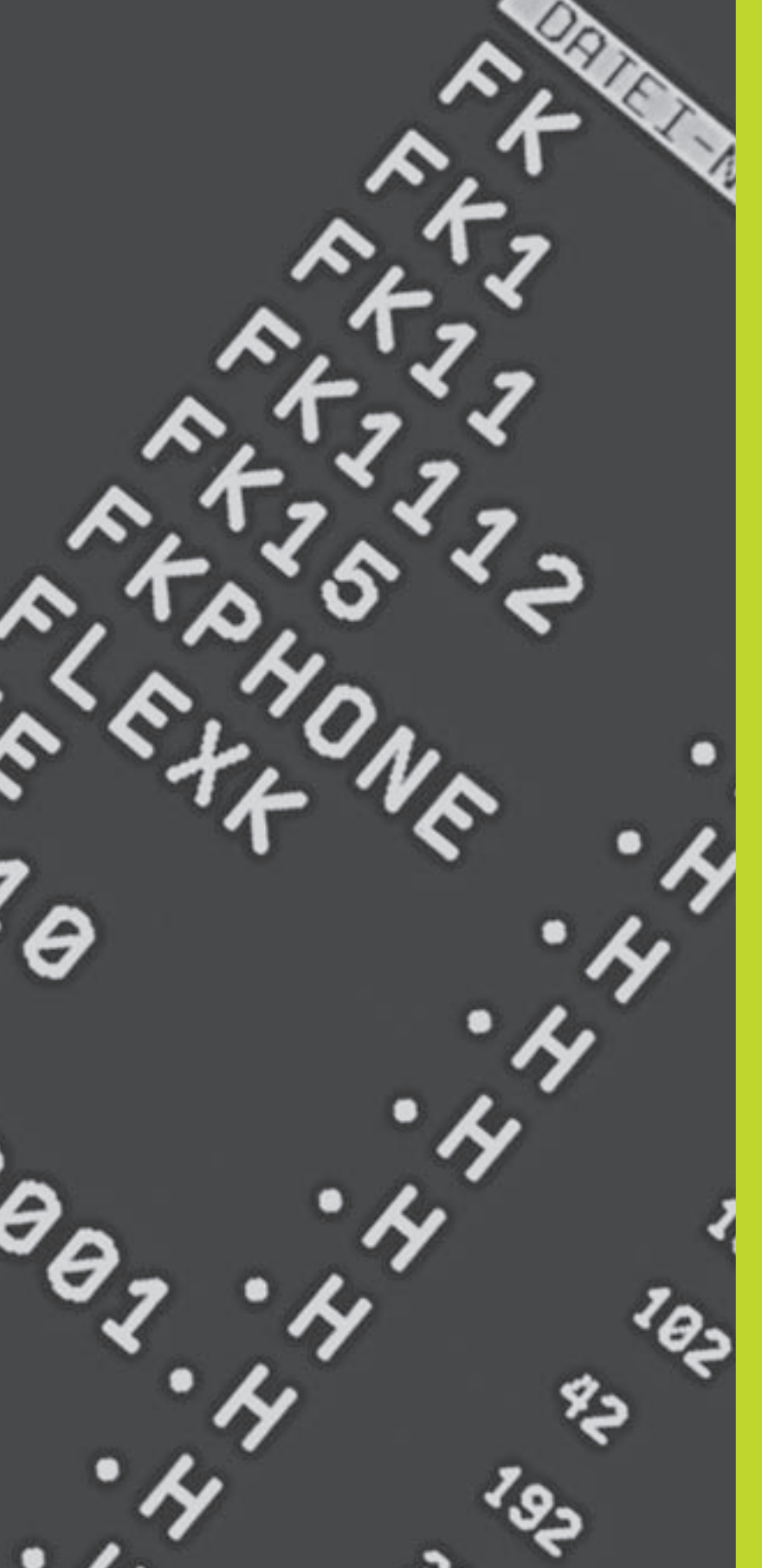

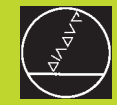

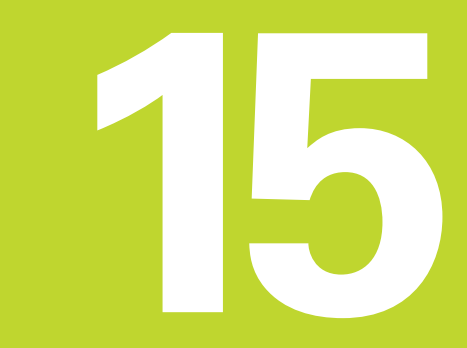

Tabeller og oversigter

# 15.1 Generelle bruger-parametre

Generelle brugerparametre er maskinparametre, hvis forhold har indflydelse på TNC'en.

Typiske brugerparametre er f.eks.

- Dialogsproget
- Interface-forhold
- Kørselshastigheder
- Bearbeidningsforløb
- Virkning af override

## Indlæsemuligheder for maskinparametre

Maskin-parametre lader sig programmere som

- Decimaltal
- Indlæs talværdi direkte
- Dual-/binærtal (ved bit-koderede maskin-parametre) Procent-tegn "%" indlæses før talværdi
- Hexadecimaltal (ved bit-koderede maskin-parametre) Dollar-tegn "\$" indlæses før talværdi

#### **Eksempel:**

Istedet for decimaltallet 27 kan De også indlæse binærtallet %11011 eller hexadecimaltallet \$1B.

De enkelte maskinparametre må gerne angives samtidigt i de forskellige talsystemer.

Nogle maskinparametre har flere funktioner. Indlæseværdien af sådanne maskinparametre fremkommer af summen der af de enkelte værdier kendetegnet med + tegnet.

## Valg af generelle brugerparametre

Generelle bruger-parametre vælger De i MOD-funktionen med nøgletallet 123.

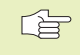

I MOD-funktionen står også maskinspecifikke brugerparametre til rådighed.

## Extern dataoverførsel

Fastlæggelse af styretegn for blokvis overførsel

| TNC-interface EXT1 (5020.0) og<br>EXT2 (5020.1) tilpasses externt udstyr |                                                               |
|--------------------------------------------------------------------------|---------------------------------------------------------------|
|                                                                          | MP5020.x                                                      |
|                                                                          | 7 Databit (ASCII-Code, 8.bit = Paritet): +0                   |
|                                                                          | 8 Databit (ASCII-Code, 9.bit = Paritet): +1                   |
|                                                                          | Block-Check-Charakter (BCC) fri: <b>+0</b>                    |
|                                                                          | Block-Check-Charakter (BCC) styretegn ikke tilladt: <b>+2</b> |
|                                                                          | Overførsels-stop ved RTS aktiv: +4                            |
|                                                                          | Overførsels-stop ved RTS ikke aktiv: +0                       |
|                                                                          | Overførsels-stop ved DC3 aktiv: +8                            |
|                                                                          | Overførsels-stop ved DC3 ikke aktiv: +0                       |
|                                                                          | Character parity even: +0                                     |
|                                                                          | Character parity odd: +16                                     |
|                                                                          | Character parity ikke ønsket: +0                              |
|                                                                          | Character parity ønsket: +32                                  |
|                                                                          | 11/2 stop bits: <b>+0</b>                                     |
|                                                                          | 2 stop bits: <b>+64</b>                                       |
|                                                                          | 1 stop-bits: +128                                             |
|                                                                          | 1 stop-bits: +192                                             |
| Ekcompoly                                                                |                                                               |

#### Eksempel:

Tilpasning af TNC-interface EXT2 (MP 5020.1) til et externt udstyr med følgende indstilling :

8 data bits, BCC vilkårlig, overførings-stop ved DC3, even character parity, character parity ønsket, 2 stop bits Indlæsning for **MP 5020.1**: 1+0+8+0+32+64 = **105** 

Fastlæg interface-type for EXT1 (5030.0) og EXT2 (5030.1)

#### MP5030.x

Standard-overførsel: 0 Interface for blokvis overførsel: 1

# 3D-tastsystem og digitalisering

| Valg af overføringsart                            |                                                                     |
|---------------------------------------------------|---------------------------------------------------------------------|
|                                                   | MP6010                                                              |
|                                                   | Tastsystem med kabel-overførsel: 0                                  |
|                                                   | Tastsystem med infrarød-overførsel: 1                               |
| Tasttilspænding for kontakt tastsystem            |                                                                     |
|                                                   | MP6120                                                              |
|                                                   | 80 bis 3 000 [mm/min]                                               |
| Maximale kørselsvej til tastpunkt                 |                                                                     |
|                                                   | MP6130                                                              |
|                                                   | <b>0,001</b> til <b>30 000</b> [mm]                                 |
| Sikkerhedsafstand til tastpunkt ved automatisk i  | måling                                                              |
|                                                   | MP6140                                                              |
|                                                   | <b>0,001</b> til <b>30 000</b> [mm]                                 |
| llgang for tastning med kontakt tastsystem        |                                                                     |
|                                                   | MP6150                                                              |
|                                                   | 1 til 300 000 [mm/min]                                              |
| Måling af tastsystem-midtforskydning kalibrerin   | g af kontakt tastsystem                                             |
|                                                   | MP6160                                                              |
|                                                   | Ingen 180°-drejning af 3D-tastsystem ved kalibrering: <b>0</b>      |
|                                                   | M-funktion for 180°-drejning af tastsystem ved                      |
|                                                   | kalibrering: 1 til 88                                               |
| Radiusopmåling medTT 120:Tastretning              |                                                                     |
|                                                   | MP6505                                                              |
|                                                   | Positiv tastretning i vinkel-henføringsakse (0°-akse): 0            |
|                                                   | Positiv tastretning i +90°-akse: 1                                  |
|                                                   | Negativ tastretning i vinkel-henføringsakse (0°-akse): 2            |
|                                                   | Negativ tastretning 1 +90°-akse: 3                                  |
| Tasttilspænding for anden måling med TT 120, sty  | /lus-form, korrekturer iTOOL.T                                      |
|                                                   | MIP6507<br>December of toottilonerading for orden måling med TT 100 |
|                                                   | med konstant telerance: <b>10</b>                                   |
|                                                   | Beregning af tasttilspænding for anden måling med TT 120            |
|                                                   | med variabel tolerance: +1                                          |
|                                                   | Konstant tasttilspænding for anden måling med TT 120: <b>+2</b>     |
| Maximal tilladelig målefeil med TT 120 ved måling | g med roterende værktøi                                             |
| Nødvendig for beregning af                        | <b>.</b>                                                            |
| tilspændingshastighed i forbindelse med MP6570    |                                                                     |
|                                                   | MP6510                                                              |
|                                                   | <b>0,002</b> tilbis <b>0,999</b> [mm] (anbefaling: 0,005 mm)        |
| Tasttilspænding for TT 120 med stående værktøj    |                                                                     |
|                                                   | MP6520                                                              |
|                                                   | 80 til 3 000 [mm/min]                                               |
|                                                   |                                                                     |

| -          |
|------------|
| CD         |
|            |
| E.         |
| <b>T</b>   |
| Ξ          |
| Ē          |
| 1          |
|            |
| σ          |
| <u> </u>   |
|            |
| 10         |
| 0          |
|            |
| <u> </u>   |
|            |
| <b>U</b>   |
| 0          |
| <b>_</b>   |
|            |
| <u> </u>   |
| 0          |
|            |
|            |
| <b>(</b> ) |
| _          |
|            |
| <b>(</b> ) |
| Ψ.         |
|            |
| Ð          |
| Ĕ.         |
|            |
| <b>(</b> ) |
| -          |
|            |
| (7         |
| U          |
| U          |
| 5          |
| 5          |
| 5.1 G      |
| 5.1 G      |

| Radius-opmåling med TT 120: Afstand værktøjs    | s-underkant til stylus-overkant          |  |
|-------------------------------------------------|------------------------------------------|--|
|                                                 | MP6530                                   |  |
|                                                 | <b>0,001</b> til <b>30 000,000</b> [mm]  |  |
| Sikkerheds-afstand i spindelakse over stylus fo | or TT 120 ved forpositionering           |  |
|                                                 | MP6540.0                                 |  |
|                                                 | <b>0,001</b> til <b>30 000,000</b> [mm]  |  |
| Sikkerhedszone i bearbejdningsplanet om stylu   | us for TT 120 ved forpositionering       |  |
|                                                 | MP6540.1                                 |  |
|                                                 | <b>0,001</b> til <b>30 000,000</b> [mm]  |  |
| llgang i tastcyklus for TT 120                  |                                          |  |
|                                                 | MP6550                                   |  |
|                                                 | <b>10</b> til <b>10 000</b> [mm/min]     |  |
| M-funktion for spindel-orientering ved enkeltsk | ær-opmåling                              |  |
|                                                 | MP6560                                   |  |
|                                                 | -1 til 88                                |  |
| Måling med roterende værktøj: Tilladelig omløb  | oshastighed på fræseromkreds             |  |
| Nødvendig for beregning af omdrejningstal og    |                                          |  |
| tasttilspænding TNC-display, TNC-editor         |                                          |  |
|                                                 | MP6570                                   |  |
|                                                 | <b>40,000</b> til <b>120,000</b> [m/min] |  |
| REF-koordinater for TT-120-stift-midtpunkt      |                                          |  |
|                                                 | MP6580.0                                 |  |
|                                                 | X-akse: -30 000,000 til 30 000,000       |  |
|                                                 | MP6580.1                                 |  |
|                                                 | Y-akse: -30 000,000 til 30 000,000       |  |
|                                                 | MP6580.2                                 |  |
|                                                 | Z-akse: -30 000,000 til 30 000,000       |  |
|                                                 |                                          |  |

# TNC-displays, TNC-editor

| Indretning som programmeringsplads             |                                                   |
|------------------------------------------------|---------------------------------------------------|
|                                                | MP7210                                            |
|                                                | TNC med maskine: 0                                |
|                                                | TNC som programmeringsplads med aktiv PLC: 1      |
|                                                | TNC som programmeringsplads med ikke aktiv PLC: 2 |
| Kvittering af dialog strømafbrydelse efter ind | dkobling                                          |
|                                                | MP7212                                            |
|                                                | Kvittering med taste: 0                           |
|                                                | Automatisk kvittering: 1                          |
| DIN/ISO-programmering: Fastlæggelse af bl      | oknummer-skridtbredde                             |
|                                                | MP7220                                            |
|                                                | <b>0</b> til <b>250</b>                           |
| Bestemmelse af dialogsprog                     |                                                   |
|                                                | MP7230                                            |
|                                                | Tysk: <b>O</b>                                    |
|                                                | engelsk: 1                                        |
| Konfigurering af værktøjs-tabel                |                                                   |
|                                                | MP7260                                            |
|                                                | Ikke aktiv: <b>0</b>                              |
|                                                | Antal værktøjer i værktøjs-tabellen: 1 til 254    |
| Konfigurering af værktøjs-pladstabel           |                                                   |
|                                                | MP7261                                            |
|                                                | Ikke aktiv: <b>0</b>                              |
|                                                | Antal værktøjer i værktøjs-tabellen: 1 til 254    |
|                                                |                                                   |

| đ             |
|---------------|
| Ĕ             |
| ē             |
| 3             |
| al            |
|               |
| ö             |
| J             |
| Ð             |
| Ð             |
| 5             |
| Q             |
| đ             |
| -             |
|               |
| e             |
| erell         |
| nerell        |
| enerell       |
| Generell      |
| 1 Generell    |
| 5.1 Generell  |
| 15.1 Generell |

## Konfigurering af værktøjs-tabel (brug ikke: 0); Spalte-nummre i værktøjs-tabel for

| MP7266.0  | Værktøjs-navn – NAVN: <b>0</b> til <b>22</b>                                                    |
|-----------|-------------------------------------------------------------------------------------------------|
| MP7266.1  | Værktøjs-længde – L: <b>0</b> til <b>22</b>                                                     |
| MP7266.2  | Værktøjs-radius – R: <b>0</b> til <b>22</b>                                                     |
| MP7266.3  | Reserveret                                                                                      |
| MP7266.4  | Sletspån længde – DL: 0 til 22                                                                  |
| MP7266.5  | Sletspån radius – DR: <b>0</b> til <b>22</b>                                                    |
| MP7266.6  | Reserveret                                                                                      |
| MP7266.7  | Værktøj spærret – TL: 0 til 22                                                                  |
| MP7266.8  | Tvilling-værktøj – RT: 0 til 22                                                                 |
| MP7266.9  | Maximal brugstid – TIME1: 0 til 22                                                              |
| MP7266.10 | Max. brugstid ved TOOL CALL – TIME2: 0 til 22                                                   |
| MP7266.11 | Aktuel brugstid – CUR. TID: 0 til 22                                                            |
| MP7266.12 | Værktøjs-kommentar – DOC: 0 til 22                                                              |
| MP7266.13 | Antal skær – CUT.: <b>0</b> til <b>22</b>                                                       |
| MP7266.14 | Tolerance for slitage i værktøjs-længde – LTOL: 0 til 22                                        |
| MP7266.15 | Tolerance for slitage af værktøjs-radius – RTOL: <b>0</b> ti <b>22</b>                          |
| MP7266.16 | Skær-retning – DIRECT.: 0 til 22                                                                |
| MP7266.17 | PLC-status – PLC: 0 til 22                                                                      |
| MP7266.18 | Yderligere forskydning af værktøj i værktøjsakse til MP6530 – TT:L-OFFS: <b>0</b> til <b>22</b> |
| MP7266.19 | Forskydning af værktøj mellem stift-midte og værktøjs-midte – TT:R-OFFS: 0 til 22               |
| MP7266.20 | Tolerance for brud-erkendelse af værktøjs-længde – LBREAK.: 0 til 22                            |
| MP7266.21 | Tolerance for brud-erkendelse af værktøjs-radius- RBREAK: 0 til 22                              |

| Konfigurering af værktøjs-pladstabel; Spalte-nummer i værktøjs-tabel for (brug ikke: 0) |                                                                                                    |
|-----------------------------------------------------------------------------------------|----------------------------------------------------------------------------------------------------|
|                                                                                         | MP7267.0                                                                                                    |
|                                                                                         | Værktøjsnummer – T: 0 til 5                                                                                                    |
|                                                                                         | MP7267.1                                                                                                    |
|                                                                                         | Specialværktøj – ST: <b>0</b> til <b>5</b>                                                                                                    |
|                                                                                         | MP7267.2                                                                                                    |
|                                                                                         | Fast plads – F: <b>0</b> til <b>5</b>                                                                                                    |
|                                                                                         | MP7267.3                                                                                                    |
|                                                                                         | Plads spærret – L: 0 til 5                                                                                                    |
|                                                                                         | MP7267.4                                                                                                    |
|                                                                                         | PLC – status – PLC: 0 til 5                                                                                                    |
| Driftsart manuel drift: Visning af tilspænding                                          |                                                                                                    |
|                                                                                         | MP7270                                                                                                    |
| Vicning of goortrin                                                                     | Tilspænding F vises kun, når akseretnings-tasten bliver trykket: <b>+0</b><br>Tilspænding F vises, også når ingen akseretnings-taste bliver trykket<br>(tilspænding af den "den mest langsomme" akse): <b>+1</b><br>Spindelomdrejningstal S og hjælpe-funktion M efter STOP atter<br>virksom: <b>+0</b><br>Spindelomdrejningstal S og hjælpe funktion M efter STOP ikke mere<br>virksom: <b>+2</b> |
| visning ar geartrin                                                                     | MD727/                                                                                                    |
|                                                                                         | ivir 7274<br>Ikke vise det aktuelle geartrin: 0                                                                                                    |
|                                                                                         | Vis aktuelle geartrin: <b>1</b>                                                                                                    |
| Fastlæggelse af decimaltegn                                                             |                                                                                                    |
|                                                                                         | MP7280                                                                                                    |
|                                                                                         | Visning af komma som decimaltegn: <b>0</b>                                                                                                    |
|                                                                                         | Visning af punkt som decimaltegn: 1                                                                                                    |
| Positions-visning i værktøjsakse                                                        |                                                                                                    |
|                                                                                         | MP7285                                                                                                    |
|                                                                                         | Visning henfører sig til værktøjs-henføringspunkt: <b>0</b>                                                                                                    |
|                                                                                         | Visning i værktøjsakse henfører sig til                                                                                                    |
|                                                                                         | værktøjs-spids: 1                                                                                                    |

#### MP7290.0

0,1 mm hhv. 0,1°: 0 0,05 mm hhv. 0,05°: 1 0,01 mm hhv. 0,01°: 2 0,005 mm hhv. 0,005°: 3 0,001 mm hhv. 0,001°: 4

Måleskridt for Y-aksen

## MP7290.1

0,1 mm hhv. 0,1°: 0 0,05 mm hhv. 0,05°: 1 0,01 mm hhv. 0,01°: 2 0,005 mm hhv. 0,005°: 3 0,001 mm hhv. 0,001°: 4

Måleskridt for Z-aksen

## MP7290.2

0,1 mm hhv. 0,1°: 0 0,05 mm hhv. 0,05°: 1 0,01 mm hhv. 0,01°: 2 0,005 mm hhv. 0,005°: 3 0,001 mm hhv. 0,001°: 4

#### Måleskridt for den IV.-akse

#### MP7290.3

0,1 mm hhv. 0,1°: 0 0,05 mm bhhv. 0,05°: 1 0,01 mm hhv. 0,01°: 2 0,005 mm hhv. 0,005°: 3 0,001 mm hhv. 0,001°: 4

Generel spærring af henf.punkt-fastlæggelse

#### MP7295

Henf.punkt-fastlæggelse ej spærres: **+0** Henf.punkt-fastlæggelse spærres i X-aksen: **+1** Henf.punkt-fastlæggelse spærres i Y-aksen: **+2** Henf.punkt-fastlæggelse spærres i Z-aksen: **+4** Henf.punkt-fastlæggelse spærres i IV. akse: **+8** 

#### Spærring af henf.punkt-fastlæggelse med orange aksetaster

MP7296

Henf.punkt-fastlæggelse ej spærres: 0

 ${\sf Henf.punkt-fastlæggelse \ spærring \ med \ orangefarvede \ aksetaster: \ 1}$ 

| Tilbagestilling af status-visning, Q-parameter og værktøisdata |                                                                          |
|----------------------------------------------------------------|--------------------------------------------------------------------------|
|                                                                | MP7300                                                                   |
|                                                                | Slet ikke status-visning: +0                                             |
|                                                                | Slet status-visning: +1                                                  |
|                                                                | Slet Q-parameter: +0                                                     |
|                                                                | Slet ikke Q-parameter: <b>+2</b>                                         |
|                                                                | Slet værktøjs-nummer, -akse og -data: <b>+0</b>                          |
|                                                                | Slet ikke værktøjs-nummer, -akse og -data: +4                            |
| Fastlæggelse for grafisk-fremstilling                          |                                                                          |
|                                                                | MP7310                                                                   |
|                                                                | Grafisk fremstilling i tre planer efter DIN 6, del 1,                    |
|                                                                | projektionsmetode 1: +0                                                  |
|                                                                | Grafisk fremstilling i tre planer efter DIN 6, del 1,                    |
|                                                                | projektionsmetode 2: +1                                                  |
|                                                                | Koordinatensystem for grafisk fremstilling må ikke drejes: +0            |
|                                                                | Koordinatensystem for grafisk fremstillng drejes med 90°: <b>+2</b>      |
|                                                                | Simulation ved bearbejdningscykler, kun tegne sidste fremrykning: +0     |
|                                                                | Simulation ved bearbejdningscykler, tegne alle fremrykninger: <b>+16</b> |
| Fastlæggelse for programmerings-grafik                         |                                                                          |
|                                                                | MP7311                                                                   |
|                                                                | Indstikspunkt fremstilles ikke som cirkel: +0                            |
|                                                                | Indstikspunkt fremstilles som cirkel: +1                                 |
|                                                                | Bugtet-kurve bane fremstilles ikke ved cykler: +0                        |
|                                                                | Bugtet-kurve bane fremstilles ved cykler: +2                             |
|                                                                | Korrigerede baner fremstilles ikke: +0                                   |
|                                                                | Korrigerede Baner fremstilles: <b>+3</b>                                 |

| Cyklus 17: Spindelorientering ved cyklus-start |                                                                                                  |
|------------------------------------------------|--------------------------------------------------------------------------------------------------|
| , , ,                                          | MP7160                                                                                           |
|                                                | Spindelorientering gennemføres: 0                                                                |
|                                                | Ingen spindelorientering gennemføres: 1                                                          |
| Virkning af cyklus 11 DIM.FAKTOR               |                                                                                                  |
|                                                | MP7410                                                                                           |
|                                                | DIM.FAKTOR virker i 3 akser: 0                                                                   |
|                                                | DIM.FAKTOR virker kun i bearbejdningsplanet: 1                                                   |
| Værktøjsdata ved programmerbare tast-cykler    | TOUCH-PROBE 0                                                                                    |
|                                                | MP7411                                                                                           |
|                                                | Overskrivning af aktuelle værktøjsdata med kalibreringsdata fra                                  |
|                                                | 3D-tastsystem : <b>0</b>                                                                         |
|                                                | Aktuelle værktøjsdata bliver beholdt: 1                                                          |
| Overgangsmodus ved konturfræsning              |                                                                                                  |
|                                                | MP7415.0                                                                                         |
|                                                | Indføj rundingskreds: 0                                                                          |
|                                                | Indføj Polynom 3. grad (kubisk Spline, kurve uden springende ændring af hastighed): <b>1</b>     |
|                                                | Indføj Polynom 5. Grad (Kurve uden springende ændring af acceleration): <b>2</b>                 |
|                                                | Indføj Polynom 7. Grad (Kurve uden springende ændring af ryk): 3                                 |
| Indstillinger for konturfræsning               |                                                                                                  |
|                                                | MP7415.1                                                                                         |
|                                                | Kontur ikke overlappe: +0                                                                        |
|                                                | Kontur overlappe: +1                                                                             |
|                                                | Hastighedsprofil ikke udglatte, hvis der ligger en kort retlinie mellem                          |
|                                                | konturovergange: <b>+0</b>                                                                       |
|                                                | Hastighedsprofil udglatte, hvis der ligger en kort retlinie mellem<br>konturovergange: <b>+2</b> |

#### MP7420.0

Fræsning af kanal om konturen medurs for Ø'er og modurs for lommer: +0 Fræsning af kanal om konturen medurs forlommer og modurs for Ø'er: +1 Fræsning af konturkanal før udrømning: +0 Fræsning af konturkanal efter udrømning: +2 Forbindelse af korrigerede konturer: +0 Forbindelse af ukorrigerede konturer: +4 Udrømning hver gang indtil lommedybde: +0 Lomme fræses og udrømmes hele vejen rundt før yderligere fremrykning: +8

For cyklerne 6, 15, 16 gælder: Kør værktøjet ved slutningen af cyklus til den sidst programmerede position før cyklus-kaldet: **+0** Værktøjet frikøres ved slutningen af cykluskun i spindelaksen: **+16** 

## SL-cykler arbejdsmåde

## MP7420.1

Adskilte områder bugtet kurve med udtrækbevægelse skrubbe: **+0** Adskilte områder efter hinanden uden udtrækbevægelse skrubbe: **+1** Bit 1 til Bit 7: reserveret

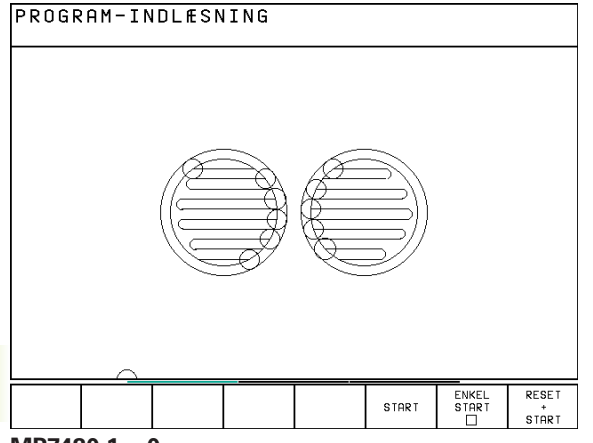

# **MP7420.1 = 0**

(Små kredse = Indstiksbevægelse)

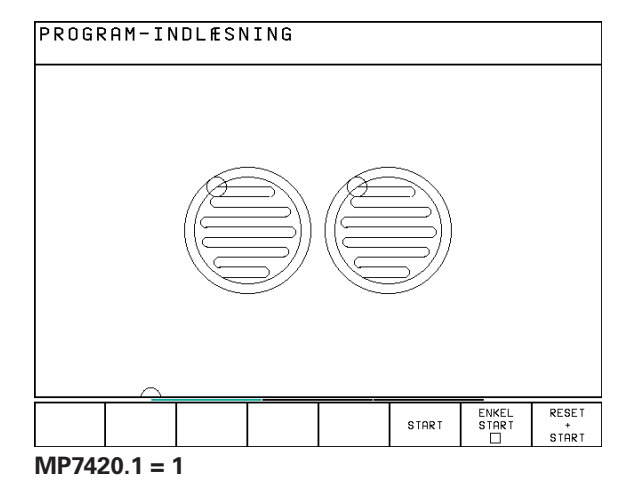

15.1 Generelle bruger-parametre

## Cyklus 4 LOMMEFRÆSNING og cyklus 5 RUND LOMME: Overlapningsfaktor MP7430 0,1 til 1,414

Virkemåde af forskellige hjælpe-funktioner M

#### MP7440

Programafviklings-stop ved M06: +0 Ingen programafviklings-stop ved M06: +1 Ingen cyklus-kald med M89: +0 Cyklus-kald med M89: +2 programafviklings-stop ved M-funktion: +0 Ingen programafviklings-stop ved M-funktion: +4 Mærke "akse i position"ikke fastlægges ved ventetid mellem to NCblokke: +0 Mærke "akse i position"fastlægges ikke ved ventetid mellem to NCblokke: +32

Vinkel for retningsændring, der stadig bliver kørt med konstant banehastighed (Hjørne med R0, "Indvendigt-hjørne" også radiuskorrigeret)

Gælder for drift med slæbeafstand og hastighedsforstyring

MP7460

0,000 til 179,999 [°]

| Maximal banehastighed ved tilspændings-ov | verride 100% i programafviklings-driftsarter           |
|-------------------------------------------|--------------------------------------------------------|
|                                           |                                                        |
|                                           | 0 til 99.999 [mm/min]                                  |
| Nulpunkter henført til nulpunkt-tabellen  |                                                        |
|                                           | MP7475                                                 |
|                                           | Emne-nulpunkt: +0                                      |
|                                           | Maskin-nulpunkt: +1                                    |
| Elektroniske håndhjul                     |                                                        |
| Fastlæggesle af håndhjuls-type            |                                                        |
|                                           | MP7640                                                 |
|                                           | Maskine uden håndhjul: <b>0</b>                        |
|                                           | Indbygget-håndhjul HR 130: 2                           |
|                                           | Multi-håndhjul med hjælpetaster: 5                     |
|                                           | Bærbart håndhjul HR 410 med hjælpefunktioner: 6        |
| Håndhjuls-funktioner                      |                                                        |
|                                           | MP7641                                                 |
|                                           | Underdelingsfaktor indlæsbar med tastatur: +0          |
|                                           | Underdelingsfaktor fastlægges med PLC-modul: <b>+1</b> |
|                                           | Håndhjul ikke aktiv i driftsart indlagring: <b>+0</b>  |
|                                           | Håndhjul aktiv i driftsart indlagring: <b>+2</b>       |

# 15.2 Stikforbindelser og tilslutningskabel for datainterface

Interface V.24/RS-232-C

HEIDENHAIN-udstyr

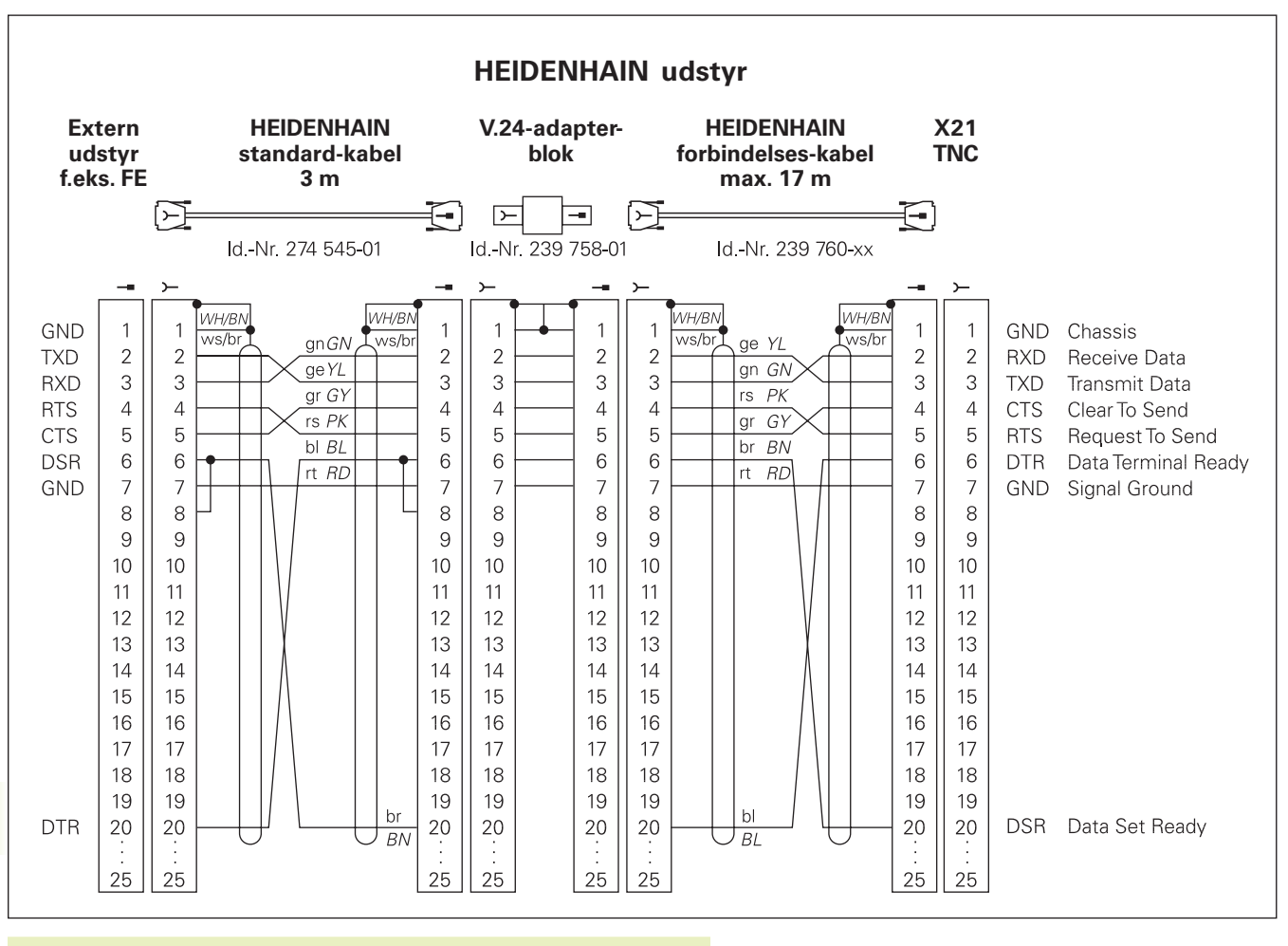

Stik-forbindelserne på TNC-logikenhed (X21) og på adapter-blok er forskellige.

#### Fremmed udstyr

Stikforbindelserne på fremmed udstyr kan i høj grad afvige fra stikforbindelserne på et HEIDENHAIN-udstyr.

De er afhængig af udstyr og overførselsmåde. Bemærk venligst stikforbindelserne på adapter-blokken på nedenstående tegning.

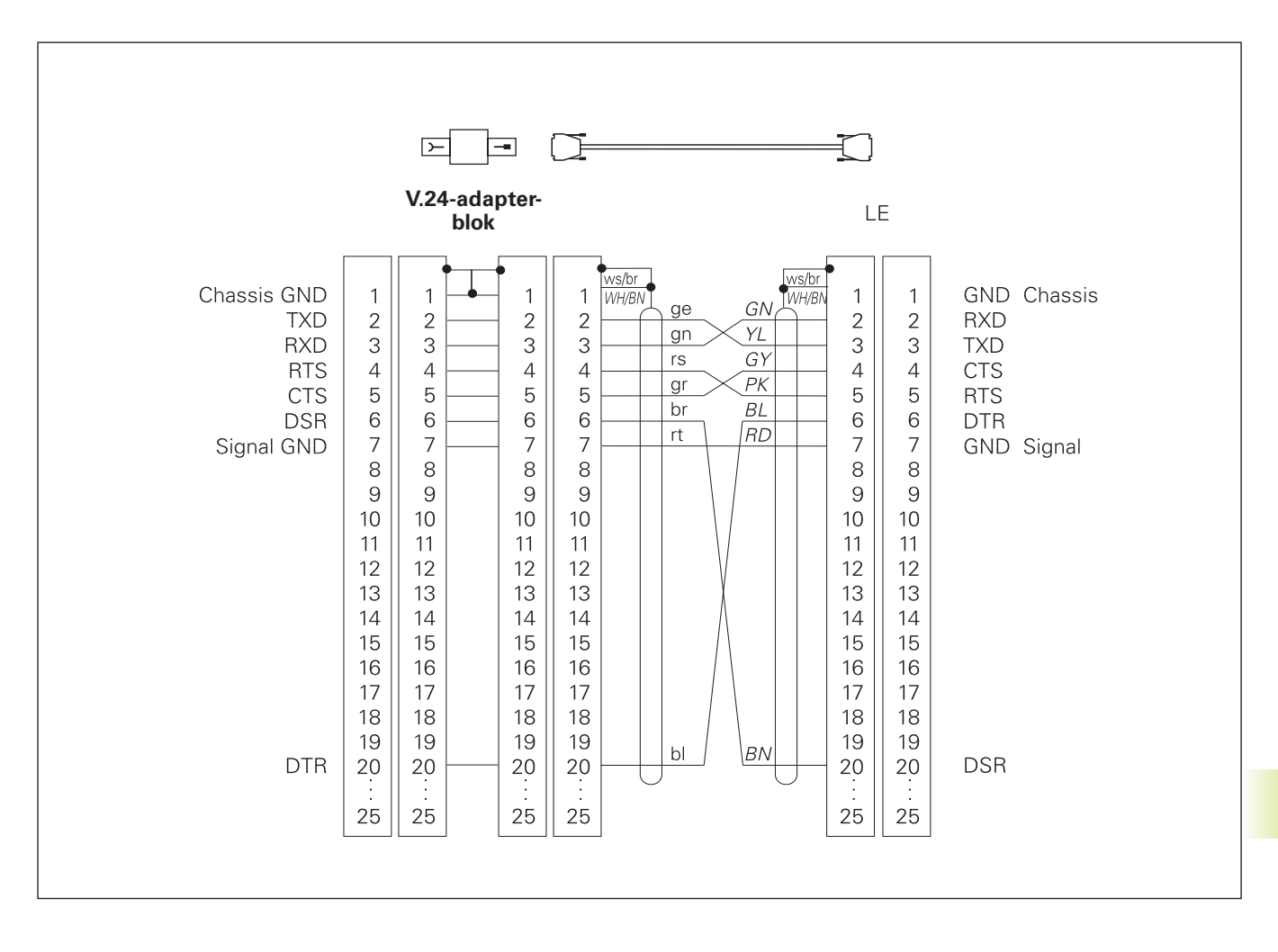

# 15.3 Tekniske informationer

# **TNC-karakteristik**

| Kort beskrivelse                            |                                                                                          |
|---------------------------------------------|------------------------------------------------------------------------------------------|
|                                             | Banestyring for maskiner med indtil 4 akser, yderligere spindel-<br>orientering          |
| Komponenter                                 |                                                                                          |
|                                             |                                                                                          |
|                                             | Earvahilladekærm med softkove                                                            |
|                                             |                                                                                          |
| Data-interface                              | ■ V.24 / RS-232-C                                                                        |
| Samtidigt kørende akser ved konturelementer |                                                                                          |
|                                             | Retlinier indtil 3 akser                                                                 |
|                                             | Cirkler indtil 2 akser                                                                   |
|                                             | Skruelinie 3 akser                                                                       |
| "Look Ahead"                                |                                                                                          |
|                                             | Defineret afrunding af uregelmæssige konturovergange (f.eks. ved                         |
|                                             | 3D-tormer)                                                                               |
|                                             | aeometri for tilspændingstilbasning                                                      |
|                                             |                                                                                          |
| Paralleldrift                               | Editering, medens TNC'en udfører et bearbejdnigs-program                                 |
| Grafisk fremstilling                        |                                                                                          |
|                                             | Programmerings-grafik                                                                    |
|                                             | Test-grafik                                                                              |
| Fil-typer                                   |                                                                                          |
|                                             | HEIDENHAIN-klartext-dialog-programmer                                                    |
|                                             | DIN/ISO-programmer                                                                       |
|                                             | Nulpunkt-tabeller                                                                        |
|                                             |                                                                                          |
|                                             |                                                                                          |
| Program-lager                               | Rattarianhakkat for an 10,000 NC blokka (afbangia of                                     |
|                                             | block/engde) 128 Khyte                                                                   |
|                                             | ■ Indtil 64 filer kan styres                                                             |
| Veryletzie definitionen                     | · · · · · · · · · · · · · · · · · · ·                                                    |
| værktøjs-definitioner                       | Indtil 254 værktøjer i program eller i værktøjs-tabeller                                 |
|                                             |                                                                                          |
| Programmeringshjælp                         | = Evolution on fact till, og factoren laft best s                                        |
|                                             | <ul> <li>Funktioner for til- og frakørsel af kontur</li> <li>H LÆL P-funktion</li> </ul> |
|                                             |                                                                                          |

# Programmerbare funktioner

| Konturelementer          |                                                                                                    |
|--------------------------|----------------------------------------------------------------------------------------------------|
|                          | <ul> <li>Rette linier</li> <li>Affasning</li> <li>Cirkulær bane</li> <li>Cirkelcentrum</li> <li>Cirkelradius</li> <li>Tangentialt tilsluttende cirkulær bane</li> <li>Hjørne-runding</li> <li>Rette og cirkelbaner for tilkørsel og forlade konturen</li> </ul>                                                                                                    |
| Fri kontur-programmering |                                                                                                    |
|                          | For alle konturelementer, hvor der ikke foreligger en NC-korrekt<br>målsætning                                                                                                    |
| Programspring            |                                                                                                    |
|                          | Underprogram                                                                                                    |
|                          | Programdel-gentagelse                                                                                                    |
|                          | Hovedprogram som underprogram                                                                                                    |
| Bearbeidnings-cykler     |                                                                                                    |
|                          | <ul> <li>Borecykler for boring, dybdeboring, reifning, uddrejning, gevindboring med og uden kompenserende patron</li> <li>Firkant- og runde -lommer skrubning og sletfræsning</li> <li>Cykler for fræsning af retlinier og cirkelformede noter</li> <li>Regelmæssige punktmønstre auf Kreis und Linien</li> <li>Unregelmäßige Punktmønster fra punkt-tabeller</li> <li>Cykler for nedfræsning af planer og skråvinklede flader</li> <li>Bearbejdning af vilkårlige lommer og Ø'er</li> </ul> |
| Koordinat-omregninger    |                                                                                                    |
|                          | <ul> <li>Nulpunkt-forskydning</li> <li>Spejling</li> <li>Drejning</li> <li>Dim.faktor</li> </ul>                                                                                                    |
| Brug af 3D-tastsystem    | <ul> <li>Tastfunktioner for henføringspunkt-fastlæggelse og for automatisk<br/>emne-opmåling</li> <li>Digitalisering af 3D-former med kontakt tastsystem (option)</li> <li>Automatisk værktøjs-opmåling med TT 120</li> </ul>                                                                                                    |

## Matematiske funktione

| atiske funktioner |                                                                              |
|-------------------|------------------------------------------------------------------------------|
|                   | Grundregnearter +, -, x og                                                   |
|                   | Trekantberegninger sin, cos, tan, arcsin, arccos, arctan                     |
|                   | Roduddragning af værdier ( $\sqrt{a}$ ) og kvadratsum ( $\sqrt{a^2 + b^2}$ ) |
|                   | Kvadrering af værdier (SQ)                                                   |
|                   | Opløft værdier i potens (^)                                                  |
|                   | Konstant PI (3,14)                                                           |
|                   | Logaritme-funktioner                                                         |
|                   | Exponential-funktioner                                                       |
|                   | Andre fortegn (NEG)                                                          |
|                   | Afrunde til helt tal (INT)                                                   |
|                   | Lave absolutte værdier (ABS)                                                 |
|                   | Afskæring før komma (FRAC)                                                   |
|                   | Sammenligne større, mindre, lig med, ulig med                                |
|                   |                                                                              |

# TNC-data

| Blok-bearbejdningstid        |                                                     |                                          |  |
|------------------------------|-----------------------------------------------------|------------------------------------------|--|
|                              | 6 ms/blok                                           |                                          |  |
|                              | 20 ms/blok ved blokvis afvikling over datainterface |                                          |  |
| Cyklustid i reguleringskreds |                                                     |                                          |  |
| oykuodu roguornigokious      | Baneinterpolation                                   | : 6 ms                                   |  |
| Dataoverførings-hastighed    |                                                     |                                          |  |
|                              | Maximal 115 200                                     | Maximal 115 200 Baud                     |  |
| Omgivelsestemperatur         |                                                     |                                          |  |
|                              | Drift:                                              | 0°C til +45°C                            |  |
|                              | På lager:                                           | –30°C til +70°C                          |  |
| Kørestrækning                |                                                     |                                          |  |
|                              | Maximal 300 m (                                     | Maximal 300 m (11 811 Zoll)              |  |
| Kørselshastighed             |                                                     |                                          |  |
|                              | Maximal 300 m/min (11 811 Zoll/min)                 |                                          |  |
| Spindelomdrejningstal        |                                                     |                                          |  |
|                              | Maximal 99 999 omdr./min                            |                                          |  |
| Indlæse-område               |                                                     |                                          |  |
|                              | ■ Minimum 1µm                                       | Minimum 1µm (0,0001 tomme) hhv. 0,001°   |  |
|                              | Maximum 30 0                                        | 00,000 mm (1.181 tomme) hhv. 30 000,000° |  |

# 15.4 TNC-fejlmeldinger

TNC'en viser automatisk fejlmeldinger blandt andet ved

- forkert indlæsning
- logik fejl i programmet
- konturelementer der ikke kan udføres
- uforskriftsmæssig indsætning af tastsystem

Nogle særlig hyppigt forekommende TNC-fejlmelding står i den følgende oversigt.

En fejlmelding, der indeholder nummeret på en programblok, blev forårsaget af denne blok eller en forudgående. TNC-meldetekster bliver slettet med tasten CE, efter at årsagen er fjernet.

# **TNC-fejlmeldinger ved programmering**

| Ingen yderligere filer kan indlæses |                                                        |
|-------------------------------------|--------------------------------------------------------|
|                                     | Slet gamle filer for at kunne indlæse yderligere filer |
| Indlæseværdi forkert                |                                                        |
|                                     | Indlæs LBL-nummer korrekt                              |
|                                     | Bemærk indlæsebegrænsning                              |
| Ext. ud-/indlæsning ikke klar       |                                                        |
|                                     | Overføringskabel er ikke tilsluttet                    |
|                                     | Overføringskabel er defekt eller loddet forkert        |
|                                     | Det tilsluttede udstvr (PC, printer) er ikke indkoblet |
|                                     | Overførselshastigheder (Baudrate) stemmer ikke overens |
| Beskyttet fil!                      |                                                        |
|                                     | Ophæv programbeskyttelse, hvis filen skal editeres     |
| Label-nummer optaget                |                                                        |
|                                     | Label-numre må kun anvendes een gang                   |
| Spring til label 0 ikke tilladt     |                                                        |
|                                     | CALL LBL 0 må ikke programmeres                        |

# program-test og programafvikling

| Jer    | TNC-fejlmeldinger ved p   |
|--------|---------------------------|
| ding   | Akse dobbelt programmeret |
| ejlmel | Aktuel blok ikke valgt    |
| TNC-f  | Tastpunkt kan ikke nås    |
| 15.4   | Aritmetikfejl             |
|        |                           |

|                                 | For positionering må koordinaterne til akserne kun indlæses een gang                                                                                                    |
|---------------------------------|----------------------------------------------------------------------------------------------------|
| Aktuel blok ikke valgt          | Program-start for program-test eller programafvikling vælges med<br>GOTO 0                                                                                                    |
| Tastpunkt kan ikke nås          | <ul> <li>3D-tastsystem forpositioneres nærmere ved tastpunkt</li> <li>Maskinparameter, i hvilken positionen for TT bliver lagt, stemmer<br/>ikke overens med den virkelige position for TT</li> </ul>                                                                                                    |
| Aritmetikfejl                   | Beregninger med ikke tilladte værdier<br>Definer værdier indenfor områdegrænser<br>Tast-positioner for 3D-tastsystemet vælges entydigt liggende fra<br>hinanden<br>Ved enkeltskær-opmåling med TT Indfør skærerne i værktøjs-tabellen<br>dog ikke 0<br>TCH PROBE 30 (TT kalibrering) udføres før De opmåler værktøjs-<br>længde eller værktøjs-radius<br>Beregninger skal kunne gennemføres matematisk korrekt |
| Banekorrektur afsluttet forkert | Værktøjs-radiuskorrektur ikke ophævet i en blok med cirkelbane-<br>position                                                                                                    |
| Banekorrektur begyndt forkert   | <ul> <li>Indlæs samme radiuskorrektur før og efter en RND- og CHF-blok</li> <li>Værktøjs-radiuskorrektur må ikke begyndes i en blok med cirkelbane-<br/>position</li> </ul>                                                                                                    |
| CYCL DEF ukomplet               | <ul> <li>Definer cykler med alle angivelser i den fastlagte rækkefølge</li> <li>Omregningscykler må ikke kaldes</li> <li>Før cyklus-kald definer cyklus</li> <li>Fremrykningsdybde forskellig fra 0 indlæses</li> </ul>                                                                                                    |
| Plan forkert defineret          | <ul> <li>Værktøjs-akse må ikke ændres ved aktiv grunddrejning</li> <li>Hovedaksen for cirkelbanen skal defineres korrekt</li> <li>Begge hovedakser defineres for CC</li> </ul>                                                                                                    |
| Forkert akse programmeret       | <ul> <li>Spærrede akser må ikke programmeres</li> <li>Firkant-lomme og not udføres i bearbejdningseplanet</li> <li>Drejeakse må ikke spejles</li> <li>Affaselængde indlæses positivt</li> </ul>                                                                                                    |

| Forkert omdrejningstal          | Omdr.tal programmeres indenfor områdegrænserne                                                                                                    |  |
|---------------------------------|----------------------------------------------------------------------------------------------------|--|
| Affasning ikke tilladt          | Affase mellem to ret-linie-blokke med samme radius-korrektur indføjes                                                                                              |  |
| Fejlbehæftede programdata       | Det over datainterfacet indlæste rogram indeholder forkerte<br>blokformater                                                                                        |  |
| Ingen ændring ved løbende PGM   | Program må ikke editeres, under en overførsel eller afvikling                                                                                                    |  |
| Cirkel-endepunkt forkert        | <ul> <li>Tilslutningscirkel skal indlæses komplet</li> <li>Bane-endepunkter på cirkelbane programmeres vandret</li> </ul>                                          |  |
| Cirkelcentrum mangler           | <ul><li>Cirkelcenter defineres med CC</li><li>Pol defineres med CC</li></ul>                                                                                       |  |
| Label-nr. mangler               | Kald kun fastlagte label-numre                                                                                                    |  |
| Dim.faktor ikke tilladt         | Dim.faktoren for koordinatakserne i planet for cirkelbanen indlæses identisk                                                                                       |  |
| PGM-afsnit kan ikke fremstilles | <ul> <li>Vælg fræserradius mindre</li> <li>4D-bevægelser bliver ikke simuleret grafisk</li> <li>Indlæs spindel-akse for simulation lig aksen i BLK-FORM</li> </ul> |  |
| Radiuskorrektur udefineret      | Indlæs radiuskorrektur RR eller RL i et underprogram for cyklus 14<br>KONTUR                                                                                       |  |
| Runding ikke defineret          | Tangentialt tilsluttende cirkler og rundings-buer skal indlæses korrekt                                                                                            |  |
| Rundungs-radius for stor        | Rundings-buer skal passe mellem kontur-elementerne                                                                                                    |  |
| Taste uden funktion             | Denne melding vises ved tryk på taste uden aktuel funktion                                                                                                    |  |
| Taststift udbøjet               | Forpositioner taststift før første tastning uden emneberøring                                                                                                    |  |

| Kalibrere tastsystemet    | Kelibrar TT påny, maakingaramatar for TT ar blavet andrat                                                                                                    |
|---------------------------|----------------------------------------------------------------------------------------------------|
|                           | Kalibrer II pany, maskinparameter for II er blevet ændret                                                                                                    |
| Tastsystem ikke klar      | <ul> <li>Indstille sende- og modtagevindue (TS 630) på modtageenhed</li> <li>Kontroller om tastsystem er driftsklar</li> </ul>                                                                                                    |
| TOOL CALL mangler         | <ul> <li>Kun kalde værktøjer, som også er defineret</li> <li>Gennemføre blokfremløb med PLC = INDE</li> </ul>                                                                                                    |
| Udefineret programstart   | <ul> <li>I Programmet begynd kun med TOOL DEF-blok</li> <li>Programmet må efter en afbrydelse ikke startes påny med<br/>tilsluttende cirkelbane eller Pol-overføring</li> </ul>                                                                                                    |
| Tilspænding mangler       | <ul> <li>Indlæs tilspænding for positionerings-blok</li> <li>Indlæs FMAX i hver blok igen Ved arbejde med punkt-tabeller:</li> <li>Programmér tilspænding med talværdi</li> </ul>                                                                                                    |
| Fortegn forkert           | Indlæs fortegn for cyklus-parameter forskriftsmæssigt                                                                                                    |
| Værktøjs-radius for stor  | Værktøjs-radius vælges således, at<br>det ligger indenfor de forudgivne grænser<br>konturelementer lader sig beregne og udføre                                                                                                    |
| Værktøjs-brugstid udløbet | TIME1 eller TIME2 fra TOOL.T blev overskredet, i værktøjs-tabellen blev<br>ingen tvilling-værktøj defineret                                                                                                    |
| Vinkel-henføring mangler  | <ul> <li>Cirkelbaner og -endepunkter skal entydigt defineres</li> <li>Polarkoordinat-indlæsning: Definér polarkoordinat-vinkel korrekt</li> </ul>                                                                                                    |
| For høj sammenkædning     | <ul> <li>Underprogrammer afsluttes med LBL0</li> <li>Fastlæg CALL LBL for underprogram uden REP</li> <li>Fastlæg CALL LBL for programdel-gentagelser med gentagelser<br/>(REP)</li> <li>Underprogrammer må ikke kalde sig selv</li> <li>Underprogrammer må sammenkædes maximalt 8-gange</li> <li>Hovedprogrammer som underprogrammer må sammenkædes<br/>maximalt 4-gange</li> </ul> |

| Akse dobbelt programmeret   | For koordinaterne til startpunktet (cyklus HØJDELINIE) programmeres for to forskellige akser                                                                                                    |
|-----------------------------|----------------------------------------------------------------------------------------------------|
| Start-position forkert      | Startpunkt-koordinate for cyklus HØJDELINIE programmeres således,<br>at disse ligger indenfor OMRÅDE                                                                                                    |
| Tastpunkt kan ikke nås      | <ul> <li>Taststift må ikke være udbøjet før den når OMRÅDE</li> <li>Taststift må være udbøjet i OMRÅDE</li> </ul>                                                                                                    |
| Område overskredet          | Indlæs OMRÅDE for alle 3D-forme                                                                                                    |
| Data for område fejlagtige  | <ul> <li>indlæs MIN-koordinater mindre end de tilsvarende MAX-koordinater</li> <li>definer OMRÅDE indenfor begrænsningen ved software-<br/>endekontakt</li> <li>definer OMRÅDE for cykler BUGTET KURVE og HØJDELINIE</li> </ul> |
| Drejning ikke tiladt        | Nulstil koordinat-omregningen før digitalisering                                                                                                    |
| Spalteakse ikke tilladt her | Startpunkt-koordinater (cyklus HØJDELINIE) defineres forskelligt fra taststift-akse                                                                                                    |
| Forkert akse programmeret   | <ul> <li>Indlæs kalibrerede tastsystem-akse i cyklus OMRÅDE</li> <li>Aksen i cyklus OMRÅDE må ikke dobbelt programmeres</li> </ul>                                                                                              |
| Dim.faktor ikke tilladt     | Nulstil koordinat-omregningen før digitalisering                                                                                                    |
| Spejlning ikke tilladt      | Nulstil koordinat-omregningen før digitalisering                                                                                                    |
| Taststift udbøjet           | Tastsystem forpositioneres således, at det udenfor OMRÅDE ikke<br>bliver udbøjet                                                                                                    |

| Tastsystem ikke klar            | <ul> <li>Sende- og modtagevindue (TS 630) på modtagerenhed indstilles</li> <li>Kontrollér om tastsystem er driftsklar</li> <li>Tastsystemet lader sig ikket frikøre</li> </ul> |  |
|---------------------------------|----------------------------------------------------------------------------------------------------|--|
| Skift tastsytem-batteri         | <ul><li>Udskift batterier i tasthoved (TS 630)</li><li>Melding bliver udlæst ved linie ende</li></ul>                                                                          |  |
| Tids-begrænsning er overskredet | Tids-begrænsning og 3D-Form skal afstemmes efter hinanden (cyklus<br>HØJDEKURVE)                                                                                               |  |

# 15.5 Udskiftning af buffer-batteri

Når styringen er udkoblet (slukket), forsyner et buffer-batteri TNC'en med strøm, for ikke at miste data i RAM-hukommelsen.

Når TNC'en viser meldingen SKIFT BUFFER-BATTERI, skal De udskifte batterierne. Batterierne er anbragt ved siden af strømforsyningen i logik-enheden (det runde, sorte hus). Der befinder sig yderligere i TNC'en en energiforsyning, der forsyner styringen med strøm, medens De skifter batterierne (maximal forsyningstid: 24 timer).

⇒ Ved udskiftning af buffer-batterier skal maskine og TNC udkobles!

Buffer-batterierne må kun skiftes af skolet personale!

Batteri-type: 3 AA-cellen, leak-proof, IEC-betegnelse "LR6"

## SYMBOLER

3D-fremstilling ... 234 3D-tastsystem kalibrering kontakt ... 249 Måling under programafvikling ... 256 Udjævne midtpunktforskydning ... 249

## Α

Åbne konturhjørner: M98 ... 113 Akt.-position overtage ... 77 Arbejdsrum-overvågning ved PGM-test ... 274

# В

Banebevægelser

fri kontur-programmering FK. Se **FK-programmering** polarkoordinater ... 86 cirkelbane med tangential tilslutning ... 88 cirkelbane om Pol CC ... 87 oversigt ... 86 retlinie ... 87 retvinklede koordinater ... 76 Cirkelbane med fastlagt radius ... 80 cirkelbane med tangential tilslutning ... 81 cirkelbane om cirkelcentrum ... 79 oversigt ... 76 retlinie ... 77 Banefunktioner grundlaget ... 65 cirkel og cirkelbuer ... 66 forpositionerin ... 66 BAUD-RATE indstilling ... 269 Bearbeidning, afbryde ... 240 Betjeningsfelt ... 5 Billedskærm-opdeling ... 4

# В

Blok ændring 38 indføje 38 slette 38 Blokbuffer 270 Blokforløb ... 243 Borecykler ... 124 Boring ... 126, 129 Brugerparametre Bruger-parametre generelle ... 278 for 3D-tastsystemer og digitalisering 280 for bearbeidning og programafvik. ... 287 for extern dataoverførsel ... 279 for TNC-visnig, TNC-editor ... 282 Buffer-batteri skift 300

# С

Cirkelbane ... 79, 80, 81, 87, 88 Cirkelcentrum CC ... 78 Cirkulær lomme skrubbe ... 144 slette ... 146 Cyklus definere ... 120 -gruppe ... 120 kald ... 121, 123 med punkt-tabeller ... 122 Cylinder ... 228

# D

Datainterface indretning ... 269 stikforbindelser ... 290 Dataoverførselshastighed ... 269 Dataoverførsels-software ... 270

# D

Delefamilien ... 207 Dialog ... 37 Digitalisering bugtet kurve ... 262 Digitaliserings-cykler programmering ... 261 fastlægge område ... 261 i højdelinier ... 263 Digitaliseringsdata afvikling ... 265 Dim.faktor ... 186 Dim.faktor aksespecifik ... 187 Drejeakse reducere visning ... 117 vejoptimeret kørsel ... 117 Dreining ... 185 Driftsarter ... 5 Dvæletid ... 190 Dybdeboring ... 125

# E

Ellipse ... 224 Emne-positioner absolutte ... 29 inkrementale ... 29 relative ... 29 Emne-skråflade kompensering ... 250

## F

Fase ... 77 Fejlmeldinger udlæsning ... 213 ved digitalisering ... 299 ved programmering ... 295 ved program-test og programafvik. ... 296 ndex

F

Fil-styring fil beskytte ... 32 fil indlæsning ... 33 fil kopiering ... 32 fil navneændring ... 32 fil slette ... 32 fil-navn ... 31 fil-type ... 31 kald ... 31 Firkant lomme skrubbe ... 140 slette ... 141 Firkant tap slette ... 143 **FK-programmering** åbne dialog ... 93 cirkelbane ... 94 FK-program konvertering ... 32 grafik ... 92 grundlaget ... 92 hiælpepunkter ... 96 lukkede konturer ... 97 relativ-henf. ... 97 retlinie ... 94 Fremstilling i 3 planer ... 233 Fuldkreds ... 79

## G

Gentilkørsel til kontur ... 244 Gevindboring med komp.patron ... 133 uden komp.patron ... 134 Grafik udsnits-forstørrelse ... 234 ved programmering ... 39 visning ... 232 Grafisk simulation ... 235

# н

Helix-interpolation ... 88 Henf.punkt valg ... 30 Henf.system ... 27 Henføringspunkt-fastlæggelse med 3D-tastsystem ... 251 cirkelcentrum som henf.punkt ... 253 hjørne som henf.punkt ... 252 i en vilkårlig akse ... 251 uden 3D-tastsystem ... 19 Hjælpeakser ... 27 Hjælpe-filer udførsel ... 275 Hiælpe-funktion visning ... 41 Hjælpe-funktioner for baneforhold ... 107 for drejeakse ... 117 for koordinatangivelser ... 105 for programafvik.-kontrol ... 105 for spindel ... 105 indlæsning ... 104 Hjørne-runding 82 Hovedakser 27 Hulkreds ... 159

Т

Ikke styrede akser i NC-program ... 239 Ilgang 44 Indkobling 14

# К

Klartext-dialog ... 37 Kommentarer, indføje ... 40 Konstant banehastighed: M90 ... 107 Konstant tilsp. på værktøjs-skær ... 115 Kontur frakøre ... 68 Kontur tilkøre ... 68 Kontur-cykler. Se SL-cykler Konturfilter: M124 ... 110 Konturovergang M112 ... 108 M124 ... 110 Konturtrin, små: M97 ... 112 Koordinat-omregning oversigt ... 181 Kugle ... 228

# L

Langhul fræse ... 150 Look ahead ... 115

# Μ

Maskinakse, kørsel med elektronisk håndhjul ... 16 med externe retningstaster ... 15 skridtvis ... 17 Maskinfaste koordinater: M91/M92 ... 105 Maskin-parametre for 3D-tastsystemer ... 280 for extern dataoverførsel ... 279 for TNC-visning og TNC-editor ... 281 MOD-funktion ændre ... 268 forlade ... 268 vælge ... 268

## Ν

Nedfræsning 176 Notfræsning pendlende ... 150 Nulpunkt-forskydning ... 182 med nulpunkt-tabeller ... 182

# Ρ

Parameter-programmering. se Q-parameter-programmering Parantesregningng ... 219 Plads-tabel ... 50 Polarkoordinater Grundlaget ... 28 Pol fastlæggelse ... 28 Positionering med man.indl. ... 22 POSITIP-drift ... 239 Program åbning ... 35 editering ... 38 -opbygning ... 34 Programafvikling afbryde ... 240 fortsættelse efter afbrydelse ... 241 oversigt ... 238 overspringe blokke ... 246 udførelse ... 238 vilk. indgang i program ... 243 Programdel-gentagelse arbejdsmåde ... 195 kald ... 196 programmering ... 196 programmerings-anvis. ... 195

## Ρ

Program-kald over cyklus ... 190 vilk. program som underprogram ... 196 Programmerings-grafik ... 39 Program-navn. se fil-styring: Fil-navn Program-styring. Se fil-styring Program-test indtil en bestemt blok ... 237 oversigt ... 236 udførelse ... 237 Punktmønster oversigt ... 158 på cirkel ... 159 på linier ... 160 Punkt-tabeller ... 122 programmerings-eksempel ... 136, 157

## 0

Q-parameter-programmering betingede spring ... 211 formel indlæsning ... 219 matematiske grundfunktioner ... 208 programmeringsanvis. ... 206 vinkelfunktioner ... 210 yderligere funktioner ... 213 Q-parametre forbelagte ... 222, 223 kontrollere ... 212 overgive værdier til PLC ... 218

# R

Radiuskorrektur ... 52 hjørne bearbejdning ... 55 indlæsning ... 54 indv.hjørne ... 55 udv.hjørne ... 55 Råemne definere ... 34 Referencepunkter overkøre ... 14 Reifning 127 Retlinie ... 77, 87 Rund not fræse ... 152 Rund tap slette ... 147 Rundungskreds mellem retliniestykker: M112 ... 108

# S

Sammenkædninger ... 197 Set oppefra ... 233 Skruelinie 88 SL-cykler arbejdsmåde ... 288 cyklus Kontur ... 165 forboring ... 168 overlejrede konturer ... 166 oversigt ... 164 udskrubning. Speiling 184 Spindelomdreiningstal ændring 18 indlæsning ... 18, 44 Spindel-orientering 191 Status-visning generel 9 vderligere ... 9 Styret flade ... 178 Systemdata læse ... 215

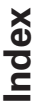

## Т

Tastcykler 248 Teach-in ... 77 Tekniske informationer ... 292 Tilbehør ... 12 Tilsp. ændre ... 18 TNC 410 ... 2 TNCremo ... 270 Trigonometri ... 210

# U

Uddrejning ... 128 Udskrubning. *se* SL-cykler: udrømning Underprogram arbejdsmåde ... 194 kald ... 195 programmering ... 195 programmerings-anvis. ... 194 Undersænk.bagfra ... 131 Universal-boring ... 129

# V

Værktøjs-bevægelser oversigt ... 64 programmere ... 37 Værktøjs-data delta-værdier ... 46 indlæsn. i program ... 46 indlæsn. i tabellen ... 47 kald ... 51 Værktøjs-korrektur længde ... 52 radius ... 52 Værktøjs-længde ... 45 Værktøjs-nummer ... 45 Værktøjs-opmåling automatisk ... 56 værktøjs-længde ... 59 værktøjs-radius ... 61 TT 120 kalibrering ... 58

# V

Værktøjs-radius ... 46 Værktøjsskift ... 51 automatisk ... 51 Værktøjs-tabel editering ... 49 forlade ... 49 indlæsemuligheder ... 47 vælge ... 49 Vinkelfunktioner ... 210

# W

WEmne opmåling ... 254

| Μ         | Virkning af M-funktion Virksom ved blok                                            | Start | Slut | Side |
|-----------|------------------------------------------------------------------------------------|-------|------|------|
| M00       | Programafvikling STOP/spindel STOP/kølemiddel UDE                                  |       |      | 105  |
| M01       | Alternativ programafvikling-stop                                                   |       |      | 240  |
| M02       | Programafvikling STOP/spindel STOP/kølemiddel UDE/evt. slet status-display         |       |      |      |
|           | (afhængig af maskin-parameter)/tilbagespring til blok 1                            |       |      | 105  |
| M03       | Spindel INDE medurs                                                                |       |      |      |
| M04       | Spindel INDE modurs                                                                |       |      |      |
| M05       | Spindel STOP                                                                       |       |      | 105  |
| M06       | Værktøjsskift/programafvik. STOP (afhængig af maskin-parameter)/spindel STOP       |       |      | 105  |
| M08       | Kølemiddel INDE                                                                    |       |      |      |
| M09       | Kølemiddel UDE                                                                     |       |      | 105  |
| M13       | Spindel INDE medurs/kølemiddel INDE                                                |       |      |      |
| M14       | Spindel INDE modurs/kølemiddel INDE                                                |       |      | 105  |
| M30       | Samme funktion som M02                                                             |       |      | 105  |
| M89       | Fri hjælpe-funktion <b>eller</b>                                                   |       |      |      |
|           | cyklus-kald, modal virksom (afhængig af maskin-parameter)                          |       |      | 121  |
| M90       | Kun i slæbe drift: konstant banehastighed ved hjørner                              |       |      | 107  |
| M91       | Koordinater i positioneringsblokken henfører sig til maskin-nulpunkt               |       |      | 105  |
| M92       | I positioneringsblok: Koordinater henfører sig til en af maskin-                   |       |      |      |
|           | fabrikanten defineret position, f.eks. på værktøjsskift-position                   |       |      | 105  |
| M93       | Within the positioning block: Coordinates are referenced to current tool position. |       |      |      |
|           | Valid in blocks with R0, R+, R–                                                    |       |      |      |
| M94       | Display af drejeakse reduceres til en værdi under 360°                             |       |      | 117  |
| M97       | Bearbejdning af små konturtrin                                                     |       |      | 112  |
| M98       | Komplet bearbejdning af åbne konturer                                              |       |      | 113  |
| M99       | Blokvis cyklus-kald                                                                |       |      | 121  |
| M101      | Automatisk værktøjsskift med tvillingværktøj, hvis max. brugstid er udløbet        |       |      |      |
| M102      | M101 tilbagestilles                                                                |       |      | 51   |
| M103      | Tilspænding ved indstikning reducering af faktor F (procentual værdi)              |       |      | 114  |
| M109      | Konstant banehastighed på værktøjs-skær ved cirkelbuer                             |       |      |      |
|           | (tilspændings-forhøjelse og -reducering)                                           |       |      |      |
| M110      | Konstant banehastighed på værktøjs-skær ved cirkelbuer                             |       |      |      |
| N 4 4 4 4 | (kun tilspændings-reducering)                                                      |       | _    | 445  |
|           |                                                                                    |       |      | 115  |
| M112      | Automatisk indføjelse af rundingskreds på ikke-tangentiale retlinieovergange;      | _     |      |      |
| N 4 1 1 O | tolerancen for konturatvigelsen indlæses over i                                    |       |      | 100  |
| IVI I I 3 |                                                                                    |       |      | 108  |
| IVI120    | Foruaberegning at radiuskorrigeret kontur (LOUK AHEAD)                             |       |      | 115  |
| IVI124    | Konturfilter                                                                       |       |      | 110  |
| IVI126    | Vejoptimeret kørsel med drejeakser                                                 |       |      |      |
| M127      | M126 tilbagestilles                                                                |       |      | 117  |

# HEIDENHAIN

**DR. JOHANNES HEIDENHAIN GmbH** Dr.-Johannes-Heidenhain-Straße 5 83301 Traunreut, Germany 2 +49 (86 69) 31-0 FAX +49 (8669) 5061 E-Mail: info@heidenhain.de **Technical support FAX** +49 (8669) 31-1000 E-Mail: service@heidenhain.de Measuring systems 2 +49 (8669) 31-3104 E-Mail: service.ms-support@heidenhain.de TNC support 窗<sup>:</sup>+49 (8669) 31-31 01 E-Mail: service.nc-support@heidenhain.de **NC programming** 22 +49 (8669) 31-3103 E-Mail: service.nc-pgm@heidenhain.de **PLC programming** (2) +49 (8669) 31-31 02 E-Mail: service.plc@heidenhain.de

Lathe controls 
2 +49 (711) 952803-0
E-Mail: service.hsf@heidenhain.de

www.heidenhain.de